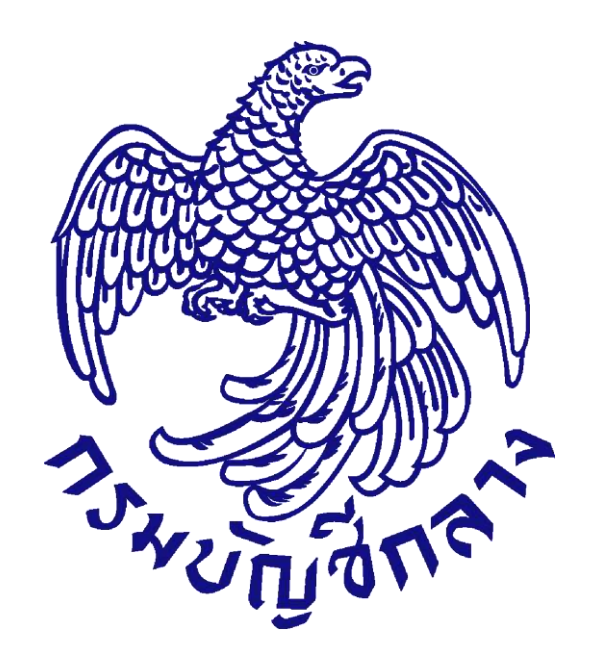

คู่มือแนวปฏิบัติ การเบิกจ่ายตรงเงินสวัสดิการเกี่ยวกับการรักษาพยาบาล ประเภทผู้ป่วยนอก โดยใช้บัตรประจำตัวประชาชน

> กรมบัญชีกลาง มีนาคม 2561

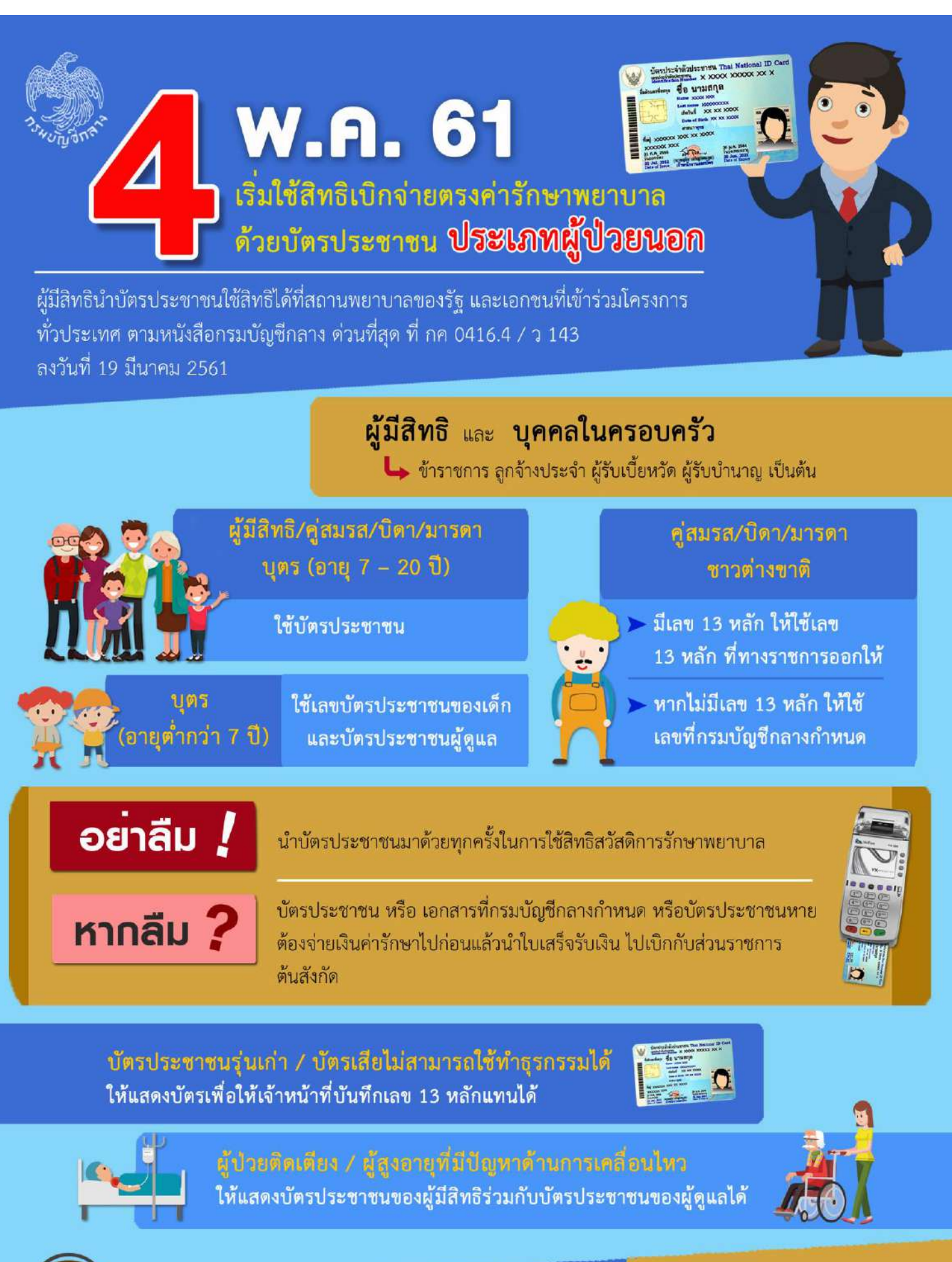

ข้อมูลเพิ่มเติม

Call Center หมายเลขโทรศัพท์ 02 270 6400 จ. – ศ. เวลา 08.30 – 16.30 น.

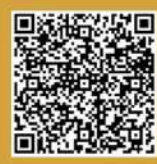

กรมบัญชีกลาง www.cgd.go.th

# สารบัญ

|       |              |                                                                      | หน้า |
|-------|--------------|----------------------------------------------------------------------|------|
| บทที่ | ๑ บทนํ       | n                                                                    |      |
|       | ୭.୭          | ที่มา                                                                | ୭    |
|       | ඉ.ම          | วัตถุประสงค์                                                         | ම    |
| บทที่ | ๒ กรอเ       | มการพัฒนาระบบ                                                        |      |
|       | กรอเ         | มการพัฒนาระบบ                                                        | តា   |
| บทที่ | ๓ การใ       | ช้สิทธิเบิกค่ารักษาพยาบาลประเภทผู้ป่วยนอกในระบบเบิกจ่ายตรง           |      |
|       | <b>ଣ</b> .୭  | ผู้มีสิทธิและบุคคลในครอบครัว                                         | б    |
|       | ണ.២          | สถานพยาบาลที่เข้าร่วมโครงการเบิกจ่ายตรงสวัสดิการรักษาพยาบาลข้าราชการ | Ь    |
|       | ៣.៣          | การใช้สิทธิเบิกค่ารักษาพยาบาลประเภทผู้ป่วยนอกในระบบเบิกจ่ายตรง       | ଣ    |
| บทที่ | ແ ແນວາ       | ไฏิบัติของสถานพยาบาล                                                 |      |
|       | <b>໔</b> .୭  | การตรวจสอบสิทธิ                                                      | R    |
|       | ៤.୭          | เครื่องอ่านบัตร (EDC)                                                | R    |
|       | ๔.ണ          | ขั้นตอนการทำธุรกรรมเบิกจ่ายตรง ผ่านเครื่อง EDC                       | R    |
|       | <b>๔</b> .๔  | กรณีที่เครื่องอ่านบัตรไม่สามารถใช้งานได้                             | ଭଙ୍  |
|       | <b>ଝ</b> .ଝ  | การส่งข้อมูลในระบบเบิกจ่ายตรง                                        | ଭଝ   |
| บทที่ | ແ ແນວາ       | ไฏิบัติของส่วนราชการ                                                 |      |
|       | <b>ଝଁ</b> .୭ | ~                                                                    | ୦୯   |
|       | ළී.ම         | การออกบัตรสวัสดิการรักษาพยาบาลข้าราชการ                              | ୦୯   |
|       | <b>ଝଁ</b> .୩ | การตรวจสอบข้อมูลการใช้สิทธิเบิกจ่ายตรง                               | ୦୯   |
| บทที่ | ๖ ประโ       | ยชน์ที่คาดว่าจะได้รับ                                                |      |
|       | ්.ඉ          | ประโยชน์ที่ผู้มีสิทธิและบุคคลในครอบครัวได้รับ                        | තේ   |
|       | ම.ේ          | ประโยชน์ที่ส่วนราชการได้รับ                                          | වෙ   |
|       | ່ວ.ຓ         | ประโยชน์ที่สถานพยาบาลได้รับ                                          | ්ෙ   |
|       | ଚ.๔          | ประโยชน์ที่กรมบัญชีกลางจะได้รับ                                      | මේ   |
| ภาคเ  | เนวก         |                                                                      | ଭମ୍ମ |
|       |              |                                                                      | -/07 |

## บทที่ ๑ บทนำ

๑.๑ ที่มา

กรมบัญชีกลางได้ดำเนินโครงการเบิกจ่ายตรงเงินสวัสดิการรักษาพยาบาลข้าราชการ เพื่อลดภาระของผู้มีสิทธิหรือบุคคลในครอบครัวไม่ต้องทดรองจ่ายค่ารักษาพยาบาลไปก่อน ซึ่งสถานพยาบาล จะเป็นผู้เบิกเงินกับกรมบัญชีกลางแทนผู้มีสิทธิ โดยผู้มีสิทธิหรือบุคคลในครอบครัวต้องลงทะเบียน เข้าร่วมโครงการเบิกจ่ายตรงฯ ณ สถานพยาบาลที่เข้าร่วมโครงการเบิกจ่ายตรงฯ ก่อน ทั้งนี้ โครงการ เบิกจ่ายตรงฯ มีระบบการเบิกจ่ายที่ตั้งอยู่บนพื้นฐานการจ่ายเงินตามรายการที่สถานพยาบาลเรียกเก็บ (Fee for Service) รวมทั้งระบบตรวจสอบการเบิกจ่ายเงินค่ารักษาพยาบาลที่มุ่งเน้นไปในลักษณะ เป็นการตรวจภายหลังจากจ่ายเงินไปแล้ว (Post Audit) เนื่องจากข้อจำกัดของงบประมาณและปริมาณ การเบิกจ่ายมีจำนวนมากจึงไม่สามารถตรวจสอบค่าใช้จ่ายได้ตามสัดส่วนที่ควรจะเป็น แต่โดยที่ ผลการดำเนินงานที่ผ่านมาพบว่า สถานพยาบาลหลายแห่งมีการส่งข้อมูลเพื่อขอเบิกเงินค่ารักษาพยาบาล ซ้ำซ้อน หรือสร้างข้อมูลส่งเบิกโดยที่ผู้มีสิทธิไม่ได้เข้ารับการรักษา อีกทั้งยังพบพฤติกรรมการเข้ารับบริการ รักษาพยาบาลของผู้มีสิทธิและบุคคลในครอบครัวที่ส่อไปในทางทุจริตในลักษณะการเวียนเทียนรับยา ในสถานพยาบาลหลายแห่งเพื่อนำยาขายต่อ ตลอดจนพบปัญหาการสวมสิทธิในระบบเบิกจ่ายตรงประเภท ผู้ป่วยนอก เนื่องจากยังไม่มีระบบพิสูจน์ตัวตนของผู้มีสิทธิก่อนเข้ารับการรักษาพยาบาลที่มีประสิทธิภาพ

กรมบัญซีกลางจึงได้มีการปรับปรุงระบบเบิกจ่ายตรงค่ารักษาพยาบาลให้มีประสิทธิภาพ ยิ่งขึ้นโดยการจัดทำโครงการบัตรสวัสดิการรักษาพยาบาลข้าราชการ เพื่อพัฒนาระบบการกำกับ ติดตาม และตรวจสอบก่อนการเบิกจ่ายเงินสวัสดิการค่ารักษาพยาบาลทางอิเล็กทรอนิกส์ (Claim control systems) รูปแบบใหม่ ทำให้กรมบัญซีกลางสามารถรับรู้การเข้ารับบริการทางการแพทย์ของผู้ป่วยได้ทันที และรับรู้ค่าใช้จ่ายเกี่ยวกับการรักษาพยาบาลได้ภายในวันดังกล่าว โดยกำหนดให้ผู้มีสิทธิและบุคคล ในครอบครัวใช้ "บัตรประจำตัวประชาชน" ร่วมกับระบบจ่ายตรงค่ารักษาพยาบาลผ่านเครื่องรับรายการ บัตรอิเล็กทรอนิกส์ เพื่อตรวจสอบและอนุมัติการใช้สิทธิจ่ายตรงค่ารักษาพยาบาลที่เชื่อมโยงกับฐานข้อมูล บุคลากรภาครัฐของกรมบัญชีกลาง ซึ่งจะทำให้สามารถตรวจสอบได้ทุกขั้นตอน และลดโอกาส ในการทุจริต รวมทั้งเพื่อเพิ่มประสิทธิภาพการรับจ่ายเงินภาครัฐทางอิเล็กทรอนิกส์ ภายใต้โครงการ e – payment ภาครัฐ ตามแผนยุทธศาสตร์การพัฒนาโครงสร้าง พื้นฐานระบบการชำระเงินแบบ อิเล็กทรอนิกส์แห่งชาติ (National e-payment Master Plan)

กรมบัญชีกลางได้ดำเนินการคัดเลือกโรงพยาบาลเพื่อเข้าชี้แจงและรับฟังความคิดเห็น ในการดำเนินโครงการ ได้แก่ โรงพยาบาลรามาธิบดี โรงพยาบาลศิริราช โรงพยาบาลพระมงกุฎ และ โรงพยาบาลสมเด็จพระนางเจ้าสิริกิติ์ ได้ข้อสรุปตรงกันว่าเห็นด้วยกับการดำเนินโครงการให้มีระบบพิสูจน์ ตัวตนเพื่อตรวจสอบสิทธิและอนุมัติการใช้สิทธิเบิกจ่ายตรงค่ารักษาพยาบาล และมีข้อสังเกตว่า ควรนำ บัตรประจำตัวประชาชนมาใช้แทนการออกบัตรสวัสดิการรักษาพยาบาลข้าราชการ เพื่อลดภาระของ ผู้มีสิทธิหรือบุคคลในครอบครัวที่จะต้องพกพาบัตรหลายใบ ประกอบกับสถานพยาบาลมีความกังวลว่า การนำบัตรสวัสดิการรักษาพยาบาลเข้ามาร่วมอีกหนึ่งใบ อาจทำให้เกิดความล่าช้าในการให้บริการ และหากผู้ป่วยไม่มีบัตรฯ หรือไม่ได้นำบัตรฯ มาแสดงตนเมื่อเข้ารับการรักษา อาจส่งผลกระทบให้ผู้ป่วย ต้องทดรองเงินจ่ายไปก่อน และอาจเป็นภาระให้สถานพยาบาลต้องตอบคำถามหรือชี้แจงผู้ป่วยอีกด้วย

ต่อมากรมบัญชีกลางได้เชิญผู้เชี่ยวชาญเกี่ยวกับระบบงานการเงิน และหน่วยงาน ภาคเอกชนที่มีประสบการณ์เกี่ยวกับการจัดทำระบบคอมพิวเตอร์ เพื่อให้ความเห็นเกี่ยวกับการนำบัตร ประจำตัวประชาชนมาใช้ในการตรวจสอบสิทธิแทนการจัดทำบัตรสวัสดิการรักษาพยาบาลข้าราชการ ซึ่งได้ข้อสรุปว่า กรณีนำบัตรประจำตัวประชาชนมาใช้ในการดำเนินโครงการดังกล่าว สามารถดำเนินการได้ ้แต่ไม่สามารถนำมาใช้เป็นเครื่องมือประกอบการตรวจสอบการทำธุรกรรมการชำระเงินค่ารักษาพยาบาล ที่สถานพยาบาลเรียกเก็บจากกรมบัญชีกลางในระบบเบิกจ่ายตรงเช่นเดียวกับการจัดทำบัตรสวัสดิการ ้รักษาพยาบาลข้าราชการ อย่างไรก็ดี เพื่อสนับสนุนนโยบายรัฐบาลในการปฏิรูปประเทศไทยไปสู่การเป็น ดิจิทัลไทยแลนด์ และยกระดับประเทศไทยไปสู่การเป็น Thailnad ๔.๐ ตามแนวทางการบูรณาการ ฐานข้อมูลประชาชนและการบริการภาครัฐ กรมบัญชีกลางจึงต้องปรับปรุงระบบการตรวจสอบสิทธิ ้เพิ่มเติมเพื่อรองรับการใช้บัตรประจำตัวประชาชนแบบอเนกประสงค์ (Smart Card) และผู้ที่ไม่มี บัตรประจำตัวประชาชนได้ตามกฎหมาย ได้แก่ เด็กที่อายุไม่ครบ ๗ ปีบริบูรณ์ คู่สมรสชาวต่างประเทศ บิดา หรือมารดาที่เป็นบุคคลต่างด้าว เพื่อตรวจสอบยืนยันตัวตนและคุณสมบัติของผู้มีสิทธิและบุคคล ้ในครอบครัวเพื่ออนุมัติการใช้สิทธิเบิกจ่ายตรงค่ารักษาพยาบาล ร่วมกับเครื่องอ่านบัตร กรมบัญชีกลาง ้จึงได้เสนอขออนุมัติปรับปรุงโครงการ จากกระทรวงการคลัง โดยใช้บัตรประจำตัวประชาชนของผู้มีสิทธิ และบุคคลในครอบครัวในการยืนยันตนเพื่อประกอบการใช้สิทธิเบิกจ่ายตรงค่ารักษาพยาบาลแทนการจัดทำ บัตรสวัสดิการรักษาพยาบาลข้าราชการ ซึ่งจะทำให้สามารถดำเนินโครงการได้บรรลุเป้าหมายภายใต้กรอบ ระยะเวลาที่กำหนด และประหยัดงบประมาณในการจัดทำบัตรสวัสดิการรักษาพยาบาลข้าราชการ และค่าบริหารจัดการต่าง ๆ เกี่ยวกับการจัดทำบัตรฯ ทั้งนี้ รัฐมนตรีว่าการกระทรวงการคลัง ได้อนุมัติให้ปรับปรุงโครงการฯ เมื่อวันที่ ๑๗ พฤศจิกายน ๒๕๖๐ และได้กำหนดแนวปฏิบัติการเบิกจ่ายตรง ้เงินสวัสดิการเกี่ยวกับการรักษาพยาบาลประเภทผู้ป่วยนอก ตามหนังสือกรมบัญชีกลาง ด่วนที่สุด ที่ กค ๐๔๑๖.๔/ว ๑๔๓ ลงวันที่ ๑๙ มีนาคม ๒๕๖๑ (ภาคผนวก ๑)

#### ๑.๒ วัตถุประสงค์

 ๑.๒.๑ เพื่อเพิ่มประสิทธิภาพการเบิกค่ารักษาพยาบาลในระบบเบิกจ่ายตรงให้มีความ สะดวก รวดเร็ว โปร่งใส ป้องกันการทุจริตจากการใช้สิทธิสวัสดิการรักษาพยาบาลข้าราชการ
 ๑.๒.๒ เพื่อพัฒนาระบบการกำกับ ติดตาม และตรวจสอบก่อนการเบิกจ่ายเงินสวัสดิการ ค่ารักษาพยาบาลทางอิเล็กทรอนิกส์ ให้สอดรับกับนโยบายการชำระเงินแบบอิเล็กทรอนิกส์แห่งชาติ (National e-Payment Master Plan)

## บทที่ ๒ กรอบแนวคิดในการพัฒนาระบบ

การปรับปรุงระบบเบิกจ่ายตรงค่ารักษาพยาบาลให้มีประสิทธิภาพเพิ่มมากขึ้นโดยพัฒนา ระบบการกำกับ ติดตาม และตรวจสอบก่อนการเบิกจ่ายเงินสวัสดิการค่ารักษาพยาบาลทางอิเล็กทรอนิกส์ โดยให้ผู้มีสิทธิและบุคคลในครอบครัวใช้ "บัตรประจำตัวประชาชน" เพื่อยืนยันตัวตนในการใช้สิทธิ และประกอบการทำธุรกรรมการเบิกจ่ายในแต่ละครั้ง ซึ่งระบบปฏิบัติการใหม่ได้ออกแบบให้สามารถทำงาน ร่วมกับระบบจ่ายตรง โดยมีภาพรวมของระบบปฏิบัติการใหม่ที่จะเชื่อมต่อกับระบบเบิกจ่ายตรง ดังนี้

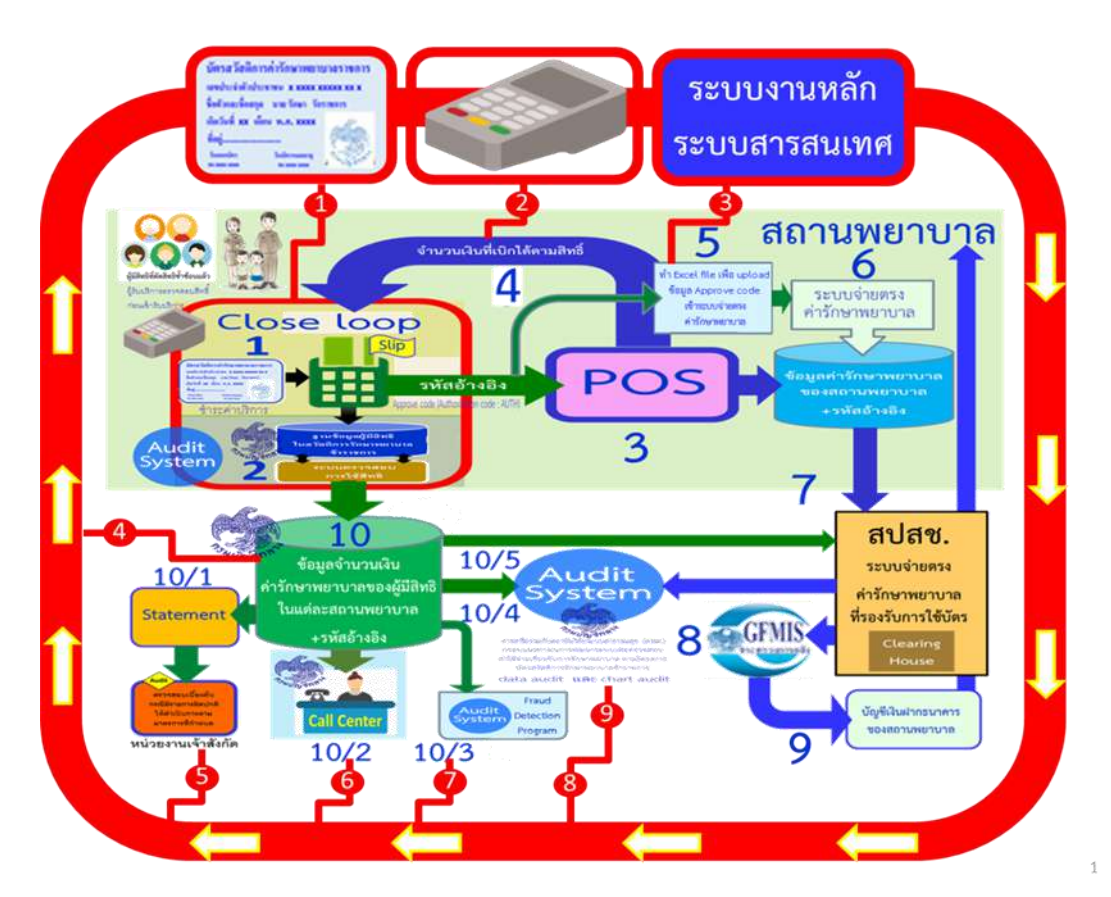

#### <u>แผนภาพแสดงระบบปฏิบัติการ</u>

ขั้นตอนการปฏิบัติงาน

๑. ผู้มีสิทธิและบุคคลในครอบครัวจะต้องแสดงบัตรประจำตัวประชาชนทุกครั้งที่เข้ารับ การรักษาพยาบาล ณ จุดบริการของสถานพยาบาล เพื่อใช้ดำเนินธุรกรรมเบิกเงินค่ารักษาพยาบาลในระบบ เบิกจ่ายตรง กรณีบุคคลที่ยังไม่สามารถทำบัตรประจำตัวประชาชนได้ตามกฎหมาย ให้ปฏิบัติตามหลักเกณฑ์ ที่กรมบัญชีกลางกำหนด

๒. ทุกครั้งที่มีการใช้ใช้สิทธิเบิกจ่ายตรงค่ารักษาพยาบาล ให้ใช้บัตรประจำตัวประชาชน
 ผ่านเครื่อง EDC ระบบจะทำการตรวจสอบ ครั้งที่ ๑ ว่าเป็นผู้มีสิทธิหรือบุคคลในครอบครัวที่สามารถเบิกเงิน
 ค่ารักษาพยาบาลจากทางราชการได้หรือไม่ โดยตรวจสอบจากฐานข้อมูลบุคลากรภาครัฐที่ธนาคารกรุงไทย
 ได้รับจากกรมบัญชีกลาง

๓. ถ้าหน้าจอ EDC แสดงข้อมูลและได้รับการยืนยันจากระบบว่าเป็นผู้มีสิทธิ หรือบุคคลในครอบครัวที่สามารถเบิกเงินค่ารักษาพยาบาลจากทางราชการได้ ให้บันทึกจำนวนเงิน ค่ารักษาพยาบาลใน EDC "เต็มจำนวน" (ที่เบิกได้และเบิกไม่ได้)

๔. กรณีผ่านการตรวจสอบ เครื่อง EDC จะทำการอนุมัติรายการและพิมพ์ Sale Slip
 ๒ ฉบับ โดยมีรายละเอียด ดังนี้

- วัน/เดือน/ปีเกิด
- เวลาที่ใช้สิทธิ
- หมายเลขเครื่องรับบัตร
- รหัสผู้ขาย (Vendor Code)
- หมายเลขอนุมัติ (Approved Code)
- เลขบัตรประจำตัวประชาชน
- จำนวนเงิน

โดยเจ้าหน้าที่ของสถานพยาบาลส่ง Sale Slip ให้ผู้มีสิทธิ/บุคคลในครอบครัว/ผู้ดูแล ลงลายมือชื่อ และเก็บฉบับที่มีลายมือชื่อ เพื่อเป็นหลักฐานการใช้สิทธิไว้ ๑ ฉบับ และมอบอีกฉบับให้ผู้มีสิทธิ/บุคคล ในครอบครัว/ผู้ดูแล

สำหรับรายการที่เบิกไม่ได้หรือเกินสิทธิ สถานพยาบาลจะเรียกเก็บเงินกับผู้มีสิทธิ และส่วนเกินดังกล่าวไม่สามารถนำใบเสร็จไปเบิกกับส่วนราชการต้นสังกัดได้ ทั้งนี้ กรณีที่ไม่ผ่านเงื่อนไข ตามข้อ ๓ ผู้มีสิทธิและบุคคลในครอบครัวจะต้องชำระเงินค่ารักษาพยาบาลและนำใบเสร็จที่ได้รับไป ยื่นขอใช้สิทธิ ณ ส่วนราชการต้นสังกัดตามระบบเดิมเพื่อยื่นขอเบิกเงินกับส่วนราชการต้นสังกัด

 ๕. ธนาคารกรุงไทยจะจัดส่งข้อมูลการเข้ารับการรักษาพยาบาลตามข้อ ๔ ให้แก่ สถานพยาบาลสามารถเพื่อเป็นข้อมูลในการจัดทำข้อมูลเพื่อขอเบิกเงินค่ารักษาพยาบาล

๖. สถานพยาบาลจัดทำข้อมูลเพื่อขอเบิกเงินค่ารักษาพยาบาลในระบบเบิกจ่ายตรง
 โดยเพิ่มหมายเลขอนุมัติ (Approved Code) ที่ได้รับจากธนาคารกรุงไทย ตามข้อ ๕ โดยจัดส่งข้อมูลดังกล่าว
 ไปยังหน่วยงาน Clearing House (สกส. หรือ สปสช.) ตามระบบเดิม ภายใน ๓๐ วัน ไม่เกิน ๑ ปี

๗. - ๙. สกส. หรือ สปสช. ตรวจสอบข้อมูลขอเบิกค่ารักษาตามข้อ ๖ และเพิ่มการ
 ตรวจสอบกระทบยอดข้อมูลเบิกค่ารักษาพยาบาลเป็นรายบุคคลที่มี Approval Code ที่ได้รับจาก
 สถานพยาบาลตามระบบจ่ายตรงค่ารักษาพยาบาลประเภทผู้ป่วยนอก กับข้อมูลเบิกค่ารักษาพยาบาลเป็น
 รายบุคคลที่มี Approval Code ที่ได้รับจากกรมบัญชีกลาง (ธนาคารกรุงไทยเป็นผู้จัดส่งข้อมูลให้
 แผนภาพระบบปฏิบัติการ ขั้นตอนที่ ๑๐/๕) ข้อมูลที่กระทบยอดตรงกันเท่านั้นที่จะส่งไปประมวลผล
 ขอเบิกเงินในระบบ GFMIS และโอนเงินเข้าบัญชีเงินฝากธนาคารของสถานพยาบาลตามรอบการจ่ายเงิน

๑๐. ธนาคารกรุงไทยจัดส่งข้อมูลการเข้ารับการรักษาพยาบาลตามข้อ ๔ ส่งให้หน่วยงาน

ต่าง ๆ ดังนี้

๑๐.๑ ส่งข้อมูลการใช้สิทธิเบิกเงินค่ารักษาพยาบาลของผู้มีสิทธิและบุคคล ในครอบครัวให้แก่ส่วนราชการต้นสังกัดเพื่อตรวจสอบ ผ่านระบบ KTB Corporate เมนู "Healthcare Download"

๑๐.๒ กรมบัญชีกลางจัดทำระบบข้อมูลสวัสดิการค่ารักษาพยาบาลรองรับ Call Center ๑๐.๓ กรมบัญชีกลางจัดทำระบบการตรวจสอบข้อมูลเบิกค่ารักษาพยาบาลเป็น รายบุคคลกำหนด Parameter เพื่อตรวจจับ Fraud (Fraud detection Program)

๑๐.๔ กรมบัญชีกลางจัดทำระบบการตรวจสอบรายการค่ารักษาพยาบาล Data Audit & Chart Audit

## บทที่ ๓ การใช้สิทธิเบิกค่ารักษาพยาบาลประเภทผู้ป่วยนอกในระบบเบิกจ่ายตรง

#### ๓.๑ ผู้มีสิทธิและบุคคลในครอบครัว

ผู้มีสิทธิและบุคคลในครอบครัวที่สามารถใช้สิทธิเบิกค่ารักษาพยาบาลประเภทผู้ป่วยนอกใน ระบบเบิกจ่ายตรง ประกอบด้วย

๓.๑.๑ ผู้มีสิทธิ หมายถึง ข้าราชการ ลูกจ้างประจำ ผู้รับเบี้ยหวัด ผู้รับบำนาญ อาสาสมัคร ทหารพราน ราษฎรอาสา ไทยอาสาสมัครป้องกันชาติ อาสาสมัครทหารเสือพราน และพนักงานมหาวิทยาลัย ซึ่งเปลี่ยนสถานภาพไปเป็นพนักงานมหาวิทยาลัย และขอเป็นสมาชิก กบข.

๓.๑.๒ บุคคลในครอบครัว หมายถึง บิดา มารดา คู่สมรส และบุตรซึ่งยังไมบรรลุนิติภาวะ หรือบรรลุนิติภาวะแล้วแต่เป็นคนไรความสามารถหรือเสมือนไรความสามารถ ที่ถูกต้องตามกฎหมาย ของผู้มีสิทธิ

### ๓.๒ สถานพยาบาลที่เข้าร่วมโครงการเบิกจ่ายตรงสวัสดิการรักษาพยาบาลข้าราชการ

สถานพยาบาลที่เข้าร่วมโครงการเบิกจ่ายตรง หมายถึง สถานพยาบาลของทางราชการ และสถานพยาบาลของเอกชน ตามพระราชกฤษฎีกาเงินสวัสดิการเกี่ยวกับการรักษาพยาบาล พ.ศ. ๒๕๕๓ และที่แก้ไขเพิ่มเติมที่เข้าร่วมโครงการเบิกจ่ายตรงสวัสดิการรักษาพยาบาลข้าราชการ

ปัจจุบันมีสถานพยาบาลที่เข้าร่วมโครงการเบิกจ่ายตรงสวัสดิการรักษาพยาบาลข้าราชการ (ภาคผนวก ๒) ประกอบด้วย

๓.๒.๑ สถานพยาบาลของทางราชการ จำนวน ๑,๐๑๔ แห่ง ทั่วประเทศ

- ๓.๒.๒ สถานพยาบาลของเอกชน มีจำนวน ๒๑๓ แห่ง ทั่วประเทศ ซึ่งแบ่งได้เป็น
  - โครงการล้างไต (ฟอกไตด้วยเครื่องไตเทียม) จำนวน ๒๑๐ โรงพยาบาล
  - โครงการฉายรังสี (ฉายแสงรักษาโรคมะเร็ง) จำนวน ๕ โรงพยาบาล

ทั้งนี้ สถานพยาบาลของเอกชนเข้าร่วมโครงการฯ ผู้ป่วยจะต้องถูกส่งไปรักษา โดยผ่านสถานพยาบาลของทางราชการก่อนจึงจะสามารถใช้สิทธิเบิกจ่ายตรงได้ <u>หากเข้ารับการรักษา</u> <u>โดยตรงที่สถานพยาบาลของเอกชนจะไม่สามารถเบิกจ่ายค่ารักษาพยาบาลจากกรมบัญชีกลางได้</u> สามารถตรวจสอบข้อมูลสถานพยาบาลที่เข้าร่วมโครงการเบิกจ่ายตรงสวัสดิการรักษาพยาบาลข้าราชการ ได้ที่เว็บไซด์กรมบัญชีกลาง www.cgd.go.th

#### ๓.๓ การใช้สิทธิเบิกค่ารักษาพยาบาลประเภทผู้ป่วยนอกในระบบเบิกจ่ายตรง

๓.๓.๑ ผู้มีสิทธิและบุคคลในครอบครัว จะต้องมีฐานข้อมูลบุคลากรภาครัฐ "สมบูรณ์" จึงจะสามารถใช้สิทธิในระบบเบิกจ่ายตรงได้ ทั้งนี้ เพื่อประโยชน์ในการใช้สิทธิระบบเบิกจ่ายตรง ผู้มีสิทธิ และบุคคลในครอบครัว ควรตรวจสอบสิทธิของตนเองก่อนเข้ารับการรักษาพยาบาล โดยนำเลขบัตร ประจำตัวประชาชน ตรวจสอบผ่านเว็บไซด์ของกรมบัญชีกลาง ที่ www.cgd.go.th หัวข้อ "ตรวจสอบสิทธิ" ในกรณีที่แสดงผลว่า "มีสิทธิ" จึงจะสามารถใช้สิทธิเบิกจ่ายตรงได้

๓.๓.๒ ผู้มีสิทธิและบุคคลในครอบครัว ที่มีบัตรประจำตัวประชาชนทุกรุ่น (แบบพลาสติก แบบแถบแม่เหล็ก แบบบัตรเอนกประสงค์) ให้แจ้งความประสงค์ใช้สิทธิเบิกจ่ายตรงต่อสถานพยาบาล โดยใช้บัตรประจำตัวประชาชนเพื่อทำธุรกรรมการเบิกเงินค่ารักษาพยาบาล กรณีที่บัตรประจำตัวประชาชนเสีย ไม่สามารถทำธุรกรรมได้ กรณีดังกล่าวผู้มีสิทธิและบุคคลในครอบครัว ยังคงสามารถใช้สิทธิในระบบ เบิกจ่ายตรงได้ (สถานพยาบาลจะทำการบันทึกเลข ๑๓ หลักแทน)

๓.๓.๓ บุคคลในครอบครัวที่ยังไม่สามารถมีบัตรประจำตัวประชาชนได้ และ/หรือไม่ สามารถมีบัตรประจำตัวประชาชนได้ตามกฎหมายว่าด้วยบัตรประจำตัวประชาชน ได้แก่ เด็กที่มีอายุ ต่ำกว่า ๗ ปี คู่สมรสและบิดามารดาของผู้มีสิทธิที่มีได้มีสัญชาติไทย ให้แจ้งความประสงค์ใช้สิทธิเบิกจ่ายตรง ต่อสถานพยาบาล ดังนี้

(๑) กรณีเด็กที่มีอายุต่ำกว่า ๗ ปี ให้ใช้เอกสารที่ทางราชการออกให้ซึ่งปรากฏ เลขที่ประจำตัวประชาชนของเด็ก เช่น สูติบัตร ทะเบียนบ้าน หรือบัตรที่ส่วนราชการออกให้ตามแบบ ที่กรมบัญชีกลางกำหนดเพื่อให้เจ้าหน้าที่ของสถานพยาบาลใช้เลขที่ประจำตัวประชาชน ๑๓ หลัก ทำธุรกรรมเบิกจ่ายตรง และให้ใช้บัตรประจำตัวประชาชนของผู้ดูแลเด็กประกอบการทำธุรกรรมด้วย

(๒) กรณีคู่สมรส หรือบิดาและมารดาของผู้มีสิทธิ มิได้มีสัญชาติไทยและ ไม่มีเลขประจำตัว ๑๓ หลัก ที่ทางราชการออกให้ กรณีนี้ให้ใช้ทะเบียนประวัติบุคลากรภาครัฐ หรือบัตร ที่ส่วนราชการออกให้ตามแบบที่กรมบัญชีกลางกำหนด ซึ่งจะปรากฏเลขประจำตัวที่กรมบัญชีกลางกำหนด ขึ้นต้นด้วยอักษรภาษาอังกฤษ "B" และมีตัวเลขจำนวน ๑๒ หลัก รวมเป็น ๑๓ หลัก (Bxxxxxxxxx) แสดงต่อเจ้าหน้าที่ของสถานพยาบาลเพื่อทำธุรกรรมเบิกจ่ายตรง

(๓) กรณีบิดามารดาของผู้มีสิทธิที่มิได้มีสัญชาติไทย แต่มีเลขประจำตัว ๑๓ หลัก ที่ทางราชการออกให้ ให้ใช้เอกสารทางราชการดังกล่าว เช่น ทะเบียนบ้าน ทะเบียนคนต่างด้าว หรือบัตร ที่ส่วนราชการออกให้ตามแบบที่กรมบัญชีกลางกำหนด แสดงต่อเจ้าหน้าที่ของสถานพยาบาล เพื่อทำ ธุรกรรมเบิกจ่ายตรง

๓.๓.๔ ผู้มีสิทธิหรือบุคคลในครอบครัว ซึ่งเป็นผู้ป่วยติดเตียง โดยมีคำรับรองของแพทย์ ยืนยันว่าเป็นผู้ป่วยติดเตียงจริง <u>ไม่สามารถไปเข้ารับการรักษาได้ด้วยตนเอง</u> ณ สถานพยาบาลได้ ให้ผู้ดูแลผู้ป่วยนำบัตรประจำตัวประชาชน หรือนำเอกสารที่ทางราชการออกให้/บัตรที่ส่วนราชการออกให้ กรณีบุคคลในครอบครัวที่ยังไม่สามารถมีบัตรประจำตัวประชาชนได้ ของบุคคลดังกล่าว พร้อมบัตรประชาชน ของผู้ดูแลแสดงต่อเจ้าหน้าที่ของโรงพยาบาลเพื่อทำธุรกรรมการเบิกเงินค่ารักษาพยาบาลแทนผู้ป่วย ๓.๓.๕ กรณีผู้มีสิทธิหรือบุคคลในครอบครัว เป็นผู้สูงอายุ หรือมีปัญหาด้านการเคลื่อนไหว เมื่อเข้ารับการตรวจรักษาจากแพทย์แล้ว **แต่ไม่สะดวกในการรับยาด้วยตนเอง หรือทำธุรกรรมด้วยตนเอง** สามารถมีผู้รับยาแทนหรือผู้ทำธุรกรรมแทนก็ได้ โดยนำบัตรประจำตัวประชาชน หรือนำเอกสาร ที่ทางราชการออกให้/บัตรที่ส่วนราชการออกให้ กรณีบุคคลในครอบครัวที่ยังไม่สามารถมีบัตรประจำตัว ประชาชนได้ ของบุคคลดังกล่าว พร้อมบัตรประชาชนของผู้ดูแลแสดงต่อเจ้าหน้าที่ของโรงพยาบาล เพื่อทำธุรกรรมการเบิกเงินค่ารักษาพยาบาลแทนผู้ป่วย

๓.๓.๖ ผู้มีสิทธิหรือบุคคลในครอบครัว <u>ไม่แสดงบัตรประจำตัวประชาชน หรือเอกสาร</u> <u>ตามที่กรมบัญชีกลางกำหนดต่อสถานพยาบาล</u> จะต้องทดรองจ่ายเงินค่ารักษาพยาบาลและนำ ใบเสร็จรับเงินยื่นเบิกที่ส่วนราชการต้นสังกัด

สำหรับบุคคลในครอบครัวของผู้มีสิทธิที่ยังไม่สามารถมีบัตรประจำตัวประชาชนได้ และ/หรือ ไม่สามารถมีบัตรประจำตัวประชาชนได้ตามกฎหมายว่าด้วยบัตรประจำตัวประชาชน สามารถ ขอบัตรสวัสดิการรักษาพยาบาลข้าราชการ โดยให้ผู้มีสิทธิยื่นคำร้องคำขอมีบัตรสวัสดิการรักษาพยาบาล ข้าราชการ ตามแบบ ๗๑๔๒ ต่อนายทะเบียนบุคลากรภาครัฐ โดยรูปแบบบัตรสวัสดิการรักษาพยาบาล ข้าราชการ ดังนี้

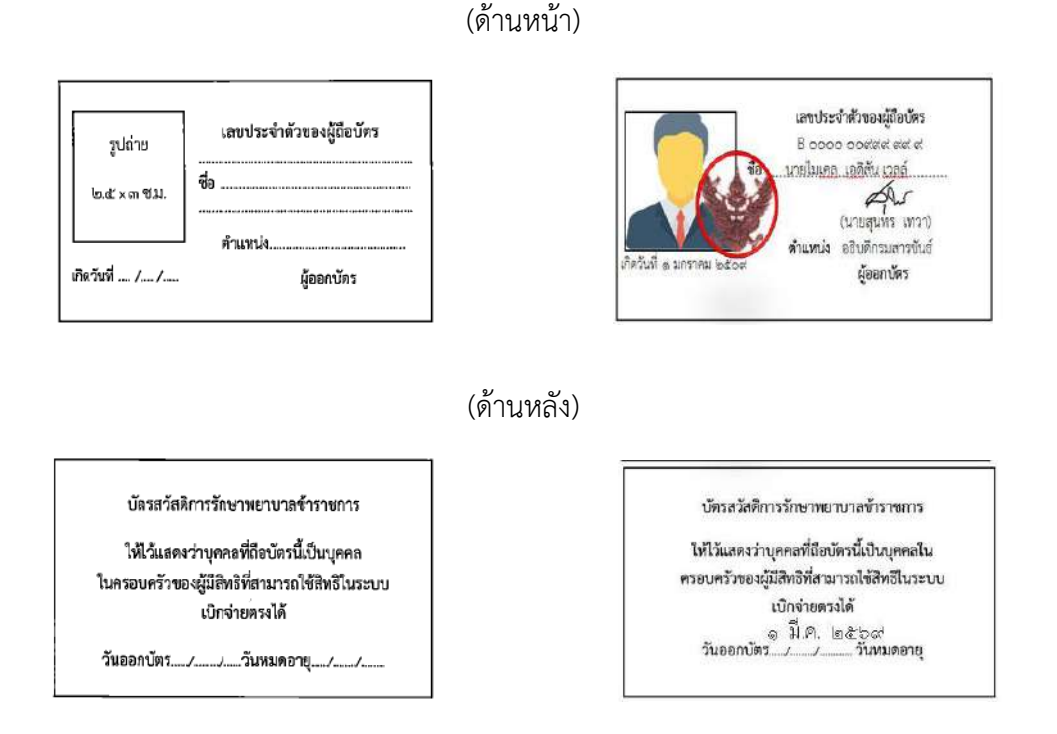

ทั้งนี้ ผู้มีสิทธิหรือบุคคลในครอบครัว ที่มีพฤติกรรมการใช้บริการที่ส่อไปในทางทุจริต หรือกรณีอื่นๆ ตามที่ กรมบัญชีกลางกำหนด กรมบัญชีกลางจะดำเนินการระงับการใช้สิทธิในระบบเบิกจ่ายตรง

## บทที่ ๔ แนวปฏิบัติของสถานพยาบาล

#### ๔.๑ การตรวจสอบสิทธิ

สถานพยาบาลอาจขอตรวจสอบข้อมูลผู้ป่วยจากหน่วยงานที่กรมบัญชีกลางมอบหมายและ จัดทำเป็นฐานข้อมูลของสถานพยาบาล เพื่อประโยชน์ในตรวจสอบสิทธิ ก่อนให้การรักษาพยาบาลหรือทำ ธุรกรรมการเบิกจ่ายตรง โดยกรมบัญชีกลางไม่อนุญาตให้คัดลอก เผยแพร่หรือกระทำการอย่างใดๆ อันจะก่อให้เกิดความเสียหายแก่ตัวผู้มีสิทธิหรือบุคคลในครอบครัว

#### ๔.๒ เครื่องอ่านบัตร (EDC)

สถานพยาบาลจะได้รับเครื่องอ่านบัตรจากกรมบัญชีกลาง เพื่อใช้ในการทำธุรกรรม เมื่อผู้มีสิทธิหรือบุคคลในครอบครัวมาเข้ารับบริการทางการแพทย์ โดยสถานพยาบาลสามารถกำหนด จุดติดตั้งเครื่องอ่านบัตร ณ บริเวณใดของสถานพยาบาลก็ได้ โดยการทำธุรกรรมในแต่ละครั้งจะต้อง แสดงจำนวนค่ารักษาพยาบาลที่เกิดขึ้นในแต่ละครั้งที่ทำธุรกรรม "**ให้ระบุเต็มจำนวน**" (ค่ารักษาที่เบิกได้ และเบิกไม่ได้) ทั้งนี้ เครื่องอ่านบัตรไม่ถือเป็นครุภัณฑ์ของสถานพยาบาล

#### ๙.๓ ขั้นตอนการทำธุรกรรมเบิกจ่ายตรง ผ่านเครื่อง EDC

การทำธุรกรรมเบิกจ่ายตรง ประกอบด้วย ๔ เมนู หลัก คือ

- ด. การใช้สิทธิจ่ายตรงรักษาพยาบาลข้าราชการ กรณีสิทธิตนและครอบครัว
- ๒. การใช้สิทธิจ่ายตรงรักษาพยาบาลข้าราชการ กรณีเด็กที่อายุไม่ครบ ๗ ปีบริบูรณ์
- ๓. การใช้สิทธิจ่ายตรงรักษาพยาบาลข้าราชการ กรณีสิทธิบุคคลต่างชาติ
- ๔. การใช้สิทธิจ่ายตรงรักษาพยาบาลข้าราชการ กรณีไม่สามารถใช้บัตรได้

ดังรายละเอียดดังต่อไปนี้

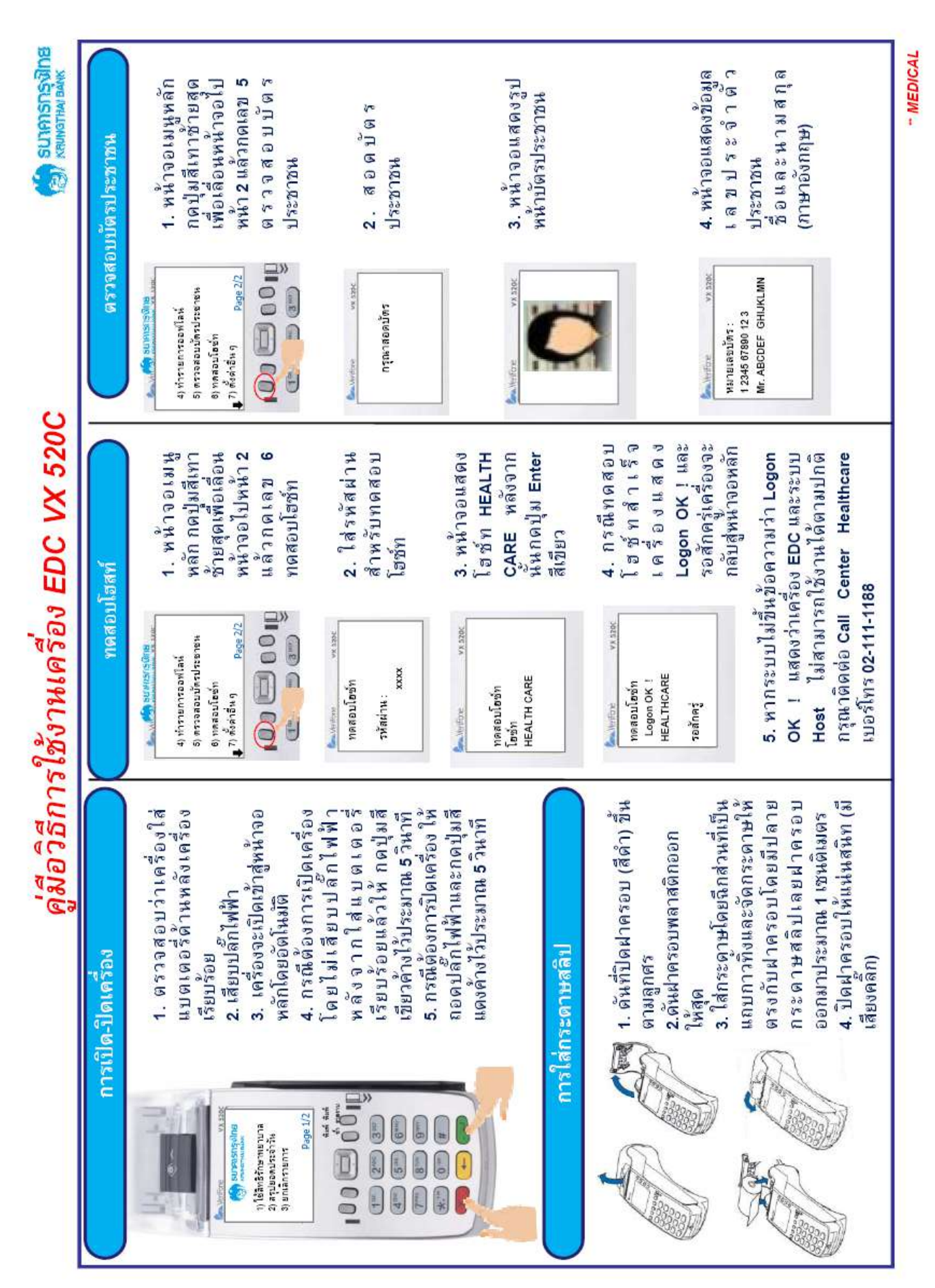

- 00 -

คู่มือวิธีการใช้งาหเครื่อง EDC VX 520C

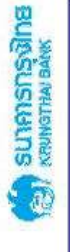

| - 19 | 120.0                   |    |
|------|-------------------------|----|
| 1.6  | 1.0                     |    |
|      | 100                     |    |
|      |                         |    |
|      | _                       |    |
|      | 1.0                     |    |
|      | a                       |    |
| n    | 6 mm                    |    |
|      | 10                      |    |
|      | 2.00                    |    |
| 144  |                         |    |
| 10.0 |                         |    |
|      | -                       |    |
| 1.0  |                         |    |
|      | 100                     |    |
|      | 100                     |    |
|      | 1.2                     |    |
| 1.5  | -                       |    |
|      |                         |    |
| 100  | 100                     |    |
|      | 1.0                     |    |
|      | la sere                 |    |
|      | 1000                    |    |
|      | 10.00                   |    |
|      |                         |    |
|      | 1000                    |    |
|      | 100                     |    |
| 100  |                         |    |
| 100  | -                       |    |
| 1.1  | -                       |    |
|      | 1000                    |    |
|      | 100                     |    |
|      | P                       |    |
|      | 6.00                    |    |
|      | 1.0                     |    |
|      |                         |    |
|      |                         |    |
|      | line h                  |    |
|      | 100.00                  |    |
|      | 1.00                    |    |
|      | _                       |    |
|      |                         |    |
|      | -                       |    |
|      | 100                     |    |
|      | 100                     |    |
|      | a state of              |    |
|      | 1.14                    |    |
|      | -                       |    |
|      | 1-171                   |    |
|      | 2.2                     |    |
|      | 0.0                     |    |
|      | C                       |    |
|      | EG                      |    |
|      | 10.0                    |    |
|      |                         |    |
|      | and a                   |    |
|      | 1.00                    |    |
|      |                         |    |
|      | 1 C C                   |    |
|      | 1000                    |    |
|      | 100                     |    |
|      | 1                       |    |
|      | -                       |    |
|      | Concession in which the | F. |
|      |                         |    |
|      | C POL                   |    |
| j.   | 6.5                     |    |
|      | 6.0                     |    |
| a    | -                       |    |
| 8    |                         |    |

- ตรวจสอบระดับดัญญาณ GPPS ที่เป็น ดัญดักษณ์รูปดัว G ขวาม็อบแหน่าจอ EDC ควรมีระดับดัญญาณอย่างท่อย 2 ชีด - เคลื่อนปายด้วเครื่อง EDC เพื่อหาดัญทาณ

เหตุมีกันชาก

- Anna KTB Merchant Call Center - я́яна KTB Merchant Call Center เนื่อว่าเครื่อง EDC ริษมัตรประเภทใหม่ปาง

- ตัดต่อ KTB Merchant Call Center - йекіа КТВ Merchant Call Center - явка KTB Merchant Call Center ชิตเชิต เครื่องและทำรายการไหม่
 ดิตต่อ KTB Merchant Call Center

- ลองโอนขอดข่าอีกครึ่ง

นหารกณาราหมองธรรม คณิษา

| าเป็น             | hi           | <b>u</b> )                                      | <ul> <li>เจ้ารายธุตราง</li> <li>เจ้าเริ่มสามีจะที่จะที่จะที่จะที่จะที่จะกล่าง</li> <li>เจ้าเจ้าเจ้าเจ้าเจ้า</li> <li>เจ้าเจ้าเจ้าเจ้า</li> <li>เจ้าเจ้าเจ้าเจ้า</li> <li>เจ้าเจ้าเจ้าเจ้า</li> <li>เจ้าเจ้าเจ้าเจ้าเจ้า</li> </ul> | - ดีลต่อ KTB M             | - เน็คว่าเครื่อง E          | - ลองโอนยอดร<br>- ลัลต่อ KTB M          | - បិនបើត នៅខ្មែរ។<br>- និននុន KTB Mi | - ARRA KTB M        | - ปิลเปิล เครื่อง<br>- ลิตต่อ KTB Mi | - สิลต่อ KTB M      | - ฟาการไสสลีป<br>กอมระโทดด         | นกรุณาติดต่อ                                                     | er 02-111-1188      | NSTSJITE<br>THAI BANK |                                                                                                    |
|-------------------|--------------|-------------------------------------------------|----------------------------------------------------------------------------------------------------|----------------------------|-----------------------------|-----------------------------------------|--------------------------------------|---------------------|--------------------------------------|---------------------|------------------------------------|------------------------------------------------------------------|---------------------|-----------------------|----------------------------------------------------------------------------------------------------|
| เยเลขโทรศัพท์ที่จ | ะพักพุฎม     | อเวลต์                                          | ระบบกำลังดัดต่อ<br>สัญญาณใหรศัพท์<br>DTAC / AIS                                                                                                    | ไม่สามารอดีดด่อระบบ<br>ได้ | เครื่องปฏิเสธรายการ<br>บัตร | ไม่สารมารถทำการสรุป<br>ขอดได้           | เตรื่อง EDC มีปัญหา                  | เครื่อง EDC มีปัญหา | เครื่อง EDC มีมีญหา                  | เครื่อง EDC มีปัญหา | กระคาษสลีปพมตล์อง<br>ใสไหม         | พบนี้ญหาการใช้งา                                                 | Merchant Call Cente | SUNFA CEN             |                                                                                                    |
| ปัญหาและหมา       |              | CMDB                                            | กำลังพิดตอ<br>รีที่อาร์เอส                                                                                                    | การสื้อสารบิดข้อง          | บัตรผิดประเภท               | leusselule                              | ระบอบระเพิฬานะไ                      | ระบบชัดช้อง         | System Error                         | DownLoad Need       | ดแห่นระยนเหรือ                     |                                                                  |                     |                       |                                                                                                    |
|                   |              | No.                                             | -                                                                                                    | N                          | m                           | 4                                       | ŝ                                    | 9                   | 2                                    | 8                   | ø                                  |                                                                  |                     |                       |                                                                                                    |
| น่สามารถใช้งานได้ |              | ตรวจสอบว่าเครื่องใส่ชิมด้านหลังเครื่องเรียบร้อย |                                                                                                    |                            |                             | จะต้องมีชิมการ์ด 1 อัน อยู่ด้านหลังเสมอ |                                      |                     |                                      |                     | Main Menu                          | ราวรารารอากอากอากอากอากอากอากอากอากอากอากอากอากอ                 |                     | ×                     | ญาณบกต กรณเครองเมบกต<br>ตรวจสอบระดับสัญญาณ<br>ที่เสาสัญญาณ<br>โรงพยาบาลลองเคลื่อนย้าย<br>EDC เพื่อหาสัญญาณ |
| กรณีเครื่องใง     | Antine w and |                                                 | rinătănaioăriantien<br>100 CO                                                                                                    | (1m) (2m) (3m)             |                             |                                         | THE                                  |                     | P                                    |                     | Antoniae va 200<br>Main Menu Ghadh | ອມກາຊາດ<br>ແມ່ນ ໃຊ້ສາຍອານາຍ<br>1) ໃຊ້ສາຍອານາຍ<br>2) ສາຍມອດປະຊາວາ | 00 0 00             | α<br>τ<br>τ<br>τ<br>τ | กรณงครองมสญ                                                                                                |

- MEDICAL

ห่าการใต้สลึปใหม่โดยพันด้าน Logo KTB ออกข้างนอก

- Resia KTB Merchant Call Center

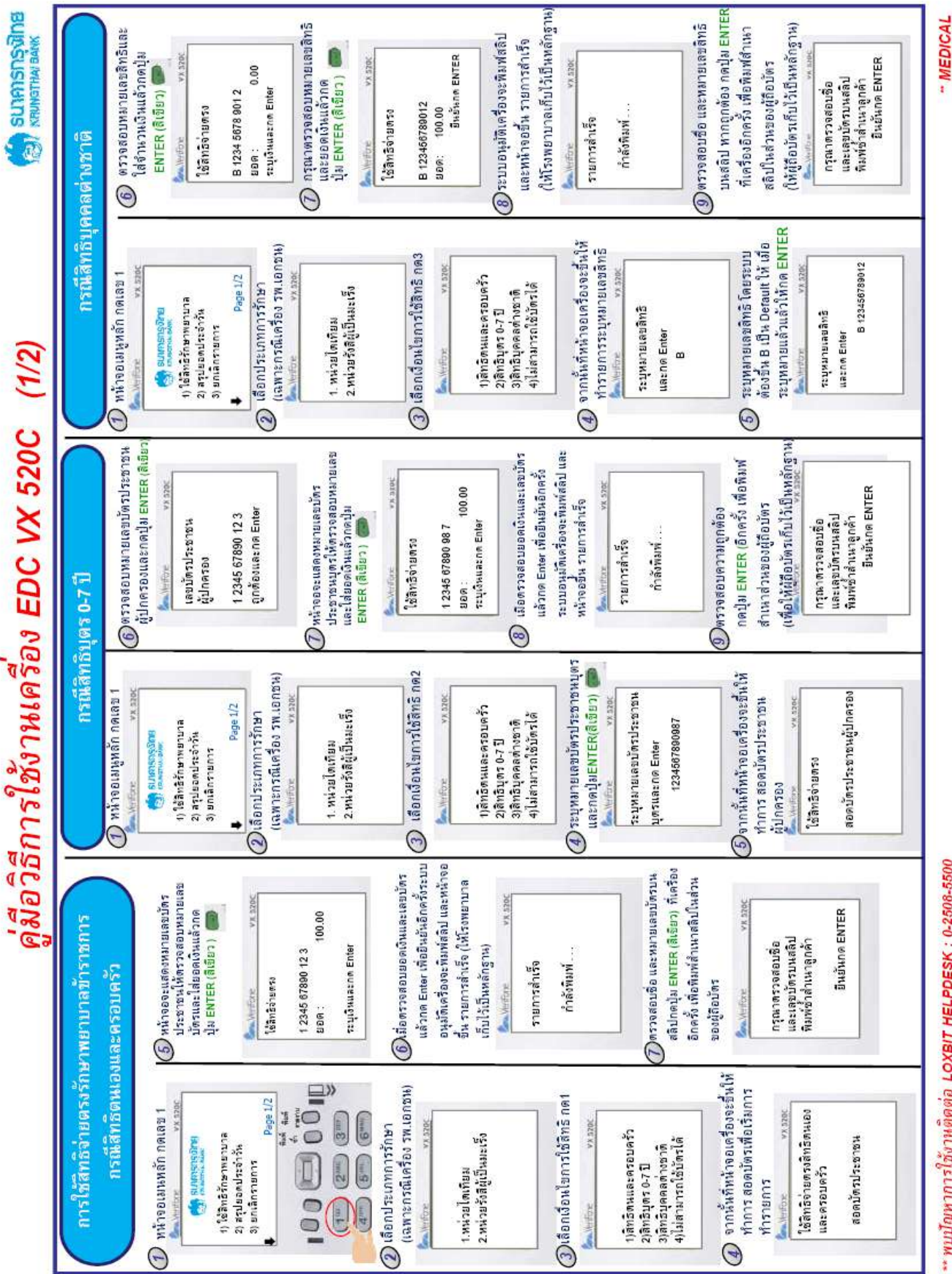

<sup>\*\*</sup> พบปัญหาการใช้งานติดต่อ LOXBIT HELPDESK : 0-2508-5500

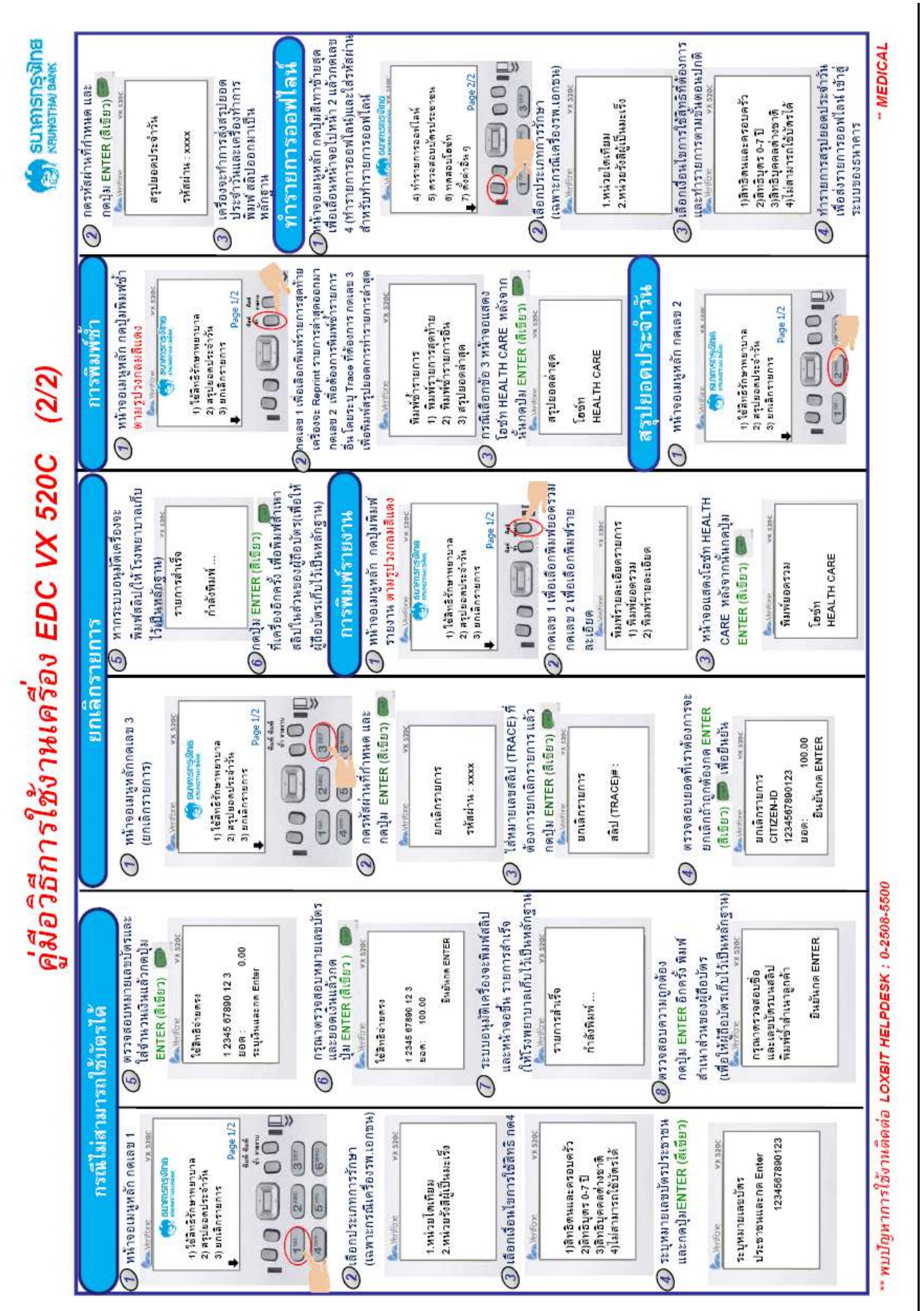

#### ๔.๔ กรณีที่เครื่องอ่านบัตรไม่สามารถใช้งานได้

กรณีที่เครื่องอ่านบัตรไม่สามารถใช้งานได้ ให้ดำเนินการ ดังนี้ ๔.๔.๑ แจ้งให้ธนาคารกรุงไทยทราบผ่านสายด่วนที่ปรากฏอยู่บนเครื่องอ่านบัตร เพื่อดำเนินการ

กู้คืนระบบ

๔.๔.๒ การทำธุรกรรมเบิกจ่ายตรง ให้ดังต่อไปนี้

(๑) การทำธุรกรรมผ่านเครื่องอ่านบัตรในระบบ Offline

(๒) การทำธุรกรรมผ่านระบบ KTB Corporate Online หรือ

(๓) การทำธุรกรรมโดยใช้ใบคำขอใช้สิทธิบัตรสวัสดิการรักษาพยาบาลข้าราชการ

 ๔.๔.๓ การทำธุรกรรมตามข้อ ๔.๔.๒ ให้ดำเนินการตามคู่มือการใช้งานของ สถานพยาบาล (ภาคผนวก ๓)

#### ๔.๕ การส่งข้อมูลในระบบเบิกจ่ายตรง

๔.๕.๑ การเบิกค่ารักษาพยาบาลประเภทผู้ป่วยนอก ให้สถานพยาบาลดำเนินการส่งข้อมูล
 ภายใน ๓๐ วัน นับถัดจากวันที่สถานพยาบาลได้ให้บริการผู้ป่วย ในกรณีที่สถานพยาบาลส่งข้อมูลล่าช้า
 เกินกว่า ๑ ปีถือว่าไม่ประสงค์ที่จะเบิกเงินค่ารักษาพยาบาล

 ๔.๕.๒ การส่งข้อมูลประเภทผู้ป่วยนอก ให้จัดทำข้อมูลเป็นรายบุคคลตามรายการ ที่กรมบัญชีกลางและหน่วยงานที่กรมบัญชีกลางมอบหมายกำหนด และดำเนินการจัดส่งข้อมูลดังกล่าว ไปยังหน่วยงานที่กรมบัญชีกลางมอบหมายตามระบบเดิม และให้เพิ่มเติมข้อมูลเลขอนุมัติ (Approval Code) และจำนวนเงินค่ารักษาพยาบาลทั้งหมดในครั้งนั้น (Amount) ซึ่งได้จากระบบที่ธนาคารกรุงไทย ได้จัดเตรียมไว้โดยให้ดำเนินการตามคู่มือการใช้งานของสถานพยาบาลตาม (ภาคผนวก ๓)

๔.๕.๓ หน่วยงานที่กรมบัญชีกลางมอบหมายจะดำเนินการตรวจสอบข้อมูลและแจ้งให้ สถานพยาบาลยืนยันความถูกต้องของข้อมูลค่าใช้จ่าย โดยกรณีที่สถานพยาบาลยืนยันข้อมูลค่าใช้จ่าย ให้ดำเนินการจัดทำคำขอเบิกเงินค่ารักษาพยาบาลตามแบบที่กรมบัญชีกลางกำหนดไว้ในหลักเกณฑ์ กระทรวงการคลังว่าด้วยวิธีการเบิกจ่ายเงินสวัสดิการเกี่ยวกับการรักษาพยาบาล พ.ศ. ๒๕๕๓ และจัดส่ง ให้กับหน่วยงานข้างต้น

๔.๕.๔ กรมบัญซีกลางจะดำเนินการจ่ายเงินค่ารักษาพยาบาลประเภทผู้ป่วยนอกตามรอบ บัญชีที่กำหนด และส่งแบบแจ้งการโอนเงินให้สถานพยาบาลทราบ โดยให้สถานพยาบาลเก็บรวบรวมต้นฉบับ คำขอเบิกเงินสวัสดิการเกี่ยวกับการรักษาพยาบาลแต่ละครั้งไว้คู่กับแบบแจ้งการโอนเงินค่ารักษาพยาบาล เพื่อใช้ในการตรวจสอบ

## บทที่ ๕ แนวปฏิบัติของส่วนราชการ

#### ๕.๑ ผู้มีอำนาจในการออกบัตรสวัสดิการรักษาพยาบาลข้าราชการ

ผู้มีอำนาจในการออกบัตรสวัสดิการรักษาพยาบาลข้าราชการ หมายถึง ผู้มีอำนาจอนุมัติ ตามหลักเกณฑ์กระทรวงการคลังว่าด้วยวิธีการเบิกจ่ายเงินสวัสดิการเกี่ยวกับการรักษาพยาบาล พ.ศ. ๒๕๕๓ เป็นผู้ออกบัตรให้กับบุคคลในครอบครัวที่ยังไม่สามารถมีบัตรประจำตัวประชาชนได้ และ/ หรือไม่สามารถมีบัตรประจำตัวประชาชนได้ตามกฎหมายว่าด้วยบัตรประจำตัวประชาชน ได้แก่ เด็กที่มี อายุต่ำกว่า ๗ ปี คู่สมรสและบิดามารดาของผู้มีสิทธิที่มิได้มีสัญชาติไทย

#### ๕.๒ การออกบัตรสวัสดิการรักษาพยาบาลข้าราชการ

ให้นายทะเบียนบุคลากรภาครัฐ ตรวจสอบสถานะของบุคคลที่ผู้มีสิทธิยื่นคำร้องคำขอ มีบัตรสวัสดิการรักษาพยาบาลข้าราชการ ตามแบบ ๗๑๔๒ ว่ามีสถานะเป็นบุคคลในครอบครัวของผู้มีสิทธิ ตามพระราชกฤษฎีกาเงินสวัสดิการเกี่ยวกับการรักษาพยาบาล พ.ศ. ๒๕๕๓ และที่แก้ไขเพิ่มเติม และเป็น ผู้เสนอเรื่องต่อผู้มีอำนาจอนุมัติ

#### ๙.๓ การตรวจสอบข้อมูลการใช้สิทธิเบิกจ่ายตรง

ส่วนราชการผู้เบิกจะได้รับข้อมูลการใช้สิทธิเบิกเงินค่ารักษาพยาบาลในระบบเบิกจ่ายตรง จากกรมบัญชีกลางผ่านระบบ KTB Corporate Online โดยส่วนราชการผู้เบิกจะได้รับ Username และ Password จากธนาคารกรุงไทย เพื่อเรียกดูข้อมูลดังกล่าว โดยให้ดำเนินการตามคู่มือการใช้งานของ ส่วนราชการตาม (ภาคผนวก ๔) ทั้งนี้ ให้ผู้มีอำนาจอนุมัติมอบหมายเจ้าหน้าที่ภายในส่วนราชการผู้เบิก สรุปข้อมูลดังกล่าวให้ทราบเป็นรายเดือน และตรวจสอบสถานะของผู้มีสิทธิว่ายังคงเป็นข้าราชการ ลูกจ้างประจำ หรือผู้รับเบี้ยหวัด/บำนาญ ภายในสังกัดของตนเองหรือไม่ เพื่อประโยชน์ในการปรับปรุง ฐานข้อมูลบุคลากรภาครัฐให้เป็นปัจจุบันเสมอ

## บทที่ ๖ ประโยชน์ที่คาดว่าจะได้รับ

#### ประโยชน์ที่คาดว่าจะได้รับ

๖.๑ ประโยชน์ที่ผู้มีสิทธิและบุคคลในครอบครัวได้รับ

เพิ่มความสะดวกและทางเลือกให้แก่ผู้มีสิทธิและบุคคลในครอบครัว เพียงแสดง บัตรประจำตัวประชาชน ก็สามารถใช้สิทธิเบิกจ่ายตรงค่ารักษาพยาบาลประเภทผู้ป่วยนอกได้ทันที โดยไม่ต้องไปลงทะเบียนจ่ายตรง ณ สถานพยาบาล และรอผลอนุมัติก่อน (ระบบเดิมต้องลงทะเบียนจ่ายตรง ณ สถานพยาบาลแต่ละแห่ง และรอผลการอนุมัติ ๑๕ วัน) รวมทั้งสามารถใช้สิทธิกับสถานพยาบาลของรัฐ ได้ทุกแห่งทั่วประเทศ

๖.๒ ประโยชน์ที่ส่วนราชการได้รับ

(๑) ส่วนราชการจะได้รับข้อมูลการใช้สิทธิเบิกจ่ายตรงค่ารักษาพยาบาลของ ผู้มีสิทธิและบุคคลในครอบครัวที่อยู่ในสังกัด เพื่อมีส่วนร่วมในการตรวจสอบความผิดปกติ ซึ่งจะเป็นการ สร้างความตระหนักรู้ของผู้มีสิทธิและบุคคลในครอบครัวรวมทั้งสามารถนำข้อมูลไปใช้ในการวิเคราะห์ และวางแผนการบริหารจัดการด้านทรัพยากรบุคคลของหน่วยงานได้อย่างมีประสิทธิภาพมากยิ่งขึ้น

(๒) ลดขั้นตอนการทำงานในระบบเบิกจ่ายค่ารักษาพยาบาล โดยส่วนราชการ ไม่ต้องจัดทำคำขอเบิกเงินในระบบ GFMIS เนื่องจากผู้มีสิทธิและบุคคลในครอบครัวสามารถใช้สิทธิ เบิกจ่ายตรง ณ สถานพยาบาลของรัฐทุกแห่งทั่วประเทศได้ทันที โดยส่วนราชการมีหน้าที่ดำเนินการปรับปรุง ข้อมูลผู้มีสิทธิในสังกัด และบุคคลในครอบครัวให้เป็นปัจจุบันผ่านระบบฐานข้อมูลบุคลากรภาครัฐ

๖.๓ ประโยชน์ที่สถานพยาบาลได้รับ

(๑) สามารถตรวจสอบสิทธิได้อย่างถูกต้อง และแม่นยำว่าผู้ป่วยมีสิทธิสวัสดิการ รักษาพยาบาลข้าราชการหรือไม่ โดยผ่านระบบเครือข่ายข้อมูลจากฐานข้อมูลบุคลากรภาครัฐของ กรมบัญชีกลาง

(๒) ลดขั้นตอนในการลงทะเบียนเบิกจ่ายตรงให้แก่ผู้มีสิทธิและบุคคลในครอบครัว แต่ละราย และลดต้นทุนในการจัดทำบัตรจ่ายตรง

๖.๔ ประโยชน์ที่กรมบัญชีกลางได้รับ

(๑) ได้แนวทางการพิสูจน์ตัวตนและตรวจสอบสิทธิของผู้สิทธิและบุคคล ในครอบครัวประกอบการเบิกจ่ายเงินสวัสดิการรักษาพยาบาล ณ สถานพยาบาล ที่มีประสิทธิภาพเพิ่มขึ้น โดยใช้บัตรประจำตัวประชาชนตรวจสอบผ่านเครื่อง EDC แทนการลงทะเบียนในระบบเบิกจ่ายตรง

(๒) ได้ระบบการกำกับ ติดตาม และตรวจสอบก่อนการเบิกจ่ายเงิน ค่ารักษาพยาบาลในระบบเบิกจ่ายตรง โดยกำหนดเกณฑ์และวิธีการตรวจสอบในแต่ละขั้นตอน เริ่มตั้งแต่ การใช้สิทธิไปจนถึงการทำรายการขอเบิกจ่ายเงินสวัสดิการรักษาพยาบาลกับกรมบัญซีกลาง ซึ่งจะทำให้ สามารถควบคุมการใช้สิทธิและรายการขอเบิกเงินสวัสดิการรักษาพยาบาลที่ส่อไปในทางที่ไม่เหมาะสม หรือไม่สุจริต ได้ดีและมีประสิทธิภาพมากยิ่งขึ้น

(๓) ได้ข้อมูลเกี่ยวกับการรักษาพยาบาลของผู้มีสิทธิและบุคคลในครอบครัว ในรายละเอียด (Big Data) ซึ่งจะทำให้กรมบัญชีกลางสามารถนำไปใช้ประโยชน์ในการกำหนดนโยบาย เกี่ยวกับสวัสดิการรักษาพยาบาลได้อย่างเหมาะสมยิ่งขึ้น

(๔) ได้แนวทางการเพิ่มประสิทธิภาพการจ่ายเงินภาครัฐทางอิเล็กทรอนิกส์แบบใหม่ ที่สอดรับกับยุทธศาสตร์ National e-Payment (Thailand ๔.๐)

#### ภาคผนวก

ภาคผนวก ๑ หนังสือกรมบัญชีกลาง ด่วนที่สุด ที่ กค ๐๔๑๖.๔/ว ๑๔๓ ลงวันที่ ๑๙ มีนาคม ๒๕๖๑ ภาคผนวก ๒ รายชื่อสถานพยาบาลที่เข้าร่วมโครงการเบิกจ่ายตรงสวัสดิการรักษาพยาบาลข้าราชการ ภาคผนวก ๓ คู่มือการใช้งานของสถานพยาบาล

ภาคผนวก ๔ คู่มือการใช้งานของส่วนราชการ

ภาคผนวก 1 หนังสือกรมบัญชีกลาง ด่วนที่สุด ที่ กค 0416.4/ว 143 ลงวันที่ 19 มีนาคม 2561

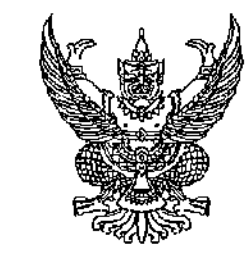

£

ด่วนที่สด

1 na ocos. c/3 9 CM

ุกรมบัญชีกลาง ถนนพระราม ๖ กทม. ๑๐๔๐๐

#### ๑๙ มีนาคม ๒๕๖๑

เรื่อง แนวปฏิบัติการเบิกจ่ายตรงเงินสวัสดิการเกี่ยวกับการรักษาพยาบาลประเภทผู้ป่วยนอก

เรียน ปลัดกระทรวง อธิบดี เลขาธิการ ผู้อำนวยการ อธิการบดี ผู้บัญชาการตำรวจแห่งชวติ ผู้ว่าราชการจังหวัด ผู้อำนวยการสถานพยาบาลของทางราชการ ผู้อำนวยการสถานพยาบาลของเอกชน

- อ้างถึง ๑. หนังสือกระทรวงการคลัง ด่วนที่สุด ที่ กค ๐๔๑๗/ว ๘๔ ลงวันที่ ๒๘ กันยายน ๒๕๔๙ ๒. หนังสือกรมบัญชีกลาง ด่วนที่สุด ที่ กค ๐๔๒๒.๒/ว ๓๗๙ ลงวันที่ ๓๐ กันยายน ๒๕๕๓
  - ๓. หนังสือกรมบัญชีกลาง ด่วนที่สุด ที่ กค ๐๔๑๖.๔/ ว ๔๗๔ ลงวันที่ ๑๔ ธันวาคม ๒๕๖๐
- สิ่งที่ส่งมาด้วย ๑. แนวปฏิบัติการเบิกจ่ายตรงเงินสวัสดิการเกี่ยวกับการรักษาพยาบาลประเภทผู้ป่วยนอก สำหรับผู้มีสิทธิและบุคคลในครอบครัวและส่วนราชการ
  - ๒. แนวปฏิบัติการเบิกจ่ายตรงเงินสวัสดิการเกี่ยวกับการรักษาพยาบาลประเภทผู้ป่วยนอก สำหรับสถานพยาบาล

ตามหนังสือที่อ้างถึง ๒ กรมบัญชีกลางไว้เวียนแจ้งให้ส่วนราชการ สถานพยาบาลของทางราชการ ทราบเกี่ยวกับการประกาศใช้พระราชกฤษฎีกาเงินสวัสดิการเกี่ยวกับการรักษาพยาบาล พ.ศ. ๒๕๕๓ และหลักเกณฑ์ กระทรวงการคลังว่าด้วยวิธีการเบิกจ่ายเงินสวัสดิการเกี่ยวกับการรักษาพยาบาล พ.ศ. ๒๕๕๓ ซึ่งหลักเกณฑ์ ที่เกี่ยวข้องกับระบบเบิกจ่ายตรง ยังคงให้ถือปฏิบัติตามหนังสือที่อ้างถึง ๑ และตามหนังสือที่อ้างถึง ๓ กรมบัญชีกลาง ได้มีหนังสือชี้แจงสถานพยาบาลของทางราชการเพื่อเตรียมความพร้อมการปรับระบบเบิกจ่ายตรงประเภทผู้ป่วยนอก เพื่อรองรับการใช้บัตรประจำตัวประชาชนในการแสดงสิทธิเพื่อประกอบการเบิกจ่ายเงินค่ารักษาพยาบาล นั้น

กรมบัญซีกลางพิจารณาแล้ว ซอเรียนว่า บัดนี้ การดำเนินการเตรียมความพร้อมในการปรับระบบ เบิกจ่ายตรงประเภทผู้ป่วยนอก เพื่อรองรับการใช้บัตรประจำตัวประชาชนในการแสดงสิทธิเพื่อประกอบการเบิกจ่าย เงินค่ารักษาพยาบาลเสร็จเรียบร้อยแล้ว ดังนั้น จึงเห็นควรให้เริ่มดำเนินการตั้งแต่วันที่ ๙ พฤษภาคม ๒๕๖๑ เป็นต้นไป และเพื่อให้การดำเนินงานเป็นไปอย่างมีประสิทธิภาพ ตลอดจนผู้มีสิทธิ ส่วนราชการ สถานพยาบาล ถือปฏิบัติในแนวทางเดียวกัน อาศัยอำนวจตามความใน ข้อ ๑๙ ข้อ ๒๓ และข้อ ๒๗ แห่งหลักเกณฑ์กระทรวงการคลัง ว่าด้วยวิธีการเบิกจ่ายเงินสวัสดิการเกี่ยวกับการรักษาพยาบาล พ.ศ. ๒๕๕๓ กรมบัญซีกลางเห็นควรกำหนด แนวปฏิบัติการเบิกจ่ายตรงเงินสวัสดิการเกี่ยวกับการรักษาพยาบาลประเภทผู้ป่วยนอก โดยให้ยกเลิกหนังสือที่ อ้างถึง ๑ และให้ผู้มีสิทธิ ส่วนราชการ สถานพยาบาล ถือปฏิบัติดังนี้

๑. การเบิกเงินค่ารักษาพยาบาลประเภทผู้ป่วยนอกในระบบเบิกจ่ายตรง ให้ใช้บัตรประจำตัว ประชาชนที่ราชการออกให้ทำธุรกรรมในการเข้ารับการรักษาพยาบาลทุกครั้ง เว้นแต่ บุคคลที่ไม่สามารถมีบัตร ประจำตัวประชาชนได้ตามกฎหมายว่าด้วยบัตรประจำตัวประชาชนหรือบุคคลที่กรมบัญชีกลางกำหนดให้ไม่ต้อง แสดงบัตรประจำตัวประชาชนในการใช้สิทธิเบิกเงินค่ารักษาพยาบาล โดยให้ถือปฏิบัติตามสิ่งที่ส่งมาด้วย ๑ ๒. รายการค่ารักษาพยาบาลประเภทผู้ป่วยนอกที่มีหลักเกณฑ์กำหนดไว้เป็นการเฉพาะเกี่ยวกับ ลงทะเบียนผู้ป่วย เช่น ผู้ป่วยไตวายเรื้อรังระยะสุดท้ายที่ต้องบำบัดทดแทนไตด้วยวิธีไตเทียม ผู้ป่วยโรคมะเร็ง ซึ่งมีความจำเป็นต้องใช้ยาราคาสูง ให้ถือปฏิบัติตามหลักเกณฑ์ดังกล่าวเพิ่มเติมด้วย

๓. รายการค่าตรวจสุขภาพประจำปี ให้ทดรองจ่ายเงินค่ารักษาพยาบาลและนำใบเสร็จรับเงิน ยื่นขอเบิกเงินค่ารักษาพยาบาล ณ ส่วนราชการต้นสังกัด

๔. การเบิกเงินค่ารักษาพยาบาลประเภทผู้ป่วยนอกในระบบเบิกจ่ายตรง ให้สถานพยาบาล จัดส่งข้อมูลไปยังหน่วยงานที่กรมบัญชีกลางมอบหมาย (สำนักสารสนเทศบริการสุขภาพ (สกส.) หรือ สำนักงาน หลักประกันสุขภาพแห่งชาติ (สปสช.)) แล้วแต่กรณ์ (ขึ้นอยู่กับสถานพยาบาลส่งข้อมูลเพื่อขอเบิกเงิน ค่ารักษาพยาบาลกับกรมบัญชีกลางผ่านหน่วยงานใด) โดยถือปฏิบัติตามสิ่งที่ส่งมาด้วย ๒

๕. ผู้ป่วยด้วยโรคไตวายเรื้อรังระยะสุดท้ายที่ต้องบำบัดทดแทนไตด้วยวิธีไตเทียม และผู้ป่วย โรคมะเร็งที่มีความจำเป็นต้องฉายรังสีรักษา ซึ่งสถานพยาบาลของทางราชการส่งตัวให้มาเข้ารับการรักษาพยาบาล ในสถานพยาบาลของเอกชน การใช้สิทธิเบิกจ่ายตรง ณ สถานพยาบาลของเอกชน ให้ผู้มีสิทธิและบุคคลในครอบครัว ตลอดจนสถานพยาบาลของเอกชน ถือปฏิบัติตามสิ่งที่ส่งมาด้วย เช่นเดียวกัน

อนึ่ง การดำเนินการปรับเปลี่ยนระบบเบิกจ่ายตรง กรมบัญซีกลางมีแผนงานเกี่ยวกับการสร้าง ความรับรู้ความเข้าใจ เช่น การจัดทำสื่อประชาสัมพันธ์รูปแบบ Info graphic การจัดอบรมบรรยายให้ความรู้ โดยจะครอบคลุมทั้งราชการส่วนกลางและราชการส่วนภูมิภาค ซึ่งจะดำเนินงานก่อนที่มีการปรับเปลี่ยนระบบ ในวันที่ ๔ พฤษภาคม ๒๕๖๑ ดังนั้น จึงใคร่ขอให้ทุกหน่วยงานติดตามข่ววสารของกรมบัญชีกลางเป็นระยะผ่าน หน้าเว็บไซด์กรมบัญซีกลาง สำนักงานคลังเขต หรือสำนักงานคลังจังหวัด เพื่อรับทราบข้อมูลข่าวสารที่ชัดเจน ต่อไป

จึงเรียนมาเพื่อโปรดแจ้งผู้มีสิทธิและเจ้าหน้าที่ที่เกี่ยวข้องทราบและถือปฏิบัติต่อไป ทั้งนี้ โปรด Download สิ่งที่ส่งมาด้วย จาก www.cgd.go.th/หัวข้อสวัสดิกวรรักษาพยาบาล/ข้อมูลน่ารู้

ขอแสดงความนับถือ

(บางสาวสุทธิรัตน์ รัตนโซตี) อธิบดีกรมบัญชีกลาง

กองสวัสดิการรักษาพยาบาล กลุ่มงานกฎหมายด้วนสวัสดิการรักษวพยาบาล โทร. ๐ ๒๑๒๗ ๗๐๐๐ ต่อ ๔๔๔๑ ๔๓๕๕ ๖๘๕๒ ๖๘๕๔ โทรสาร ๐ ๒๑๒๗ ๗๑๕๗

### แนวปฏิบัติการเบิกจ่ายตรงเงินสวัสดิการเกี่ยวกับการรักษาพยาบาลประเภทผู้ป่วยนอก (สำหรับผู้มีสิทธิและบุคคลในครอบครัวและส่วนราชการ)

๑. ในแนวปฏิบัตินี้

.

"บัตรประจำตัวประชาชน" หมายความถึง บัตรที่ออกด้วยระบบคอมพิวเตอร์ (แถบแม่เหล็ก) หรือ บัตรที่ออกด้วยระบบคอมพิวเตอร์แบบอเนกประสงค์ (สมาร์ตการ์ด)

"ส่วนราชการผู้เบิก" หมายความถึง ส่วนราชการซึ่งเบิกเงินจากกรมบัญชีกลาง หรือสำนักงานคลังจังหวัด และให้หมายความรวมถึง ส่วนราชการภายในของส่วนราชการผู้เบิกที่กรมบัญชีกลางกำหนดรหัสผู้ใช้งาน ในระบบฐานข้อมูลบุคลากรภาครัฐ

"บัตร" หมายความถึง บัตรสวัสดิการรักษาพยาบาลข้าราชการ

#### หมวดที่ ๑ ผู้มีสิทธิและบุคคลในครอบครัว

๒. การใช้สิทธิเบิกค่ารักษาพยาบาลประเภทผู้ป่วยนอกในระบบเบิกจ่ายตรงผู้มีสิทธิและบุคคลในครอบครัว จะต้องมีฐานข้อมูลบุคลากรภาครัฐ "สมบูรณ์" จึงจะสามารถใช้สิทธิในระบบเบิกจ่ายตรงได้ ทั้งนี้ เพื่อประโยชน์ ในการใช้สิทธิระบบเบิกจ่ายตรง ผู้มีสิทธิและบุคคลในครอบครัว ควรตรวจสอบสิทธิของตนเองก่อนเข้ารับการ รักษาพยาบาล โดยนำเลขบัตรประจำตัวประชาชน ตรวจสอบผ่านเว็บไซด์ของกรมบัญชีกลาง ที่ www.cgd.go.th หัวข้อ "ตรวจสอบสิทธิ" ในกรณีที่แสดงผลว่า "มีสิทธิ" จึงจะสามารถใช้สิทธิเบิกจ่ายตรงได้

๓. ในการเข้ารับการรักษาพยาบาลครั้งแรก (ผู้ป่วยรายใหม่) ในสถานพยาบาลแห่งใด อาจมีขั้นตอน การลงทะเบียนเพื่อออกบัตรประจำตัวผู้ป่วย หรือการตรวจสอบสิทธิก่อนเข้ารับการรักษาพยาบาลในเบื้องต้น ซึ่งถือเป็นขั้นตอนภายในของสถานพยาบาล จึงขอให้ผู้มีสิทธิและบุคคลในครอบครัวปฏิบัติตามวิธีการที่แต่ละ สถานพยาบาลเป็นผู้กำหนด

๔. การให้สถานพยาบาลเบิกค่ารักษาพยาบาลประเภทผู้ป่วยนอกแทนในระบบเบิกจ่ายตรง ให้ผู้มีสิทธิ และบุคคลในครอบครัว ถือปฏิบัติ ดังนี้

๔.๑ แสดงตน ณ สถานพยาบาล และแจ้งความประสงค์ว่าจะใช้สิทธิเบิกจ่ายตรง โดยใช้บัตรประจำตัว ประชาชนเพื่อทำธุรกรรมการเบิกเงินค่ารักษาพยาบาล

๔ ๒ ในกรณีดังต่อไปนี้ ให้ได้รับยกเว้นไม่ต้องใช้บัตรประจำตัวประชาชน เพื่อทำธุรกรรมการเบิกเงิน ค่ารักษาพยาบาลในระบบเบิกจ่ายตรง หรือไม่ต้องแสดงตน ณ สถานพยาบาล

(๑) ผู้มีสิทธิหรือบุคคลในครอบครัว ซึ่งมีอายุเกินเจ็ดสิบปีบริบูรณ์ และมีบัตรประจำตัวประชาชน ที่ไม่ได้ออกด้วยระบบคอมพิวเตอร์ (กระดาษเคลือบพลาสติก) ซึ่งเป็นบัตรที่ทางราชการให้ใช้ตลอดซีพ ก่อนที่หลักเกณฑ์นี้มีผลใช้บังคับ

(๒) บุคคลในครอบครัวที่ยังไม่สามารถมีบัตรประจำตัวประชาชนได้ และ/หรือไม่สามารถ มีบัตรประจำตัวประชาชนได้ตามกฎหมายว่าด้วยบัตรประจำตัวประชาชน ได้แก่ เด็กที่มีอายุต่ำกว่า ๗ ปี คู่สมรสและบิดามารดาของผู้มีสิทธิที่มีได้มีสัญชาติไทย

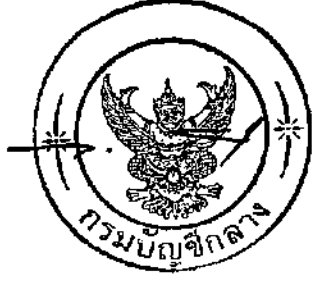

(ണ) ...

(๓) ผู้มีสิทธิหรือบุคคลในครอบครัว ซึ่งเป็นผู้ป่วยติดเตียง โดยมีคำรับรองของแพทย์ยืนยันว่า เป็นผู้ป่วยติดเตียงจริง หรือมีเหตุจำเป็นอื่นๆ ตามที่กรมบัญชีกลางกำหนด

๔.๓ กรณีผู้มีสิทธิหรือบุคคลในครอบครัว ซึ่งมีบัตรประจำตัวประชาชนที่ไม่ได้จัดทำบัตรด้วยระบบ คอมพิวเตอร์ (กระดาษเคลือบพลาสติก) ให้แสดงบัตรดังกล่าวต่อเจ้าหน้าที่ของสถานพยาบาลเพื่อให้เจ้าหน้าที่ ของโรงพยาบาลใช้เลขบัตรประจำตัวประชาชน ทำธุรกรรมเบิกจ่ายตรง

๔.๔ กรณีเด็กที่มีอายุต่ำกว่า ๗ ปี ให้ใช้เอกสารที่ทางราชการออกให้ซึ่งปรากฏเลขบัตรประจำตัว ประชาชนของเด็ก เช่น สูติบัตร ทะเบียนบ้าน หรือบัตรที่ส่วนราชการต้นสังกัดออกให้ตามแบบที่กรมบัญชีกลาง กำหนดเพื่อให้เจ้าหน้าที่ของโรงพยาบาลใช้เลขบัตรประจำตัวประชาชนทำธุรกรรมเบิกจ่ายตรง และให้ใช้ บัตรประจำตัวประชาชนของผู้ดูแลเด็กประกอบการทำธุรกรรมด้วย

๔.๕ กรณีคู่สมรส หรือบิดาและมารดาของผู้มีสิทธิ มิได้มีสัญชาติไทยและไม่มีเลขประจำตัวคนต่างด้าว ๑๓ หลัก ที่ทางราชการออกให้ กรณีนี้ให้ใช้ทะเบียนประวัติบุคลากรภาครัฐ หรือบัตรที่ส่วนราชการต้นสังกัด ออกให้ตามแบบที่กรมบัญชีกลางกำหนด ซึ่งจะปรากฏเลขประจำตัวที่กรมบัญชีกลางกำหนด ขึ้นต้นด้วยอักษร ภาษาอังกฤษ "B" และมีตัวเลขจำนวน ๑๒ หลัก รวมเป็น ๑๓ หลัก แสดงต่อเจ้าหน้าที่ของโรงพยาบาล เพื่อทำธุรกรรมเบิกจ่ายตรง

๔.๖ กรณีบิดามารดาของผู้มีสิทธิที่มิได้มีสัญชาติไทย แต่มีเลขประจำตัวคนต่างด้าว ๑๓ หลัก ที่ทางราชการออกให้ ให้ใช้เอกสารทางราชการดังกล่าว เช่น ทะเบียนบ้าน ทะเบียนคนต่างด้าว หรือบัตร ที่ส่วนราชการต้นสังกัดออกให้ตามแบบที่กรมบัญชีกลางกำหนด แสดงต่อเจ้าหน้าที่ของโรงพยาบาล เพื่อทำธุรกรรมเบิกจ่ายตรง

๔.๙ กรณีผู้มีสิทธิหรือบุคคลในครอบครัว ซึ่งเป็นผู้ป่วยติดเตียง ไม่สามารถไปแสดงตน ณ สถานพยาบาลได้ ให้ผู้ดูแลผู้ป่วยนำบัตรประจำตัวประชาชนของบุคคลดังกล่าว ทำธุรกรรมการเบิกเงิน ค่ารักษาพยาบาลแทนผู้ป่วย และให้ใช้บัตรประจำตัวประชาชนของผู้ดูแลประกอบการทำธุรกรรมด้วย และในกรณีที่ผู้ป่วยเป็นบุคคลตามข้อ ๔.๕ และข้อ ๔.๖ ให้นำวิธีปฏิบัติตามข้อ ๔.๕ และข้อ ๔.๖ มาใช้บังคับ

๔.๘ ในกรณีผู้มีสิทธิหรือบุคคลในครอบครัว เป็นผู้สูงอายุ หรือมีปัญหาด้านการเคลื่อนไหว เมื่อเข้ารับการตรวจรักษาจากแพทย์แล้ว แต่ไม่สะดวกในการรับยาด้วยตนเอง หรือทำธุรกรรมด้วยตนเอง สามารถมีผู้รับยาแทนหรือผู้ทำธุรกรรมแทนก็ได้ โดยในขั้นตอนการทำธุรกรรมให้ผู้รับยาแทนหรือผู้ทำธุรกรรมแทน นำบัตรประจำตัวประชาชนของผู้มีสิทธิหรือบุคคลในครอบครัวทำธุรกรรมการเบิกจ่ายตรงแทนได้ ในกรณีที่ ผู้ป่วยเป็นบุคคลตามข้อ ๔.๕ และข้อ ๔.๖ ให้นำวิธีปฏิบัติตามข้อ ๔.๕ และข้อ ๔.๖ มาใช้บังคับ

๕.. ในกรณีที่บัตรประจำตัวประชาชนเสียไม่สามารถทำธุรกรรมได้ กรณีดังกล่าวผู้มีสิทธิและบุคคล ในครอบครัว ยังคงสามารถใช้สิทธิในระบบเบิกจ่ายตรงได้

๖. การขอทะเบียนประวัติหรือบัตรสวัสดิการรักษาพยาบาลข้าราชการ ให้ยื่นคำร้องขอต่อนายทะเบียน บุคลากรภาครัฐหรือนายทะเบียนผู้รับบำเหน็จบำนาญตามแบบที่กรมบัญชีกลางกำหนดและถือปฏิบัติตามเงื่อนไข ที่แนบท้ายแนวปฏิบัตินี้

 ๗. ในกรณีผู้มีสิทธิหรือบุคคลในครอบครัว ไม่แสดงบัตรประจำตัวประชาชน หรือเอกสารตามที่ กรมบัญชีกลางกำหนดต่อสถานพยาบาล จะต้องทดรองจ่ายเงินค่ารักษาพยาบาลและนำใบเสร็จรับเงินยื่นเบิก ที่ส่วนราชการต้นสังกัด

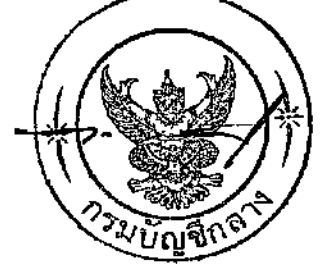

ದ. ...

๘. ผู้มีสิทธิหรือบุคคลในครอบครัว ที่มีพฤติกรรมการใช้บริการที่ส่อไปในทางทุจริต หรือกรณีอื่นๆ ตามที่ กรมบัญชีกลางกำหนด กรมบัญชีกลางจะดำเนินการระงับการใช้สิทธิในระบบเบิกจ่ายตรง

๙. ผู้มีสิทธิและบุคคลในครอบครัวตลอดจนผู้รับยาแทนหรือผู้ทำการแทนต้องให้ความร่วมมือกับ สถานพยาบาลและต้องมีการทำธุรกรรม ณ จุดที่สถานพยาบาลกำหนดทุกครั้ง เนื่องจากหากมิได้มีการทำธุรกรรม ที่เครื่องอ่านบัตรประจำตัวประชาชนจะไม่สามารถเบิกค่ารักษาพยาบาลในระบบเบิกจ่ายตรงได้

๑๐. ในกรณีที่มีปัญหาการใช้สิทธิ์ในระบบเบิกจ่ายตรง สามารถสอบถามข้อมูล Call Centre กรมบัญซีกลาง หมายเลข ๐ ๒๒๗๐ ๖๙๐๐

#### ี หมวดที่ ๒ ส่วนราชการ

๑๑. ให้ผู้มีอำนาจอนุมัติตามหลักเกณฑ์กระทรวงการคลังว่าด้วยวิธีการเบิกจ่ายเงินสวัสดิการเกี่ยวกับ การรักษาพยาบาล พ.ศ. ๒๕๕๓ เป็นผู้ออกบัตรให้กับบุคคลตามข้อ ๔.๔ ข้อ ๔.๕ และข้อ ๔.๖ ตามเงื่อนไข และรูปแบบที่แนบท้ายแนวปฏิบัตินี้

๑๒. ให้นายทะเบียนบุคลากรภาครัฐหรือนายทะเบียนผู้รับบำเหน็จบำนาญ ตรวจสอบสถานะของบุคคล ตามข้อ ๔.๔ ข้อ ๔.๕ และข้อ ๔.๖ ว่ามีสถานะเป็นบุคคลในครอบครัวของผู้มีสิทธิตามพระราชกฤษฎีกา เงินสวัสดิภารเกี่ยวกับการรักษาพยาบาล พ.ศ. ๒๕๕๓ และที่แก้ไขเพิ่มเติม และเป็นผู้เสนอเรื่องต่อผู้มีอำนาจ อนุมัติ

๑๓. ส่วนราชการผู้เบิกจะได้รับข้อมูลการใช้สิทธิเบิกเงินค่ารักษาพยาบาลในระบบเบิกจ่ายตรงจาก กรมบัญชีกลางผ่านระบบ KTB Corporate Online โดยส่วนราชการผู้เบิกจะได้รับ Username และ Password จากธนาคารกรุงไทย จำกัด (มหาชน) เพื่อเรียกดูข้อมูลฯ ดังกล่าว โดยให้ดำเนินการตามคู่มือการใช้งานของ ส่วนราชการตวมโครงการบัตรสวัสดิการรักษาพยาบาลข้าราชการ ทั้งนี้ ให้ผู้มีอำนาจอนุมัติมอบหมายเจ้าหน้าที่ ภายในส่วนราชการผู้เบิกสรุปข้อมูลฯ ดังกล่าวให้ทราบเป็นรายเดือน และให้ตรวจสอบสถานะของผู้มีสิทธิว่า ยังคงเป็นข้าราชการ ลูกจ้างประจำ หรือผู้รับเบี้ยหวัด/บำนาญ ภายในสังกัดของตนเองหรือไม่ เพื่อประโยชน์ ในการปรับปรุงฐานข้อมูลบุคลากรภาครัฐให้เป็นปัจจุบันเสมอ

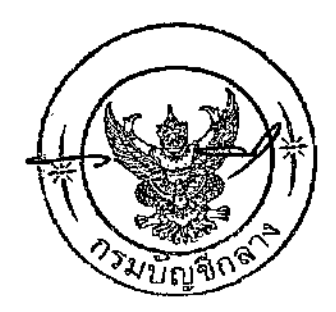

#### เงื่อนไขการออกบัตรสวัสดิการรักษาพยาบาลข้าราขการ

ด. ผู้มีอำนาจอนุมัติสามารถออกบัตรให้กับบุคคลตามข้อ ๔.๔ ข้อ ๔.๕ และข้อ ๔.๖ เท่านั้น

ในบัตรจะต้องมีรายการ ดังต่อไปนี้

๒.๑ ชื่อตัว ชื่อสกุล วันเดือนปีเกิด รูปถ่าย และเลขประจำตัวประชาชน หรือเลขประจำตัวคนต่างด้าว ๑๓ หลัก หรือเลขประจำตัวที่กรมบัญชีกลางกำหนด ๑๓ หลัก ของบุคคลในครอบครัวที่ผู้มีสิทธิร้องขอให้ ส่วนราชการออกบัตร

> ๒.๒ ลายมือชื่อและตราประจำตำแหน่งของผู้มีอำนาจอนุมัติ และประทับตราซองส่วนราชการ ๒.๓ วันออกบัตรและวันบัตรหมดอายุ โดยบัตรมีอายุ ๘ ปี นับถัดจากวันที่ออกบัตร

รูปถ่ายของบุคคลในครอบครัวตามข้อ ๒.๑ จะต้องเป็นรูปถ่ายหน้าตรงไม่สวมหมวกหรือแว่นตาสีเข้ม (ถ่ายไว้ไม่เกิน ๖ เดือน) โดยมีขนาด ๒.๕ x ๓ เซนติเมตร จำนวน ๒ รูป โดยใช้ติดบนบัตรและบนคำร้องขอมีบัตร เว้นแต่ การออกบัตรให้กับเด็กที่มีอายุไม่เกิน ๗ ปี ไม่ต้องติดรูปถ่าย

๓. การขอมีบัตรใหม่ การขอเปลี่ยนบัตร เนื่องจากบัตรหมดอายุ หรือเปลี่ยนชื่อตัว ชื่อสกุล ให้ผู้มีสิทธิ ส่งคืนบัตรเก่าแก่นายทะเบียนบุคลากรภาครัฐ/นายทะเบียนผู้รับบำเหน็จบำนาญ ก่อนรับบัตรใบใหม่จากส่วนราชการ เว้นแต่ การออกบัตรใหม่เนื่องจากบัตรสูญหาย

๔. การขอมีบัตรครั้งแรก การขอมีบัตรใหม่ การขอเปลี่ยนบัตร ให้ผู้มีสิทธิแนบเอกสารที่ทางราชการ ออกให้ซึ่งแสดงสถานะความเป็นบุคคลในครอบครัวของผู้มีสิทธิ เช่น สำเนาทะเบียนสมรส สำเนาทะเบียน คนต่างด้าว สำเนาทะเบียนบ้าน เป็นต้น พร้อมกับรับรองความถูกต้องของเอกสารเพื่อให้นายทะเบียนตรวจสอบ ก่อนเสนอให้ผู้มีอำนาจอนุมัติการออกบัตร

รูปแบบและขนาดของบัตรเป็นไปตามที่แนบท้ายนี้

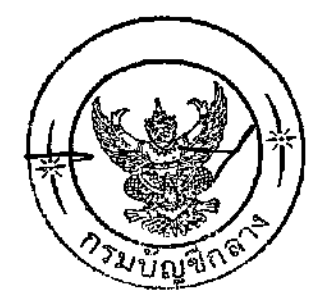

## คำขอมีบัตรสวัสดิการรักษาพยาบาลข้าราชการ โปรดทำเครื่องหมาย 🗸 ลงในช่อง 🔲 พร้อมทั้งกรอกข้อความเท่าที่จำเป็น

\_\_\_\_

ī

| n                                                                                                    |
|----------------------------------------------------------------------------------------------------|
| เสนอ                                                                                                    |
| ข้าพเจ้า                                                                                                    |
| ต่ำแหน่งกระทรวง                                                                                                    |
| จังหวัด                                                                                                    |
| มีความประสงค์ขอให้ส่วนราชการออกบัตรสวัสดิการรักษาพยาบาลข้าราชการ สำหรับใช้ประกอบการเบิกจ่ายตรง                                          |
| ค่ารักษาพยาบาลประเภทผู้ป่วยนอกของ                                                                                                    |
| 🔲 คู่สมรส ชื่อ                                                                                                    |
| บิดา ชื่อ                                                                                                    |
| ี่ มารดา ชื่อ                                                                                                    |
| ∟ บุตร ชื่อ                                                                                                    |
| เกิดเมือเป็นบุตรล้าดับที่<br>โมชันเน็นยืนบุตรล้าดับที่                                                                                  |
| L ยงเมบรรลุนตภาวะ L เปนบุตรโรความสามารถ หรอเสมอนโรความสามารถ<br>สี่งมีเฉตบัตรประกำหนังการและเจ้าการการการการการการการการการการการการการ |
| ขพมเลขบตรบระพาตรบระชาชน – – – – เป็ญญาณตดดดังกล่าวไม่สวยกรณ์เร็ตรประจำตัวยันตามตาว<br>(เลขที่หนังสือเดิยหาว                             |
| _/ ๒๐ ๒๐ ๒๐ ๒๐ ๒๐ ๒๐ ๒๐ ๒๐ ๒๐ ๒๐ ๒๐ ๒๐ ๒๐                                                                                               |
|                                                                                                    |
| ข้าพเจ้าขอรับรองว่า ข้าพเจ้ามีสิทธิได้รับเงินค่ารักษาพยาบาลสำหรับบุคคลในครอบครัวตวมพระราชกฤษฎีกา                                        |
| เงินสวัสดิการเกี่ยวกับการรักษาพยาบาล พ.ศ. ๒๕๕๓ และข้อความข้างต้นเป็นจริงทุกประการ                                                       |
| (ลงชื่อ)                                                                                                    |
| ()                                                                                                    |
| วันที่ เดือน พ.ศพ.ศ.                                                                                                    |
| สำหรับนายทะเบียนบุคลากรภาครัฐ/นายทะเบียนผู้รับบำเหน็จบำนาญ                                                                              |
| ข้ำพูเจ้าข้ามเลื่องเป็นการเป็นการกาตรัฐ/บายพะเป็นหน้รับน้ำหารปัจน้ำนารเ                                                                 |
| ได้ดำเนินการตรวจสอบข้อมลของ                                                                                                    |
| ของ กรณีดังกล่าวจึงสามารถออกบัตรสวัสดิการรักษาพยาบาลข้าราชการได้                                                                        |
|                                                                                                    |
| ลงชื่อ                                                                                                    |
| นายทะเบียนบุคลากรภาครัฐ/นายทะเบียนผู้รับบำเหน็จบำนาญ                                                                                    |
|                                                                                                    |
| หมายเหตุ                                                                                                    |
| ก เสนอผู้มีอำนาจอนมัติ                                                                                                    |
| ····································                                                                                                    |
| ข ชื่อบุคคลในครอบครัว                                                                                                    |
| 23WUNJANA                                                                                                    |

#### แบบบัตรสวัสดิการรักษาพยาบาลข้าราชการ

(ด้านหน้า)

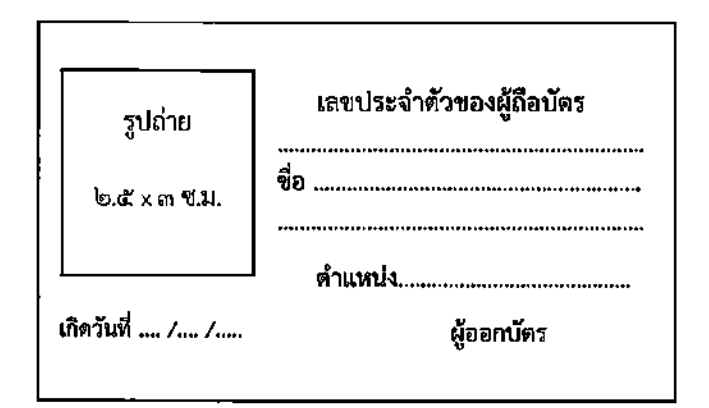

(ด้ำนหลัง)

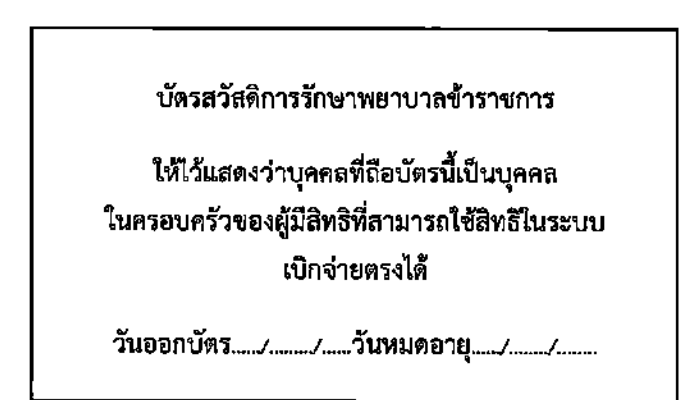

#### หมายเหตุ

ในกรณีเด็กที่มีอายุไม่เกิน ๗ ปี ให้ ใช้เลขประจำตัวประชาชน สำหรับบิดามารดาหรือคู่สมรสของผู้มีสิทธิ ให้ใช้เลขประจำตัวคนต่างด้าว ๑๓ หลัก หรือเลขประจำตัวที่กรมบัญชีกลางกำหนด ๑๓ หลัก แล้วแต่กรณี

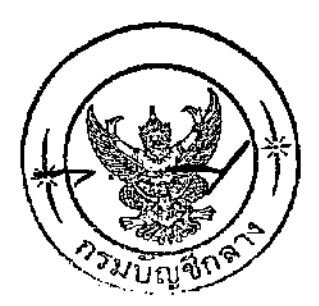

#### แนวปฏิบัติการเบิกจ่ายตรงเงินสวัสดิการเกี่ยวกับการรักษาพยาบาลประเภทผู้ป่วยนอก (สำหรับสถานพยาบาล)

๑. ในแนวปฏิบัตินี้

"บัตรประจำตัวประชาชน" หมายความถึง บัตรที่ออกด้วยระบบคอมพิวเตอร์ (แถบแม่เหล็ก) หรือ บัตรที่ออกด้วยระบบคอมพิวเตอร์แบบอเนกประสงค์ (สมาร์ตการ์ด)

"หน่วยงานที่กรมบัญชีกลางมอบหมาย" หมายความถึง สำนักสารสนเทศบริการสุขภาพ (สกส.) หรือสำนักงานหลักประกันสุขภาพแห่งชาติ (สปสช.)

"บัตร" หมวยความถึง บัตรสวัสดิการรักษาพยาบาลข้าราชการ

### หมวดที่ ๑ บททั่วไป

๒. สถานพยาบาลอาจขอตรวจสอบข้อมูลผู้ป่วยจากหน่วยงานที่กรมบัญชีกลางมอบหมายและจัดทำ เป็นฐานข้อมูลของสถานพยาบาล เพื่อประโยชน์ในการตรวจสอบสิทธิ ก่อนให้การรักษาพยาบาลหรือทำธุรกรรม การเบิกจ่ายตรง โดยกรมบัญชีกลางไม่อนุญาตให้คัดลอก เผยแพร่หรือกระทำการอย่างใดๆ อันจะก่อให้เกิด ความเสียหายแก่ตัวผู้มีสิทธิหรือบุคคลในครอบครัว

๓. สถานพยาบาลจะได้รับเครื่องอ่านบัตรประจำตัวประชาชนจากกรมบัญชีกลาง เพื่อใช้ในการทำ ธุรกรรมเมื่อผู้มีสิทธิหรือบุคคลในครอบครัวมาเข้ารับบริการทางการแพทย์ โดยสถานพยาบาลสามารถกำหนด จุดติดตั้งเครื่องอ่านบัตรา ณ บริเวณใดของสถานพยาบาลก็ได้ โดยการทำธุรกรรมในแต่ละครั้งจะต้องแสดง จำนวนค่ารักษาพยาบาลซที่เกิดขึ้นในแต่ละครั้งที่ทำธุรกรรม ทั้งนี้ อุปกรณ์ดังกล่าวไม่ถือเป็นครุภัณฑ์ของ สถานพยาบาล แต่ถือเป็นครุภัณฑ์ของธนาควรกรุงไทย จำกัด (มหาชน) ซึ่งธนาคารฯ จะได้จัดทำทะเบียน คุมครุภัณฑ์ดังกล่าวเอง

#### หมวดที่ ๒

#### การทำธุรกรรม

๔.. ผู้มีสิทธิและบุคคลในครอบครัวจะต้องแสดงตน ณ สถานพยาบาล และนำบัตรประจำตัวประชาชน ทำธุรกรรมเบิกจ่ายตรง หากมิได้นำบัตรประจำตัวประชาชน มาประกอบการใช้สิทธิเบิกจ่ายตรง ให้เรียกเก็บเงิน จากผู้มีสิทธิหรือบุคคลในครอบครัวและออกใบเสร็จรับเงินเพื่อให้นำไปยื่นขอใช้สิทธิเบิกเงินค่ารักษาพยาบาล ณ ส่วนราชการต้นสังกัด

๕. ในกรณีดังต่อไปนี้ ให้ได้รับยกเว้นไม่ต้องใช้บัตรประจำตัวประชาชน หรือแสดงต<sup>ุ</sup>น ณ สถานพยาบาล

๔.๑ ผู้มีสิทธิหรือบุคคลในครอบครัว ซึ่งมีอายุเกินเจ็ดสิบปีบริบูรณ์ และมีบัตรประจำตัวประชาชน ที่ไม่ได้ออกด้วยระบบคอมพิวเตอร์ (กระดาษเคลือบพลาสติก) ซึ่งเป็นบัตรที่ทางราชการออกให้ใช้ตลอดชีพ ก่อนที่หลักเกณฑ์นี้มีผลใช้บังคับ ให้ใช้เลขประจำตัวประชาชนที่ปรากฏบนบัตรประจำตัวประชาชนทำธุรกรรม เบิกจ่ายตรง

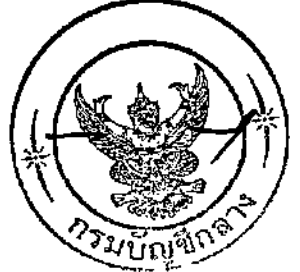

๕.๒ กรณีเด็กที่มีอายุต่ำกว่า ๗ ปี ให้ใช้เลขบัตรประจำตัวประชาชนของเด็กที่ปรากฏอยู่ในสูติบัตร หรือทะเบียนบ้าน (ของเด็ก) หรือบัตรที่ส่วนราชการต้นสังกัดออกให้ตามแบบที่กรมบัญชีกลางกำหนด ทำธุรกรรม เบิกจ่ายตรง และให้ใช้บัตรประจำตัวประชาชนของผู้ดูแลเด็กทำธุรกรรมร่วมด้วย

๕.๓ กรณีคู่สมรส หรือบิดาและมารดาของผู้มีสิทธิ ที่มิได้มีสัญชาติไทยและไม่มีเลขประจำตัวคนต่างด้าว ๑๓ หลัก ที่ทางราชการออกให้ นั้น ให้ใช้เลขประจำตัว ๑๓ หลัก ที่กรมบัญชีกลางกำหนด (ขึ้นต้นด้วยอักษร ภาษาอังกฤษ "B") ที่ปรากฏอยู่ในทะเบียนประวัติฐานข้อมูลบุคลากรภาครัฐ หรือบัตรที่ส่วนราชการต้นสังกัด ออกให้ตามแบบที่กรมบัญชีกลางกำหนด เพื่อทำธุรกรรมเบิกจ่ายตรง

๕.๔ กรณีบิดามารดาของผู้มีสิทธิที่มิได้มีสัญชาติไทย แต่มีเลขประจำตัวคนต่างด้าว ๑๓ หลัก ที่ทางราชการออกให้ นั้น ให้ใช้เลขประจำตัวคนต่างด้าวที่ปรากฏอยู่ในทะเบียนบ้าน ทะเบียนคนต่างด้าว หรือ บัตรที่ส่วนราชกวรต้นสังกัดออกให้ตามแบบที่กรมบัญชีกลางกำหนด เพื่อทำธุรกรรมเบิกจ่ายตรง

๕.๕ กรณีผู้มีสิทธิหรือบุคคลในครอบครัว ซึ่งเป็นผู้ป่วยติดเตียง ไม่สามารถมาแสดงตน ณ สถานพยาบาลได้ ให้ใช้บัตรประจำตัวประชาชนของผู้ป่วย ทำธุรกรรมเบิกจ่ายตรง โดยให้สถานพยาบาลเรียกดูบัตรประจำตัวประชาชน ของผู้ดูแลผู้ป่วยติดเตียงและ/หรืออาจเรียกดูหนังสือรับรองแพทย์ที่รับรองว่าเป็นผู้ป่วยติดเตียง หากมิใช่ผู้ป่วย ที่เข้ารับการรักษาพยาบาลในสถานพยาบาลของตนเองเป็นประจำ และในกรณีที่ผู้ป่วยเป็นบุคคลตามข้อ ๕.๓ และข้อ ๕.๔ ให้นำวิธีปฏิบัติตามข้อ ๕.๓ และข้อ ๕.๔ มาใช้บังคับ สำหรับเหตุจำเป็นอื่นๆ ให้เป็นไปตามที่ กรมบัญซีกลางกำหนด

๕.๖ กรณีผู้มีสิทธิหรือบุคคลในครอบครัว เป็นผู้สูงอายุ หรือมีปัญหาด้านการเคลื่อนไหว เมื่อเข้ารับ การตรวจรักษาจากแพทย์แล้ว แต่ไม่สะดวกในการรับยาด้วยตนเอง หรือทำธุรกรรมด้วยตนเอง สามารถมีผู้รับ ยาแทนหรือผู้ทำธุรกรรมแทนได้ โดยให้ใช้บัตรประจำตัวประชาชนของผู้ป่วย ทำธุรกรรมเบิกจ่ายตรง และในกรณี ที่ผู้ป่วยเป็นบุคคลตามข้อ ๕.๓ และข้อ ๕.๔ ให้นำวิธีปฏิบัติตามข้อ ๕.๓ และข้อ ๕.๔ มาใช้บังคับ

กรณีที่บัตรประจำตัวประชาชนเสีย ให้ใช้เลขบัตรประจำตัวประชาชน นั้น ทำธุรกรรมเบิกจ่ายตรง

 ๗. การทำธุรกรรมตามข้อ ๙ – ข้อ ๖ ให้ดำเนินการตามคู่มือการใช้งานของสถานพยาบาลตามโครงการ บัตรสวัสดิการรักษาพยาบาลข้าราชการ

แกรณีที่เครื่องอ่านบัตรประจำตัวประชาชนไม่สามารถใช้งานได้ ให้ดำเนินการ ดังนี้

๘.๑ แจ้งให้ธนาควรกรุงไทยทราบผ่านสายด่วนที่ปรากฏอยู่บนเครื่องอ่านบัตรฯ เพื่อดำเนินการ กู้คืนระบบ

๘.๒ การทำธุรกรรมเบิกจ่ายตรง ให้ดำเนินการดังต่อไปนี้

(๑) การทำธุรกรรมผ่านเครื่องอ่านบัตรฯ ในระบบ Offline

(๒) การทำธุรกรรมผ่านระบบ KTB Corporate Online หรือ

(๓) การทำธุรกรรมโดยใช้ใบคำขอใช้สิทธิบัตรสวัสดิการรักษาพยาบาลข้าราชการ

๘.๓ การทำธุรกรรมตวมข้อ ๘.๒ ให้ดำเนินการตามคู่มือการใช้งานของสถานพยาบาลตามโครงการ บัตรสวัสดิการรักษาพยาบาลข้าราชการ

๙. เมื่อได้ดำเนินการตามข้อ ๔ – ข้อ ๖ แล้ว การระบุจำนวนเงินในแต่ละครั้งที่มีการทำธุรกรรม ให้ระบุ
 ค่าใช้จ่ายเต็มจำนวน (ค่าใช้จ่ายในครั้งนั้นไม่ต้องพิจารณาว่าเบิกจากทางราชการได้เป็นเงินจำนวนเท่าไร)
 และจำนวนเงินให้ระบุทศนิยมสองตำแหน่ง ก่อนกดบันทึก (Enter)

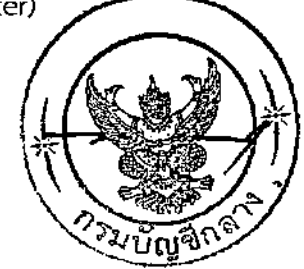

൭ഠ. ...

๑๐. การทำธุรกรรมตามข้อ ๔ ข้อ ๕ ข้อ ๖ และข้อ ๘.๒ (๑) เครื่องอ่านบัตรประจำตัวประชาชน จะพิมพ์ใบแสดงรายการค่าใช้จ่าย Sales Slip จำนวน ๒ ใบ สำหรับโรงพยาบาล ๑ ใบ และผู้ป่วย ๑ ใบ โดยใบแสดงรายการค่าใช้จ่ายของสถานพยาบาล ต้องให้ผู้มีสิทธิหรือบุคคลในครอบครัวหรือผู้รับยาแทน หรือผู้ทำธุรกรรมแทนลงนามด้วย และให้ยกเลิกการออกเอกสารแสดงค่าใช้จ่ายตามหนังสือกรมบัญชีกลาง ด่วนที่สุด ที่ กค ๐๔๒๒.๒/ว ๒๒๙ ลงวันที่ ๖ กรกฎาคม ๒๕๕๔

๑๑. เมื่อการทำธุรกรรมแล้วเสร็จระบบจะแสดงข้อมูลสำคัญที่สถานพยาบาลจะต้องใช้เพื่อประกอบการ ส่งข้อมูลในระบบเบิกจ่ายตรง คือ เลขอนุมัติ (Approval Code) และจำนวนเงินค่ารักษาพยาบาลทั้งหมด ในครั้งนั้น (Amount)

#### หมวดที่ ๓ การยกเลิกธุรกรรม

๑๒. ธุรกรรมที่สถานพยาบาลได้ดำเนินการแล้วเสร็จ ก่อนดำเนินการส่งข้อมูลไปยังหน่วยงานที่ กรมบัญชีกลางมอบหมาย หากพบความผิดพลาดในการบันทึกข้อมูล สถานพยาบาลสามารถยกเลิกธุรกรรมได้ โดยหากเป็นกรณีที่พบความผิดพลาดในวันที่ทำธุรกรรม ให้ยกเลิกรายการผ่านเครื่องอ่านบัตรประจำตัวประชาชน หากเป็นกรณีพบความผิดพลาดภายหลังจากวันทำธุรกรรม ให้ยกเลิกรายการผ่านระบบ KTB Corporate Online โดยให้ดำเนินการตามคู่มือการใช้งานของสถานพยาบาลตามโครงการบัตรสวัสดิการรักษวพยาบาล ข้าราชการ

#### หมวดที่ ๔ การส่งข้อมูลในระบบเบิกจ่ายตรง

ข้อ ๑๓ การเบิกค่ารักษาพยาบาลประเภทผู้ป่วยนอก ให้สถานพยาบาลดำเนินการส่งข้อมูลภายใน ๓๐ วัน นับถัดจากวันที่สถานพยาบาลได้ให้บริการผู้ป่วย ในกรณีที่สถานพยาบาลส่งข้อมูลล่าช้าเกินกว่า ๑ ปี ถือว่าไม่ประสงค์ที่จะเบิกเงินค่ารักษาพยาบาล

ข้อ ๑๔ การส่งข้อมูลประเภทผู้ป่วยนอก ให้จัดทำข้อมูลเป็นรายบุคคลตามรายการที่กรมบัญซีกลาง และหน่วยงานที่กรมบัญชีกลางมอบหมายกำหนด และดำเนินการจัดส่งข้อมูลดังกล่าวไปยังหน่วยงานที่ กรมบัญชีกลางมอบหมาย

ข้อ ๑๕ การจัดส่งข้อมูลตามข้อ ๑๔ นอกเหนือจากข้อมูลที่กรมบัญชีกลางได้เคยสั่งการให้สถานพยาบาล จัดส่งก่อนที่แนวปฏิบัตินี้มีผลใช้บังคับ ให้สถานพยาบาลจัดส่งข้อมูลตามข้อ ๑๑ เพิ่มเติม เพื่อประกอบการเบิกจ่าย เงินค่ารักษาพยาบาลด้วย โดยสถานพยาบาลสามารถ Download ข้อมูลตามข้อ ๑๑ ได้ จากระบบที่ธนาคาร กรุงไทย จำกัด (มหาชน) ได้จัดเตรียมไว้ โดยให้ดำเนินการตามคู่มือการใช้งานของสถานพยาบาลตามโครงการ บัตรสวัสดิการรักษาพยาบาลข้าราชการ

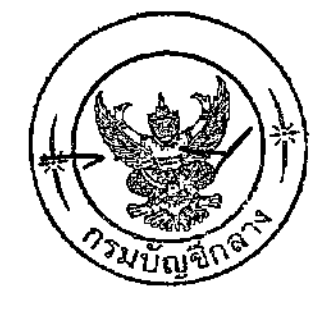

າ້ຢ ໑ຉ ...

ข้อ ๑๖ หน่วยงานที่ภรมบัญชีกลางมอบหมายจะดำเนินการตรวจสอบข้อมูลและแจ้งให้สถานพยาบาล ยืนยันความถูกต้องของข้อมูลค่าใช้จ่าย โดยกรณีที่สถานพยาบาลยืนยันข้อมูลค่าใช้จ่ายให้ดำเนินการจัดทำคำขอเบิก เงินค่ารักษาพยาบาลตามแบบที่กรมบัญชีกลางกำหนดไว้ในหลักเกณฑ์กระทรวงการคลังว่าด้วยวิธีการเบิกจ่าย เงินสวัสดิการเกี่ยวกับการรักษาพยาบาล พ.ศ. ๒๕๕๓ และจัดส่งให้กับหน่วยงานข้างต้น

ข้อ ๑๗ กรมบัญซึกลางจะดำเนินการจ่ายเงินค่ารักษาพยาบาลประเภทผู้ป่วยนอกตามรอบบัญชี ที่กำหนด และส่งแบบแจ้งการโอนเงินให้สถานพยาบาลทราบ โดยให้สถานพยาบาลเก็บรวบรวมต้นฉบับ คำขอเบิกเงินสวัสดิการเกี่ยวกับการรักษาพยาบาลแต่ละครั้งไว้คู่กับแบบแจ้งการโอนเงินค่ารักษาพยาบาล เพื่อใช้ในการตรวจสอบ

#### บทเฉพาะกาล

ข้อ ๑๘ ในระหว่างวันที่ ๔ พฤษภาคม ๒๕๖๑ – ๔ กรกฎาคม ๒๕๖๑ หากผู้มีสิทธิและบุคคลในครอบครัว มิได้นำบัตรประจำตัวประชาชน หรือบัตรสวัสดิการรักษาพยาบาลข้าราชการ หรือเอกสารทางราชการที่แนวปฏิบัติ นี้กำหนดให้ใช้แทนบัตรประจำตัวประชาชนมาทำธุรกรรมเบิกจ่ายตรง ให้สามารถใช้เลขบัตรประจำตัว ประชาชนหรือเลขประจำตัวคนต่างด้วว หรือเลขประจำตัวที่กรมบัญชีกลางกำหนดของผู้มีสิทธิและบุคคล ในครอบครัวทำธุรกรรมเบิกจ่ายตรงได้

ข้อ ๑๙ ในวาระเริ่มแรกของการปรับเปลี่ยนระบบเบิกจ่ายตรงประเภทผู้ป่วยนอก เพื่อให้การดำเนินงาน เป็นไปด้วยความราบรื่นในระหว่างวันที่ ๔ พฤษภาคม ๒๕๖๑ – ๓๑ สิงหาคม ๒๕๖๑ หากข้อมูลตามข้อ ๑๑ ไม่สมบูรณ์ กรมบัญชีกลางอนุญาตให้สถานพยาบาลสามารถเบิกค่ารักษาพยาบาลในระบบเบิกจ่ายตรงได้ ในกรณีที่ข้อมูลประเภทอื่นๆ ที่ต้องจัดส่งสมบูรณ์

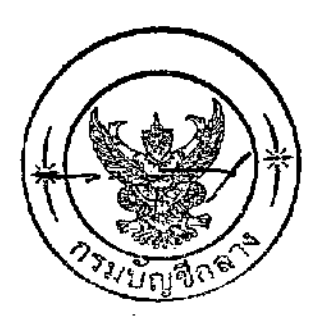

# ภาคผนวก 2 รายชื่อสถานพยาบาลที่เข้าร่วมโครงการ เบิกจ่ายตรงสวัสดิการรักษาพยาบาล ข้าราชการ

| รายชื่อสถานพยาเ       | <b>มาลที่เข้าร่วมโครงก</b> | ารเบิกจ่ายตร | เงสวัสดิการรักษาท | เยาบาลข้าราชการ |
|-----------------------|----------------------------|--------------|-------------------|-----------------|
| 3 10 00 6161 16 NO 10 |                            | 100011010010 |                   |                 |

| ٩    | ประเภท     | รหัส       | ชื่อสถาบพยาบาล                                  |            | ส่วนกลาง     | -د                 | หมายเหตุ                                             |
|------|------------|------------|-------------------------------------------------|------------|--------------|--------------------|------------------------------------------------------|
| ลาดบ | สถานพยาบาล | สถานพยาบาล | ซอลถานพยาบาล                                    | ที่ส่งเบิก | /สนง.คลังเขต | จงหวด              | ลถานพยาบาลเอกลชนทเขารวม<br>โครงการฯ ตามกลุ่มโรคเฉพาะ |
| 1    | รัฐบาล     | 11469      | โรงพยาบาลเลิดสิน                                | สกส        | 0            | กรุงเทพมหานคร      |                                                      |
| 2    | รัฐบาล     | 11471      | โรงพยาบาลสงฆ์                                   | สปสช       | 0            | กรุงเทพมหานคร      |                                                      |
| 3    | รัฐบาล     | 11472      | โรงพยาบาลราชวิถี                                | สกส        | 0            | กรุงเทพมหานคร      |                                                      |
| 4    | รัฐบาล     | 11477      | โรงพยาบาลทหารผ่านศึก                            | สกส        | 0            | กรุงเทพมหานคร      |                                                      |
| 5    | รัฐบาล     | 11478      | โรงพยาบาลสมเด็จพระปิ่นเกล้า                     | สกส        | 0            | กรุงเทพมหานคร      |                                                      |
| 6    | รัฐบาล     | 11479      | โรงพยาบาลทหารเรือกรุงเทพ                        | สกส        | 0            | กรุงเทพมหานคร      |                                                      |
| 7    | รัฐบาล     | 11481      | โรงพยาบาลพระมงกุฎเกล้า                          | สกส        | 0            | กรุงเทพมหานคร      |                                                      |
| 8    | รัฐบาล     | 11482      | โรงพยาบาลภูมิพลอดุลยเดช                         | สกส        | 0            | กรุงเทพมหานคร      |                                                      |
| 9    | รัฐบาล     | 11535      | คณะแพทยศาสตร์วชิรพยาบาล<br>วิ                   | สกส        |              | กรงเทพมหานคร       |                                                      |
|      |            |            | มหาวทยาลยกรุงเทพมหานคร<br>~                     |            | 0            | 9                  |                                                      |
| 10   | รัฐบาล     | 11537      | ไรงพยาบาลกลาง                                   | สกส        | 0            | กรุงเทพมหานคร      |                                                      |
| 11   | รัฐบาล     | 11538      | ไรงพยาบาลลาดกระบัง<br>-                         | สปสช       | 0            | กรุงเทพมหานคร      |                                                      |
| 12   | รฐบาล      | 11539      | โรงพยาบาลตากสน<br>รั้น สุรัส                    | สกส        | 0            | กรุงเทพมหานคร      |                                                      |
| 13   | รัฐบาล     | 11540      | โรงพยาบาลหลวงพ่อทวัศกด์<br>รัฐมีเป็น            | สปสช       | 0            | กรุงเทพมหานคร      |                                                      |
| 14   | รัฐบาล     | 11541      | lรงพยาบาลเจริญกรุงประชารักษ์<br>                | สกส        | 0            | กรุงเทพมหานคร      |                                                      |
| 15   | รัฐบาล     | 11597      | สถาบันกัลยาณราชนครันทรั                         | สกส        | 0            | กรุงเทพมหานคร      |                                                      |
| 16   | รัฐบาล     | 12244      | สถาบันจีตเวชศาสตร์สมเด็จเจ้าพระยา<br>~          | สกส        | 0            | กรุงเทพมหานคร      |                                                      |
| 17   | รัฐบาล     | 12246      | ไรงพยาบาลราชานุกูล                              | สกส        | 0            | กรุงเทพมหานคร      |                                                      |
| 18   | รัฐบาล     | 12249      | สถาบันไรคผิวหนัง                                | สปสช       | 0            | กรุงเทพมหานคร      |                                                      |
| 19   | รัฐบาล     | 12439      | สถาบันประสาทวิทยา (ประสาท)<br>ส่                | สกส        | 0            | กรุงเทพมหานคร      |                                                      |
| 20   | รฐบาล      | 12449      | กองพยาบาล กรมแผนททหาร<br>กองบัญชาการทหารสูงสุด  | สปสช       | 0            | กรุงเทพมหานคร      |                                                      |
| 21   | รัฐบาล     | 13757      | โรงพยาบาลเวชศาสตร์เขตร้อน                       | สปสช       | 0            | กรุงเทพมหานคร      |                                                      |
| 22   | รัฐบาล     | 13781      | โรงพยาบาลรามาธิบดี                              | สกส        | 0            | กรุงเทพมหานคร      |                                                      |
| 23   | รัฐบาล     | 13814      | โรงพยาบาลศิริราช                                | สกส        | 0            | กรุงเทพมหานคร      |                                                      |
| 24   | รัฐบาล     | 14131      | โรงเรียนช่างฝีมือทหาร สถาบัน                    |            |              |                    |                                                      |
|      |            |            | วิชาการป้องกันประเทศ                            | สปสช       |              | กรุงเทพมหานคร      |                                                      |
|      |            |            | กองบัญชาการกองทัพไทย                            |            | 0            |                    |                                                      |
| 25   | รัฐบาล     | 14641      | โรงพยาบาลราชพิพัฒน์                             | สปสช       | 0            | กรุงเทพมหานคร      |                                                      |
| 26   | รัฐบาล     | 14965      | สถาบันเวชศาสตร์การบิน                           | สปสช       | 0            | กรุงเทพมหานคร      |                                                      |
| 27   | รัฐบาล     | 14967      | แผนกแพทย์ กองบริการ กรมช่าง<br>อากาศ            | สปสช       | 0            | กรุงเทพมหานคร      |                                                      |
| 28   | รัฐบาล     | 15049      | โรงพยาบาลสิรินธร                                | สปสช       | 0            | กรุงเทพมหานคร      |                                                      |
| 29   | รัฐบาล     | 15199      | คณะทันตแพทยศาสตร์ ม.จุฬาลงกรณ์                  | a.   a.    |              | 05110001000105     |                                                      |
|      |            |            |                                                 | สปสข       | 0            | เเร็นคุณพราพ เหมเร |                                                      |
| 30   | รัฐบาล     | 21434      | โรงพยาบาลทันตกรรม คณะทันต                       | สปสท       |              | กรงเทพมหานคร       |                                                      |
|      | e/         |            | แพทยศาสตร์ มหาวิทยาลัยมหิดล                     | 0.0010     | 0            |                    |                                                      |
| 31   | รัฐบาล     | 21809      | กรมแพทย์ทหารเรือ<br>ร                           | สปสช       | 0            | กรุงเทพมหานคร      |                                                      |
| 32   | รฐบาล      | 22155      | ไรงพยาบาลครู                                    | สกส        | 0            | กรุงเทพมหานคร      |                                                      |
| 33   | รฐบาล      | 22523      | ผายแพทยหลวงสวนจตรลดา<br>"                       | สกส        | 0            | กรุงเทพมหานคร      |                                                      |
| 34   | รฐบาล      | 22524      | ฝายแพทยหลวงพระบรมมหาราชวง                       | สปสช       | 0            | กรุงเทพมหานคร      |                                                      |
| 35   | รฐบาล      | 22537      | กองแพทยสานกงานสนบสนุน หนวย<br>บัญชาการทหารพัฒนา | สปสช       | 0            | กรุงเทพมหานคร      |                                                      |
| 36   | รัฐบาล     | 22538      | ศูนย์รักษาความปลอดภัย                           | สปสช       | 0            | กรุงเทพมหานคร      |                                                      |
| 37   | รัฐบาล     | 23560      | โรงพยาบาลประสานมิตร                             | สปสช       | 0            | กรุงเทพมหานคร      |                                                      |
| 38   | รัฐบาล     | 23762      | โรงพยาบาลนวุฒิสมเด็จย่า                         | สปสช       | 0            | กรุงเทพมหานคร      |                                                      |
| 39   | รัฐบาล     | 23923      | กรมแพทย์ทหารบก                                  | สปสช       | 0            | กรุงเทพมหานคร      |                                                      |
| 40   | รัฐบาล     | 25060      | โรงพยาบาลผู้สูงอายุบางขุนเทียน                  | สปสช       | 0            | กรุงเทพมหานคร      |                                                      |
| 41   | รัฐบาล     | 77665      | โรงพยาบาลการแพทย์แผนไทยและ<br>การแพทย์ผสมผสาน   | สกส        | 0            | กรุงเทพมหานคร      |                                                      |
| 42   | รัฐบาล     | 11470      | โรงพยาบาลนพรัตนราชธานี                          | สกส        | 0            | กรุงเทพมหานคร      |                                                      |

| ٩     | ประเภท     | รหัส       | đ                                                | หน่วยงาน   | ส่วนกลาง     | 2 2           | หมายเหตุ                                                |
|-------|------------|------------|--------------------------------------------------|------------|--------------|---------------|---------------------------------------------------------|
| ลำดับ | สถานพยาบาล | สถานพยาบาล | ช้อสถานพยาบาล                                    | ที่ส่งเบิก | /สนง.คลังเขต | จงหวด         | สถานพยาบาลเอกสชนทีเข้าร่วม<br>โครงการฯ ตามกลุ่มโรคเฉพาะ |
| 43    | รัฐบาล     | 11536      | โรงพยาบาลเวชการุณย์รัศมิ์                        | สปสช       | 0            | กรุงเทพมหานคร |                                                         |
| 44    | รัฐบาล     | 12243      | ศูนย์อนามัยที่ 13                                | สปสช       | 0            | กรุงเทพมหานคร |                                                         |
| 45    | รัฐบาล     | 12250      | สถาบันมะเร็งแห่งชาติ                             | สกส        | 0            | กรุงเทพมหานคร |                                                         |
| 46    | รัฐบาล     | 12438      | สถาบันสุขภาพเด็กแห่งชาติมหาราชินี<br>(เด็ก)      | สกส        | 0            | กรุงเทพมหานคร |                                                         |
| 47    | รัฐบาล     | 13756      | โรงพยาบาลจุฬาลงกรณ์                              | สกส        | 0            | กรุงเทพมหานคร |                                                         |
| 48    | รัฐบาล     | 14173      | โรงพยาบาลตำรวจ                                   | สกส        | 0            | กรุงเทพมหานคร |                                                         |
| 49    | รัฐบาล     | 14955      | สถาบันสุขภาพจิตเด็กและวัยรุ่นราช<br>นครินทร์     | สปสช       | 0            | กรุงเทพมหานคร |                                                         |
| 50    | รัฐบาล     | 14966      | สถานพยาบาลกองเวชศาสตร์ป้องกัน                    | สกส        | 0            | กรุงเทพมหานคร |                                                         |
| 51    | รัฐบาล     | 22525      | คลินิกศูนย์แพทย์พัฒนา                            | สกส        | 0            | กรุงเทพมหานคร |                                                         |
| 52    | รัฐบาล     | 22536      | สำนักงานแพทย์ทหาร สำนักผู้<br>บัญชาการทหารสูงสุด | สกส        | 0            | กรุงเทพมหานคร |                                                         |
| 53    | รัฐบาล     | 22737      | โรงพยาบาลจุฬาภรณ์                                | สกส        | 0            | กรุงเทพมหานคร |                                                         |
| 54    | รัฐบาล     | 24923      | โรงพยาบาลสถาบันโรคไตภูมิราช<br>นครินทร์          | สกส        | 0            | กรุงเทพมหานคร |                                                         |
| 55    | รัฐบาล     | 41373      | โรงพยาบาลรมาธิบดีจักรีนฤบดินทร์                  | สกส        | 0            | กรุงเทพมหานคร |                                                         |
| 56    | เอกชน      | 11543      | โรงพยาบาลมิชชั่น                                 | สกส        | 0            | กรุงเทพมหานคร | ฟอกไต                                                   |
| 57    | เอกชน      | 11546      | โรงพยาบาลบีเอ็นเอช                               | สกส        | 0            | กรุงเทพมหานคร | ฟอกไต                                                   |
| 58    | เอกชน      | 11548      | โรงพยาบาลกรุงเทพคริสเตียน                        | สกส        | 0            | กรุงเทพมหานคร | ฟอกไต                                                   |
| 59    | เอกชน      | 11552      | โรงพยาบาลมเหสักข์                                | สกส        | 0            | กรุงเทพมหานคร | ฟอกไต                                                   |
| 60    | เอกชน      | 11558      | โรงพยาบาลเซ็นทรัลเยอเนลรัล                       | สกส        | 0            | กรุงเทพมหานคร | ฟอกไต                                                   |
| 61    | เอกชน      | 11560      | โรงพยาบาลทั่วไปขนาดใหญ่เปาโล<br>เกษตร            | สกส        | 0            | กรุงเทพมหานคร | ฟอกไต                                                   |
| 62    | เอกชน      | 11564      | โรงพยาบาลเวชธานี                                 | สกส        | 0            | กรุงเทพมหานคร | ฟอกไต                                                   |
| 63    | เอกชน      | 11565      | โรงพยาบาลรามคำแหง                                | สกส        | 0            | กรุงเทพมหานคร | ฟอกไต                                                   |
| 64    | เอกชน      | 11582      | โรงพยาบาลศิครินทร์                               | สกส        | 0            | กรุงเทพมหานคร | ฟอกไต                                                   |
| 65    | เอกชน      | 11583      | โรงพยาบาลกล้วยน้ำไท                              | สกส        | 0            | กรุงเทพมหานคร | ฟอกไต                                                   |
| 66    | เอกชน      | 11591      | โรงพยาบาลสุขุมวิท                                | สกส        | 0            | กรุงเทพมหานคร | ฟอกไต                                                   |
| 67    | เอกชน      | 11592      | โรงพยาบาลบางนา1                                  | สกส        | 0            | กรุงเทพมหานคร | ฟอกไต                                                   |
| 68    | เอกชน      | 11600      | โรงพยาบาลเซนต์หลุยส์                             | สกส        | 0            | กรุงเทพมหานคร | ฟอกไต                                                   |
| 69    | เอกชน      | 11607      | โรงพยาบาลเปาโล เมโมเรียล                         | สกส        | 0            | กรุงเทพมหานคร | ฟอกไต                                                   |
| 70    | เอกชน      | 11609      | โรงพยาบาลพญาไท 2                                 | สกส        | 0            | กรุงเทพมหานคร | ฟอกไต                                                   |
| 71    | เอกชน      | 11613      | โรงพยาบาลวิชัยยุทธ                               | สกส        | 0            | กรุงเทพมหานคร | ฟอกไต                                                   |
| 72    | เอกชน      | 11614      | สถานพยาบาลรัชดา - ท่าพระ                         | สกส        | 0            | กรุงเทพมหานคร | ฟอกไต                                                   |
| 73    | เอกชน      | 11616      | โรงพยาบาลสมิติเวช ธนบุรี                         | สกส        | 0            | กรุงเทพมหานคร | ฟอกไต                                                   |
| 74    | เอกชน      | 11621      | โรงพยาบาลบางไผ่                                  | สกส        | 0            | กรุงเทพมหานคร | ฟอกไต                                                   |
| 75    | เอกชน      | 11626      | โรงพยาบาลคลองตัน                                 | สกส        | 0            | กรุงเทพมหานคร | ฟอกไต                                                   |
| 76    | เอกชน      | 11628      | โรงพยาบาลพระรามเก้า<br>~                         | สกส        | 0            | กรุงเทพมหานคร | ฟอกไต                                                   |
| 77    | เอกชน      | 11630      | โรงพยาบาลกรุงเทพ<br>~                            | สกส        | 0            | กรุงเทพมหานคร | ฟอกไต                                                   |
| 78    | เอกชน      | 11632      | โรงพยาบาลปียะเวท<br>~                            | สกส        | 0            | กรุงเทพมหานคร | ฟอกไต                                                   |
| 79    | เอกชน      | 11641      | โรงพยาบาลศรีวิชัย 1<br>~                         | สกส        | 0            | กรุงเทพมหานคร | ฟอกไต                                                   |
| 80    | เอกชน      | 11644      | โรงพยาบาลเจ้าพระยา<br>~                          | สกส        | 0            | กรุงเทพมหานคร | ฟอกไต                                                   |
| 81    | เอกชน      | 11645      | ไรงพยาบาลธนบุรี<br>-                             | สกส        | 0            | กรุงเทพมหานคร | ฟอกไต/ไรคมะเร็ง(รังสีรักษา)                             |
| 82    | เอกชน      | 11648      | เรงพยาบาลนครธน<br>ร                              | สกส        | 0            | กรุงเทพมหานคร | ฟอกไต                                                   |
| 83    | เอกชน      | 11656      | เรงพยาบาลเกษมราษฎร์ บางแค<br>ระวาณ               | สกส        | 0            | กรุงเทพมหานคร | ฟอกไต                                                   |
| 84    | เอกชน      | 11661      | เรงพยาบาลวชยเวช อนเตอรเนชน<br>แนล หนองแขม        | สกส        | 0            | กรุงเทพมหานคร | ฟอกไต                                                   |
| 85    | เอกชน      | 11668      | โรงพยาบาลสุขสวัสดิ์                              | สกส        | 0            | กรุงเทพมหานคร | ฟอกไต                                                   |
| 86    | เอกชน      | 11669      | โรงพยาบาลราษฎร์บูรณะ                             | สกส        | 0            | กรุงเทพมหานคร | ฟอกไต                                                   |
| 87    | เอกชน      | 11670      | โรงพยาบาลบางปะกอก 1                              | สกส        | 0            | กรุงเทพมหานคร | ฟอกไต                                                   |
| 88    | เอกชน      | 11676      | โรงพยาบาลยันฮี                                   | สกส        | 0            | กรุงเทพมหานคร | ฟอกไต                                                   |
| ลำดับ | ประเภท<br>สถานพยาบาล | รหัส<br>สถานพยาบาล | ชื่อสถานพยาบาล                                                         | หน่วยงาน<br>ที่ส่งเบิก | ส่วนกลาง<br>/สนง.คลังเขต | จังหวัด       | หมายเหตุ<br>สถานพยาบาลเอกสชนที่เข้าร่วม<br>โครงการฯ ตามกลุ่มโรคเฉพาะ |
|-------|----------------------|--------------------|------------------------------------------------------------------------|------------------------|--------------------------|---------------|----------------------------------------------------------------------|
| 89    | เอกชน                | 11686              | โรงพยาบาลบางโพ                                                         | สกส                    | 0                        | กรงเทพมหานคร  |                                                                      |
| 90    | เอกชน                | 11687              | โรงพยาบาลเกษมราษฎร์ ประชาชื่น                                          | สกส                    | 0                        | กรงเทพมหานคร  | ฟอกไต                                                                |
| 91    | เอกชน                | 11691              | โรงพยาบาลวิภาวดี                                                       | สกส                    | 0                        | กรงเทพมหานคร  | ฟอกไต                                                                |
| 92    | เอกชน                | 11697              | โรงพยาบาลคามิลเลียน                                                    | สกส                    | 0                        | กรงเทพมหานคร  | ฟอกไต                                                                |
| 93    | เอกชน                | 11699              | โรงพยาบาลบำรุงราษฎร์                                                   | สกส                    | 0                        | กรุงเทพมหานคร | ฟอกไต                                                                |
| 94    | เอกชน                | 11703              | โรงพยาบาลแพทย์ปัญญา                                                    | สกส                    | 0                        | กรุงเทพมหานคร | ฟอกไต                                                                |
| 95    | เอกชน                | 11704              | โรงพยาบาลสมิติเวช ศรีนครินทร์                                          | สกส                    | 0                        | กรุงเทพมหานคร | ฟอกไต                                                                |
| 96    | เอกชน                | 11708              | โรงพยาบาลบางมด                                                         | สกส                    | 0                        | กรุงเทพมหานคร | ฟอกไต                                                                |
| 97    | เอกชน                | 11711              | สถานพยาบาลศูนย์มะเร็งกรุงเทพ                                           | สกส                    | 0                        | กรุงเทพมหานคร | โรคมะเร็ง(รังสีรักษา)                                                |
| 98    | เอกชน                | 11715              | โรงพยาบาลพญาไท 1                                                       | สกส                    | 0                        | กรุงเทพมหานคร | ฟอกไต                                                                |
| 99    | เอกชน                | 11720              | โรงพยาบาลเทพธารินทร์                                                   | สกส                    | 0                        | กรุงเทพมหานคร | ฟอกไต                                                                |
| 100   | เอกชน                | 11721              | โรงพยาบาลเปาโลเมโมเรียลโชคชัย 4                                        | สกส                    | 0                        | กรุงเทพมหานคร | ฟอกไต                                                                |
| 101   | เอกชน                | 11722              | โรงพยาบาลมงกุฏวัฒนะ                                                    | สกส                    | 0                        | กรุงเทพมหานคร | ฟอกไต                                                                |
| 102   | เอกชน                | 11729              | โรงพยาบาลลาดพร้าว                                                      | สกส                    | 0                        | กรุงเทพมหานคร | ฟอกไต                                                                |
| 103   | เอกชน                | 11730              | โรงพยาบาลไทยนครินทร์                                                   | สกส                    | 0                        | กรุงเทพมหานคร | ฟอกไต                                                                |
| 104   | เอกชน                | 11750              | โรงพยาบาลหัวเฉียว มูลนิธิป่อเต็กตึ้ง                                   | สกส                    | 0                        | กรุงเทพมหานคร | ฟอกไต                                                                |
| 105   | เอกชน                | 11811              | โรงพยาบาลสมิติเวช สุขุมวิท                                             | สกส                    | 0                        | กรุงเทพมหานคร | ฟอกไต                                                                |
| 106   | เอกชน                | 14572              | โรงพยาบาลบี.แคร์ เมดิคอลเซ็นเตอร์                                      | สกส                    | 0                        | กรุงเทพมหานคร | ฟอกไต                                                                |
| 107   | เอกชน                | 14574              | โรงพยาบาลพญาไท 3                                                       | สกส                    | 0                        | กรุงเทพมหานคร | ฟอกไต                                                                |
| 108   | เอกชน                | 14577              | โรงพยาบาลวิภาราม                                                       | สกส                    | 0                        | กรุงเทพมหานคร | ฟอกไต                                                                |
| 109   | เอกชน                | 14908              | โรงพยาบาลการุญเวช สุขาภิบาล 3                                          | สกส                    | 0                        | กรุงเทพมหานคร | ฟอกไต                                                                |
| 110   | เอกชน                | 15147              | โรงพยาบาลบางปะกอก 8                                                    | สกส                    | 0                        | กรุงเทพมหานคร | ฟอกไต                                                                |
| 111   | เอกชน                | 15260              | โรงพยาบาลสินแพทย์                                                      | สกส                    | 0                        | กรุงเทพมหานคร | ฟอกไต                                                                |
| 112   | เอกชน                | 21339              | โรงพยาบาลบางปะกอก 9 อินเตอร์<br>เนชั่นแนล                              | สกส                    | 0                        | กรุงเทพมหานคร | ฟอกไต                                                                |
| 113   | เอกชน                | 21673              | โรงพยาบาลสายไหม                                                        | สกส                    | 0                        | กรุงเทพมหานคร | ฟอกไต                                                                |
| 114   | เอกชน                | 22342              | โรงพยาบาลวัฒโนสถ                                                       | สกส                    | 0                        | กรุงเทพมหานคร | โรคมะเร็ง(รังสีรักษา)                                                |
| 115   | เอกชน                | 23781              | โรงพยาบาลนวมินทร์ 9                                                    | สกส                    | 0                        | กรุงเทพมหานคร | ฟอกไต                                                                |
| 116   | เอกชน                | 23783              | โรงพยาบาลเสรีรักษ์                                                     | สกส                    | 0                        | กรุงเทพมหานคร | ฟอกไต                                                                |
| 117   | เอกชน                | 24037              | โรงพยาบาลพญาไทนวมินทร์                                                 | สกส                    | 0                        | กรุงเทพมหานคร | ฟอกไต/โรคมะเร็ง(รังสีรักษา)                                          |
| 118   | เอกชน                | 25015              | โรงพยาบาลเพชรเกษม 2                                                    | สกส                    | 0                        | กรุงเทพมหานคร | ฟอกไต                                                                |
| 119   | รัฐบาล               | 10694              | โรงพยาบาลชัยนาทนเรนทร                                                  | สกส                    | 1                        | ชัยนาท        |                                                                      |
| 120   | รัฐบาล               | 10802              | โรงพยาบาลมโนรมย์                                                       | สปสช                   | 1                        | ชัยนาท        |                                                                      |
| 121   | รัฐบาล               | 10803              | โรงพยาบาลวัดสิงห์                                                      | สปสช                   | 1                        | ชัยนาท        |                                                                      |
| 122   | รัฐบาล               | 10805              | โรงพยาบาลสรรคบุรี                                                      | สปสช                   | 1                        | ชัยนาท        |                                                                      |
| 123   | รัฐบาล               | 10806              | โรงพยาบาลหันคา                                                         | สปสช                   | 1                        | ชัยนาท        |                                                                      |
| 124   | รัฐบาล               | 27975              | โรงพยาบาลเนินขาม                                                       | สปสช                   | 1                        | ชัยนาท        |                                                                      |
| 125   | รัฐบาล               | 10804              | โรงพยาบาลสรรพยา                                                        | สปสช                   | 1                        | ชัยนาท        |                                                                      |
| 126   | รัฐบาล               | 27974              | โรงพยาบาลหนองมะโมง                                                     | สปสช                   | 1                        | ชัยนาท        |                                                                      |
| 127   | เอกชน                | 11828              | โรงพยาบาลรวมแพทย์ชัยนาท                                                | สกส                    | 1                        | ชัยนาท        | ฟอกไต                                                                |
| 128   | รัฐบาล               | 10686              | โรงพยาบาลพระนั่งเกล้า                                                  | สกส                    | 1                        | นนทบุรี       |                                                                      |
| 129   | รัฐบาล               | 10756              | โรงพยาบาลบางกรวย                                                       | สปสช                   | 1                        | นนทบุรี       |                                                                      |
| 130   | รัฐบาล               | 10757              | โรงพยาบาลบางใหญ่                                                       | สปสช                   | 1                        | นนทบุรี       |                                                                      |
| 131   | รัฐบาล               | 10759              | โรงพยาบาลไทรน้อย                                                       | สปสช                   | 1                        | นนทบุรี       |                                                                      |
| 132   | รัฐบาล               | 12257              | สถาบันบำราศนราดูร                                                      | สกส                    | 1                        | นนทบุรี       |                                                                      |
| 133   | รัฐบาล               | 12258              | ศูนย์สิรินธรเพื่อการฟื้นฟูสมรรถภาพฯ                                    | สกส                    | 1                        | นนทบุรี       |                                                                      |
| 134   | รัฐบาล               | 12260              | โรงพยาบาลศรีธัญญา                                                      | สกส                    | 1                        | นนทบุรี       |                                                                      |
| 135   | รัฐบาล               | 13815              | ศูนย์การแพทย์ปัญญานันทภิกขุ<br>ชลประทาน มหาวิทยาลัยศรีนครินท<br>รวิโรฒ | สกส                    | 1                        | นนทบุรี       |                                                                      |
| 136   | รัฐบาล               | 28875              | โรงพยาบาลบางบัวทอง 2                                                   | สกส                    | 1                        | นนทบุรี       |                                                                      |

| ۰ <i>۲</i> | ประเภท     | รหัส       | đ                                                             | หน่วยงาน   | ส่วนกลาง     | 2 2             | หมายเหตุ                                                |
|------------|------------|------------|---------------------------------------------------------------|------------|--------------|-----------------|---------------------------------------------------------|
| ลำดับ      | ลถานพยาบาล | สถานพยาบาล | ชื่อสถานพยาบาล                                                | ที่ส่งเบิก | /สนง.คลังเขต | จังหวัด         | สถานพยาบาลเอกสชนทิเข้าร่วม<br>โครงการฯ ตามกลุ่มโรคเฉพาะ |
| 137        | รัฐบาล     | 40866      | สถาบันเวชศาสตร์สมเด็จ<br>พระสังฆราชญาณสังวรเพื่อผู้สูงอายุ    | สปสช       | 1            | นนทบุรี         |                                                         |
| 138        | รัฐบาล     | 10758      | โรงพยาบาลบางบัวทอง                                            | สปสช       | 1            | นนทบุรี         |                                                         |
| 139        | รัฐบาล     | 10760      | โรงพยาบาลปากเกร็ด                                             | สปสช       | 1            | ้นนทบุรี        |                                                         |
| 140        | รัฐบาล     | 12256      | สถาบันโรคทรวงอก                                               | สกส        | 1            | นนทบุรี         |                                                         |
| 141        | รัฐบาล     | 12261      | สถาบันทันตกรรม                                                | สปสช       | 1            | นนทบุรี         |                                                         |
| 142        | รัฐบาล     | 28866      | ศูนย์บริการสาธารณสุขเทศบาลนคร<br>นนทบุรีที่ 6                 | สกส        | 1            | นนทบุรี         |                                                         |
| 143        | เอกชน      | 11781      | โรงพยาบาลนนทเวช                                               | สกส        | 1            | นนทบุรี         | ฟอกไต                                                   |
| 144        | เอกชน      | 11783      | โรงพยาบาลทั่วไปขนาดเล็กรัตนาธิ<br>เบศร์                       | สกส        | 1            | นนทบุรี         | ฟอกไต                                                   |
| 145        | เอกชน      | 11786      | โรงพยาบาลอนันต์พัฒนา 2                                        | สกส        | 1            | นนทบุรี         | ฟอกไต                                                   |
| 146        | เอกชน      | 11787      | โรงพยาบาลเกษมราษฎร์ รัตนาธิเบศร์                              | สกส        | 1            | นนทบุรี         | ฟอกไต                                                   |
| 147        | เอกชน      | 22127      | โรงพยาบาลชลลดา                                                | สกส        | 1            | นนทบุรี         | ฟอกไต                                                   |
| 148        | เอกชน      | 22179      | โรงพยาบาลกรุงไทย                                              | สกส        | 1            | นนทบุรี         | ฟอกไต                                                   |
| 149        | เอกชน      | 24191      | โรงพยาบาลวิภารามปากเกร็ด                                      | สกส        | 1            | นนทบุรี         | ฟอกไต                                                   |
| 150        | เอกชน      | 40765      | โรงพยาบาลทั่วไปขนาดใหญ่ เกษม<br>ราษฎร์ รัตนาธิเบศร์           | สกส        | 1            | นนทบุรี         | ฟอกไต                                                   |
| 151        | รัฐบาล     | 10687      | โรงพยาบาลปทุมธานี                                             | สกส        | 1            | ปทุมธานี        |                                                         |
| 152        | รัฐบาล     | 10762      | โรงพยาบาลธัญบุรี                                              | สปสช       | 1            | ปทุมธานี        |                                                         |
| 153        | รัฐบาล     | 10763      | โรงพยาบาลประชาธิปัตย์                                         | สปสช       | 1            | ปทุมธานี        |                                                         |
| 154        | รัฐบาล     | 10766      | โรงพยาบาลลำลูกกา                                              | สปสช       | 1            | ปทุมธานี        |                                                         |
| 155        | รัฐบาล     | 10767      | โรงพยาบาลสามโคก                                               | สปสช       | 1            | ปทุมธานี        |                                                         |
| 156        | รัฐบาล     | 11802      | ศูนย์แพทย์ปฐมภูมิและแพทย์แผน                                  |            |              |                 |                                                         |
|            |            |            | ไทยประยุกต์ คณะแพทยศาสตร์                                     | สปสช       |              | ปทุมธานี        |                                                         |
|            |            |            | มหาวิทยาลัยธรรมศาสตร์                                         |            | 1            |                 |                                                         |
| 157        | รัฐบาล     | 12262      | สถาบันบำบัดรักษาแลพฟื้นฟูผู้ติดยา<br>เสพติดแห่งชาติบรมราชชนนี | สปสช       | 1            | ปทุมธานี        |                                                         |
| 158        | รัฐบาล     | 13778      | โรงพยาบาลธรรมศาสตร์เฉลิมพระ<br>เกียรติ                        | สกส        | 1            | ปทุมธานี        |                                                         |
| 159        | รัฐบาล     | 14923      | โรงพยาบาลมหาวชิราลงกรณ ธัญบุรี                                | สกส        | 1            | ปทุมธานี        |                                                         |
| 160        | รัฐบาล     | 10761      | โรงพยาบาลคลองหลวง                                             | สปสช       | 1            | ปทุมธานี        |                                                         |
| 161        | รัฐบาล     | 10764      | โรงพยาบาลหนองเสือ                                             | สปสช       | 1            | ปทุมธานี        |                                                         |
| 162        | รัฐบาล     | 10765      | โรงพยาบาลลาดหลุมแก้ว                                          | สปสช       | 1            | ปทุมธานี        |                                                         |
| 163        | เอกชน      | 11789      | โรงพยาบาลแพทย์รังสิต                                          | สกส        | 1            | ปทุมธานี        | ฟอกไต                                                   |
| 164        | เอกชน      | 11799      | โรงพยาบาลการุณเวช ปทุมธานี                                    | สกส        | 1            | ปทุมธานี        | ฟอกไต                                                   |
| 165        | เอกชน      | 11800      | โรงพยาบาลปทุมเวช                                              | สกส        | 1            | ปทุมธานี        | ฟอกไต                                                   |
| 166        | เอกชน      | 11801      | โรงพยาบาลบางปะกอก รังสิต 2                                    | สกส        | 1            | ปทุมธานี        | ฟอกไต                                                   |
| 167        | เอกชน      | 14354      | โรงพยาบาลภัทร-ธนบุรี                                          | สกส        | 1            | ปทุมธานี        | ฟอกไต                                                   |
| 168        | เอกชน      | 14683      | โรงพยาบาลกรุงสยามเซนต์คาร์ลอส                                 | สกส        | 1            | ปทุมธานี        | ฟอกไต                                                   |
| 169        | เอกชน      | 40887      | โรงพยาบาลเปาโล รังสิต                                         | สกส        | 1            | ปทุมธานี        | ฟอกไต                                                   |
| 170        | รัฐบาล     | 10660      | โรงพยาบาลพระนครศรีอยุธยา                                      | สกส        | 1            | พระนครศรีอยุธยา |                                                         |
| 171        | รัฐบาล     | 10688      | โรงพยาบาลเสนา                                                 | สกส        | 1            | พระนครศรีอยุธยา |                                                         |
| 172        | รัฐบาล     | 10769      | โรงพยาบาลสมเด็จพระสังฆราช<br>(นครหลวง)                        | สปสช       | 1            | พระนครศรีอยุธยา |                                                         |
| 173        | รัฐบาล     | 10770      | โรงพยาบาลบางไทรพระนครศรีอยุธยา                                | สปสช       | 1            | พระนครศรีอยุธยา |                                                         |
| 174        | รัฐบาล     | 10771      | โรงพยาบาลบางบาล                                               | สปสช       | 1            | พระนครศรีอยุธยา |                                                         |
| 175        | รัฐบาล     | 10772      | โรงพยาบาลบางปะอิน                                             | สปสช       | 1            | พระนครศรีอยุธยา |                                                         |
| 176        | รัฐบาล     | 10773      | โรงพยาบาลบางปะหัน                                             | สปสช       | 1            | พระนครศรีอยุธยา |                                                         |
| 177        | รัฐบาล     | 10775      | โรงพยาบาลภาชี                                                 | สปสช       | 1            | พระนครศรีอยุธยา |                                                         |
| 178        | รัฐบาล     | 10776      | โรงพยาบาลลาดบัวหลวง                                           | สปสช       | 1            | พระนครศรีอยุธยา |                                                         |

| o. 9 | ประเภท<br>สถามพยามาวล | รหัส       | a                                                   | หน่วยงาน   | ส่วนกลาง     |                 | หมายเหตุ                                             |
|------|-----------------------|------------|-----------------------------------------------------|------------|--------------|-----------------|------------------------------------------------------|
| สาตบ | 6161121010161         | สถานพยาบาล | ซอสมานพยาบาล                                        | ที่ส่งเบิก | /สนง.คลังเขต | ังงหวด          | สถานพยาบาลเอกสชนทเขารวม<br>โครงการฯ ตามกลุ่มโรคเฉพาะ |
| 179  | รัฐบาล                | 10777      | โรงพยาบาลวังน้อย                                    | สปสช       | 1            | พระนครศรีอยุธยา |                                                      |
| 180  | รัฐบาล                | 10778      | โรงพยาบาลบางซ้าย                                    | สปสช       | 1            | พระนครศรีอยุธยา |                                                      |
| 181  | รัฐบาล                | 10780      | โรงพยาบาลมหาราช                                     | สปสช       | 1            | พระนครศรีอยุธยา |                                                      |
| 182  | รัฐบาล                | 10781      | โรงพยาบาลบ้านแพรก                                   | สปสช       | 1            | พระนครศรีอยุธยา |                                                      |
| 183  | รัฐบาล                | 10768      | โรงพยาบาลท่าเรือ                                    | สปสช       | 1            | พระนครศรีอยุธยา |                                                      |
| 184  | รัฐบาล                | 10774      | โรงพยาบาลผักไห่                                     | สปสช       | 1            | พระนครศรีอยุธยา |                                                      |
| 185  | รัฐบาล                | 10779      | โรงพยาบาลอุทัย                                      | สปสช       | 1            | พระนครศรีอยุธยา |                                                      |
| 186  | เอกชน                 | 11806      | โรงพยาบาลราชธานี                                    | สกส        | 1            | พระนครศรีอยุธยา | ฟอกไต                                                |
| 187  | เอกชน                 | 14588      | โรงพยาบาลศุภมิตรเสนา                                | สกส        | 1            | พระนครศรีอยุธยา | ฟอกไต                                                |
| 188  | เอกชน                 | 23775      | โรงพยาบาลพีรเวช                                     | สกส        | 1            | พระนครศรีอยุธยา | ฟอกไต                                                |
| 189  | เอกชน                 | 24681      | โรงพยาบาลราชธานี โรจนะ                              | สกส        | 1            | พระนครศรีอยุธยา | ฟอกไต                                                |
| 190  | รัฐบาล                | 10690      | โรงพยาบาลพระนารายณ์มหาราช                           | สกส        | 1            | ลพบุรี          |                                                      |
| 191  | รัฐบาล                | 10789      | โรงพยาบาลพัฒนานิคม                                  | สปสช       | 1            | ลพบุรี          |                                                      |
| 192  | รัฐบาล                | 10791      | โรงพยาบาลชัยบาดาล                                   | สปสช       | 1            | ลพบุรี          |                                                      |
| 193  | รัฐบาล                | 10792      | โรงพยาบาลท่าวุ้ง                                    | สปสช       | 1            | ลพบุรี          |                                                      |
| 194  | รัฐบาล                | 10794      | โรงพยาบาลสระโบสถ์                                   | สปสช       | 1            | ลพบุรี          |                                                      |
| 195  | รัฐบาล                | 10795      | โรงพยาบาลโคกเจริญ                                   | สปสช       | 1            | ลพบุรี          |                                                      |
| 196  | รัฐบาล                | 10797      | โรงพยาบาลหนองม่วง                                   | สปสช       | 1            | ลพบุรี          |                                                      |
| 197  | รัฐบาล                | 11484      | โรงพยาบาลอานันทมหิดล ลพบุรี                         | สกส        | 1            | ลพบุรี          |                                                      |
| 198  | รัฐบาล                | 14199      | โรงพยาบาลมะเร็งลพบุรี                               | สกส        | 1            | ลพบุรี          |                                                      |
| 199  | รัฐบาล                | 10691      | โรงพยาบาลบ้านหมี่                                   | สกส        | 1            | ลพบุรี          |                                                      |
| 200  | รัฐบาล                | 10790      | โรงพยาบาลโคกสำโรง                                   | สปสช       | 1            | ลพบุรี          |                                                      |
| 201  | รัฐบาล                | 10793      | โรงพยาบาลท่าหลวง                                    | สปสช       | 1            | ลพบุรี          |                                                      |
| 202  | รัฐบาล                | 10796      | โรงพยาบาลลำสนธิ                                     | สปสช       | 1            | ลพบุรี          |                                                      |
| 203  | รัฐบาล                | 14928      | โรงพยาบาลกองบิน 2                                   | สปสช       | 1            | ลพบุรี          |                                                      |
| 204  | เอกชน                 | 11812      | โรงพยาบาลเบญจรมย์                                   | สกส        | 1            | ลพบุรี          | ฟอกไต                                                |
| 205  | เอกชน                 | 14948      | โรงพยาบาลเมืองนารายณ์                               | สกส        | 1            | ลพบุรี          | ฟอกไต                                                |
| 206  | รัฐบาล                | 10661      | โรงพยาบาลสระบุรี                                    | สกส        | 1            | สระบุรี         |                                                      |
| 207  | รัฐบาล                | 10807      | โรงพยาบาลแก่งคอย                                    | สปสช       | 1            | สระบุรี         |                                                      |
| 208  | รัฐบาล                | 10808      | โรงพยาบาลหนองแค                                     | สปสช       | 1            | สระบุรี         |                                                      |
| 209  | รัฐบาล                | 10810      | โรงพยาบาลหนองแซง                                    | สปสช       | 1            | สระบุรี         |                                                      |
| 210  | รัฐบาล                | 10811      | โรงพยาบาลบ้านหมอ                                    | สปสช       | 1            | สระบุรี         |                                                      |
| 211  | รัฐบาล                | 10813      | โรงพยาบาลหนองโดน                                    | สปสช       | 1            | สระบุรี         |                                                      |
| 212  | รัฐบาล                | 10814      | โรงพยาบาลเสาไห้                                     | สปสช       | 1            | สระบุรี         |                                                      |
| 213  | รัฐบาล                | 10815      | โรงพยาบาลมวกเหล็ก                                   | สปสช       | 1            | สระบุรี         |                                                      |
| 214  | รัฐบาล                | 10816      | โรงพยาบาลวังม่วงสัทธรรม                             | สปสช       | 1            | สระบุรี         |                                                      |
| 215  | รัฐบาล                | 12266      | โรงพยาบาลส่งเสริมสุขภาพ ศูนย์<br>อนามัยที่4 สระบุรี | สปสช       | 1            | สระบุรี         |                                                      |
| 216  | รัฐบาล                | 10695      | โรงพยาบาลพระพุทธบาท                                 | สกส        | 1            | สระบุรี         |                                                      |
| 217  | รัฐบาล                | 10809      | โรงพยาบาลวิหารแดง                                   | สปสช       | 1            | สระบุรี         |                                                      |
| 218  | รัฐบาล                | 10812      | โรงพยาบาลดอนพุด                                     | สปสช       | 1            | สระบุรี         |                                                      |
| 219  | รัฐบาล                | 11485      | โรงพยาบาลค่ายอดิศร                                  | สกส        | 1            | สระบุรี         |                                                      |
| 220  | เอกชน                 | 11833      | โรงพยาบาลเกษมราษฎร์ สระบุรี                         | สกส        | 1            | สระบุรี         | ฟอกไต                                                |
| 221  | เอกชน                 | 11835      | โรงพยาบาลมิตรภาพเมโมเรียลสระบุรี                    | สกส        | 1            | สระบุรี         | ฟอกไต                                                |
| 222  | รัฐบาล                | 10692      | โรงพยาบาลสิงห์บุรี                                  | สกส        | 1            | สิงห์บุรี       |                                                      |
| 223  | รัฐบาล                | 10693      | โรงพยาบาลอินทร์บุรี                                 | สกส        | 1            | สิงห์บุรี       |                                                      |
| 224  | รัฐบาล                | 10801      | โรงพยาบาลท่าช้าง                                    | สปสช       | 1            | สิงห์บุรี       |                                                      |
| 225  | รัฐบาล                | 10798      | โรงพยาบาลบางระจัน                                   | สปสช       | 1            | สิงห์บุรี       |                                                      |
| 226  | รัฐบาล                | 10799      | โรงพยาบาลค่ายบางระจัน                               | สปสช       | 1            | สิงห์บุรี       |                                                      |
| 227  | รัฐบาล                | 10800      | โรงพยาบาลพรหมบุรี                                   | สปสช       | 1            | สิงห์บุรี       |                                                      |

|       | ประเภท     | ระงัส      |                                    | าลป่ายเงาบ | ส่วนกลาง     |            | หมายเหตุ                    |
|-------|------------|------------|------------------------------------|------------|--------------|------------|-----------------------------|
| ลำดับ | สถานพยาบาล | สถานพยาบาล | ชื่อสถานพยาบาล                     | ที่ส่งเบิก | /สนง.คลังเขต | จังหวัด    | สถานพยาบาลเอกสชนที่เข้าร่วม |
|       |            |            |                                    |            | ,            |            | โครงการฯ ตามกลุ่มโรคเฉพาะ   |
| 228   | เอกชน      | 11823      | โรงพยาบาลสิงห์บุรีเวชชการ(หมอ<br>- | สกส        |              | สิงห์บรี   | ฟอกไต                       |
|       |            |            | ประเจิด)                           |            | 1            |            |                             |
| 229   | รัฐบาล     | 10689      | โรงพยาบาลอ่างทอง<br>~              | สกส        | 1            | อ่างทอง    |                             |
| 230   | รัฐบาล     | 10782      | โรงพยาบาลไซโย                      | สปสช       | 1            | อ่างทอง    |                             |
| 231   | รัฐบาล     | 10785      | โรงพยาบาลโพธิทอง<br>~              | สปสช       | 1            | อ่างทอง    |                             |
| 232   | รัฐบาล     | 10786      | โรงพยาบาลแสวงหา<br>~               | สปสช       | 1            | อ่างทอง    |                             |
| 233   | รัฐบาล     | 10787      | โรงพยาบาลวิเศษชัยชาญ<br>~          | สปสช       | 1            | อ่างทอง    |                             |
| 234   | รัฐบาล     | 10788      | โรงพยาบาลสามโก้                    | สปสช       | 1            | อ่างทอง    |                             |
| 235   | รัฐบาล     | 10784      | โรงพยาบาลป่าโมก                    | สปสช       | 1            | อ่างทอง    |                             |
| 236   | เอกชน      | 21598      | โรงพยาบาลอ่างทองเวชขการ 2          | สกส        | 1            | อ่างทอง    | ฟอกไต                       |
| 237   | รัฐบาล     | 10664      | โรงพยาบาลพระปกเกล้า                | สกส        | 2            | จันทบุรี   |                             |
| 238   | รัฐบาล     | 10834      | โรงพยาบาลขลุง                      | สปสช       | 2            | จันทบุรี   |                             |
| 239   | รัฐบาล     | 10835      | โรงพยาบาลท่าใหม่                   | สปสช       | 2            | จันทบุรี   |                             |
| 240   | รัฐบาล     | 10837      | โรงพยาบาลสองพี่น้อง                | สปสช       | 2            | จันทบุรี   |                             |
| 241   | รัฐบาล     | 10840      | โรงพยาบาลแหลมสิงห์                 | สปสช       | 2            | จันทบุรี   |                             |
| 242   | รัฐบาล     | 10841      | โรงพยาบาลสอยดาว                    | สปสช       | 2            | จันทบุรี   |                             |
| 243   | รัฐบาล     | 10842      | โรงพยาบาลแก่งหางแมว                | สปสช       | 2            | จันทบุรี   |                             |
| 244   | รัฐบาล     | 10836      | โรงพยาบาลเขาสุกิม                  | สปสช       | 2            | จันทบุรี   |                             |
| 245   | รัฐบาล     | 10838      | โรงพยาบาลโป่งน้ำร้อน               | สปสช       | 2            | จันทบุรี   |                             |
| 246   | รัฐบาล     | 10839      | โรงพยาบาลมะขาม                     | สปสช       | 2            | จันทบุรี   |                             |
| 247   | รัฐบาล     | 10843      | โรงพยาบาลนายายอาม                  | สปสช       | 2            | จันทบุรี   |                             |
| 248   | รัฐบาล     | 10844      | โรงพยาบาลเขาคิชฌกูฏ                | สปสช       | 2            | จันทบุรี   |                             |
| 249   | เอกชน      | 11874      | โรงพยาบาลสิริเวชจันทบุรี           | สกส        | 2            | จันทบุรี   | ฟอกไต                       |
| 250   | เอกชน      | 11875      | โรงพยาบาลกรุงเทพจันทบุรี           | สกส        | 2            | จันทบุรี   | ฟอกไต                       |
| 251   | รัฐบาล     | 10697      | โรงพยาบาลพุทธโสธร                  | สกส        | 2            | ฉะเชิงเทรา |                             |
| 252   | รัฐบาล     | 10833      | โรงพยาบาลท่าตะเกียบ                | สปสช       | 2            | ฉะเชิงเทรา |                             |
| 253   | รัฐบาล     | 10851      | โรงพยาบาลบางน้ำเปรี้ยว             | สปสช       | 2            | ฉะเชิงเทรา |                             |
| 254   | รัฐบาล     | 10852      | โรงพยาบาลบางปะกง                   | สปสช       | 2            | ฉะเชิงเทรา |                             |
| 255   | รัฐบาล     | 10853      | โรงพยาบาลบ้านโพธิ์                 | สปสช       | 2            | ฉะเชิงเทรา |                             |
| 256   | รัฐบาล     | 10854      | โรงพยาบาลพนมสารคาม                 | สปสช       | 2            | ฉะเชิงเทรา |                             |
| 257   | รัฐบาล     | 10855      | โรงพยาบาลสนามชัยเขต                | สปสช       | 2            | ฉะเชิงเทรา |                             |
| 258   | รัฐบาล     | 31327      | โรงพยาบาลคลองเชื่อน                | สกส        | 2            | ฉะเชิงเทรา |                             |
| 259   | รัฐบาล     | 10850      | โรงพยาบาลบางคล้า                   | สปสช       | 2            | ฉะเชิงเทรา |                             |
| 260   | รัฐบาล     | 10856      | โรงพยาบาลแปลงยาว                   | สปสช       | 2            | ฉะเชิงเทรา |                             |
| 261   | รัฐบาล     | 13747      | โรงพยาบาลราชสาสน์                  | สปสช       | 2            | ฉะเชิงเทรา |                             |
| 262   | เอกชน      | 11878      | โรงพยาบาลจุฬารัตน์ 11              | สกส        | 2            | ฉะเชิงเทรา | ฟอกไต                       |
| 263   | เอกชน      | 11879      | โรงพยาบาลเกษมราษฎร์ ฉะเชิงเทรา     | สกส        | 2            | ฉะเชิงเทรา | ฟอกไต                       |
| 264   | รัฐบาล     | 10662      | โรงพยาบาลชลบุรี                    | สกส        | 2            | ชลบุรี     |                             |
| 265   | รัฐบาล     | 10817      | โรงพยาบาลบ้านบึง                   | สปสช       | 2            | ชลบุรี     |                             |
| 266   | รัฐบาล     | 10818      | โรงพยาบาลหนองใหญ่                  | สปสช       | 2            | ชลบุรี     |                             |
| 267   | รัฐบาล     | 10819      | โรงพยาบาลบางละมุง                  | สปสช       | 2            | ชลบุรี     |                             |
| 268   | รัฐบาล     | 10820      | โรงพยาบาลวัดญาณสังวราราม           | สปสช       | 2            | ชลบุรี     |                             |
| 269   | รัฐบาล     | 10822      | โรงพยาบาลพนัสนิคม                  | สกส        | 2            | ชลบุรี     |                             |
| 270   | รัฐบาล     | 10825      | โรงพยาบาลสัตหีบ กม.10              | สปสช       | 2            | ชลบุรี     |                             |
| 271   | รัฐบาล     | 11487      | โรงพยาบาลอาภากรเกียรติวงศ์         | สกส        | 2            | ชลบุรี     |                             |
| 272   | รัฐบาล     | 13758      | โรงพยาบาลสมเด็จพระนางเจ้าสิริกิติ์ | สกส        | 2            | ชลบุรี     |                             |
| 273   | รัฐบาล     | 13760      | โรงพยาบาลมะเร็งชลบุรี              | สกส        | 2            | ชลบุรี     |                             |
| 274   | รัฐบาล     | 28005      | โรงพยาบาลเมืองพัทยา                | สปสช       | 2            | ชลบุรี     |                             |
| 275   | รัฐบาล     | 28006      | โรงพยาบาลเกาะจันทร์                | สปสช       | 2            | ชลบุรี     |                             |
| 276   | รัฐบาล     | 10821      | โรงพยาบาลพานทอง                    | สปสช       | 2            | ชลบุรี     |                             |
| 277   | รัฐบาล     | 10823      | โรงพยาบาลแหลมฉบัง                  | สปสช       | 2            | ชลบุรี     |                             |
| 278   | รัฐบาล     | 10824      | โรงพยาบาลเกาะสีซัง                 | สปสช       | 2            | ชลบุรี     |                             |
| 279   | รัฐบาล     | 10826      | โรงพยาบาลบ่อทอง                    | สปสช       | 2            | ชลบุรี     |                             |

|       | ประเภท     | รหัส       |                                                                                  | หน่วยงาน   | ส่วนกลาง     |            | หมายเหตุ                                                 |
|-------|------------|------------|----------------------------------------------------------------------------------|------------|--------------|------------|----------------------------------------------------------|
| ลำดับ | สถานพยาบาล | สถานพยาบาล | ชื่อสถานพยาบาล                                                                   | ที่ส่งเบิก | /สนง.คลังเขต | จังหวัด    | สถานพยาบาลเอกสชนที่เข้าร่วม<br>โครงการฯ ตามกลุ่มโรคเฉพาะ |
| 280   | รัฐบาล     | 11486      | โรงพยาบาลค่ายนวมินทราชินี                                                        | สปสช       | 2            | ชลบุรี     |                                                          |
| 281   | รัฐบาล     | 12442      | โรงพยาบาลสมเด็จพระสังฆราชญาณ<br>สังวรเพื่อผู้สูงอายุ จังหวัดชลบุรี               | สปสช       | 2            | ชลบุรี     |                                                          |
| 282   | รัฐบาล     | 13754      | โรงพยาบาลสมเด็จพระบรมราชเทวี ณ<br>ศรีราชา                                        | สกส        | 2            | ชลบุรี     |                                                          |
| 283   | รัฐบาล     | 13766      | โรงพยาบาลมหาวิทยาลัยบูรพา                                                        | สกส        | 2            | ชลบุรี     |                                                          |
| 284   | รัฐบาล     | 23856      | ศูนย์อนามัยที่ 6                                                                 | สปสช       | 2            | ชลบุรี     |                                                          |
| 285   | รัฐบาล     | 77568      | ศูนย์ส่งเสริมฟื้นฟูสุขภาพผู้สูงอายุ<br>สภากาชาดไทย                               | สกส        | 2            | ชลบุรี     |                                                          |
| 286   | เอกชน      | 11847      | โรงพยาบาลเอกชล                                                                   | สกส        | 2            | ชลบุรี     | ฟอกไต                                                    |
| 287   | เอกชน      | 11850      | โรงพยาบาลกรุงเทพพัทยา                                                            | สกส        | 2            | ชลบุรี     | ฟอกไต                                                    |
| 288   | เอกชน      | 11852      | โรงพยาบาลพัทยาอินเตอร์เนชั่นแนล<br>ฮอลพิทอล                                      | สกส        | 2            | ชลบุรี     | ฟอกไต                                                    |
| 289   | เอกชน      | 11853      | โรงพยาบาลสมิติเวชศรีราชา                                                         | สกส        | 2            | ชลบุรี     | ฟอกไต                                                    |
| 290   | เอกชน      | 11855      | โรงพยาบาลพญาไทศรีราชา                                                            | สกส        | 2            | ชลบุรี     | ฟอกไต                                                    |
| 291   | เอกชน      | 23207      | โรงพยาบาลเอกซล 2                                                                 | สกส        | 2            | ชลบุรี     | ฟอกไต                                                    |
| 292   | เอกชน      | 40768      | โรงพยาบาลสมิติเวช ชลบุรี                                                         | สกส        | 2            | ชลบุรี     | ฟอกไต                                                    |
| 293   | รัฐบาล     | 10845      | โรงพยาบาลคลองใหญ่                                                                | สปสช       | 2            | ตราด       |                                                          |
| 294   | รัฐบาล     | 10846      | โรงพยาบาลเขาสมิง                                                                 | สปสช       | 2            | ตราด       |                                                          |
| 295   | รัฐบาล     | 10847      | โรงพยาบาลบ่อไร่                                                                  | สปสช       | 2            | ตราด       |                                                          |
| 296   | รัฐบาล     | 10848      | โรงพยาบาลแหลมงอบ                                                                 | สปสช       | 2            | ตราด       |                                                          |
| 297   | รัฐบาล     | 13816      | โรงพยาบาลเกาะช้าง                                                                | สปสช       | 2            | ตราด       |                                                          |
| 298   | รัฐบาล     | 10696      | โรงพยาบาลตราด                                                                    | สกส        | 2            | ตราด       |                                                          |
| 299   | รัฐบาล     | 10849      | โรงพยาบาลเกาะกูด                                                                 | สปสช       | 2            | ตราด       |                                                          |
| 300   | เอกชน      | 11876      | โรงพยาบาลกรุงเทพตราด                                                             | สกส        | 2            | ตราด       | ฟอกไต                                                    |
| 301   | รัฐบาล     | 10863      | โรงพยาบาลปากพลี                                                                  | สปสช       | 2            | นครนายก    |                                                          |
| 302   | รัฐบาล     | 10864      | โรงพยาบาลบ้านนา                                                                  | สปสช       | 2            | นครนายก    |                                                          |
| 303   | รัฐบาล     | 10865      | โรงพยาบาลองค์รักษ์                                                               | สปสช       | 2            | นครนายก    |                                                          |
| 304   | รัฐบาล     | 11476      | กองพยาบาล โรงเรียนเตรียมทหาร<br>กรมยุทธศึกษาทหาร                                 | สปสช       | 2            | นครนายก    |                                                          |
| 305   | รัฐบาล     | 11491      | โรงพยาบาลรร.นายร้อยพระ<br>จุลจอมเกล้า                                            | สกส        | 2            | นครนายก    |                                                          |
| 306   | รัฐบาล     | 14904      | โรงพยาบาลศูนย์การแพทย์สมเด็จ<br>พระเทพรัตนราชสุดา ฯ                              | สกส        | 2            | นครนายก    |                                                          |
| 307   | รัฐบาล     | 10698      | โรงพยาบาลนครนายก                                                                 | สกส        | 2            | นครนายก    |                                                          |
| 308   | รัฐบาล     | 10857      | โรงพยาบาลกบินทร์บุรี                                                             | สปสช       | 2            | ปราจีนบุรี |                                                          |
| 309   | รัฐบาล     | 10859      | โรงพยาบาลบ้านสร้าง                                                               | สปสช       | 2            | ปราจีนบุรี |                                                          |
| 310   | รัฐบาล     | 10861      | โรงพยาบาลศรีมหาโพธิ                                                              | สปสช       | 2            | ปราจีนบุรี |                                                          |
| 311   | รัฐบาล     | 10665      | โรงพยาบาลเจ้าพระยาอภัยภูเบศร                                                     | สกส        | 2            | ปราจีนบุรี |                                                          |
| 312   | รัฐบาล     | 10858      | โรงพยาบาลนาดี                                                                    | สปสช       | 2            | ปราจีนบุรี |                                                          |
| 313   | รัฐบาล     | 10860      | โรงพยาบาลประจันตคาม                                                              | สปสช       | 2            | ปราจีนบุรี |                                                          |
| 314   | รัฐบาล     | 10862      | โรงพยาบาลศรีมโหสถ                                                                | สปสช       | 2            | ปราจีนบุรี |                                                          |
| 315   | รัฐบาล     | 11490      | โรงพยาบาลค่ายจักรพงษ์                                                            | สกส        | 2            | ปราจีนบุรี |                                                          |
| 316   | รัฐบาล     | 10663      | โรงพยาบาลระยอง                                                                   | สกส        | 2            | ระยอง      |                                                          |
| 317   | รัฐบาล     | 10827      | โรงพยาบาลเฉลิมพระเกียรติ สมเด็จ<br>พระเทพรัตนราชสุดาฯ สยามบรมราช<br>กุมารี ระยอง | สปสช       | 2            | 2ະຄອ1      |                                                          |
| 318   | รัฐบาล     | 10828      | โรงพยาบาลบ้านฉาง                                                                 | สปสช       | 2            | 5ะยอง      |                                                          |
| 319   | รัฐบาล     | 10829      | โรงพยาบาลแกลง                                                                    | สปสช       | 2            | 52801      |                                                          |
| 320   | รัฐบาล     | 10831      | โรงพยาบาลบ้านค่าย                                                                | สปสช       | 2            | ระยอง      |                                                          |
| 321   | รัฐบาล     | 22734      | โรงพยาบาลเขาชะเมาเฉลิมพระเกียรติ<br>80 พรรษา                                     | สปสช       | 2            | 22801      |                                                          |

| ۰ <i>۲</i> | ประเภท     | รหัส       | đ                                                   | หน่วยงาน   | ส่วนกลาง     | ູ້               | หมายเหตุ                                                |
|------------|------------|------------|-----------------------------------------------------|------------|--------------|------------------|---------------------------------------------------------|
| ลำดับ      | ลถานพยาบาล | สถานพยาบาล | ชื่อสถานพยาบาล                                      | ที่ส่งเบิก | /สนง.คลังเขต | จังหวัด          | สถานพยาบาลเอกสชนทีเข้าร่วม<br>โครงการฯ ตาบกลุ่มโรคเฉพาะ |
| 377        | รัฐบาล     | 24747      | สมยั่มริการสาธารณสุขเทศมาลนคร                       |            |              |                  | ยางาการ ทางกายุเพรงการ                                  |
| 522        | 3'U 161    | 24141      | 2::001<br>1.1.1.1.1.1.1.1.1.1.1.1.1.1.1.1.1.1.      | สกส        | 2            | 25801            |                                                         |
| 323        | รัฐบาล     | 10830      | โรงพยาบาลวังจันทร์                                  | สปสช       | 2            | ระยอง            |                                                         |
| 324        | รัฐบาล     | 10832      | โรงพยาบาลปลวกแดง                                    | สปสช       | 2            | ระยอง            |                                                         |
| 325        | รัฐบาล     | 23962      | โรงพยาบาลนิคมพัฒนา                                  | สปสช       | 2            | วะยอง            |                                                         |
| 326        | เอกชน      | 11864      | โรงพยาบาลรวมแพทย์ระยอง                              | สกส        | 2            | วะยอง            | ฟอกไต                                                   |
| 327        | เอกชน      | 14607      | โรงพยาบาลมงกุฎระยอง                                 | สกส        | 2            | วะยอง            | ฟอกไต                                                   |
| 328        | เอกชน      | 15219      | โรงพยาบาลกรุงเทพระยอง                               | สกส        | 2            | ระยอง            | ฟอกไต                                                   |
| 329        | เอกชน      | 40757      | โรงพยาบาลศรีระยองโรงพยาบาล<br>ทั่วไปขนาดกลาง        | สกส        | 2            | ระยอง            | ฟอกไต                                                   |
| 330        | รัฐบาล     | 10685      | โรงพยาบาลสมุทรปราการ                                | สกส        | 2            | สมทรปราการ       |                                                         |
| 331        | รัฐบาล     | 10752      | ,<br>โรงพยาบาลบางบ่อ                                | สปสช       | 2            | สมทรปราการ       |                                                         |
| 332        | รัฐบาล     | 10753      | โรงพยาบาลบางพลี                                     | สปสช       | 2            | สมทรปราการ       |                                                         |
| 333        | รัฐบาล     | 10754      | โรงพยาบาลบางจาก                                     | สปสท       | 2            | สมทรปราการ       |                                                         |
| 334        | รัฐบาล     | 11483      | โรงพยาบาลโรงเรียนนายเรือ                            | สปสช       | 2            | สมทรปราการ       |                                                         |
| 335        | รัฐบาล     | 12251      | โรงพยาบาลยวประสาทไวทโยปถับภ์                        | สกส        | 2            | สมทรปราการ       |                                                         |
| 336        | รัฐบาล     | 12252      | สถาบับราชประชาสบาสัย                                | สปสท       | 2            | สมพรปราการ       |                                                         |
| 337        | รัฐบาล     | 15198      | ศบย์เาชศาสตร์ฟื้บฟ                                  | สะโสช      | 2            | สมพรปราการ       |                                                         |
| 338        | รัฐบาล     | 28785      | ก็เองรายการเคริศาสตร์<br>โรงพยางเกลงกางเสาธง        | สปสด       | 2            | สมพรปราการ       |                                                         |
| 330        | รัฐบาล     | 10755      | โรงพยาบาลพระสบุทรเอดีย์สาวทยา                       | 61 U 61 U  | 2            | ពរាំរព្របារប្រារ |                                                         |
| 228        | 100161     | 10755      | ี่ หากมู<br>รางพราก เขพระยชั่น ระงุษธยรายรา         | สปสช       | 2            | สมุทรปราการ      |                                                         |
| 340        | รัฐบาล     | 27981      | ศูนย์บริการสาธารณสุข เทศบาลเมือง<br>ปู่เจ้าสมิงพราย | สกส        | 2            | สมุทรปราการ      |                                                         |
| 341        | เอกชน      | 11743      | โรงพยาบาลเปาโล เมโมเรียล<br>สมุทรปราการ             | สกส        | 2            | สมุทรปราการ      | ฟอกไต                                                   |
| 342        | เอกชน      | 11747      | โรงพยาบาลกรุงเทพพระประแดง                           | สกส        | 2            | สมุทรปราการ      | ฟอกไต                                                   |
| 343        | เอกชน      | 11761      | โรงพยาบาลเมืองสมุทรปากน้ำ                           | สกส        | 2            | สมุทรปราการ      | ฟอกไต                                                   |
| 344        | เอกชน      | 11765      | โรงบาลจุฬารัตน์สุวรรณภูมิ                           | สกส        | 2            | สมุทรปราการ      | ฟอกไต                                                   |
| 345        | เอกชน      | 11768      | โรงพยาบาลจุฬารัตน์ 9                                | สกส        | 2            | สมุทรปราการ      | ฟอกไต                                                   |
| 346        | เอกชน      | 11771      | โรงพยาบาลจุฬารัตน์                                  | สกส        | 2            | สมุทรปราการ      | ฟอกไต                                                   |
| 347        | เอกชน      | 11772      | โรงพยาบาลบางนา 2                                    | สกส        | 2            | สมุทรปราการ      | ฟอกไต                                                   |
| 348        | เอกชน      | 11775      | โรงพยาบาลเมืองสมุทรปู่เจ้าฯ                         | สกส        | 2            | สมุทรปราการ      | ฟอกไต                                                   |
| 349        | เอกชน      | 14590      | โรงพยาบาลรวมชัยประชารักษ์                           | สกส        | 2            | สมุทรปราการ      | ฟอกไต                                                   |
| 350        | เอกชน      | 14591      | โรงพยาบาลสำโรง                                      | สกส        | 2            | สมุทรปราการ      | ฟอกไต                                                   |
| 351        | เอกชน      | 22326      | โรงพยาบาลวิภาราม - ชัยปราการ                        | สกส        | 2            | สมุทรปราการ      | ฟอกไต                                                   |
| 352        | เอกชน      | 24036      | โรงพยาบาลบางนา 5                                    | สกส        | 2            | สมุทรปราการ      | ฟอกไต                                                   |
| 353        | รัฐบาล     | 10702      | โรงพยาบาลชัยภูมิ                                    | สกส        | 3            | ชัยภูมิ          |                                                         |
| 354        | รัฐบาล     | 10973      | โรงพยาบาลหนองบัวแดง                                 | สปสช       | 3            | ชัยภูมิ          |                                                         |
| 355        | รัฐบาล     | 10974      | โรงพยาบาลจัตุรัส                                    | สปสช       | 3            | ชัยภูมิ          |                                                         |
| 356        | รัฐบาล     | 10975      | โรงพยาบาลบำเหน็จณรงค์                               | สปสช       | 3            | ชัยภูมิ          |                                                         |
| 357        | รัฐบาล     | 10977      | โรงพยาบาลเทพสถิต                                    | สปสช       | 3            | ชัยภูมิ          |                                                         |
| 358        | รัฐบาล     | 10978      | โรงพยาบาลภูเขียว                                    | สปสช       | 3            | ชัยภูมิ          |                                                         |
| 359        | รัฐบาล     | 10979      | โรงพยาบาลบ้านแท่น                                   | สปสช       | 3            | ชัยภูมิ          |                                                         |
| 360        | รัฐบาล     | 10980      | โรงพยาบาลแก้งคร้อ                                   | สปสช       | 3            | ชัยภูมิ          |                                                         |
| 361        | รัฐบาล     | 10981      | โรงพยาบาลคอนสาร                                     | สปสช       | 3            | ชัยภูมิ          |                                                         |
| 362        | รัฐบาล     | 10982      | โรงพยาบาลภักดีชุมพล                                 | สปสช       | 3            | ชัยภูมิ          |                                                         |
| 363        | รัฐบาล     | 10983      | ,<br>โรงพยาบาลเนินสง่า                              | สปสช       | 3            | ชัยภูมิ          |                                                         |
| 364        | รัฐบาล     | 4007       | โรงพยาบาลซับใหญ่                                    | สปสช       | 3            | ชัยภูมิ          |                                                         |
| 365        | รัฐบาล     | 10970      | โรงพยาบาลบ้านเขว้า                                  | สปสช       | 3            | ชัยภูมิ          |                                                         |
| 366        | รัฐบาล     | 10971      | โรงพยาบาลคอนสวรรค์                                  | สปสช       | 3            | ชัยภูมิ          |                                                         |
| 367        | รัฐบาล     | 10972      | โรงพยาบาลเกษตรสมบูรณ์                               | สปสช       | 3            | ชัยภูมิ          |                                                         |
| 368        | รัฐบาล     | 10976      | โรงพยาบาลหนองบัวระเหว                               | สปสช       | 3            | ชัยภูมิ          |                                                         |

| ลำดับ  | ประเภท<br>สถานพยาบาล | รหัส       | ชื่อสถาบพยาบาล                                       | หน่วยงาน   | ส่วนกลาง     | จังหวัด    | หมายเหตุ<br>สถาบพยาบาลเอกสชบที่เข้าร่วบ |
|--------|----------------------|------------|------------------------------------------------------|------------|--------------|------------|-----------------------------------------|
| 611010 |                      | สถานพยาบาล |                                                      | ที่ส่งเบิก | /สนง.คลังเขต |            | โครงการฯ ตามกลุ่มโรคเฉพาะ               |
| 369    | รัฐบาล               | 14425      | ศูนย์บริการสาธารณสุขเทศบาลเมือง<br>ชัยภูมิ           | สกส        | 3            | ชัยภูมิ    |                                         |
| 370    | รัฐบาล               | 23977      | ศูนย์บริการสาธารณสุขหนองบัว                          | สกส        | 3            | ชัยภูมิ    |                                         |
| 371    | รัฐบาล               | 24684      | ศูนย์บริการสาธารณสุขเทศบาลเมือง<br>ชัยภูมิ แห่งที่ 3 | สกส        | 3            | ชัยภูมิ    |                                         |
| 372    | เอกชน                | 22454      | โรงพยาบาลชัยภูมิรวมแพทย์                             | สกส        | 3            | ชัยภูมิ    | ฟอกไต                                   |
| 373    | เอกชน                | 23757      | โรงพยาบาลชัยภูมิ ราม                                 | สกส        | 3            | ชัยภูมิ    | ฟอกไต                                   |
| 374    | รัฐบาล               | 10872      | โรงพยาบาลเสิงสาง                                     | สปสช       | 3            | นครราชสีมา |                                         |
| 375    | รัฐบาล               | 10874      | โรงพยาบาลบ้านเหลื่อม                                 | สปสช       | 3            | นครราชสีมา |                                         |
| 376    | รัฐบาล               | 10875      | โรงพยาบาลจักราช                                      | สปสช       | 3            | นครราชสีมา |                                         |
| 377    | รัฐบาล               | 10876      | โรงพยาบาลโชคชัย                                      | สปสช       | 3            | นครราชสีมา |                                         |
| 378    | รัฐบาล               | 10877      | โรงพยาบาลด่านขุนทด                                   | สปสช       | 3            | นครราชสีมา |                                         |
| 379    | รัฐบาล               | 10878      | โรงพยาบาลโนนไทย                                      | สปสช       | 3            | นครราชสีมา |                                         |
| 380    | รัฐบาล               | 10879      | โรงพยาบาลโนนสูง                                      | สปสช       | 3            | นครราชสีมา |                                         |
| 381    | รัฐบาล               | 10881      | โรงพยาบาลบัวใหญ่                                     | สปสช       | 3            | นครราชสีมา |                                         |
| 382    | รัฐบาล               | 10883      | โรงพยาบาลปักธงชัย                                    | สปสช       | 3            | นครราชสีมา |                                         |
| 383    | รัฐบาล               | 10884      | โรงพยาบาลพิมาย                                       | สปสช       | 3            | นครราชสีมา |                                         |
| 384    | รัฐบาล               | 10886      | โรงพยาบาลชุมพวง                                      | สปสช       | 3            | นครราชสีมา |                                         |
| 385    | รัฐบาล               | 10887      | โรงพยาบาลสูงเนิน                                     | สปสช       | 3            | นครราชสีมา |                                         |
| 386    | รัฐบาล               | 10888      | โรงพยาบาลขามทะเลสอ                                   | สปสช       | 3            | นครราชสีมา |                                         |
| 387    | รัฐบาล               | 10892      | โรงพยาบาลแก้งสนามนาง                                 | สปสช       | 3            | นครราชสีมา |                                         |
| 388    | รัฐบาล               | 11492      | โรงพยาบาลค่ายสุรนารี นครราชสีมา                      | สกส        | 3            | นครราชสีมา |                                         |
| 389    | รัฐบาล               | 11608      | โรงพยาบาลลำทะเมนชัย                                  | สปสช       | 3            | นครราชสีมา |                                         |
| 390    | รัฐบาล               | 12267      | โรงพยาบาลส่งเสริมสุขภาพ ศูนย์                        |            |              | a          |                                         |
|        |                      |            | อนามัยที่9 นครราชสีมา                                | สบสช       | 3            | นครราชสมา  |                                         |
| 391    | รัฐบาล               | 12268      | โรงพยาบาลจิตเวชนครราชสีมา                            | สกส        | 3            | นครราชสีมา |                                         |
| 392    | รัฐบาล               | 14161      | โรงพยาบาลกองบิน 1                                    | สปสช       | 3            | นครราชสีมา |                                         |
| 393    | รัฐบาล               | 22456      | โรงพยาบาลพระทองคำเฉลิมพระ                            | aulae      |              | 1000000    |                                         |
|        |                      |            | เกียรติ 80 พรรษา                                     | สบสข       | 3            | นครราชสมา  |                                         |
| 394    | รัฐบาล               | 23839      | โรงพยาบาลเทพรัตน์นครราชสีมา                          | สปสช       | 3            | นครราชสีมา |                                         |
| 395    | รัฐบาล               | 24060      | โรงพยาบาลมหาวิทยาลัยเทคโนโลยี<br>สุรนารี             | สปสช       | 3            | นครราชสีมา |                                         |
| 396    | รัฐบาล               | 27839      | โรงพยาบาลบัวลาย                                      | สกส        | 3            | นครราชสีมา |                                         |
| 397    | รัฐบาล               | 27840      | โรงพยาบาลสีดา                                        | สปสช       | 3            | นครราชสีมา |                                         |
| 398    | รัฐบาล               | 27841      | โรงพยาบาลเทพารักษ์                                   | สกส        | 3            | นครราชสีมา |                                         |
| 399    | รัฐบาล               | 10666      | โรงพยาบาลมหาราชนครราชสีมา                            | สกส        | 3            | นครราชสีมา |                                         |
| 400    | รัฐบาล               | 10871      | โรงพยาบาลครบุรี                                      | สปสช       | 3            | นครราชสีมา |                                         |
| 401    | รัฐบาล               | 10873      | โรงพยาบาลคง                                          | สปสช       | 3            | นครราชสีมา |                                         |
| 402    | รัฐบาล               | 10880      | โรงพยาบาลขามสะแกแสง                                  | สปสช       | 3            | นครราชสีมา |                                         |
| 403    | รัฐบาล               | 10882      | โรงพยาบาลประทาย                                      | สปสช       | 3            | นครราชสีมา |                                         |
| 404    | รัฐบาล               | 10885      | โรงพยาบาลห้วยแถลง                                    | สปสช       | 3            | นครราชสีมา |                                         |
| 405    | รัฐบาล               | 10889      | โรงพยาบาลสีคิ้ว                                      | สปสช       | 3            | นครราชสีมา |                                         |
| 406    | รัฐบาล               | 10890      | โรงพยาบาลปากช่องนานา                                 | สปสช       | 3            | นครราชสีมา |                                         |
| 407    | รัฐบาล               | 10891      | โรงพยาบาลหนองบุญมาก                                  | สปสช       | 3            | นครราชสีมา |                                         |
| 408    | รัฐบาล               | 10893      | โรงพยาบาลโนนแดง                                      | สปสช       | 3            | นครราชสีมา |                                         |
| 409    | รัฐบาล               | 10894      | โรงพยาบาลวังน้ำเขียว                                 | สปสช       | 3            | นครราชสีมา |                                         |
| 410    | รัฐบาล               | 11602      | โรงพยาบาลเฉลิมพระเกียรติสมเด็จย่า<br>100 ปี เมืองยาง | สปสช       | 3            | นครราชสีมา |                                         |
| 411    | รัฐบาล               | 24692      | โรงพยาบาลเฉลิมพระเกียรติ                             | สปสช       | 3            | นครราชสีมา |                                         |
| 412    | เอกชน                | 11885      | โรงพยาบาลเดอะโกลเดนเกท                               | สกส        | 3            | นครราชสีมา | ฟอกไต                                   |
| 413    | เอกชน                | 11888      | โรงพยาบาลเซนต์เมรี่                                  | สกส        | 3            | นครราชสีมา | ฟอกไต                                   |
| 414    | เอกชน                | 11891      | โรงพยาบาลราชสีมา ฮอสพิทอล                            | สกส        | 3            | นครราชสีมา | ฟอกไต                                   |

|       | ประเภท     | ະພັດ       |                                                   | 1001001    | ส่วนกลาง              |            | หมายเหตุ                    |
|-------|------------|------------|---------------------------------------------------|------------|-----------------------|------------|-----------------------------|
| ลำดับ | สถานพยาบาล | สถานพยาบาล | ชื่อสถานพยาบาล                                    | ที่ส่งเบิก | /สนง.คลังเขต          | จังหวัด    | สถานพยาบาลเอกสชนที่เข้าร่วม |
|       |            |            |                                                   | hinteen    | 7 61 10 4.1161 40 071 |            | โครงการฯ ตามกลุ่มโรคเฉพาะ   |
| 415   | เอกชน      | 11897      | โรงพยาบาลป.แพทย์                                  | สกส        | 3                     | นครราชสีมา | ฟอกไต                       |
| 416   | เอกชน      | 23928      | โรงพยาบาลกรุงเทพราชสีมา                           | สกส        | 3                     | นครราชสีมา | ฟอกไต                       |
| 417   | รัฐบาล     | 10667      | โรงพยาบาลบุรีรัมย์                                | สกส        | 3                     | บุรีรัมย์  |                             |
| 418   | รัฐบาล     | 10896      | โรงพยาบาลกระสัง                                   | สปสช       | 3                     | บุรีรัมย์  |                             |
| 419   | รัฐบาล     | 10897      | โรงพยาบาลนางรอง                                   | สกส        | 3                     | บุรีรัมย์  |                             |
| 420   | รัฐบาล     | 10898      | โรงพยาบาลหนองกี                                   | สปสช       | 3                     | บุรีรัมย์  |                             |
| 421   | รัฐบาล     | 10899      | โรงพยาบาลละหานทราย                                | สปสช       | 3                     | บุรีรัมย์  |                             |
| 422   | รัฐบาล     | 10900      | โรงพยาบาลประโคนชัย                                | สปสช       | 3                     | บุรีรัมย์  |                             |
| 423   | รัฐบาล     | 10902      | โรงพยาบาลพุทไธสง                                  | สปสช       | 3                     | บุรีรัมย์  |                             |
| 424   | รัฐบาล     | 10905      | โรงพยาบาลสตึก                                     | สปสช       | 3                     | บุรีรัมย์  |                             |
| 425   | รัฐบาล     | 10906      | โรงพยาบาลปะคำ                                     | สปสช       | 3                     | บุรีรัมย์  |                             |
| 426   | รัฐบาล     | 10909      | โรงพยาบาลพลับพลาซัย                               | สปสช       | 3                     | บุรีรัมย์  |                             |
| 427   | รัฐบาล     | 10911      | โรงพยาบาลโนนสุวรรณ                                | สปสช       | 3                     | บุรีรัมย์  |                             |
| 428   | รัฐบาล     | 10912      | โรงพยาบาลซำนิ                                     | สปสช       | 3                     | บุรีรัมย์  |                             |
| 429   | รัฐบาล     | 10913      | โรงพยาบาลบ้านใหม่ไชยพจน์                          | สปสช       | 3                     | บุรีรัมย์  |                             |
| 430   | รัฐบาล     | 10914      | โรงพยาบาลโนนดินแดง                                | สปสช       | 3                     | บุรีรัมย์  |                             |
| 431   | รัฐบาล     | 11493      | โรงพยาบาลค่ายสมเด็จเจ้าพระยา<br>มหากษัตริย์ศึก    | สปสช       | 3                     | บุรีรัมย์  |                             |
| 432   | รัฐบาล     | 23578      | โรงพยาบาลแคนดง                                    | สปสช       | 3                     | บุรีรัมย์  |                             |
| 433   | รัฐบาล     | 10895      | โรงพยาบาลคูเมือง                                  | สปสช       | 3                     | บุรีรัมย์  |                             |
| 434   | รัฐบาล     | 10901      | โรงพยาบาลบ้านกรวด                                 | สปสช       | 3                     | บุรีรัมย์  |                             |
| 435   | รัฐบาล     | 10904      | โรงพยาบาลลำปลายมาศ                                | สปสช       | 3                     | บุรีรัมย์  |                             |
| 436   | รัฐบาล     | 10907      | โรงพยาบาลนาโพธิ์                                  | สปสช       | 3                     | บุรีรัมย์  |                             |
| 437   | รัฐบาล     | 10908      | โรงพยาบาลหนองหงส์                                 | สปสช       | 3                     | บุรีรัมย์  |                             |
| 438   | รัฐบาล     | 10910      | โรงพยาบาลห้วยราช                                  | สปสช       | 3                     | บุรีรัมย์  |                             |
| 439   | รัฐบาล     | 11619      | โรงพยาบาลเฉลิมพระเกียรติ                          | สปสช       | 3                     | บุรีรัมย์  |                             |
| 440   | รัฐบาล     | 28020      | โรงพยาบาลบ้านด่าน                                 | สปสช       | 3                     | บุรีรัมย์  |                             |
| 441   | เอกชน      | 11907      | โรงพยาบาลเอกชนบุรีรัมย์                           | สกส        | 3                     | บุรีรัมย์  | ฟอกไต                       |
| 442   | รัฐบาล     | 10701      | โรงพยาบาลยโสธร                                    | สกส        | 3                     | ยโสธร      |                             |
| 443   | รัฐบาล     | 10963      | โรงพยาบาลทรายมูล                                  | สปสช       | 3                     | ยโสธร      |                             |
| 444   | รัฐบาล     | 10964      | โรงพยาบาลกุดชุม                                   | สปสช       | 3                     | ยโสธร      |                             |
| 445   | รัฐบาล     | 10965      | โรงพยาบาลคำเขื่อนแก้ว                             | สปสช       | 3                     | ยโสธร      |                             |
| 446   | รัฐบาล     | 10966      | โรงพยาบาลป่าติ้ว                                  | สปสช       | 3                     | ยโสธร      |                             |
| 447   | รัฐบาล     | 10967      | โรงพยาบาลมหาชนะชัย                                | สปสช       | 3                     | ยโสธร      |                             |
| 448   | รัฐบาล     | 10968      | โรงพยาบาลค้อวัง                                   | สปสช       | 3                     | ยโสธร      |                             |
| 449   | รัฐบาล     | 10969      | โรงพยาบาลไทยเจริญ                                 | สปสช       | 3                     | ยโสธร      |                             |
| 450   | รัฐบาล     | 11444      | โรงพยาบาลเลิงนกทา                                 | สปสช       | 3                     | ยโสธร      |                             |
| 451   | เอกชน      | 23208      | โรงพยาบาลรวมแพทย์ยโสธร<br>โรงพยาบาลทั่วไปขนาดกลาง | สกส        | 3                     | ยโสธร      | ฟอกไต                       |
| 452   | รัฐบาล     | 10700      | โรงพยาบาลศรีสะเกษ                                 | สกส        | 3                     | ศรีสะเกษ   |                             |
| 453   | รัฐบาล     | 10928      | โรงพยาบาลกันทรารมย์                               | สปสช       | 3                     | ศรีสะเกษ   |                             |
| 454   | รัฐบาล     | 10929      | โรงพยาบาลกันทรลักษ์                               | สปสช       | 3                     | ศรีสะเกษ   |                             |
| 455   | รัฐบาล     | 10930      | โรงพยาบาลขุขันธ์                                  | สปสช       | 3                     | ศรีสะเกษ   |                             |
| 456   | รัฐบาล     | 10931      | โรงพยาบาลไพรบึง                                   | สปสช       | 3                     | ศรีสะเกษ   |                             |
| 457   | รัฐบาล     | 10932      | โรงพยาบาลปรางค์กู่                                | สปสช       | 3                     | ศรีสะเกษ   |                             |
| 458   | รัฐบาล     | 10933      | โรงพยาบาลขุนหาญ                                   | สปสช       | 3                     | ศรีสะเกษ   |                             |
| 459   | รัฐบาล     | 10935      | โรงพยาบาลอุทุมพรพิสัย                             | สปสช       | 3                     | ศรีสะเกษ   |                             |
| 460   | รัฐบาล     | 10936      | โรงพยาบาลบึงบูรพ์                                 | สปสช       | 3                     | ศรีสะเกษ   |                             |
| 461   | รัฐบาล     | 10937      | โรงพยาบาลห้วยทับทัน                               | สปสช       | 3                     | ศรีสะเกษ   |                             |
| 462   | รัฐบาล     | 10938      | โรงพยาบาลโนนคูณ                                   | สปสช       | 3                     | ศรีสะเกษ   |                             |
| 463   | รัฐบาล     | 10939      | โรงพยาบาลศรีรัตนะ                                 | สปสช       | 3                     | ศรีสะเกษ   |                             |
| 464   | รัฐบาล     | 10940      | โรงพยาบาลวังหิน                                   | สปสช       | 3                     | ศรีสะเกษ   |                             |

|       | ประเภท     | รหัส       | d                                              | หน่วยงาน   | ส่วนกลาง     | <i></i>     | หมายเหตุ                                                |
|-------|------------|------------|------------------------------------------------|------------|--------------|-------------|---------------------------------------------------------|
| ลำดับ | ลถานพยาบาล | สถานพยาบาล | ชื่อสถานพยาบาล                                 | ที่ส่งเบิก | /สนง.คลังเขต | จึงหวัด     | สถานพยาบาลเอกสชนทีเข้าร่วม<br>โครงการฯ ตามกลุ่มโรคเฉพาะ |
| 465   | รัฐบาล     | 10941      | โรงพยาบาลน้ำเกลี้ยง                            | สปสช       | 3            | ศรีสะเกษ    |                                                         |
| 466   | รัฐบาล     | 10942      | โรงพยาบาลภูสิงห์                               | สปสช       | 3            | ศรีสะเกษ    |                                                         |
| 467   | รัฐบาล     | 28015      | โรงพยาบาลโพธิ์ศรีสุวรรณ                        | สปสช       | 3            | ศรีสะเกษ    |                                                         |
| 468   | รัฐบาล     | 10927      | โรงพยาบาลยางชุมน้อย                            | สปสช       | 3            | ศรีสะเกษ    |                                                         |
| 469   | รัฐบาล     | 10934      | โรงพยาบาลราษีไศล                               | สปสช       | 3            | ศรีสะเกษ    |                                                         |
| 470   | รัฐบาล     | 10943      | โรงพยาบาลเมืองจันทร์                           | สปสช       | 3            | ศรีสะเกษ    |                                                         |
| 471   | รัฐบาล     | 23125      | โรงพยาบาลเบญจลักษ์เฉลิมพระ<br>เกียรติ 80 พรรษา | สปสช       | 3            | ศรีสะเกษ    |                                                         |
| 472   | รัฐบาล     | 28014      | โรงพยาบาลพยุห์                                 | สปสช       | 3            | ศรีสะเกษ    |                                                         |
| 473   | รัฐบาล     | 28016      | โรงพยาบาลศิลาลาด                               | สปสช       | 3            | ศรีสะเกษ    |                                                         |
| 474   | เอกชน      | 11913      | โรงพยาบาลประชารักษ์เวชการ                      | สกส        | 3            | ศรีสะเกษ    | ฟอกไต                                                   |
| 475   | รัฐบาล     | 10699      | โรงพยาบาลสมเด็จพระยุพราชสระแก้ว                | สกส        | 3            | สระแก้ว     |                                                         |
| 476   | รัฐบาล     | 10866      | โรงพยาบาลคลองหาด                               | สปสช       | 3            | สระแก้ว     |                                                         |
| 477   | รัฐบาล     | 10867      | โรงพยาบาลตาพระยา                               | สปสช       | 3            | สระแก้ว     |                                                         |
| 478   | รัฐบาล     | 10869      | โรงพยาบาลวัฒนานคร                              | สปสช       | 3            | สระแก้ว     |                                                         |
| 479   | รัฐบาล     | 10870      | โรงพยาบาลอรัญประเทศ                            | สปสช       | 3            | สระแก้ว     |                                                         |
| 480   | รัฐบาล     | 13817      | โรงพยาบาลเขาฉกรรจ์                             | สปสช       | 3            | สระแก้ว     |                                                         |
| 481   | รัฐบาล     | 14689      | โรงพยาบาลค่ายสุรสิงหนาท                        | สปสช       | 3            | สระแก้ว     |                                                         |
| 482   | รัฐบาล     | 14717      | โรงพยาบาลจิตเวชสระแก้วราช<br>นครินทร์          | สกส        | 3            | สระแก้ว     |                                                         |
| 483   | รัฐบาล     | 28849      | โรงพยาบาลวังสมบูรณ์                            | สกส        | 3            | สระแก้ว     |                                                         |
| 484   | รัฐบาล     | 28850      | โรงพยาบาลโคกสูง                                | สกส        | 3            | สระแก้ว     |                                                         |
| 485   | รัฐบาล     | 10868      | โรงพยาบาลวังน้ำเย็น                            | สปสช       | 3            | สระแก้ว     |                                                         |
| 486   | รัฐบาล     | 10668      | โรงพยาบาลสุรินทร์                              | สกส        | 3            | สุรินทร์    |                                                         |
| 487   | รัฐบาล     | 10916      | โรงพยาบาลท่าตูม                                | สปสช       | 3            | สุรินทร์    |                                                         |
| 488   | รัฐบาล     | 10917      | โรงพยาบาลจอมพระ                                | สปสช       | 3            | สุรินทร์    |                                                         |
| 489   | รัฐบาล     | 10918      | โรงพยาบาลปราสาท                                | สปสช       | 3            | สุรินทร์    |                                                         |
| 490   | รัฐบาล     | 10919      | โรงพยาบาลกาบเชิง                               | สปสช       | 3            | สุรินทร์    |                                                         |
| 491   | รัฐบาล     | 10920      | โรงพยาบาลรัตนบุรี                              | สปสช       | 3            | สุรินทร์    |                                                         |
| 492   | รัฐบาล     | 10921      | โรงพยาบาลสนม                                   | สปสช       | 3            | สุรินทร์    |                                                         |
| 493   | รัฐบาล     | 10922      | โรงพยาบาลศีขรภูมิ                              | สปสช       | 3            | สุรินทร์    |                                                         |
| 494   | รัฐบาล     | 10923      | โรงพยาบาลสังขะ                                 | สปสช       | 3            | สุรินทร์    |                                                         |
| 495   | รัฐบาล     | 10925      | โรงพยาบาลสำโรงทาบ                              | สปสช       | 3            | สุรินทร์    |                                                         |
| 496   | รัฐบาล     | 10926      | โรงพยาบาลบัวเชด                                | สปสช       | 3            | สุรินทร์    |                                                         |
| 497   | รัฐบาล     | 11494      | โรงพยาบาลค่ายวีรวัฒน์โยธิน                     | สปสช       | 3            | สุรินทร์    |                                                         |
| 498   | รัฐบาล     | 22302      | โรงพยาบาลพนมดงรักเฉลิมพระ<br>เกียรติ 80 พรรษา  | สปสช       | 3            | สุรินทร์    |                                                         |
| 499   | รัฐบาล     | 27842      | โรงพยาบาลเขวาสินรินทร์                         | สปสช       | 3            | สุรินทร์    |                                                         |
| 500   | รัฐบาล     | 10915      | โรงพยาบาลชุมพลบุรี                             | สปสช       | 3            | สุรินทร์    |                                                         |
| 501   | รัฐบาล     | 10924      | โรงพยาบาลลำดวน                                 | สปสช       | 3            | สุรินทร์    |                                                         |
| 502   | รัฐบาล     | 27843      | โรงพยาบาลศรีณรงค์                              | สปสช       | 3            | สุรินทร์    |                                                         |
| 503   | รัฐบาล     | 27844      | โรงพยาบาลโนนนารายณ์                            | สปสช       | 3            | สุรินทร์    |                                                         |
| 504   | เอกชน      | 11908      | โรงพยาบาลรวมแพทย์(หมออนันต์)                   | สกส        | 3            | สุรินทร์    | ฟอกไต                                                   |
| 505   | รัฐบาล     | 10703      | โรงพยาบาลอำนาจเจริญ                            | สกส        | 3            | อำนาจเจริญ  |                                                         |
| 506   | รัฐบาล     | 10986      | โรงพยาบาลปทุมราชวงศา                           | สปสช       | 3            | อำนาจเจริญ  |                                                         |
| 507   | รัฐบาล     | 10989      | โรงพยาบาลหัวตะพาน                              | สปสช       | 3            | อำนาจเจริญ  |                                                         |
| 508   | รัฐบาล     | 10990      | โรงพยาบาลลืออำนาจ                              | สปสช       | 3            | อำนาจเจริญ  |                                                         |
| 509   | รัฐบาล     | 10985      | โรงพยาบาลชานุมาน<br>-                          | สปสช       | 3            | อำนาจเจริญ  |                                                         |
| 510   | รัฐบาล     | 10987      | โรงพยาบาลพนา<br>~                              | สปสช       | 3            | อำนาจเจริญ  |                                                         |
| 511   | รัฐบาล     | 10988      | โรงพยาบาลเสนางคนิคม<br>~                       | สปสช       | 3            | อำนาจเจริญ  |                                                         |
| 512   | รัฐบาล     | 10669      | โรงพยาบาลสรรพสิทธิประสงค์                      | สกส        | 3            | อุบลราชธานี |                                                         |

| o ب  | ประเภท     | รหัส       | a.                              | หน่วยงาน   | ส่วนกลาง     | د د          | หมายเหตุ                                             |
|------|------------|------------|---------------------------------|------------|--------------|--------------|------------------------------------------------------|
| ลาดบ | ลถานพยาบาล | สถานพยาบาล | ชอสถานพยาบาล                    | ที่ส่งเบิก | /สนง.คลังเขต | จงหวด        | สถานพยาบาลเอกสชนทเขารวม<br>โครงการฯ ตามกลุ่มโรคเฉพาะ |
| 513  | รัฐบาล     | 10945      | โรงพยาบาลโขงเจียม               | สปสช       | 3            | อุบลราชธานี  |                                                      |
| 514  | รัฐบาล     | 10947      | โรงพยาบาลเขมราฐ                 | สปสช       | 3            | อุบลราชธานี  |                                                      |
| 515  | รัฐบาล     | 10948      | โรงพยาบาลนาจะหลวย               | สปสช       | 3            | อุบลราชธานี  |                                                      |
| 516  | รัฐบาล     | 10949      | โรงพยาบาลน้ำยืน                 | สปสช       | 3            | อุบลราชธานี  |                                                      |
| 517  | รัฐบาล     | 10951      | โรงพยาบาลตระการพืชผล            | สปสช       | 3            | อุบลราชธานี  |                                                      |
| 518  | รัฐบาล     | 10952      | โรงพยาบาลกุดข้าวปุ้น            | สปสช       | 3            | อุบลราชธานี  |                                                      |
| 519  | รัฐบาล     | 10953      | โรงพยาบาลม่วงสามสิบ             | สปสช       | 3            | อุบลราชธานี  |                                                      |
| 520  | รัฐบาล     | 10956      | โรงพยาบาลพิบูลมังสาหาร          | สปสช       | 3            | อุบลราชธานี  |                                                      |
| 521  | รัฐบาล     | 10958      | โรงพยาบาลโพฮิ์ไทร               | สปสช       | 3            | อุบลราชธานี  |                                                      |
| 522  | รัฐบาล     | 10959      | โรงพยาบาลสำโรง                  | สปสช       | 3            | อุบลราชธานี  |                                                      |
| 523  | รัฐบาล     | 11495      | โรงพยาบาลกองบิน 21              | สปสช       | 3            | อุบลราชธานี  |                                                      |
| 524  | รัฐบาล     | 11496      | โรงพยาบาลค่ายสรรพสิทธิประสงค์   | สกส        | 3            | อุบลราชธานี  |                                                      |
| 525  | รัฐบาล     | 12269      | โรงพยาบาลพระศรีมหาโพธิ์         | สกส        | 3            | อุบลราชธานี  |                                                      |
| 526  | รัฐบาล     | 12270      | ศูนย์อนามัยที่ 7 อุบลราชธานี    | สปสช       | 3            | อุบลราชธานี  |                                                      |
| 527  | รัฐบาล     | 14201      | โรงพยาบาลมะเร็งอุบลราชธานี      | สกส        | 3            | อุบลราชธานี  |                                                      |
| 528  | รัฐบาล     | 15078      | ศูนย์สุขภาพวิทยาลัยแพทยศาสตร์   |            |              |              |                                                      |
|      |            |            | และการสาธารณสุข มหาวิทยาลัย     | สปสช       |              | อุบลราชธานี  |                                                      |
|      |            |            | อุบลราชธานี                     |            | 3            |              |                                                      |
| 529  | รัฐบาล     | 21984      | โรงพยาบาล 50 พรรษา มหาวชิราลง   | an larne   |              | 0.10 goog d  |                                                      |
|      |            |            | กรณ                             | สบสข       | 3            | อุบสราชธาน   |                                                      |
| 530  | รัฐบาล     | 24821      | โรงพยาบาลนาเยีย                 | สปสช       | 3            | อุบลราชธานี  |                                                      |
| 531  | รัฐบาล     | 27967      | โรงพยาบาลสว่างวีระวงศ์          | สปสช       | 3            | อุบลราชธานี  |                                                      |
| 532  | รัฐบาล     | 27968      | โรงพยาบาลน้ำขุ่น                | สปสช       | 3            | อุบลราชธานี  |                                                      |
| 533  | รัฐบาล     | 27976      | โรงพยาบาลเหล่าเสือโก้ก          | สปสช       | 3            | อุบลราชธานี  |                                                      |
| 534  | รัฐบาล     | 10944      | โรงพยาบาลศรีเมืองใหม่           | สปสช       | 3            | อุบลราชธานี  |                                                      |
| 535  | รัฐบาล     | 10946      | โรงพยาบาลเขื่องใน               | สปสช       | 3            | อุบลราชธานี  |                                                      |
| 536  | รัฐบาล     | 10950      | โรงพยาบาลบุณฑริก                | สปสช       | 3            | อุบลราชธานี  |                                                      |
| 537  | รัฐบาล     | 10954      | โรงพยาบาลวารินชำราบ             | สปสช       | 3            | อุบลราชธานี  |                                                      |
| 538  | รัฐบาล     | 10957      | โรงพยาบาลตาลสุม                 | สปสช       | 3            | อุบลราชธานี  |                                                      |
| 539  | รัฐบาล     | 10960      | โรงพยาบาลดอนมดแดง               | สปสช       | 3            | อุบลราชธานี  |                                                      |
| 540  | รัฐบาล     | 10961      | โรงพยาบาลสิรินธร อุบลราชธานี    | สปสช       | 3            | อุบลราชธานี  |                                                      |
| 541  | รัฐบาล     | 10962      | โรงพยาบาลทุ่งศรีอุดม            | สปสช       | 3            | อุบลราชธานี  |                                                      |
| 542  | รัฐบาล     | 11443      | โรงพยาบาลสมเด็จพระยุพราชเดชอุดม | สปสช       | 3            | อุบลราชธานี  |                                                      |
| 543  | รัฐบาล     | 24032      | โรงพยาบาลนาตาล                  | สปสช       | 3            | อุบลราชธานี  |                                                      |
| 544  | เอกชน      | 11918      | โรงพยาบาลเอกชนร่มเกล้า          | สกส        | 3            | ้อุบลราชธานี | ฟอกไต                                                |
| 545  | เอกชน      | 11919      | โรงพยาบาลอุบลรักษ์ ธนบุรี       | สกส        | 3            | อุบลราชธานี  | ฟอกไต                                                |
| 546  | เอกชน      | 11920      | โรงพยาบาลราชเวชอุบลราชธานี      | สกส        | 3            | อุบลราชธานี  | ฟอกไต                                                |
| 547  | เอกชน      | 40864      | โรงพยาบาลสรรพสิทธิ์อินเตอร์     | สกส        | 3            | อุบลราชธานี  | ฟอกไต                                                |
| 548  | รัฐบาล     | 11030      | โรงพยาบาลนาด้วง                 | สปสช       | 4            | เลย          |                                                      |
| 549  | รัฐบาล     | 11033      | โรงพยาบาลนาแห้ว                 | สปสช       | 4            | ເລຍ          |                                                      |
| 550  | รัฐบาล     | 11036      | โรงพยาบาลวังสะพุง               | สปสช       | 4            | ເລຍ          |                                                      |
| 551  | รัฐบาล     | 11038      | โรงพยาบาลภูหลวง                 | สปสช       | 4            | เลย          |                                                      |
| 552  | รัฐบาล     | 11039      | โรงพยาบาลผาขาว                  | สปสช       | 4            | ເລຍ          |                                                      |
| 553  | รัฐบาล     | 11502      | โรงพยาบาลค่ายศรีสองรัก          | สปสช       | 4            | ເລຍ          |                                                      |
| 554  | รัฐบาล     | 14133      | โรงพยาบาลเอราวัณ                | สปสช       | 4            | ເລຍ          |                                                      |
| 555  | รัฐบาล     | 14644      | โรงพยาบาลจิตเวชเลยราชนครินทร์   | สกส        | 4            | ເລຍ          |                                                      |
| 556  | รัฐบาล     | 28861      | โรงพยาบาลหนองหิน                | สปสช       | 4            | ເລຍ          |                                                      |
| 557  | รัฐบาล     | 10705      | โรงพยาบาลเลย                    | สกส        | 4            | ເລຍ          |                                                      |
| 558  | รัฐบาล     | 11031      | โรงพยาบาลเชียงคาน               | สปสช       | 4            | ເລຍ          |                                                      |
| 559  | รัฐบาล     | 11032      | โรงพยาบาลปากชม                  | สปสช       | 4            | ເລຍ          |                                                      |
| 560  | รัฐบาล     | 11034      | โรงพยาบาลภูเรือ                 | สปสช       | 4            | ເລຍ          |                                                      |

|       | ประเภท     | ~~~~~      |                                                        |                     | da           |           | หมายเหตุ                    |
|-------|------------|------------|--------------------------------------------------------|---------------------|--------------|-----------|-----------------------------|
| ลำดับ | สถานพยาบาล | วหล        | ชื่อสถานพยาบาล                                         | หนวยงาน<br>สี่งเมือ | สามปลาง      | จังหวัด   | สถานพยาบาลเอกสชนที่เข้าร่วม |
|       |            | ดถานพยาบาด |                                                        | ที่สุดเป็น          | / สนง.พลงเขต |           | โครงการฯ ตามกลุ่มโรคเฉพาะ   |
| 561   | รัฐบาล     | 11035      | โรงพยาบาลท่าลี่                                        | สปสช                | 4            | เลย       |                             |
| 562   | รัฐบาล     | 11447      | โรงพยาบาลสมเด็จพระยุพราชด่านซ้าย                       | <u>a</u>            |              | 1201      |                             |
|       |            |            |                                                        | 61 U 61 U           | 4            | 6610      |                             |
| 563   | เอกชน      | 11955      | โรงพยาบาลเมืองเลยราม                                   | สกส                 | 4            | ເລຍ       | ฟอกไต                       |
| 564   | รัฐบาล     | 10709      | โรงพยาบาลกาฬสินธุ์                                     | สกส                 | 4            | กาฬสินธุ์ |                             |
| 565   | รัฐบาล     | 11077      | โรงพยาบาลนามน                                          | สปสช                | 4            | กาฬสินธุ์ |                             |
| 566   | รัฐบาล     | 11078      | โรงพยาบาลกมลาไสย                                       | สปสช                | 4            | กาฬสินธุ์ |                             |
| 567   | รัฐบาล     | 11079      | โรงพยาบาลร่องคำ                                        | สปสช                | 4            | กาฬสินธุ์ |                             |
| 568   | รัฐบาล     | 11081      | โรงพยาบาลยางตลาด                                       | สปสช                | 4            | กาฬสินธุ์ |                             |
| 569   | รัฐบาล     | 11082      | โรงพยาบาลห้วยเม็ก                                      | สปสช                | 4            | กาฬสินธุ์ |                             |
| 570   | รัฐบาล     | 11086      | โรงพยาบาลหนองกุงศรี                                    | สปสช                | 4            | กาฬสินธุ์ |                             |
| 571   | รัฐบาล     | 11087      | โรงพยาบาลสมเด็จ                                        | สปสช                | 4            | กาฬสินธุ์ |                             |
| 572   | รัฐบาล     | 28017      | โรงพยาบาลนาคู                                          | สปสช                | 4            | กาฬสินธุ์ |                             |
| 573   | รัฐบาล     | 28791      | โรงพยาบาลสามชัย                                        | สกส                 | 4            | กาฬสินธุ์ |                             |
| 574   | รัฐบาล     | 11080      | โรงพยาบาลเขาวง                                         | สปสช                | 4            | กาฬสินธุ์ |                             |
| 575   | รัฐบาล     | 11084      | โรงพยาบาลคำม่วง                                        | สปสช                | 4            | กาฬสินธุ์ |                             |
| 576   | รัฐบาล     | 11085      | โรงพยาบาลท่าคันโท                                      | สปสช                | 4            | กาฬสินธุ์ |                             |
| 577   | รัฐบาล     | 11088      | โรงพยาบาลห้วยผึ้ง                                      | สปสช                | 4            | กาฬสินธุ์ |                             |
| 578   | รัฐบาล     | 11449      | โรงพยาบาลกุฉินารายณ์                                   | สกส                 | 4            | กาฬสินธุ์ |                             |
| 579   | รัฐบาล     | 28789      | โรงพยาบาลฆ้องชัย                                       | สกส                 | 4            | กาฬสินธุ์ |                             |
| 580   | รัฐบาล     | 28790      | โรงพยาบาลดอนจาน                                        | สปสช                | 4            | กาฬสินธุ์ |                             |
| 581   | รัฐบาล     | 10995      | โรงพยาบาลบ้านฝาง                                       | สปสช                | 4            | ขอนแก่น   |                             |
| 582   | รัฐบาล     | 10996      | โรงพยาบาลพระยืน                                        | สปสช                | 4            | ขอนแก่น   |                             |
| 583   | รัฐบาล     | 10997      | โรงพยาบาลหนองเรือ                                      | สปสช                | 4            | ขอนแก่น   |                             |
| 584   | รัฐบาล     | 10998      | โรงพยาบาลชุมแพ                                         | สปสช                | 4            | ขอนแก่น   |                             |
| 585   | รัฐบาล     | 10999      | โรงพยาบาลสีชมพู                                        | สปสช                | 4            | ขอนแก่น   |                             |
| 586   | รัฐบาล     | 11004      | โรงพยาบาลพล                                            | สปสช                | 4            | ขอนแก่น   |                             |
| 587   | รัฐบาล     | 11005      | โรงพยาบาลแวงใหญ่                                       | สปสช                | 4            | ขอนแก่น   |                             |
| 588   | รัฐบาล     | 11009      | โรงพยาบาลมัญจาคีรี                                     | สปสช                | 4            | ขอนแก่น   |                             |
| 589   | รัฐบาล     | 11010      | โรงพยาบาลชนบท                                          | สปสช                | 4            | ขอนแก่น   |                             |
| 590   | รัฐบาล     | 11011      | โรงพยาบาลเขาสวนกวาง                                    | สปสช                | 4            | ขอนแก่น   |                             |
| 591   | รัฐบาล     | 11012      | โรงพยาบาลภูผาม่าน                                      | สปสช                | 4            | ขอนแก่น   |                             |
| 592   | รัฐบาล     | 11497      | โรงพยาบาลค่ายศรีพัชรินทร                               | สกส                 | 4            | ขอนแก่น   |                             |
| 593   | รัฐบาล     | 12272      | โรงพยาบาลจิตเวชขอนแก่น                                 | สกส                 | 4            | ขอนแก่น   |                             |
| 594   | รัฐบาล     | 12273      | ศูนย์อนามัยที่ 7 ขอนแก่น                               | สปสช                | 4            | ขอนแก่น   |                             |
| 595   | รัฐบาล     | 12275      | โรงพยาบาลสิรินธร จังหวัดขอนแก่น                        | สกส                 | 4            | ขอนแก่น   |                             |
| 596   | รัฐบาล     | 13777      | โรงพยาบาลศรีนครินทร์ ม.ขอนแก่น                         | สกส                 | 4            | ขอนแก่น   |                             |
| 597   | รัฐบาล     | 14584      | ศูนย์หัวใจสิริกิต์ ภาค<br>ตะวันออกเฉียงเหนือ ม.ขอนแก่น | สกส                 | 4            | ขอนแก่น   |                             |
| 598   | รัฐบาล     | 77649      | โรงพยาบาลหนองนาคำ                                      | สกส                 | 4            | ขอนแก่น   |                             |
| 599   | รัฐบาล     | 77650      | โรงพยาบาลเวียงเก่า                                     | สกส                 | 4            | ขอนแก่น   |                             |
| 600   | รัฐบาล     | 10670      | โรงพยาบาลขอนแก่น                                       | สกส                 | 4            | ขอนแก่น   |                             |
| 601   | รัฐบาล     | 11000      | โรงพยาบาลน้ำพอง                                        | สปสช                | 4            | ขอนแก่น   |                             |
| 602   | รัฐบาล     | 11001      | โรงพยาบาลอุบลรัตน์                                     | สปสช                | 4            | ขอนแก่น   |                             |
| 603   | รัฐบาล     | 11002      | โรงพยาบาลบ้านไผ่                                       | สปสช                | 4            | ขอนแก่น   |                             |
| 604   | รัฐบาล     | 11003      | โรงพยาบาลเปือยน้อย                                     | สปสช                | 4            | ขอนแก่น   |                             |
| 605   | รัฐบาล     | 11006      | โรงพยาบาลแวงน้อย                                       | สปสช                | 4            | ขอนแก่น   |                             |
| 606   | รัฐบาล     | 11007      | โรงพยาบาลหนองสองห้อง                                   | สปสช                | 4            | ขอนแก่น   |                             |
| 607   | รัฐบาล     | 11008      | โรงพยาบาลภูเวียง                                       | สปสช                | 4            | ขอนแก่น   |                             |
| 608   | รัฐบาล     | 11445      | -<br>โรงพยาบาลสมเด็จพระยุพราชกระนวน                    | สปสช                | 4            | ขอนแก่น   |                             |
| 609   | รัฐบาล     | 14132      | โรงพยาบาลซำสูง                                         | สปสช                | 4            | ขอนแก่น   |                             |

| ลำดับ | ประเภท<br>สถานพยาบาล | รหัส<br>สถานพยาบาล | ชื่อสถานพยาบาล                                | หน่วยงาน<br>ที่ส่งเบิก | ส่วนกลาง<br>/สนง.คลังเขต | จังหวัด   | หมายเหตุ<br>สถานพยาบาลเอกสชนที่เข้าร่วม<br>โครงการฯ ตามกลุ่มโรคเฉพาะ |
|-------|----------------------|--------------------|-----------------------------------------------|------------------------|--------------------------|-----------|----------------------------------------------------------------------|
| 610   | รัฐบาล               | 14196              | โรงพยาบาลธัญญารักษ์ขอนแก่น                    | สปสช                   | 4                        | ขอนแก่น   |                                                                      |
| 611   | รัฐบาล               | 15270              | คณะทันตแพทยศาสตร์ ม.ขอนแก่น                   | สปสช                   | 4                        | ขอนแก่น   |                                                                      |
| 612   | ~~<br>รัฐบาล         | 24746              | สถาบันสุขภาพจิตเด็ก ภาค<br>ตะวันออกเฉียงเหนือ | สปสช                   | 4                        | ขอนแก่น   |                                                                      |
| 613   | รัฐบาล               | 77651              | โรงพยาบาลโคกโพธิ์ชัย                          | สปสช                   | 4                        | ขอนแก่น   |                                                                      |
| 614   | เอกชน                | 11935              | โรงพยาบาลราชพฤกษ์                             | สกส                    | 4                        | ขอนแก่น   | ฟอกไต                                                                |
| 615   | เอกชน                | 11936              | โรงพยาบาลขอนแก่น ราม                          | สกส                    | 4                        | ขอนแก่น   | ฟอกไต                                                                |
| 616   | เอกชน                | 31156              | โรงพยาบาลกรุงเทพขอนแก่น                       | สกส                    | 4                        | ขอนแก่น   | ฟอกไต                                                                |
| 617   | รัฐบาล               | 10711              | โรงพยาบาลนครพนม                               | สกส                    | 4                        | นครพนม    |                                                                      |
| 618   | รัฐบาล               | 11105              | โรงพยาบาลท่าอุเทน                             | สปสช                   | 4                        | นครพนม    |                                                                      |
| 619   | รัฐบาล               | 11106              | โรงพยาบาลบ้านแพง                              | สปสช                   | 4                        | นครพนม    |                                                                      |
| 620   | รัฐบาล               | 11108              | โรงพยาบาลเรณูนคร                              | สปสช                   | 4                        | นครพนม    |                                                                      |
| 621   | รัฐบาล               | 11109              | โรงพยาบาลนาแก                                 | สปสช                   | 4                        | นครพนม    |                                                                      |
| 622   | รัฐบาล               | 11111              | โรงพยาบาลนาหว้า                               | สปสช                   | 4                        | นครพนม    |                                                                      |
| 623   | รัฐบาล               | 11451              | โรงพยาบาลสมเด็จพระยุพราชธาตุ<br>พนม           | สปสช                   | 4                        | นครพนม    |                                                                      |
| 624   | รัฐบาล               | 11506              | โรงพยาบาลค่ายพระยอดเมืองขวาง                  | สปสช                   | 4                        | นครพนม    |                                                                      |
| 625   | รัฐบาล               | 12277              | โรงพยาบาลจิตเวชนครพนมราช<br>นครินทร์          | สกส                    | 4                        | นครพนม    |                                                                      |
| 626   | รัฐบาล               | 11104              | โรงพยาบาลปลาปาก                               | สปสช                   | 4                        | นครพนม    |                                                                      |
| 627   | รัฐบาล               | 11107              | โรงพยาบาลนาทม                                 | สปสช                   | 4                        | นครพนม    |                                                                      |
| 628   | รัฐบาล               | 11110              | โรงพยาบาลศรีสงคราม                            | สปสช                   | 4                        | นครพนม    |                                                                      |
| 629   | รัฐบาล               | 11112              | โรงพยาบาลโพนสวรรค์                            | สปสช                   | 4                        | นครพนม    |                                                                      |
| 630   | รัฐบาล               | 40840              | โรงพยาบาลวังยาง                               | สปสท                   | 4                        | นครพนม    |                                                                      |
| 631   | รัฐบาล               | 11040              | โรงพยาบาลบึงกาฬ                               | สปสท                   | 4                        | บึงกาฬ    |                                                                      |
| 632   | รัฐบาล               | 11043              | โรงพยาบาลโซ่พิสัย                             | สปสท                   | 4                        | บึงกาฬ    |                                                                      |
| 633   | รัฐบาล               | 11046              | โรงพยาบาลเซกา                                 | สปสช                   | 4                        | บึงกาฬ    |                                                                      |
| 634   | รัฐบาล               | 11048              | โรงพยาบาลบึงโขงหลง                            | สปสช                   | 4                        | บึงกาฬ    |                                                                      |
| 635   | รัฐบาล               | 11049              | โรงพยาบาลศรีวิไล                              | สปสช                   | 4                        | บึงกาฬ    |                                                                      |
| 636   | รัฐบาล               | 11041              | โรงพยาบาลพรเจริญ                              | สปสช                   | 4                        | บึงกาฬ    |                                                                      |
| 637   | รัฐบาล               | 11047              | โรงพยาบาลปากคาด                               | สปสช                   | 4                        | บึงกาฬ    |                                                                      |
| 638   | รัฐบาล               | 11050              | โรงพยาบาลบุ่งคล้า                             | สปสช                   | 4                        | บึงกาฬ    |                                                                      |
| 639   | รัฐบาล               | 10707              | โรงพยาบาลมหาสารคาม                            | สกส                    | 4                        | มหาสารคาม |                                                                      |
| 640   | รัฐบาล               | 11051              | โรงพยาบาลแกดำ                                 | สปสช                   | 4                        | มหาสารคาม |                                                                      |
| 641   | รัฐบาล               | 11052              | โรงพยาบาลโกสุมพิสัย                           | สปสช                   | 4                        | มหาสารคาม |                                                                      |
| 642   | รัฐบาล               | 11053              | โรงพยาบาลกันทรวิชัย                           | สปสช                   | 4                        | มหาสารคาม |                                                                      |
| 643   | รัฐบาล               | 11054              | โรงพยาบาลเชียงยืน                             | สปสช                   | 4                        | มหาสารคาม |                                                                      |
| 644   | รัฐบาล               | 11055              | โรงพยาบาลบรบือ                                | สปสช                   | 4                        | มหาสารคาม |                                                                      |
| 645   | รัฐบาล               | 11058              | โรงพยาบาลวาปีปทุม                             | สปสช                   | 4                        | มหาสารคาม |                                                                      |
| 646   | รัฐบาล               | 22953              | ้<br>โรงพยาบาลสุทธาเวช คณะ                    |                        |                          |           |                                                                      |
|       | 0.0                  |                    | แพทยศาสตร์ มหาวิทยาลัย                        | สปสช                   |                          | มหาสารคาม |                                                                      |
|       |                      |                    | มหาสารคาม                                     |                        | 4                        |           |                                                                      |
| 647   | รัฐบาล               | 28843              | โรงพยาบาลชื่นชม                               | สกส                    | 4                        | มหาสารคาม |                                                                      |
| 648   | รัฐบาล               | 11056              | โรงพยาบาลนาเชือก                              | สปสช                   | 4                        | มหาสารคาม |                                                                      |
| 649   | รัฐบาล               | 11057              | โรงพยาบาลพยัคฆภูมิพิสัย                       | สปสช                   | 4                        | มหาสารคาม |                                                                      |
| 650   | รัฐบาล               | 11059              | โรงพยาบาลนาดูน                                | สปสช                   | 4                        | มหาสารคาม |                                                                      |
| 651   | รัฐบาล               | 11060              | โรงพยาบาลยางสีสุราช                           | สปสช                   | 4                        | มหาสารคาม |                                                                      |
| 652   | รัฐบาล               | 24704              | ,<br>โรงพยาบาลกุดรัง                          | สกส                    | 4                        | มหาสารคาม |                                                                      |
| 653   |                      | 24674              | โรงพยาบาลมหาสารคามอินเตอร์<br>เนชั่นแนล       | สกส                    | 4                        | มหาสารคาม | ฟอกไต                                                                |
| 654   | รัฐบาล               | 10712              | โรงพยาบาลมุกดาหาร                             | สกส                    | 4                        | มุกดาหาร  |                                                                      |
| 655   | รัฐบาล               | 11113              | โรงพยาบาลนิคมคำสร้อย                          | สปสช                   | 4                        | มุกดาหาร  |                                                                      |

|       | ประเภท             | รหัส       |                                             | หม่ายงาม       | ส่วนกลาง     |          | หมายเหตุ                    |
|-------|--------------------|------------|---------------------------------------------|----------------|--------------|----------|-----------------------------|
| ลำดับ | สถานพยาบาล         | สถานพยาบาล | ชื่อสถานพยาบาล                              | ที่ส่งเบิก     | /สนง.คลังเขต | จังหวัด  | สถานพยาบาลเอกสชนที่เข้าร่วม |
|       |                    |            |                                             |                |              |          | ใครงการฯ ตามกลุ่มโรคเฉพาะ   |
| 656   | รัฐบาล             | 11114      | โรงพยาบาลดอนตาล<br>-                        | สปสช           | 4            | มุกดาหาร |                             |
| 657   | รัฐบาล             | 11115      | โรงพยาบาลดงหลวง<br>~                        | สปสช           | 4            | มุกดาหาร |                             |
| 658   | รัฐบาล             | 11116      | โรงพยาบาลคำชะอื<br>                         | สปสช           | 4            | มุกดาหาร |                             |
| 659   | รัฐบาล             | 11117      | โรงพยาบาลหว้านไหญ่<br>~                     | สปสช           | 4            | มุกดาหาร |                             |
| 660   | รัฐบาล             | 11118      | โรงพยาบาลหนองสูง<br>วันการเป็นการเป็น       | สปสช           | 4            | มุกดาหาร |                             |
| 661   | เอกชน              | 11974      | โรงพยาบาลมุกดาหารอินเตอร์เนชั่น<br>         | สกส            |              | มุกดาหาร | ฟอกไต                       |
|       | <i>ي</i>           | 40700      | มนิต<br>ร                                   |                | 4            | ਮੁਰ      |                             |
| 662   | รฐบาล              | 10708      | เรงพยาบาลรอยเอด<br>โรงพยาบาลรอยเอด          | สกส            | 4            | รอยเอด   |                             |
| 663   | รฐบาส              | 11061      | โรงพยาบาลเกษตราสย<br>โรงพยาบาลเกษตราสย      | สบสช           | 4            | รอยเอด   |                             |
| 664   | วฐบเส              | 11062      | เวงพยาบาสบทุมรตต                            | สบสช           | 4            | รอยเอด   |                             |
| 666   | วฐบเส              | 11063      | เวงพยาบ เสงตุวพกตวพมาน<br>โรงพยาวเวอรอัญเสี | สปสช           | 4            | รอยเอด   |                             |
| 667   | งงูป เต<br>รัฐนาวว | 11064      | โรงพยาวของพขุยไพร                           | สปสข           | 4            | รอยเอต   |                             |
| 667   | วจูบเส             | 11065      | เวงพยาบาสพนมเพร<br>โดงพยาบาลโอนออ           | สปสข           | 4            | วอยเอต   |                             |
| 600   | วจูบเส             | 11000      | เวงพยาบาสเพนทอง<br>โดงพยาบาลโพซี่ตั้ง       | สปสข           | 4            | วอยเอต   |                             |
| 670   | วฐบเส              | 11067      | โรงพยาบาสเพอขย<br>โรงพยาบาสเพอขย            | สปสข           | 4            | วอยเอต   |                             |
| 671   | งงูป เส<br>รัฐนาจ  | 11060      | โรงพยานาลเสลกนี้                            | สปสข           | 4            | วอยเอต   |                             |
| 672   | งงูป เต            | 11009      | เงงพยาบาลเสลมูม<br>โรงพยาบาลสารรถเกมิ       | สปสข           | 4            | วอยเอต   |                             |
| 672   | งงูป เต            | 11070      | โรงพยาบาลเลืองสรอง<br>โรงพยาบาลเลืองสรอง    | สปสข           | 4            | วอยเอต   |                             |
| 674   | งงูป เต            | 11071      | โรงพยาวขาวอโซมขางสวาง                       | สปสข           | 4            | วอยเอต   |                             |
| 675   | งงูป เต            | 11072      | โรงพยาย เอเพนทวาย<br>โรงพยาย เอออออสวงเอรอ  | สปสข           | 4            | วอยเอต   |                             |
| 676   | งงูป เส<br>รัฐนาจ  | 11073      | โรงพยานาลเนยาลี                             | สปสข           | 4            | ร้อยเอิด |                             |
| 677   | งงูป เส<br>รัฐนาจ  | 11074      | โรงพยาบาลสรีสมเล็จ                          | สปสข           | 4            | ร้อยเอิด |                             |
| 679   | งงูป เต<br>รัฐนาวว | 11075      | โรงพยาวบาววังหาร                            | สปสข           | 4            | รอยเอต   |                             |
| 670   | งงูป เส<br>รัฐนาจ  | 11504      | โรงพยาบาลค่ายสมเด็จพระพทรยาค                | สบสข           | 4            | วยยายผ   |                             |
| 019   | 3 U U 161          | 11504      | พ้าจฬาโลก                                   | สกส            | 4            | ร้อยเอ็ด |                             |
| 680   | รัฐบาล             | 27088      | โร.เพยาง เวลงน่งเขางหลาง                    | <u>a</u> 1 a 6 | 4            | ร้อยเอ็ด |                             |
| 681   | รัฐบาล             | 27989      | โรงพยางเวลเซียงขาวักเ                       | สปสด           | 4            | ร้อยเอ็ด |                             |
| 682   | รัฐบาล             | 27990      | โรงพยาบาลหมองสี                             | สปสท           | 4            | ร้อยเอ็ด |                             |
| 683   | เอกชน              | 11963      | โรงพยาบาลร้อยเอ็ด-สนบรี                     | สกส            | 4            | ร้อยเอ็ด | ฟอกไต                       |
| 684   | เอกชน              | 11964      | โรงพยาบาลทั่วไปขนาดใหญ่จรีเวช               | สกส            | 4            | ร้อยเอ็ด | ฟอกไต                       |
| 685   | รัฐบาล             | 10710      | โรงพยาบาลสกลนคร                             | สกส            | 4            | สกลบคร   | nonim                       |
| 686   | รัฐบาล             | 11089      | โรงพยาบาลกสมาลย์                            | สปสท           | 4            | สกลนคร   |                             |
| 687   | รัฐบาล             | 11091      | โรงพยาบาลพระอาจารย์ฝั้นอาจาโร               | สปสช           | 4            | สกลนคร   |                             |
| 688   | รัฐบาล             | 11095      | โรงพยาบาลวานรนิวาส                          | สปสช           | 4            | สกลนคร   |                             |
| 689   | รัฐบาล             | 11097      | โรงพยาบาลบ้านม่วง                           | สปสช           | 4            | สกลนคร   |                             |
| 690   | รัฐบาล             | 11099      | โรงพยาบาลส่องดาว                            | สปสช           | 4            | สกลนคร   |                             |
| 691   | รัฐบาล             | 11100      | โรงพยาบาลเต่างอย                            | สปสช           | 4            | สกลนคร   |                             |
| 692   | รัฐบาล             | 11101      | โรงพยาบาลโคกศรีสุพรรณ                       | สปสช           | 4            | สกลนคร   |                             |
| 693   | รัฐบาล             | 11102      | โรงพยาบาลเจริญศิลป์                         | สปสช           | 4            | สกลนคร   |                             |
| 694   | รัฐบาล             | 11103      | โรงพยาบาลโพนนาแก้ว                          | สปสช           | 4            | สกลนคร   |                             |
| 695   | รัฐบาล             | 11450      | โรงพยาบาลสมเด็จพระยุพราชสว่าง               |                |              |          |                             |
|       |                    |            | แดนดิน                                      | สบสช           | 4            | สกลนคร   |                             |
| 696   | รัฐบาล             | 11505      | โรงพยาบาลค่ายกฤษณ์สีวะรา                    | สกส            | 4            | สกลนคร   |                             |
| 697   | รัฐบาล             | 24976      | โรงพยาบาลการแพทย์แผนไทย                     |                |              |          |                             |
|       |                    |            | สกลนคร หลวงปู่แฟ๊บ สุภัทโท                  | สกส            | 4            | สกสนคร   |                             |
| 698   | รัฐบาล             | 11090      | โรงพยาบาลกุดบาก                             | สปสช           | 4            | สกลนคร   |                             |
| 699   | รัฐบาล             | 11092      | โรงพยาบาลพังโคน                             | สปสช           | 4            | สกลนคร   |                             |
| 700   | รัฐบาล             | 11093      | โรงพยาบาลวาริชภูมิ                          | สปสช           | 4            | สกลนคร   |                             |
| 701   | รัฐบาล             | 11094      | โรงพยาบาลนิคมน้ำอูน                         | สปสช           | 4            | สกลนคร   |                             |
| 702   | รัฐบาล             | 11096      | โรงพยาบาลคำตากล้า                           | สปสช           | 4            | สกลนคร   |                             |
| 703   | รัฐบาล             | 11098      | โรงพยาบาลอากาศอำนวย                         | สปสช           | 4            | สกลนคร   |                             |

|       | ประเภท     | ~~~~~~~~~~~~~~~~~~~~~~~~~~~~~~~~~~~~~~ |                                           |                       | doupoon      |                             | หมายเหตุ                    |
|-------|------------|----------------------------------------|-------------------------------------------|-----------------------|--------------|-----------------------------|-----------------------------|
| ลำดับ | สถานพยาบาล | วทส                                    | ชื่อสถานพยาบาล                            | ทน เอง เน<br>สี่สมบิจ | สามขอวัมพต   | จังหวัด                     | สถานพยาบาลเอกสชนที่เข้าร่วม |
|       |            | <b>ด</b> ถานพยาบาด                     |                                           | ที่สุดเป็น            | / ถนง.ทธงเบต |                             | โครงการฯ ตามกลุ่มโรคเฉพาะ   |
| 704   | รัฐบาล     | 21323                                  | โรงพยาบาลพระอาจารย์แบน ธนากโร             | สปสช                  |              | สกลนคร                      |                             |
|       |            |                                        | ~ ~ ~ ~ ~ ~                               |                       | 4            |                             |                             |
| 705   | รัฐบาล     | 11044                                  | โรงพยาบาลศรีเชียงใหม่<br>                 | สปสช                  | 4            | หนองคาย                     |                             |
| 706   | รัฐบาล     | 11045                                  | โรงพยาบาลสังคม<br>                        | สปสช                  | 4            | หนองคาย                     |                             |
| 707   | รัฐบาล     | 28811                                  | โรงพยาบาลเฝ้าไร่<br>~                     | สปสช                  | 4            | หนองคาย                     |                             |
| 708   | รัฐบาล     | 10706                                  | ไรงพยาบาลหนองคาย                          | สกส                   | 4            | หนองคาย                     |                             |
| 709   | รัฐบาล     | 11042                                  | โรงพยาบาลโพนพิสัย<br>                     | สปสช                  | 4            | หนองคาย                     |                             |
| 710   | รัฐบาล     | 11448                                  | โรงพยาบาลสมเด็จพระยุพราชท่าบ่อ<br>-       | สกส                   | 4            | หนองคาย                     |                             |
| 711   | รัฐบาล     | 21356                                  | โรงพยาบาลสระไคร<br>~                      | สปสช                  | 4            | หนองคาย                     |                             |
| 712   | รัฐบาล     | 28778                                  | โรงพยาบาลโพธิตาก<br>                      | สปสช                  | 4            | หนองคาย                     |                             |
| 713   | รัฐบาล     | 28815                                  | โรงพยาบาลรัตนวาปี                         | สปสช                  | 4            | หนองคาย                     |                             |
| 714   | เอกชน      | 11956                                  | โรงพยาบาลรวมแพทย์หนองคาย                  | สกส                   | 4            | หนองคาย                     | ฟอกไต                       |
| 715   | เอกชน      | 11957                                  | โรงพยาบาลหนองคาย-วัฒนา                    | สกส                   | 4            | หนองคาย                     | ฟอกไต                       |
| 716   | เอกชน      | 14558                                  | โรงพยาบาลพิสัยเวช                         | สกส                   | 4            | หนองคาย                     | ฟอกไต                       |
| 717   | รัฐบาล     | 10993                                  | โรงพยาบาลศรีบุญเรือง                      | สปสช                  | 4            | หนองบัวลำภู                 |                             |
| 718   | รัฐบาล     | 10994                                  | โรงพยาบาลสุวรรณคูหา                       | สปสช                  | 4            | หนองบัวลำภู                 |                             |
| 719   | รัฐบาล     | 23367                                  | โรงพยาบาลนาวังเฉลิมพระเกียรติ 80<br>พรรษา | สปสช                  | 4            | หนองบัวลำภู                 |                             |
| 720   | รัฐบาล     | 10704                                  | โรงพยาบาลหนองบัวลำภู                      | สกส                   | 4            | หนองบัวลำภู                 |                             |
| 721   | รัฐบาล     | 10991                                  | โรงพยาบาลนากลาง                           | สปสช                  | 4            | หนองบัวลำภู                 |                             |
| 722   | รัฐบาล     | 10992                                  | โรงพยาบาลโนนสัง                           | สปสช                  | 4            | ้ง<br>หนองบัวลำภ            |                             |
| 723   | รัฐบาล     | 10671                                  | โรงพยาบาลอุดรธานี                         | สกส                   | 4            | อดรธานี                     |                             |
| 724   | รัฐบาล     | 11013                                  | โรงพยาบาลกุดจับ                           | สปสช                  | 4            | อดรธานี                     |                             |
| 725   | รัฐบาล     | 11014                                  | โรงพยาบาลหนองวัวซอ                        | สปสช                  | 4            | อดรธานี                     |                             |
| 726   | รัฐบาล     | 11015                                  | โรงพยาบาลกมภวาปี                          | สปสท                  | 4            |                             |                             |
| 727   | รัฐบาล     | 11017                                  | ,<br>โรงพยาบาลโนนสะอาด                    | สปสช                  | 4            | อดรธานี                     |                             |
| 728   | รัฐบาล     | 11018                                  | โรงพยาบาลหนองหาน                          | สปสท                  | 4            | อดรธานี                     |                             |
| 729   | รัฐบาล     | 11020                                  | โรงพยาบาลไชยวาน                           | สปสท                  | 4            |                             |                             |
| 730   | รัฐบาล     | 11021                                  | โรงพยาบาลศรีธาต                           | สปสท                  | 4            |                             |                             |
| 731   | รัฐบาล     | 11022                                  | โรงพยาบาลวังสามหมอ                        | สปสท                  | 4            |                             |                             |
| 732   | รัฐบาล     | 11023                                  | โรงพยาบาลบ้านผือ                          | สปสท                  | 4            |                             |                             |
| 733   | รัฐบาล     | 11025                                  | โรงพยาบาลเพ็ญ                             | สปสท                  | 4            |                             |                             |
| 734   | รัฐบาล     | 11026                                  | โรงพยาบาลสร้างคอม                         | สปสท                  | 4            | อ <i>ุกเรา</i> ม<br>อดรธานี |                             |
| 735   | รัฐบาล     | 11027                                  | โรงพยาบาลหนองแสง                          | สาโสท                 | 4            | อุ <i>กเรา</i> ม<br>อดรธานี |                             |
| 736   | รัฐบาล     | 11028                                  | โรงพยาบาลนายง                             | สปสท                  | 4            |                             |                             |
| 737   | รัฐบาล     | 11446                                  | โรงพยาบาลสมเด็จพระยพราชบ้านดง             | สปสท                  | 4            | อ <i>ุกเรา</i> ม<br>อดรธานี |                             |
| 738   | รัฐบาล     | 11499                                  | โรงพยาบาลกองบิน 23                        | สปสท                  | 4            |                             |                             |
| 739   | รัฐบาล     | 12276                                  | โรงพยาบาลมะเร็งอดรธานี                    | สกส                   | 4            |                             |                             |
| 740   | รัฐบาล     | 12418                                  | ศนย์บริการสาธารณสขเทศบาลนคร               |                       |              | 0                           |                             |
| -     | dia        | -                                      | อุดรธานี (โรงพยาบาลเทศบาลนคร              | สปสท                  |              | อดรธาบี                     |                             |
|       |            |                                        | อุดรธานี)                                 | 10110                 | 4            | 9,1100 16                   |                             |
| 741   | รัฐบาล     | 23951                                  | ้<br>โรงพยาบาลธัญญารักษ์อุดรธานี          | สปสช                  | 4            | อุดรธานี                    |                             |
| 742   | รัฐบาล     | 25058                                  | โรงพยาบาลกู่แก้ว                          | สปสช                  | 4            | อุดรธานี                    |                             |
| 743   | รัฐบาล     | 25059                                  | โรงพยาบาลประจักษ์ศิลปาคม                  | สปสช                  | 4            | อุดรธานี                    |                             |
| 744   | รัฐบาล     | 11016                                  | โรงพยาบาลห้วยเกิ้ง                        | สปสช                  | 4            | อุดรธานี                    |                             |
| 745   | รัฐบาล     | 11019                                  | โรงพยาบาลทุ่งฝน                           | สปสช                  | 4            | อุดรธานี                    |                             |
| 746   | รัฐบาล     | 11024                                  | โรงพยาบาลน้ำโสม                           | สปสช                  | 4            | อุดรธานี                    |                             |
| 747   | รัฐบาล     | 11029                                  | โรงพยาบาลพิบูลย์รักษ์                     | สปสช                  | 4            | อุดรธานี                    |                             |
| 748   | รัฐบาล     | 11501                                  | โรงพยาบาลค่ายประจักษ์ศิลปาคม              | สกส                   | 4            | อุดรธานี                    |                             |
| 749   | เอกชน      | 11939                                  | โรงพยาบาลนอร์ทอิสเทอร์น-วัฒนา             | สกส                   | 4            | อุดรธานี                    | ฟอกไต                       |
| 750   | เอกชน      | 11952                                  | โรงพยาบาลเอกอุดร                          | สกส                   | 4            | อุดรธานี                    | ฟอกไต                       |
| 751   | เอกชน      | 11953                                  | โรงพยาบาลกรุงเทพอุดร                      | สกส                   | 4            | อุดรธานี                    | ฟอกไต                       |

|       | ประเภท     | ະນັດ       |                                                       | ****       | สวนกลาง      |             | หมายเหตุ                    |
|-------|------------|------------|-------------------------------------------------------|------------|--------------|-------------|-----------------------------|
| ลำดับ | สถานพยาบาล | สถานพยาบาล | ชื่อสถานพยาบาล                                        | ที่ส่งเบิก | /สนง.คลังเขต | จังหวัด     | สถานพยาบาลเอกสชนที่เข้าร่วม |
|       |            |            |                                                       |            | ,            |             | โครงการฯ ตามกลุ่มโรคเฉพาะ   |
| 752   | รัฐบาล     | 10713      | โรงพยาบาลนครพิงค์                                     | สกส        | 5            | เชียงใหม่   |                             |
| 753   | รัฐบาล     | 11119      | โรงพยาบาลจอมทอง                                       | สปสช       | 5            | เชียงใหม่   |                             |
| 754   | รัฐบาล     | 11120      | โรงพยาบาลเทพรัตนเวชชานุกูล                            | สปสช       |              | เชียงใหม่   |                             |
|       |            |            | เฉลิมพระเกียรติ ๖๐ พรรษา                              |            | 5            |             |                             |
| 755   | รัฐบาล     | 11121      | โรงพยาบาลเชียงดาว<br>~                                | สปสช       | 5            | เชียงใหม่   |                             |
| 756   | รัฐบาล     | 11123      | โรงพยาบาลแม่แตง                                       | สปสช       | 5            | เชียงใหม่   |                             |
| 757   | รัฐบาล     | 11124      | โรงพยาบาลสะเมิง<br>~                                  | สปสช       | 5            | เชียงใหม่   |                             |
| 758   | รัฐบาล     | 11125      | ไรงพยาบาลฝาง                                          | สปสช       | 5            | เชียงใหม่   |                             |
| 759   | รัฐบาล     | 11127      | ไรงพยาบาลพร้าว                                        | สปสช       | 5            | เชียงใหม่   |                             |
| 760   | รัฐบาล     | 11128      | โรงพยาบาลสันป่าตอง<br>                                | สกส        | 5            | เชียงใหม่   |                             |
| 761   | รัฐบาล     | 11129      | โรงพยาบาลสันกำแพง<br>~                                | สปสช       | 5            | เชียงไหม่   |                             |
| 762   | รัฐบาล     | 11131      | ไรงพยาบาลหางดง<br>~                                   | สปสช       | 5            | เชียงใหม่   |                             |
| 763   | รัฐบาล     | 11133      | ไรงพยาบาลดอยเต่า<br>~                                 | สปสช       | 5            | เชียงใหม่   |                             |
| 764   | รัฐบาล     | 11134      | โรงพยาบาลอมก่อย<br>รู                                 | สปสช       | 5            | เชียงใหม่   |                             |
| 765   | รัฐบาล     | 11135      | โรงพยาบาลสารภี<br>                                    | สปสช       | 5            | เชียงไหม่   |                             |
| 766   | รฐบาล      | 11137      | เรงพยาบาลเชยปราการ<br>ร                               | สปสช       | 5            | เชียงใหม่   |                             |
| 767   | รัฐบาล     | 11139      | ไรงพยาบาลแม่ออน                                       | สปสช       | 5            | เชียงไหม่   |                             |
| 768   | รัฐบาล     | 11507      | ไรงพยาบาลกองบัน 41                                    | สปสช       | 5            | เชียงไหม่   |                             |
| 769   | รัฐบาล     | 11508      | โรงพยาบาลค่ายกาวละ เชียงไหม่<br>*                     | สกส        | 5            | เชียงไหม่   |                             |
| 770   | รัฐบาล     | 11643      | ไรงพยาบาลดอยหล่อ                                      | สปสช       | 5            | เชียงไหม่   |                             |
| 771   | รัฐบาล     | 12279      | โรงพยาบาลส่งเสริมสุขภาพ ศูนย์<br>อนามัยที่1 เชียงใหม่ | สปสช       | 5            | เชียงใหม่   |                             |
| 772   | รัฐบาล     | 12280      | โรงพยาบาลสาบปรง                                       | สกส        | 5            | เสียเวใวงว่ |                             |
| 773   | รัฐบาล     | 12280      | โรงพยาบาลประสาทเชียงใหม่                              | สปสท       | 5            | เชียงใหม่   |                             |
| 774   | รัฐบาล     | 13775      | สบย์ส่งเสริมพัฒนาการเด็กกาคเหมือ                      | 610610     | 5            | 600760160   |                             |
|       | 300 T81    | 15115      | (สถาบันพัฒนาการเด็กราชนครินทร์)                       | สกส        | 5            | เชียงใหม่   |                             |
| 775   | รัฐบาล     | 13780      | โรงพยาบาลมหาราชบครเชียงใหม่                           | สกส        | 5            | เชียงใหม่   |                             |
| 776   | รัฐบาล     | 13785      | โรงพยาบาลธัญญารักษ์เชียงใหม่                          | สาโสท      | 5            | เชียงใหม่   |                             |
| 777   | รัฐบาล     | 14465      | โรงพยาบาลเทศบาลนครเชียงใหม่                           | สปสท       | 5            | เชียงใหม่   |                             |
| 778   | รัฐบาล     | 14922      | คณะทันตแพทยศาสตร์ ม.เชียงใหม่                         | สปสช       | 5            | เชียงใหม่   |                             |
| 779   | รัฐบาล     | 23736      | โรงพยาบาลวัดจันทร์เฉลิมพระเกียรติ                     |            |              |             |                             |
|       | dů         |            | 80 พรรษา                                              | สปสช       | 5            | เชียงใหม่   |                             |
| 780   | รัฐบาล     | 24706      | ศูนย์บริการสาธารณสุขเทศบาลตำบล                        | สปสช       |              | เชียงใหม่   |                             |
|       | e/         |            | หนองบาครง                                             |            | 5            |             |                             |
| 781   | รัฐบาล     | 5889       | โรงพยาบาลชุมชนตำบลดอกแก้ว<br>                         | สปสช       | 5            | เชียงไหม่   |                             |
| 782   | รัฐบาล     | 11122      | โรงพยาบาลดอยสะเกิด<br>ร                               | สปสช       | 5            | เชียงใหม่   |                             |
| 783   | รฐบาล      | 11126      | เรงพยาบาลแมอาย<br>ร                                   | สปสช       | 5            | เชียงไหม่   |                             |
| 784   | รฐบาล      | 11130      | เรงพยาบาลสนทราย<br>ระวาณ                              | สปสช       | 5            | เชยงไหม     |                             |
| 785   | รฐบาล      | 11132      | เรงพยาบาลฮอด<br>ร                                     | สปสช       | 5            | เชยงไหม     |                             |
| 786   | รฐบาล      | 11136      | เรงพยาบาลเวยงแหง<br>ร                                 | สปสช       | 5            | เชียงไหม่   |                             |
| 787   | รฐบาล      | 11138      | เรงพยาบาลแมวาง<br>โรงพยาบาลแมวาง                      | สปสช       | 5            | เชยงไหม     |                             |
| 788   | วฐบาส      | 11978      | โรงพยาบาสตารารคม<br>โรงพยาบาสตารารคม                  | สบสช       | 5            | เชยงเหม     |                             |
| 789   | เอกชน      | 11980      | โรงพยาบาลแมคคอรมค                                     | สกส        | 5            | เชยงเหม     | พอกเต                       |
| 790   | 1001101    | 11991      | ระพยาบาสวาชเวช เชยงเหม                                | สกส        | 5            | เซยงเหม     | พอกเต                       |
| 791   | มายาเยา    | 11994      | เงงพยาบาสเทพบเป็ญๆ                                    | สกส        | 5            | เขยงเหม     | พอกเต                       |
| 792   | มตาเยา     | 14036      | รงพยาบาสเขยงเทมวาม<br>โรงพยาบาสเขยงเทมวาม             | สกส        | 5            | เซยงเหม     | พอกเต                       |
| 193   | เยาายน     | 14910      | ยอสพิทอล                                              | สกส        | 5            | เชียงใหม่   | ฟอกไต                       |
| 794   | เอกชน      | 40540      | โรงพยาบาลกรุงเทพเชียงใหม่                             | สกส        | 5            | เชียงใหม่   | ฟอกไต                       |
| 795   | รัฐบาล     | 10674      | โรงพยาบาลเชียงรายประชานุเคราะห์                       | สกส        | 5            | เชียงราย    |                             |
| 796   | รัฐบาล     | 11189      | โรงพยาบาลเทิง                                         | สปสช       | 5            | เชียงราย    |                             |
| 797   | รัฐบาล     | 11191      | โรงพยาบาลป่าแดด                                       | สปสช       | 5            | เชียงราย    |                             |

|       | ประเภท     | รหัส       |                                              | หน่วยงาน   | ส่วนกลาง     |               | หมายเหตุ                           |
|-------|------------|------------|----------------------------------------------|------------|--------------|---------------|------------------------------------|
| ลำดับ | สถานพยาบาล | สถานพยาบาล | ชื่อสถานพยาบาล                               | ที่ส่งเบิก | /สนง.คลังเขต | จังหวัด       | สถานพยาบาลเอกสชนที่เข้าร่วม<br>รั้ |
|       |            |            | er 10/                                       |            |              |               | ใครงการฯ ตามกลุ่มไรคเฉพาะ          |
| 798   | รัฐบาล     | 11192      | ไรงพยาบาลแม่จัน<br>ร จ                       | สปสช       | 5            | เชียงราย<br>ส |                                    |
| 799   | รฐบาล      | 11193      | โรงพยาบาลเชยงแสน<br>ร                        | สปสช       | 5            | เชียงราย      |                                    |
| 800   | รฐบาล      | 11194      | เรงพยาบาลแมสาย<br>ร                          | สปสช       | 5            | เชียงราย      |                                    |
| 801   | รฐบาล      | 11195      | เรงพยาบาลแมสรวย<br>โรงพยาบาลแมสรวย           | สปสช       | 5            | เชยงราย       |                                    |
| 802   | รฐบาล      | 11196      | เรงพยาบาลเวยงบาเบา<br>ร                      | สปสช       | 5            | เชยงราย       |                                    |
| 803   | วฐบาส      | 11200      | โรงพยาบาลแมพาทสาง<br>โรงพยาบาลแมพาทสาง       | สบสช       | 5            | เชยงราย       |                                    |
| 804   | วฐบาส      | 11202      | โรงพยาบาลเวยงเซยงรุง<br>โรงพยาบาลเวยงเซยงรุง | สบสช       | 5            | เชยงราย       |                                    |
| 805   | วฐบาส      | 11454      | ภอง<br>เวงพธ.เก.เยษทเตงพวะถึพว.เดเดอง        | สกส        | 5            | เชียงราย      |                                    |
| 806   | รัฐบาล     | 15012      | โรงพยาบาลสมเด็จพระญาณสังวร                   | สปสช       | 5            | เชียงราย      |                                    |
| 807   | รัฐบาล     | 23429      | โรงพยาบาลมหาวิทยาลัยแม่ฟ้าหลวง               | สปสช       | 5            | เชียงราย      |                                    |
| 808   | รัฐบาล     | 28823      | โรงพยาบาลดอยหลวง                             | สปสช       | 5            | เชียงราย      |                                    |
| 809   | รัฐบาล     | 11190      | โรงพยาบาลพาน                                 | สปสช       | 5            | เชียงราย      |                                    |
| 810   | รัฐบาล     | 11197      | โรงพยาบาลพญาเม็งราย                          | สปสช       | 5            | เชียงราย      |                                    |
| 811   | รัฐบาล     | 11198      | โรงพยาบาลเวียงแก่น                           | สปสช       | 5            | เชียงราย      |                                    |
| 812   | รัฐบาล     | 11199      | โรงพยาบาลขุนตาล                              | สปสช       | 5            | เชียงราย      |                                    |
| 813   | รัฐบาล     | 11201      | โรงพยาบาลแม่ลาว                              | สปสช       | 5            | เชียงราย      |                                    |
| 814   | รัฐบาล     | 14933      | โรงพยาบาลค่ายเม็งรายมหาราช                   | สกส        | 5            | เชียงราย      |                                    |
| 815   | เอกชน      | 12024      | โรงพยาบาลโอเวอร์บรุ๊ค                        | สกส        | 5            | เชียงราย      | ฟอกไต                              |
| 816   | เอกชน      | 12026      | โรงพยาบาลเกษมราษฎร์ ศรีบุรินทร์              | สกส        | 5            | เชียงราย      | ฟอกไต                              |
| 817   | รัฐบาล     | 10715      | โรงพยาบาลแพร่                                | สกส        | 5            | แพร่          |                                    |
| 818   | รัฐบาล     | 11166      | โรงพยาบาลร้องกวาง                            | สปสช       | 5            | แพร่          |                                    |
| 819   | รัฐบาล     | 11167      | โรงพยาบาลลอง                                 | สปสช       | 5            | แพร่          |                                    |
| 820   | รัฐบาล     | 11169      | โรงพยาบาลสูงเม่น                             | สปสช       | 5            | แพร่          |                                    |
| 821   | รัฐบาล     | 11170      | โรงพยาบาลสอง                                 | สปสช       | 5            | แพร่          |                                    |
| 822   | รัฐบาล     | 11171      | โรงพยาบาลวังชิ้น                             | สปสช       | 5            | แพร่          |                                    |
| 823   | รัฐบาล     | 11172      | โรงพยาบาลหนองม่วงไข่                         | สปสช       | 5            | แพร่          |                                    |
| 824   | รัฐบาล     | 11452      | โรงพยาบาลสมเด็จพระยุพราชเด่นชัย              | สปสช       | 5            | แพร่          |                                    |
| 825   | เอกชน      | 12011      | โรงพยาบาลแพร่คริสเตียน                       | สกส        | 5            | แพร่          | ฟอกไต                              |
| 826   | เอกชน      | 22343      | โรงพยาบาลแพร่-ราม                            | สกส        | 5            | แพร่          | ฟอกไต                              |
| 827   | รัฐบาล     | 10719      | โรงพยาบาลศรีสังวาลย์                         | สกส        | 5            | แม่ฮ่องสอน    |                                    |
| 828   | รัฐบาล     | 11204      | โรงพยาบาลปาย                                 | สปสช       | 5            | แม่ฮ่องสอน    |                                    |
| 829   | รัฐบาล     | 11205      | โรงพยาบาลแม่สะเรียง                          | สปสช       | 5            | แม่ฮ่องสอน    |                                    |
| 830   | รัฐบาล     | 11206      | โรงพยาบาลแม่ลาน้อย                           | สปสช       | 5            | แม่ฮ่องสอน    |                                    |
| 831   | รัฐบาล     | 11207      | โรงพยาบาลสบเมย                               | สปสช       | 5            | แม่ฮ่องสอน    |                                    |
| 832   | รัฐบาล     | 11208      | โรงพยาบาลปางมะผ้า                            | สปสช       | 5            | แม่ฮ่องสอน    |                                    |
| 833   | รัฐบาล     | 14197      | โรงพยาบาลธัญญารักษ์แม่ฮ่องสอน                | สปสช       | 5            | แม่ฮ่องสอน    |                                    |
| 834   | รัฐบาล     | 11203      | โรงพยาบาลขุนยวม                              | สปสช       | 5            | แม่ฮ่องสอน    |                                    |
| 835   | รัฐบาล     | 10716      | โรงพยาบาลน่าน                                | สกส        | 5            | น่าน          |                                    |
| 836   | รัฐบาล     | 11173      | โรงพยาบาลแม่จริม                             | สปสช       | 5            | น่าน          |                                    |
| 837   | รัฐบาล     | 11174      | โรงพยาบาลบ้านหลวง                            | สปสช       | 5            | น่าน          |                                    |
| 838   | รัฐบาล     | 11176      | โรงพยาบาลท่าวังผา                            | สปสช       | 5            | น่าน          |                                    |
| 839   | รัฐบาล     | 11177      | โรงพยาบาลเวียงสา                             | สปสช       | 5            | น่าน          |                                    |
| 840   | รัฐบาล     | 11178      | โรงพยาบาลทุ่งช้าง                            | สปสช       | 5            | น่าน          |                                    |
| 841   | รัฐบาล     | 11180      | โรงพยาบาลนาหมื่น                             | สปสช       | 5            | น่าน          |                                    |
| 842   | รัฐบาล     | 11181      | โรงพยาบาลสันติสุข                            | สปสช       | 5            | น่าน          |                                    |
| 843   | รัฐบาล     | 11183      | โรงพยาบาลสองแคว                              | สปสช       | 5            | น่าน          |                                    |
| 844   | รัฐบาล     | 11625      | โรงพยาบาลเฉลิมพระเกียรติ น่าน                | สปสช       | 5            | น่าน          |                                    |
| 845   | รัฐบาล     | 11175      | โรงพยาบาลนาน้อย                              | สปสช       | 5            | น่าน          |                                    |
| 846   | รัฐบาล     | 11179      | โรงพยาบาลเชียงกลาง                           | สปสช       | 5            | น่าน          |                                    |
| 847   | รัฐบาล     | 11182      | โรงพยาบาลบ่อเกลือ                            | สปสช       | 5            | น่าน          |                                    |
| 848   | รัฐบาล     | 11453      | โรงพยาบาลสมเด็จพระยุพราชปัว<br>-             | สปสช       | 5            | น่าน          |                                    |
| 849   | รัฐบาล     | 11510      | โรงพยาบาลค่ายสุริยพงษ์                       | สปสช       | 5            | น่าน          |                                    |

| ลำดับ | ประเภท<br>สถานพยาบาล | รหัส       | สื่อสถางเพยางเวล                 | หน่วยงาน   | ส่วนกลาง     | ລັงหวัด   | หมายเหตุ<br>สถามพยามาลเอกสุดบุญี่เข้าร่าม            |
|-------|----------------------|------------|----------------------------------|------------|--------------|-----------|------------------------------------------------------|
| តាមាប |                      | สถานพยาบาล | ขอดถานพอาบาด                     | ที่ส่งเบิก | /สนง.คลังเขต | 41N 1M    | ลถานพยาบาลเอกลงนทเงารรม<br>โครงการฯ ตามกลุ่มโรคเฉพาะ |
| 850   | รัฐบาล               | 25017      | โรงพยาบาลภูเพียง                 | สปสช       | 5            | น่าน      |                                                      |
| 851   | รัฐบาล               | 10717      | โรงพยาบาลพะเยา                   | สกส        | 5            | พะเยา     |                                                      |
| 852   | รัฐบาล               | 10718      | โรงพยาบาลเชียงคำ                 | สกส        | 5            | พะเยา     |                                                      |
| 853   | รัฐบาล               | 11184      | โรงพยาบาลจุน                     | สปสช       | 5            | พะเยา     |                                                      |
| 854   | รัฐบาล               | 11186      | โรงพยาบาลดอกคำใต้                | สปสช       | 5            | พะเยา     |                                                      |
| 855   | รัฐบาล               | 11187      | โรงพยาบาลปง                      | สปสช       | 5            | พะเยา     |                                                      |
| 856   | รัฐบาล               | 11188      | โรงพยาบาลแม่ใจ                   | สปสช       | 5            | พะเยา     |                                                      |
| 857   | รัฐบาล               | 15140      | โรงพยาบาลค่ายขุนเจืองธรรมิกราช   | สปสช       | 5            | พะเยา     |                                                      |
| 858   | รัฐบาล               | 11185      | โรงพยาบาลเชียงม่วน               | สปสช       | 5            | พะเยา     |                                                      |
| 859   | เอกชน                | 12020      | โรงพยาบาลพะเยาราม                | สกส        | 5            | พะเยา     | ฟอกไต                                                |
| 860   | รัฐบาล               | 10672      | โรงพยาบาลลำปาง                   | สกส        | 5            | ลำปาง     |                                                      |
| 861   | รัฐบาล               | 11146      | โรงพยาบาลแม่เมาะ                 | สปสช       | 5            | ลำปาง     |                                                      |
| 862   | รัฐบาล               | 11148      | โรงพยาบาลเสริมงาม                | สปสช       | 5            | ลำปาง     |                                                      |
| 863   | รัฐบาล               | 11149      | โรงพยาบาลงาว                     | สปสช       | 5            | ลำปาง     |                                                      |
| 864   | รัฐบาล               | 11150      | โรงพยาบาลแจ้ห่ม                  | สปสช       | 5            | ลำปาง     |                                                      |
| 865   | รัฐบาล               | 11151      | โรงพยาบาลวังเหนือ                | สปสช       | 5            | ลำปาง     |                                                      |
| 866   | รัฐบาล               | 11152      | โรงพยาบาลเถิน                    | สปสช       | 5            | ลำปาง     |                                                      |
| 867   | รัฐบาล               | 11153      | โรงพยาบาลแม่พริก                 | สปสช       | 5            | ลำปาง     |                                                      |
| 868   | รัฐบาล               | 11154      | โรงพยาบาลแม่ทะ                   | สปสช       | 5            | ลำปาง     |                                                      |
| 869   | รัฐบาล               | 11155      | โรงพยาบาลสบปราบ                  | สปสช       | 5            | ลำปาง     |                                                      |
| 870   | รัฐบาล               | 11156      | โรงพยาบาลห้างฉัตร                | สปสช       | 5            | ลำปาง     |                                                      |
| 871   | รัฐบาล               | 11157      | โรงพยาบาลเมืองปาน                | สปสช       | 5            | ลำปาง     |                                                      |
| 872   | รัฐบาล               | 11512      | โรงพยาบาลค่ายสุรศักดิ์มนตรี      | สกส        | 5            | ลำปาง     |                                                      |
| 873   | รัฐบาล               | 12283      | โรงพยาบาลมะเร็งลำปาง             | สกส        | 5            | ลำปาง     |                                                      |
| 874   | รัฐบาล               | 11147      | โรงพยาบาลเกาะคา                  | สปสช       | 5            | ลำปาง     |                                                      |
| 875   | เอกชน                | 12003      | โรงพยาบาลเขลางค์นคร-ราม          | สกส        | 5            | ลำปาง     | ฟอกไต                                                |
| 876   | เอกชน                | 12005      | โรงพยาบาลแวนแซนต์วูร์ด           | สกส        | 5            | ลำปาง     | ฟอกไต                                                |
| 877   | รัฐบาล               | 11140      | โรงพยาบาลแม่ทา                   | สปสช       | 5            | ลำพูน     |                                                      |
| 878   | รัฐบาล               | 11141      | โรงพยาบาลบ้านโฮ่ง                | สปสช       | 5            | ลำพูน     |                                                      |
| 879   | รัฐบาล               | 11142      | โรงพยาบาลลี้                     | สปสช       | 5            | ลำพูน     |                                                      |
| 880   | รัฐบาล               | 11144      | โรงพยาบาลป่าซาง                  | สปสช       | 5            | ลำพูน     |                                                      |
| 881   | รัฐบาล               | 24956      | โรงพยาบาลเวียงหนองล่อง           | สปสช       | 5            | ลำพูน     |                                                      |
| 882   | รัฐบาล               | 10714      | โรงพยาบาลลำพูน                   | สกส        | 5            | ลำพูน     |                                                      |
| 883   | รัฐบาล               | 11143      | โรงพยาบาลทุ่งหัวช้าง             | สปสช       | 5            | ลำพูน     |                                                      |
| 884   | รัฐบาล               | 11145      | โรงพยาบาลบ้านธิ                  | สปสช       | 5            | ลำพูน     |                                                      |
| 885   | รัฐบาล               | 14433      | ศูนย์บริการสาธารณสุขเทศบาลเมือง  |            |              |           |                                                      |
|       |                      |            | ลำพูน                            | สปสช       | 5            | ลาพูน     |                                                      |
| 886   | เอกชน                | 12000      | โรงพยาบาลหริภุญชัยเมโมเรียล      | สกส        | 5            | ลำพูน     | ฟอกไต                                                |
| 887   | เอกชน                | 14555      | โรงพยาบาลศิริเวชลำพูน            | สกส        | 5            | ลำพูน     | ฟอกไต                                                |
| 888   | รัฐบาล               | 10727      | โรงพยาบาลเพชรบูรณ์               | สกส        | 6            | เพชรบูรณ์ |                                                      |
| 889   | รัฐบาล               | 11264      | โรงพยาบาลชนแดน                   | สปสช       | 6            | เพชรบูรณ์ |                                                      |
| 890   | รัฐบาล               | 11265      | โรงพยาบาลหล่มสัก                 | สปสช       | 6            | เพชรบูรณ์ |                                                      |
| 891   | รัฐบาล               | 11266      | โรงพยาบาลวิเชียรบุรี             | สปสช       | 6            | เพชรบูรณ์ |                                                      |
| 892   | รัฐบาล               | 11267      | โรงพยาบาลศรีเทพ                  | สปสช       | 6            | เพชรบูรณ์ |                                                      |
| 893   | รัฐบาล               | 11268      | โรงพยาบาลหนองไผ่                 | สปสช       | 6            | เพชรบูรณ์ |                                                      |
| 894   | รัฐบาล               | 11269      | โรงพยาบาลบึงสามพัน               | สปสช       | 6            | เพชรบูรณ์ |                                                      |
| 895   | รัฐบาล               | 11270      | โรงพยาบาลน้ำหนาว                 | สปสช       | 6            | เพชรบูรณ์ |                                                      |
| 896   | รัฐบาล               | 11271      | โรงพยาบาลวังโป่ง                 | สปสช       | 6            | เพชรบูรณ์ |                                                      |
| 897   | รัฐบาล               | 11272      | โรงพยาบาลเขาค้อ                  | สปสช       | 6            | เพชรบูรณ์ |                                                      |
| 898   | รัฐบาล               | 11457      | โรงพยาบาลสมเด็จพระยุพราชหล่มเก่า | สปสช       | 6            | เพชรบูรณ์ |                                                      |
| 899   | รัฐบาล               | 11946      | โรงพยาบาลค่ายพ่อขุนผาเมือง       | สปสช       | 6            | เพชรบูรณ์ |                                                      |

| ลำดับ | ประเภท<br>สถานพยาบาล | รหัส<br>สถานพยาบาล | ชื่อสถานพยาบาล                                         | หน่วยงาน<br>ที่ส่งเบิก | ส่วนกลาง<br>/สนง.คลังเขต | จังหวัด   | หมายเหตุ<br>สถานพยาบาลเอกสชนที่เข้าร่วม<br>โครงการฯ ตามกลุ่มโรคเฉพาะ |
|-------|----------------------|--------------------|--------------------------------------------------------|------------------------|--------------------------|-----------|----------------------------------------------------------------------|
| 900   | เอกชน                | 12079              | โรงพยาบาลเพชรรัตน์                                     | สกส                    | 6                        | เพชรบูรณ์ | ฟอกไต                                                                |
| 901   | รัฐบาล               | 10721              | โรงพยาบาลกำแพงเพชร                                     | สกส                    | 6                        | กำแพงเพชร |                                                                      |
| 902   | รัฐบาล               | 11230              | โรงพยาบาลคลองลาน                                       | สปสช                   | 6                        | กำแพงเพชร |                                                                      |
| 903   | รัฐบาล               | 11234              | โรงพยาบาลลานกระบือ                                     | สปสช                   | 6                        | กำแพงเพชร |                                                                      |
| 904   | รัฐบาล               | 11236              | โรงพยาบาลปางศิลาทอง                                    | สปสช                   | 6                        | กำแพงเพชร |                                                                      |
| 905   | รัฐบาล               | 14135              | โรงพยาบาลบึงสามัคคี                                    | สปสช                   | 6                        | กำแพงเพชร |                                                                      |
| 906   | รัฐบาล               | 14341              | โรงพยาบาลชุมชนเทศบาลเมือง<br>กำแพงเพชร                 | สปสช                   | 6                        | กำแพงเพชร |                                                                      |
| 907   | รัฐบาล               | 28010              | โรงพยาบาลโกสัมพีนคร                                    | สปสช                   | 6                        | กำแพงเพชร |                                                                      |
| 908   | รัฐบาล               | 11228              | โรงพยาบาลทุ่งโพธิ์ทะเล                                 | สปสช                   | 6                        | กำแพงเพชร |                                                                      |
| 909   | รัฐบาล               | 11229              | โรงพยาบาลไทรงาม                                        | สปสช                   | 6                        | กำแพงเพชร |                                                                      |
| 910   | รัฐบาล               | 11231              | โรงพยาบาลขาณุวรลักษบุรี                                | สปสช                   | 6                        | กำแพงเพชร |                                                                      |
| 911   | รัฐบาล               | 11232              | โรงพยาบาลคลองขลุง                                      | สปสช                   | 6                        | กำแพงเพชร |                                                                      |
| 912   | รัฐบาล               | 11233              | โรงพยาบาลพรานกระต่าย                                   | สปสช                   | 6                        | กำแพงเพชร |                                                                      |
| 913   | รัฐบาล               | 11235              | โรงพยาบาลทรายทองวัฒนา                                  | สปสช                   | 6                        | กำแพงเพชร |                                                                      |
| 914   | เอกชน                | 12050              | โรงพยาบาลเอกชนเมืองกำแพง                               | สกส                    | 6                        | กำแพงเพชร | ฟอกไต                                                                |
| 915   | รัฐบาล               | 10722              | โรงพยาบาลสมเด็จพระเจ้าตากสิน<br>มหาราช                 | สกส                    | 6                        | ตาก       |                                                                      |
| 916   | รัฐบาล               | 10723              | โรงพยาบาลแม่สอด                                        | สกส                    | 6                        | ตาก       |                                                                      |
| 917   | รัฐบาล               | 11238              | โรงพยาบาลบ้านตาก                                       | สปสช                   | 6                        | ตาก       |                                                                      |
| 918   | รัฐบาล               | 11242              | โรงพยาบาลพบพระ                                         | สปสช                   | 6                        | ตาก       |                                                                      |
| 919   | รัฐบาล               | 11516              | โรงพยาบาลค่ายวชิรปราการ                                | สกส                    | 6                        | ตาก       |                                                                      |
| 920   | รัฐบาล               | 11239              | โรงพยาบาลสามเงา                                        | สปสช                   | 6                        | ตาก       |                                                                      |
| 921   | รัฐบาล               | 11240              | โรงพยาบาลแม่ระมาด                                      | สปสช                   | 6                        | ตาก       |                                                                      |
| 922   | รัฐบาล               | 11241              | โรงพยาบาลท่าสองยาง                                     | สปสช                   | 6                        | ตาก       |                                                                      |
| 923   | รัฐบาล               | 11243              | โรงพยาบาลอุ้มผาง                                       | สปสช                   | 6                        | ตาก       |                                                                      |
| 924   | รัฐบาล               | 14929              | คลินิกชุมชนอบอุ่นเทศบาลนครแม่สอด                       | สปสช                   | 6                        | ตาก       |                                                                      |
| 925   | รัฐบาล               | 27443              | โรงพยาบาลวังเจ้า                                       | สปสช                   | 6                        | ตาก       |                                                                      |
| 926   | เอกชน                | 12055              | โรงพยาบาลแม่สอด - ราม                                  | สกส                    | 6                        | ตาก       | ฟอกไต                                                                |
| 927   | รัฐบาล               | 10675              | โรงพยาบาลสวรรค์ประชารักษ์                              | สกส                    | 6                        | นครสวรรค์ |                                                                      |
| 928   | รัฐบาล               | 11209              | โรงพยาบาลโกรกพระ                                       | สปสช                   | 6                        | นครสวรรค์ |                                                                      |
| 929   | รัฐบาล               | 11210              | โรงพยาบาลชุมแสง                                        | สปสช                   | 6                        | นครสวรรค์ |                                                                      |
| 930   | รัฐบาล               | 11211              | โรงพยาบาลหนองบัว                                       | สปสช                   | 6                        | นครสวรรค์ |                                                                      |
| 931   | รัฐบาล               | 11212              | โรงพยาบาลบรรพตพิสัย                                    | สปสช                   | 6                        | นครสวรรค์ |                                                                      |
| 932   | รัฐบาล               | 11214              | โรงพยาบาลตาคลี                                         | สปสช                   | 6                        | นครสวรรค์ |                                                                      |
| 933   | รัฐบาล               | 11216              | โรงพยาบาลไพศาลี                                        | สปสช                   | 6                        | นครสวรรค์ |                                                                      |
| 934   | รัฐบาล               | 11219              | โรงพยาบาลตากฟ้า                                        | สปสช                   | 6                        | นครสวรรค์ |                                                                      |
| 935   | รัฐบาล               | 11220              | โรงพยาบาลแม่วงก์                                       | สปสช                   | 6                        | นครสวรรค์ |                                                                      |
| 936   | รัฐบาล               | 11513              | โรงพยาบาลค่ายจิรประวัติ                                | สกส                    | 6                        | นครสวรรค์ |                                                                      |
| 937   | รัฐบาล               | 11514              | โรงพยาบาลกองบิน 4 กองพลบินที่ 3                        | สปสช                   | 6                        | นครสวรรค์ |                                                                      |
| 938   | รัฐบาล               | 14171              | โรงพยาบาลจิตเวชนครสวรรค์ราช<br>นครินทร์                | สกส                    | 6                        | นครสวรรค์ |                                                                      |
| 939   | รัฐบาล               | 40922              | ศูนย์การแพทย์มหิดลนครสวรรค์                            | สกส                    | 6                        | นครสวรรค์ |                                                                      |
| 940   | รัฐบาล               | 11213              | โรงพยาบาลเก้าเลี้ยว                                    | สปสช                   | 6                        | นครสวรรค์ |                                                                      |
| 941   | รัฐบาล               | 11215              | โรงพยาบาลท่าตะโก                                       | สปสช                   | 6                        | นครสวรรค์ |                                                                      |
| 942   | รัฐบาล               | 11217              | โรงพยาบาลพยุหะคีรี                                     | สปสช                   | 6                        | นครสวรรค์ |                                                                      |
| 943   | รัฐบาล               | 11218              | โรงพยาบาลลาดยาว                                        | สปสช                   | 6                        | นครสวรรค์ |                                                                      |
| 944   | รัฐบาล               | 12284              | โรงพยาบาลส่งเสริมสุขภาพ ศูนย์<br>อนามัยที่ 3 นครสวรรค์ | สปสช                   | 6                        | นครสวรรค์ |                                                                      |
| 945   | รัฐบาล               | 14335              | คลินิกชุมชนอบอุ่นเทศบาลเมืองชุมแสง                     | สกส                    | 6                        | นครสวรรค์ |                                                                      |

| ลำดับ | ประเภท<br>สถานพยาบาล | รหัส<br>สถานพยาบาล | ชื่อสถานพยาบาล                                        | หน่วยงาน<br>ที่ส่งเบิก | ส่วนกลาง<br>/สนง.คลังเขต | จังหวัด   | หมายเหตุ<br>สถานพยาบาลเอกสชนที่เข้าร่วม<br>โครงการฯ ตามกลุ่มโรคเฉพาะ |
|-------|----------------------|--------------------|-------------------------------------------------------|------------------------|--------------------------|-----------|----------------------------------------------------------------------|
| 946   | รัฐบาล               | 40749              | โรงพยาบาลชุมตาบง                                      | สกส                    | 6                        | นครสวรรค์ |                                                                      |
| 947   | เอกชน                | 12033              | โรงพยาบาลรวมแพทย์นครสวรรค์                            | สกส                    | 6                        | นครสวรรค์ | ฟอกไต                                                                |
| 948   | เอกชน                | 12034              | โรงพยาบาลปากน้ำโพ 2                                   | สกส                    | 6                        | นครสวรรค์ | ฟอกไต                                                                |
| 949   | เอกชน                | 12042              | โรงพยาบาลร่มฉัตร                                      | สกส                    | 6                        | นครสวรรค์ | ฟอกไต                                                                |
| 950   | เอกชน                | 12044              | โรงพยาบาลศรีสวรรค์                                    | สกส                    | 6                        | นครสวรรค์ | ฟอกไต                                                                |
| 951   | รัฐบาล               | 10726              | โรงพยาบาลพิจิตร                                       | สกส                    | 6                        | พิจิตร    |                                                                      |
| 952   | รัฐบาล               | 11259              | โรงพยาบาลโพธิ์ประทับช้าง                              | สปสช                   | 6                        | พิจิตร    |                                                                      |
| 953   | รัฐบาล               | 11260              | โรงพยาบาลบางมูลนาก                                    | สปสช                   | 6                        | พิจิตร    |                                                                      |
| 954   | รัฐบาล               | 11261              | โรงพยาบาลโพทะเล                                       | สปสช                   | 6                        | พิจิตร    |                                                                      |
| 955   | รัฐบาล               | 27979              | โรงพยาบาลบึงนาราง                                     | สปสช                   | 6                        | พิจิตร    |                                                                      |
| 956   | รัฐบาล               | 27980              | โรงพยาบาลดงเจริญ                                      | สปสช                   | 6                        | พิจิตร    |                                                                      |
| 957   | รัฐบาล               | 11258              | โรงพยาบาลวังทรายพูน                                   | สปสช                   | 6                        | พิจิตร    |                                                                      |
| 958   | รัฐบาล               | 11262              | โรงพยาบาลสามง่าม                                      | สปสช                   | 6                        | พิจิตร    |                                                                      |
| 959   | รัฐบาล               | 11263              | โรงพยาบาลทับคล้อ                                      | สปสช                   | 6                        | พิจิตร    |                                                                      |
| 960   | รัฐบาล               | 11456              | โรงพยาบาลสมเด็จพระยุพราช<br>ตะพานหิน                  | สกส                    | 6                        | พิจิตร    |                                                                      |
| 961   | รัฐบาล               | 11631              | โรงพยาบาลวชิรบารมี                                    | สปสช                   | 6                        | พิจิตร    |                                                                      |
| 962   | รัฐบาล               | 27978              | โรงพยาบาลสากเหล็ก                                     | สปสช                   | 6                        | พิจิตร    |                                                                      |
| 963   | เอกชน                | 12071              | โรงพยาบาลสหเวช                                        | สกส                    | 6                        | พิจิตร    | ฟอกไต                                                                |
| 964   | เอกชน                | 23942              | โรงพยาบาลชัยอรุณเวชการ                                | สกส                    | 6                        | พิจิตร    | ฟอกไต                                                                |
| 965   | รัฐบาล               | 11251              | โรงพยาบาลชาติตระการ                                   | สปสช                   | 6                        | พิษณุโลก  |                                                                      |
| 966   | รัฐบาล               | 11253              | โรงพยาบาลบางกระทุ่ม                                   | สปสช                   | 6                        | พิษณุโลก  |                                                                      |
| 967   | รัฐบาล               | 11254              | โรงพยาบาลพรหมพิราม                                    | สปสช                   | 6                        | พิษณุโลก  |                                                                      |
| 968   | รัฐบาล               | 11255              | โรงพยาบาลวัดโบสถ์                                     | สปสช                   | 6                        | พิษณุโลก  |                                                                      |
| 969   | รัฐบาล               | 11256              | โรงพยาบาลวังทอง                                       | สปสช                   | 6                        | พิษณุโลก  |                                                                      |
| 970   | รัฐบาล               | 11257              | โรงพยาบาลเนินมะปราง                                   | สปสช                   | 6                        | พิษณุโลก  |                                                                      |
| 971   | รัฐบาล               | 11455              | โรงพยาบาลสมเด็จพระยุพราช นคร<br>ไทย                   | สปสช                   | 6                        | พิษณุโลก  |                                                                      |
| 972   | รัฐบาล               | 11517              | โรงพยาบาลค่ายสมเด็จพระนเรศวร<br>มหาราช                | สกส                    | 6                        | พิษณุโลก  |                                                                      |
| 973   | รัฐบาล               | 11518              | โรงพยาบาลกองบิน 46                                    | สปสท                   | 6                        | พิษณโลก   |                                                                      |
| 974   | รัฐบาล               | 14662              | โรงพยาบาลส่งเสริมสุขภาพ ศูนย์<br>อนามัยที่ 2 พิษณุโลก | สปสช                   | 6                        | พิษณุโลก  |                                                                      |
| 975   | รัฐบาล               | 14972              | โรงพยาบาลมหาวิทยาลัยนเรศวร                            | สกส                    | 6                        | พิษณุโลก  |                                                                      |
| 976   | รัฐบาล               | 10676              | โรงพยาบาลพุทธชินราช                                   | สกส                    | 6                        | พิษณุโลก  |                                                                      |
| 977   | รัฐบาล               | 11252              | โรงพยาบาลบางระกำ                                      | สปสช                   | 6                        | พิษณุโลก  |                                                                      |
| 978   | รัฐบาล               | 13744              | วิทยาลัยการสาธารณสุขสิรินธร<br>จังหวัดพิษณุโลก        | สกส                    | 6                        | พิษณุโลก  |                                                                      |
| 979   | รัฐบาล               | 15282              | ศูนย์บริการสาธารณสุขเทศบาลนคร<br>พิษณุโลก ประชาอุทิศ  | สปสช                   | 6                        | พิษณุโลก  |                                                                      |
| 980   | เอกชน                | 12063              | โรงพยาบาลพิษณุโลกฮอสพิทอล<br>โรงพยาบาลทั่วไปขนาดกลาง  | สกส                    | 6                        | พิษณุโลก  | ฟอกไต                                                                |
| 981   | เอกชน                | 12064              | สถานพยาบาลรังสีรักษาและเวช<br>ศาสตร์นิวเคลียร์        | สกส                    | 6                        | พิษณุโลก  | โรคมะเร็ง(รังสีรักษา)                                                |
| 982   | เอกชน                | 12065              | โรงพยาบาลรวมแพทย์ พิษณุโลก                            | สกส                    | 6                        | พิษณุโลก  | ฟอกไต                                                                |
| 983   | เอกชน                | 12067              | โรงพยาบาลกรุงเทพพิษณุโลก                              | สกส                    | 6                        | พิษณุโลก  | ฟอกไต                                                                |
| 984   | เอกชน                | 12069              | โรงพยาบาลพิษณุเวช                                     | สกส                    | 6                        | พิษณุโลก  | ฟอกไต                                                                |
| 985   | รัฐบาล               | 10724              | โรงพยาบาลสุโขทัย                                      | สกส                    | 6                        | สุโขทัย   |                                                                      |
| 986   | รัฐบาล               | 10725              | โรงพยาบาลศรีสังวรสุโขทัย                              | สกส                    | 6                        | สุโขทัย   |                                                                      |
| 987   | รัฐบาล               | 11244              | โรงพยาบาลบ้านด่านลานหอย                               | สปสช                   | 6                        | สุโขทัย   |                                                                      |
| 988   | รัฐบาล               | 11245              | โรงพยาบาลคีรีมาศ                                      | สปสช                   | 6                        | สุโขทัย   |                                                                      |
| 989   | รัฐบาล               | 11246              | โรงพยาบาลกงไกรลาศ                                     | สปสช                   | 6                        | สุโขทัย   |                                                                      |

| ลำดับ  | ประเภท<br>สถานพยาบาล | รหัส       | ชื่อสถางเพยางเวล                                                | หน่วยงาน   | ส่วนกลาง     | ฉังหวัด   | หมายเหตุ<br>สถานพยานาลเอกสชนพี่เข้าร่าน |
|--------|----------------------|------------|-----------------------------------------------------------------|------------|--------------|-----------|-----------------------------------------|
| 611010 |                      | สถานพยาบาล |                                                                 | ที่ส่งเบิก | /สนง.คลังเขต | 000 301   | โครงการฯ ตามกลุ่มโรคเฉพาะ               |
| 990    | รัฐบาล               | 11247      | โรงพยาบาลศรีสัชนาลัย                                            | สปสช       | 6            | สุโขทัย   |                                         |
| 991    | รัฐบาล               | 11248      | โรงพยาบาลสวรรคโลก                                               | สปสช       | 6            | สุโขทัย   |                                         |
| 992    | รัฐบาล               | 11249      | โรงพยาบาลศรีนคร                                                 | สปสช       | 6            | สุโขทัย   |                                         |
| 993    | รัฐบาล               | 11250      | โรงพยาบาลทุ่งเสลี่ยม                                            | สปสช       | 6            | สุโขทัย   |                                         |
| 994    | เอกชน                | 12058      | โรงพยาบาลรวมแพทย์สุโขทัย                                        | สกส        | 6            | สุโขทัย   | ฟอกไต                                   |
| 995    | รัฐบาล               | 11158      | โรงพยาบาลตรอน                                                   | สปสช       | 6            | อุตรดิตถ์ |                                         |
| 996    | รัฐบาล               | 11161      | โรงพยาบาลฟากท่า                                                 | สปสช       | 6            | อุตรดิตถ์ |                                         |
| 997    | รัฐบาล               | 11165      | โรงพยาบาลทองแสนขัน                                              | สปสช       | 6            | อุตรดิตถ์ |                                         |
| 998    | รัฐบาล               | 11509      | โรงพยาบาลค่ายพิชัยดาบหัก                                        | สกส        | 6            | อุตรดิตถ์ |                                         |
| 999    | รัฐบาล               | 10673      | โรงพยาบาลอุตรดิตถ์                                              | สกส        | 6            | อุตรดิตถ์ |                                         |
| 1000   | รัฐบาล               | 11159      | โรงพยาบาลท่าปลา                                                 | สปสช       | 6            | อุตรดิตถ์ |                                         |
| 1001   | รัฐบาล               | 11160      | โรงพยาบาลน้ำปาด                                                 | สปสช       | 6            | อุตรดิตถ์ |                                         |
| 1002   | รัฐบาล               | 11162      | โรงพยาบาลบ้านโคก                                                | สปสช       | 6            | อุตรดิตถ์ |                                         |
| 1003   | รัฐบาล               | 11163      | โรงพยาบาลพิชัย                                                  | สปสช       | 6            | อุตรดิตถ์ |                                         |
| 1004   | รัฐบาล               | 11164      | โรงพยาบาลลับแล                                                  | สปสช       | 6            | อุตรดิตถ์ |                                         |
| 1005   | รัฐบาล               | 11221      | โรงพยาบาลทัพทัน                                                 | สกส        | 6            | อุทัยธานี |                                         |
| 1006   | รัฐบาล               | 11222      | โรงพยาบาลสว่างอารมณ์                                            | สปสช       | 6            | อุทัยธานี |                                         |
| 1007   | รัฐบาล               | 11223      | โรงพยาบาลหนองฉาง                                                | สปสช       | 6            | อุทัยธานี |                                         |
| 1008   | รัฐบาล               | 11226      | โรงพยาบาลลานสัก                                                 | สปสช       | 6            | อุทัยธานี |                                         |
| 1009   | รัฐบาล               | 11227      | โรงพยาบาลห้วยคต                                                 | สปสช       | 6            | อุทัยธานี |                                         |
| 1010   | รัฐบาล               | 10720      | โรงพยาบาลอุทัยธานี                                              | สกส        | 6            | อุทัยธานี |                                         |
| 1011   | รัฐบาล               | 11224      | โรงพยาบาลหนองขาหย่าง                                            | สปสช       | 6            | อุทัยธานี |                                         |
| 1012   | รัฐบาล               | 11225      | โรงพยาบาลบ้านไร่                                                | สปสช       | 6            | อุทัยธานี |                                         |
| 1013   | รัฐบาล               | 10736      | โรงพยาบาลพระจอมเกล้า                                            | สกส        | 7            | เพชรบุรี  |                                         |
| 1014   | รัฐบาล               | 11308      | โรงพยาบาลเขาย้อย                                                | สปสช       | 7            | เพชรบุรี  |                                         |
| 1015   | รัฐบาล               | 11309      | โรงพยาบาลหนองหญ้าปล้อง                                          | สปสช       | 7            | เพชรบุรี  |                                         |
| 1016   | รัฐบาล               | 11310      | โรงพยาบาลชะอำ                                                   | สปสช       | 7            | เพชรบุรี  |                                         |
| 1017   | รัฐบาล               | 11311      | โรงพยาบาลท่ายาง                                                 | สปสช       | 7            | เพชรบุรี  |                                         |
| 1018   | รัฐบาล               | 11312      | โรงพยาบาลบ้านลาด                                                | สปสช       | 7            | เพชรบุรี  |                                         |
| 1019   | รัฐบาล               | 11313      | โรงพยาบาลบ้านแหลม                                               | สปสช       | 7            | เพชรบุรี  |                                         |
| 1020   | รัฐบาล               | 11314      | โรงพยาบาลแก่งกระจาน                                             | สปสช       | 7            | เพชรบุรี  |                                         |
| 1021   | รัฐบาล               | 11475      | โรงพยาบาลค่ายรามราชนิเวศน์                                      | สกส        | 7            | เพชรบุรี  |                                         |
| 1022   | รัฐบาล               | 28888      | ศูนย์วิทยาศาสตร์สุขภาพ<br>มหาวิทยาลัยราชภัฏเพชรบุรี             | สปสช       | 7            | เพชรบุรี  |                                         |
| 1023   | เอกชน                | 12159      | โรงพยาบาลเพชรรัชต์                                              | สกส        | 7            | เพชรบุรี  | ฟอกไต                                   |
| 1024   | รัฐบาล               | 21948      | โรงพยาบาลห้วยกระเจาเฉลิมพระ<br>เกียรติ 80 พรรษา                 | สปสช       | 7            | กาญจนบุรี |                                         |
| 1025   | รัฐบาล               | 14821      | ศูนย์แพทย์เฉลิมพระเกียรติ 80<br>พรรษา เทศบาลเมืองท่าเรือพระแท่น | สปสช       | 7            | กาญจนบุรี |                                         |
| 1026   | เอกชน                | 12107      | โรงพยาบาลธนกาญจน์                                               | สกส        | 7            | กาญจนบุรี | ฟอกไต                                   |
| 1027   | เอกชน                | 12110      | โรงพยาบาลกาญจนบุรีเมโมเรียล                                     | สกส        | 7            | กาญจนบุรี | ฟอกไต                                   |
| 1028   | รัฐบาล               | 10731      | โรงพยาบาลพหลพลพยุหเสนา                                          | สกส        | 7            | กาญจนบุรี |                                         |
| 1029   | รัฐบาล               | 11278      | โรงพยาบาลไทรโยค                                                 | สปสช       | 7            | กาญจนบุรี |                                         |
| 1030   | รัฐบาล               | 11279      | โรงพยาบาลสมเด็จพระปิยะมหาราช<br>รมณียเขต                        | สปสช       | 7            | กาญจนบุรี |                                         |
| 1031   | รัฐบาล               | 11280      | โรงพยาบาลบ่อพลอย                                                | สปสช       | 7            | กาญจนบรี  |                                         |
| 1032   | รัฐบาล               | 11281      | โรงพยาบาลท่ากระดาน                                              | สปสท       | 7            | กาญจนบรี  |                                         |
| 1033   | รัฐบาล               | 11285      | โรงพยาบาลเจ้าคณไพบลย์                                           | สปสท       | 7            | กาณจนบรี  |                                         |
| 1034   | รัฐบาล               | 11288      | โรงพยาบาลพยาบาลสถานพระบารมี                                     | สปสช       | 7            | กาญจนบรี  |                                         |
| 1035   | รัฐบาล               | 11520      | โรงพยาบาลค่ายสุรสีห์                                            | สกส        | 7            | กาญจนบรี  |                                         |
| 1036   | รัฐบาล               | 14136      | โรงพยาบาลศุกร์ศิริศรีสวัสดิ์                                    | สปสช       | 7            | กาญจนบุรี |                                         |
| 1037   | รัฐบาล               | 10732      | โรงพยาบาลมะการักษ์                                              | สกส        | 7            | กาญจนบุรี |                                         |

| ลำดับ | ประเภท<br>สถานพยาบาล | รหัส<br>สถานพยาบาล | ซื่อสถานพยาบาล                                          | หน่วยงาน<br>ที่ส่งเบิก | ส่วนกลาง<br>/สนง.คลังเขต | จังหวัด         | หมายเหตุ<br>สถานพยาบาลเอกสชนที่เข้าร่วม<br>โครงการฯ ตามกลุ่มโรคเฉพาะ |
|-------|----------------------|--------------------|---------------------------------------------------------|------------------------|--------------------------|-----------------|----------------------------------------------------------------------|
| 1038  | รัฐบาล               | 11282              | โรงพยาบาลสมเด็จพระสังฆราชองค์ที่<br>19                  | สปสช                   | 7                        | กาญจนบุรี       |                                                                      |
| 1039  | รัฐบาล               | 11283              | โรงพยาบาลทองผาภูมิ                                      | สปสช                   | 7                        | กาญจนบุรี       |                                                                      |
| 1040  | รัฐบาล               | 11284              | โรงพยาบาลสังขละบุรี                                     | สปสช                   | 7                        | กาญจนบุรี       |                                                                      |
| 1041  | รัฐบาล               | 11286              | โรงพยาบาลเลาขวัญ                                        | สปสช                   | 7                        | กาญจนบุรี       |                                                                      |
| 1042  | รัฐบาล               | 11287              | โรงพยาบาลด่านมะขามเตี้ย                                 | สปสช                   | 7                        | กาญจนบุรี       |                                                                      |
| 1043  | รัฐบาล               | 10679              | โรงพยาบาลนครปฐม                                         | สกส                    | 7                        | นครปฐม          |                                                                      |
| 1044  | รัฐบาล               | 11298              | โรงพยาบาลนครชัยศรี                                      | สปสช                   | 7                        | นครปฐม          |                                                                      |
| 1045  | รัฐบาล               | 11299              | โรงพยาบาลห้วยพลู                                        | สปสช                   | 7                        | นครปฐม          |                                                                      |
| 1046  | รัฐบาล               | 11300              | โรงพยาบาลดอนตูม                                         | สปสช                   | 7                        | นครปฐม          |                                                                      |
| 1047  | รัฐบาล               | 11301              | โรงพยาบาลบางเลน                                         | สปสช                   | 7                        | นครปฐม          |                                                                      |
| 1048  | รัฐบาล               | 22952              | ศูนย์การแพทย์กาญจนาภิเษก คณะ<br>แพทยศาสตร์ศิริราชพยาบาล | สกส                    | 7                        | นครปฐม          |                                                                      |
| 1049  | รัฐบาล               | 23987              | โรงพยาบาลตุลาการเฉลิมพระเกียรติ<br>สำนักงานศาลยุติธรรม  | สปสช                   | 7                        | นครปฐม          |                                                                      |
| 1050  | รัฐบาล               | 11297              | โรงพยาบาลกำแพงแสน                                       | สปสช                   | 7                        | นครปฐม          |                                                                      |
| 1051  | รัฐบาล               | 11302              | โรงพยาบาลสามพราน                                        | สปสช                   | 7                        | นครปฐม          |                                                                      |
| 1052  | รัฐบาล               | 11303              | โรงพยาบาลพุทธมณฑล                                       | สปสช                   | 7                        | นครปฐม          |                                                                      |
| 1053  | รัฐบาล               | 11473              | โรงพยาบาลเมตตาประชารักษ์(วัดไร่<br>ขิง)                 | สกส                    | 7                        | นครปฐม          |                                                                      |
| 1054  | รัฐบาล               | 11521              | โรงพยาบาลจันทรุเบกษา                                    | สกส                    | 7                        | นครปฐม          |                                                                      |
| 1055  | รัฐบาล               | 13819              | โรงพยาบาลหลวงพ่อเปิ่น                                   | สปสช                   | 7                        | นครปฐม          |                                                                      |
| 1056  | เอกชน                | 12126              | โรงพยาบาลกรุงเทพคริสเตียน<br>นครปฐม                     | สกส                    | 7                        | นครปฐม          | ฟอกไต                                                                |
| 1057  | เอกชน                | 12128              | โรงพยาบาลกรุงเทพสนามจันทร์                              | สกส                    | 7                        | นครปฐม          | ฟอกไต                                                                |
| 1058  | เอกชน                | 12131              | สถานพยาบาลศาลายา                                        | สกส                    | 7                        | นครปฐม          | ฟอกไต                                                                |
| 1059  | รัฐบาล               | 10737              | โรงพยาบาลประจวบคีรีขันธ์                                | สกส                    | 7                        | ประจวบคีรีขันธ์ |                                                                      |
| 1060  | รัฐบาล               | 11315              | โรงพยาบาลกุยบุรี                                        | สปสช                   | 7                        | ประจวบคีรีขันธ์ |                                                                      |
| 1061  | รัฐบาล               | 11316              | โรงพยาบาลทับสะแก                                        | สปสช                   | 7                        | ประจวบคีรีขันธ์ |                                                                      |
| 1062  | รัฐบาล               | 11317              | โรงพยาบาลบางสะพาน                                       | สปสช                   | 7                        | ประจวบคีรีขันธ์ |                                                                      |
| 1063  | รัฐบาล               | 11318              | โรงพยาบาลบางสะพานน้อย                                   | สปสช                   | 7                        | ประจวบคีรีขันธ์ |                                                                      |
| 1064  | รัฐบาล               | 11319              | โรงพยาบาลปราณบุรี                                       | สปสช                   | 7                        | ประจวบคีรีขันธ์ |                                                                      |
| 1065  | รัฐบาล               | 11320              | โรงพยาบาลหัวหิน                                         | สกส                    | 7                        | ประจวบคีรีขันธ์ |                                                                      |
| 1066  | รัฐบาล               | 11321              | โรงพยาบาลสามร้อยยอด                                     | สปสช                   | 7                        | ประจวบคีรีขันธ์ |                                                                      |
| 1067  | รัฐบาล               | 11522              | โรงพยาบาลค่ายธนะรัชต์                                   | สกส                    | 7                        | ประจวบคีรีขันธ์ |                                                                      |
| 1068  | รัฐบาล               | 12471              | สถานีกาชาดหัวหินเฉลิมพระเกียรติ<br>จ.ประจวบฯ            | สปสช                   | 7                        | ประจวบคีรีขันธ์ |                                                                      |
| 1069  | รัฐบาล               | 11500              | โรงพยาบาลกองบิน กองบิน 5                                | สปสช                   | 7                        | ประจวบคีรีขันธ์ |                                                                      |
| 1070  | เอกชน                | 14617              | โรงพยาบาลซานเปาโลหัวหิน                                 | สกส                    | 7                        | ประจวบคีรีขันธ์ | ฟอกไต                                                                |
| 1071  | เอกชน                | 24780              | โรงพยาบาลกรุงเทพหัวหิน                                  | สกส                    | 7                        | ประจวบคีรีขันธ์ | ฟอกไต                                                                |
| 1072  | รัฐบาล               | 10677              | โรงพยาบาลราชบุรี                                        | สกส                    | 7                        | ราชบุรี         |                                                                      |
| 1073  | รัฐบาล               | 10728              | โรงพยาบาลดำเนินสะดวก                                    | สกส                    | 7                        | ราชบุรี         |                                                                      |
| 1074  | รัฐบาล               | 10729              | โรงพยาบาลบ้านโป่ง                                       | สกส                    | 7                        | ราชบุรี         |                                                                      |
| 1075  | รัฐบาล               | 10730              | โรงพยาบาลโพธาราม<br>-                                   | สกส                    | 7                        | ราชบุรี         |                                                                      |
| 1076  | รัฐบาล               | 11274              | โรงพยาบาลบางแพ                                          | สปสช                   | 7                        | ราชบุรี         |                                                                      |
| 1077  | รัฐบาล               | 11275              | โรงพยาบาลเจ็ดเสมียน<br>-                                | สปสช                   | 7                        | ราชบุรี         |                                                                      |
| 1078  | รัฐบาล               | 11276              | โรงพยาบาลปากท่อ<br>                                     | สปสช                   | 7                        | ราชบุรี         |                                                                      |
| 1079  | รัฐบาล<br>ะ          | 11519              | ไรงพยาบาลค่ายภาณุรังษี<br>ร                             | สปสช                   | 7                        | ราชบุรี         |                                                                      |
| 1080  | รัฐบาล               | 28858              | ไรงพยาบาลบ้านคา<br>ร                                    | สปสช                   | 7                        | ราชบุรี         |                                                                      |
| 1081  | รัฐบาล               | 11273              | เรงพยาบาลสวนผิง<br>ร                                    | สปสช                   | 7                        | ราชบุรี         |                                                                      |
| 1082  | ร์ฐบาล               | 11277              | เรงพยาบาลวดเพลง                                         | สปสช                   | 7                        | ราชบุรี         |                                                                      |

| ลำดับ | ประเภท<br>สถานพยาบาล | รหัส<br>สถานพยาบาล | ชื่อสถานพยาบาล                                  | หน่วยงาน<br>ที่ส่งเบิก | ส่วนกลาง<br>/สนง.คลังเขต | จังหวัด     | หมายเหตุ<br>สถานพยาบาลเอกสชนที่เข้าร่วม |
|-------|----------------------|--------------------|-------------------------------------------------|------------------------|--------------------------|-------------|-----------------------------------------|
|       |                      |                    |                                                 |                        |                          |             | โครงการฯ ตามกลุ่มไรคเฉพาะ               |
| 1083  | รัฐบาล               | 11458              | โรงพยาบาลสมเด็จพระยุพราช (จอม<br>บึง)           | สปสช                   | 7                        | ราชบุรี     |                                         |
| 1084  | เอกชน                | 12097              | โรงพยาบาลพร้อมแพทย์                             | สกส                    | 7                        | ราชบุรี     | ฟอกไต                                   |
| 1085  | เอกชน                | 12098              | โรงพยาบาลเมืองราช                               | สกส                    | 7                        | ราชบุรี     | ฟอกไต                                   |
| 1086  | เอกชน                | 12103              | โรงพยาบาลซานคามิลโล                             | สกส                    | 7                        | ราชบุรี     | ฟอกไต                                   |
| 1087  | รัฐบาล               | 10735              | โรงพยาบาลสมเด็จพระพุทธเลิศหล้า                  | สกส                    | 7                        | สมุทรสงคราม |                                         |
| 1088  | รัฐบาล               | 11306              | โรงพยาบาลนภาลัย                                 | สปสช                   | 7                        | สมุทรสงคราม |                                         |
| 1089  | รัฐบาล               | 11307              | โรงพยาบาลอัมพวา                                 | สปสช                   | 7                        | สมุทรสงคราม |                                         |
| 1090  | เอกชน                | 12145              | มหาซัยแม่กลองโรงพยาบาลทั่วไป<br>ขนาดกลาง        | สกส                    | 7                        | สมุทรสงคราม | ฟอกไต                                   |
| 1091  | รัฐบาล               | 10734              | โรงพยาบาลสมุทรสาคร                              | สกส                    | 7                        | สมุทรสาคร   |                                         |
| 1092  | รัฐบาล               | 11304              | โรงพยาบาลกระทุ่มแบน                             | สกส                    | 7                        | สมุทรสาคร   |                                         |
| 1093  | รัฐบาล               | 11305              | โรงพยาบาลบ้านแพ้ว                               | สกส                    | 7                        | สมทรสาคร    |                                         |
| 1094  |                      | 12139              | โรงพยาบาลมหาชัย                                 | สกส                    | 7                        | สมทรสาคร    | ฟอกไต                                   |
| 1095  | เอกชน                | 12140              | โรงพยาบาลวิชัยเวช อินเตอร์เนชั่น                |                        |                          | q           |                                         |
|       |                      |                    | แนล สมุทรสาคร                                   | สกส                    | 7                        | สมุทรสาคร   | ฟอกไต                                   |
| 1096  | เอกชน                | 12143              | โรงพยาบาลมหาชัย 2                               | สกส                    | 7                        | สมุทรสาคร   | ฟอกไต                                   |
| 1097  | เอกชน                | 12144              | โรงพยาบาลวิชัยเวช อินเตอร์เนซัน<br>แนล อ้อมน้อย | สกส                    | 7                        | สมุทรสาคร   | ฟอกไต                                   |
| 1098  | เอกชน                | 22615              | โรงพยาบาลเอกซัย                                 | สกส                    | 7                        | สมุทรสาคร   | ฟอกไต                                   |
| 1099  | รัฐบาล               | 10678              | โรงพยาบาลเจ้าพระยายมราช<br>สุพรรณบุรี           | สกส                    | 7                        | สุพรรณบุรี  |                                         |
| 1100  | รัฐบาล               | 10733              | โรงพยาบาลสมเด็จพระสังฆราชองค์ที่<br>17          | สกส                    | 7                        | สุพรรณบุรี  |                                         |
| 1101  | รัฐบาล               | 11289              | โรงพยาบาลเดิมบางนางบวช                          | สปสช                   | 7                        | สุพรรณบุรี  |                                         |
| 1102  | รัฐบาล               | 11290              | โรงพยาบาลด่านช้าง                               | สปสช                   | 7                        | สุพรรณบุรี  |                                         |
| 1103  | รัฐบาล               | 11291              | โรงพยาบาลบางปลาม้า                              | สปสช                   | 7                        | สุพรรณบุรี  |                                         |
| 1104  | รัฐบาล               | 11292              | โรงพยาบาลศรีประจันต์                            | สปสช                   | 7                        | สุพรรณบุรี  |                                         |
| 1105  | รัฐบาล               | 11293              | โรงพยาบาลดอนเจดีย์                              | สปสช                   | 7                        | สุพรรณบุรี  |                                         |
| 1106  | รัฐบาล               | 11295              | โรงพยาบาลอู่ทอง                                 | สกส                    | 7                        | สุพรรณบุรี  |                                         |
| 1107  | รัฐบาล               | 11294              | โรงพยาบาลสามชุก                                 | สปสช                   | 7                        | สุพรรณบุรี  |                                         |
| 1108  | รัฐบาล               | 11296              | โรงพยาบาลหนองหญ้าไซ                             | สปสช                   | 7                        | สุพรรณบุรี  |                                         |
| 1109  | เอกชน                | 12119              | โรงพยาบาลศุภมิตร                                | สกส                    | 7                        | สุพรรณบุรี  | ฟอกไต                                   |
| 1110  | เอกชน                | 14595              | โรงพยาบาลพรชัย                                  | สกส                    | 7                        | สุพรรณบุรี  | ฟอกไต                                   |
| 1111  | รัฐบาล               | 10738              | โรงพยาบาลกระบี่                                 | สกส                    | 8                        | กระบี่      |                                         |
| 1112  | รัฐบาล               | 11340              | โรงพยาบาลเขาพนม                                 | สปสช                   | 8                        | กระบี่      |                                         |
| 1113  | รัฐบาล               | 11342              | โรงพยาบาลคลองท่อม                               | สปสช                   | 8                        | กระบี่      |                                         |
| 1114  | รัฐบาล               | 11344              | โรงพยาบาลปลายพระยา                              | สปสช                   | 8                        | กระบี่      |                                         |
| 1115  | รัฐบาล               | 11346              | โรงพยาบาลเหนือคลอง                              | สปสช                   | 8                        | กระบี่      |                                         |
| 1116  | รัฐบาล               | 11341              | โรงพยาบาลเกาะลันตา                              | สปสช                   | 8                        | กระบี่      |                                         |
| 1117  | รัฐบาล               | 11343              | โรงพยาบาลอ่าวลึก                                | สปสช                   | 8                        | กระบี่      |                                         |
| 1118  | รัฐบาล               | 11345              | โรงพยาบาลลำทับ                                  | สปสช                   | 8                        | กระบี่      |                                         |
| 1119  | รัฐบาล               | 77753              | โรงพยาบาลเกาะพีพี                               | สปสช                   | 8                        | กระบี่      |                                         |
| 1120  | เอกชน                | 12175              | โรงพยาบาลรวมแพทย์                               | สกส                    | 8                        | กระบี่      | ฟอกไต                                   |
| 1121  | รัฐบาล               | 10744              | โรงพยาบาลชุมพรเขตรอุดมศักดิ์                    | สกส                    | 8                        | ชุมพร       |                                         |
| 1122  | รัฐบาล               | 11375              | โรงพยาบาลปากน้ำชุมพร                            | สปสช                   | 8                        | ชุมพร       |                                         |
| 1123  | รัฐบาล               | 11376              | โรงพยาบาลท่าแซะ                                 | สปสช                   | 8                        | ชุมพร       |                                         |
| 1124  | รัฐบาล               | 11378              | โรงพยาบาลมาบอำมฤต                               | สปสช                   | 8                        | ชุมพร       |                                         |
| 1125  | รัฐบาล               | 11379              | โรงพยาบาลหลังสวน                                | สปสช                   | 8                        | ชุมพร       |                                         |
| 1126  | รัฐบาล               | 11380              | โรงพยาบาลปากน้ำหลังสวน                          | สปสช                   | 8                        | ชุมพร       |                                         |
| 1127  | รัฐบาล               | 11381              | โรงพยาบาลละแม                                   | สปสช                   | 8                        | ชุมพร       |                                         |
| 1128  | รัฐบาล               | 11382              | โรงพยาบาลพะโต๊ะ                                 | สปสช                   | 8                        | ชุมพร       |                                         |

| °    | ประเภท<br>สถามพยามาล | รหัส       | 4                                          | หน่วยงาน   | ส่วนกลาง     | 2                  | หมายเหตุ                                             |
|------|----------------------|------------|--------------------------------------------|------------|--------------|--------------------|------------------------------------------------------|
| ลาดบ | ลถานพยาบาล           | สถานพยาบาล | ชอสถานพยาบาล                               | ที่ส่งเบิก | /สนง.คลังเขต | จงหวด              | สถานพยาบาลเอกสชนทเขารวม<br>โครงการฯ ตามกลุ่มโรคเฉพาะ |
| 1129 | รัฐบาล               | 11383      | โรงพยาบาลสวี                               | สปสช       | 8            | ชุมพร              |                                                      |
| 1130 | รัฐบาล               | 11525      | โรงพยาบาลค่ายเขตอุดมศักดิ์                 | สปสช       | 8            | ชุมพร              |                                                      |
| 1131 | รัฐบาล               | 11377      | โรงพยาบาลปะทิว                             | สปสช       | 8            | ชุมพร              |                                                      |
| 1132 | รัฐบาล               | 11385      | โรงพยาบาลทุ่งตะโก                          | สปสช       | 8            | ชุมพร              |                                                      |
| 1133 | เอกชน                | 12204      | โรงพยาบาลวิรัชศิลป์                        | สกส        | 8            | ชุมพร              | ฟอกไต                                                |
| 1134 | เอกชน                | 14534      | โรงพยาบาลธนบุรี-ชุมพร                      | สกส        | 8            | ชุมพร              | ฟอกไต                                                |
| 1135 | รัฐบาล               | 10680      | โรงพยาบาลมหาราชนครศรีธรรมราช               | สกส        | 8            | นครศรีธรรมราช      |                                                      |
| 1136 | รัฐบาล               | 11324      | โรงพยาบาลลานสะกา                           | สปสช       | 8            | นครศรีธรรมราช      |                                                      |
| 1137 | รัฐบาล               | 11325      | โรงพยาบาลสมเด็จพระยุพราชฉวาง               | สปสช       | 8            | นครศรีธรรมราช      |                                                      |
| 1138 | รัฐบาล               | 11326      | โรงพยาบาลพิปูน                             | สปสช       | 8            | นครศรีธรรมราช      |                                                      |
| 1139 | รัฐบาล               | 11327      | โรงพยาบาลเชียรใหญ่                         | สปสช       | 8            | นครศรีธรรมราช      |                                                      |
| 1140 | รัฐบาล               | 11328      | โรงพยาบาลชะอวด                             | สปสช       | 8            | นครศรีธรรมราช      |                                                      |
| 1141 | รัฐบาล               | 11329      | โรงพยาบาลท่าศาลา                           | สปสช       | 8            | นครศรีธรรมราช      |                                                      |
| 1142 | รัฐบาล               | 11330      | โรงพยาบาลทุ่งสง                            | สกส        | 8            | นครศรีธรรมราช      |                                                      |
| 1143 | รัฐบาล               | 11331      | โรงพยาบาลนาบอน                             | สปสช       | 8            | นครศรีธรรมราช      |                                                      |
| 1144 | รัฐบาล               | 11332      | โรงพยาบาลทุ่งใหญ่                          | สปสช       | 8            | นครศรีธรรมราช      |                                                      |
| 1145 | รัฐบาล               | 11335      | โรงพยาบาลสิชล                              | สปสช       | 8            | นครศรีธรรมราช      |                                                      |
| 1146 | รัฐบาล               | 11336      | โรงพยาบาลขนอม                              | สปสช       | 8            | นครศรีธรรมราช      |                                                      |
| 1147 | รัฐบาล               | 11337      | โรงพยาบาลหัวไทร                            | สปสช       | 8            | นครศรีธรรมราช      |                                                      |
| 1148 | รัฐบาล               | 11523      | โรงพยาบาลค่ายวชิราวุธ                      | สกส        | 8            | นครศรีธรรมราช      |                                                      |
| 1149 | รัฐบาล               | 11660      | โรงพยาบาลจุฬาภรณ์                          | สปสช       | 8            | นครศรีธรรมราช      |                                                      |
| 1150 | รัฐบาล               | 14918      | โรงพยาบาลค่ายเทพสตรีศรีสุนทร               | สปสช       | 8            | นครศรีธรรมราช      |                                                      |
| 1151 | รัฐบาล               | 21771      | โรงพยาบาลเทศบาลนคร                         | alae       |              | NOT AT THE OWNER   |                                                      |
|      |                      |            | นครศรีธรรมราช                              | สบสข       | 8            | 17613613033113.1.0 |                                                      |
| 1152 | รัฐบาล               | 40491      | โรงพยาบาลเฉลิมพระเกียรติ                   | สกส        | 8            | นครศรีธรรมราช      |                                                      |
| 1153 | รัฐบาล               | 40492      | โรงพยาบาลพ่อท่านคล้ายวาจาสิทธิ์            | สกส        | 8            | นครศรีธรรมราช      |                                                      |
| 1154 | รัฐบาล               | 40742      | โรงพยาบาลนบพิตำ                            | สปสช       | 8            | นครศรีธรรมราช      |                                                      |
| 1155 | รัฐบาล               | 40970      | <i></i> สูนย์การแพทย์มหาวิทยาลัยวลัยลักษณ์ | สกส        | 8            | นครศรีธรรมราช      |                                                      |
| 1156 | รัฐบาล               | 8768       | โรงพยาบาลตำบลปากพูน สาขาบ้าน<br>ศาลาบางปู  | สปสช       | 8            | นครศรีธรรมราช      |                                                      |
| 1157 | รัฐบาล               | 11322      | โรงพยาบาลพรหมคีรี                          | สปสช       | 8            | นครศรีธรรมราช      |                                                      |
| 1158 | รัฐบาล               | 11333      | โรงพยาบาลปากพนัง                           | สปสช       | 8            | นครศรีธรรมราช      |                                                      |
| 1159 | รัฐบาล               | 11334      | โรงพยาบาลร่อนพิบูลย์                       | สปสช       | 8            | นครศรีธรรมราช      |                                                      |
| 1160 | รัฐบาล               | 11338      | โรงพยาบาลบางขัน                            | สปสช       | 8            | นครศรีธรรมราช      |                                                      |
| 1161 | รัฐบาล               | 11339      | โรงพยาบาลถ้ำพรรณรา                         | สปสช       | 8            | นครศรีธรรมราช      |                                                      |
| 1162 | รัฐบาล               | 12287      | ศูนย์อนามัยที่ 11                          | สปสช       | 8            | นครศรีธรรมราช      |                                                      |
| 1163 | รัฐบาล               | 40743      | โรงพยาบาลพระพรหม                           | สปสช       | 8            | นครศรีธรรมราช      |                                                      |
| 1164 | เอกชน                | 12167      | โรงพยาบาลนครินทร์                          | สกส        | 8            | นครศรีธรรมราช      | ฟอกไต                                                |
| 1165 | เอกชน                | 23875      | โรงพยาบาลนครพัฒน์                          | สกส        | 8            | นครศรีธรรมราช      | ฟอกไต                                                |
| 1166 | รัฐบาล               | 11347      | โรงพยาบาลเกาะยาว                           | สปสช       | 8            | พังงา              |                                                      |
| 1167 | รัฐบาล               | 11348      | โรงพยาบาลกะปง                              | สปสช       | 8            | พังงา              |                                                      |
| 1168 | รัฐบาล               | 11353      | โรงพยาบาลทับปุด                            | สปสช       | 8            | พังงา              |                                                      |
| 1169 | รัฐบาล               | 11354      | โรงพยาบาลท้ายเหมือง                        | สปสช       | 8            | พังงา              |                                                      |
| 1170 | รัฐบาล               | 14919      | โรงพยาบาลฐานทัพเรือพังงา                   | สปสช       | 8            | พังงา              |                                                      |
| 1171 | รัฐบาล               | 10739      | โรงพยาบาลพังงา                             | สกส        | 8            | พังงา              |                                                      |
| 1172 | รัฐบาล               | 10740      | โรงพยาบาลตะกั่วป่า                         | สกส        | 8            | พังงา              |                                                      |
| 1173 | รัฐบาล               | 11349      | โรงพยาบาลตะกั่วทุ่ง                        | สปสช       | 8            | พังงา              |                                                      |
| 1174 | รัฐบาล               | 11350      | โรงพยาบาลบางไทร พังงา                      | สปสช       | 8            | พังงา              |                                                      |
| 1175 | รัฐบาล               | 11352      | โรงพยาบาลคุระบุรีชัยพัฒน์                  | สปสช       | 8            | พังงา              |                                                      |
| 1176 | รัฐบาล               | 10741      | โรงพยาบาลวชิระภูเก็ต                       | สกส        | 8            | ภูเก็ต             |                                                      |
| 1177 | รัฐบาล               | 11355      | โรงพยาบาลป่าตอง                            | สปสช       | 8            | ภูเก็ต             |                                                      |

|       | ประเภท               | e                          |                                                            |                         | doupoor              |               | หมายเหตุ                    |
|-------|----------------------|----------------------------|------------------------------------------------------------|-------------------------|----------------------|---------------|-----------------------------|
| ลำดับ | สถานพยาบาล           | วทส<br>สภา <b>มพยา</b> มาล | ชื่อสถานพยาบาล                                             | ทน Jยง เน<br>ที่ส่งเบิก | สามง คลังเขต         | จังหวัด       | สถานพยาบาลเอกสชนที่เข้าร่วม |
|       |                      | 51511211010151             |                                                            | NEINEOIT                | 7 61 61 9. FIBING UP |               | โครงการฯ ตามกลุ่มโรคเฉพาะ   |
| 1178  | รัฐบาล               | 11356                      | โรงพยาบาลถลาง                                              | สปสช                    | 8                    | ภูเก็ต        |                             |
| 1179  | รัฐบาล               | 12427                      | ศูนย์บริการสาธารณสุขเทศบาลนคร                              | <u>রণ রিগ</u>           |                      | มก็ต          |                             |
|       |                      |                            | ภูเก็ต                                                     | 610610                  | 8                    | 3161161       |                             |
| 1180  | รัฐบาล               | 24678                      | โรงพยาบาลองค์การบริหารส่วน                                 | สปสท                    |                      | กเก็ต         |                             |
|       |                      |                            | จังหวัดภูเก็ต                                              | 10110                   | 8                    | 101171        |                             |
| 1181  | เอกชน                | 12180                      | โรงพยาบาลสิริโรจน์<br>-                                    | สกส                     | 8                    | ภูเก็ต        | ฟอกไต                       |
| 1182  | เอกชน                | 12184                      | โรงพยาบาลกรุงเทพภูเก็ต<br>~                                | สกส                     | 8                    | ภูเก็ต        | ฟอกไต                       |
| 1183  | รัฐบาล               | 11323                      | โรงพยาบาลละอุ่น<br>-                                       | สปสช                    | 8                    | ระนอง         |                             |
| 1184  | รัฐบาล               | 11372                      | โรงพยาบาลกะเปอร์<br>ร                                      | สปสช                    | 8                    | ระนอง         |                             |
| 1185  | รฐบาล                | 11373                      | โรงพยาบาลกระบุร<br>ร                                       | สปสช                    | 8                    | ระนอง         |                             |
| 1186  | รฐบาล                | 11374                      | โรงพยาบาลสุขสาราญ<br>ร                                     | สปสช                    | 8                    | ระนอง         |                             |
| 1187  | รฐบาล<br>ะ           | 10743                      | เรงพยาบาลระนอง                                             | สกส                     | 8                    | ระนอง         |                             |
| 1188  | รฐบาล                | 10681                      | โรงพยาบาลสุราษฎรธาน<br>ร                                   | สกส                     | 8                    | สุราษฎร์ธานี  |                             |
| 1189  | รฐบาล                | 10742                      | โรงพยาบาลเกาะสมุย<br>ร                                     | สกส                     | 8                    | สุราษฎร์ธานี  |                             |
| 1190  | รฐบาล                | 11358                      | โรงพยาบาลดอนสก<br>รั้                                      | สปสช                    | 8                    | สุราษฎร์ธานี  |                             |
| 1191  | รัฐบาล               | 11360                      | ไรงพยาบาลไชยา                                              | สปสช                    | 8                    | สุราษฎร์ธานี  |                             |
| 1192  | รัฐบาล               | 11362                      | โรงพยาบาลครีรัฐน์คม<br>ร ะ                                 | สปสช                    | 8                    | สุราษฎร์ธานี  |                             |
| 1193  | รฐบาล                | 11363                      | โรงพยาบาลบานตาขุน<br>ร                                     | สปสช                    | 8                    | สุราษฎร์ธานี  |                             |
| 1194  | รฐบาล                | 11364                      | ไรงพยาบาลพนม                                               | สปสช                    | 8                    | สุราษฎร์ธานี  |                             |
| 1195  | รัฐบาล               | 11366                      | ไรงพยาบาลบ้านนาสาร                                         | สปสช                    | 8                    | สุราษฎร์ธานี  |                             |
| 1196  | รัฐบาล               | 11367                      | โรงพยาบาลบ้านนาเด่ม<br>~                                   | สปสช                    | 8                    | สุราษฎร์ธานี  |                             |
| 1197  | รัฐบาล               | 11369                      | โรงพยาบาลพระแสง                                            | สปสช                    | 8                    | สุราษฎร์ธานี  |                             |
| 1198  | รัฐบาล               | 11370                      | โรงพยาบาลพุนพัน<br>รั้น                                    | สปสช                    | 8                    | สุราษฎร์ธานี  |                             |
| 1199  | รัฐบาล               | 11371                      | โรงพยาบาลชัยบุรี<br>~                                      | สปสช                    | 8                    | สุราษฎร์ธานี  |                             |
| 1200  | รัฐบาล               | 11459                      | ไรงพยาบาลสมเด็จพระยุพราชเวียงสระ                           | สปสช                    |                      | สุราษฎร์ธานี  |                             |
| 1001  | <i>ي</i>             | 11/51                      | S                                                          |                         | 8                    |               |                             |
| 1201  | รฐบาล<br>รัฐบาล      | 11654                      | เรงพยาบาลวภาวด<br>ร                                        | สปสช                    | 8                    | สุราษฎรธาน    |                             |
| 1202  | รฐบาล                | 12289                      | โรงพยาบาลสวนสราญรมย                                        | สกส                     | 8                    | สุราษฎร์ธานี  |                             |
| 1203  | รฐบาล                | 14203                      | โรงพยาบาลมะเรงสุราษฎรธาน                                   | สกส                     | 8                    | สุราษฎร์ธานี  |                             |
| 1204  | รฐบาล                | 14450                      | ศูนยบรการสาธารณสุขเทศบาลนครสุ<br>ราษอร์ราบี (สมย์ตาปี)     | สปสช                    |                      | สุราษฎร์ธานี  |                             |
| 1005  | <i>ي</i>             | 4.4000                     | 1 G1 10 (11 CH 10)                                         |                         | 8                    |               |                             |
| 1205  | รฐบาล                | 14839                      | คูนยบรการสาธารณสุขเทคบาลนครสุ<br>ราพกร์ธาบี (สวบหลวง 5.0)  | สปสช                    |                      | สุราษฎร์ธานี  |                             |
| 1207  | ře loo               | 140(0                      |                                                            |                         | 8                    |               |                             |
| 1200  | วจูบเส               | 14802                      | เวงพยาบาสกองว่าเสืองวาลีรังสิต                             | สปสข                    | 8                    | สุราษฎรธาน    |                             |
| 1207  | วจูบเส               | 14901                      | เวงพยาบาสคายาวาารตามสุด                                    | สบสข                    | 8                    | สุราษฎรธาน    |                             |
| 1208  | วฐบเต                | 23807                      | ศูนยบงการสาดารณสุขเทคบาสนครสุ<br>ราษกร์สาบี (ฝั่งบางใบไบ้) | สปสช                    | 0                    | สุราษฎร์ธานี  |                             |
| 1200  | ຮັຮແດວ               | 22074                      | สมข์มริการสารารณสมเหตุมาวามครส                             |                         | 8                    |               |                             |
| 1209  | งงู∪ เถ              | 23914                      | ทูนขบงกางสาขางผลุขเพทบาลนทงสุ<br>ราษกร์ธาบี (บึงขบทะเล)    | สปสช                    | 0                    | สุราษฎร์ธานี  |                             |
| 1210  | รัฐบาล               | 11257                      | ราชมูยวามวลถาญอาติพร์                                      | 31/28                   | 8                    | สะวะเอร็รายี  |                             |
| 1210  | งงูบ เถ<br>รัฐบาล    | 11350                      | โรงพยาบาลเกาะหมับ                                          | สปสพ                    | 0<br>0               | สรางเกร้ราชี  |                             |
| 1211  | งขูบ เถ<br>รัฐบาล    | 11357                      | โรงพยาวขาวองก่าสราย<br>โรงพยาวขาวองก่าสราย                 | สปสข                    | 0<br>0               | สะวะเอร์รวมี  |                             |
| 1212  | งงูบ เถ<br>รัฐบาล    | 11365                      | โรงพยางเวลท่าอาง                                           | สปสข                    | 0                    | สะวะเอร์รวมี  |                             |
| 1210  | รัฐบาล               | 11368                      | โรงพยางเวลเดียงตา                                          | สปสต                    | 0                    | สรางเกร้ราชี  |                             |
| 1214  | *มู่ 0 เข<br>รัสบาล  | 14138                      | โรงพยาบาลท่าโรงซ้าง                                        | ลงโสด                   | Ω                    | สรานกร์ราจี   |                             |
| 1215  | * มู่ บาย<br>เอกชน   | 12188                      | โรงพยาบาลทักษิกเ                                           | ດປດປ                    | °                    | สรางเอร็ราวอี | ฟอกไต                       |
| 1210  | เอกชาบ               | 21614                      | โรงพยาบาลไทยลิบเตอร์เบชั่นแบล                              | ถาเส<br>สกส             | Ω                    | สรานกร์ราจี   | พยาเต                       |
| 1219  | เอกชาบ               | 21615                      | โรงพยาบาลกรงเทพสบย                                         | ถาเส<br>สกส             | Ω                    | สรานกร์ราจี   | พยาเต                       |
| 1210  | รัฐบาล               | 10683                      | โรงพยาบาลตรัง                                              | สกส                     | 0                    | ตรัง<br>ตรัง  | MR11PM                      |
| 1220  | รัฐบาล               | 11408                      | โรงพยาบาลย่านตาขาว                                         | สปสท                    | 0                    | ตรัง          |                             |
| 1220  | รัฐบาล               | 11409                      | โรงพยาบาลปะเหลียน                                          | สาโสช                   | 9                    | ตรัง          |                             |
| 1222  | * เรีย !*'<br>รัฐบาล | 11410                      | โรงพยาบาลสิเกา                                             | สาโสท                   | 9                    | ตรัง          |                             |
| L     |                      | L                          |                                                            | 00010                   |                      | FIGN          | 1                           |

| ลำดับ  | ประเภท<br>สถานพยาบาล | รหัส       | สื่อสถางเพยางเวล                                         | หน่วยงาน   | ส่วนกลาง     | ລັງກາງັດ | หมายเหตุ<br>สถานพยานาลเลกสะหมที่เข้าร่าน |
|--------|----------------------|------------|----------------------------------------------------------|------------|--------------|----------|------------------------------------------|
| 611910 |                      | สถานพยาบาล | 00610 10 10 161                                          | ที่ส่งเบิก | /สนง.คลังเขต | 40 N M   | โครงการฯ ตามกลุ่มโรคเฉพาะ                |
| 1223   | รัฐบาล               | 11411      | โรงพยาบาลห้วยยอด                                         | สปสช       | 9            | ตรัง     |                                          |
| 1224   | รัฐบาล               | 11412      | โรงพยาบาลวังวิเศษ                                        | สปสช       | 9            | ตรัง     |                                          |
| 1225   | รัฐบาล               | 11413      | โรงพยาบาลนาโยง                                           | สปสช       | 9            | ตรัง     |                                          |
| 1226   | รัฐบาล               | 14139      | โรงพยาบาลรัษฎา                                           | สปสช       | 9            | ตรัง     |                                          |
| 1227   | รัฐบาล               | 28817      | โรงพยาบาลหาดสำราญเฉลิมพระ<br>เกียรติ 80 พรรษา            | สปสช       | 9            | ตรัง     |                                          |
| 1228   | รัฐบาล               | 11407      | โรงพยาบาลกันตัง                                          | สปสช       | 9            | ตรัง     |                                          |
| 1229   | รัฐบาล               | 13755      | โรงพยาบาลโรคผิวหนังเขตร้อนภาคใต้<br>จังหวัดตรัง          | สปสช       | 9            | ตรัง     |                                          |
| 1230   | เอกชน                | 12226      | โรงพยาบาลวัฒนแพทย์ตรัง                                   | สกส        | 9            | ตรัง     | ฟอกไต                                    |
| 1231   | เอกชน                | 12230      | โรงพยาบาลตรังรวมแพทย์                                    | สกส        | 9            | ตรัง     | ฟอกไต                                    |
| 1232   | รัฐบาล               | 10750      | โรงพยาบาลนราธิวาสราชนครินทร์                             | สกส        | 9            | นราธิวาส |                                          |
| 1233   | รัฐบาล               | 10751      | โรงพยาบาลสุไหงโก-ลก                                      | สกส        | 9            | นราธิวาส |                                          |
| 1234   | รัฐบาล               | 11436      | โรงพยาบาลบาเจาะ                                          | สปสช       | 9            | นราธิวาส |                                          |
| 1235   | รัฐบาล               | 11437      | โรงพยาบาลระแงะ                                           | สปสช       | 9            | นราธิวาส |                                          |
| 1236   | รัฐบาล               | 11439      | โรงพยาบาลศรีสาคร                                         | สปสช       | 9            | นราธิวาส |                                          |
| 1237   | รัฐบาล               | 11441      | โรงพยาบาลสุคิริน                                         | สปสช       | 9            | นราธิวาส |                                          |
| 1238   | รัฐบาล               | 11442      | โรงพยาบาลสุไหงปาดี                                       | สปสช       | 9            | นราธิวาส |                                          |
| 1239   | รัฐบาล               | 13818      | โรงพยาบาลจะแนะ                                           | สปสช       | 9            | นราธิวาส |                                          |
| 1240   | รัฐบาล               | 23771      | โรงพยาบาลยึ่งอเฉลิมพระเกียรติ 80<br>พรรษา                | สปสช       | 9            | นราชีวาส |                                          |
| 1241   | รัฐบาล               | 40497      | โรงพยาบาลคณะแพทยศาสตร์<br>มหาวิทยาลัยนราธิวาสราชนครินทร์ | สปสช       | 9            | นราชีวาส |                                          |
| 1242   | รัฐบาล               | 11435      | โรงพยาบาลตากใบ                                           | สปสช       | 9            | นราธิวาส |                                          |
| 1243   | รัฐบาล               | 11438      | โรงพยาบาลรือเสาะ                                         | สปสช       | 9            | นราธิวาส |                                          |
| 1244   | รัฐบาล               | 11440      | โรงพยาบาลแว้ง                                            | สปสช       | 9            | นราธิวาส |                                          |
| 1245   | รัฐบาล               | 15010      | โรงพยาบาลเจาะไอร้อง                                      | สปสช       | 9            | นราธิวาส |                                          |
| 1246   | รัฐบาล               | 10748      | โรงพยาบาลปัตตานี                                         | สกส        | 9            | ปัตตานี  |                                          |
| 1247   | รัฐบาล               | 11423      | โรงพยาบาลโคกโพธิ์                                        | สปสช       | 9            | ปัตตานี  |                                          |
| 1248   | รัฐบาล               | 11460      | โรงพยาบาลสมเด็จพระยุพราชสายบุรี                          | สปสช       | 9            | ปัตตานี  |                                          |
| 1249   | รัฐบาล               | 11464      | โรงพยาบาลกะพ้อ                                           | สปสช       | 9            | ปัตตานี  |                                          |
| 1250   | รัฐบาล               | 11424      | โรงพยาบาลหนองจิก                                         | สปสช       | 9            | ปัตตานี  |                                          |
| 1251   | รัฐบาล               | 11425      | โรงพยาบาลปะนาเระ                                         | สปสช       | 9            | ปัตตานี  |                                          |
| 1252   | รัฐบาล               | 11426      | โรงพยาบาลมายอ                                            | สปสช       | 9            | ปัตตานี  |                                          |
| 1253   | รัฐบาล               | 11427      | โรงพยาบาลทุ่งยางแดง                                      | สปสช       | 9            | ปัตตานี  |                                          |
| 1254   | รัฐบาล               | 11428      | โรงพยาบาลไม้แก่น                                         | สปสช       | 9            | ปัตตานี  |                                          |
| 1255   | รัฐบาล               | 11429      | โรงพยาบาลยะหริ่ง                                         | สปสช       | 9            | ปัตตานี  |                                          |
| 1256   | รัฐบาล               | 11430      | โรงพยาบาลยะรัง                                           | สปสช       | 9            | ปัตตานี  |                                          |
| 1257   | รัฐบาล               | 11431      | โรงพยาบาลแม่ลาน                                          | สปสช       | 9            | ปัตตานี  |                                          |
| 1258   | รัฐบาล               | 11529      | โรงพยาบาลค่ายอิงคยุทธบริหาร                              | สปสช       | 9            | ปัตตานี  |                                          |
| 1259   | รัฐบาล               | 14195      | โรงพยาบาลธัญญารักษ์ปัตตานี<br>-                          | สปสช       | 9            | ปัตตานี  |                                          |
| 1260   | รัฐบาล               | 10747      | โรงพยาบาลพัทลุง<br>~                                     | สกส        | 9            | พัทลุง   |                                          |
| 1261   | รัฐบาล<br>~          | 11414      | โรงพยาบาลกงหรา<br>~                                      | สปสช       | 9            | พัทลุง   |                                          |
| 1262   | รัฐบาล<br>~          | 11417      | ไรงพยาบาลควนขนุน<br>~                                    | สปสช       | 9            | พัทลุง   |                                          |
| 1263   | รัฐบาล<br>~          | 11418      | ไรงพยาบาลปากพะยูน<br>~                                   | สปสช       | 9            | พัทลุง   |                                          |
| 1264   | รัฐบาล<br>ะ          | 11420      | ไรงพยาบาลป่าบอน<br>~                                     | สปสช       | 9            | พัทลุง   |                                          |
| 1265   | รัฐบาล<br>ะ          | 11421      | ไรงพยาบาลบางแก้ว<br>~                                    | สปสช       | 9            | พัทลุง   |                                          |
| 1266   | รัฐบาล<br>ะ          | 11422      | เรงพยาบาลป่าพะยอม<br>ร                                   | สปสช       | 9            | พัทลุง   |                                          |
| 1267   | รฐบาล<br>~           | 11415      | เรงพยาบาลเขาชยสน<br>ร                                    | สปสช       | 9            | พัทลุง   |                                          |
| 1268   | รัฐบาล               | 11416      | เรงพยาบาลตะไหมด<br>ร                                     | สปสช       | 9            | พัทลุง   |                                          |
| 1269   | รัฐบาล               | 11419      | ไรงพยาบาลศรีบรรพต                                        | สปสช       | 9            | พัทลุง   |                                          |

| ลำดับ | ประเภท<br>สถานพยาบาล | รหัส<br>สถานพยาบาล | ชื่อสถานพยาบาล                                  | หน่วยงาน<br>ที่ส่งเบิก | ส่วนกลาง<br>/สนง.คลังเขต | จังหวัด | หมายเหตุ<br>สถานพยาบาลเอกสชนที่เข้าร่วม<br>โครงการฯ ตามกลุ่มโรคเฉพาะ |
|-------|----------------------|--------------------|-------------------------------------------------|------------------------|--------------------------|---------|----------------------------------------------------------------------|
| 1270  | รัฐบาล               | 24673              | โรงพยาบาลศรีนครินทร์ (ปัญญานันท<br>ภิกขุ)       | สปสช                   | 9                        | พัทลุง  |                                                                      |
| 1271  | เอกชน                | 12235              | โรงพยาบาลปิยะรักษ์                              | สกส                    | 9                        | พัทลุง  | ฟอกไต                                                                |
| 1272  | รัฐบาล               | 10684              | โรงพยาบาลยะลา                                   | สกส                    | 9                        | ยะลา    |                                                                      |
| 1273  | รัฐบาล               | 10749              | โรงพยาบาลเบตง                                   | สกส                    | 9                        | ยะลา    |                                                                      |
| 1274  | รัฐบาล               | 11432              | โรงพยาบาลบันนังสตา                              | สปสช                   | 9                        | ยะลา    |                                                                      |
| 1275  | รัฐบาล               | 11433              | โรงพยาบาลธารโต                                  | สปสช                   | 9                        | ยะลา    |                                                                      |
| 1276  | รัฐบาล               | 11434              | โรงพยาบาลรามัน                                  | สปสช                   | 9                        | ยะลา    |                                                                      |
| 1277  | รัฐบาล               | 11461              | โรงพยาบาลสมเด็จพระยุพราชยะหา                    | สปสช                   | 9                        | ยะลา    |                                                                      |
| 1278  | รัฐบาล               | 13806              | โรงพยาบาลกาบัง                                  | สปสช                   | 9                        | ยะลา    |                                                                      |
| 1279  | รัฐบาล               | 14663              | ศูนย์อนามัยที่ 12 ยะลา                          | สปสช                   | 9                        | ยะลา    |                                                                      |
| 1280  | รัฐบาล               | 24689              | โรงพยาบาลกรงปีนัง                               | สปสช                   | 9                        | ยะลา    |                                                                      |
| 1281  | รัฐบาล               | 77611              | โรงพยาบาลยะลาสิริรัตนรักษ์                      | สปสช                   | 9                        | ยะลา    |                                                                      |
| 1282  | เอกชน                | 12238              | โรงพยาบาลสิโรรส                                 | สกส                    | 9                        | ยะลา    | ฟอกไต                                                                |
| 1283  | รัฐบาล               | 10682              | โรงพยาบาลหาดใหญ่                                | สกส                    | 9                        | สงขลา   |                                                                      |
| 1284  | รัฐบาล               | 11386              | โรงพยาบาลสทิงพระ                                | สปสช                   | 9                        | สงขลา   |                                                                      |
| 1285  | รัฐบาล               | 11388              | โรงพยาบาลสมเด็จพระบรมราชินีนาถ                  | สปสช                   | 9                        | สงขลา   |                                                                      |
| 1286  | รัฐบาล               | 11391              | โรงพยาบาลสะบ้าย้อย                              | สปสช                   | 9                        | สงขลา   |                                                                      |
| 1287  | รัฐบาล               | 11392              | โรงพยาบาลระโนด                                  | สปสช                   | 9                        | สงขลา   |                                                                      |
| 1288  | รัฐบาล               | 11394              | โรงพยาบาลรัตภมิ                                 | สปสท                   | 9                        | สงขลา   |                                                                      |
| 1289  | รัฐบาล               | 11395              | โรงพยาบาลสะเดา                                  | สปสช                   | 9                        | สงขลา   |                                                                      |
| 1290  | รัฐบาล               | 11396              | โรงพยาบาลนาหม่อม                                | สปสท                   | 9                        | สงขลา   |                                                                      |
| 1291  | รัฐบาล               | 11397              | โรงพยาบาลควนเนียง                               | สปสท                   | 9                        | สงขลา   |                                                                      |
| 1292  | รัฐบาล               | 11399              | โรงพยาบาลบางกล่ำ                                | สาโสท                  | 9                        | สงขลา   |                                                                      |
| 1293  | รัฐบาล               | 11400              | โรงพยาบาลสิงหนคร                                | สปสท                   | 9                        | สงขลา   |                                                                      |
| 1294  | รัฐบาล               | 11401              | โรงพยาบาลคลองหอยโข่ง                            | สปสท                   | 9                        | สงขลา   |                                                                      |
| 1295  | รัฐบาล               | 11527              | โรงพยาบาลค่ายเสนาณรงค์                          | สปสท                   | 9                        | สงขลา   |                                                                      |
| 1296  | รัฐบาล               | 11528              | โรงพยาบาลกองบิน 56                              | สปสท                   | 9                        | สงขลา   |                                                                      |
| 1297  | รัฐบาล               | 14194              | โรงพยาบาลธัญญารักษ์สงขลา                        | สปสท                   | 9                        | สงขลา   |                                                                      |
| 1298  | รัฐบาล               | 10745              | โรงพยาบาลสงขลา                                  | สกส                    | 9                        | สงขลา   |                                                                      |
| 1299  | รัฐบาล               | 11387              | โรงพยาบาลจะนะ                                   | สปสช                   | 9                        | สงขลา   |                                                                      |
| 1300  | รัฐบาล               | 11390              | โรงพยาบาลเทพา                                   | สปสท                   | 9                        | สงขลา   |                                                                      |
| 1301  | รัฐบาล               | 11393              | โรงพยาบาลกระแสสินธ์                             | สปสท                   | 9                        | สงขลา   |                                                                      |
| 1302  | รัฐบาล               | 11398              | โรงพยาบาลปาดังเบซาร์                            | สปสท                   | 9                        | สงขลา   |                                                                      |
| 1303  | รัฐบาล               | 12290              | โรงพยาบาลจิตเวชสงขลาราชนครินทร์                 | สกส                    | 9                        | สงขลา   |                                                                      |
| 1304  | รัฐบาล               | 13753              | โรงพยาบาลทันตกรรม คณะทันต<br>แพทยศาสตร์ ม.สงขลา | สปสช                   | 9                        | สงขลา   |                                                                      |
| 1305  | รัฐบาล               | 13779              | โรงพยาบาลสงขลานครินทร์                          | สกส                    | 9                        | สงขลา   |                                                                      |
| 1306  | เอกชน                | 12212              | โรงพยาบาลมิตรภาพสามัคคี                         | สกส                    | 9                        | สงขลา   | ฟอกไต                                                                |
| 1307  | เอกชน                | 12221              | โรงพยาบาลศิครินทร์ หาดใหญ่                      | สกส                    | 9                        | สงขลา   | ฟอกไต                                                                |
| 1308  | เอกชน                | 12222              | โรงพยาบาลราษฎร์ยินดี                            | สกส                    | 9                        | สงขลา   | ฟอกไต                                                                |
| 1309  | เอกชน                | 12223              | โรงพยาบาลกรุงเทพหาดใหญ่                         | สกส                    | 9                        | สงขลา   | ฟอกไต                                                                |
| 1310  | รัฐบาล               | 11526              | โรงพยาบาลฐานทัพเรือสงขลา                        | สปสช                   | 9                        | สงขลา   |                                                                      |
| 1311  | รัฐบาล               | 10746              | โรงพยาบาลสตูล                                   | สกส                    | 9                        | สตูล    |                                                                      |
| 1312  | รัฐบาล               | 11403              | โรงพยาบาลควนกาหลง                               | สปสช                   | 9                        | สตูล    |                                                                      |
| 1313  | รัฐบาล               | 11404              | โรงพยาบาลท่าแพ                                  | สปสช                   | 9                        | สตูล    |                                                                      |
| 1314  | รัฐบาล               | 11405              | โรงพยาบาลละงู                                   | สปสช                   | 9                        | สตูล    |                                                                      |
| 1315  | รัฐบาล               | 11406              | โรงพยาบาลทุ่งหว้า                               | สปสช                   | 9                        | สตูล    |                                                                      |
| 1316  | รัฐบาล               | 28786              | โรงพยาบาลมะนัง                                  | สปสช                   | 9                        | สตูล    |                                                                      |
| 1317  | รัฐบาล               | 11402              | โรงพยาบาลควนโดน                                 | สปสช                   | 9                        | สตูล    |                                                                      |

ข้อมูล ณ 20 มีนาคม 2561

### ภาคผนวก 3 คู่มือการใช้งานของสถานพยาบาล

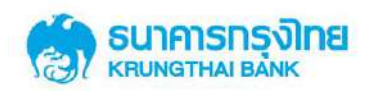

## โครงการ

# เบิกจ่ายตรงประเภทผู้ป่วยนอก โดยใช้บัตรประจำตัวประชาชน

คู่มือการใช้งานเครื่องรับรายการบัตรอิเล็กทรอนิกส์

ແລະ KTB Corporate Online

สำหรับสถานพยาบาลรัฐ

Version 1.0

คู่มือการใช้งานระบบ KTB Corporate online สำหรับสถานพยาบาล โครงการบัตรสวัสดิการรักษาพยาบาลข้าราชการ 🛛 1

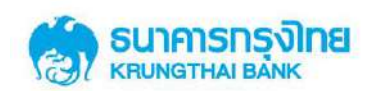

| Version | Date Modified | <b>Revised Contents</b> | Remarks |
|---------|---------------|-------------------------|---------|
| 1.0     | 9 March 2018  | Create User Manual      |         |

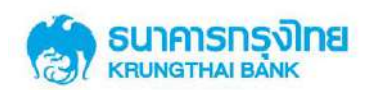

#### สารบัญ

|     |                                                                   | หน้า |
|-----|-------------------------------------------------------------------|------|
| 1.  | บทที่ 1 คู่มือการใช้งานเครื่องรับรายการบัตรอิเล็กทรอนิกส์         | 4    |
| 2.  | บทที่ 2 คู่มือการใช้งานระบบ KTB Corporate online สำหรับสถานพยาบาล | 19   |
| ภาค | เผนวก ก. Use Case ในการปรับปรุงสิทธิ                              | 45   |
| ภาค | เผนวก ข. การเรียกรายงานสำหรับสถานพยาบาลรัฐที่มีรหัสเบิกจ่าย GFMIS | 49   |
| ภาค | เผนวก ค. รูปแบบใบคำขอใช้สิทธิเบิกจ่ายตรงค่ารักษาพยาบาลข้าราชการ   | 51   |

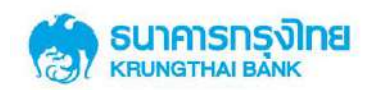

#### บทที่ 1

#### คู่มือการใช้งานเครื่องรับรายการบัตรอิเล็กทรอนิกส์

ขั้นตอนการทำรายการใช้สิทธิผ่านเครื่องรับรายการบัตรอิเล็กทรอนิกส์ โครงการบัตร รักษาพยาบาลข้าราชการ ประกอบด้วย 5 เมนู หลัก คือ

1. การใช้สิทธิจ่ายตรงรักษาพยาบาลข้ำราชการ กรณีสิทธิตนและครอบครัว

2. การใช้สิทธิจ่ายตรงรักษาพยาบาลข้าราชการ กรณีเด็กที่อายุไม่ครบ 7 ปีบริบูรณ์

3. การใช้สิทธิจ่ายตรงรักษาพยาบาลข้ำราชการ กรณีสิทธิบุคคลต่างชาติ

4. การใช้สิทธิจ่ายตรงรักษาพยาบาลข้าราชการ กรณีไม่สามารถใช้บัตรได้

การใช้สิทธิจ่ายตรงรักษาพยาบาลข้าราชการ กรณีทำรายการออฟไลน์

ดังรายละเอียคดังต่อไปนี้

#### 1.1 การใช้สิทธิเบิกจ่ายตรงรักษาพยาบาลข้าราชการ <u>กรณีสิทธิตนและครอบครัว</u>

- 1.1.1 ผู้มีสิทธิใช้สิทธิด้วยบัตรประจำตัวประชาชนตามสถานพยาบาลที่กำหนด
- 1.1.2 เจ้าหน้าที่สถานพยาบาลเลือกเงื่อนไขการใช้สิทธิ "สิทธิตนและครอบครัว"
- 1.1.3 เจ้าหน้าที่นำบัตรประจำตัวประชาชนผู้ใช้สิทธิมาทำรายการที่เครื่องรับรายการ

บัตรอิเล็กทรอนิกส์

- 1.1.4 เจ้าหน้าที่ระบุจำนวนเงินรวมทศนิยมสองตำแหน่ง และกด Enter
- 1.1.5 ระบบอนุมัติรายการ หลังจากนั้นเครื่องรับรายการบัตรอิเล็กทรอนิกส์ พิมพ์

Sales Slip

หน้าจอขั้นตอนการใช้งานเครื่องรับบัตรอิเล็กทรอนิกส์กรณีสิทธิตนเองและครอบครัว แสดงใน รูปที่ 1

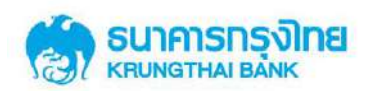

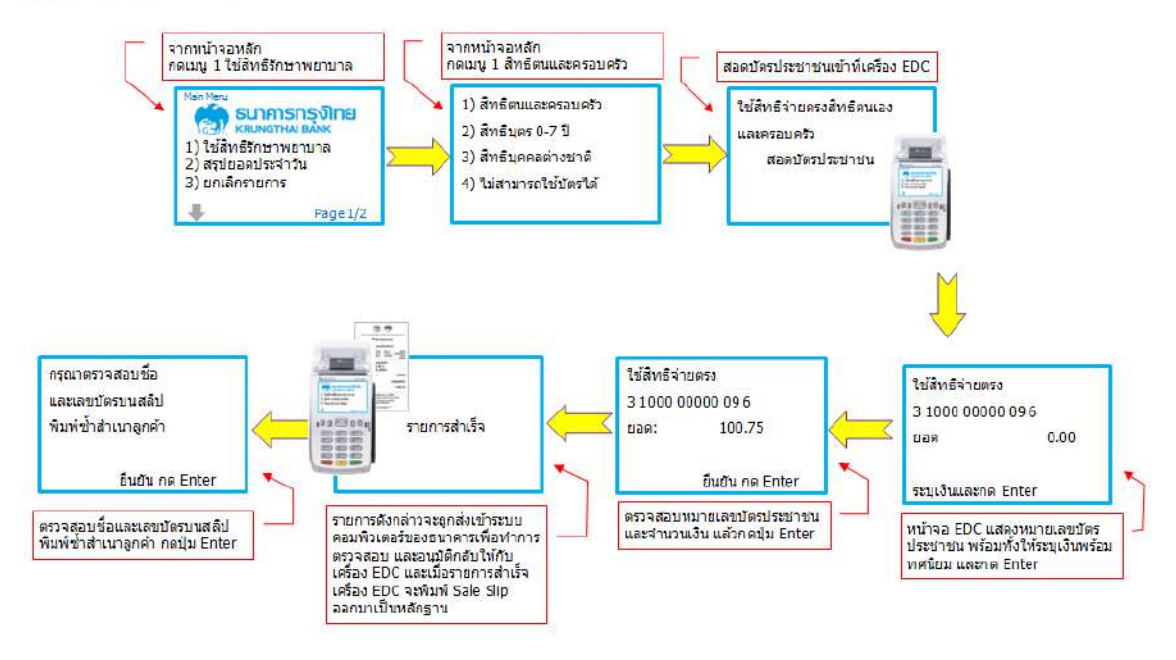

#### รูปที่ 1 ขั้นตอนการทำรายการใช้สิทธิ กรณีสิทธิตนและครอบครัว

รูปแบบ Sales Slip กรณีสิทธิตนและครอบครัว แสดงในรูปที่ 2

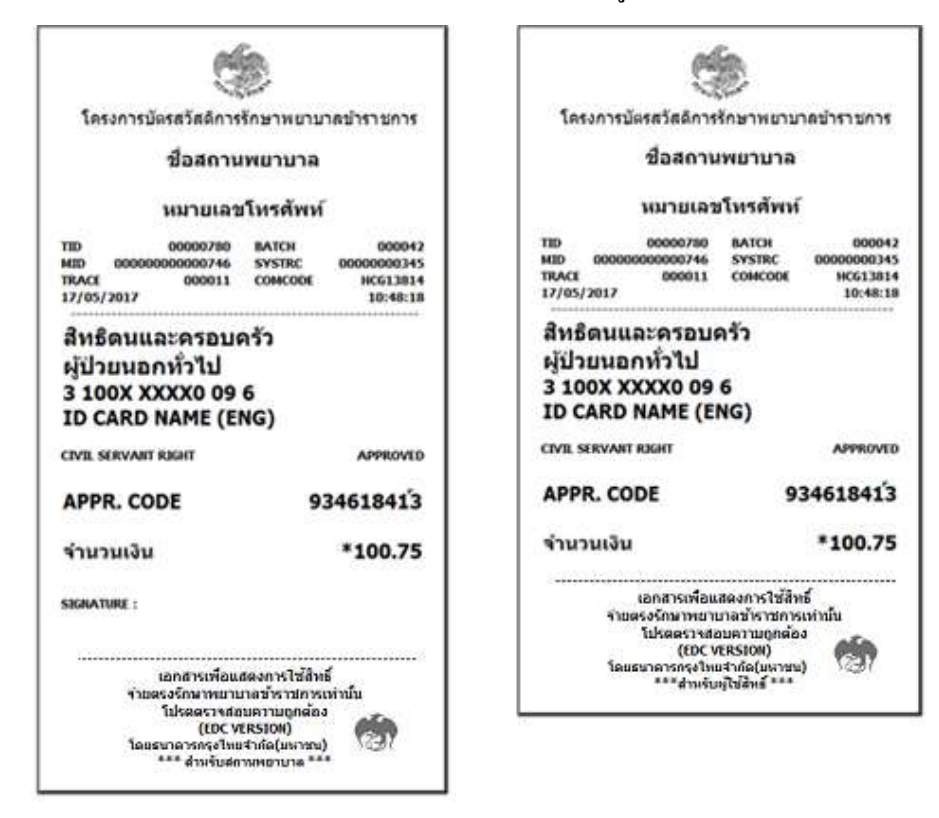

รูปที่ 2 รูปแบบ Sales Slip กรณีสิทธิตนและครอบครัว

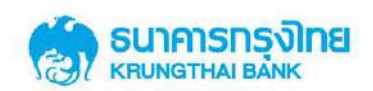

#### 1.2 การใช้สิทธิจ่ายตรงรักษาพยาบาลข้าราชการ กรณีเด็กที่อายุไม่ครบ 7 ปีบริบูรณ์

1.2.1 เด็กผู้มีสิทธิใช้สิทธิด้วยเลขบัตรประจำตัวประชาชนตามสถานพยาบาลที่กำหนด

- 1.2.2 เจ้าหน้าที่สถานพยาบาลเลือกเงื่อนใบการใช้สิทธิ "สิทธิบุตร o-co ปี"
- 1.2.3 เจ้าหน้าที่ระบุหมายเลขบัตรประจำตัวประชาชนเด็กที่ต้องการใช้สิทธิ และ กด
  Enter

1.2.4 เจ้าหน้าที่นำบัตรประจำตัวประชาชนผู้ปกครอง มาทำรายการที่เครื่องรับรายการ

#### บัตรอิเล็กทรอนิกส์

1.2.5 เจ้าหน้าที่นำบัตรประจำตัวประชาชนผู้ปกครอง มาทำรายการที่เครื่องรับรายการ บัตรอิเล็กทรอนิกส์

1.2.6 เจ้าหน้าที่ระบุจำนวนเงินรวมทศนิยมสองตำแหน่ง และ กด Enter

1.2.7 ระบบอนุมัติรายการตามที่ได้รับสิทธิ หลังจากนั้นเครื่องรับรายการบัตร อิเล็กทรอนิกส์ พิมพ์ Sales Slip

หน้าจอขั้นตอนการใช้งานเครื่องรับบัตรอิเล็กทรอนิกส์กรณีสิทธิตนเองและครอบครัว แสดงในรูปที่ 2

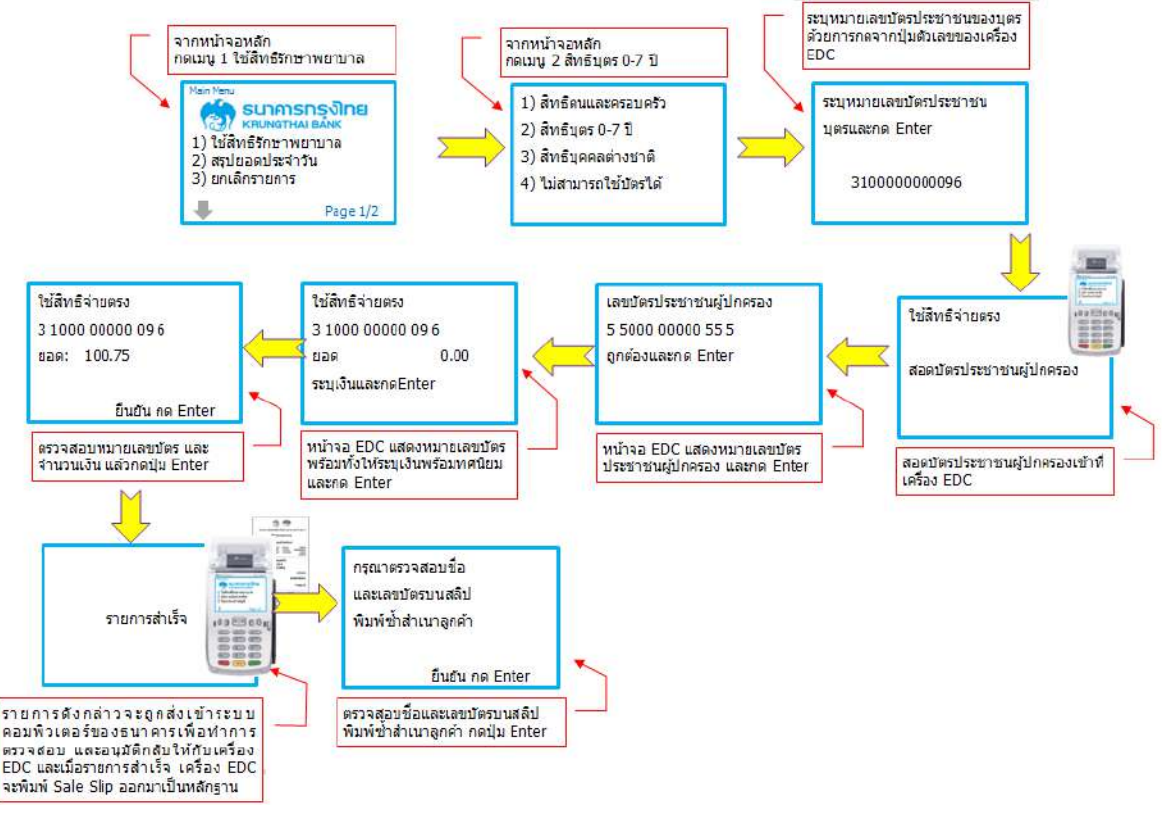

รูปที่ 3 ขั้นตอนการทำรายการใช้สิทธิ กรณีการใช้สิทธิ "สิทธิบุตร o-co ปี"

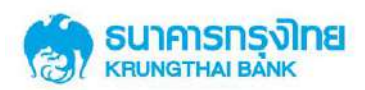

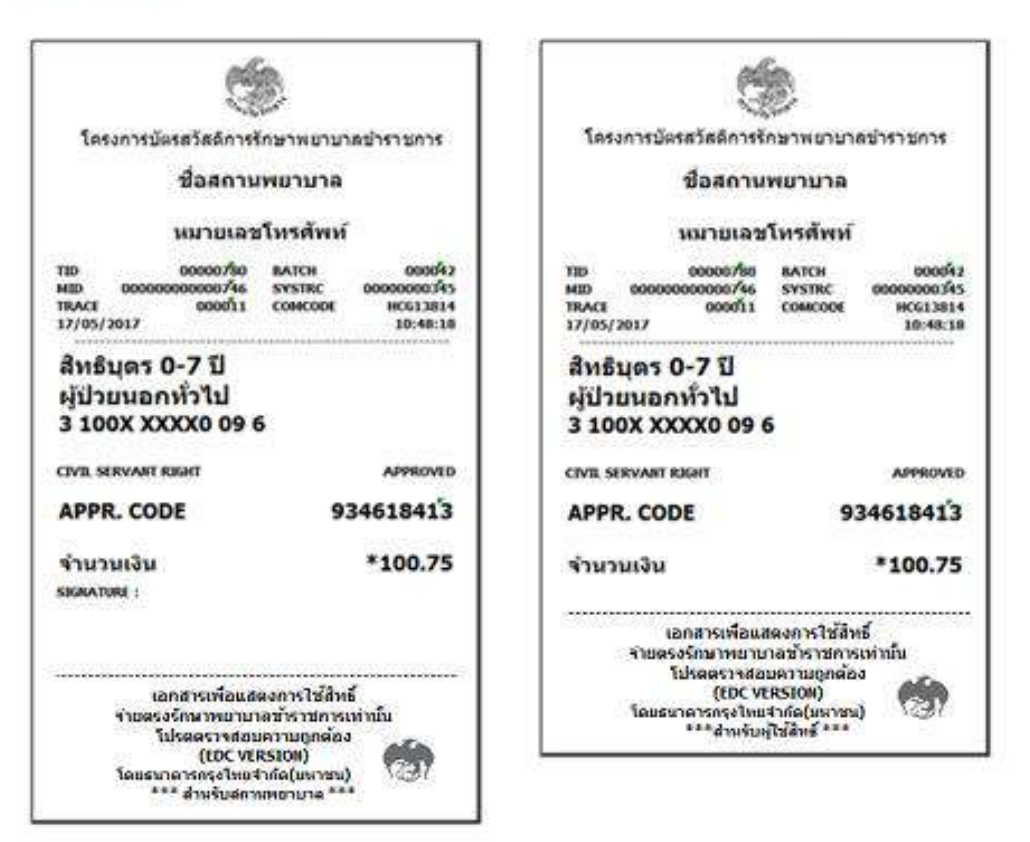

รูปที่ 4 รูปแบบ Sales Slip กรณีสิทธิตนและครอบครัว

#### 1.3 การใช้สิทธิจ่ายตรงรักษาพยาบาลข้าราชการ กรณีสิทธิบุคคลต่างชาติ

1.3.1 ผู้มีสิทธิใช้สิทธิด้วยหมายเลขสิทธิตามสถานพยาบาลที่กำหนด

1.3.2 เจ้าหน้าที่สถานพยาบาลเลือกเงื่อนไขการใช้สิทธิ "สิทธิบุคคลต่างชาติ"

1.3.4 เจ้าหน้าที่ระบุหมายเลขสิทธิ (บุคคลต่างชาติ) ที่เครื่องรับรายการบัตรอิเล็กทรอนิกส์

และ กด Enter

1.3.5 เจ้าหน้าที่ระบุจำนวนเงินรวมทศนิยมสองตำแหน่ง และ กด Enter

1.3.6 ระบบอนุมัติรายการตามที่ได้รับสิทธิ หลังจากนั้นเกรื่องรับรายการบัตรอิเล็กทรอนิกส์

พิมพ์ Sales Slip

หน้าจอขั้นตอนการใช้งานเครื่องรับบัตรอิเล็กทรอนิกส์กรณีสิทธิบุคคลต่างชาติ แสคงในรูปที่ 5

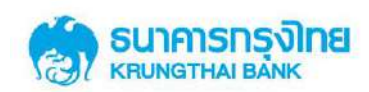

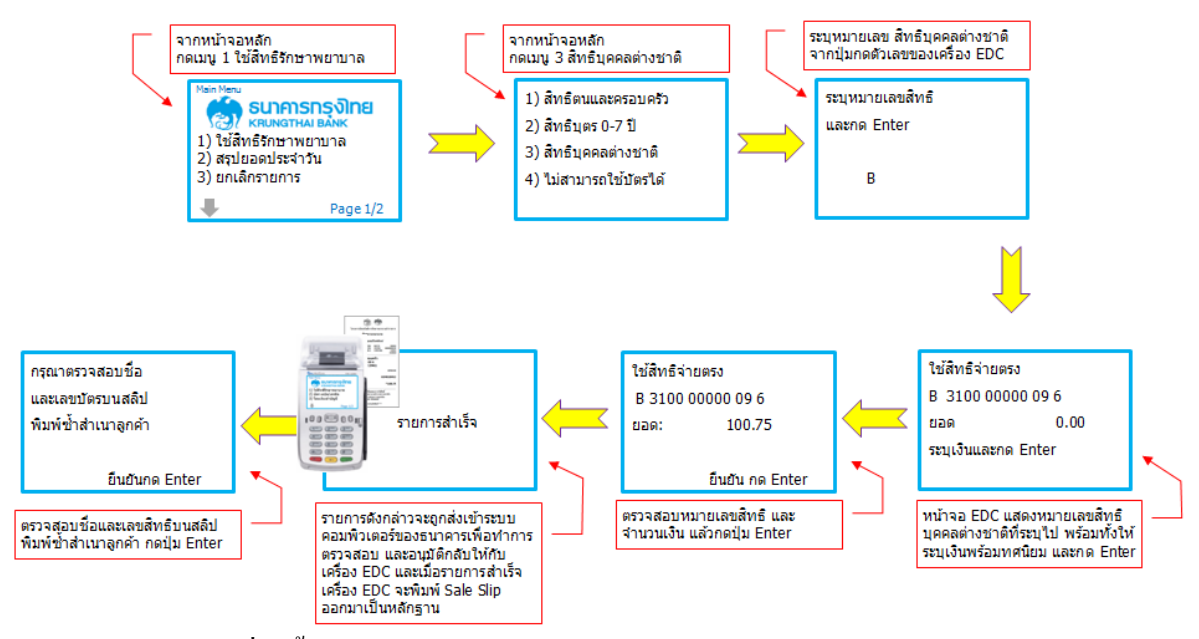

รูปที่ 5 ขั้นตอนการทำรายการใช้สิทธิ กรณีการใช้สิทธิ "สิทธิบุคคลต่างชาติ"

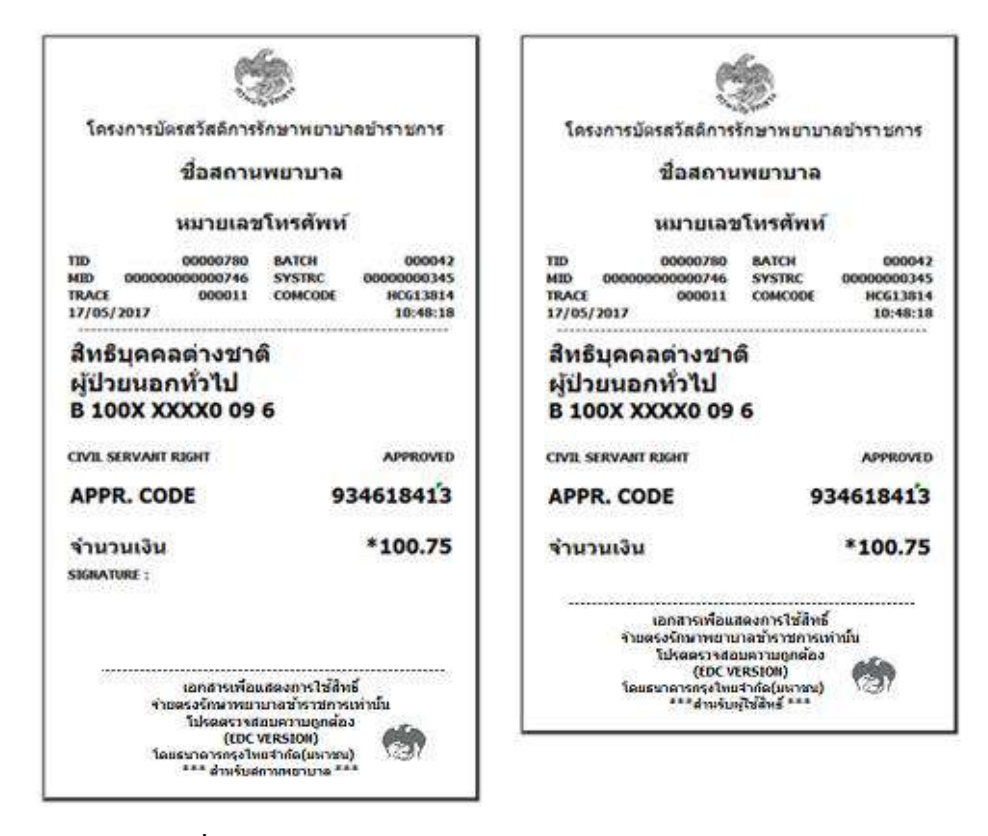

รูปที่ 6 รูปแบบ Sales Slip กรณีการใช้สิทธิ "สิทธิบุคคลต่างชาติ"

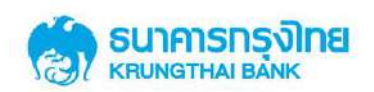

#### 1.4. การใช้สิทธิจ่ายตรงรักษาพยาบาลข้าราชการ กรณีไม่สามารถใช้บัตรได้

1.4.1 ผู้มีสิทธิและบุคคลในครอบครัวใช้สิทธิด้วยเลขบัตรประจำตัวประชาชนตาม สถานพยาบาลที่กำหนด

1.4.2 เจ้าหน้าที่สถานพยาบาลเลือกเงื่อนไขการใช้สิทธิ "ไม่สามารถใช้บัตรได้"

1.4.3 เจ้าหน้าที่ระบุหมายเลขบัตรประจำตัวประชาชนผู้ใช้สิทธิที่เครื่องรับรายการบัตร

อิเล็กทรอนิกส์ และ กด Enter

1.4.4 เจ้าหน้าที่ระบุจำนวนเงินรวมทศนิยมสองตำแหน่ง และ กด Enter

1.4.5 ระบบอนุมัติรายการตามที่ได้รับสิทธิ หลังจากนั้นเครื่องรับรายการบัตรอิเล็กทรอนิกส์

พิมพ์ Sales Slip

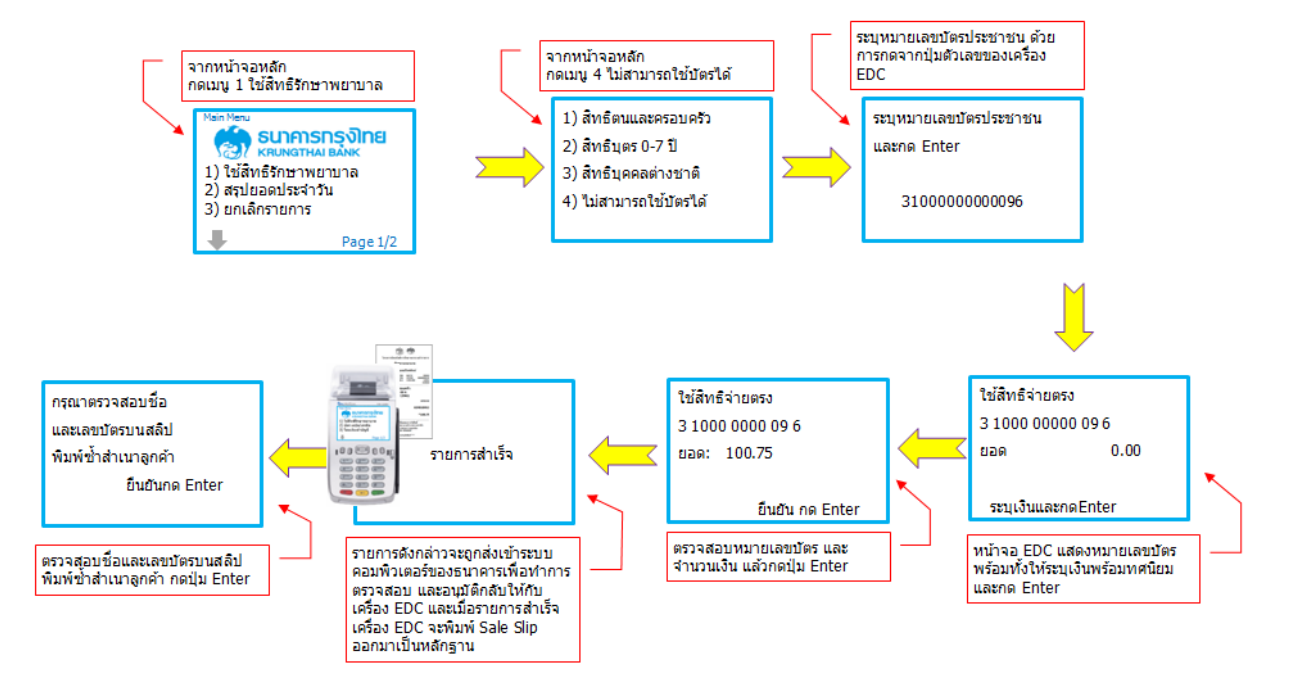

รูปที่ 7 รูปแบบ Sales Slip กรณีการใช้สิทธิ "กรณีไม่สามารถใช้บัตรได้"
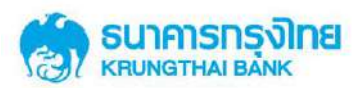

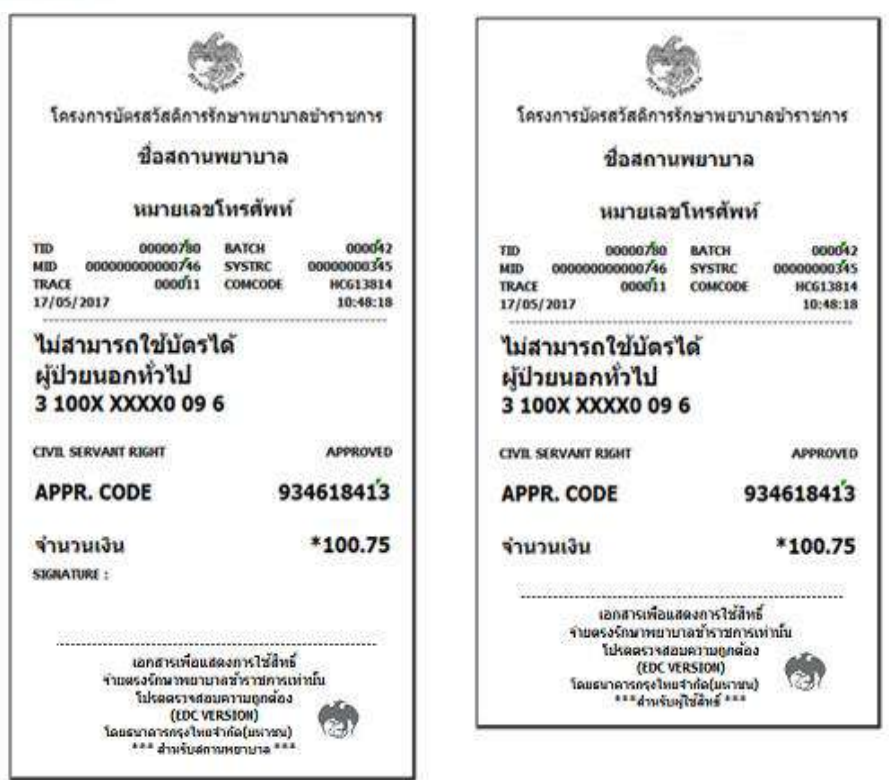

รูปที่ 8 รูปแบบ Sales Slip กรณีการใช้สิทธิ "กรณีไม่สามารถใช้บัตรได้"

#### 1.5 การใช้สิทธิจ่ายตรงรักษาพยาบาลข้าราชการ กรณีทำรายการออฟใลน์

ผู้มีสิทธิและบุคคลในครอบครัวใช้สิทธิด้วยเลขบัตรประจำตัวประชาชนตามสถานพยาบาลที่ กำหนด

1.5.1 ผู้มีสิทธิและบุคคลในครอบครัวใช้สิทธิด้วยเลขบัตรประจำตัวประชาชนตาม สถานพยาบาลที่กำหนด

1.5.2 เจ้าหน้าที่สถานพยาบาลเลือก "ทำรายการออฟไลน์"

1.5.3 เจ้าหน้าที่สถานพยาบาลเลือกเงื่อนใงการใช้สิทธิและคำเนินการตามขั้นตอนการใช้

งานปกติ

1.5.4 เครื่องจะคำเนินการพิมพ์ Sales Slip ออฟไลน์ ไว้เป็นหลักฐาน

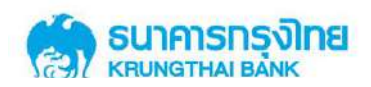

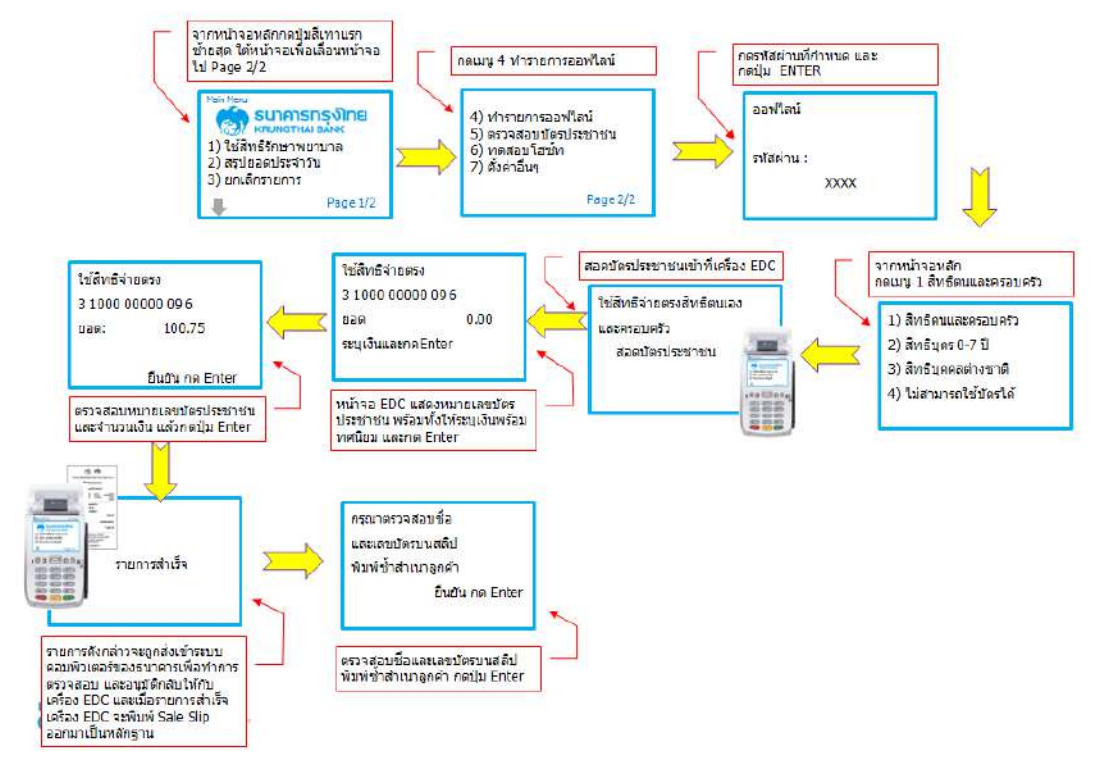

รูปที่ 9 ขั้นตอนการทำรายการใช้สิทธิ กรณีการใช้สิทธิ "กรณีทำรายการออฟไลน์"

| 1                                                                                                    | ۲                                                                                                    |
|----------------------------------------------------------------------------------------------------|----------------------------------------------------------------------------------------------------|
| โครงการบัตรสวัสดิการรักษาพยาบาลบำราชการ                                                                                                    | โครงการบัตรสวัสดีการรักษาพยาบาลขำราชการ                                                                                                    |
| ชื่อสถานพยาบาล                                                                                                    | ชื่อสถานพยาบาล                                                                                                    |
| หมายเลขโทรศัพท์                                                                                                    | หมายเลขโทรศัพท์                                                                                                    |
| D 00000780 BATCH 000042<br>D 0000000000746 SYSTRC 0000000345<br>ACE 000011 COMCODE MCG13814<br>/05/2017 10-48:18                            | TID         00000750         BATCH         0000042           MID         0000000000746         SYSTRC         000000000145           TRACE         000011         COMCODE         MC613814           17/05/2012         10:48:18 |
| เธ็ตนและครอบครัว<br>ป่วยนอกทั่วไป<br>100X XXXX0 09 6                                                                                        | สิทธิตนและครอบครัว<br>ผู้ป่วยนอกทั่วไป<br>3 100X XXXX0 09 6<br>ID CARD NAME (ENG)                                                                                                    |
| ARD NAME (ENG)                                                                                                    | CTVIL SERVANT RIGHT APPROVED                                                                                                    |
| SERVART RIGHT APPROVED                                                                                                    |                                                                                                    |
| PR. CODE OFFLINE                                                                                                    | APPR. CODE OFFEINE                                                                                                    |
| วนเงิน *100.75                                                                                                    | จำนวนเงิน *100.75                                                                                                    |
| RATURE I                                                                                                    | เอกสารเพื่อแสดงการใช้สัทธ์<br>รายตรงรักษาทรยาบาลข้าราชการเท่านับ<br>ไปรดตรางสอบความถูกต้อง<br>(BCC VRRSION)<br>โดยธนาตารกรุงไทยชากัด(บหาชน)                                                                                      |
| เอกสารเพื่อแสดงการใช้สำมั<br>จำยดจรริกมาหมายาลข้าราชการเท่านั้น<br>โปรดสรรรโดนสมความยุกต่อง<br>(UDC VERSION)<br>โดยธรรกลารครรไทยสากอ(แหราช) |                                                                                                    |

รูปที่ 10 รูปแบบ Sales Slip กรณีการใช้สิทธิ "กรณีทำรายการออฟไลน์"

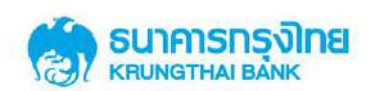

# เมื่อสถานพยาบาลต้องการสรุปยอดประจำวัน มีขั้นตอนการสรุปยอดกรณีใช้สิทธิผ่านเครื่องรับ รายการบัตรอิเล็กทรอนิกส์ กรณีทำรายการออฟไลน์ ดังนี้

- 1. เจ้าหน้าที่สถานพยาบาลเลือก "สรุปยอดประจำวัน"
- 2. เครื่องรับรายการบัตรอิเล็กทรอนิกส์จะส่งรายการออฟไลน์ เข้าระบบของธนาคารและ

ดำเนินการพิมพ์ Sales Slip ใหม่ (ที่ระบบสร้าง Approve Code ให้ใหม่) ไว้เป็นหลักฐาน

| Securetaria                                                      | Second and a second second                                         |
|------------------------------------------------------------------|--------------------------------------------------------------------|
| CHI930 19 20 88 26 80 19                                         | *****************                                                  |
| ชื่อสถาน                                                         | เพยาบาล                                                            |
| หมายเลร                                                          | เโหรตัพห์                                                          |
| TID 00000780<br>MID 00000000000746<br>TRACE 000011<br>17/05/2017 | BATCH 000047<br>SYSTRC 00000000345<br>COMCODE HCG13814<br>10:48:10 |
| 3 100X XXXX0 09<br>ID CARD NAME (E                               | 6<br>NG)                                                           |
| ID CARD NAME (E                                                  | NG)                                                                |
| CIVIL SERVANT RIGHT                                              | APPROVED                                                           |
| APPR. CODE                                                       | 934618413                                                          |
| จำนวนเงิน                                                        | *100.75                                                            |
| SIGNATURE :                                                      |                                                                    |
|                                                                  |                                                                    |

|                 | 1          | 2         |             |
|-----------------|------------|-----------|-------------|
| โครงการบัต      | รสวัสดัการ | รักษาพยาม | าลข่าราชการ |
|                 | ชื่อสถาม   | เพยาบาล   |             |
| ð               | แมายเลว    | ปโทรศัพท  | í.          |
| DATE / TIME :   | 17/05/20   | 17        | 10:48:18    |
| BATCH NUM :     | 000042     | HOST :    | HELTHCAR    |
| SE              | TTLEME     | NT REPO   | RT          |
| CARD NAME : CTV | E SERVART  | RIGHT     |             |
|                 |            | COUNT     | TOTAL       |
| APPROVED        |            | 5         | 1,500.00    |
| CANCEL          |            | 1         | 300.00      |
| TOTALS          |            | 6         | 1,500.00    |
| Set             | tlement    | Success   | ful         |

รูปที่ 11 รูปแบบ Sales Slip กรณี Settlement หลังการใช้สิทธิ "กรณีทำรายการออฟไลน์" จะได้ Sales Slip ใหม่ (ที่ระบบสร้าง Approve Code ให้)

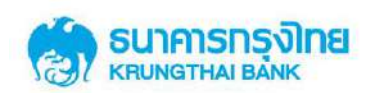

### 1.6 ขั้นตอนการทำรายการ ทดสอบโฮซ์ท

หากเครื่องรับรายการบัตรอิเล็กทรอนิกส์ EDC พบปัญหาขัดข้องไม่สามารถใช้งานได้ตามปกติ สถานพยาบาลสามารถตรวจสอบการใช้งาน เครื่อง EDC และระบบ Host ของธนาคารได้ ผ่านเมนู ทดสอบโฮซ์ทเพื่อตรวจสอบ

หากระบบขึ้นข้อความว่า Logon OK แสดงว่าเครื่อง EDC และระบบ Host สามารถใช้งานได้ ตามปกติ หากระบบไม่ขึ้นข้อความว่า Logon OK แสดงว่าเครื่อง EDC และระบบ Host ไม่สามารถใช้งาน ได้ตามปกติ กรุณาติดต่อ Call Center Healthcare เบอร์โทร 02-111-1188 (ในและนอกเวลาทำการ)

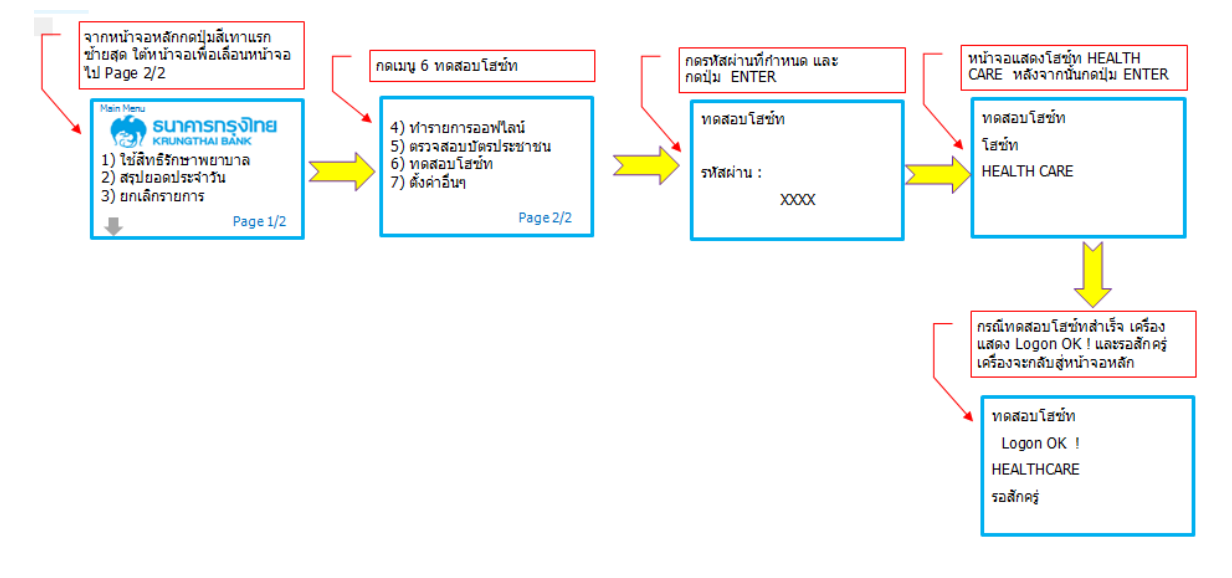

รูปที่ 12 ขั้นตอนการทำรายการใช้สิทธิ กรณีทำรายการ "**ทดสอบโฮซ์ท**"

#### 1.7 การยกเลิกรายการใช้สิทธิจ่ายตรงรักษาพยาบาลข้าราชการ

- 1.7.1 เจ้าหน้าที่สถานพยาบาลเลือก "ยกเลิกรายการ"
- 1.7.2 จ้าหน้าที่ใส่รหัสผ่านเครื่อง
- 1.7.3 เจ้าหน้าที่ระบุหมายเลขสลิป Trace และ กด Enter
- 1.7.3 ระบบอนุมัติรายการ หลังจากนั้นเครื่องรับรายการบัตรอิเล็กทรอนิกส์ พิมพ์ Slip

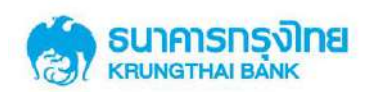

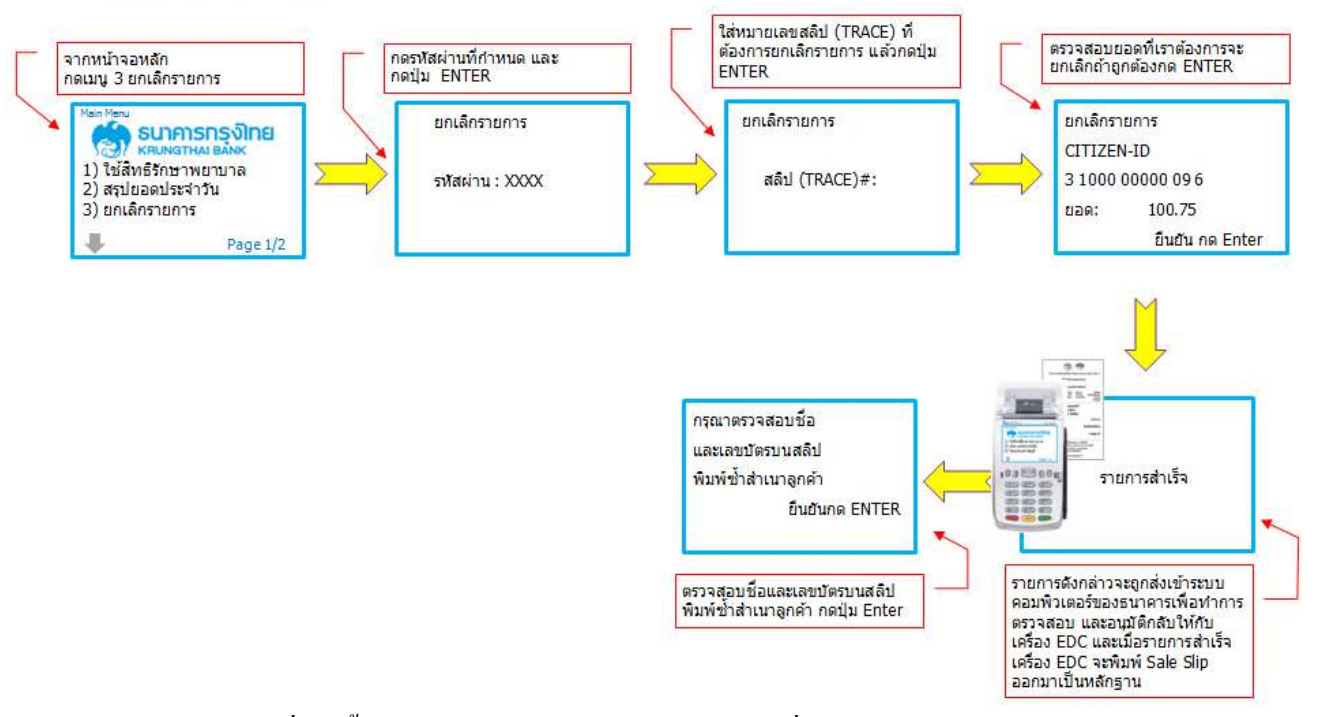

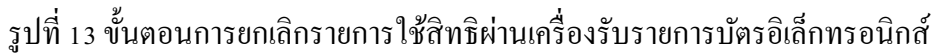

| ٠                                                                                                    | 6                                                                                                    |  |  |
|----------------------------------------------------------------------------------------------------|----------------------------------------------------------------------------------------------------|--|--|
| โครงการบัตรสวัสดิการรักษาพยาบาลข้าราชการ                                                                                                    | โดรงการบัตรสวัสดิการรักษาพยาบาลข้าราชกา<br>ชื่อสถานพยาบาล                                                                                                    |  |  |
| ชื่อสถานพยาบาล                                                                                                    |                                                                                                    |  |  |
| หมายเลขโทรศัพท์                                                                                                    | หมายเลขโทรศัพท์                                                                                                    |  |  |
| TID         00000780         BATCH         000042           MID         000000000746         SYSTRC         00000000345           TRACE         000011         COMCODE         HCG13814           17/05/2017         10:48:18 | TID         00000780         BATCH         00004           MID         000000000746         SYSTRC         0000000034           TRACE         000011         COMCODE         HCG1381           17/05/2017         10:48:10 |  |  |
| สิทธิตนเองและครอบครัว<br>ผู้ป่วยนอกทั่วไป<br>3 100X XXXX0 09 6<br>ID CARD NAME (ENG)                                                                                                    | สิทธิตนเองและครอบครัว<br>ผู้ป่วยนอกทั่วไป<br>3 100X XXXX0 09 6<br>ID CARD NAME (ENG)                                                                                                    |  |  |
| CIVIL SERVANT RIGHT CANCEL                                                                                                    | CIVIL SERVANT RIGHT CANCE                                                                                                    |  |  |
| APPR. CODE 83461841'3                                                                                                    | APPR. CODE 834618413                                                                                                    |  |  |
| จำนวนเงิน -100.7 <sup>/</sup> 5                                                                                                    | จำนวนเงิน -100.7ีร                                                                                                    |  |  |
| SIGNATURE :<br>เอกสารเพื่อแสดงการใช้สิทธิ์<br>จ่ายตรงรักษาพยาบาลข้าราชการเท่านั้น<br>โปรดตรวจสอบความถูกต้อง<br>(EDC VERSION)                                                                                                  | เอกสารเพื่อแสดงการใช้สิทธิ์<br>จ่ายดรงรักมาพยานาลข้าราชการเท่านั้น<br>โปรดดรวจสอบความถูกต้อง<br>(EDC VERSION)<br>โดยธนาคารกรุงไหยจำกัด(มหาชน)<br>****สำหรับผู้ใช้สิทธิ์ ***                                                |  |  |

รูปที่ 14 รูปแบบ Sales Slip กรณียกเลิกรายการ

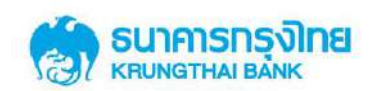

#### 1.8 การพิมพ์รายงานการใช้สิทธิจ่ายตรงรักษาพยาบาลข้าราชการ

- 8.1 เจ้าหน้าที่สถานพยาบาลเลือก "พิมพ์รายงาน"
- 8.2 เจ้าหน้าที่เลือกเมนู พิมพ์ยอครวม หรือ พิมพ์รายละเอียค
- 8.3 เจ้าหน้าที่ และ กด Enter
- 8.4 เกรื่องคำเนินการพิมพ์ Slip ยอครวม หรือ รายละเอียค

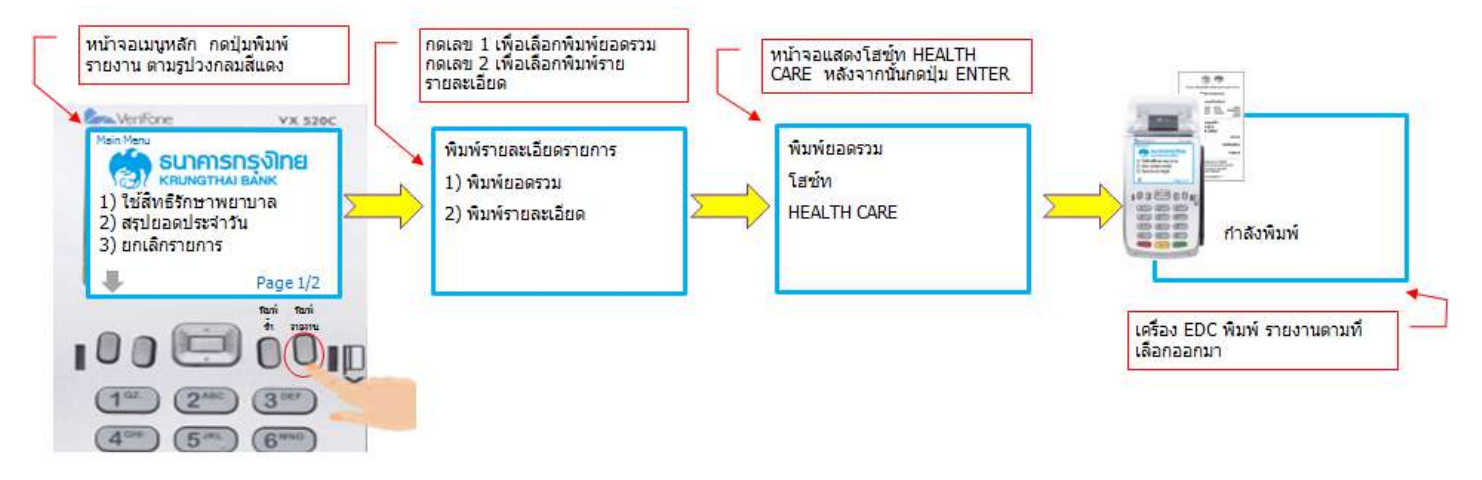

รูปที่ 15 ขั้นตอนการพิมพ์รายงาน การใช้สิทธิผ่านเครื่องรับรายการบัตรอิเล็กทรอนิกส์

| โครงการบัตรสวัสดิการ     | ‱ั∾<br>รักษาพยาบ        | าลข้าราช | เการ   |  |
|--------------------------|-------------------------|----------|--------|--|
| ชื่อสถาน                 | เพยาบาล                 |          |        |  |
| หมายเลข                  | <mark>เโทรศัพ</mark> ท่ | í.       |        |  |
| DATE / TIME :            | 17/05/2                 | 2017 10  | :48:18 |  |
| 4ID 0000000000746        | TID                     | 000      | 00780  |  |
| BATCH NUM 000042         | HOST :                  | HELT     | HCARE  |  |
| SUMMAR                   | Y REPOR                 | т        |        |  |
| ARD NAME : CIVIL SERVANT | RIGHT                   |          |        |  |
|                          | COUNT                   |          | TOTAL  |  |
| APPROVED                 | 5                       | 1,       | 500.00 |  |
| CANCEL                   | 1                       |          | 300.00 |  |
|                          |                         |          |        |  |
| TOTALS                   | 6                       | 1,       | 500.00 |  |
| (100.10                  | (Derow)                 |          |        |  |
| (EDC VI                  | ERSION)                 |          |        |  |
|                          |                         |          |        |  |

| โครงการบัตรส                                          | วัสดิการ             | รักษาพยาบาล                                      | ข้าราชการ                        |
|-------------------------------------------------------|----------------------|--------------------------------------------------|----------------------------------|
| ช่                                                    | อส <mark>ถา</mark> น | พยาบาล                                           |                                  |
| หง                                                    | ายเลข                | เโทรศัพท์                                        |                                  |
| DATE / TIME :<br>MID 00000000<br>BATCH NUM            | 000746<br>000042     | 17/05/2017<br>TID<br>HOST :                      | 10:48:18<br>00000780<br>HELTHCAR |
| D                                                     | TAIL                 | REPORT                                           |                                  |
| CARD NAME<br>EXP DATE<br>TRANSACTION<br>APPROVAL CODE |                      | CARD NUMBER<br>TRACE NO.<br>AMOUNT<br>DATE, TIME |                                  |
| CIVIL SERVANT RIGH                                    | π                    | 3 105x xxx8 7<br>00004<br>5300.00                | 3 5                              |
| A23323465                                             |                      | 17/05/2017                                       | 10:48:18                         |
| CIVIL SERVANT RIGH<br>xx/xx<br>CANCEL                 | π                    | 3 105x xxx8 7<br>00007<br>100.00                 | 35                               |
| 823323479                                             |                      | 17/05/2017                                       | 10:49:18                         |
| CIVIL SERVANT RIG<br>xx/xx<br>APPROVED                | π                    | 3 105x xxx8 7<br>00008<br>300.00                 | 3 5                              |
| A23323488                                             |                      | 17/05/2017                                       | 10:51:18                         |
| CARD TYPE<br>CIVIL SERVANT RIGI                       | п                    | COUNT<br>3                                       | TOTAI<br>600.00                  |

รูปที่ 16 รูปแบบ Sales Slip กรณีพิมพ์ยอครวม และ พิมพ์รายละเอียค

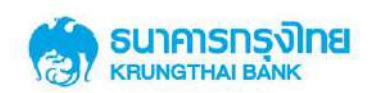

## 1.9.การพิมพ์ซ้ำ การใช้สิทธิจ่ายตรงรักษาพยาบาลข้าราชการ

1.9.1 เจ้าหน้าที่สถานพยาบาลเลือก "พิมพ์ซ้ำ"

1.9.2 เจ้าหน้าที่เลือกเมนู

- เลือก "พิมพ์รายการสุดท้าย" เมื่อต้องการ Reprint Slip รายการล่าสุด
- เลือก "พิมพ์ซ้ำรายการอื่น" เมื่อต้องการ Reprint Slip รายการอื่น โดยระบุ Trace ที่

ต้องการ

> เลือก "สรุปยอคล่าสุด" เมื่อต้องการ สรุปยอคล่าสุด

1.9.3 เจ้าหน้าที่เลือกรายงานที่ต้องการ และกด Enter

1.9.4 เครื่องคำเนินการพิมพ์ซ้ำรายการที่ต้องการ

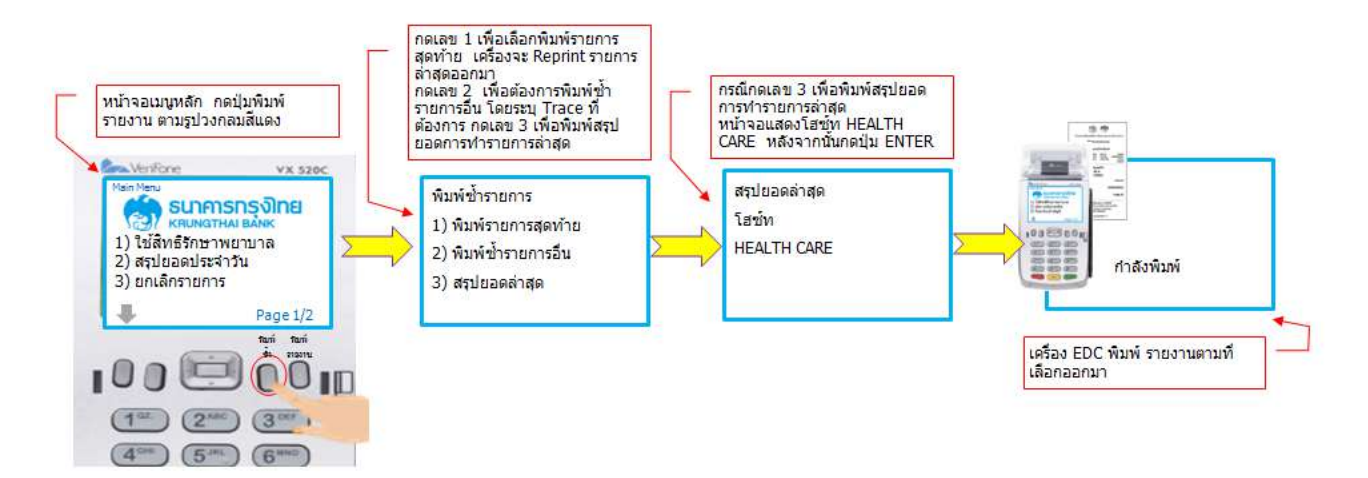

รูปที่ 17 ขั้นตอนการพิมพ์ซ้ำ การใช้สิทธิผ่านเกรื่องรับรายการบัตรอิเล็กทรอนิกส์

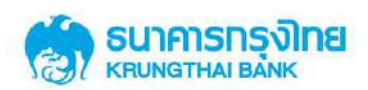

| รมดแลาบหะ :<br>เอกศารเพื่อแสร<br>จำยดจงรักมาพยาบา | งการใช้สิทธิ์<br>อฮ้าราชการเห่านั้น | เอกสารเพื่อแสด<br>จำบดจงรักษาพยาบา<br>โปรดดรวจสอบ<br>(EDC VER<br>โดยรมาดางกรุงไมยจำ | งการใช้สิทธิ์<br>สข้าราชการเห่านั้น<br>เความถูกต้อง<br>รเอเต)<br>กัด(มนาชน) |                         |              |            |
|---------------------------------------------------|-------------------------------------|-------------------------------------------------------------------------------------|-----------------------------------------------------------------------------|-------------------------|--------------|------------|
| จำนวนเงิน                                         | *100.75                             | สังนวนเงิน                                                                          | *100.75                                                                     | 8                       |              |            |
| CIVIL SERVANT RIGHT                               | APPROVED                            | CIVIL SERVANT RIGHT                                                                 | APPROVED                                                                    | Settleme                | nt Successf  | ful        |
| ID CARD NAME (EN                                  | G)                                  | ID CARD NAME (EN                                                                    | (G)                                                                         | TOTALS                  | 6            | 1,500.00   |
| 3 100X XXXX0 09 6                                 |                                     | 3 100X XXXX0 09 6                                                                   | 5                                                                           | CARCEL                  | 1            | 300.00     |
| ผู้ป่วยนอกทั่วไป                                  |                                     | ผู้ป่วยนอกทั่วไป                                                                    |                                                                             | APPROVED                | 5            | 1,500.00   |
| สิทธิตนเองและครอ                                  | บครัว                               | สิทธิตนเองและครอ                                                                    | บครัว                                                                       | CARD NAME : CIVIL SERVA | ENT REPOR    | TOTAL      |
| TRACE 000011                                      | COMCODE HCG13814                    | TRACE 000011                                                                        | CONCODE HCG13814                                                            | BATCH NUM 00004         | 2 HOST :     | HELTHCARE  |
| TED 00000780                                      | 8ATCH 000042                        | TID 00000780                                                                        | BATCH 000042                                                                | MID 600000000074        | 6 TID        | 00000780   |
| DUPLI                                             | CATE                                | DUPLI                                                                               | CATE                                                                        | DUP                     | LICATE       | 7 10-49-19 |
| หมายเลขใ                                          | <b>์ทรศัพท์</b>                     | หมายเลขโทรศัพท์ หมายเลข                                                             |                                                                             | ฉขโทรศัพท์              | ปโทรศัพท์    |            |
| ชื่อสถานพยาบาล                                    |                                     | ชื่อสถานพยาบาล                                                                      |                                                                             | ชื่อสถา                 | านพยาบาล     |            |
| โครงการบัดรสวัสดิการ                              | ใกษาพยาบาลข้าราชการ                 | โครงการบัตรสวัสดิกา <mark>ร</mark> รัก                                              | กษาพยาบาลข้าราชการ                                                          | โครงการบัตรสวัสลัการ    | รักษาพยาบาลร | ป้าราชการ  |
| Ċ,                                                |                                     | 3                                                                                   | 9                                                                           |                         | <b>E</b>     |            |

รูปที่ 18 รูปแบบ Sales Slip กรณีพิมพ์ซ้ำ

1.10 การสรุปยอดประจำวัน การใช้สิทธิจ่ายตรงรักษาพยาบาลข้าราชการ

1.10.1 เจ้าหน้าที่สถานพยาบาลเลือก "สรุปยอดประจำวัน"

1.10.2 เจ้าหน้าที่ใส่รหัสผ่านเครื่อง

1.10.3 เจ้าหน้าที่ยืนยันการสรุปยอครายการ และ กค Enter

1.10.4 เครื่องคำเนินการพิมพ์ Slip สรุปยอคประจำวันที่ต้องการ

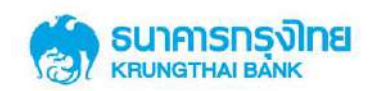

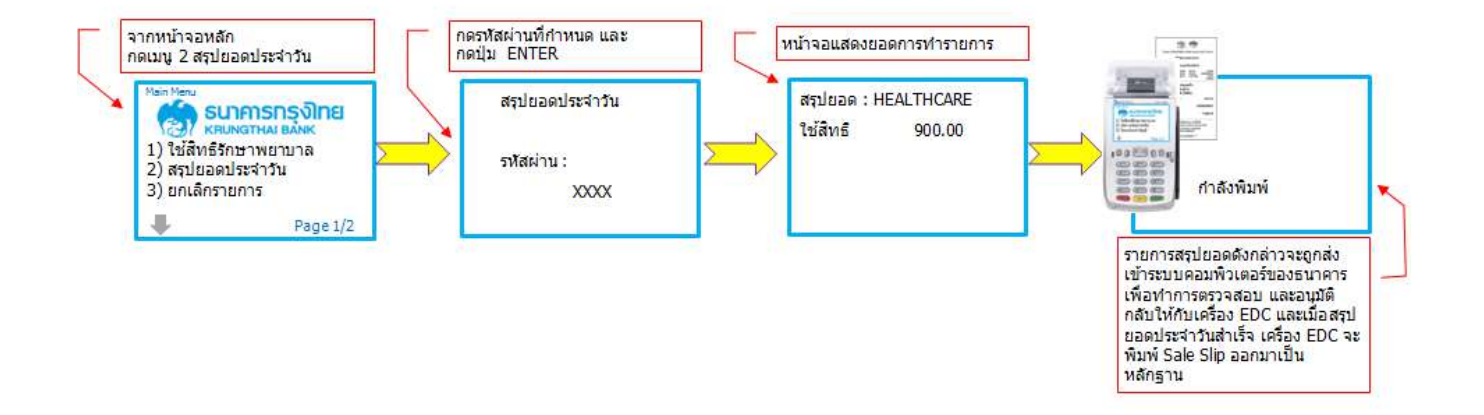

รูปที่ 19 ขั้นตอนการสรุปยอดประจำวันการใช้สิทธิผ่านเกรื่องรับรายการบัตรอิเล็กทรอนิกส์

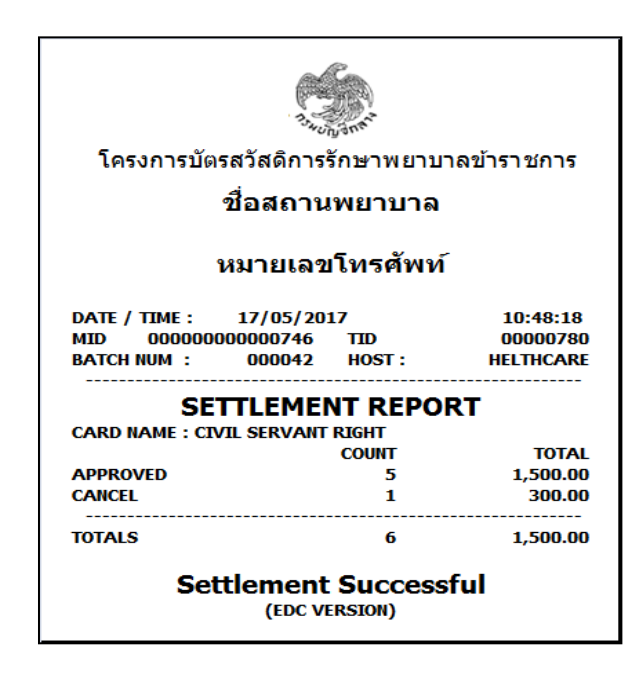

รูปที่ 20 รูปแบบ Sales Slip กรณีสรุปยอคประจำวัน

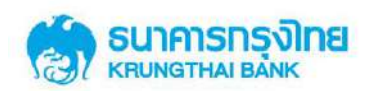

# บทที่ 2

# คู่มือการใช้งานระบบ KTB Corporate online สำหรับสถานพยาบาล โครงการบัตรสวัสดิการรักษาพยาบาลข้าราชการ

# 2.1 ขั้นตอนการเข้าใช้งานระบบ KTB Corporate online

- 1. ใส่ URL: https://www.bizgrowing.ktb.co.th/corporate จะปรากฏหน้าจอ Login
- 2. ใส่ Company ID, User ID และ Password
- 3. กคปุ่ม Login

| https://www.bizgrowing.ktb.co.th/corporate/ - Google Chrome                                                                                                    | (i) A second line, a little                                                                                                    |
|----------------------------------------------------------------------------------------------------|----------------------------------------------------------------------------------------------------|
| KRUNG THAT BANK PUBLIC COMPANY LIMITED [TH]   https://www.bizgrowing.ktb.co.th/corporate/                                                                                                    |                                                                                                    |
| in Sumsnəsina<br>หยุ่มพราหม Bank<br>Please Sign In                                                                                                    | Welcome to<br>KTB Corporate Online<br>If the your first time to KTB Corporate Critike, Please Dick Here                                       |
| Company ID xxxxxxxxxxx<br>User ID single<br>Password                                                                                                    | ธุรกิจมีเฮ!<br>กรุงไทยพร้อมเพย่<br>"จัดให้"                                                                                                   |
| 2FAPassword 😔                                                                                                    | <mark>ຕນັກຣດຣຸນໂກຍພຣ້ອມແພບ໌ວັນນີ້</mark><br>ເພັ່ <mark>ນກວານຕະດວກແຄະຄດຕໍ່ແກບໃກ້ກັບຮຸຣກົຈ</mark><br>ພຮ່ອມຮັບສ້ອເຕັນອອັກຄຸດກຸ່ມກຳນີແຕ່ໃດ້ກັບໄດ້ |
|                                                                                                    | ชยายเวลาจนถึง - 29 ชั้นวากม 2560 (รับสิทธิพิเศษได้นานถึง 31 ธ.ศ. 2560)                                                                        |
| Terms & Constitues () Environ ( Contact Lis :<br>Best viewed at: 1024 x 789 scient resolution; MSIE II at higher, Friedrick 22 at higher, Google Climate 28 at higher, Safart 5 or<br>higher. Copyright @ 2013 Houng Thail Bark PCL, All Rights Reserved. | For any further questions, please feel free to contact us at:                                                                                 |

เมื่อเข้าใช้งานครั้งแรกจะปรากฎหน้าจอ Change Password โดยระบบจะบังคับให้เปลี่ยน Password สำหรับการเข้าใช้งานในครั้งถัดไป ทั้งนี้ให้ดำเนินการตั้ง password ใหม่ ซึ่งต้องประกอบด้วย ตัวอักษรภาษาอังกฤษ และตัวเลข มีความยาว 8 ตัวอักษรขึ้นไป และกดปุ่ม Confirm Password

| Chaptan Parshward                                                                                                    | Welcome to<br>KTB Corporate Online                                                                                                    |
|----------------------------------------------------------------------------------------------------|----------------------------------------------------------------------------------------------------|
| Current' Possword Current' Possword Wew Possword Confirm Possword "Assessor must be aphenemer, no space and net above for all number with # 30 characters large Cancel Confirm Possword Confirm Possword Confirm Possword                   | รุธกิจมีเฮ!           กรุงไทยพร้อมเพย์           "จัดให้"           แล้วกรกรุงไทยพร้อมเพย์วันไ้           เมื่องจิญญากรกรุงไทยพร้อมเพย์วันไ้           เมื่องจิญญากรกรุงไทยพร้อมเพย์วันไ้           เมื่องจิญญากรกรุงไทยพร้อมเพย์วันไ้           เมื่องจิญญากรกรุงไทยพร้อมเพย์วันไ้           เมื่องจิญญากรกรุงไทยพร้อมเพย์วันไป |
|                                                                                                    | ขยายเวลาจนถึง - 29 อันวาคม 2560 (รับศิกธิพิเคยได้นานถึง 31 ล.ค. 2560)                                                                                                    |
| Terms & Conderse   Privacy   Context UA<br>Best Vesued at 1924 X 766 known resolution. MSE 8 or higher, Treffox 22 or higher, Google Chrome 28 or higher, Saferi 5 or higher, Copyright & 2013 Knorg That<br>Back PCL, All Rights Resonant. | For any further quastions, please field free to contrast us at:<br>Cash Managument Call Center Tel. (0-108-7799 (8:00 a.m $5.00~{\rm p.m.})$                                                                                                    |

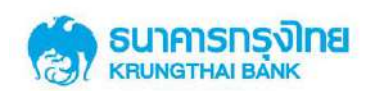

# 2.2 ขั้นตอนการเข้าใช้งานเมนู บนระบบ KTB Corporate online

เมื่อ Login สำเร็จ ระบบจะแสดงหน้าจอหลักคังรูป

• มุมบนขวาของหน้าจอหลัก จะแสดงข้อมูล User ที่ใช้ Login วันที่, เวลาปัจจุบัน และ ปุ่ม

Logout

มุมบนซ้ายของหน้าจอหลัก จะแสดงปุ่มเมนูในการเข้าใช้งาน

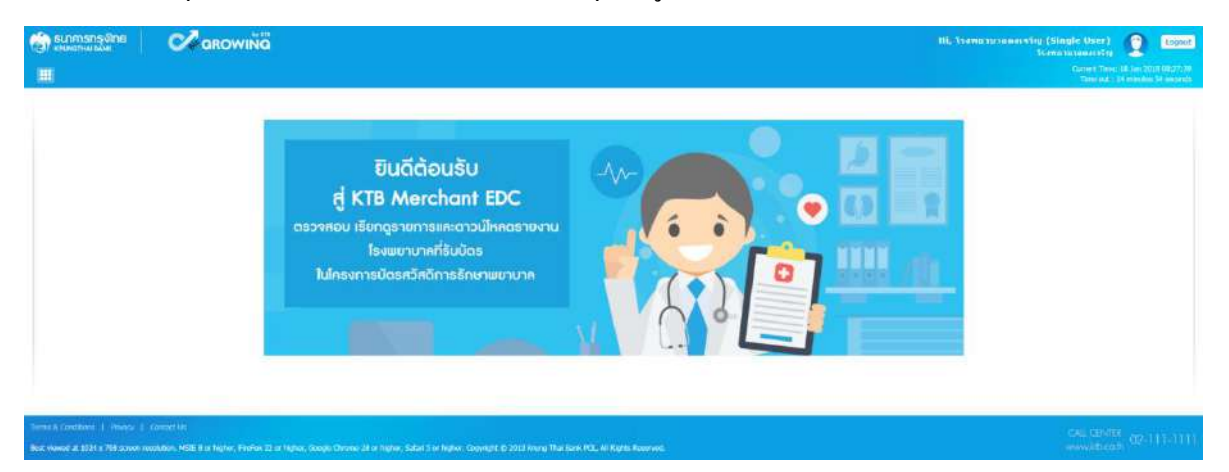

- เลือกปุ่มเมนูในการเข้าใช้งาน ที่มุมบนซ้ายของหน้าจอหลัก จะปรากฏเมนูต่างๆดังนี้
  - Healthcare Online คือหน้าจอที่แสดงทุกรายการที่เข้าระบบในวันปัจจุบัน
  - Healthcare Download คือหน้าจอสำหรับดาวน์โหลดรายงานของสถานพยาบาล
  - Healthcare Adjustment คือหน้าจอสำหรับปรับปรุงรายการ
  - Healthcare Key in คือหน้าจอสำหรับการทำรายการใช้สิทธิ (Payment) เข้าสู่

ระบบ โดยจะใช้งานในกรณี BCP Plan ที่เครื่อง EDC ไม่สามารถใช้งานได้

• User Manual คือ link สำหรับการ download คู่มือการใช้งานระบบ KTB

#### Corporate online

| ระกศารกรุสิทธ              | Carowina                                                                                                    | Hi, haimifurasaansing (Single User) 👰 🜆 |
|----------------------------|----------------------------------------------------------------------------------------------------|-----------------------------------------|
| Hostbicare                 |                                                                                                    | 4                                       |
| HEALTHCARE O               | NLINE                                                                                                    |                                         |
| 🖵 HEALTHCARE D             | OWNLOAD                                                                                                    |                                         |
| C MANUAL ADJUS             | STMENT                                                                                                    |                                         |
| HABUAL KEYTS               | 6                                                                                                    |                                         |
|                            |                                                                                                    |                                         |
|                            |                                                                                                    |                                         |
|                            |                                                                                                    |                                         |
|                            |                                                                                                    |                                         |
|                            |                                                                                                    |                                         |
| e & Geolfree ( ) - Pressy  | ) Torres (14                                                                                                    | CAL CINCIP                              |
| vewed at 1924 s 768 screen | resolution, MGE 6 or higher, FireFox 22 or higher. Google Chineme 28 or higher. Sadan 5 or higher. Copyright © 2013 Kiving Thei Bank PCL, All higher |                                         |

คู่มือการใช้งานระบบ KTB Corporate online สำหรับสถานพยาบาล โครงการบัตรสวัสดิการรักษาพยาบาลข้าราชการ | 20

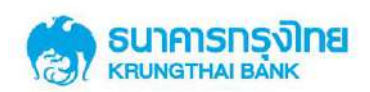

# 2.3 Field ที่แสดงบนระบบ KTB Corporate online

การใช้งาน KTB Corporate Online จะปรากฏ Field ต่างๆทั้งในส่วนของ เมนูการใช้งาน การ เรียกดูข้อมูล และข้อมูลรายการใช้สิทธิ ความหมายของแต่ละ field แสคงในตารางที่ 1

| <b>A</b> 9                                                                                                    |               |
|----------------------------------------------------------------------------------------------------|---------------|
| (V(a)) = (V(a)) = ( | · · · · · · · |
| VIIJINVII I IIIIVIN HEIDIIIAVAN IUUUN HEIDIVIIIUJEUU KIB COrporate onime (KC                                                                                                    | orp)          |

| Field Name              | Description                                                          |
|-------------------------|----------------------------------------------------------------------|
| Company Code            | รหัสสถานพยาบาลที่ธนาคารใช้อ้างอิง                                    |
| Company Name            | ชื่อสถานพยาบาล/ สถานพยาบาล                                           |
| Company ID              | รหัส KCorp ID ของสถานพยาบาลที่ธนาคารใช้อ้างอิง                       |
| Merchant ID             | รหัสสถานพยาบาลที่ธนาคารใช้อ้างอิง                                    |
| Merchant Name           | ชื่อสถานพยาบาลที่ธนาคารใช้อ้างอิง                                    |
| Terminal ID             | หมายเลขประจำเครื่อง EDC                                              |
| Transaction Date        | วันที่ใช้สิทธิ (วันที่ผู้ป่วยชำระเงินซึ่งตรงกับใบเสร็จรับเงิน)       |
| Transaction time        | เวลาที่ทำรายการใช้สิทธิ                                              |
|                         | กรณีทำรายการจาก EDC คือเวลาใน Sales slip                             |
|                         | กรณีปรับปรุงรายการผ่าน KCorp คือเวลาที่ปรับปรุงรายการจริง            |
|                         | กรณี Healthcare Key in ผ่าน KCorp คือเวลาที่ผู้ป่วยชำระเงิน          |
| Post Date               | วันที่รายการเข้าสู่ระบบงานธนาการ/ วันที่ปรับปรุงรายการผ่านระบบ KCorp |
| Post time               | เวลาที่รายการข้อมูลใช้สิทธิเข้าสู่ระบบงานธนาคาร                      |
| Paid Type               | ประเภทโรค/ แผนก ที่ผู้ป่วยใช้สิทธิ                                   |
| Personal ID/ PID        | เลขบัตรประชาชนของผู้ใช้สิทธิ/ เลขผู้มีสิทธิที่กรมบัญชีกลางกำหนด      |
| PID Name/ Customer Name | ชื่อ-สกุล ของผู้ใช้สิทธิ                                             |
| Age                     | อายุของผู้ใช้สิทธิ                                                   |
| Reference PID           | เลขบัตรประจำตัวประชาชนที่ใช้อ้างอิงสิทธิ                             |
| Parent Personal ID      | เลขบัตรประชาชนของผู้ปกครอง ของผู้ใช้สิทธิที่อายุต่ำกว่า 7 ปี         |
| Parent First Name       | ชื่อตามบัตรประชาชน ของผู้ปกครองของผู้ใช้สิทธิที่อายุต่ำกว่า 7 ปี     |
| Parent Last Name        | นามสกุลตามบัตรประชาชน ของผู้ปกครองของผู้ใช้สิทธิที่อายุต่ำกว่า 7 ปี  |
| Amount                  | ยอคเงินที่ใช้สิทธิ                                                   |
| Channel                 | ช่องทางในใช้สิทธิ/ ช่องทางในการทำรายการ/ ปรับปรุงรายการ              |
| User ID                 | User ID ของผู้ทำรายการ/ ปรับปรุงรายการ ผ่านระบบงาน KCorp             |

คู่มือการใช้งานระบบ KTB Corporate online สำหรับสถานพยาบาล โครงการบัตรสรัสดิการรักษาพยาบาลข้าราชการ | 21

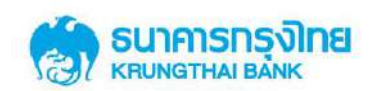

| Field Name         |      |                                                                                     |           |                    | Desci                  | riptio         | )n          |         |                   |
|--------------------|------|-------------------------------------------------------------------------------------|-----------|--------------------|------------------------|----------------|-------------|---------|-------------------|
| Transaction Type   | ประ  | เภทรายการประศ                                                                       | กอบด้วย   |                    |                        |                |             |         |                   |
|                    |      | Payment = 518f                                                                      | าารใช้สิท | าธิ,               |                        |                |             |         |                   |
|                    |      | Void = รายการย                                                                      | กเลิกการ  | เใช้สิท            | าธิภายใเ               | นวัน,          |             |         |                   |
|                    |      | Reverse Void =                                                                      | รายการย   | กเลิก              | รายการ                 | Void           | กายใบวับ    |         |                   |
|                    |      | $D_{a}f_{a}d = 51891$                                                               | รขอเลืออ  | า∝ใส้              | ลิเอการ<br>สิทธิ์ ม้าง | าวัน           | , , ,       |         |                   |
|                    |      |                                                                                     | 101111111 | 11111              | ст и п п тэ            | , 111,<br>111, |             |         |                   |
|                    |      | Reverse refund =                                                                    | = รายการ  | ัยกเล              | กรายการ                | i Refi         | und         |         |                   |
| Status Code        | สถา  | นะของการทำรา                                                                        | ยการ      |                    |                        |                |             |         |                   |
|                    |      | Fail = รายการไม                                                                     | ่เสำเร็จ  |                    |                        |                |             |         |                   |
|                    |      | Success = รายกา                                                                     | เรสำเร็จ  |                    |                        |                |             |         |                   |
| Approval Code      | รหัส | รหัสอ้างอิงของรายการ แสดงเป็นตัวเลข 9 หลัก คังรูปแบบคังนี้                          |           |                    |                        |                |             |         |                   |
|                    |      | รหสอางองงองรายการ แสดงเปนตวเลข 9 หลก คงรูปแบบคง<br>Transaction Type รูปแบบ ตัวอย่าง |           |                    |                        |                |             |         |                   |
|                    |      | Payment                                                                             |           | xxxxx              | xxxx                   | 11             | 1111111     |         |                   |
|                    |      | Void                                                                                |           | уууууу             | уууу                   | 22             | 22222222    |         |                   |
|                    |      | Reverse Void                                                                        |           | xxxxx              | xxxx                   | 11             | 1111111     |         |                   |
|                    |      | Refund                                                                              |           | ZZZZZZ             | ZZZ                    | 33             | 33333333    |         |                   |
|                    |      | Reverse refund                                                                      |           | XXXXXX             | xxxx                   | 11             | 1111111     |         |                   |
|                    |      |                                                                                     |           |                    |                        |                |             |         |                   |
| Transaction Ref ID | หมา  | เยเลขอ้างอิงของร                                                                    | รายการ ส  | หามาร              | ถแสดงค                 | าวามเ          | สัมพันธ์ของ | รายก    | าร ซึ่งแสดงเป็น   |
|                    | ตัวแ | ลข 6 หลักเมื่อทำร                                                                   | รายการ P  | Payme              | ent มาจา               | ก ED           | C และ 14 ห  | ลักเมื่ | อทำรายการ Payment |
|                    | มาจ  | าก KCorp ดังรูปเ                                                                    | แบบดังนี้ |                    |                        |                |             |         |                   |
|                    |      | Transaction                                                                         | Pay       | yment <sup>(</sup> | จาก EDC                |                | Pay         | ment (  | ຈາກ KCORP         |
|                    |      | Туре                                                                                | รูปแบ     | บ                  | ตัวอย่                 | าง             | ູ່ຮູປແນນ    |         | ตัวอย่าง          |
|                    |      | Payment                                                                             | XXXXX     | κx                 | 11111                  | 11             | *****       | xxxx    | 20180301111111    |
|                    |      | Void                                                                                | xxxxx     | κx                 | 11111                  | 11             | *****       | xxxx    | 20180301111111    |
|                    |      | Reverse Void                                                                        | xxxxx     | κx                 | 1111                   | 11             | *****       | xxxx    | 20180301111111    |
|                    |      | Refund                                                                              | XXXXX     | xx                 | 1111                   | 11             | *****       | xxxx    | 20180301111111    |
|                    |      | Reverse refund                                                                      | XXXXX     | xx                 | 11111                  | 11             | *****       | xxxx    | 20180301111111    |
|                    |      |                                                                                     |           |                    |                        |                |             |         |                   |

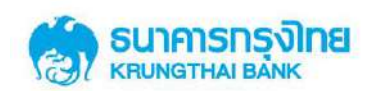

#### 2.4 เมนูการใช้งานบนระบบ KTB Corporate online

## 2.4.1 การใช้งานหน้าจอ Healthcare Online

หน้าจอ Healthcare online คือหน้าจอที่แสดงทุกรายการที่เข้าสู่ระบบในวันปัจจุบัน (Post date) ทั้งรายการที่เกิดจากการทำรายการใหม่ และการปรับปรุงรายการ ซึ่งเป็นรายการที่สามารถเกิดได้จาก เกรื่อง EDC และระบบงาน KCorp

| 💮 รมการกรุงไทย                    | GROWIŇÄ                                                                                                    |            |       |    |   |                       |            |      |   |                   | (Single User)                                  | togaut                 |
|-----------------------------------|----------------------------------------------------------------------------------------------------|------------|-------|----|---|-----------------------|------------|------|---|-------------------|------------------------------------------------|------------------------|
|                                   |                                                                                                    |            |       |    |   |                       |            |      |   |                   | Corner Tener Mitan 20<br>Tenerout - 24 minutes | はInitiation<br>に見またのds |
| #70 Cargonalia Online : M         | edical Welfare > mathems Onim                                                                                   |            |       |    |   |                       |            |      |   |                   |                                                |                        |
|                                   | Please specify searching critery                                                                                | at i       |       |    |   |                       |            |      |   |                   |                                                |                        |
|                                   | Transaction Date                                                                                                | 18-01-2018 |       |    |   |                       |            |      |   |                   |                                                |                        |
|                                   | Transaction Time                                                                                                | From       | (i) * | 00 | • | Tα                    | 23 *       | 20 * |   |                   |                                                |                        |
|                                   | Company Ende                                                                                                    | HC4000513  |       |    | * | Merchant ID           | 0040000033 |      | 7 |                   |                                                |                        |
|                                   | Terminal ID                                                                                                    |            |       |    |   | Paid Type             | ส์ขมาด     |      |   |                   |                                                |                        |
|                                   | Status                                                                                                    | Socars     |       |    | • |                       |            |      |   |                   |                                                |                        |
|                                   | Transaction Type                                                                                                |            |       |    |   |                       |            |      |   | Search Eppirt CBV |                                                |                        |
|                                   |                                                                                                    |            |       |    |   |                       |            |      |   |                   |                                                |                        |
| The stress store it and sets      | Contraction of the second second second second second second second second second second second second second s | _          | _     | _  | _ |                       |            |      |   |                   |                                                |                        |
| Real second of 1024 a 758 special | ( Contract O)<br>mechanism, MCRE 8 on backey, Facebox 27 on billion, Contract Chemistry 26 on                   |            |       |    |   | and STATE AND INCOME. |            |      |   |                   |                                                |                        |

หน้าจอ Healthcare online ประกอบด้วย เงื่อนไขการก้นหา (Search criteria), ปุ่ม Search, ปุ่ม Print และปุ่ม Export CSV ดังนี้

• Search criteria จะ default date (Post Date) โดยแสดงเป็นวันที่ปัจจุบัน และแสดง Company Code มาให้ ทั้งนี้สามารถเลือก ช่วงเวลา, Merchant No., Terminal ID, Personal ID, Paid Type, Status และ Transaction type เพื่อค้นหารายการที่ต้องการได้

- กด ปุ่ม Search
- Search result จะแสดงรายการของข้อมูลที่เกิดขึ้นในระบบทุกประเภทรายการที่เกิดขึ้น

ภายในวัน (Post Date) ทั้งที่มาจากช่องทาง EDC และ KCorp ดังมี field ต่อไปนี้ "No., Transaction Date, Transaction Time, Company Code, Merchant No., Terminal ID, PID, PID Name, PaidType, Amount, Transaction Reference ID, Transaction type, Approval Code, Channel และ Status Code"

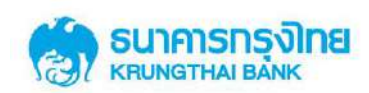

| Medical Welfare  | > Healthcare Onlin<br>Please                                                   | e<br>e specify searching<br>Transaction D                                                                                                    | g criteria:                                                                                                    |                                                                                                    |                                                                                                    |                                                                            |                                                                                                    |                                                                                           |                                                                                                    |                                                                                                    |                                                                                                    | Current Ti<br>Timb o                                                                                                    | me: 18 Jan 2016 08 J<br>t : 14 minutes 52 oc                                                                                                    |
|------------------|--------------------------------------------------------------------------------|----------------------------------------------------------------------------------------------------|----------------------------------------------------------------------------------------------------|----------------------------------------------------------------------------------------------------|----------------------------------------------------------------------------------------------------|----------------------------------------------------------------------------|----------------------------------------------------------------------------------------------------|-------------------------------------------------------------------------------------------|----------------------------------------------------------------------------------------------------|----------------------------------------------------------------------------------------------------|----------------------------------------------------------------------------------------------------|----------------------------------------------------------------------------------------------------|----------------------------------------------------------------------------------------------------|
| Medical Welfare  | > Healthcare Onlin<br>Please                                                   | e<br>e specify searching<br>Transaction D                                                                                                    | g criteria:                                                                                                    |                                                                                                    |                                                                                                    |                                                                            |                                                                                                    |                                                                                           |                                                                                                    |                                                                                                    |                                                                                                    |                                                                                                    | -                                                                                                    |
|                  | Please                                                                         | e specify searching<br>Transaction D                                                                                                    | g criteria:                                                                                                    |                                                                                                    |                                                                                                    |                                                                            |                                                                                                    |                                                                                           |                                                                                                    |                                                                                                    |                                                                                                    |                                                                                                    |                                                                                                    |
|                  |                                                                                | Transaction D                                                                                                    |                                                                                                    |                                                                                                    |                                                                                                    |                                                                            |                                                                                                    |                                                                                           |                                                                                                    |                                                                                                    |                                                                                                    |                                                                                                    |                                                                                                    |
|                  |                                                                                |                                                                                                    | late 18-01-                                                                                                    | 2018                                                                                                    |                                                                                                    |                                                                            |                                                                                                    |                                                                                           |                                                                                                    |                                                                                                    |                                                                                                    |                                                                                                    |                                                                                                    |
|                  |                                                                                | Transaction 1                                                                                                    | lime Fr                                                                                                    |                                                                                                    | 00 *                                                                                                    |                                                                            | To 23 *                                                                                                    | 59 *                                                                                      |                                                                                                    |                                                                                                    |                                                                                                    |                                                                                                    |                                                                                                    |
|                  |                                                                                | Company C                                                                                                    | ode HC40                                                                                                    | 000633                                                                                                    |                                                                                                    | Merc                                                                       | hant 10 0040000                                                                                                    | 633                                                                                       | ¥                                                                                                    |                                                                                                    |                                                                                                    |                                                                                                    |                                                                                                    |
|                  |                                                                                | Termina                                                                                                    | ID                                                                                                    |                                                                                                    |                                                                                                    | P                                                                          | aid Type stonue                                                                                                    |                                                                                           | *                                                                                                    |                                                                                                    |                                                                                                    |                                                                                                    |                                                                                                    |
|                  |                                                                                | Sta                                                                                                    | itus Succe                                                                                                    | 65                                                                                                    | •                                                                                                    | Pers                                                                       | ional ID                                                                                                    |                                                                                           |                                                                                                    |                                                                                                    |                                                                                                    |                                                                                                    |                                                                                                    |
|                  |                                                                                | Transaction T                                                                                                    | ype                                                                                                    |                                                                                                    |                                                                                                    |                                                                            |                                                                                                    |                                                                                           |                                                                                                    | Search                                                                                                    | Export CSV                                                                                                    |                                                                                                    |                                                                                                    |
|                  |                                                                                |                                                                                                    |                                                                                                    |                                                                                                    |                                                                                                    |                                                                            |                                                                                                    |                                                                                           |                                                                                                    |                                                                                                    |                                                                                                    | Filter:                                                                                                    |                                                                                                    |
| Transaction Time | Company Code                                                                   | Merchant ID                                                                                                    | Terminal ID                                                                                                    | PID                                                                                                    | PName                                                                                                    | Reference PID                                                              | Pald Type                                                                                                    | Amount                                                                                    | Transaction Ref 1D                                                                                                    | Transaction Type                                                                                                    | Approval Code                                                                                                    | Channel                                                                                                    | Status Code                                                                                                    |
| 11:25:57         | HC40000633                                                                     | 0040000633                                                                                                    | 0040002840                                                                                                    | 1234567890123                                                                                                    | สุรี รักกรุงไทย                                                                                                    | 1234567890123                                                              | leFelenaenselije                                                                                                    | 5,500.00                                                                                  | 2054                                                                                                    | Void                                                                                                    | 000003566                                                                                                    | EDC                                                                                                    | Success                                                                                                    |
| 10:55:44         | HC40000633                                                                     | 0040000533                                                                                                    | 0040002840                                                                                                    | 3210002555521                                                                                                    | ນາພັສ ສູນສນາຍ                                                                                                    | 1120003445002                                                              | เม็กค่าซึ่งสีผู้ป่วยวมหรืง                                                                                                    | 2,700.00                                                                                  | 2011                                                                                                    | Payment                                                                                                    | 000003105                                                                                                    | CB-IBANK                                                                                                    | Success                                                                                                    |
| 09:27:06         | HC40000633                                                                     | 0040000633                                                                                                    | 0040002840                                                                                                    | 1234567890123                                                                                                    | สุขี จักกรุงไทย                                                                                                    | 1234567890123                                                              | ผู้ป่วยหอกทั่วไป                                                                                                    | 5,500.00                                                                                  | 2003                                                                                                    | Payment                                                                                                    | 000003064                                                                                                    | EDC                                                                                                    | Success                                                                                                    |
| 09:03:16         | HC40000623                                                                     | 0040000633                                                                                                    | 0040002840                                                                                                    | 1100222550001                                                                                                    | สุขาดี สิงห์ทอง                                                                                                    | 3120000399945                                                              | เป็กคำท่อกเลือดด้วย                                                                                                    | 4,600.00                                                                                  | 1844                                                                                                    | Refund                                                                                                    | 000002877                                                                                                    | CB-TEANK                                                                                                    | Success                                                                                                    |
| Contact Us       |                                                                                |                                                                                                    |                                                                                                    |                                                                                                    |                                                                                                    |                                                                            |                                                                                                    |                                                                                           |                                                                                                    |                                                                                                    |                                                                                                    | CALLOFN                                                                                                    | (TE9                                                                                                    |
|                  | Transaction Tune<br>1122537<br>10:35:44<br>09:07:86<br>09:07:16<br>  Conact Us | Transaction Time         Company Code           11:25:57         IR-44000833           10:35:54         HC40000533           09:37:16         HC40000633           09:37:16         HC40000633           In codutors, HCLE (in Address Frances 22 or 1 | Company C<br>Transaction Time Company Code Hordcont Di<br>1123:37 Inc.4000633 094000633<br>10:35:44 Hc4000633 094000633<br>10:35:44 Hc4000633 094000633<br>10:27:06 Hc20006633 094000633<br>10:0000631 0Hc20006633 094000633<br>10:0000611 Hc20006632 0Hc20006633 | Company Color     Company Color     Company | Company core         PC-000003           Terminal ID         Sacces           State         Sacces           112:5:57         PC-0000033         Generator (Socie Marchant RD)         Perminal ID           112:5:57         PC-0000033         Generator (Socie Marchant RD)         PCD           012:7:68         PC-00000033         Generator (Socie Marchant RD)         PCD           012:7:68         PC-00000033         Generator (Socie Marchant RD)         PCD           012:7:68         PC-00000033         Generator (Socie Marchant RD)         PCD           012:7:68         PC-00000033         Generator (Socie Marchant RD)         PCD           012:7:68         PC-00000033         Generator (Socie Marchant RD)         PCD           1         Context M         PC-00000033         Generator (Socie Marchant RD)         PCD | Company Cole         H-00000033         Imminist ID           Terminist ID | Company Cose         H-0000033         Image           Terminal ID         Image         Perminal ID           Status         Success         Perminal ID           Terminal ID         Success         Perminal ID           Tanuaction Time         Company Code         Herkhank ID         Perminal ID           Tanuaction Time         Company Code         Herkhank ID         Perminal ID         Perminal ID           Tanuaction Time         Company Code         Herkhank ID         Perminal ID         Perminal ID         Pemminal ID         Pemmin | Constant/Con         Encode         Herchank LU         Werchank LU           Terminal ID | Transaction Time:         Company Code         Hernkant JD         Paid Type;         dfmma           Transaction Time:         Socoss         •         Paid Type;         dfmma           Transaction Time:         Socoss         •         Paid Type;         dfmma           Transaction Time:         Company Code         Hornhant JD         Paid Type;          Paid Type;         dfmma           112:52:77         HICK000033         0040002840         1224557990123         #Efong/time:         122455790123         #Diaman/Titl 5,500.00           10:53:44         HICK000033         0040002840         122455790123         #Efong/time:         122455790123         #Diaman/Titl 5,500.00           09:27:64         HICK000033         0040002840         122455790123         #Efong/time:         122455790123         #Diaman/Titl 5,500.00           09:37:64         HICK000033         0040002840         1253559001         gmid Bm/mai         122000299985         dimemia/Like/Ebox           09:37:64         HICK000033         0040002840         110523559001         gmid Bm/mai         122000299985         dimemia/Like/Ebox           09:37:14         HICK000033         0040002840         110523559001         gmid Bm/mai         122000299985         dimemia/Like/Ebox | Transaction Time         Company Code         Horitant (Line)         Pail Type         Heritant (Line)           Status         Success         •         Pail Type         fmm.is         •           Transaction Time         Company Code         Morthant (Line)         Pail Type         fmm.is         •           Transaction Time         Company Code         Morthant (Line)         Pail Type         •         Pail Type         •           Transaction Time         Company Code         Morthant (Line)         Pail Type         •         •         Pail Type         •           1122:527         #C4000053         0040002540         22450790122         #Effores/time         2234507890122         #Sizean/fritu         5,500.00         2054           10:25:57/14         #C6000053         0040002540         22450790122         #Effores/time         1224507890122         #Effores/time         224507890123         #Effores/time         224507890123         #Effores/time         224507890123         #Effores/time         224507890123         #Effores/time         224507890123         #Effores/time         224507890123         #Effores/time         224507890123         #Effores/time         224507890123         #Effores/time         224507890123         #Effores/time         224507890123         #Effores/time< | Transaction Time         Company Code         Heridant 20         Pail         Pail | Transaction Time         Company Code         Herikat 10         Pair Type         Optione33         · ·           Transaction Time         Company Code         Merikat 10         Pair Type         - · ·         - · ·         - · · ·         - · · ·         - · · · ·         - · · · · ·         - · · · · · · · · · · ·         - · · · · · · · · · · · · · · · · · · · | Transaction Time       Company Cole       H-0000033       Image: Annual Cole       Paid Type       Image: Annual Cole       Image: Annual Cole       I |

 ประเภทรายการที่แสดงบน Search result ของหน้าจอ Healthcare online สามารถมี Transaction Type เป็นดังนี้

"Payment" คือรายการที่เป็นรายการใช้สิทธิ โดยใช้สิทธิผ่านช่องทางเครื่อง EDC หรือ KCorp

"Void" คือรายการที่เป็นรายการยกเลิกการใช้สิทธิ ซึ่งเป็นการยกเลิกรายการภายใน วันเดียวกันกับวันที่ทำรายการ "Payment" (กรณีเป็นรายการจาก Channel EDC Transaction Date และ Post Date เป็นต้องเป็นวันเดียวกัน กรณีเป็นรายการจากการ Manual Key in ผ่านchannel KCorp Post Date ต้องเป็นวันที่ปัจจุบัน) โดยสามารถยกเลิกการใช้สิทธิผ่านช่องทางเครื่อง EDC หรือ KCorp ได้

"Reverse Void" คือรายการที่เป็นรายการ ยกเลิกรายการ "Void" ซึ่งเป็นการยกเลิก รายการภายในวันเดียวกันกับวันที่ทำรายการ "Void" (Transaction Date และ Post Date เป็นวันเดียวกัน) โดยสามารถทำรายการ "Reversal Void" ได้ผ่านช่องทาง KCorp

"Refund" คือรายการที่เป็นรายการยกเลิกการใช้สิทธิ ซึ่งเป็นการยกเลิกรายการหลัง จากวันที่ทำรายการ "Payment" (กรณีเป็นรายการจาก Channel EDC Transaction Date และ Post Date ต้องต่างวันกัน กรณีเป็นรายการจากการ Manual Key in ผ่านchannel KCorp Post Date ต้องไม่เป็นวันที่ ปัจจุบัน) โดยสามารถยกเลิกการใช้สิทธิผ่านช่องทาง KCorp

"Reverse Refund" คือรายการที่เป็นรายการ ยกเลิกรายการ "Refund" ซึ่งเป็นการ ยกเลิกรายการ ภายในวันเดียวกันกับวันที่ทำรายการ "Refund" (Post Date เป็นวันเดียวกัน) โดยสามารถทำ รายการ "Reversal Refund" ได้ผ่านช่องทาง KCorp

• กด ปุ่ม Print จะแสดงข้อมูล search result ในรูปแบบ PDF file

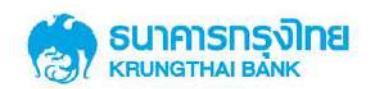

|                    | HP Laterlet P2011/4 | 20.  |         |                       |                          | Please spe | city searching i | riberla:      |                   |               |                                        |          |                       |                     |                  |          |                |
|--------------------|---------------------|------|---------|-----------------------|--------------------------|------------|------------------|---------------|-------------------|---------------|----------------------------------------|----------|-----------------------|---------------------|------------------|----------|----------------|
| usites             | - and the second    | 3011 |         |                       |                          |            | Data             | 18-01-2018    |                   |               |                                        |          |                       |                     |                  |          |                |
| ē daus             |                     |      |         |                       |                          |            | Time F           | a a           | 0                 | To            | 2 9                                    |          |                       |                     |                  |          |                |
| (111 L.S. 8)       | ц. <u>д</u>         |      |         |                       |                          | Company    | vy Cade          | HC40000633    |                   | Perchant ID   | 0040200633                             |          |                       |                     |                  |          |                |
|                    |                     |      |         |                       |                          | Terr       | vinei 10         | -             |                   | Paid Type     | Anna                                   |          |                       |                     |                  |          |                |
| schriftegen.       |                     | •    |         |                       |                          |            | Status           | Sikcess       |                   | Personal ID   | 4                                      |          |                       |                     |                  |          |                |
| 3                  |                     |      |         |                       | Transact                 | to Type    |                  |               |                   |               |                                        |          |                       |                     |                  |          |                |
| 1                  |                     |      | No Di   | action Trans<br>Le Tr | action Compan<br>na Coda | y Perchant | Tormenal 20      | PED           | mane              | Reference FID | Ped Type                               | Amount   | Transaction<br>Ref 10 | Transaction<br>Type | Approval<br>Code | Chantel  | Status<br>Code |
| 144 C              |                     | 7    | 1 18-20 | 81-<br>18 11:25:5     | 7 9040000433             | 0040000633 | 0040002840       | 1234567890123 | of treation       | 1234567890123 | lei chrosuecify                        | 5,503.00 | 2054                  | Void                | 000003556        | EDC      | Succes         |
| rausconst. (0:1+Se | B+1                 | E) . | 2 18-1  | 12-<br>10:55:4        | 4 4040096600             | 040006333  | 0940602840       | 2210002555521 | 1768 89427U       | 1120103445002 | เม้าส่ารีเส็ญปีมะ<br>เมเรื่อ           | 2,700,00 | 2013                  | Payment             | 000003105        | CE-BAVIX | Succes         |
|                    |                     |      | 3 18-1  | 11-<br>8 10:27:0      | 6 HC4000633              | 014000(633 | 0040012540       | 1234567890123 | of francision     | 1234567890123 | bl'chnswac@g                           | 5,598.00 | 2003                  | Payment             | 00083964         | EDC      | Success        |
|                    |                     |      | 4 18-0  | 1<br>09:03:1          | 6 HC4000633              | 0040000633 | 0040002840       | 1100222559001 | हरा के हैं अनेपदा | 3120100399945 | เป็นจำเข้อระไม่ส<br>พัวธรรรม<br>เพิ่มม | 4,690,00 | 1844                  | Refund              | 000002877        | CE-BANK  | Succes         |

• กด ปุ่ม Export CSV จะแสดงข้อมูล search result และข้อมูลอื่นเพิ่มเติม ได้แก่ Merchant Name, Reference1 PID, Parent PID, Parent Name และ User ID ในรูปแบบ CSV file

|    | Transaction  | Transaction | Company   |             |                 | Terminal |               |                 |               |                                   |          | Transaction |                    |             |            |               |            |             |         |
|----|--------------|-------------|-----------|-------------|-----------------|----------|---------------|-----------------|---------------|-----------------------------------|----------|-------------|--------------------|-------------|------------|---------------|------------|-------------|---------|
| No | Date         | Time        | Code      | Merchant ID | Merchant Name   | ID       | PID           | Pname           | Reference PID | Paid Type                         | Amount   | Ref ID      | Parent Personal ID | Parent Name | Trans Type | Approval Code | Channel    | Status Code | User Ic |
|    | 18/01/2018   | 11:25:57    | HC4000633 | 40000633    | โรงพยาบาลอู่ทอง | 40002840 | 1234567890123 | สุธี รักกรุงไทย | 1234567890123 | ผู้ป่วยนอกทั่วไป                  | 5,500.00 | 262780      |                    |             | Void       | 2054          | 1 EDC      | Success     |         |
|    | 2 18/01/2018 | 10:55:44    | HC4000633 | 40000633    | โรงพยาบาลอู่ทอง | 40002840 | 3210002555521 | มานัส สุขสบาย   | 1120003445002 | เบิกค่ารังสีผู้ป่วยมะเร็ง         | 2,700.00 | 262781      |                    |             | Payment    | 2011          | L CB-Ibank | Success     |         |
|    | 3 18/01/2018 | 09:27:06    | HC4000633 | 40000633    | โรงพยาบาลอู่ทอง | 40002840 | 1234567890123 | สุธี รักกรุงไทย | 1234567890123 | ผู้ป่วยนอกทั่วไป                  | 5,500.00 | 262780      |                    |             | Payment    | 2003          | B EDC      | Success     |         |
|    | 1 18/01/2018 | 09:03:16    | HC4000633 | 40000633    | โรงพยาบาลอู่ทอง | 40002840 | 1100222550001 | สุขาติ สิงห์ทอง | 3120000399945 | เบิกค่าฟอกเลือดด้วยเครื่องไดเทียม | 4,600.00 | 262779      |                    |             | Refund     | 1844          | CB-Ibank   | Success     |         |

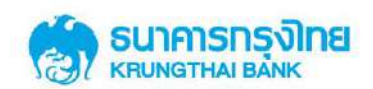

#### 2.4.2 การใช้งานหน้าจอ Healthcare Adjustment

หน้าจอ Healthcare Adjustment คือหน้าจอสำหรับปรับปรุงรายการ โดยระบบงาน Kcorp จะ สามารถปรับปรุงรายการที่เกิดจากช่องทาง EDC และ KCorp ได้ โดยจะแสดงเฉพาะรายการที่มี Post date ในช่วงวันที่เรียกดูเท่านั้น

| (18 Car | persta Defea - Mo                                                             |                                                                                 |                                                                                        |                                                                                                    |                                                                                                    |                                                                                                    |                                                                                           |                                                                                     |                                                                    |                                                                                                    |                                                                                                    |                                                                                 |                                                                                                |                                                                                    |                                                                                |                                            | _ |
|---------|-------------------------------------------------------------------------------|---------------------------------------------------------------------------------|----------------------------------------------------------------------------------------|----------------------------------------------------------------------------------------------------|----------------------------------------------------------------------------------------------------|----------------------------------------------------------------------------------------------------|-------------------------------------------------------------------------------------------|-------------------------------------------------------------------------------------|--------------------------------------------------------------------|----------------------------------------------------------------------------------------------------|----------------------------------------------------------------------------------------------------|---------------------------------------------------------------------------------|------------------------------------------------------------------------------------------------|------------------------------------------------------------------------------------|--------------------------------------------------------------------------------|--------------------------------------------|---|
|         |                                                                               | idical Welfan                                                                   | e > Manual Adjustment                                                                  | i i                                                                                                    |                                                                                                    |                                                                                                    |                                                                                           |                                                                                     |                                                                    |                                                                                                    |                                                                                                    |                                                                                 |                                                                                                |                                                                                    |                                                                                |                                            | • |
|         |                                                                               |                                                                                 | Please sp                                                                              | eally warching criter                                                                                              | Ha:                                                                                                    |                                                                                                    |                                                                                           |                                                                                     |                                                                    |                                                                                                    |                                                                                                    |                                                                                 |                                                                                                |                                                                                    |                                                                                |                                            |   |
|         |                                                                               |                                                                                 |                                                                                        | Post Date                                                                                                    | From Date                                                                                                    | 17-01-2014                                                                                                  | =                                                                                         |                                                                                     | To Date                                                            | 17-01-2018                                                                                           | · ·                                                                                                    |                                                                                 |                                                                                                |                                                                                    |                                                                                |                                            |   |
|         |                                                                               |                                                                                 |                                                                                        | Company Code                                                                                                    | H540110005                                                                                                    |                                                                                                    |                                                                                           | 3                                                                                   | Northant No.                                                       | 0040558665                                                                                           |                                                                                                    |                                                                                 |                                                                                                |                                                                                    |                                                                                |                                            |   |
|         |                                                                               |                                                                                 |                                                                                        | 190701000                                                                                                    | 10.070000                                                                                                    |                                                                                                    |                                                                                           |                                                                                     |                                                                    |                                                                                                    |                                                                                                    |                                                                                 |                                                                                                |                                                                                    |                                                                                |                                            |   |
|         |                                                                               |                                                                                 |                                                                                        | Torminal ID                                                                                                    |                                                                                                    |                                                                                                    |                                                                                           |                                                                                     |                                                                    |                                                                                                    |                                                                                                    |                                                                                 |                                                                                                |                                                                                    |                                                                                |                                            |   |
|         |                                                                               |                                                                                 |                                                                                        | Personal ID                                                                                                    | 1120600093970                                                                                                    |                                                                                                    |                                                                                           |                                                                                     |                                                                    |                                                                                                    |                                                                                                    |                                                                                 |                                                                                                |                                                                                    |                                                                                |                                            |   |
|         |                                                                               |                                                                                 |                                                                                        |                                                                                                    |                                                                                                    |                                                                                                    |                                                                                           |                                                                                     |                                                                    |                                                                                                    |                                                                                                    |                                                                                 |                                                                                                |                                                                                    |                                                                                |                                            |   |
|         |                                                                               |                                                                                 |                                                                                        | Approval Code                                                                                                    |                                                                                                    |                                                                                                    |                                                                                           |                                                                                     |                                                                    |                                                                                                    |                                                                                                    |                                                                                 |                                                                                                |                                                                                    |                                                                                |                                            |   |
|         |                                                                               |                                                                                 |                                                                                        | Approval Cade                                                                                                    |                                                                                                    |                                                                                                    |                                                                                           |                                                                                     |                                                                    |                                                                                                    |                                                                                                    |                                                                                 |                                                                                                |                                                                                    |                                                                                |                                            |   |
|         |                                                                               |                                                                                 |                                                                                        | Approval Cade<br>Paid Type                                                                                         | ilinia                                                                                                    |                                                                                                    |                                                                                           |                                                                                     |                                                                    |                                                                                                    |                                                                                                    |                                                                                 |                                                                                                |                                                                                    |                                                                                |                                            |   |
|         |                                                                               |                                                                                 | Tri                                                                                    | Approval Carlo<br>Paid Type<br>Insaction Ref 3D                                                                    | ทัศษณ                                                                                                    |                                                                                                    | ,                                                                                         |                                                                                     |                                                                    |                                                                                                    |                                                                                                    |                                                                                 | Search                                                                                         |                                                                                    |                                                                                |                                            |   |
|         |                                                                               |                                                                                 | Tri                                                                                    | Approval Cade<br>Paid Type<br>ansaction Ref 3D                                                                     | Nintes                                                                                                    |                                                                                                    |                                                                                           |                                                                                     |                                                                    |                                                                                                    |                                                                                                    |                                                                                 | Scand                                                                                          |                                                                                    | Filter                                                                         |                                            |   |
| 1       | framurthis Ref 19                                                             | Post Date                                                                       | Transaction Date                                                                       | Apprivat Cale<br>Paid Type<br>ansaction Ref 3D                                                                     | ທັງນາເລ<br>Computy Code                                                                                                   | e 14                                                                                                    | •                                                                                         | Jermmal (D)                                                                         | Personal 10.                                                       | FID Name                                                                                             | Reference PID                                                                                                    | Pail Type                                                                       | Scarth<br>Approve Code                                                                         | Transaction Type                                                                   | Fiter                                                                          | Ound                                       | 4 |
|         | Transaction and Ita<br>267302                                                 | Post Cate<br>17-01-2018                                                         | Transattion Bate<br>1941-5028                                                          | Apprival Code<br>Paid Type<br>ansaction Ref 3D<br>Transaction Tai<br>11:56:23                                      | Viprius Comuny Color HC40110025                                                                                           | in pr                                                                                                    | *<br>************************************                                                 | 14700704 (D)<br>0946110805                                                          | Personal ID.                                                       | FID Rame                                                                                             | Reference PID                                                                                                    | Paul Trice<br>(photombha)                                                       | Scarch<br>Approvae Code<br>0000013911                                                          | Trännard kun Tyjan<br>Poyntert                                                     | Filter<br>Recoille<br>1,079-26                                                 | Ounsel                                     | 4 |
|         | fransaction kel ta<br>26290<br>2982m                                          | Root Date<br>17-01-2018<br>17-01-2018                                           | Transat Cara Date<br>1941-503<br>1241-503                                              | Approval Code<br>Part Type<br>ansaction Ref 3D<br>Transaction Ter<br>11 (56:23<br>10(29)(4)                        | Измая<br>Сонталу Сол<br>НС4011005<br>НС4011005                                                                            | et te te te te te te te te te te te te t                                                                    | *<br>************************************                                                 | Terminal (D)<br>094010005<br>094010005                                              | Personal ID.                                                       | Fito Manue<br>11 replays the<br>11 replays the                                                       | Reference PID<br>22222222222222<br>222222222222222                                                                                                    | Paid thice<br>ghasershise<br>ghasershise                                        | Scand<br>Approve Code<br>00001911<br>000001810                                                 | Transaction Type<br>Paynent<br>Paynent                                             | Filter<br>Recould<br>L039-26<br>L039-28                                        | Channel<br>EDC<br>EDC                      | 4 |
|         | Transaction and Ex<br>26/362<br>216220<br>205226                              | Print Contro<br>17-01-2018<br>17-01-2018                                        | Transaction Date<br>(Net-5008<br>(Net-5008<br>(Net-5008<br>(Net-5008                   | Approval Calo<br>Pad Type<br>ansaction Ref 10<br>Translet flow tait<br>11:55:23<br>10:07:43<br>25:25:05            | ประชุม<br>Computy Cod<br>HC49110055<br>HC49110055<br>HC49110055                                                           | е ра<br>; с<br>; с<br>; с                                                                                   | **************************************                                                    | Fernituse (10)<br>10940110005<br>0946110005<br>0946110005                           | Personal ID.                                                       | Fills science<br>11 replice had<br>11 replice had<br>11 replice had                                  | Reference PID<br>2222222222222<br>2222222222222222222222                                                                                                    | Past fuice<br>ghosorathia<br>ghosorathia<br>ghosorathia                         | Approvant Confer<br>00000 391<br>0000001810<br>000001810                                       | Transaction Type<br>Poyners<br>Poyners<br>Poyners<br>Poyners                       | Filter<br>1.078-35<br>1.009-25<br>1.009-25                                     | Channel<br>coc<br>EDC<br>coc               | 4 |
|         | 0200-021071-02107<br>202302<br>205258<br>205258<br>20532                      | Post Date<br>12-01-2018<br>17-01-2018<br>17-01-2018<br>17-01-2018               | Transis Char Date<br>Transis Char Date<br>1541-503<br>1541-503<br>1543-503<br>1543-503 | Approval Cale<br>Part Type<br>annaction Ref 3D<br>Translation Tal<br>11:56:23<br>10:19:45<br>26:125:05<br>26:20:45 | Vinus<br>Сонцину Сол<br>НСР011005<br>НСР011005<br>НСР011005<br>НСР011005                                                  | er po<br>5 6<br>5 6<br>6 6<br>6 6                                                                           | +<br>HCRand ID,<br>HCR10015<br>SH0110015<br>SH0110015<br>SH0110015                        | Ferninae (10)<br>0940110805<br>0940110805<br>0940110805<br>0940110805               | Personal ID.<br>11111111111<br>11111111111<br>11111111111<br>1111  | Para dama<br>1 replacing ing<br>1 replacing ing<br>1 replacing ing                                   | Reference PID           22222222222           222222222222           222222222222           222222222222           222222222222                                                     | Pail tole<br>ghasarahtu<br>ghasarahtu<br>ghasarahtu<br>ghasarahtu<br>chasarahtu | Approvant Code<br>000001301<br>000001300<br>000001300<br>000001300<br>000001305                | Transaction Type<br>Poptent<br>Poptent<br>Poptent<br>Poptent<br>Poptent            | Filter<br>1.078-35<br>1.009-25<br>1.008-25<br>1.008-25<br>1.008-25             | Chained<br>too<br>EDC<br>too<br>EDC        |   |
|         | 2000-001001 00 E0<br>200200<br>200208<br>200228<br>200228<br>195632<br>177436 | Food Date<br>17-01-2018<br>17-01-2018<br>17-01-2018<br>17-01-2018<br>17-01-2018 | Transist Chair Chair<br>1746-1500<br>1740-1500<br>1740-1500<br>1740-1500<br>1740-1500  | Approval Calo<br>Part Type<br>annaction Ref 3D<br>Translation Tal<br>11:56:23<br>10:07:45<br>26:25:05<br>20:50:06  | Ocentral Cest     Communic Cest     HC49110035     HC49110035     HC49110035     HC49110035     HC49110035     HC49110035 | e P4<br>5 6<br>5 0<br>7 0<br>8 0<br>6 0<br>8 0<br>8 0<br>8 0<br>8 0<br>8 0<br>8 0<br>8 0<br>8 0<br>8 0<br>8 | *Chand 10).<br>940110805<br>940110805<br>940110805<br>940110805<br>940110805<br>940110805 | Terminus I ID<br>0940110005<br>0940110005<br>0940110005<br>0940110005<br>0940110005 | Persental ID.<br>11111111111<br>11111111111<br>11111111111<br>1111 | FID (Lane)<br>1 optime by<br>1 optime by<br>1 optime by<br>1 optime by<br>1 optime by<br>1 optime by | Reference PID           2222222222222           2222222222222           2222222222222           2222222222222           2222222222222           222222222222           222222222222 | ena tole<br>gtasarstiu<br>gtasarstiu<br>gtasarstiu<br>etasarstiu<br>etasarstiu  | Scard<br>Approver Code<br>00001391<br>00001390<br>00001390<br>00001390<br>00001395<br>00001395 | Transaction Type:<br>Poynent<br>Poynent<br>Poynent<br>Poynent<br>Poynent<br>Potent | Filter<br>1.038.25<br>1.038.25<br>1.038.23<br>1.038.23<br>1.038.23<br>1.038.23 | Charand<br>EDC<br>EDC<br>EDC<br>EDC<br>EDC | 4 |

หน้าจอ Healthcare Adjustment ประกอบด้วย Search criteria, ปุ่ม Search

• Search criteria จะสามารถ search ด้วย Post date ตามช่วงวันที่ที่ต้องการได้สูงสุดครั้งละ 7

วัน และสามารถเรียกดูข้อมูลข้อนหลังได้สูงสุด 90 วัน โดยระบบจะแสดงก่า default ของ Company Code, Merchant No. มาให้ ทั้งนี้สามารถเลือก ช่วงวันที, Merchant No., Terminal ID, Personal ID, Approval Code, Paid Type และ Transaction Reference Id เพื่อก้นหารายการที่ต้องการได้

- ปุ่ม Search
- Search result จะสามารถแสดงรายการถ่าสุดของชุดข้อมูลที่เกิดขึ้นในระบบ ทั้งที่มาจาก

ช่องทาง EDC และ KCorp ดัง field ต่อไปนี้ "Transaction Reference ID, Post Date, Transaction Date, Transaction Time, Company Code, Merchant No., Terminal ID, Personal ID, PID Name, Approval Code, Transaction Type, Amount และ Channel

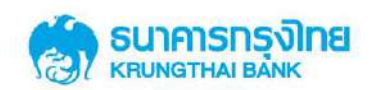

### 2.4.2.1 ขั้นตอนการปรับปรุงรายการ

• Search รายการที่ต้องการปรับปรุง โดยระบบจะแสดงเฉพาะรายการถ่าสุดของรายการใช้ สิทธินั้นๆ ดังนี้

กรณีรายการนั้นๆมีเพียงการทำรายการ Payment และ ไม่พบการ ยกเลิก/ ปรับปรุง รายการ ระบบจะแสดงรายการ Payment เท่านั้น

กรณีรายการนั้นๆมีการทำรายการ Payment และ พบการยกเลิก/ ปรับปรุงรายการ เป็น Void/ Refund ระบบจะแสดงเฉพาะรายการ Void/ Refund เท่านั้น

> กรณีรายการนั้นๆมีการทำรายการ Payment และพบการการยกเลิก/ ปรับปรุง รายการเป็น Void/ Refund และเคย Reverse Void/ Reverse Refund ระบบจะแสดงเฉพาะรายการ Reverse Void/ Reverse Refund เท่านั้น

ดังนั้นถ้า Search ด้วย Approval Code ของรายการที่ไม่ใช่รายการล่าสุด จะไม่สามารถ ก้นหารายการนั้นพบได้ในหน้าจอ Manual Adjustment เนื่องจาก ระบบยินยอมให้ปรับปรุงรายการจาก Transaction Type รายการล่าสุดเท่านั้น

 เมื่อคลิกปุ่มคินสอในรายการที่ต้องการปรับปรุง จะปรากฏหน้าจอ pop up ซึ่งแสดงข้อมูล รายละเอียดของแต่ละรายการ ดัง field ดังต่อไปนี้ Reference ID, Post Date, Post Time, Transaction Date, Transaction Time, Company Code, Company Name, Merchant No., Merchant Name, Terminal ID, Paid Type, Personal ID, Personal Name, Reference PID, Parent PID, Parent Name, Approval Code, Amount, Transaction Type, Channel, User ID, Adjustment

 ประเภทรายการหลังปรับปรุงจะแสดงใน field 'Adjustment' และเงื่อนไขการปรับปรุง รายการในระบบจะเป็นดังนี้

การยกเลิกรายการ Payment

• กรณีที่เป็นรายการที่เกิดจาก Channel "EDC" และ Transaction Date เป็น วันที่เดียวกันกับ Post Date, field 'Adjustment' จะแสดงเป็นคำว่า "Void"

• กรณีที่เป็นรายการที่เกิดจาก Channel "EDC" และ Transaction Date ต่างวัน กับ Post Date, field 'Adjustment' จะแสดงเป็นคำว่า "Refund"

• กรณีที่เป็นรายการที่เกิดจาก Channel "KCorp" และ Post Date เป็น วันที่วันเดียวกันกับวันที่ปัจจุบัน field 'Adjustment' จะแสดงเป็นคำว่า "Void"

• กรณีที่เป็นรายการที่เกิดจาก Channel "KCorp" และ Post Date ต่างวัน

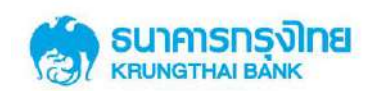

กับวันที่ปัจจุบัน field 'Adjustment' จะแสดงเป็นคำว่า "Refund"

- การยกเลิกรายการ Void
- กรณีที่เป็นรายการที่เกิดจาก Channel "EDC" และ Transaction Date เป็น วันที่ในอดีต จะไม่สามารถปรับปรุงรายการนี้ได้ ต้องทำรายการ Payment เข้ามาใหม่
- กรณีที่เป็นรายการที่เกิดจาก Channel "EDC" และ Transaction Date เป็น วันที่ปัจจุบัน, field 'Adjustment' จะแสดงเป็นคำว่า "Reverse Void"
- กรณีที่เป็นรายการที่เกิดจาก Channel "KCorp" และ Post Date เป็น วันที่ในอดีต จะไม่สามารถปรับปรุงรายการนี้ได้ ต้องทำรายการ Payment เข้ามาใหม่านหน้าจอ Healthcare Key in
  - กรณีที่เป็นรายการที่เกิดจาก Channel "KCorp" และ Post Date เป็น

วันที่ปัจจุบัน, field 'Adjustment' จะแสดงเป็นคำว่า "Reverse Void"

- การยกเลิกรายการ Refund
  - กรณีที่เป็นรายการที่มี Post Date เป็นวันที่ในอดีต จะไม่สามารถปรับปรุง

รายการนี้ได้ ต้องทำรายการ Payment เข้ามาใหม่านหน้าจอ Healthcare Key in

• กรณีที่เป็นรายการที่มี Post Date เป็นวันที่ปัจจุบัน, field 'Adjustment' จะ

แสดงเป็นกำว่า "Reverse Refund"

|              |                                                                                 |                    |              |                  |                         |         | Carrow Draw<br>Theorem 1 | To be and in the |
|--------------|---------------------------------------------------------------------------------|--------------------|--------------|------------------|-------------------------|---------|--------------------------|------------------|
|              | <ul> <li>Medical Weilare - Nersel Adjoinsed</li> <li>Finan predy and</li> </ul> |                    | м            | IANUAL ADJUSTM   | ENT                     | ×       |                          |                  |
|              |                                                                                 | Transaction Ref ID | 262282       |                  |                         |         |                          |                  |
|              | Emp                                                                             | Post Date          | 17-01-2018   | Post time        | 15:18:33                |         |                          |                  |
|              | Te                                                                              | Transaction Date   | 17-01-2018   | Transaction Time | 15:18:16                |         |                          |                  |
|              |                                                                                 | Company COde       | HC40110805   | Company Name     | รระหยามาตรายวิธี        |         |                          |                  |
|              | Appro                                                                           | Merchant ID.       | 0040110905   | Merchard Name    | โรงพยาบาลรายวิธีออะ     |         |                          |                  |
|              |                                                                                 | Terminel 10        | 0040110305   | Dold Toma        | Disarrodula             |         |                          |                  |
|              |                                                                                 | Territorial Lab.   |              | Pant cype        | generation and a second | Search  |                          |                  |
|              |                                                                                 | Persental ID.      | 111111111111 | Name             | บร์งามสาคยุ             |         |                          |                  |
| Kit Pietlich | e Dainsictius Datu                                                              | Approval Code      | -(0000191)   | Amount           | 1.009.26                |         | Amenant                  | Clamid           |
| 2 17-33-301  | a                                                                               | Transaction Type   | Baymant      |                  |                         |         | 1.00136                  | (1995)           |
| × 17-01-001  | a : 33/00-000a                                                                  |                    |              |                  |                         |         | 1,608,25                 | ((END))          |
| × 17-01-003  | aareaoaaa                                                                       | Channel            | EDC          | User ID          | EDC                     |         | 1.000.21                 | ((202)))         |
| 1. 1761-001  | a ) (Nel-3013                                                                   | Adjustment         | Refund       |                  |                         |         | 1,008,33                 | (intel)          |
| 19-03-001    | 8 16-11-2018                                                                    |                    |              |                  |                         |         | 1,925,02                 | CERCANK          |
| y (545-381   | a 17-01-3018                                                                    |                    |              |                  |                         | Approve | 100260                   | CREATING         |

กดปุ่ม Approve

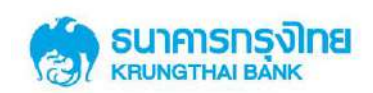

|     | internet (follow ) Medic | Please specify sear |                    | м            | IANUAL ADJUSTM   | ENT                 | ×      |          |          |
|-----|--------------------------|---------------------|--------------------|--------------|------------------|---------------------|--------|----------|----------|
|     |                          |                     | Reference 10       | 282382       | 1                |                     |        |          |          |
|     |                          | Compe               | Transaction Ref ID | 12-01-2018   | Post Time        | 19:16:32            |        |          |          |
|     |                          | 1                   | Transaction Date   | 17-01-2018   | Transaction Time | 15:18:19            |        |          |          |
|     |                          | Per                 | Company COde       | HC40110005   | Company Name     | ร้างพรามาเหาะได้    |        |          |          |
|     |                          | Agyrm               | Merchant ID.       | 0040110005   | Morchant Name    | โรงพยามามหายได้อย่ะ |        |          |          |
|     |                          |                     | Terminal ID.       | 0040110005   | Paid Type        | ຢູ່ບໍ່ແນວກທີ່ກັບ    |        |          |          |
|     |                          |                     | Personal ID.       | 111111111111 | Namo             | กรุงไทย ใหล้        | Sewith |          |          |
|     |                          |                     | Assessed Code      | 000001811    | Amount           | 1.009.26            |        | Nor      |          |
| 6JH | Print Date               | Tripmon their Date  | reprotot come.     |              |                  | ALCONG.             |        | Revenue  | Clusted  |
| Ø.  | 17-01-2014               | 47-01-921III.       | Transaction Type   | Peyment      |                  |                     |        | 1.001-25 | NTMP::   |
| Ð.  | 37-01-3008               | 41-02-2028          | rhand              | TMC          | Dicos III        | EDC.                |        | 1.008-29 | 195      |
| 1   | 17-01-2018               | 10/01/02/08         | . secondary        | 104          |                  |                     |        | 1,008.22 | THE      |
| e.  | 37-01-2018               | 37-01-2008          | Adjestment         | EDC          |                  |                     |        | 1,096.32 | 100      |
| e - | 17-01-2016               | 16 41 2018          |                    |              |                  | -                   |        | 1.000.00 | CB-(5HU) |
| 1.  | 120010-2012              | 13-11-2016          |                    |              |                  | Contin              | n Omel |          | Chicane  |

• กดปุ่ม Confirm

เมื่อกดปุ่ม Confirm ระบบจะแสดง Approval Code ของรายการใหม่หลังปรับปรุงเป็นตัวเลข 9 หลัก

| 811.0 | rparate Colour Medic | al Welfate a Manual Adjustment |                                           |                                                                                                    | MANUAL ADJUSTM   | ENT                                                                                                    | -                                                                                                    |       |          | •            |
|-------|----------------------|--------------------------------|-------------------------------------------|----------------------------------------------------------------------------------------------------|------------------|----------------------------------------------------------------------------------------------------|----------------------------------------------------------------------------------------------------|-------|----------|--------------|
|       |                      | Please specify man             |                                           |                                                                                                    | AND ALL ADD BOTH | The second second second second second second second second second second second second second second second s |                                                                                                    |       |          |              |
|       |                      |                                | Transaction Ref ID                        | 202342                                                                                                    |                  |                                                                                                    |                                                                                                    |       |          |              |
|       |                      | Tampa                          | Post Date                                 | 17-01-2018                                                                                                    | Post Time        | 15:18:32                                                                                                    |                                                                                                    |       |          |              |
|       |                      | Ten                            | Transaction Date                          | 17-01-2018                                                                                                    | Transaction Time | 35:18:16                                                                                                    |                                                                                                    |       |          |              |
|       |                      | Per                            | Company Code                              | HC40110005                                                                                                    | Company Name     | รรงแกรงเกาะได้                                                                                                 |                                                                                                    |       |          |              |
|       |                      | Appen                          | Merchaet ID                               | 8040110805                                                                                                    | Morchant Name    | Stamphinterne Mabe                                                                                             |                                                                                                    |       |          |              |
|       |                      | *                              | Terminal ID.                              | 0040110005                                                                                                    | Paid Type        | ญี่บ้านแอกเร็าไป                                                                                               |                                                                                                    |       |          |              |
|       |                      |                                | Personal ID.                              | 111111111111                                                                                                    | Nama             | กรุงไทย ไหล์                                                                                                   |                                                                                                    | Seatt |          |              |
|       |                      |                                | Annenal Code                              | 000001911                                                                                                    | Amount           | 1.009.26                                                                                                    |                                                                                                    |       | With man |              |
| Git   | Protibule            | triomectani Dato               | reprint a court                           | and the second second s | Partonice        | 1000000                                                                                                    |                                                                                                    |       | Annut    | channel      |
| 1     | 114-03-2010          | 19-05-2018                     | Transaction Type                          | Payment                                                                                                    |                  |                                                                                                    |                                                                                                    |       | 1,078.39 | 1989 -       |
| 16    | 07-01-0418           | 37-02-2028                     | Channel                                   | (DC                                                                                                    | Hear 10          | inc.                                                                                                    |                                                                                                    |       | 1005.0   | THE .        |
| 1     | 17-01-0018           | 29 02 202                      | to an an an an an an an an an an an an an |                                                                                                    | Approval Code    | 104                                                                                                    |                                                                                                    |       | 2,000.23 | Dirth.       |
| 1.    | 17-01-2016           | 43×83×290.0                    | Adjustment                                | Refund                                                                                                    | After Adjustment | 000002166                                                                                                    |                                                                                                    |       | 1,008.22 | 100          |
| 1     | 17-01-1916           | 16-01-2018                     |                                           |                                                                                                    |                  |                                                                                                    | (and the second second se |       | 2,002.00 | CER (ELANDAL |
|       |                      | A LOW MALL N                   |                                           |                                                                                                    |                  |                                                                                                    | Firme                                                                                                    |       |          |              |

• กดปุ่ม Finish

เมื่อกดปุ่ม Finish จะเสร็จสิ้นกระบวนการปรับปรุงรายการ ระบบจะมีรายการใหม่เพิ่มมาอีก 1 รายการคือรายการที่ทำการปรับปรุงผ่านระบบงาน KCorp สามารถเรียกดูรายการนี้ได้บนหน้าจอ Healthcare Online

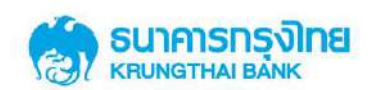

#### 2.4.3 การใช้งานหน้าจอ Healthcare Key in

หน้าจอ Healthcare Key in คือหน้าจอสำหรับการทำรายการใช้สิทธิ (Payment) รายการใหม่เข้า ระบบ โดยจะเป็น BCP Plan ในกรณีที่เครื่อง EDC ไม่สามารถใช้งานได้ ประกอบด้วย field ดังต่อไปนี้ Transaction Date, Transaction Time, Company Code (Default value), Merchant ID, Terminal ID, Personal ID, Paid Type, Age, Parent Personal ID, First Name, Last Name, Amount

### 2.4.3.1 ขั้นตอนการทำรายการใช้สิทธิผ่านหน้าจอ Healthcare Key in

- กรณีผู้ใช้สิทธิมีอายุมากกว่า 7 ปี
  - กรอกข้อมูลรายการใช้สิทธิ ลงใน filed ดังนี้ Transaction Date (สามารถเลือกเป็นวัน

ในอดีตได้), Company Code, Merchant ID, Terminal ID, Personal ID, Paid Type, Age (อายุ 7 ปีขึ้นไป) และ Amount

| อา ระกศาสตรส์เทย                  | GROWING                                                               |                                                         |                              | Hi, singhe99 (Single Oser) 👔 logail                                    |
|-----------------------------------|-----------------------------------------------------------------------|---------------------------------------------------------|------------------------------|------------------------------------------------------------------------|
|                                   |                                                                       |                                                         |                              | Carrow Trees (1) Son 2010 14:09:04<br>Tree n.4 - 14 minutes 32 minutes |
| KIR Corporate Online Mer          | dical Welfare Manual Kayin                                            |                                                         |                              |                                                                        |
|                                   | Transaction Date                                                      | 19-01-2018                                              | Transaction Time             |                                                                        |
|                                   | Company Code                                                          | HC40110005 T                                            |                              |                                                                        |
|                                   | Hurchard ID                                                           | 0048110005                                              |                              |                                                                        |
|                                   | Terminal 10                                                           | 9949110305                                              |                              |                                                                        |
|                                   | Personal ID                                                           | 899890889520000                                         |                              |                                                                        |
|                                   | Paid Type                                                             | garaangaga .                                            |                              |                                                                        |
|                                   | Ape                                                                   | 218 7 96 Au                                             |                              |                                                                        |
|                                   | Parent Personal ID                                                    |                                                         |                              |                                                                        |
|                                   | Parent First Name                                                     |                                                         | Parent Last Name             |                                                                        |
|                                   | Amount                                                                | 4000                                                    |                              |                                                                        |
|                                   |                                                                       |                                                         |                              | Submit                                                                 |
|                                   |                                                                       |                                                         |                              |                                                                        |
| Terrational Interactions 1        | BABRIN                                                                |                                                         |                              | OR DUTR AND AND                                                        |
| Bint wowed at 1024 a 750 among re | milator, Mali II ar highar, Festion 12 or higher, Geogle Chronic 20 o | higher, Sallan 5 or higher. Copyright () 2022 Kning The | Bank PCs, Al Bayes Remarked. | www.heartheartheartheartheartheartheartheart                           |

กดปุ่ม Submit

ระบบจะแสดงข้อมูลชื่อ-สกุล ผู้ใช้สิทธิใน field "Customer Name" ข้อมูลเลขบัตร ประจำตัวประชาชนที่ใช้อ้างอิงสิทธิใน field "Reference PID" และข้อมูลผู้นำเข้ารายการใช้สิทธิผ่าน KCorp ใน field "Username"

กดปุ่ม Confirm

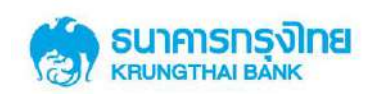

| ເຊິ່ງ ຣະນາກາຣກຣຸຢາກສ             | Cerowing                                                            |                            |                  |                   | HQ, sangles<br>and | 19 (Single Izaer) 👰 Eagail                                              |
|----------------------------------|---------------------------------------------------------------------|----------------------------|------------------|-------------------|--------------------|-------------------------------------------------------------------------|
| <b>1</b>                         |                                                                     |                            |                  |                   |                    | Current Tens. 27 Juni 2018 34 06:31<br>Tens aut : 54 métadas 55 accords |
| KTO Corporato Ontone : Me        | dical Welfare >+ Manual Kayin                                       |                            |                  |                   |                    |                                                                         |
|                                  | References 1D                                                       | TE-4+015779525560129340531 | Transaction fine | 11 00             |                    |                                                                         |
|                                  | Transaction Data                                                    | 29-01-2019                 |                  |                   |                    |                                                                         |
|                                  | Company Code                                                        | HC40110005                 | Company Name     | MeneranersM       |                    |                                                                         |
|                                  | Mærchant ID                                                         | 0040116005                 | Herchant Name    | tanan arratetta   |                    |                                                                         |
|                                  | Termanal ID                                                         | 0040130003                 |                  |                   |                    |                                                                         |
|                                  | Personal 10                                                         | 00000006199900             | PID Name         | สวิสส์การ พระมาต  |                    |                                                                         |
|                                  | Ag2                                                                 | are 7 160W                 | Paid Type        | สุรัวเทลเซาสำรังป |                    |                                                                         |
|                                  | Parent Personal 10                                                  |                            | Reference (PIII) | 121456360121      |                    |                                                                         |
|                                  | Parent First Naran                                                  |                            | Parent Last Name |                   |                    |                                                                         |
|                                  | Amunt                                                               | 4,200.00                   |                  |                   |                    |                                                                         |
|                                  | User ID                                                             | SENALERING TOHIOL SUZE     |                  |                   |                    |                                                                         |
|                                  |                                                                     |                            |                  |                   | Cantern Cancel     |                                                                         |
|                                  |                                                                     |                            |                  |                   |                    |                                                                         |
| Trend Codine (1) Press (1)       | Percent IN                                                          |                            |                  |                   |                    | OLOSIBE AN LTS TITLE                                                    |
| But wowat at 1024 a 266 across a | andeller. Mill 9 or higher, Frankr 22 or higher, Greeke Drame 28 or |                            |                  |                   |                    |                                                                         |

- ระบบจะแสดงข้อมูล "Approval Code" 9 หลักสำหรับรายการนี้
- > กดปุ่ม Finish

เมื่อกดปุ่ม Finish จะเสร็จสิ้นการทำรายการใช้สิทธิผ่านหน้าจอ KCorp ระบบจะมีรายการใหม่ เพิ่มมาอีก 1 รายการ คือรายการ Payment สามารถเรียกดูรายการนี้ได้บนหน้าจอ Healthcare Online

|                                                    |                                         |                    |                  | His single99 (Single User) 🕥 brand                                                                     |
|----------------------------------------------------|-----------------------------------------|--------------------|------------------|----------------------------------------------------------------------------------------------------|
|                                                    |                                         |                    |                  | Garrent: Timer, site Jane 2014 1-1-080479<br>Timer, out of 14 minutes 14 minutes 14 minutes 14 minutes |
| RTR Corporate Onton Medical Welford > Manual Keyin |                                         |                    |                  | •                                                                                                    |
| Reference 10                                       | T1H-R1577620180110140551                | Approval Code      | 000002250        |                                                                                                    |
| Transaction Date                                   | 18-01-0018                              | Transaction Time   | 11 00            |                                                                                                    |
| Company Code                                       | HC40110093                              | Company Name       | โรงระบานระหาวิธี |                                                                                                    |
| Norshard 1D                                        | 0040130003                              | Herchard Name      | Seau waanii Felz |                                                                                                    |
| Torminal 10                                        | 0040110005                              |                    |                  |                                                                                                    |
| Psesonal 10                                        | 0005666010000                           | PID Name           | stales serve     |                                                                                                    |
| Age                                                | อานุ 75ชิงไป                            | Paid Type:         | ฐมายของทำในไ     |                                                                                                    |
| Patent Personal ID                                 |                                         | Reference PID      | 1234567898123    |                                                                                                    |
| Parent First Rarae                                 |                                         | Parent Last Narise |                  |                                                                                                    |
| Anourt                                             | 4,200.00                                |                    |                  |                                                                                                    |
| User ID                                            | SENGLE99#TE-84015776                    |                    |                  |                                                                                                    |
|                                                    |                                         |                    |                  | mish                                                                                                   |
|                                                    |                                         |                    |                  |                                                                                                    |
| Tarres & Conditions () Pressor () Constanting      | والمراجعة والمتستم التلوير والتما تعارد |                    |                  |                                                                                                    |

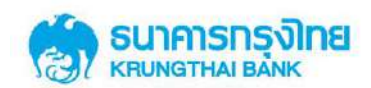

กรณีผู้ใช้สิทธิมีอายุต่ำกว่า 7 ปี

 กรอกข้อมูลรายการใช้สิทธิ ลงใน filed ดังนี้ Transaction Date (สามารถเลือกเป็นวัน ในอดีตได้), Transaction Time, Company Code, Merchant ID, Terminal ID, Personal ID, Paid Type, Age (อายุต่ำกว่า 7 ปี), Parent Personal ID, First Name (ผู้ปกครอง), Last Name(ผู้ปกครอง), Amount

> กดปุ่ม Submit

| ระเพราะเลส                     | CROWING                      |                    |                        |        |                             |         |     |        | stagle69 (Single Use<br>dramaticariis+054 | 2 🖸                               | trass |
|--------------------------------|------------------------------|--------------------|------------------------|--------|-----------------------------|---------|-----|--------|-------------------------------------------|-----------------------------------|-------|
|                                |                              |                    |                        |        |                             |         |     |        | Carrent T<br>Types of                     | ener (de Jacob)<br>Ref 1 Protesta |       |
| #18 Corporator On Boon Med     | dical Welfare > Manual Koyin |                    |                        |        |                             |         |     |        |                                           |                                   | •     |
|                                |                              | Transaction Date   | 19-01-2018             | н.     | Transaction Time            | ц. +    | w • |        |                                           |                                   |       |
|                                |                              | Company Code       | HC40110005             |        |                             |         |     |        |                                           |                                   |       |
|                                |                              | Hercharit ID       | 0048520000             | •      |                             |         |     |        |                                           |                                   |       |
|                                |                              | Terminal ID        | 0040110005             |        |                             |         |     |        |                                           |                                   |       |
|                                |                              | Personal 10        | 66666688:0000          |        |                             |         |     |        |                                           |                                   |       |
|                                |                              | Paid Type          | ü <i>l th</i> raeocleg | ÷      |                             |         |     |        |                                           |                                   |       |
|                                |                              | Aec                | andren 7 fl            |        |                             |         |     |        |                                           |                                   |       |
|                                |                              | Parent Personal 10 | 110(123-(56886         |        |                             |         |     |        |                                           |                                   |       |
|                                |                              | First Name         | Line 1                 |        | Last Name                   | anquest |     |        |                                           |                                   |       |
|                                |                              | Amoure             |                        | 1000 * |                             |         |     |        |                                           |                                   |       |
|                                |                              | Parent             |                        |        | Parent                      |         |     | Sabert |                                           |                                   |       |
|                                |                              |                    |                        |        |                             |         |     |        |                                           |                                   |       |
| a continue ( manage ( )        | Constant Inc                 |                    |                        |        |                             |         |     |        | CALLOR                                    |                                   |       |
| wowed at \$524 ± 268 moved the |                              |                    |                        |        | ark (K2, Al Katta Reserved. |         |     |        |                                           |                                   |       |

ระบบจะแสดงข้อมูลชื่อ-สกุล ผู้ใช้สิทธิใน field "Customer Name" ข้อมูลเลขบัตร ประจำตัวประชาชนที่ใช้อ้างอิงสิทธิใน field "Reference PID" และข้อมูลผู้นำเข้ารายการใช้สิทธิผ่าน KCorp ใน field "Username"

> กดปุ่ม Confirm

| Serverse and               | Corowiña                                                      |                                                       |                                |                     |                | l, single99 (Single User)<br>Juinencoda (15 413 | <b>2</b> Iou                           |
|----------------------------|---------------------------------------------------------------|-------------------------------------------------------|--------------------------------|---------------------|----------------|-------------------------------------------------|----------------------------------------|
| <u></u>                    |                                                               |                                                       |                                |                     |                | Carroe Tirre<br>Tirre out = 1                   | 19 39-2018 14 65<br>18 million 18 down |
| RECONSTRUCTION DATES       | dical Welfare > Manual Keyin                                  |                                                       |                                |                     |                |                                                 | •                                      |
|                            | Relevence ID                                                  | 116601573020180116125938                              |                                |                     |                |                                                 |                                        |
|                            | Transaction Date:                                             | (9-0)-2018                                            | Transaction Time               | 11 00               |                |                                                 |                                        |
|                            | Company Code                                                  | 9040110005                                            | Company Name                   | Server renerred M   |                |                                                 |                                        |
|                            | Horcharit ID                                                  | 0040110805                                            | Marcharit Name                 | Nama nanaring Téabo |                |                                                 |                                        |
|                            | Terminal ID                                                   | 9940110995                                            |                                |                     |                |                                                 |                                        |
|                            | Personal 10                                                   | 889688882,0000                                        | PID Name                       | สารสังกรุ พยายาล    |                |                                                 |                                        |
|                            | Age                                                           | angérch 75                                            | Paid Type                      | life/waaantifa      |                |                                                 |                                        |
|                            | Parent Personal ID                                            | 1180002312344                                         | Reference PID                  | 1234567898123       |                |                                                 |                                        |
|                            | Parent First Name                                             | (83)                                                  | Parent Last Name               | ashna               |                |                                                 |                                        |
|                            | Amount                                                        | 2506/00                                               |                                |                     |                |                                                 |                                        |
|                            | User ID                                                       | 5189,8300/104015776                                   |                                |                     |                |                                                 |                                        |
|                            |                                                               |                                                       |                                |                     | Confirm Caroot |                                                 |                                        |
|                            |                                                               |                                                       |                                |                     |                |                                                 |                                        |
| ekonine ( Alar (           | Officette                                                     |                                                       |                                |                     |                | LAL CENTE                                       |                                        |
| wowed at LINA's Assignment | sektor Mille Karlagar, Frañoz II ar higrar, Gaspo Chanc II ar | nghar, Saturi ) or higher: Georgett © 2013 Konig (thu | Bank MOL, All Hights Hearright |                     |                | And Alexandree                                  |                                        |

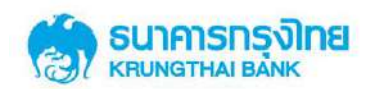

- ระบบจะแสดงข้อมูล "Approval Code" 9 หลักสำหรับรายการนี้
- กดปุ่ม Finish

เมื่อกดปุ่ม Finish จะเสร็จสิ้นการทำรายการใช้สิทธิผ่านหน้าจอ KCorp ระบบจะมีรายการใหม่ เพิ่มมาอีก 1 รายการ คือรายการ Payment สามารถเรียกดูรายการนี้ได้บนหน้าจอ Healthcare Online

|                                           |                            |                  |                      | HC, strigter() (Singler Oser)                                              |
|-------------------------------------------|----------------------------|------------------|----------------------|----------------------------------------------------------------------------|
|                                           |                            |                  |                      | Current: These city June 2014 14400<br>These days (1.14 millional 440 app) |
| rgesterione Medical Welfates Manual Keyin |                            |                  |                      |                                                                            |
| Reference ID                              | T1+6+015776201800101355538 | Approval Code    | 00000005             |                                                                            |
| Transaction Date:                         | 19-81-2018                 | Transaction Time | 11 00                |                                                                            |
| Company Code                              | 14540110003                | Company Name     | Second and St.       |                                                                            |
| Merchant ID                               | 8940110005                 | Marchant Nama    | Scenaria restriction |                                                                            |
| Terminal 10                               | 0040510005                 |                  |                      |                                                                            |
| Personal 19                               | 898966668 100000           | PID Name         | adaliens europa      |                                                                            |
| Age                                       | angelenin 71               | Paid Type        | ditereorffili        |                                                                            |
| Paront Personal 10                        | 110002512344               | Reference (PII)  | 1214567681121        |                                                                            |
| Parent First Name                         | iash                       | Parent Last Name | Ruf TN               |                                                                            |
| Amous                                     | 2,500.00                   |                  |                      |                                                                            |
| Username                                  | SINGLEON (\$15-40) (\$7/%  |                  |                      |                                                                            |
|                                           |                            |                  |                      | Finds                                                                      |
| User ID                                   |                            |                  |                      |                                                                            |
| adian 1 Alase 1 Generali                  |                            |                  |                      |                                                                            |

ทั้งนี้ถ้า Personal ID ที่กรอกลงบนหน้าจอเป็น PID ที่ไม่มิสิทธิ/ ไม่พบสิทธิในการรักษาพยาบาล

ระบบจะแสดง error "Personal ID is not found. Please checking your Personal ID" ดังแสดงในรูปด้านล่าง

| 💮 ธนาการกรุงไทย            | OROWING                | Personal           | 10 in not found. Please checking your Personal | 10. (40026)                | Bi, Szewaruraginas (Single Oser) 🔮 🗱                                                                     |
|----------------------------|------------------------|--------------------|------------------------------------------------|----------------------------|----------------------------------------------------------------------------------------------------|
| 381                        |                        |                    |                                                |                            | Character Times 18 Sec 2018 DALERA 1<br>Times (18 19 Sec 2018 DALERA 1<br>Times (18 19 Sec 2018 DALERA 1 |
| 818 Germania Gallow Me     | edical Welfare > Submt |                    |                                                |                            | •                                                                                                    |
|                            |                        | Transaction Date   | 18-00-2018                                     | Transaction Time 11 + 00 + |                                                                                                    |
|                            |                        | Company Code       | 969000333 *                                    |                            |                                                                                                    |
|                            |                        | Monthant ID        | *                                              |                            |                                                                                                    |
|                            |                        | Torminal ID        | 0900000311                                     |                            |                                                                                                    |
|                            |                        | Personal 10        | 1100222355412                                  |                            |                                                                                                    |
|                            |                        | Paid Type          | งประเทศสาร                                     |                            |                                                                                                    |
|                            |                        | Ap+                | 1117 hbas +                                    |                            |                                                                                                    |
|                            |                        | Parent Personal ID |                                                |                            |                                                                                                    |
|                            |                        | Parent First Name  |                                                | Parwet Last Name           |                                                                                                    |
|                            |                        | Amount             | 5000                                           |                            |                                                                                                    |
|                            |                        |                    |                                                |                            | Submit                                                                                                   |
|                            |                        |                    |                                                |                            |                                                                                                    |
| inness territory 1 (mary 1 | insertio               |                    |                                                |                            | PAGENER ALLOWED                                                                                          |
|                            |                        |                    |                                                |                            |                                                                                                    |

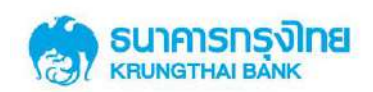

### 2.4.3.2 รูปแบบใบคำขอใช้สิทธิเบิกจ่ายตรงค่ารักษาพยาบาลข้าราชการ

ใบคำขอใช้สิทธิเบิกจ่ายตรงค่ารักษาพยาบาลข้าราชการ สามารถใช้ในการเก็บข้อมูลผู้ใช้สิทธิ เพื่อนำเข้าข้อมูลการใช้สิทธิในภายหลังได้ ในกรณีที่ไม่สามารถเข้าใช้งานหน้าจอ Healthcare key in หรือ เครื่อง EDC ได้ อ้างอิง ภากผนวก ก

|                                                                          | ไบคำขอไข้สิทธิเบิกจ่ายตรงค่ารักษาพยาบาลข้าราชการ                                 |
|--------------------------------------------------------------------------|----------------------------------------------------------------------------------|
|                                                                          | วันที่ขอใช้สิทธิ//                                                               |
|                                                                          | เวลาที่ขอใช้สิทธิน.                                                              |
| เรียน โรงพยาบาล/ สถานพยาบาล                                              |                                                                                  |
| เรื่อง ขอใช้สิทธิเบิกจ่ายตรงค่ารักษาพยาบาลข้า                            | เราชการ                                                                          |
| ข้าพเจ้า ชื่อ-สกุล (ผู้ใช้สิทธิเบิกจ่ายตร                                | เค่ารักษาพยาบาลข้าราชการ)                                                        |
| หมายเลขบัตรประจำตัวประชาชนหรือ เลขสิทธิ                                  | ที่กรมบัญชีกลางกำหนด คือ                                                         |
| อายุ ปี ซึ่งเป็นผู้ใช้สิทธิเบิกจ่ายตรงค่ารัก<br>เป็นจำนวนเงินรวมทั้งสิ้น | ษาพยาบาลข้าราชการ แผนก 🗖 ผู้ป่วยนอกทั่วไป 🗖 หน่วยไตเทียม 🗖 หน่วยรังสีมะเร็ง<br>) |
| เบอร์โทรศัพท์ที่ติดต่อได้                                                | กรณีผู้ใช้สิทธิอายุต่ำกว่า 7 ปี กรุณากรอกข้อมูล ชื่อ-สกุล ผู้ปกครอง คือ          |
| นาย/ นาง/ นางสาว                                                         | และ เลขบัตรประชาชนผู้ปกครอง คือ                                                  |
| ลงชื่อ                                                                   | ลงชื่อ                                                                           |
| (                                                                        | ) ()                                                                             |
| เจ้าหน้าที่โรงพยาบาล                                                     | ชื่อ-สกุล ผู้ใช้สิทธิเบิกจ่ายตรงค่ารักษาพยาบาดข้าราชการ                          |

หมายเหตุ: ผู้ไข้สิทธิบัตรดวัดดีการรักษาพยาบาดข้าราชการ ต้องผ่านการตรวจสอบสิทธิการใช้งาน และยืนยันสิทธิการใช้งานด้วยบัตรประชาชนตัวจริง/ ลำเนาสูติบัตรทุกครั้งที่ใช้สิทธิ และกรุณาตรวจสอบความถูกต้องตรงกันของบัตรประชาชน/ ลำเนาสูติบัตร และผู้ใช้สิทธิทุกครั้ง

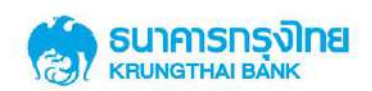

#### 2.4.4 การใช้งานหน้าจอ Healthcare Download

หน้าจอ Healthcare Download คือหน้าจอสำหรับการเรียกดูรายงานของสถานพยาบาล (Merchant report) ทั้ง 5 รายงานดังนี้

- Health Care Transaction Daily Detail Report
- Health Care Transaction Daily Summary Report
- Health Care Manual Keyin Transaction Daily Detail Report
- Health Care Manual Adjustment Transaction Daily Detail Report
- Health Care Transaction Monthly Summary Report
- TXT001 : ข้อมูลการใช้สิทธิ

โดยจะแสดงอยู่ในรูปแบบ Archive file ซึ่งเมื่อ download file ออกมาจากระบบจะต้องดำเนินการ Extract file เพื่อให้ได้รายงานที่พร้อมใช้งานทั้ง 5 รายงาน

หน้าจอ Healthcare Download ประกอบด้วย Field ในการเรียกดูรายงานดังต่อไปนี้ Date (Post Date) default value เป็นวันปัจจุบัน, From Date (Post Date), To Date (Post Date), Company Code (Default Value), Service Name (Healthcare Download Report)

| 🛞 ธบุการกรุงัทย<br>เสมชาวมผม            | GROWING                              |              |   |              |                              |      | 101, 350900 TU miju | uri (Single User)<br>Science nature (national<br>Correct Theorem 1013 000 0003227<br>Theorem 2: 34 missione 24 avecado |
|-----------------------------------------|--------------------------------------|--------------|---|--------------|------------------------------|------|---------------------|----------------------------------------------------------------------------------------------------|
| 870 Cargonnin Oslino - Med              | ficial Welfare > Healthcare Download |              |   |              |                              |      |                     |                                                                                                    |
|                                         | Please specify searching criteri     | al           |   |              |                              |      |                     |                                                                                                    |
|                                         | Post Date                            | Loaded Dulte | • |              |                              |      |                     |                                                                                                    |
|                                         | From Date                            | 18-01-2018   |   | To Date      | 18-01-2018                   | al l |                     |                                                                                                    |
|                                         | Company Code                         | HC40000833   | • | Service Name | Healthcare Doverticad Report |      |                     |                                                                                                    |
|                                         |                                      |              |   |              |                              |      | Search              |                                                                                                    |
|                                         |                                      |              |   |              |                              |      |                     |                                                                                                    |
|                                         |                                      |              |   |              |                              |      |                     |                                                                                                    |
|                                         |                                      |              |   |              |                              |      |                     |                                                                                                    |
|                                         |                                      |              |   |              |                              |      |                     |                                                                                                    |
| Termin Conditions   Private   1         |                                      |              |   |              |                              |      |                     |                                                                                                    |
| Best viscost at \$224 x 758 screet (re- |                                      |              |   |              |                              |      |                     |                                                                                                    |

### 2.4.4.1 ขั้นตอนการทำรายการเรียกดูรายงานผ่านหน้าจอ Healthcare Download

• กรอกข้อมูลวันที่ที่ต้องการเรียกดูรายงาน ใน field From Date (Post Date) และ To Date

(Post Date) โดยสามารถเรียกดูข้อมูลย้อนหลังได้สูงสุด 90 วัน

- ระบบ Default ข้อมูล Company Code
- เถือก Service Name เป็น Healthcare Download Report

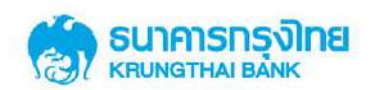

• กดปุ่ม Search

เมื่อกดปุ่ม Search ระบบจะแสดงข้อมูลรายงานของสถานพยาบาล (Merchant report) ออกมาเป็น ราย record แยกตามวันที่ในการออกรายงาน

• กดปุ่ม Download

เมื่อกดปุ่ม Download ระบบจะดำเนินการ download รายงานซึ่งอยู่ในรูปแบบ Archive file ให้ ดำเนินการ Extract file เพื่อให้ได้รายงานในรูปแบบ PDF file

| 🧐 sun      | าการกรุงโทย<br>แสาหม เหละ | GROW                         | ING             |                            |              |                                        |                    | Hi, single (Single User)<br>สามีกษาหาเหนือ +95.413 | 0                                | Logaut                 |
|------------|---------------------------|------------------------------|-----------------|----------------------------|--------------|----------------------------------------|--------------------|----------------------------------------------------|----------------------------------|------------------------|
|            |                           |                              |                 |                            |              |                                        |                    | Current-Tim<br>Time out                            | er 00 Feb 2011<br>: 14 minutes 1 | 115:11:42<br>3-seconds |
| KTR CA     | arporate Online :         | Medical Welfare > Healt      | hcare Download  |                            |              |                                        |                    |                                                    |                                  | •                      |
| Hospi      | ital Governm              | ent                          |                 |                            |              |                                        |                    |                                                    |                                  |                        |
|            |                           | Please specify searching cri | teria:          |                            |              |                                        |                    |                                                    |                                  |                        |
|            |                           | Post Date                    | Londed Date     | *                          |              |                                        |                    |                                                    |                                  |                        |
|            |                           | From Date                    | 21-01-2018      | =                          | To Date      | 21-01-2018                             |                    |                                                    |                                  |                        |
|            |                           | Company Code                 | HC40110005      | •                          | Service Name | Healthcare Download Report             | ×                  |                                                    |                                  |                        |
|            |                           |                              |                 |                            |              |                                        |                    | Search                                             |                                  |                        |
| - torenhas | 3                         |                              |                 |                            |              |                                        |                    | Filter                                             |                                  |                        |
|            | Date                      | Company Code                 | Company Name:   | Service Name               | 1            |                                        | Repo               | ert Type                                           |                                  | l Li                   |
| 0          | 21/02/2018                | HCG11472                     | โรงพยาบาลทดสอบ1 | Healthcare Download Report | Out          | put Test File (TXT001)                 |                    |                                                    |                                  |                        |
| -          | 21/02/2018                | HCG11472                     | โรงพยาบาลทดสอบ1 | Healthcare Download Report | но           | 0091: Health Care Transaction Daily De | tal Report         |                                                    |                                  |                        |
| 6          | 21/02/2018                | 110311472                    | โรงหยาบาคทดสอบ1 | Healthcare Download Report | на           | 0002: Health Care Transaction Daily Su | rumary Report      |                                                    |                                  |                        |
| 8          | 21/02/2018                | HCG11472                     | โรงพยาบาลทดสอบ1 | Healthcare Download Report | нс           | 0003: Health Care Manual Keyin Transa  | ction Daily Detail | Report.                                            |                                  |                        |
|            | 21/02/2018                | HCG11472                     | โรงพยาบาลหลสอบ1 | Healthcare Download Report | HC           | 0004: Health Care Manual Adjustment 1  | ransaction Daily   | Detail Report                                      |                                  |                        |
|            |                           |                              |                 |                            |              |                                        |                    |                                                    | avesis 1                         | Rela                   |

## กรณีที่วันที่เรียกดูไม่มีรายงานในระบบ Search result จะแสดงข้อความ "ไม่พบข้อมูล" ดังรูป

| Summing wine Corow                                                                                                    | ท่งดี                             |                                 |               |                                   |      | HI, single (Single User)<br>disforming artso 412<br>Carent Time: 60 Feb J<br>Time cat : 14 minut | togout<br>010 15:19:09<br>e 55 secondo |
|----------------------------------------------------------------------------------------------------|-----------------------------------|---------------------------------|---------------|-----------------------------------|------|--------------------------------------------------------------------------------------------------|----------------------------------------|
| KTB Corporate Online   Medical Welfare > Heat                                                                                                    | thcare Download                   |                                 |               |                                   |      |                                                                                                  | •                                      |
| Please specify searching or                                                                                                    | Reria                             |                                 |               |                                   |      |                                                                                                  |                                        |
| Post Date                                                                                                    | Loaded Date                       |                                 |               |                                   |      |                                                                                                  |                                        |
| From Date                                                                                                    | 08-02-2018                        | =                               | To Date       | 08-02-2018                        |      |                                                                                                  |                                        |
| Company Code                                                                                                    | HC40110005                        | •                               | Service Name  | Healthcare Download Report        |      |                                                                                                  |                                        |
|                                                                                                    |                                   |                                 |               |                                   |      | Search                                                                                           |                                        |
| (Domittion)                                                                                                    |                                   |                                 |               |                                   |      | filter:                                                                                          |                                        |
| Post Date Con                                                                                                    | npany Code                        | Cu                              | mpany Name    | Service                           | Name | Report Type:                                                                                     |                                        |
|                                                                                                    |                                   |                                 | ไม่พระกร่อยุส |                                   |      |                                                                                                  |                                        |
|                                                                                                    |                                   |                                 |               |                                   |      | inawi                                                                                            | in della                               |
| Contraction of the second second seco |                                   |                                 |               |                                   |      |                                                                                                  |                                        |
|                                                                                                    |                                   |                                 |               |                                   |      |                                                                                                  |                                        |
|                                                                                                    |                                   |                                 |               |                                   |      |                                                                                                  |                                        |
| Ferme & Conditions   Privacy   Contact Us                                                                                                    |                                   |                                 |               |                                   |      |                                                                                                  |                                        |
|                                                                                                    | rende av or neares, Goode Calloca | a verse rener. Second a le filo |               | NU DUIN PLL, AN INCOME INCOMPANY. |      | A WA NOT UT                                                                                      |                                        |

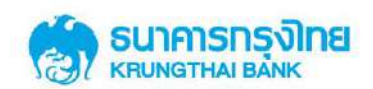

#### 2.4.4.2 รูปแบบรายงานสำหรับสถานพยาบาล

รายงานการใช้สิทธิสำหรับสถานพยาบาลจะอยู่ในรูปแบบ PDF file จำนวน 5 รายงาน และ 1 text File โดยมีรูปแบบรายงานดังนี้

• HCD001: Health Care Transaction Daily Detail Report เป็นรายงาน ณ สิ้นวัน ซึ่งแสดงทุก รายการใช้สิทธิภายในวันจากทุกช่องทางทั้ง EDC และ KCorp ที่มีผลต่อการกระทบยอดการใช้สิทธิ

| ReportNan  | ve: Hea     | ith Care Tra<br>HCG11472 | nsaction Daily      | Detail Rep          | Report<br>COMPANY NANE : โรงพยาบาลกาษาไทยเทส2 |               |                 |           |              |       |        | PRINT TIME : 13:57:39 |           |            |                       |
|------------|-------------|--------------------------|---------------------|---------------------|-----------------------------------------------|---------------|-----------------|-----------|--------------|-------|--------|-----------------------|-----------|------------|-----------------------|
| MERCHANT   | NO:         | 0040110005               | MER                 | CHANT N             | AME: 150W                                     | ยาบาลภาษาไห   | แทส2            |           |              |       |        |                       |           |            |                       |
| TERMINAL I | D Post Date | Post Time                | Transaction<br>Date | Transaction<br>Time | Personal ID                                   | REF PID       | PID CUS         | PAID TYPE | TRAN AMT.    | BATCH | TRACE  | Trans Ref ID          | TXNS CODE | APPR. CODE | USER ID               |
| 0040110005 | 15/02/2018  | 15:15:39                 | 15/02/2016          | 16:15:21            | 111111111111111                               | 4444444444444 | 14              | ทั่วไป    | 1,100.00     | 39    | 000014 | 252981                | PAYMENT   | 000012783  | EDC                   |
| 0040110005 | 15/02/2018  | 16:19:53                 | 15/02/2018          | 16:16:49            | 1111111111111                                 | 444444444444  | 14              | ทั่วไป    | 1,200.00     | 39    | 000015 | 262982                | PAYMENT   | 000012784  | EDC                   |
| 040110005  | 15/02/2018  | 15:20:08                 | 15/02/2018          | 16:18:05            | 11111111111111                                | 4444444444444 | 14              | พัวไป     | 2,000.00     | 39    | 000016 | 262983                | PAYMENT   | 000012785  | EDC                   |
| 0040110005 | 15/02/2018  | 15:20:22                 | 15/02/2018          | 16:19:02            | 1111111111111                                 | 444444444444  | 14              | หัวไป     | 3,000.00     | 39    | 000017 | 252984                | PAYMENT   | 000012786  | EDC                   |
| 0040110005 | 15/02/2018  | 17:48:27                 | 15/02/2018          | 17:47:19            | 2222222222222222                              | 4444444444444 | 4 1111111111111 | ทั่วไป    | 1,500.00     | 40    | 000021 | 262989                | PAYMENT   | 000012793  | EDC                   |
| 0040110005 | 15/02/2018  | 18:19:49                 | 09/02/2018          | 10:37:11            | 11111111111111                                | 444444444444  | 14              | พั่วไป    | -1,000.00    | 35    | 000006 | 20180215012475        | REFUND    | 000012801  | 520137                |
| 0040110005 | 15/02/2018  | 10:34:29                 | 15/02/2018          | 00:00:00            | 1111111111111                                 | 444444444444  | 14              | ทั่วไป    | 10,000.00    |       |        | 20180215012488        | PAYMENT   | 000012802  | SINGLE1@HEDC0<br>2697 |
| 0040110005 | 15/02/2018  | 18:46:37                 | 15/02/2018          | 00:00:00            | 22222222222222222                             | 444444444444  | 4 :11111111111  | 1 ทั่วไป  | 560,000.00   |       |        | 20180215012509        | PAYMENT   | 000012807  | SINGLE1@HEDCO<br>2697 |
| 0040110005 | 15/02/2018  | 18:49:03                 | 09/02/2018          | 00:00:00            | 11111111111111                                | 4444444444444 | 14              | พั่วไป    | 440,000.00   |       |        | 20180215012519        | PAYMENT   | 000012808  | SINGLE1@HEDC0<br>2697 |
|            |             |                          |                     |                     | Total                                         |               |                 |           | 1,017,800.00 | COUNT | 9      |                       |           |            |                       |
|            |             |                          | MERCHA              | NT-NO :004          | 0110005                                       | Grand Total   |                 |           | 1,017,800.00 | COUNT | 9      |                       |           |            |                       |
|            |             |                          | COMPANY             | CODE :HO            | 511472                                        | Grand Total   |                 |           | 1.017.800.00 | COUNT | 9      |                       |           |            | ,                     |

• HCD002: Health Care Transaction Daly Summary Report เป็นรายงานสรุป ณ สิ้นวันซึ่ง แสดงยอดรวมการใช้สิทธิภายในวันจากทุกช่องทางทั้ง EDC และ KCorp ที่มีผลต่อการกระทบยอดการใช้ สิทธิ

|                    |                      |             | 13/02/2010     |            | KRUNG      | THAI BANK P | UBLIC COMPANY | LIMITED  |           | PRINT DAT | E:    | 16/02/2018   | PAGE : |
|--------------------|----------------------|-------------|----------------|------------|------------|-------------|---------------|----------|-----------|-----------|-------|--------------|--------|
| Reportivanie : Hea | alth Care Transactio | n Daily Sur | nmary Report   |            |            |             |               |          |           | PRINT TIM | E:    | 13:58:39     |        |
| COMPANY CODE :     | HCG11472             |             |                |            | COMPAN     | Y NAME :    | โรงพยาบาลภาษ  | าไทยเทส2 |           |           |       |              |        |
| MERCHANT NO:       | 0040110005           | MERCH/      | ANT NAME :     | โรงพยาบาละ | ภาษาไทยเทส | 12          |               |          |           |           |       |              |        |
| FERMINAL ID        | COUNT                | ทั่วไป      | TRXN AMT.      | COUNT      | หน่วยได    | TRXN AMT.   | COUNT         | รังสี    | TRXN AMT. | COUNT     | TOTAL | TRXN AMT.    |        |
| 0040110005         | 9                    |             | 1,017,800.00   |            |            |             |               |          |           | 9         |       | 1,017,800.00 |        |
| Grand Total        | 9                    |             | 1,017,800.00   |            |            |             |               |          |           | 9         |       | 1,017,800.00 |        |
|                    |                      | M           | ERCHANT-NO :00 | 40110005   |            |             |               |          |           | 9         |       | 1,017,800.00 |        |
|                    |                      | CO          | MPANY CODE :HC | G11472     |            |             |               |          |           | 9         |       | 1,017,800.00 |        |

คู่มือการใช้งานระบบ KTB Corporate online สำหรับสถานพยาบาล โครงการบัตรสวัสดิการรักษาพยาบาลข้าราชการ | 37

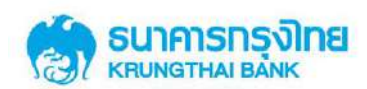

• HCD003: Health Care Manual Keyin Transaction Daily Detail Report เป็นรายงาน ณ สิ้น วัน ซึ่งแสดงรายการใช้สิทธิภายในวันที่เกิดจากช่องทาง KCorp เมนู Healthcare Key in ที่มีผลต่อการ กระทบยอดการใช้สิทธิ

| Report Cod  | le: HC      | D003                    | Date :              | 15/0;       | 2/2018                   |                                         | CRUNG THAT BA  | ANK PUBLIC | COMPANY LIN  | AITED |       | PRINT DATE     | : 16/02/  | 2018       | PAGE: 1               |
|-------------|-------------|-------------------------|---------------------|-------------|--------------------------|-----------------------------------------|----------------|------------|--------------|-------|-------|----------------|-----------|------------|-----------------------|
| ReportNam   | He: He      | alth Care Mar<br>port   | nual Keyin Tra      | ansaction E | aily Detail              |                                         |                |            |              |       |       | PRINT TIME     | : 13:59:  | 36         |                       |
| COMPANY     | CODE :      | HCG11472                |                     |             |                          | <u>.</u>                                | COMPANY NAM    | E: โรงพย   | าบาลภาษาไหเ  | แหล2  |       |                |           |            |                       |
| MERCHANT    | NO:         | 0040110005              | MER                 | CHANT N     | AME : โร                 | งพยาบาลภาษา                             | าไทยเทส2       |            |              |       |       |                |           |            |                       |
| TERMINAL I  | D Post Date | Post Time               | Transaction<br>Date | Transactio  | <sup>R</sup> Personal ID | REF PID                                 | PID CUS        | PAID TYPE  | TRAN AMT.    | ватсн | TRACE | Trans Ref ID   | TXNS CODE | APPR. CODE | USER ID               |
| 0040110005  | 15/02/201   | 3 18:34:29              | 15/02/2018          | 00:00:00    | 1111111111111            | 4444444444444                           | 4              | ทั่วไป     | 10,000.00    |       |       | 20180215012468 | PAYMENT   | 000012802  | SINGLE1@HEDC0<br>2697 |
| 00-10110005 | 15/02/201   | 5 18: <del>1</del> 6:37 | 15/02/2018          | 00:00:00    | 222222222222222          | 4444444444444                           | 4 111111111111 | ทั่วไป     | 560,000.00   |       |       | 20180215012509 | PAYMENT   | 000012807  | SINGLE1@HEDCO<br>2697 |
| 0040110005  | 15/02/201   | 3 18:49:03              | 09/02/2015          | 00:00:00    | 11111111111111           | 444444444444444444444444444444444444444 | 4              | พั่วไป     | 440,000.00   |       |       | 20100215012519 | PAYMENT   | 000012008  | SINGLE1@HEDCO<br>2697 |
|             |             |                         |                     |             | Total                    |                                         |                |            | 1,010,000.00 | COUNT | з     |                |           |            |                       |
|             |             |                         | MERCHA              | NT-NO :00   | +0110005                 | Grand Total                             |                |            | 1,010,000.00 | COUNT | 3     |                |           |            |                       |
|             |             |                         | COMPAN              | CODE :HC    | G11472                   | Grand Total                             |                |            | 1.010.000.00 | COUNT | 3     |                |           |            |                       |

• HCD004: Health Care Manual Adjustment Transaction Daily Detail Report เป็นรายงาน ณ สิ้นวัน ซึ่งแสดงรายการยกเลิกการใช้สิทธิ ด้วย KCorp เมนู Healthcare Adjustment ที่มีผลต่อการกระทบ ยอดการใช้สิทธิ

|                  |                           | COMPANY               | CODE :HO   | G11472          | Grand Total    | ı –           |             | -1,000.00                | COUNT | 1      |                |           |            |         |
|------------------|---------------------------|-----------------------|------------|-----------------|----------------|---------------|-------------|--------------------------|-------|--------|----------------|-----------|------------|---------|
|                  |                           | MERCHAI               | NT-NO :004 | 101 10005       | Grand Tota     | I             |             | 00.000 <mark>,1</mark> - | COUNT | 1      |                |           |            |         |
|                  |                           |                       |            | Total           |                |               |             | -1,000.00                | COUNT | 1      |                |           |            |         |
| 040110005 15/02/ | 2018 18:19:49             | 09/02/2018            | 10:37:11   | mmm             | L 444444444444 | 14            | ทั่วไป      | -1,000.00                | 35    | 000006 | 20180215012475 | REFUND    | 000012801  | 520137  |
| ERMINAL ID Post  | ate Post Time             | Transaction 1<br>Date | Time       | Personal ID     | REF PID        | PIDCUS        | PAID TYPE   | TRAN ANT.                | BATCH | TRACE  | Trans Ref ID   | TXNS CODE | APPR. CODE | USER ID |
| ERCHANT NO :     | 0040110005                | MER                   | CHANT N    | AME: โรง        | พยาบาลภาษาไ    | โทยเทส2       |             |                          |       |        |                |           |            |         |
| OMPANY CODE :    | HCG11472                  |                       |            |                 |                | COMPANY NAME  | E: โรงพยาม  | มาลภาษาไทยเ              | หส2   |        |                |           |            |         |
| teportName :     | Health Care Man<br>Report | nual Adjustme         | nt Transac | tion Daily Deta | 6              |               |             |                          |       |        | PRINT TIME     | : 14:00:  | 31         |         |
| tepon code :     | HCD004                    | Date :                | 15/02      | /2018           |                | KKUNG THAT BA | NK PUBLIC C | UMPANY LIN               | ATTED |        | PRINT DATE     | 10/02/    | 2015       | PAGE :  |

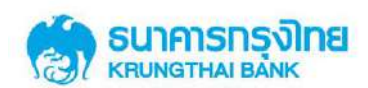

• HCM005: Health Care Transaction Monthly Summary Report เป็นรายงานสรุป ณ สิ้นเดือน ซึ่งแสดงยอดรวมการใช้สิทธิภายในวันจากทุกช่องทางทั้ง EDC และ KCorp ที่มีผลต่อการกระทบยอดการ ใช้สิทธิ

| Report Code : HCM005 Nov-17 |                        |                   |                    |           | RUNG THAI BANN | PUBLIC COMPANY LIMITED |       | PRINT DATE : | DD/ MM /2017 | PAGE : | 1 |
|-----------------------------|------------------------|-------------------|--------------------|-----------|----------------|------------------------|-------|--------------|--------------|--------|---|
| Report Name : I             | Health Care Transactio | n Monthly Summary | Report             |           |                |                        |       | PRINT TIME : | 11:45 PM     |        |   |
| COMPANY CODE                | : 101140               |                   |                    | COMPA     | NY NAME :      | โรงพยาบาลภาษาไทยเทส2   | -     |              |              |        |   |
| MERCHANT NO                 | 00000000007898         | MERCHANT NAME     | ศิ<br>โรงพยาบาลภาษ | าไทยเทส2  |                |                        |       |              |              |        |   |
|                             | ทั่วไ                  | ป                 | หน่วยได            |           |                | รังส์                  | То    | tal          |              |        |   |
| TERMINAL ID                 | COUNT                  | TRXN AMT.         | COUNT              | TRXN AMT. | COUNT          | TRXN AMT.              | Count | Amount       |              |        |   |
| 00000255                    | 5                      | 1,500.00          | 3                  | 900.00    | 3              | 900.00                 | 11    | 3,300.00     |              |        |   |
| 00000256                    | 2                      | 600.00            | 6                  | 1,800.00  |                |                        | 8     | 2,400.00     |              |        |   |
| Grand Total                 | 7                      | 2100.00           | 9                  | 2,700.00  | 3              | 900.00                 | 19    | 5,700.00     |              |        |   |
|                             |                        |                   | 19                 | 5,700.00  |                |                        |       |              |              |        |   |
|                             |                        | COMPANY CODE      | : 101140           |           |                |                        | 19    | 5,700.00     |              |        |   |
|                             |                        |                   |                    |           |                |                        |       |              |              |        |   |

• TXT001 : ข้อมูลการใช้สิทธิในรูปแบบ text file ซึ่งแสดงทุกรายการใช้สิทธิภายในวันจากทุก

## ช่องทางทั้ง EDC และ KCorp ที่มีผลต่อการกระทบขอดการใช้สิทธิ

| HCP00200_HEDC038903_TXT001_20180219 - Notepad                        |                  |                 |        |
|----------------------------------------------------------------------|------------------|-----------------|--------|
| File Edit Format View Help                                           |                  |                 |        |
| 00200   HCP00200   โรงพยาบาลภาษาไทยเทส2 สาขาเทส2 0040000002 โ        | รงพยาบาลภาษาไทย  | เทล2 สาขาเทล2 H | •      |
| 0040000005   16/02/2018   17:15:20   19/02/201                       | 8 11:05:50       | 0 11111111      | .11111 |
| นายทดสอบ1 ตนเอง421 1111111111111    1 1 05/12/1980 14/2/2017 -2300.0 | 0                |                 |        |
| 3 000009 Refund 000012952 20180219013177                             | SINGLE1@         | HEDC038903      | 00200  |
| HCP00200   โรงพยาบาลภาษาไทยเทส2 สาขาเทส2 0040000002 โรงพยาบาลภา      | ษาไทยเทส2 สาขาเท | ब2 H            |        |
| 0040000005   16/02/2018   00:00:00   19/02/201                       | 8 11:14:05       | 5   11111111    | .11111 |
| นายทดสอบ1 ตนเอง421 1111111111111    1 1 05/12/1980 14/2/2017 -       |                  |                 |        |
| 5500.00   Refund 000012955 2018021901319                             | 8 SINGLE1@       | @HEDC03890      | 3      |
|                                                                      |                  |                 |        |
|                                                                      |                  |                 |        |
|                                                                      |                  |                 |        |
|                                                                      |                  |                 |        |

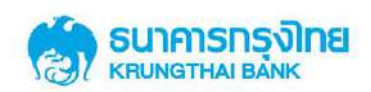

### 2.5 การกระทบยอดการใช้สิทธิ

การตรวจสอบรายงานสิ้นวัน ซึ่งรายงานจะแสดงรายการใช้สิทธิภายในวันหลังจากกระทบยอด การใช้สิทธิ จากทุกช่องทางทั้ง EDC และ KCorp เรียบร้อยแล้ว โดยสามารถตรวจสอบได้ดังนี้

### 2.5.1 หลักการกระทบยอดรายการใช้สิทธิ

หลักการกระทบยอครายการใช้สิทธิ ณ สิ้นวัน เป็นคังนี้

รายการ Void จะหักล้างกับรายการ Payment และจะไม่แสดงทั้งสองรายการนี้ใน รายงานสิ้นวัน เนื่องจากหลังหักล้างรายการกันแล้วจะไม่กระทบยอดการใช้สิทธิ (มีค่าเป็น 0 – ศูนย์)

รายการ Reverse void จะหักล้างกับรายการ Void และจะไม่แสดงทั้งสองรายการนี้ ในรายงานสิ้นวัน เนื่องจากหลังหักล้างรายการกันแล้วจะไม่กระทบยอดการใช้สิทธิ (มีค่าเป็น 0)

รายการ Reverse Refund จะหักล้างกับรายการ Refund และจะไม่แสดงทั้งสองรายการนี้ ในรายงานสิ้นวัน เนื่องจากหลังหักล้างรายการกันแล้วจะไม่กระทบยอดการใช้สิทธิ (มีค่าเป็น 0)

รายการ Payment ที่ไม่มีกู่หักล้างจะแสดงในรายงานสิ้นวัน เนื่องจากกระทบยอดการใช้

สิทธิ

รายการ Refund ที่ไม่มีคู่หักล้างจะแสดงในรายงานสิ้นวัน เนื่องจากกระทบยอดการใช้

สิทธิ

สามารถแสดงตัวอย่าง การกระทบสิทธิได้ดังตัวอย่างด้านล่าง

#### 2.5.2 ตัวอย่างการกระทบยอดรายการใช้สิทธิ

#### <u>ตัวอย่างที่ 1</u>

สถานพยาบาลแห่งหนึ่งเข้าติดตั้งเครื่อง EDC 1 เครื่อง และทำรายการใช้สิทธิ/ ปรับปรุงรายการใช้ สิทธิ ระหว่างวัน ณ วันที่ 4 มีนาคม 2561 ดังนี้

- รายการที่ 1 รายการใช้สิทธิ (Payment) ผ่านเครื่อง EDC 1000 บาท
- รายการที่ 2 ยกเลิกรายการใช้สิทธิรายการแรก ผ่านเครื่อง EDC (Void) 1000 บาท
- รายการที่ 3 ปรับปรุงรายการ โดยยกเลิกรายการ Void (ยกเลิกรายการที่ 2) ผ่านระบบงาน

KCorp (Reverse Void) 1000 บาท

- รายการที่ 4 รายการใช้สิทธิ (Payment) ผ่านเครื่อง EDC 2000 บาท
- รายการที่ 5 ยกเลิกรายการใช้สิทธิรายการที่ 4 ผ่านเครื่อง EDC (Void) 2000 บาท
- รายการที่ 6 รายการใช้สิทธิ (Payment) ผ่านเครื่อง EDC 3000 บาท
- รายการที่ 7 ยกเลิกรายการใช้สิทธิรายการที่ 6 ผ่านระบบงาน KCorp (Void) 3000 บาท

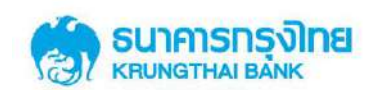

รายการที่ 8 รายการใช้สิทธิ (Payment) ผ่านเครื่อง EDC 4000 บาท

รายการที่ 9 รายการใช้สิทธิ (Payment) ผ่านระบบงาน KCorp 5000 บาท

หน้าจอ Healthcare Online แสดงทุกรายการที่เข้าสู่ระบบในวันปัจจุบัน (Post date - วันที่ 4 มีนาคม 2561) ทั้งรายการที่เกิดจากการทำรายการใหม่ และการปรับปรุงรายการ ซึ่งเป็นรายการที่สามารถ เกิดได้จากเครื่อง EDC และระบบงาน KCorp ดังนี้

| Transaction<br>Ref ID | Post Date               | Terminal ID | PID          | Approval Code | Transaction Type | Amount | Channel  | หมายเลข |
|-----------------------|-------------------------|-------------|--------------|---------------|------------------|--------|----------|---------|
| 123456                | 2018 – 03 -04 9:00 u.   | 4000001     | 000000001111 | 111111111     | Payment          | 1000   | EDC      | 1       |
| 123456                | 2018 - 03 - 04 10:00 u. | 4000001     | 000000001111 | 222222222     | Void             | 1000   | EDC      | 2       |
| 123456                | 2018 – 03 – 04 11:00 u. | 4000001     | 000000001111 | 111111111     | Reverse Void     | 1000   | CB-IBank | 3       |
| 234567                | 2018 – 03 – 04 12:00 u. | 4000001     | 000000002222 | 44444444      | Payment          | 2000   | EDC      | 4       |
| 234567                | 2018 – 03 – 04 13:00 u. | 40000001    | 000000002222 | 555555555     | Void             | 2000   | EDC      | 5       |
| 345678                | 2018 – 03 – 04 14:00 u. | 4000001     | 000000003333 | 666666666     | Payment          | 3000   | EDC      | 6       |
| 345678                | 2018 – 03 – 04 15:00 u. | 4000001     | 000000003333 | 77777777      | Void             | 3000   | CB-IBank | 7       |
| 456789                | 2018 – 03 – 04 16:00 u. | 4000001     | 000000004444 | 88888888      | Payment          | 4000   | EDC      | 8       |
| 20180301111111        | 2018 – 03 – 04 17:00 u. | 40000001    | 000000005555 | 999999999     | Payment          | 5000   | CB-IBank | 9       |

ณ สิ้นวันที่ 4 มีนาคม 2561 ระบบงานธนาคารจะกระทบยอครายการคังนี้

- รายการที่ 3 (Reverse Void) หักล้างกับรายการที่ 2 (Void) จึงไม่แสดงในรายงานสิ้นวัน
- รายการที่ 5 (Void) หักล้างกับรายการที่ 4 (Payment) จึงไม่แสดงในรายงานสิ้นวัน
- รายการที่ 7 (Void) หักล้างกับรายการที่ 6 (Payment) จึงไม่แสดงในรายงานสิ้นวัน
- รายการที่ 1, 8 และ 9 (Payment) ที่ไม่มีกู่หักล้างจะแสดงในรายงานสิ้นวัน

รายการ ณ สิ้นวันที่แสดงในรายงาน คือรายการใช้สิทธิภายในวันจากทุกช่องทางทั้ง EDC และ KCorp ที่มีผลต่อการกระทบยอดการใช้สิทธิ ณ วันที่ 4 มีนาคม 2561 (4/03/2018) เป็นดังนี้ คือแสดง รายการที่ 1, 8 และ 9 และมียอครวมเป็น 10,000 บาท

| Report Cod                       | le: HCC                                   | 0001                                | Date :                                            | 04/03/2018                                              |                                                                                     | KRUNG THA                          | I BANK PUBLIC CO           | MPANY LI             | MITED    |                  | PRINT DATE :                      | 05/03/                          | 2018                                 | PAGE :                  | 1 |
|----------------------------------|-------------------------------------------|-------------------------------------|---------------------------------------------------|---------------------------------------------------------|-------------------------------------------------------------------------------------|------------------------------------|----------------------------|----------------------|----------|------------------|-----------------------------------|---------------------------------|--------------------------------------|-------------------------|---|
| ReportNam                        | ne: Hea                                   | lth Care Trar                       | isaction Daily De                                 | etail Report                                            |                                                                                     |                                    |                            |                      |          |                  | PRINT TIME :                      | XXXXX                           | (XX                                  |                         |   |
| COMPANY                          | CODE :                                    | *****                               |                                                   |                                                         |                                                                                     | COMPANY N                          | IAME: XXXXX                | XX                   |          |                  |                                   |                                 |                                      |                         |   |
| MERCHANT                         | <b>NO:</b>                                |                                     | MERCH                                             | IANT NAME : -                                           |                                                                                     |                                    |                            |                      |          |                  |                                   |                                 |                                      |                         |   |
| TERMINAL I                       | D Post Date                               | Post Time                           | Transaction Tra<br>Date                           | nsaction Personal ID<br>Time                            | REF PID                                                                             | PID CUS                            | PAID TYPE                  | TRAN AMT.            | BATCH    | TRACE            | Trans Ref ID                      | TXNS CODE                       | APPR. CODE                           | USER I                  | D |
| 40000001<br>40000001<br>40000001 | 2018 - 03 -<br>2018 - 03 -<br>2018 - 03 - | 9:00 μ.<br>4 16:00 μ.<br>4 17:00 μ. | 2018 - 03 -04<br>2018 - 03 - 04<br>2018 - 03 - 04 | 9:00 u. 0000000<br>16:00 u. 0000000<br>17:00 u. 0000000 | 001111 <sup>*</sup> 11111<br>004444 <sup>*</sup> 22222<br>005555 <sup>*</sup> 33333 | 11111111<br>222222222<br>333333333 | ทั่วไป<br>ทั่วไป<br>ทั่วไป | 1000<br>4000<br>5000 | 01<br>01 | 000015<br>000016 | 123456<br>456789<br>2018030111111 | Payment<br>Payment<br>1 Payment | 111111111<br>888888888<br>9999999999 | EDC<br>EDC<br>Single1@x | α |
|                                  |                                           |                                     | MERCHANT                                          | T-NO :-                                                 | Grand Tot                                                                           | tal                                |                            | 10000 .00            | COUNT    | 3                |                                   |                                 |                                      |                         |   |
|                                  |                                           |                                     | COMPANY C                                         | ODE: XXXXXXX                                            | Grand Tol                                                                           | tal                                |                            | 10000 .00            | COUNT    | 3                |                                   |                                 |                                      |                         |   |

ทั้งนี้ Sales Slip ที่ได้จากการพิมพ์จากเครื่อง EDC (เครื่อง Terminal ID 0040000001) ณ วันที่ 4 มีนาคม 2561 จะแสดงเฉพาะรายการใช้สิทธิ (Payment) และรายการยกเลิกการใช้สิทธิภายในวัน (Void)

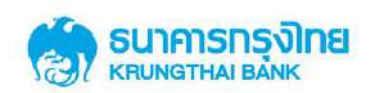

ที่เกิดจากการทำรายการผ่านเครื่อง EDC เท่านั้น (รายการที่มาจาก Channel EDC เท่านั้น) Sales Slip ที่ได้ จากการพิมพ์จากเครื่อง EDC จะ ไม่สามารถแสดงรายการใช้สิทธิ (Payment)/ รายการยกเลิกการใช้สิทธิ ภายในวัน (Void)/ รายการยกเลิกการใช้สิทธิข้ามวัน (Refund)/ รายการ Reverse Void และ รายการ Reverse Refund ที่เกิดจากการทำรายการ/ ปรับปรุงรายการผ่านระบบงาน KTB Corporate Online ได้

จากตัวอย่างข้างต้น Sales Slip ที่ได้จากการพิมพ์จากเครื่อง EDC (เครื่อง Terminal ID 0040000001) จะสามารถแสดงรายการ เป็นดังนี้ (แสดงเฉพาะรายการ ที่เกิดจากการทำรายการผ่านเครื่อง EDC เท่านั้น)

- รายการที่ 1 รายการใช้สิทธิ (Payment) ผ่านเครื่อง EDC 1000 บาท
- รายการที่ 2 ยกเลิกรายการใช้สิทธิรายการแรก ผ่านเครื่อง EDC (Void) 1000 บาท
- รายการที่ 4 รายการใช้สิทธิ (Payment) ผ่านเครื่อง EDC 2000 บาท
- รายการที่ 5 ยกเลิกรายการใช้สิทธิรายการที่ 4 ผ่านเครื่อง EDC (Void) 2000 บาท
- รายการที่ 6 รายการใช้สิทธิ (Payment) ผ่านเครื่อง EDC 3000 บาท
- รายการที่ 8 รายการใช้สิทธิ (Payment) ผ่านเครื่อง EDC 4000 บาท

ยอครวมที่แสดงใน Sale Slip settlement (รายงานสรุปยอดการใช้สิทธิ ผ่านเครื่อง EDC) คือ 7000 บาท

จะเห็นได้ว่า การกระทบยอดการใช้สิทธิ จะต้องกระทบทุกรายการ ทั้งรายการใช้สิทธิ และ รายการปรับปรุงสิทธิ ที่เกิดจากช่องทาง EDC และระบบงาน KCorp จึงจะสามารถตรวจสอบยอดการใช้ สิทธิ ณ สิ้นวันได้อย่างถูกต้อง

## <u>ตัวอย่างที่ 2</u>

สถานพยาบาลแห่งเดิมกับตัวอย่างที่ 1 ทำการปรับปรุงรายการใช้สิทธิ ระหว่างวัน ณ วันที่ 5 มีนากม 2561 ดังนี้

รายการที่ 10 ปรับปรุงรายการข้ามวัน โดยยกเลิกรายการใช้สิทธิ (ยกเลิกรายการที่ 8) ผ่านระบบงาน KCorp (Refund) 4000 บาท

รายการที่ 11 ปรับปรุงรายการข้ามวัน โดยยกเลิกรายการใช้สิทธิ (ยกเลิกรายการที่ 9) ผ่านระบบงาน KCorp (Refund) 5000 บาท

รายการที่ 12 ปรับปรุงรายการ โดยยกเลิกรายการ Refund (ยกเลิกรายการที่ 11) ผ่าน ระบบงาน KCorp (Reverse Refund) 5000 บาท

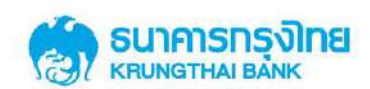

# หน้าจอ Healthcare Online แสดงทุกรายการที่เข้าสู่ระบบในวันปัจจุบัน (Post date - วันที่ 5 มีนาคม 2561) ทั้งรายการที่เกิดจากการทำรายการใหม่ และการปรับปรุงรายการ ซึ่งเป็นรายการที่สามารถ เกิดได้จากเครื่อง EDC และระบบงาน KCorp ดังนี้

| Transaction<br>Ref ID | Post Date               | Terminal ID | PID          | Approval Code | Transaction Type | Amount | Channel  | หมายเลข |
|-----------------------|-------------------------|-------------|--------------|---------------|------------------|--------|----------|---------|
| 456789                | 2018 – 03 – 05 08:00 u. | 4000001     | 000000004444 | 123456789     | Refund           | 4000   | CB-Ibank | 10      |
| 20180301111111        | 2018 – 03 – 05 09:00 u. | 4000001     | 000000005555 | 234567890     | Refund           | 5000   | CB-IBank | 11      |
| 20180301111111        | 2018 – 03 – 04 10:00 u. | 4000001     | 000000005555 | 999999999     | Reverse Refund   | 5000   | CB-Ibank | 12      |

ณ สิ้นวันที่ 5 มีนาคม 2561 ระบบงานธนาคารจะกระทบยอครายการคังนี้

รายการที่ 12 (Reverse Refund) หักล้างกับรายการที่ 11 (Refund) จึงไม่แสดงในรายงาน

สิ้นวัน

รายการที่ 10 (Refund) ที่ไม่มีกู่หักล้างจะแสดงในรายงานสิ้นวัน

รายการ ณ สิ้นวันที่แสดงในรายงาน คือรายการใช้สิทธิภายในวันจากทุกช่องทางทั้ง EDC และ KCorp ที่มีผลต่อการกระทบยอดการใช้สิทธิ ณ วันที่ 5 มีนาคม 2561 (5/03/2018) เป็นดังนี้ คือแสดง รายการที่ 10 เท่านั้น และมียอดรวมเป็น -4000 บาท (ติดลบสี่พันบาท)

| Report Code :         HCD001         Date :         05/03/2018 |                   |                       |                                |                                | KRUNG THAI | BANK PUBLIC         | ANK PUBLIC COMPANY LIMITED PRINT DAT |               |                     |                        |                     | E: 06/03/2018           |                       |  |
|----------------------------------------------------------------|-------------------|-----------------------|--------------------------------|--------------------------------|------------|---------------------|--------------------------------------|---------------|---------------------|------------------------|---------------------|-------------------------|-----------------------|--|
| ReportName :                                                   | Health Care Trans | action Daily De       | etail Report                   |                                |            |                     |                                      |               |                     | PRINT TIN              | IE: XXXX            | xxx                     |                       |  |
| COMPANY CODE                                                   | : xxxxxxx         |                       |                                |                                | COMPANY NA | ME: XXX             | xxxx                                 |               |                     |                        |                     |                         |                       |  |
| MERCHANT NO :                                                  | -                 | MERCH                 | IANT NAME :                    | 2                              |            |                     |                                      |               |                     |                        |                     |                         |                       |  |
| TERMINAL ID Post<br>40000001 2018-03                           | Date Post Time    | Date<br>3-04 16:00 u. | ne Personal ID<br>000000004444 | REF PID<br>*222222222222222222 | PID CUS    | PAID TYPE<br>ทั่วไป | <b>TRAN AMT</b><br>-4000             | . BATCH<br>01 | <b>TRACE</b> 000016 | Trans Ref ID<br>456789 | TXNS CODE<br>Refund | APPR. CODE<br>123456789 | USER ID<br>Single1@xx |  |
|                                                                |                   |                       | Total                          |                                |            |                     | -4000 .00                            | COUNT         | 1                   |                        |                     |                         |                       |  |
|                                                                |                   | MERCHANT-             | NO :-                          | Grand Total                    |            |                     | -4000 .00                            | COUNT         | 1                   |                        |                     |                         |                       |  |
|                                                                |                   | COMPANY CO            | DE: XXXXXXX                    | Grand Total                    |            |                     | -4000 .00                            | COUNT         | 1                   |                        |                     |                         |                       |  |

ทั้งนี้ หน้าจอ Settlement (สรุปยอดการใช้สิทธิ ผ่านเครื่อง EDC) ของเครื่อง EDC (เครื่อง Terminal ID 0040000001) ณ วันที่ 5 มีนาคม 2561 จะแสดงหน้าจอ "ไม่พบรายการ" เนื่องจากเครื่อง EDC จะแสดงเฉพาะรายการใช้สิทธิ (Payment) และรายการยกเลิกการใช้สิทธิภายในวัน (Void) ที่เกิดจาก การทำรายการผ่านเครื่อง EDC เท่านั้น (ณ วันที่ 5 มีนาคม 2561 ไม่มีการทำรายการผ่านเครื่อง EDC)

จะเห็นได้ว่า การกระทบขอดการใช้สิทธิ จะต้องกระทบทุกรายการทั้งรายการใช้สิทธิ และรายการ ปรับปรุงสิทธิ ที่เกิดจากช่องทาง EDC และ KCorp จึงจะสามารถตรวจสอบขอดการใช้สิทธิ ณ สิ้นวันได้ อย่างถูกต้อง

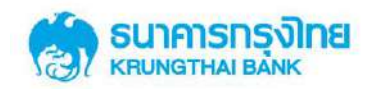

ภาคผนวก

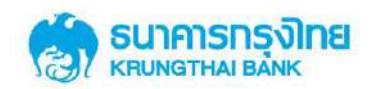

#### ภาคผนวก ก.

# Use Case ในการปรับปรุงสิทธิ

การปรับปรุงสิทธิสามารถทำรายการได้ผ่านช่องทาง EDC และ KTB Corporate Online ดัง Scenario ต่อไปนี้

| Scenario                                          | Solution                                                   |
|---------------------------------------------------|------------------------------------------------------------|
| 1. เจ้าหน้าที่ทำรายการใช้สิทธิที่เครื่อง EDC โดย  | 1. ทำรายการ Void ผ่านเครื่อง EDC หรือ ทำ                   |
| พบว่ากดยอดเงินผิดพลาด จึงต้องการยกเลิกรายการ      | รายการ Void ผ่านระบบงาน KCorp บนหน้าจอ                     |
| Payment                                           | "Healthcare Adjustment"                                    |
| 2. ผู้ใช้สิทธิ พบว่าหลังจากรูคใช้สิทธิ (Payment)  | 1. ทำรายการ Void รายการใช้สิทธิรายการแรก                   |
| ที่เครื่อง EDC เรียบร้อยแล้ว พบว่าไม่สามารถ       | ผ่านเกรื่อง EDC                                            |
| รับประทานยาบางตัวได้ จึงต้องทำรายการรูดใช้สิทธิ   | 2. ทำรายการ Payment รายการใหม่ผ่านเครื่อง                  |
| ใหม่ตามยอคเงินที่เปลี่ยนแปลงไป                    | EDC                                                        |
| 3. ผู้ใช้สิทธิ พบว่าหลังจากรูคใช้สิทธิ (Payment)  | 1. ทำรายการ Void รายการใช้สิทธิรายการแรก                   |
| ที่เครื่อง EDC เรียบร้อยแล้ว พบว่ายาบางตัวไม่มีใน | ผ่านเกรื่อง EDC                                            |
| คลังยาของสถานพยาบาล จึงต้องทำรายการรูคใช้         | 2. ทำรายการ Payment รายการใหม่ผ่านเครื่อง                  |
| สิทธิใหม่ตามยอดเงินจริงของรายการยาที่ได้รับ       | EDC                                                        |
| 4. ผู้ใช้สิทธิ พบว่าหลังจากรูดใช้สิทธิ (Payment)  | 1. ทำรายการ Void รายการใช้สิทธิรายการแรก                   |
| ที่เครื่อง EDC เรียบร้อยแล้ว พบว่าไม่สามารถทานยา  | ผ่านเกรื่อง EDC                                            |
| บางตัวได้ (แพ้ยา) จึงต้องทำรายการเปลี่ยนแปลง      | 2. ทำรายการ Payment รายการใหม่ผ่านเครื่อง                  |
| แก้ไขยา และรูคใช้สิทธิใหม่ตามยอคเงินจริง          | EDC                                                        |
| 5. ข้าราชการผู้มีสิทธิเข้าใจผิคว่า พาครอบครัวมา   | 1. ทำรายการ Void รายการใช้สิทธิรายการแรก                   |
| สถานพยาบาลแล้วใช้บัตรประชาชนของตนเองรูดใช้        | ผ่านเครื่อง EDC                                            |
| สิทธิแทนครอบครัวได้ (ผู้ป่วยคือครอบครัว           | <ol> <li>ทำรายการ Payment รายการใหม่ผ่านเครื่อง</li> </ol> |
| ข้าราชการ) จึงเกิดการรูคใช้สิทธิบัตรผิดใบ         | EDC                                                        |
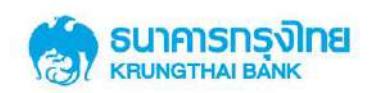

| Scenario                                            | Solution                                         |
|-----------------------------------------------------|--------------------------------------------------|
| 6. เจ้าหน้าที่รับชำระเงินที่เครื่อง EDC ทำรายการ    | 1. ทำรายการ "Void" รายการที่มีเลข Trace No.      |
| ยกเลิกรายการใช้สิทธิ (Void) ที่เครื่อง EDC สำเร็จ   | ที่ถูกต้องผ่านเครื่อง EDC (Void รายการที่ถูกต้อง |
| เมื่อตรวจสอบ Sales Slip พบว่างณะทำรายการ Void       | อีกครั้ง)                                        |
| กดหมายเลข Trace No. ในใบ Sales Slip ผิด ส่งผล       | 2. ปรับปรุงรายการที่ "Void" ผิดพลาด ให้เป็น      |
| ให้ Void ผิดรายการ                                  | รายการ "Reverse Void" ผ่านระบบงาน KCorp          |
|                                                     | บนหน้ำจอ "Healthcare Adjustment"                 |
| 7. เจ้าหน้าที่รับชำระเงินที่เครื่อง EDC ทำรายการ    | 1. ทำรายการ "Void" ด้วย Sales Slip ที่ถูกต้อง    |
| ยกเลิกรายการใช้สิทธิ (Void) ที่เครื่อง EDC สำเร็จ   | ผ่านเครื่อง EDC (Void รายการที่ถูกต้องอีกครั้ง)  |
| เมื่อตรวจสอบ Sales Slip จึงพบว่า Sales Slip ที่นำมา | 2. ปรับปรุงรายการที่ "Void" ผิดพลาด ให้เป็น      |
| ทำรายการ Void มีเลข 4 ตัวท้ายเหมือนกัน แต่ชื่อเป็น  | รายการ "Reverse Void" ผ่านระบบงาน KCorp          |
| ของผู้ป่วยคนอื่น จึงพบว่า Void ผิดรายการ            | บนหน้ำจอ "Healthcare Adjustment"                 |
| 8. เจ้าหน้าที่รับชำระเงินที่เครื่อง EDC ทำรายการ    | 1. ทำรายการ "ทคสอบโฮสท์" บนเครื่อง EDC           |
| ใช้สิทธิ (Payment)/ ยกเลิกรายการใช้สิทธิ (Void)     | แล้วพบว่า "Log on OK!!" คือเครื่องสามารถ         |
| แล้วพบว่าเครื่อง EDC แสดงข้อความ ประมวลผล           | กลับมาใช้งานได้                                  |
| เกินระยะเวลา/ การสื่อสารขัดข้อง ณ ชั่วขณะหนึ่ง      | 2. กดปุ่ม Re-Print บนเกรื่อง EDC เพื่อ           |
| แล้วจึงกลับมาใช้งานได้ และพบว่าเครื่อง EDC ไม่      | ตรวจสอบ Sales Slip                               |
| Print Sales Slip                                    | 2.1 ถ้ำ Sales Slip ที่ Reprint เป็นของรายการ     |
|                                                     | ปัจจุบันที่เพิ่งทำรายการก่อน/ ขณะเครื่องขัดข้อง  |
|                                                     | คือรายการสำเร็จ                                  |
|                                                     | 2.2 ถ้ำ Sales Slip ที่ Reprint เป็นของรายการก่อน |
|                                                     | หน้ารายการปัจจุบันที่เพิ่งทำรายการก่อน/ ขณะ      |
|                                                     | เครื่องขัดข้อง ถือว่ารายการไม่สำเร็จ ให้ทำ       |
|                                                     | รายการที่ต้องการผ่านเครื่อง EDC อีกครั้งหนึ่ง    |
|                                                     | 3. สามารถตรวจสอบสถานะของการทำรายการ              |
|                                                     | ได้ผ่านระบบงาน KCorp บนหน้าจอ                    |
|                                                     | "Healthcare Online"                              |
|                                                     |                                                  |

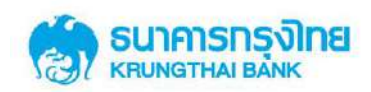

| Scenario                                     | Solution                                       |
|----------------------------------------------|------------------------------------------------|
| 9. เมื่อพบว่าเครื่อง EDC ไม่สามารถใช้งานได้  | 1. ยกเลิกรายการที่ Manual Key in ผิดพลาดโดย    |
| และสถานพยาบาลเลือกใช้ BCP ในการ Manual Key   | ทำรายการ "Void" ผ่านระบบงาน KCorp บน           |
| in ผ่าน KCorp หลังกรอกข้อมูลการทำรายการใช้   | หน้าจอ "Healthcare Adjustment"                 |
| สิทธิ (Payment) ผ่านหน้าจอ Healthcare Key in | 2. กรอกข้อมูลการทำรายการใช้สิทธิ (Payment)     |
| สำเร็จ พบว่าจำนวนเงินที่กรอกไม่ถูกต้อง       | ที่ถูกต้องผ่านระบบงาน KCorp บนหน้าจอ           |
|                                              | "Healthcare Key in"                            |
|                                              |                                                |
| 10. เจ้าหน้าที่ทำรายการ "Void" ผ่านระบบ      | 1. ปรับปรุงรายการที่ "Void" ผิดพลาด ให้เป็น    |
| KCorp ผิดรายการ และตรวจพบทันที่หลังจากทำ     | รายการ "Reverse Void" ผ่านระบบงาน KCorp        |
| รายการสำเร็จ                                 | บนหน้ำจอ "Healthcare Adjustment" (ปรับปรุง     |
|                                              | รายการภายในวันเดียวกับวันที่ทำรายการ Void)     |
|                                              | 2. ยกเลิกรายการ Payment ที่ต้องการผ่าน         |
|                                              | ระบบงาน KCorp บนหน้าจอ "Healthcare             |
|                                              | Adjustment" (Void/ Refund)                     |
|                                              |                                                |
| 11. เจ้าหน้าที่ทำรายการ "Refund" ผ่านระบบ    | 1. ปรับปรุงรายการที่ "Refund" ผิดพลาด ให้เป็น  |
| KCorp ผิดรายการ และตรวจพบทันทีหลังจากทำ      | รายการ "Reverse Refund" ผ่านระบบงาน            |
| รายการสำเร็จ                                 | KCorp บนหน้าจอ "Healthcare Adjustment"         |
|                                              | (ปรับปรุงรายการภายในวันเดียวกับวันที่ทำ        |
|                                              | รายการ Refund)                                 |
|                                              | 2. "Refund" รายการ Payment ที่ต้องการผ่าน      |
|                                              | ระบบงาน KCorp บนหน้าจอ "Healthcare             |
|                                              | Adjustment"                                    |
|                                              |                                                |
| 12. เจ้าหน้าที่ทำรายการ "Void" ผิดรายการ และ | 1. รายการที่ถูก Void ผิดไป ให้ทำรายการใช้สิทธิ |
| ตรวจพบหลังจากวันที่ทำรายการสำเร็จ            | (Payment) เข้าระบบงาน KCorp บนหน้าจอ           |
|                                              | "Healthcare Key in"                            |

คู่มีอการใช้งานระบบ KTB Corporate online สำหรับสถานพยาบาล โครงการบัตรสวัสดิการรักษาพยาบาลข้าราชการ | 47

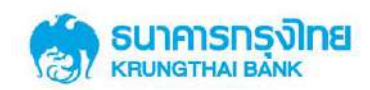

| Scenario                                      | Solution                                     |
|-----------------------------------------------|----------------------------------------------|
|                                               | 2. ปรับปรุงรายการที่ต้องการยกเลิกการใช้ ผ่าน |
|                                               | ระบบงาน KCorp บนหน้าจอ "Healthcare           |
|                                               | Adjustment" ให้เรียกรายการ Payment ขึ้นมา    |
|                                               | ปรับปรุงรายการให้เป็นรายการ "Refund"         |
| 13. เจ้าหน้าที่ทำรายการ "Refund" ผิดรายการ    | 1. รายการที่ถูก Refund ผิดไป ให้ทำรายการใช้  |
| และตรวจพบหลังจากวันที่ทำรายการสำเร็จ          | สิทธิ์ (Payment) เข้าระบบงาน KCorp บน        |
|                                               | หน้าจอ "Healthcare Key in"                   |
|                                               | 2. ปรับปรุงรายการที่ต้องการยกเลิกการใช้ ผ่าน |
|                                               | ระบบงาน KCorp บนหน้าจอ "Healthcare           |
|                                               | Adjustment" ให้เรียกรายการ Payment ขึ้นมา    |
|                                               | ปรับปรุงรายการให้เป็นรายการ "Refund"         |
| 14. เจ้าหน้าที่ทำรายการ "Reverse Void" ผ่าน   | 1. ปรับปรุงรายการนี้ผ่านระบบงาน KCorp บน     |
| ระบบ KCorp ผิดรายการ และตรวจพบทันที           | หน้าจอ "Healthcare Adjustment" ให้เรียก      |
| หลังจากทำรายการสำเร็จ                         | รายการ Payment ขึ้นมาปรับปรุงรายการให้เป็น   |
|                                               | รายการ "Void"                                |
|                                               |                                              |
| 15. เจ้าหน้าที่ทำรายการ "Reverse Refund" ผ่าน | 1. ปรับปรุงรายการนี้ผ่านระบบงาน KCorp บน     |
| ระบบ KCorp ผิดรายการ และตรวจพบทันทีหลังจาก    | หน้าจอ "Healthcare Adjustment" ให้เรียก      |
| ทຳรายการสำเร็จ                                | รายการ Payment ขึ้นมาปรับปรุงรายการให้เป็น   |
|                                               | รายการ "Refund"                              |

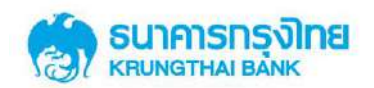

# ภาคผนวก ข. การเรียกรายงานสำหรับสถานพยาบาลรัฐที่มีรหัสเบิกจ่าย GFMIS

กรณีสถานพยาบาลรัฐที่มีรหัสเบิกจ่าย GFMIS จะสามารถเรียกดูรายงานการใช้สิทธิของ ข้าราชการภายใต้หน่วยงานตนเอง ผ่านระบบงาน KTB Corporate Online เมนู HEALTHCARE DOWNLOAD >>> Tab Government โดยเป็นรายงานรายเดือน ในรูปแบบ Text File (TXT 007: สรุป การใช้สิทธิรายบุคกลตามหน่วยงาน)

#### การใช้งานเมนู Healthcare Download (Government)

กรณีต้องการเรียกดูรายงานการใช้สิทธิของข้าราชการภายใต้หน่วยงานตนเอง เลือก Tab "Government" จะปรากฎหน้า Search criteria ซึ่งประกอบด้วย Field ในการเรียกดูรายงานดังต่อไปนี้ Date (Post Date) default value เป็นวันปัจจุบัน, From Date (Post Date), To Date (Post Date), Service Name (Healthcare Government Officer), Cost Center

| 💮 ธนาการกรุงไทย                                   | NG                            |   |             |            |   |
|---------------------------------------------------|-------------------------------|---|-------------|------------|---|
|                                                   |                               |   |             |            |   |
| KTB Corporate Online : Medical Welfare > Healthca | re Download                   |   |             |            |   |
| Hospital Government                               |                               |   |             |            |   |
| Please specify searching criteri                  | la:                           |   |             |            |   |
| Date                                              | Deta Date                     | • |             |            |   |
| From Date                                         | 28-01-2018                    | - | To Date     | 01-02-2018 |   |
| Service Name                                      | Healthcare Government Officer | • | Cost Center | 1102004901 | ٠ |

#### ขั้นตอนการทำรายการเรียกดูรายงานผ่านหน้าจอ Healthcare Download

• กรอกข้อมูลวันที่ที่ต้องการเรียกคูรายงาน ใน field From Date (Post Date) และ To Date

(Post Date) โดยสามารถเรียกดูข้อมูลย้อนหลังได้สูงสุด 90 วัน

• ระบุวันที่ของรายงานที่ต้องการค้นหา

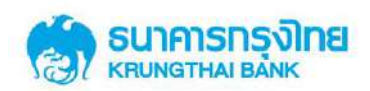

From Date กดที่ภาพ
 เพื่อกำหนดวันที่ต้องการเริ่มต้นการค้นหา

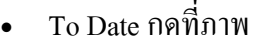

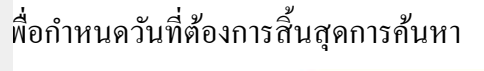

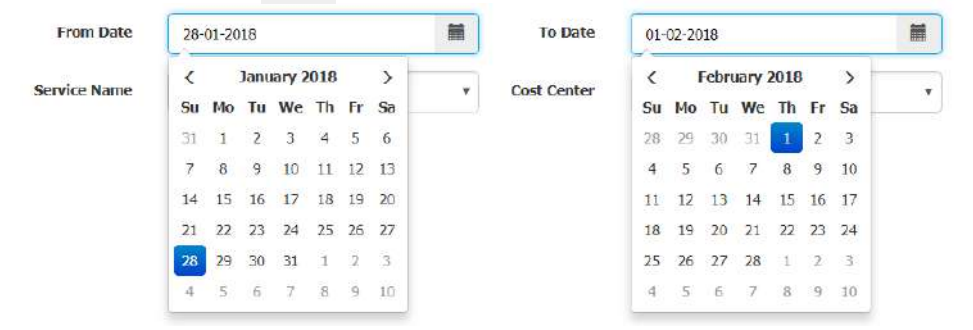

- ระบบเลือก Service Name เป็น "Healthcare Government Officer" ให้อัตโนมัติ
- ระบบเลือก Cost Center ตาม "รหัสหน่วยเบิกจ่าย" ที่ผูกไว้ในระบบให้อัตโนมัติ
- กดปุ่ม Search Search เพื่อค้นหา ระบบจะทำการดึงรายงานตามเงื่อนไขการค้นหา และแสดงผลด้านล่างของหน้าจอ

| ธมาการกรุงโดย<br>เสนตราหม แล้งหะ | GROWIN                          | NG                      |           |               |            | Hi, single (Single User)                                     | ingout               |
|----------------------------------|---------------------------------|-------------------------|-----------|---------------|------------|--------------------------------------------------------------|----------------------|
|                                  |                                 |                         |           |               |            | Garront Time (10 Feb 2018) 15<br>Time out 1 14 micrates 52 a | esternie<br>esternie |
| KER Corporate Online 1 M         | edical Welfare > Healtho        | are Download            |           |               |            |                                                              | •                    |
| Hospital Government              |                                 |                         |           |               |            |                                                              |                      |
|                                  | Please specify searching criter | la:                     |           |               |            |                                                              |                      |
|                                  | Date                            | Londed Date             | 7         |               |            |                                                              |                      |
|                                  | From Date                       | 08-02-2018              | H         | To Date       | 06-02-2018 |                                                              |                      |
|                                  | Service Name                    | Healthcare Government ( | ifficer • | Cost Center   |            |                                                              |                      |
|                                  |                                 |                         |           |               |            | Search                                                       |                      |
| Coverána:                        |                                 |                         |           |               |            | Filter:                                                      |                      |
| Date                             |                                 | Cost Center             |           | So            | rvice Name | Report Type                                                  |                      |
| 1                                |                                 |                         |           | . Anna a sayn |            | <br>trank                                                    | and al               |
| Divertimed                       |                                 |                         |           |               |            | The New York                                                 | THE SEC              |
|                                  |                                 |                         |           |               |            |                                                              |                      |
|                                  |                                 |                         |           |               |            |                                                              |                      |
|                                  |                                 |                         |           |               |            |                                                              |                      |

- จากนั้นเลือกรายงานที่ต้องการ Download และกดปุ่ม Download
- จะได้รับ Text File (TXT 007 : สรุปการใช้สิทธิรายบุคคลตามหน่วยงาน) โดยมีชื่อไฟล์ตาม รูปแบบ DepartmentCode\_KcorpID\_TXT007\_yyyymmdd.txt

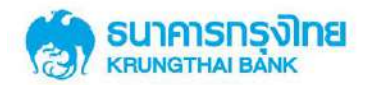

#### ภาคผนวก ค.

# รูปแบบใบคำขอใช้สิทธิเบิกจ่ายตรงค่ารักษาพยาบาลข้าราชการ

|                                                                                            | ใบคำขอใช้สิทธิเบิกจ่ายตรงค่ารักษาพยาบาลข้าราชการ<br>                       |
|--------------------------------------------------------------------------------------------|----------------------------------------------------------------------------|
|                                                                                            | วันที่ขอใช้สิทธิ///                                                        |
|                                                                                            | เวลาที่ขอใช้สิทธิน.                                                        |
| เรียน สถานพยาบาล/ สถานพยาบาล                                                               |                                                                            |
| เรื่อง ขอใช้สิทธิเบิกจ่ายตรงค่ารักษาพยาบาลข้าราชการ                                        |                                                                            |
| ข้าพเจ้า ชื่อ-สกุล (ผู้ใช้สิทธิเบิกจ่ายตรงค่ารักษาพยาบาลข้าราชก                            | ገን)                                                                        |
| หมายเลขบัตรประจำตัวประชาชน หรือ เลขสิทธิที่กรมบัญชีกลางกำหนด คื                            | ื่อ                                                                        |
| อายุ ปี ซึ่งเป็นผู้ใช้สิทธิเบิกจ่ายตรงค่ารักษาพยาบาลข้าราชการ แผ                           | นก 🗖 ผู้ป่วยนอกทั่วไป 🗖 หน่วยไตเทียม 🗖 หน่วยรังสีมะเร็ง                    |
| เป็นจำนวนเงินรวมทั้งสิ้นบาท                                                                | ()                                                                         |
| เบอร์โทรศัพท์ที่ติดต่อได้ กรณีใ                                                            | มู่ใช้สิทธิอายุต่ำกว่า 7 ปี กรุณากรอกข้อมูล ชื่อ-สกุล ผู้ปกครอง คือ        |
| นาย/ นาง/ นางสาว และ เลขา                                                                  | บัตรประชาชนผู้ปกครอง คือ                                                   |
| ลงชื่อ                                                                                     | ลงชื่อ                                                                     |
| ()                                                                                         | ()                                                                         |
| เจ้าหน้าที่สถานพยาบาล                                                                      | ชื่อ-สกุล ผู้ใช้สิทธิเบิกจ่ายตรงค่ารักษาพยาบาลข้าราชการ                    |
| <b>หมายเหตุ</b> : ผู้ใช้สิทธิบัตรสวัสดิการรักษาพยาบาลข้าราชการ ต้องผ่านการตรวจสอบสิทธิการใ | ช้งาน และยืนยันสิทธิการใช้งานด้วยบัตรประชาชนตัวจริง/ สำเนาสูติบัตรทุกครั้ง |

ที่ใช้สิทธิ และกรุณาตรวจสอบความถูกต้องตรงกันของบัตรประชาชน/ สำเนาสูติบัตร และผู้ใช้สิทธิทุกครั้ง

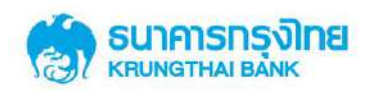

# โครงการ

# เบิกจ่ายตรงประเภทผู้ป่วยนอก

# โดยใช้บัตรประจำตัวประชาชน

# คู่มือการใช้งานเครื่องรับรายการบัตรอิเล็กทรอนิกส์

ແລະ KTB Corporate Online

สำหรับสถานพยาบาลเอกชน

Version 1.0

คู่มือการใช้งานระบบ KTB Corporate online สำหรับสถานพยาบาล โครงการบัตรสวัสดิการรักษาพยาบาลข้าราชการ | 1

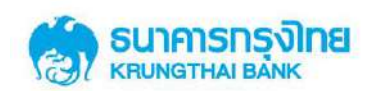

| Version | Date Modified | <b>Revised Contents</b> | Remarks |
|---------|---------------|-------------------------|---------|
| 1.0     | 9 March 2018  | Create User Manual      |         |

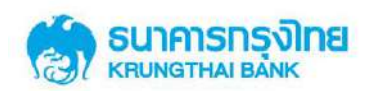

# สารบัญ

|     |                                                                   | หน้า |
|-----|-------------------------------------------------------------------|------|
| 1.  | บทที่ 1 คู่มือการใช้งานเครื่องรับรายการบัตรอิเล็กทรอนิกส์         | 4    |
| 2.  | บทที่ 2 คู่มือการใช้งานระบบ KTB Corporate online สำหรับสถานพยาบาล | 18   |
| ภาค | เผนวก ก. Use Case ในการปรับปรุงสิทธิ                              | 44   |
| ภาค | เผนวก ข. รูปแบบใบคำขอใช้สิทธิเบิกจ่ายตรงค่ารักษาพยาบาลข้าราชการ   | 48   |

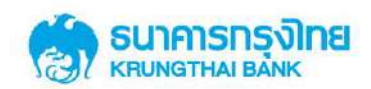

# บทที่ 1

# คู่มือการใช้งานเครื่องรับรายการบัตรอิเล็กทรอนิกส์

ขั้นตอนการทำรายการใช้สิทธิผ่านเครื่องรับรายการบัตรอิเล็กทรอนิกส์ โครงการบัตร รักษาพยาบาลข้าราชการ ประกอบค้วย 5 เมนู หลัก คือ

1. การใช้สิทธิจ่ายตรงรักษาพยาบาลข้ำราชการ กรณีสิทธิตนและครอบครัว

2. การใช้สิทธิจ่ายตรงรักษาพยาบาลข้าราชการ กรณีเด็กที่อายุไม่ครบ 7 ปีบริบูรณ์

3. การใช้สิทธิจ่ายตรงรักษาพยาบาลข้าราชการ กรณีสิทธิบุคคลต่างชาติ

4. การใช้สิทธิจ่ายตรงรักษาพยาบาลข้าราชการ กรณีไม่สามารถใช้บัตรได้

การใช้สิทธิจ่ายตรงรักษาพยาบาลข้าราชการ กรณีทำรายการออฟไลน์

ดังรายละเอียคดังต่อไปนี้

#### 1.1 การใช้สิทธิเบิกจ่ายตรงรักษาพยาบาลข้าราชการ <u>กรณีสิทธิตนและครอบครัว</u>

- 1.1.1 ผู้มีสิทธิใช้สิทธิด้วยบัตรประจำตัวประชาชนตามสถานพยาบาลที่กำหนด
- 1.1.2 เจ้าหน้าที่สถานพยาบาลเลือกประเภทการรักษา
- 1.1.3 เจ้าหน้าที่สถานพยาบาลเลือกเงื่อนใบการใช้สิทธิ "สิทธิตนและครอบครัว"
- 1.1.4 เจ้าหน้าที่นำบัตรประจำตัวประชาชนผู้ใช้สิทธิมาทำรายการที่เครื่องรับรายการ

บัตรอิเล็กทรอนิกส์

- 1.1.5 เจ้าหน้าที่ระบุจำนวนเงินรวมทศนิยมสองตำแหน่ง และกด Enter
- 1.1.6 ระบบอนุมัติรายการ หลังจากนั้นเครื่องรับรายการบัตรอิเล็กทรอนิกส์ พิมพ์

Sales Slip

หน้าจอขั้นตอนการใช้งานเครื่องรับบัตรอิเล็กทรอนิกส์กรณีสิทธิตนเองและครอบครัว แสดงใน รูปที่ 1

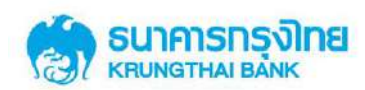

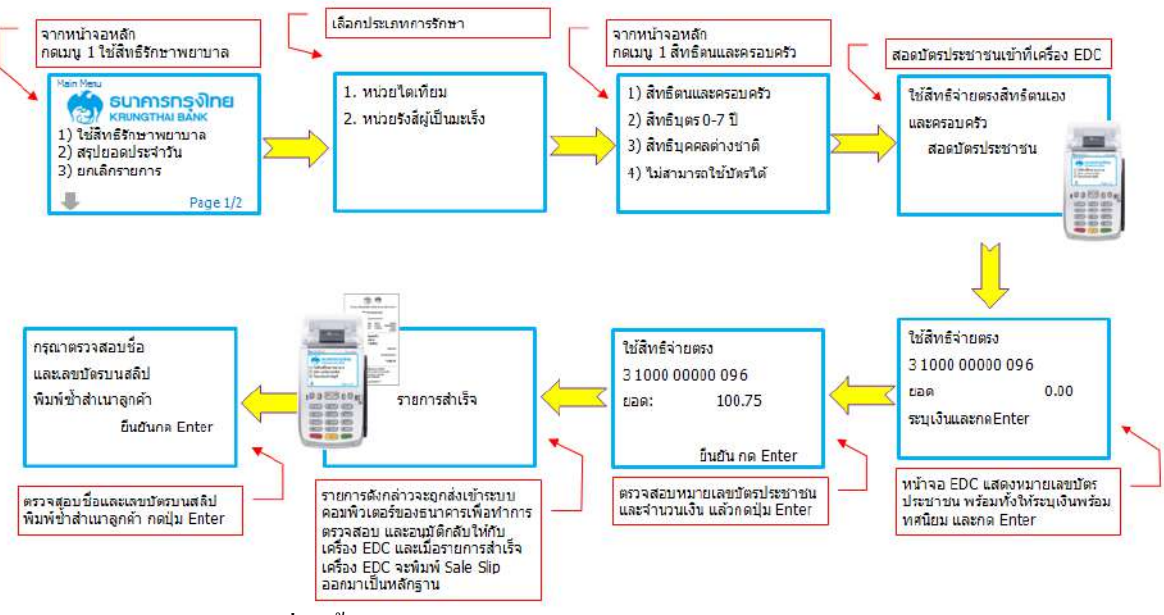

# รูปที่ 1 ขั้นตอนการทำรายการใช้สิทธิ กรณีสิทธิตนและครอบครัว

| 6                                                                                                    | (1)                                                                                                    |  |  |
|----------------------------------------------------------------------------------------------------|----------------------------------------------------------------------------------------------------|--|--|
| โครงการบัตรสวัสดีการรักษาพยาบาลข้าราชการ                                                                                                    | โครงการบัตรสวัสดิการรักษาพยาบาลข่าราชการ                                                                                                    |  |  |
| ชื่อสถานพยาบาล                                                                                                    | ชื่อสถานพยาบาล                                                                                                    |  |  |
| หมายเลขโทรศัพท์                                                                                                    | หมายเลชโทรศัพท์                                                                                                    |  |  |
| TID      000007%0      BATCH      0000%2        MID      000000000007%6      SYSTRC      000000003%5        TRACE      000011      COMCODE      HCP13814        17/05/2017      10:40:18 | TED      D0000750      BATCH      0000742        MED      0000000000746      SYSTEC      000000000745        TRACE      000011      COMCODE      HCP13814        17/05/2017      10:40:18 |  |  |
| สิทธิตนและครอบครัว<br>หน่วยไดเทียม<br>3 100X XXXX0 09 6<br>ID CARD NAME (ENG)                                                                                                    | สิทธิดนและครอบครัว<br>หน่วยไดเทียม<br>3 100X XXXX0 09 6<br>ID CARD NAME (ENG)                                                                                                    |  |  |
| CIVIL SERVANT RIGHT APPROVED                                                                                                    |                                                                                                    |  |  |
| APPR. CODE 93461841'3                                                                                                    | APPR. CODE 934618413                                                                                                    |  |  |
| <del>ร่านวนเงิน</del> *100.75                                                                                                    | จำนวนเงิน *100.75                                                                                                    |  |  |
| รหสงการหย :<br>เอกสารเพื่อแสดงการใช้สิทธิ์<br>จำหละเจ้าคนหมายามายารายโรกคนเห่นก็ม                                                                                                    | เอกสารเพื่อแสดงการใช้สิทธิ์<br>จำบอรงริกมาทยาบาลมัธราชการเท่านั้น<br>โปรดดรางสอบความถูกต้อง<br>(EOC VERSION)<br>โดยธนาดารกรุงไทยจำกัด(แลาชน)                                              |  |  |
| โปรงสุราชสมหลามบุกสาร เมาารถานน<br>โปรงสุราชสมหลามบุกส์อง<br>(EDC VERSIOI)<br>โอมธมาตารกรุงไทมสำภัต(มหาชน)<br>*** ส่วนรับสการกรุงาน                                                      | <u>.</u>                                                                                                    |  |  |

รูปที่ 2 รูปแบบ Sales Slip กรณีสิทธิตนและครอบครัว

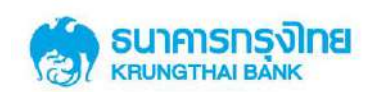

#### 1.2 การใช้สิทธิจ่ายตรงรักษาพยาบาลข้าราชการ กรณีเด็กที่อายุไม่ครบ 7 ปีบริบูรณ์

1.2.1 เด็กผู้มีสิทธิใช้สิทธิด้วยเลขบัตรประจำตัวประชาชนตามสถานพยาบาลที่กำหนด

- 1.2.2<mark> เจ้าหน้าที่สถานพยาบาลเลือกประเภทการรักษา</mark>
- 1.2.3 เจ้าหน้าที่สถานพยาบาลเลือกเงื่อนใบการใช้สิทธิ "สิทธิบุตร o-co ปี"
- 1.2.4 เจ้าหน้าที่ระบุหมายเลขบัตรประจำตัวประชาชนเด็กที่ต้องการใช้สิทธิ และ กด
  Enter

1.2.5 เจ้าหน้าที่นำบัตรประจำตัวประชาชนผู้ปกครอง มาทำรายการที่เครื่องรับรายการ
 บัตรอิเล็กทรอนิกส์

1.2.6 เจ้าหน้าที่นำบัตรประจำตัวประชาชนผู้ปกครอง มาทำรายการที่เครื่องรับรายการ
 บัตรอิเล็กทรอนิกส์

1.2.7 เจ้าหน้าที่ระบุจำนวนเงินรวมทศนิยมสองตำแหน่ง และ กด Enter

1.2.8 ระบบอนุมัติรายการตามที่ได้รับสิทธิ หลังจากนั้นเครื่องรับรายการบัตร อิเล็กทรอนิกส์ พิมพ์ Sales Slip

หน้าจอขั้นตอนการใช้งานเครื่องรับบัตรอิเล็กทรอนิกส์กรณีสิทธิตนเองและครอบครัว แสดงในรูปที่ 3

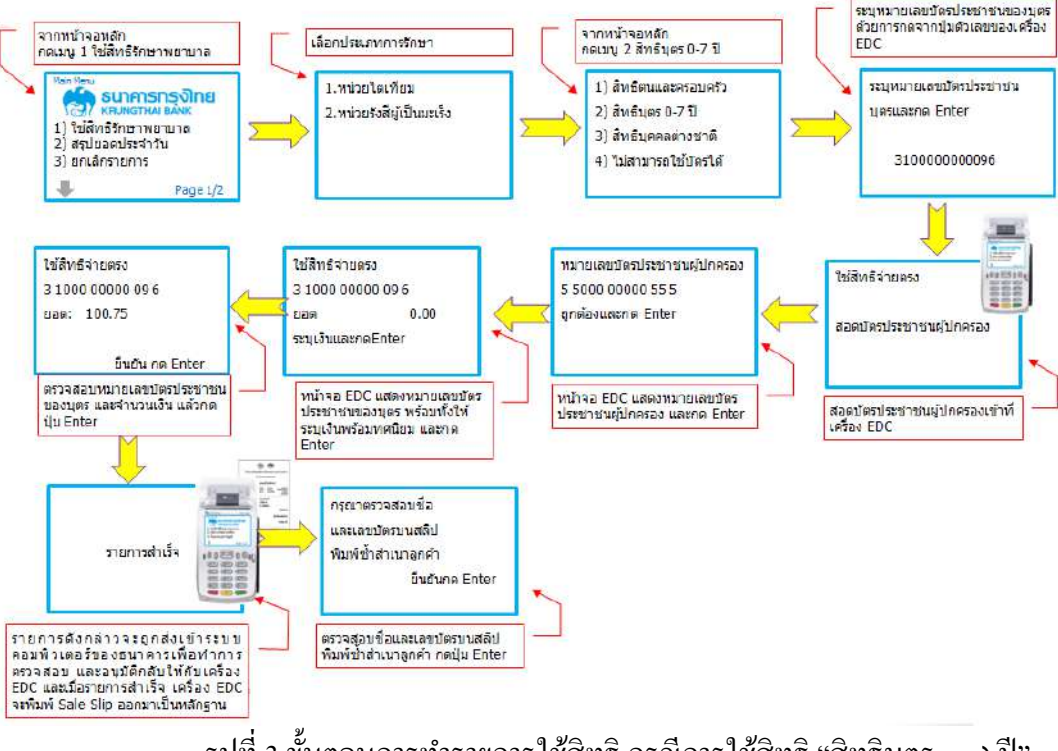

รูปที่ 3 ขั้นตอนการทำรายการใช้สิทธิ กรณีการใช้สิทธิ "สิทธิบุตร ๐-๗ ปี"

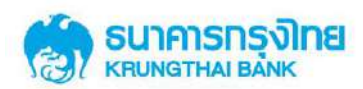

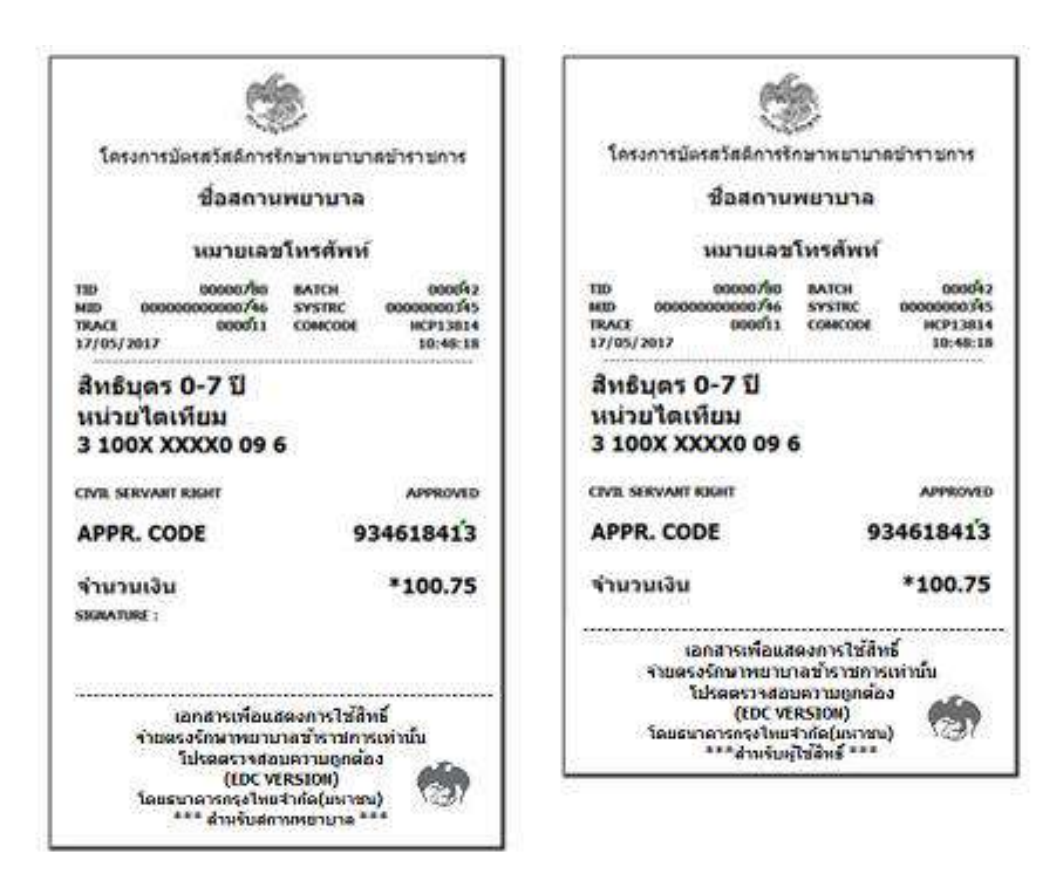

รูปที่ 4 รูปแบบ Sales Slip กรณีสิทธิตนและครอบครัว

#### 1.3 การใช้สิทธิจ่ายตรงรักษาพยาบาลข้าราชการ กรณีสิทธิบุคคลต่างชาติ

1.3.1 ผู้มีสิทธิใช้สิทธิด้วยหมายเลขสิทธิตามสถานพยาบาลที่กำหนด

1.3.2 เจ้าหน้าที่สถานพยาบาลเลือกประเภทการรักษา

1.3.3 เจ้าหน้าที่สถานพยาบาลเลือกเงื่อนใงการใช้สิทธิ "สิทธิบุคคลต่างชาติ"

1.3.4 เจ้าหน้าที่ระบุหมายเลขสิทธิ (บุคคลต่างชาติ) ที่เครื่องรับรายการบัตรอิเล็กทรอนิกส์

และ กด Enter

1.3.5 เจ้าหน้าที่ระบุจำนวนเงินรวมทศนิยมสองตำแหน่ง และ กด Enter

1.3.6 ระบบอนุมัติรายการตามที่ได้รับสิทธิ หลังจากนั้นเครื่องรับรายการบัตรอิเล็กทรอนิกส์

พิมพ์ Sales Slip

หน้าจองั้นตอนการใช้งานเครื่องรับบัตรอิเล็กทรอนิกส์กรณีสิทธิบุคคลต่างชาติ แสดงในรูปที่ 5

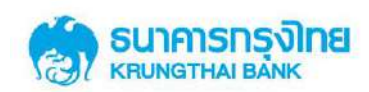

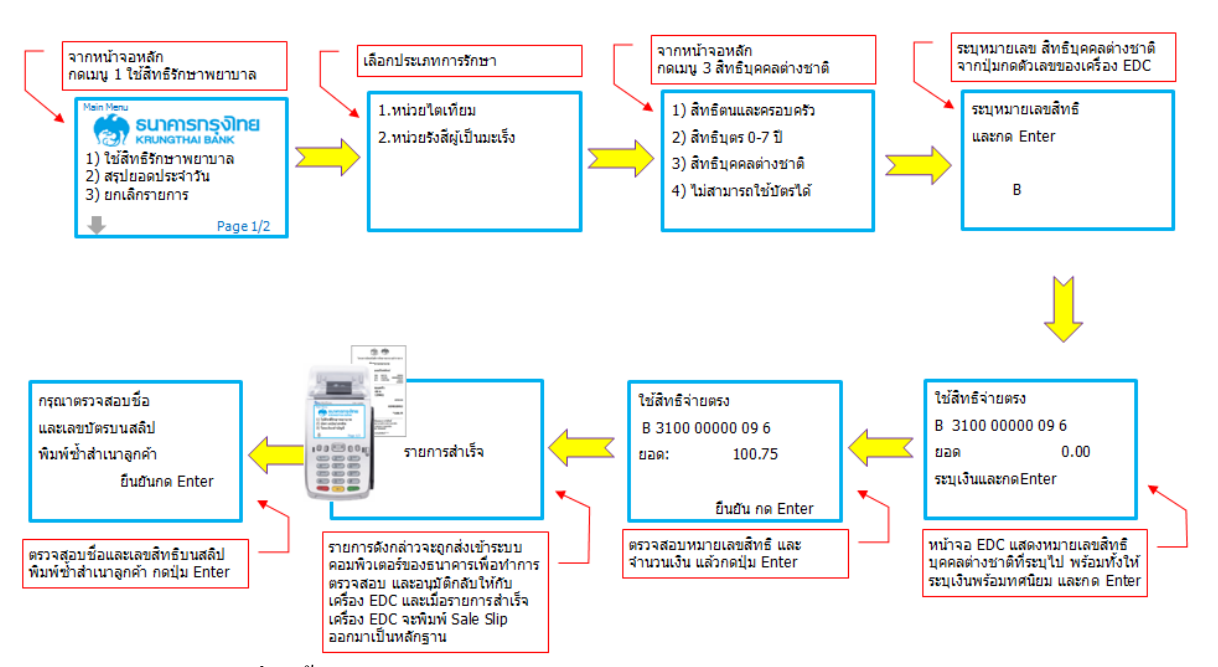

รูปที่ 5 ขั้นตอนการทำรายการใช้สิทธิ กรณีการใช้สิทธิ "สิทธิบุคคลต่างชาติ"

|                                                                                                    | C                                                                                                    |  |  |
|----------------------------------------------------------------------------------------------------|----------------------------------------------------------------------------------------------------|--|--|
| ۲                                                                                                    | 6                                                                                                    |  |  |
| โครงการบัตรสวัสดีการรักษาพยาบาลขำราชการ                                                                                                    | โครงการบัตรสวัสดีการรักษาพยาบาลข้าราชการ                                                                                                    |  |  |
| ชื่อสถานพยาบาล                                                                                                    | ชื่อสถานพยาบาล                                                                                                    |  |  |
| หมายเลชโทรศัพท์                                                                                                    | หมายเลชโหรศัพท์                                                                                                    |  |  |
| TID 00000780 BATCH 0000942<br>MID 00000000000746 SYSTRC D0000000345<br>TRACE 0000311 COMCODE HCP13814<br>17/05/2017 10:48:18                                           | TED      00000750      BATCH      00000370        MED      00000000000746      SYSTRC      00000000374        TRACE      000031      COMCODE      MCP1381        17/05/2017      10:48:10      10:48:10 |  |  |
| สิทธิบุคคลต่างชาติ<br>หน่วยไดเทียม<br>B 100X XXXX0 09 6                                                                                                    | สิทธิบุคคลด่างชาดิ<br>หน่วยไดเทียม<br>B 100X XXXX0 09 <mark>6</mark>                                                                                                    |  |  |
| CIVIL SERVANT RIGHT APPROVED                                                                                                    | CTVIL SERVANT RIGHT APPROVE                                                                                                    |  |  |
| APPR. CODE 934618413                                                                                                    | APPR. CODE 93461841                                                                                                    |  |  |
| ข่านวนเงิน <b>*100.75</b>                                                                                                    | จำนวนเงิน *100.75                                                                                                    |  |  |
| เอกสารเพื่อแสดงการใช้สิทธิ์<br>จำบตรงอักษาหยาบาลข้าราชการเท่านั้น<br>โปอดตรางสอบความถูกต้อง<br>(DC VRSION)<br>โดยธนาตราดรู้จายสำภัต(มหาชน)<br>**** สำหรับศาวทรายาง *** | เอกสารเพื่อแสดงการใช้สิทธิ์<br>จำมตรงรักมาทยาบกลบัตรบการเท่าเป็น<br>โปรตตรางสอบความถูกต่อง<br>(EDC VERSION)<br>โดยธนาดารกรุงไหนจำกัดใมหาชน)<br>***สาหรับหูใช้สิทธิ์ ***                                 |  |  |

รูปที่ 6 รูปแบบ Sales Slip กรณีการใช้สิทธิ "สิทธิบุคคลต่างชาติ"

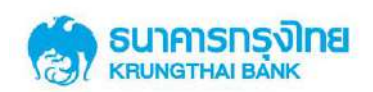

#### 1.4. การใช้สิทธิจ่ายตรงรักษาพยาบาลข้าราชการ กรณีไม่สามารถใช้บัตรได้

1.4.1 ผู้มีสิทธิและบุคคลในครอบครัวใช้สิทธิด้วยเลขบัตรประจำตัวประชาชนตาม สถานพยาบาลที่กำหนด

1.4.2 <mark>เจ้าหน้าที่สถานพยาบาลเลือกประเภทการรักษา</mark>

1.4.3 เจ้าหน้าที่สถานพยาบาลเลือกเงื่อนไขการใช้สิทธิ "ไม่สามารถใช้บัตรได้"

1.4.4 เจ้าหน้าที่ระบุหมายเลขบัตรประจำตัวประชาชนผู้ใช้สิทธิที่เครื่องรับรายการบัตร

อิเล็กทรอนิกส์ และ กด Enter

1.4.5 เจ้าหน้าที่ระบุจำนวนเงินรวมทศนิยมสองตำแหน่ง และ กด Enter

1.4.6 ระบบอนุมัติรายการตามที่ได้รับสิทธิ หลังจากนั้นเครื่องรับรายการบัตรอิเล็กทรอนิกส์

พิมพ์ Sales Slip

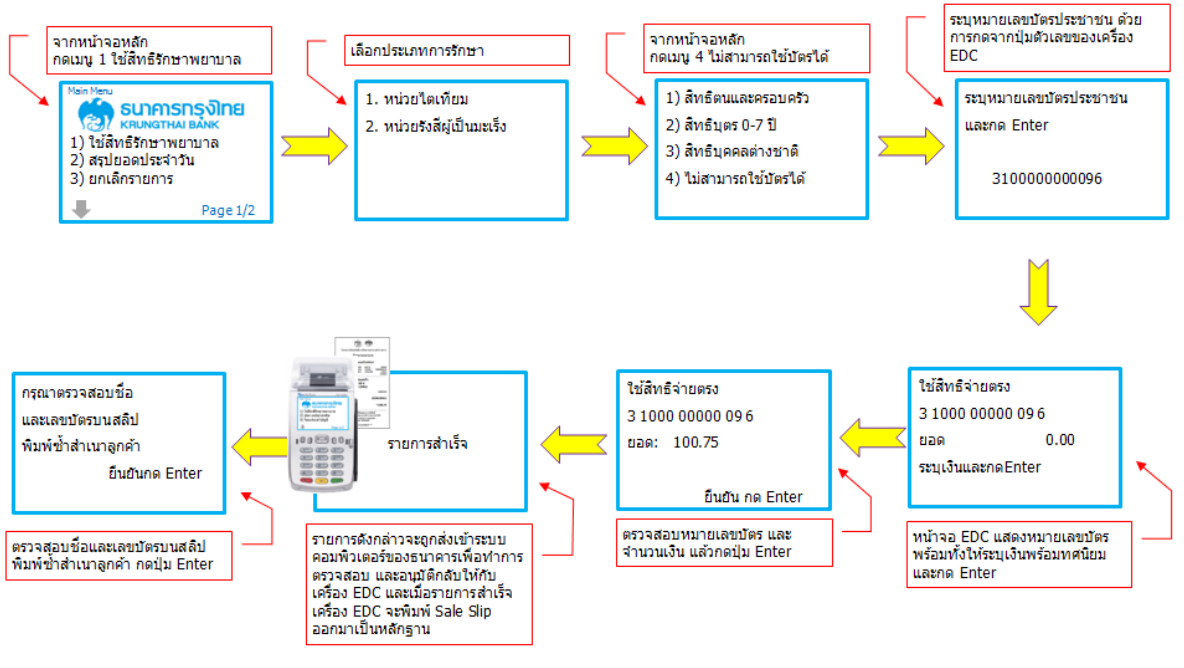

รูปที่ 7 ขั้นตอนการทำรายการใช้สิทธิ กรณีการใช้สิทธิ "กรณีไม่สามารถใช้บัตรได้"

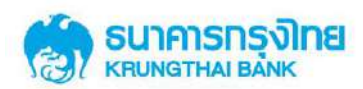

| 1                                                                                                    | <b>(10)</b>                                                                                                    |  |  |
|----------------------------------------------------------------------------------------------------|----------------------------------------------------------------------------------------------------|--|--|
| โครงการบัตรสวัสดิการรักษาพยาบาดข้าราชการ                                                                                                    | โครงการบัตรสวัสดีการรักษาพยาบาลข่าราชการ                                                                                                    |  |  |
| ชื่อสถานพยาบาล                                                                                                    | ชื่อสถานพยาบาล                                                                                                    |  |  |
| หมายเลขโทรศัพท์                                                                                                    | หมายเลขโทรศัพท์                                                                                                    |  |  |
| TID      00000780      BATCH      000042        MID      00000000000746      SYSTRC      0000000345        TRACE      000011      COMCODE      HCP13814        17/05/2017      10:48:18 | TID      00000780      BATCH      0000042        MID      0000000000746      SVSTRC      00000000345        TRACE      000011      COMCODE      HCP13814        17/05/2017      10:48:18 |  |  |
| ไม่สามารถใช้บัตรได้<br>หน่วยไตเทียม<br>3 100X XXXX0 09 <mark>6</mark>                                                                                                    | ไม่สามารถใช้บัตรได้<br>หน่วยไดเทียม<br>3 100X XXXX0 09 6                                                                                                    |  |  |
| CIVIL SERVANT RIGHT APPROVED                                                                                                    | CIVIL SERVANT RIGHT APPROVED                                                                                                    |  |  |
| APPR. CODE 934618413                                                                                                    | APPR. CODE 934618413                                                                                                    |  |  |
| จำนวนเงิน *100.75<br>รเสลาแระ                                                                                                    | จำนวนเงิน *100.75                                                                                                    |  |  |
| เอกสารเหือแสดงการใช้สิทธิ์<br>จำบดจงรักมาทยาบาลชั่งราชการเท่าบัน<br>โปรดดรางสอบความถูกต้อง<br>(CDC VERSION)                                                                             | เอกสารเพื่อแสดงการใช้สิทธิ์<br>จำยดรงรักมาทยายาอชาราชการเท่ากับ<br>โปรดดรางสอบความดูกด้อง<br>(EDC VERSION)<br>โดยธนาคารกรุงไทยสำคัด(มหาชน)<br>***สำหรับผู้ใช้สิทธิ์ ***                  |  |  |

รูปที่ 8 รูปแบบ Sales Slip กรณีการใช้สิทธิ "กรณีไม่สามารถใช้บัตรได้"

#### 1.5 การใช้สิทธิจ่ายตรงรักษาพยาบาลข้าราชการ กรณีทำรายการออฟใลน์

ผู้มีสิทธิและบุคคลในครอบครัวใช้สิทธิด้วยเลขบัตรประจำตัวประชาชนตามสถานพยาบาลที่ กำหนด

1.5.1 ผู้มีสิทธิและบุคคลในครอบครัวใช้สิทธิด้วยเลขบัตรประจำตัวประชาชนตาม สถานพยาบาลที่กำหนด

1.5.2 <mark>เจ้าหน้าที่สถานพยาบาลเลือกประเภทการรักษา</mark>

1.5.3 เจ้าหน้าที่สถานพยาบาลเลือก "ทำรายการออฟไลน์"

1.5.4 เจ้าหน้าที่สถานพยาบาลเลือกเงื่อนไขการใช้สิทธิและคำเนินการตามขั้นตอนการใช้

งานปกติ

1.5.5 เครื่องจะคำเนินการพิมพ์ Sales Slip ออฟไลน์ ไว้เป็นหลักฐาน

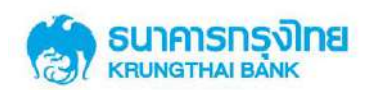

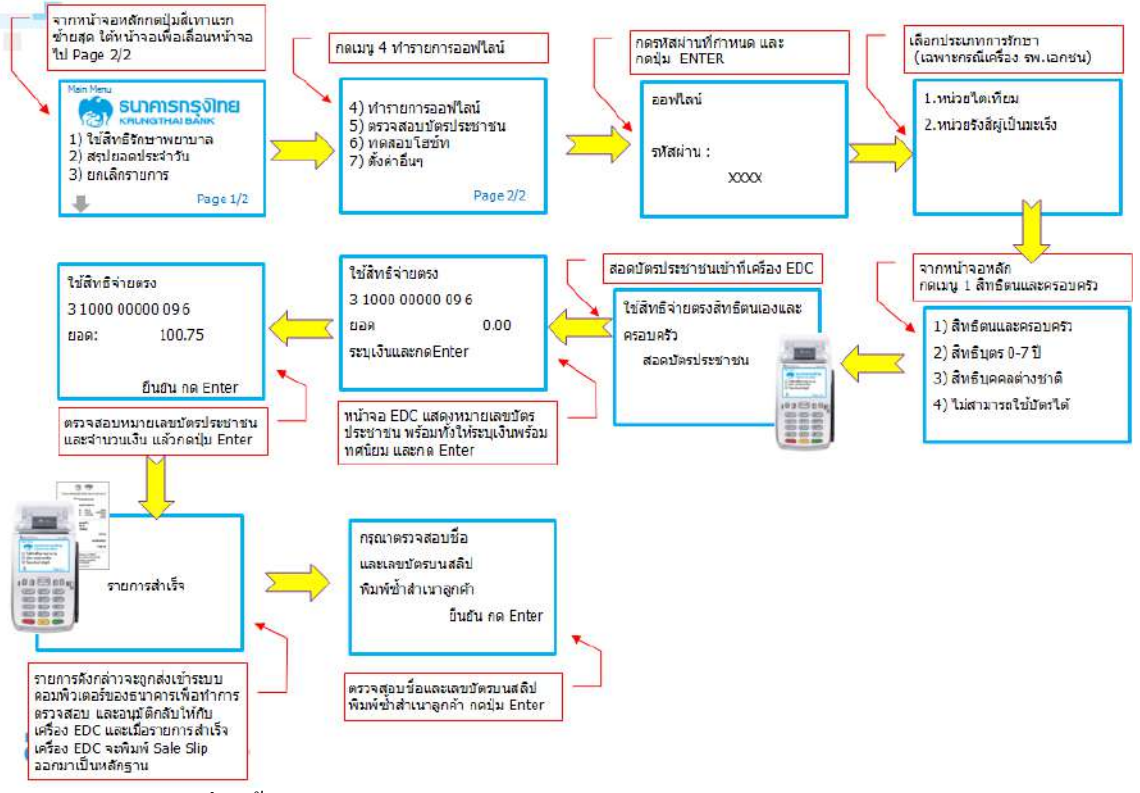

#### รูปที่ 9 ขั้นตอนการทำรายการใช้สิทธิ กรณีการใช้สิทธิ "กรณีทำรายการออฟไลน์"

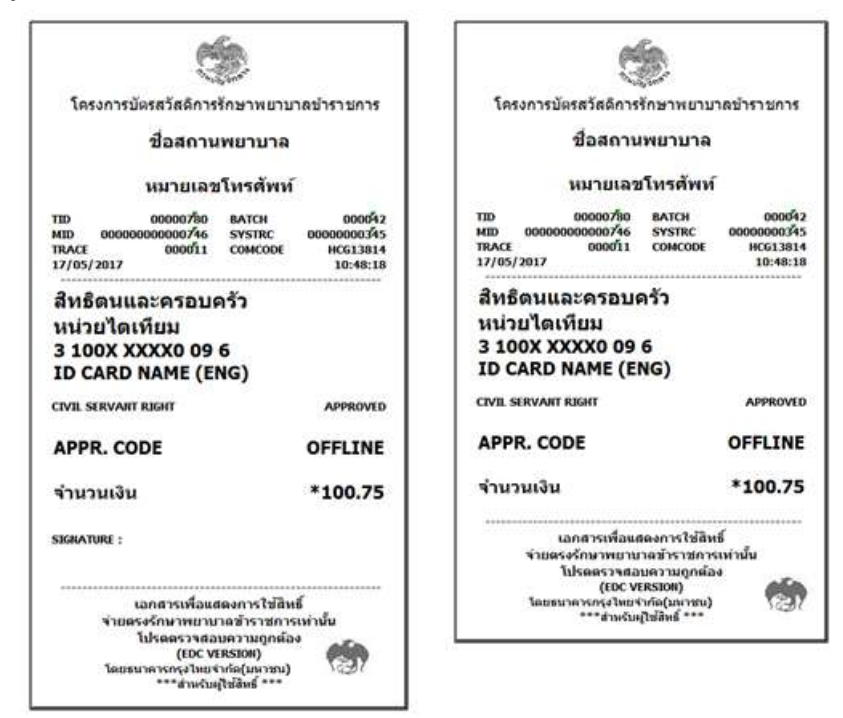

รูปที่ 10 รูปแบบ Sales Slip กรณีการใช้สิทธิ "กรณีทำรายการออฟไลน์"

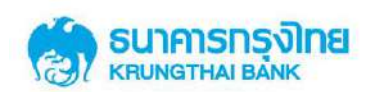

# เมื่อสถานพยาบาลต้องการสรุปยอดประจำวัน มีขั้นตอนการสรุปยอดกรณีใช้สิทธิผ่านเครื่องรับ รายการบัตรอิเล็กทรอนิกส์ กรณีทำรายการออฟไลน์ ดังนี้

- 1. เจ้าหน้าที่สถานพยาบาลเลือก "สรุปยอดประจำวัน"
- 2. เครื่องรับรายการบัตรอิเล็กทรอนิกส์จะส่งรายการออฟไลน์ เข้าระบบของธนาคารและ

ดำเนินการพิมพ์ Sales Slip ใหม่ (ที่ระบบสร้าง Approve Code ให้ใหม่) ไว้เป็นหลักฐาน

| r din                                   |                            | et et et et et et et et et et et et et e     | ín.       |                      |
|-----------------------------------------|----------------------------|----------------------------------------------|-----------|----------------------|
| 130                                     |                            | 13                                           | 2         |                      |
| โครงการบัตรสวัสดีการรักษ                | าพยาบาดข้าราชการ           | โครงการมัตรสวัสติภาร                         | สักษาพยาม | กละกรายการ           |
| a second second of                      | and a second second        | danca                                        |           |                      |
| ชื่อสถานพบ                              | าบาล                       | - Dentrin                                    |           | ~                    |
|                                         | 8.1                        | หมายเล                                       | ะโหรดัพห  | í                    |
| หมายเลชาห                               | IN WIN                     | 200100000 - 2002200                          |           |                      |
| TD 00000750 BA                          | ICH 000042                 | DATE / TIME : 17/05/20<br>MID 00000000000746 | TID       | 10:49:15<br>00000790 |
| IID 0000000000746 SY                    | STRC 0000000345            | BATCH NUM : 000042                           | HOIST :   | HEDICARE             |
| /05/2017                                | 10:48:18                   | SETTLEME                                     | NT REPO   | RT                   |
| ************************************    | ***********************    | CARD BAME : CIVE SERVAN                      | RIGHT     |                      |
| ทธิดนและครอบครัว                        |                            | APPROVED                                     | count     | L SOD.00             |
| น่วยใดเทียม                             |                            | CARCEL                                       | 1         | 300.000              |
| 100X XXXX0 09 6                         |                            | TOTALS                                       |           | 1,500.00             |
| CARD NAME (ENG)                         | 6                          |                                              |           | 100000               |
| AN CONTRACT OWNER                       | 40000000                   | Settlemen                                    | t Succes  | sful                 |
| L SERVART RIGHT                         | APPROVED                   | Tux v                                        | Distant.  |                      |
| PPR. CODE                               | 934618413                  |                                              |           |                      |
|                                         | 020023021111               |                                              |           |                      |
| ถ้านวนเงิน                              | *100.75                    |                                              |           |                      |
| SERATURE :                              |                            |                                              |           |                      |
|                                         | 2.2.4                      |                                              |           |                      |
| เอกสารเทอนสดงก<br>จำอุตรงรักษาพยายาอช่า | rs เซสทร<br>ราชควรเท่านั้น |                                              |           |                      |
| โปรดดรางสอบคาา                          | ugnaios alla               |                                              |           |                      |
| (EDC VERSIO                             | (in the second             |                                              |           |                      |
| *** ส่วนรับสถางกระ                      | 1976 ***                   |                                              |           |                      |

รูปที่ 11 รูปแบบ Sales Slip กรณี Settlement หลังการใช้สิทธิ "กรณีทำรายการออฟไลน์" จะได้ Sales Slip ใหม่ (ที่ระบบสร้าง Approve Code ให้)

## 1.6 ขั้นตอนการทำรายการ ทดสอบโฮซ์ท

หากเครื่องรับรายการบัตรอิเล็กทรอนิกส์ EDC พบปัญหาขัดข้องไม่สามารถใช้งานได้ตามปกติ สถานพยาบาลสามารถตรวจสอบการใช้งาน เครื่อง EDC และระบบ Host ของธนาคารได้ ผ่านเมนู ทดสอบโฮซ์ทเพื่อตรวจสอบ

หากระบบขึ้นข้อความว่า Logon OK แสดงว่าเครื่อง EDC และระบบ Host สามารถใช้งานได้ ตามปกติ หากระบบไม่ขึ้นข้อความว่า Logon OK แสดงว่าเครื่อง EDC และระบบ Host ไม่สามารถใช้งาน ได้ตามปกติ กรุณาติดต่อ Call Center Healthcare เบอร์โทร 02-111-1188 (ในและนอกเวลาทำการ)

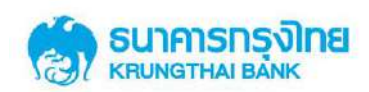

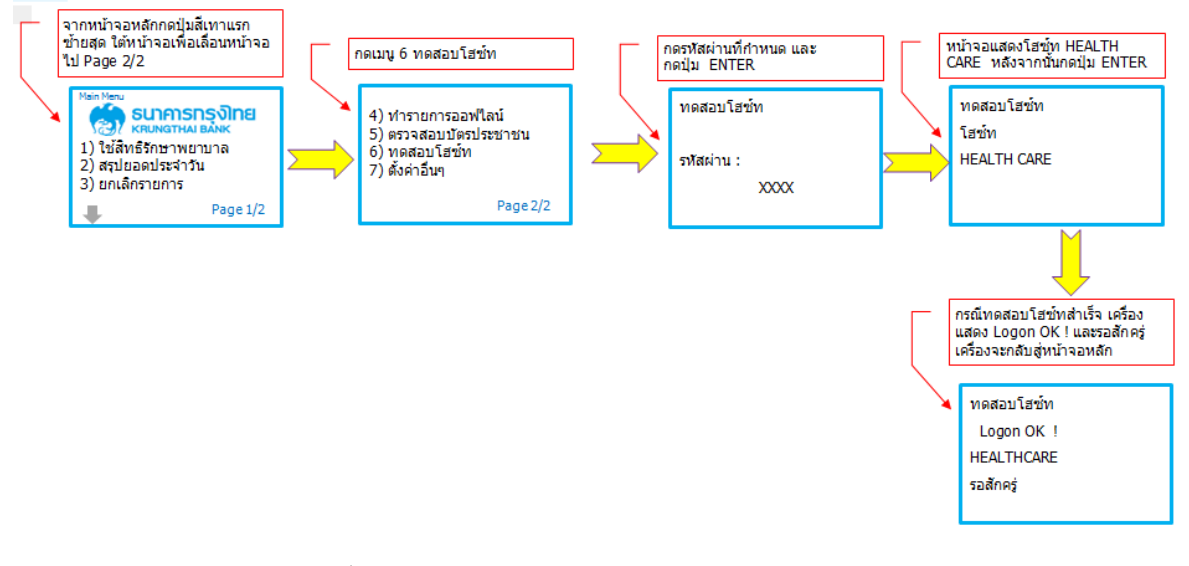

รูปที่ 12 ขั้นตอนการทำรายการใช้สิทธิ กรณีทำรายการ "**ทดสอบโฮซ์ท**"

#### 1.7 การยกเลิกรายการใช้สิทธิจ่ายตรงรักษาพยาบาลข้าราชการ

- 1.7.1 เจ้าหน้าที่สถานพยาบาลเลือก "ยกเลิกรายการ"
- 1.7.2 เจ้าหน้าที่ใส่รหัสผ่านเครื่อง
- 1.7.3 เจ้าหน้าที่ระบุหมายเลขสลิป Trace และ กด Enter
- 1.7.3 ระบบอนุมัติรายการ หลังจากนั้นเครื่องรับรายการบัตรอิเล็กทรอนิกส์ พิมพ์ Slip

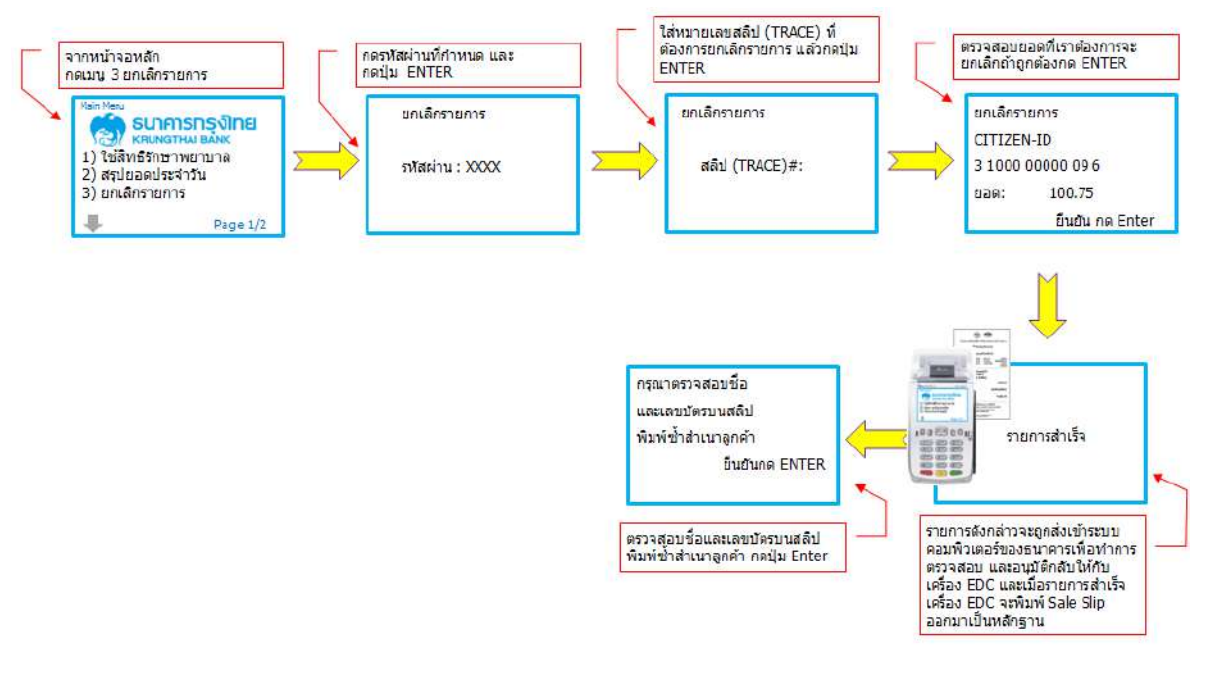

รูปที่ 13 ขั้นตอนการยกเลิกรายการใช้สิทธิผ่านเครื่องรับรายการบัตรอิเล็กทรอนิกส์

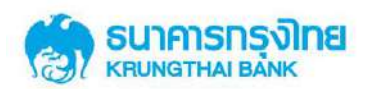

| 6                                                                                                    | <b>A</b>                                                                                                    |  |  |  |  |  |  |  |
|----------------------------------------------------------------------------------------------------|----------------------------------------------------------------------------------------------------|--|--|--|--|--|--|--|
| โครงการบัตรสวัสดิการรักษาพยาบาลข้าราชการ                                                                                    | โครงการบัดรสวัสดิการรักษาพยาบาลข้าราชการ                                                                                                    |  |  |  |  |  |  |  |
| ชื่อสถ <mark>านพยาบา</mark> ล                                                                                               | ชื่อสถานพยาบาล                                                                                                    |  |  |  |  |  |  |  |
| หมายเลขโทรศัพท์                                                                                                    | หมายเลขโทรศัพท์                                                                                                    |  |  |  |  |  |  |  |
| TID 00000790 BATCH 000042<br>MID 000000000746 SYSTRC 0000000345<br>TRACE 000011 COMCODE HCG13814<br>17/05/2017 10:48:18     | TID      00000780      BATCH      00004        MID      000000000746      SYSTRC      0000000345        TRACE      0000711      COMCODE      HCG13814        17/05/2017      10:48:18 |  |  |  |  |  |  |  |
| สิทธิตนเองและครอบครัว<br>หน่วยไตเทียม<br>3 100X XXXX0 09 6<br>ID CARD NAME (ENG)                                            | สิทธิตนเองและครอบครัว<br>หน่วยไตเทียม<br>3 100X XXXX0 09 6<br>ID CARD NAME (ENG)                                                                                                    |  |  |  |  |  |  |  |
| CIVIL SERVANT RIGHT CANCEL                                                                                                  | CIVIL SERVANT RIGHT CANCEL                                                                                                    |  |  |  |  |  |  |  |
| APPR. CODE 83461841'3                                                                                                    | APPR. CODE 834618413                                                                                                    |  |  |  |  |  |  |  |
| จำนวนเงิน -100.7้5                                                                                                    | จำนวนเงิน -100.7้5                                                                                                    |  |  |  |  |  |  |  |
| STGNATURE :<br>เอกสารเพื่อแสดงการใช้สิทธิ์<br>จำยดรงรักษาพยาบาลข้าราชการเท่านั้น<br>โปรดดรวจสอบความถูกต้อง<br>(EDC VERSION) | เอกสารเพื่อแสดงการใช่สิทธิ์<br>จำยดรงรักมาพยาบาลช้าราชการเท่านั้น<br>โปรดดรวจสอบดวามถูกต้อง<br>(EOC VERSION)<br>โดยธนาคารกรุงไทยจำกัด(มหาชน)<br>=***สำหรับผู้ใช้สิทธิ์ ***            |  |  |  |  |  |  |  |

รูปที่ 14 รูปแบบ Sales Slip กรณียกเลิกรายการ

#### 1.8 การพิมพ์รายงานการใช้สิทธิจ่ายตรงรักษาพยาบาลข้าราชการ

- 8.1 เจ้าหน้าที่สถานพยาบาลเลือก "พิมพ์รายงาน"
- 8.2 เจ้าหน้าที่เลือกเมนู พิมพ์ยอครวม หรือ พิมพ์รายละเอียค
- 8.3 เจ้าหน้าที่ และ กค Enter
- 8.4 เกรื่องคำเนินการพิมพ์ Slip ยอครวม หรือ รายละเอียค

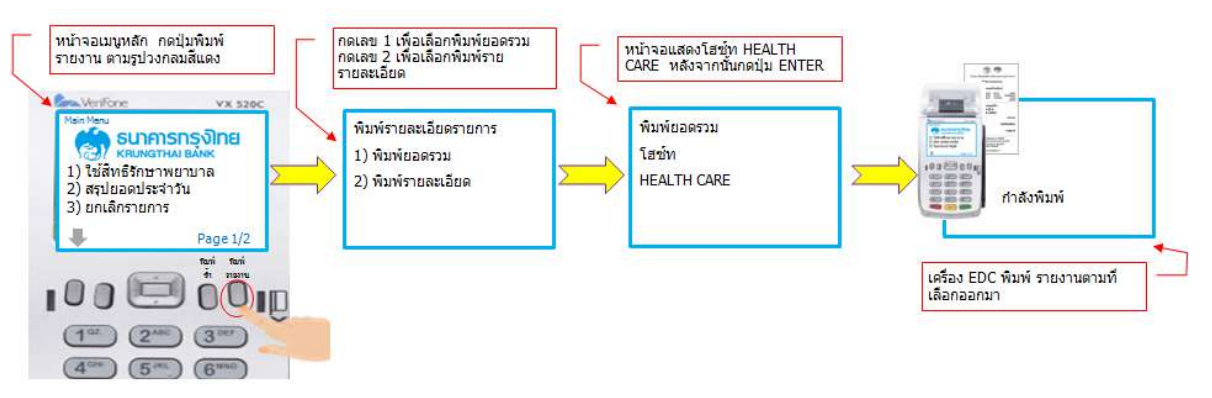

รูปที่ 15 ขั้นตอนการพิมพ์รายงาน การใช้สิทธิผ่านเครื่องรับรายการบัตรอิเล็กทรอนิกส์

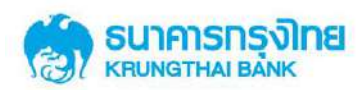

| (                                                        | \$                                                                              |                                   |                                                                     |                                                  |                                   |  |  |  |
|----------------------------------------------------------|---------------------------------------------------------------------------------|-----------------------------------|---------------------------------------------------------------------|--------------------------------------------------|-----------------------------------|--|--|--|
| โครงการบัตรสวัสดิการ                                     | รักษาพยาบาลข่                                                                   | ัารา <mark>ชการ</mark>            | โครงการบัตรสวัสดิการ                                                | รักษาพยาบาล                                      | ข้าราชการ                         |  |  |  |
| ชื่อสถาเ                                                 | นพยาบาล                                                                         |                                   | ชื่อสถาเ                                                            | เพยาบาล                                          |                                   |  |  |  |
| หมายเล                                                   | ขโทรศัพท์                                                                       |                                   | หมายเลร                                                             | ชโทรศัพท <b>์</b>                                |                                   |  |  |  |
| DATE / TIME :<br>AID 000000000000746<br>NATCH NUM 000042 | 17/05/2017<br>TID<br>HOST :                                                     | 10:48:18<br>00000780<br>HELTHCARE | DATE / TIME :<br>MID 00000000000746<br>BATCH NUM 000042             | 17/05/2017<br>TID<br>HOST :                      | 10:48:18<br>00000780<br>HELTHCARE |  |  |  |
| SUMMAR                                                   | Y REPORT                                                                        | *******                           | DETAIL REPORT                                                       |                                                  |                                   |  |  |  |
| ARD NAME : CIVIL SERVAN<br>APPROVED<br>ANICEL            | D NAME : CIVIL SERVANT RIGHT<br>COUNT TOTAL<br>ROVED 5 1,500.00<br>CEL 1 300.00 |                                   | CARD NAME<br>EXP DATE<br>TRANSACTION<br>APPROVAL CODE               | CARD NUMBER<br>TRACE NO.<br>AMOUNT<br>DATE, TIME |                                   |  |  |  |
| OTALS (EDC.V                                             | 6<br>/ERSION)                                                                   | 1,500.00                          | CTVIL SERVANT RIGHT 3 105x xxx8 73 5<br>xx/xx 50004<br>APPROVED 500 |                                                  |                                   |  |  |  |
| 100101000                                                |                                                                                 |                                   | A23323465                                                           | 17/05/2017                                       | 10:48:18                          |  |  |  |
|                                                          |                                                                                 |                                   | CIVIL SERVANT RIGHT<br>XX/XX<br>CANCEL                              | 3 105x xxx8 7<br>00007<br>100.00                 | 35                                |  |  |  |
|                                                          |                                                                                 |                                   | 823323479 17/05/2017 10:4                                           |                                                  |                                   |  |  |  |
|                                                          |                                                                                 |                                   | CIVIL SERVANT RIGHT<br>xx/xx<br>APPROVED                            | 3 105x xxx8 7<br>00008<br>500.00                 | 35                                |  |  |  |
|                                                          |                                                                                 |                                   | A23323488                                                           | 17/05/2017                                       | 10:51:18                          |  |  |  |
|                                                          |                                                                                 |                                   | CARD TYPE<br>CIVIL SERVANT RIGHT                                    | COUNT<br>3                                       | 101AL                             |  |  |  |
|                                                          |                                                                                 |                                   | (EDC V                                                              | ERSION)                                          |                                   |  |  |  |

รูปที่ 16 รูปแบบ Sales Slip กรณีพิมพ์ยอครวม และ พิมพ์รายละเอียค

# 1.9.การพิมพ์ซ้ำ การใช้สิทธิจ่ายตรงรักษาพยาบาลข้าราชการ

1.9.1 เจ้าหน้าที่สถานพยาบาลเลือก "พิมพ์ซ้ำ"

1.9.2 เจ้าหน้าที่เลือกเมนู

- เลือก "พิมพ์รายการสุดท้าย" เมื่อต้องการ Reprint Slip รายการถ่าสุด
- เลือก "พิมพ์ซ้ำรายการอื่น" เมื่อต้องการ Reprint Slip รายการอื่น โดยระบุ Trace ที่

ต้องการ

> เลือก "สรุปยอคล่าสุด" เมื่อต้องการ สรุปยอคล่าสุด

1.9.3 เจ้าหน้าที่เลือกรายงานที่ต้องการ และกด Enter

1.9.4 เครื่องคำเนินการพิมพ์ซ้ำรายการที่ต้องการ

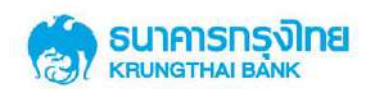

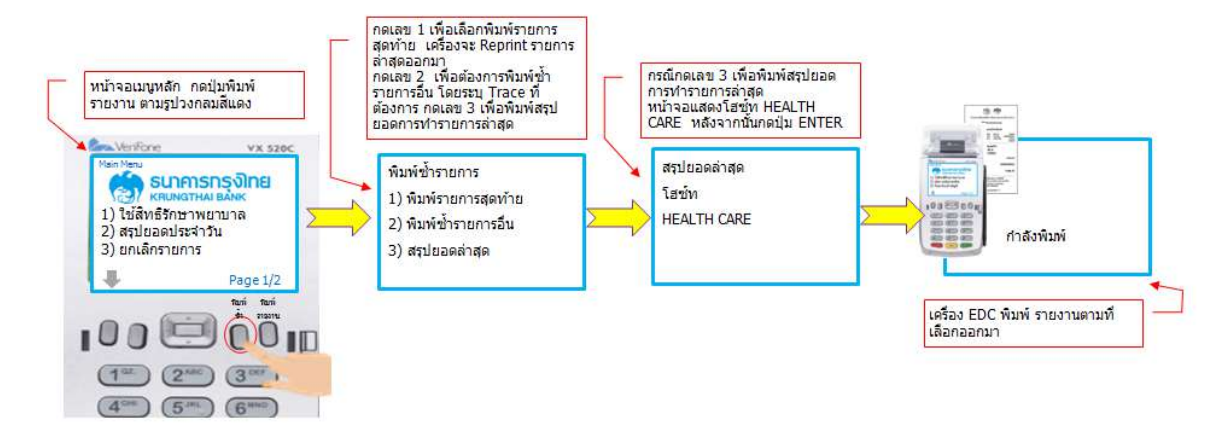

รูปที่ 17 ขั้นตอนการพิมพ์ซ้ำ การใช้สิทธิผ่านเครื่องรับรายการบัตรอิเล็กทรอนิกส์

| ร์<br>โครงการบัตรสวัสดีการรักษาพยาบาลป่าราชการ<br>ชื่อสถานพยาบาล<br>หมายเลชโทรศัพท์                                                                                       | ร้อรงการปัตรสวัสดีการรักษาพยาบาลขำราชการ<br>ชื่อสถานพยาบาล<br>หมายเลชโหรศัพท์                                                                                                    | โครงการบัดรสวัสดิการรักษาพยาบาดข่าราชการ<br>ชื่อสถานพยาบาล<br>หมายเลขโหรศัพท์                                                                                                    |
|----------------------------------------------------------------------------------------------------|----------------------------------------------------------------------------------------------------|----------------------------------------------------------------------------------------------------|
| DUPLICATE        TID      D0000780      RATCH      000042        MID      0000000000746      SYSTRC      0000000045        TRACE      000011      C0MC00E      HCP13814   | DUPLICATE        TED      000007/00      BATCH      0000/2        MED      0000000007/45      SYSTRC      0000000/45        TRACE      000011      COMCODE      HCP13814        17/05/2012/      10-48:18 | DUPLICATE        DATE / TIME :      17/05/2017      10:48:10        MID      00000000000746      TED      00000700        BATCH NUM      000042      HOST :      HELTHCARE                |
| 17/05/2017 10:48:18<br>สิทธิดนเองและครอบครัว<br>หน่วยไตเทียม<br>3 100X XXXX0 09 6<br>ID CARD NAME (ENG)                                                                   | สิทธิตนเองและครอบครัว<br>หน่วยไตเทียม<br>3 100X XXXX0 09 6<br>ID CARD NAME (ENG)<br>Civil sesvant right APPRoved                                                                                          | SETTLEMENT REPORT        CARD MAME : CIVIL SERVANT RIGHT        COURT      TOTAL        APPROVED      5      1,500.00        CANCEL      1      300.00        TUTALS      6      1,500.00 |
| CIVIL SERVAHT RIGHT APPROVED<br>APPR. CODE 934618413                                                                                                    | APPR. CODE 93461841ั3<br>ร่ามวนเงิม *100.75                                                                                                    | Settlement Successful<br>(EDC VERSION)                                                                                                    |
| จำนวนเงิน *100.75<br>รเซลสบทะ :                                                                                                    | นอกสารเพื่อนสองการไปสินธิ์<br>จำกูสระดับการการการการเหาวัน<br>ไปของรายสอบการกฎกล้อง<br>(EC VERSION)<br>โดยครามหากุลไปหยังที่ก็(Junyau)<br>                                                                |                                                                                                    |
| เอกสารเพื่อแสดงการใช่สิทธิ์<br>ร่ายตรงรักษาทยาบาลข้าราชการเพ่านั้น<br>โปรดดรารสอบความถูกต้อง<br>(IOC VERSION)<br>โดยธนาตารกรุงในเขาก้อ(มหาทบ)<br>****ส่วยรับสถารคยายาล*** |                                                                                                    |                                                                                                    |

รูปที่ 18 รูปแบบ Sales Slip กรณีพิมพ์ซ้ำ

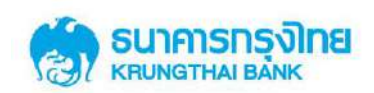

#### 1.10 การสรุปยอดประจำวัน การใช้สิทธิจ่ายตรงรักษาพยาบาลข้าราชการ

1.10.1 เจ้าหน้าที่สถานพยาบาลเลือก "สรุปยอคประจำวัน"

1.10.2 เจ้าหน้าที่ใส่รหัสผ่านเครื่อง

1.10.3 เจ้าหน้าที่ยืนยันการสรุปยอครายการ และ กค Enter

1.10.4 เครื่องคำเนินการพิมพ์ Slip สรุปยอคประจำวันที่ต้องการ

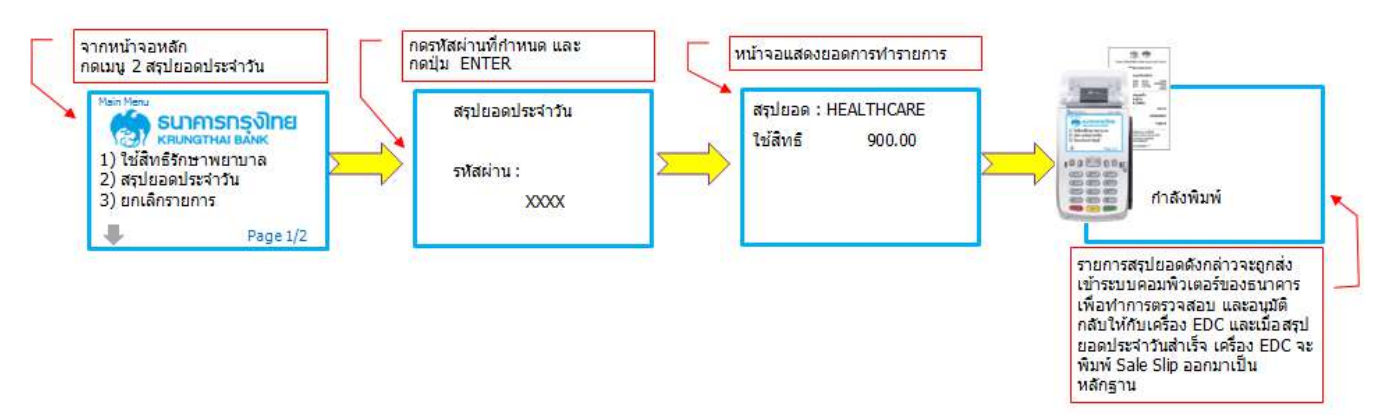

รูปที่ 19 ขั้นตอนการสรุปยอดประจำวันการใช้สิทธิผ่านเกรื่องรับรายการบัตรอิเล็กทรอนิกส์

|                                                             | 13. 10 Jane 1                 |                                   |
|-------------------------------------------------------------|-------------------------------|-----------------------------------|
| โครงการบัตรสวัสดิ                                           | การรักษาพยาบ                  | มาลข้ารา ชการ                     |
| ชื่อสเ                                                      | านพยาบาล                      | i                                 |
| หมาย                                                        | เลขโทรศัพห                    | í                                 |
| DATE / TIME : 17/05<br>MID 000000000000<br>BATCH NUM : 0000 | 5/2017<br>46 TID<br>42 HOST : | 10:48:18<br>00000780<br>HELTHCARE |
| SETTLEN<br>CARD NAME : CIVIL SERV                           | MENT REPO                     | RT                                |
|                                                             | COUNT                         | TOTAL                             |
| APPROVED                                                    | 5                             | 1,500.00                          |
| CANCEL                                                      | 1                             | 300.00                            |
| TOTALS                                                      | 6                             | 1,500.00                          |
| Settlem<br>(EE                                              | ent Succes                    | sful                              |

รูปที่ 20 รูปแบบ Sales Slip กรณีสรุปยอดประจำวัน

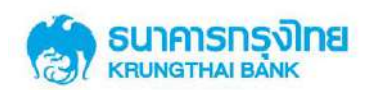

# บทที่ 2

# คู่มือการใช้งานระบบ KTB Corporate online สำหรับสถานพยาบาล โครงการบัตรสวัสดิการรักษาพยาบาลข้าราชการ

## 2.1 ขั้นตอนการเข้าใช้งานระบบ KTB Corporate online

- 1. ใส่ URL: https://www.bizgrowing.ktb.co.th/corporate จะปรากฏหน้าจอ Login
- 2. ใส่ Company ID, User ID และ Password
- 3. กคปุ่ม Login

| tps://www.bizprowing.ktb.co.th/corporate/ - Google Chrome                                                                                                    | (i) Chevrenethicson + Unit                                                                                                    |
|----------------------------------------------------------------------------------------------------|----------------------------------------------------------------------------------------------------|
| RUNG THAI BANK PUBLIC COMPANY LIMITED [TH]   https://www.bizgrowing.ktb.co.th/corporate/                                                                                                    |                                                                                                    |
|                                                                                                    | Welcome to<br>KTB Corporate Online                                                                                                    |
| Please Sign In                                                                                                    | If this your first time to KTB Corporate Geline, Mease Gick Here                                                                                                    |
| Company ID xxxxxxxx<br>User ID single<br>Password                                                                                                    | รุรกิจมีเฮ!<br>กรุงไทยพร้อมเพย์<br>"จัดให้"                                                                                                    |
| LogIn                                                                                                    | สมัครกรุงใทยเมร้อมเพย์วันนี้<br>เพิ่มความสะดวกและคดดันทุนให้กับธุรกิจ<br>พร้อมริบซ้อเสนอดีๆอีกมากมายแบงจิดให้ไม่มีอื่น<br>เพื่อให้ธุรกิจรองคุณคุ้มค่ามีแต่ได้กับได้ |
|                                                                                                    | ชยายเวลาจนถึง - 29 ธันวาคม 2560 (รับสิทธิพิเศษได้นานถึง 31 ธ.ศ. 2560)                                                                                               |
| Terms & Conditions   Envary   Contact Us<br>Best viewed at 1024 x 788 scient resolution. MSIE II or higher, Direfox 32 or higher, Google Chrome 28 or higher, Safari 5 or<br>higher. Coupright 62 2013 Young Thai Rank PCL, All Relatio Reserved. | For any further questions, please feel free to contact us at:                                                                                                    |

เมื่อเข้าใช้งานครั้งแรกจะปรากฏหน้าจอ Change Password โดยระบบจะบังคับให้เปลี่ยน Password สำหรับการเข้าใช้งานในครั้งถัดไป ทั้งนี้ให้ดำเนินการตั้ง password ใหม่ ซึ่งต้องประกอบด้วย ตัวอักษรภาษาอังกฤษ และตัวเลข มีความยาว 8 ตัวอักษรขึ้นไป และกดปุ่ม Confirm Password

| SUNATINA BĂNK                                                                                                    |                                                                                                    |
|----------------------------------------------------------------------------------------------------|----------------------------------------------------------------------------------------------------|
| Change Password                                                                                                    | KTB Corporate Online<br>If the your first time to KTB Corporate Online, Plasse 20dulate                                                                |
| Current Possword                                                                                                    | ธรกิจมีเฮ!                                                                                                    |
| New Password                                                                                                    | ກຣຸນໄກຍພຣ້ອມເພຍ໌<br>"ລັດໃນລ້າ                                                                                                    |
| "Plasminist must be applications; on applicat and not allowed for all junctions with #-30 characters langes                                                                                                    | Vain                                                                                                    |
| Cancel Confirm Password                                                                                                    | ເພັ້ມກວາມສະດວດາແສະດດດັ່ນກຸມໃກ້ກັບອູຣກິຈ<br>ພຣ່ອບຮັບຮ່ອຍບອ້າງຄົນການກາຍແບອເຈົາໃຫ້ມີມີຄົນ<br>ແຮ່ອບຮັບຮ່ອຍບອກບຸກຄຸ້ມກ່າມແຕ່ໄດ້ກັບໄດ້                       |
| 2.2 ขั้นตอนการเข้าใช้งานเมนู บนระบบ KTB Corporat                                                                                                    | tesonline 29 ธันวาคม 2560 (รับศึกธีพิเศษได้นานถึง 31 ธ.ศ. 2560)                                                                                        |
| Terms & Canditons   Privary   Contact Ua<br>Base viewed at 1024 x 765 screen resolution. MORE & or Nigher, Treffox 22 or higher, Google Chrome 28 or higher, Safari 5 or higher: Copyright & 2013 known That<br>Bank PCL, 48 Rights Reserved. | For any further questions, please fast free to contact us at: $\zeta_{\rm sc}$ Cash Management Call Cercer Tel. (22-108-7799 (8:00 a.m. $-$ 5:00 (um.) |

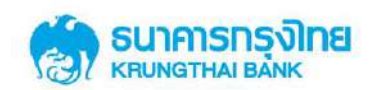

เมื่อ Login สำเร็จ ระบบจะแสดงหน้าจอหลักดังรูป

• มุมบนขวาของหน้าจอหลัก จะแสดงข้อมูล User ที่ใช้ Login วันที่, เวลาปัจจุบัน และ ปุ่ม

Logout

มุมบนซ้ายของหน้าจอหลัก จะแสดงปุ่มเมนูในการเข้าใช้งาน

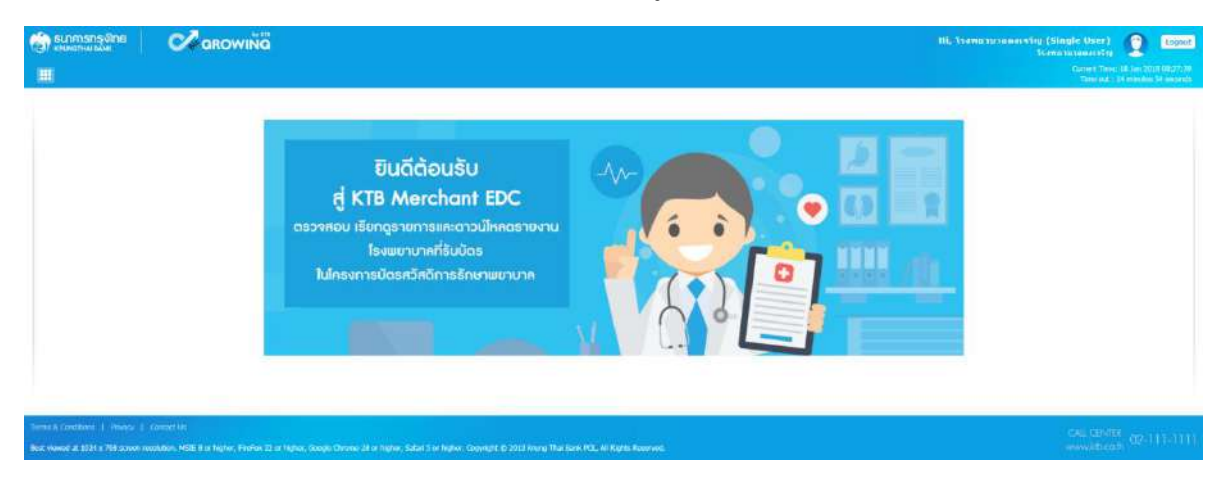

- เลือกปุ่มเมนูในการเข้าใช้งาน ที่มุมบนซ้ายของหน้าจอหลัก จะปรากฏเมนูต่างๆดังนี้
  - Healthcare Online คือหน้าจอที่แสดงทุกรายการที่เข้าระบบในวันปัจจุบัน
  - Healthcare Download คือหน้าจอสำหรับคาวน์โหลครายงานของสถานพยาบาล
  - Healthcare Adjustment คือหน้าจอสำหรับปรับปรุงรายการ
  - Healthcare Key in คือหน้าจอสำหรับการทำรายการใช้สิทธิ (Payment) เข้าสู่

ระบบ โดยจะใช้งานในกรณี BCP Plan ที่เครื่อง EDC ไม่สามารถใช้งานได้

• User Manual คือ link สำหรับการ download คู่มือการใช้งานระบบ KTB

Corporate online

|                                              | Hi, hereinine singe User)<br>Isomininanersig | 2    | logant |
|----------------------------------------------|----------------------------------------------|------|--------|
| Houthcare                                    |                                              |      | - 25   |
| I HEALTHCARE ONLINE                          |                                              |      |        |
| URALTHCARE DOWN 040                          |                                              |      |        |
| HARUAL ADJUSTMENT                            |                                              |      |        |
| C HANNAL KEYYN                               |                                              |      |        |
| USER MANINAL                                 |                                              |      |        |
|                                              |                                              |      |        |
|                                              |                                              |      |        |
|                                              |                                              |      |        |
|                                              |                                              |      |        |
| 2.3 Field ที่แสดงบนระบบ KTB Corporate online | ital (INT)<br>www.etc                        | 02-1 | n-nin  |

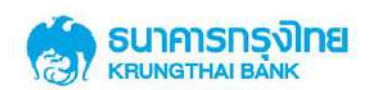

# การใช้งาน KTB Corporate Online จะปรากฏ Field ต่างๆทั้งในส่วนของ เมนูการใช้งาน การ เรียกดูข้อมูล และข้อมูลรายการใช้สิทธิ ความหมายของแต่ละ field แสดงในตารางที่ 1

| Field Name              | Description                                                          |
|-------------------------|----------------------------------------------------------------------|
| Company Code            | รหัสสถานพยาบาลที่ธนาคารใช้อ้างอิง                                    |
| Company Name            | ชื่อสถานพยาบาล/ สถานพยาบาล                                           |
| Company ID              | รหัส KCorp ID ของสถานพยาบาลที่ธนาคารใช้อ้างอิง                       |
| Merchant ID             | รหัสสถานพยาบาลที่ธนาคารใช้อ้างอิง                                    |
| Merchant Name           | ชื่อสถานพยาบาลที่ธนาการใช้อ้างอิง                                    |
| Terminal ID             | หมายเลขประจำเครื่อง EDC                                              |
| Transaction Date        | วันที่ใช้สิทธิ (วันที่ผู้ป่วยชำระเงินซึ่งตรงกับใบเสร็จรับเงิน)       |
| Transaction time        | เวลาที่ทำรายการใช้สิทธิ                                              |
|                         | กรณีทำรายการจาก EDC คือเวลาใน Sales slip                             |
|                         | กรณีปรับปรุงรายการผ่าน KCorp คือเวลาที่ปรับปรุงรายการจริง            |
|                         | กรณี Healthcare Key in ผ่าน KCorp คือเวลาที่ผู้ป่วยชำระเงิน          |
| Post Date               | วันที่รายการเข้าสู่ระบบงานธนาคาร/ วันที่ปรับปรุงรายการผ่านระบบ KCorp |
| Post time               | เวลาที่รายการข้อมูลใช้สิทธิเข้าสู่ระบบงานธนาคาร                      |
| Paid Type               | ประเภทโรค/ แผนก ที่ผู้ป่วยใช้สิทธิ                                   |
| Personal ID/ PID        | เลขบัตรประชาชนของผู้ใช้สิทธิ/ เลขผู้มีสิทธิที่กรมบัญชีกลางกำหนด      |
| PID Name/ Customer Name | ชื่อ-สกุล ของผู้ใช้สิทธิ                                             |
| Age                     | อาขุของผู้ใช้สิทธิ                                                   |
| Reference PID           | เลขบัตรประจำตัวประชาชนที่ใช้อ้างอิงสิทธิ                             |
| Parent Personal ID      | เลขบัตรประชาชนของผู้ปกกรอง ของผู้ใช้สิทธิที่อายุต่ำกว่า 7 ปี         |
| Parent First Name       | ชื่อตามบัตรประชาชน ของผู้ปกกรองของผู้ใช้สิทธิที่อายุต่ำกว่า 7 ปี     |
| Parent Last Name        | นามสกุลตามบัตรประชาชน ของผู้ปกครองของผู้ใช้สิทธิที่อายุต่ำกว่า 7 ปี  |
| Amount                  | ยอคเงินที่ใช้สิทธิ                                                   |
| Channel                 | ช่องทางในใช้สิทธิ/ ช่องทางในการทำรายการ/ ปรับปรุงรายการ              |
| User ID                 | User ID ของผู้ทำรายการ/ ปรับปรุงรายการ ผ่านระบบงาน KCorp             |

### <u>ตารางที่ 1</u> แสดง field และความหมายของ field ที่แสดงในระบบ KTB Corporate online (KCorp)

Transaction Type

ประเภทรายการประกอบด้วย

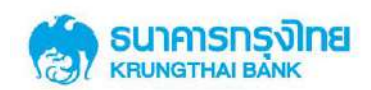

| Field Name         |                                                                                                    |                   |                 | Descripti        | on                                                                                                    |                 |  |  |  |  |
|--------------------|----------------------------------------------------------------------------------------------------|-------------------|-----------------|------------------|----------------------------------------------------------------------------------------------------|-----------------|--|--|--|--|
|                    |                                                                                                    | Payment = รายกา   | ารใช้สิทธิ,     |                  |                                                                                                    |                 |  |  |  |  |
|                    |                                                                                                    | Void = รายการยก   | แลิกการใช้สิ่า  | າຮີກາຍໃນວັນ,     |                                                                                                    |                 |  |  |  |  |
|                    |                                                                                                    | Reverse Void = 5  | ายการยกเลิก     | รายการ Void      | ภายในวัน.                                                                                                    |                 |  |  |  |  |
|                    |                                                                                                    | Pofund - Signis   | ยอเลิออารใช้    | สิทธิข้าบวับ     | ,                                                                                                    |                 |  |  |  |  |
|                    |                                                                                                    |                   |                 | 61 M D O 18 3 R, |                                                                                                    |                 |  |  |  |  |
|                    |                                                                                                    | Reverse refund =  | 2.1911.12.91119 | ns lotins Ref    | und                                                                                                    |                 |  |  |  |  |
| Status Code        | สถา                                                                                                    | านะของการทำราย    | การ             |                  | าร Void ภายในวัน,<br>ข้ามวัน,<br>การ Refund<br>9 หลัก ดังรูปแบบดังนี้<br><u>ตัวอย่าง</u><br>111111111<br>22222222<br>111111111<br>33333333<br>11111111 |                 |  |  |  |  |
|                    |                                                                                                    | Fail = รายการไม่ส |                 |                  |                                                                                                    |                 |  |  |  |  |
|                    | Success = รายการสำเร็จ                                                                                                    |                   |                 |                  |                                                                                                    |                 |  |  |  |  |
| Approval Code      | รหั                                                                                                    | สอ้างอิงของรายการ | ร แสดงเป็นต้    | ้วเลข 9 หลัก     | คังรูปแบบคังนี้                                                                                                    |                 |  |  |  |  |
|                    |                                                                                                    | Transaction Type  | ะ รูปแร         | บบ               | ตัวอย่าง                                                                                                    |                 |  |  |  |  |
|                    |                                                                                                    | Payment           | XXXXXX          | xxxx 1           | 1111111                                                                                                    |                 |  |  |  |  |
|                    |                                                                                                    | Void              | ууууу           | уууу 2           | 22222222                                                                                                    |                 |  |  |  |  |
|                    |                                                                                                    | Reverse Void      | XXXXXX          | xxxx 1           | 1111111                                                                                                    |                 |  |  |  |  |
|                    |                                                                                                    | Refund            | ZZZZZZ          | zzz 3            | 3333333                                                                                                    |                 |  |  |  |  |
|                    |                                                                                                    | Reverse refund    | XXXXXX          | xxxx 1           | 11111111                                                                                                    |                 |  |  |  |  |
|                    |                                                                                                    |                   |                 |                  |                                                                                                    |                 |  |  |  |  |
| Transaction Ref ID | หม                                                                                                    | ายเลขอ้างอิงของรา | เยการ สามาร     | ถแสดงความ        | สัมพันธ์ของรายก                                                                                                    | าร ซึ่งแสดงเป็น |  |  |  |  |
|                    | ตัวเลข 6 หลักเมื่อทำรายการ Payment มาจาก EDC และ 14 หลักเมื่อทำรายการ Paymer                                                                                                    |                   |                 |                  |                                                                                                    |                 |  |  |  |  |
|                    | มาจ                                                                                                    | าก KCorp ดังรูปแ  | บบดังนี้        |                  |                                                                                                    |                 |  |  |  |  |
|                    |                                                                                                    | Transaction       | Payment         | จาก EDC          | Payment                                                                                                    | ຈາກ KCORP       |  |  |  |  |
|                    |                                                                                                    | Туре              | รูปแบบ          | ตัวอย่าง         | รูปแบบ                                                                                                    | ตัวอย่าง        |  |  |  |  |
|                    |                                                                                                    | Payment           | xxxxxx          | 111111           | xxxxxxxxxxxxx                                                                                                    | 20180301111111  |  |  |  |  |
|                    | Description        Payment = รายการใช้สิทธิ,<br>Void = รายการยกเลิกการใช้สิทธิภายในวัน,<br>Reverse Void = รายการยกเลิกรายการ Void ภาย<br>Refund = รายการยกเลิกรายการ Void ภาย<br>Refund = รายการยกเลิกรายการ Refund        สถานะของการทำรายการ<br>Fail = รายการไม่สำเร็จ<br>Success = รายการสำเร็จ        รหัสอ้างอิงของรายการ แสดงเป็นตัวเลข 9 หลัก ดังรู1        Transaction Type      รูปแบบ        Payment      xxxxxxxx        Noid      yyyyyyyy        22222      Reverse Void        Reverse Void      xxxxxxxx        Nanet      สักเมื่อทำรายการ        Refund      zzzzzzzz        Reverse Void      xxxxxxxx        Nunuciavo การท่ารายการ      สามารถแสดงการามสัมพี        Payment      xxxxxxxx        Void      yyyyyyyyy        Reverse Void      xxxxxxx        Nunuciavo การกิงอิงของรายการ สามารถแสดงการามสัมพี        ตัวเลข 6 หลักเมื่อทำรายการ Payment มาจาก EDC แส<br>มาจาก KCorp ดังรูปแบบพังนี้        Transaction      Payment 010 EDC        Type      รูปแบบ      ตัวอย่าง        Payment      xxxxxx      11111      xxx        Reverse Void      xxxxxx      111111      xxx        Refund      xxxxxxx      111111      xxx <td>xxxxxxxxxxxx</td> <td>20180301111111</td> | xxxxxxxxxxxx      | 20180301111111  |                  |                                                                                                    |                 |  |  |  |  |
|                    |                                                                                                    | Reverse Void      | xxxxxx          | 111111           | xxxxxxxxxxxxx                                                                                                    | 20180301111111  |  |  |  |  |
|                    |                                                                                                    | Refund            | xxxxxx          | 111111           | xxxxxxxxxxxxx                                                                                                    | 20180301111111  |  |  |  |  |
|                    |                                                                                                    | Reverse refund    | xxxxxx          | 111111           | xxxxxxxxxxxx                                                                                                    | 20180301111111  |  |  |  |  |

# 2.4 เมนูการใช้งานบนระบบ KTB Corporate online

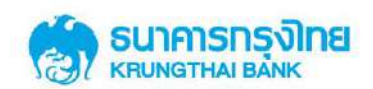

#### 2.4.1 การใช้งานหน้าจอ Healthcare Online

หน้าจอ Healthcare online คือหน้าจอที่แสดงทุกรายการที่เข้าสู่ระบบในวันปัจจุบัน (Post date) ทั้งรายการที่เกิดจากการทำรายการใหม่ และการปรับปรุงรายการ ซึ่งเป็นรายการที่สามารถเกิดได้จาก เครื่อง EDC และระบบงาน KCorp

|                                                                                                   |                |             |            | 10, วางหมาบาลภู่ทมง ()<br>รั | Single User) 👲 Boout                                                  |
|---------------------------------------------------------------------------------------------------|----------------|-------------|------------|------------------------------|-----------------------------------------------------------------------|
|                                                                                                   |                |             |            |                              | Current Timer 18 Jan 2018 BB/TI-11<br>Time put - 14 minutes 52 mounds |
| #TR Grammin Online : Medical Welfare > Healthcare Online                                          |                |             |            |                              |                                                                       |
| Please specify searching crite                                                                    | ria:           |             |            |                              |                                                                       |
| Transaction Date                                                                                  | 18-01-2018     |             |            |                              |                                                                       |
| Transaction Time                                                                                  | from 00 * 00 * | 10          | 22 * 32 *  |                              |                                                                       |
| Company Code                                                                                      | HC40000E33 +   | Merchant ID | 0040000728 |                              |                                                                       |
| Terninal ID                                                                                       |                | Paid Type   | status.    |                              |                                                                       |
| Status                                                                                            | Secure +       |             |            |                              |                                                                       |
| Transaction Type                                                                                  |                |             |            | Search Elbert CSV            |                                                                       |
|                                                                                                   |                |             |            |                              |                                                                       |
| Tomes & Coordiant   Nears   Coinact III                                                           |                |             |            |                              |                                                                       |
| Bert Vouuni al 1024 a 758 mover reachtans MIDE 8 ce Tagter, Fielfus 27 ce Tagter, Gauge Occase 28 |                |             |            |                              | www.kite.ex.ite                                                       |

หน้าจอ Healthcare online ประกอบด้วย เงื่อนไขการค้นหา (Search criteria), ปุ่ม Search, ปุ่ม Print และปุ่ม Export CSV ดังนี้

• Search criteria จะ default date (Post Date) โดยแสดงเป็นวันที่ปัจจุบัน และแสดง Company Code มาให้ ทั้งนี้สามารถเลือก ช่วงเวลา, Merchant No., Terminal ID, Personal ID, Paid Type, Status และ Transaction type เพื่อค้นหารายการที่ต้องการได้

- กด ปุ่ม Search
- Search result จะแสดงรายการของข้อมูลที่เกิดขึ้นในระบบทุกประเภทรายการที่เกิดขึ้น

ภายในวัน (Post Date) ทั้งที่มาจากช่องทาง EDC และ KCorp ดังมี field ต่อไปนี้ "No., Transaction Date, Transaction Time, Company Code, Merchant No., Terminal ID, PID, PID Name, PaidType, Amount, Transaction Reference ID, Transaction type, Approval Code, Channel และ Status Code"

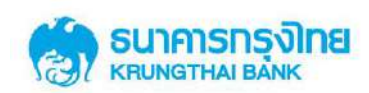

| SU1     | กรกรุงไทย<br>สาคม คมพร | Ca               | ROWING             |                   |             |               |                 |               |                           |          |                    |                  |               | ia (Single User<br>Tsamururagia | ) 👰 🔤                                         |
|---------|------------------------|------------------|--------------------|-------------------|-------------|---------------|-----------------|---------------|---------------------------|----------|--------------------|------------------|---------------|---------------------------------|-----------------------------------------------|
| 1       |                        |                  |                    |                   |             |               |                 |               |                           |          |                    |                  |               | Current Ti<br>Timo o            | me: 18 Jan 2018 08:3<br>8 : 14 minutes 52 sec |
| (TB Cor | rporate Online : N     | ledical Welfare  | > Healthcare Onlin | 3                 |             |               |                 |               |                           |          |                    |                  |               |                                 | •                                             |
|         |                        |                  | Please             | specify searching | g criteria: |               |                 |               |                           |          |                    |                  |               |                                 |                                               |
|         |                        |                  |                    | Transaction D     | late 18-01- | 2018          |                 |               |                           |          |                    |                  |               |                                 |                                               |
|         |                        |                  |                    | Transaction 1     | lime Fr     | rom 00 +      | 00              |               | To 23 *                   | 59 *     |                    |                  |               |                                 |                                               |
|         |                        |                  |                    | Company C         | ode HC40    | 000633        | *               | Merc          | hant ID 0040000           | 533      | *                  |                  |               |                                 |                                               |
|         |                        |                  |                    | Termina           | ID          |               |                 | p             | aid Type                  |          | •                  |                  |               |                                 |                                               |
|         |                        |                  |                    | Sta               | atus Succe  | 55            | •               | Per           | ional ID                  |          |                    |                  |               |                                 |                                               |
|         |                        |                  |                    | Transaction T     | ype         |               |                 |               |                           |          |                    | Search           | Export CSV    |                                 |                                               |
|         |                        |                  |                    |                   |             |               |                 |               |                           |          |                    |                  |               | Filtera                         |                                               |
| ) Tra   | ansaction Date         | Transaction Time | Company Code       | Merchant ID       | Terminal ID | PID           | PName           | Reference PID | Pakl Type                 | Amount   | Transaction Ref 1D | Transaction Type | Approval Code | Channel                         | Status Code                                   |
|         | 18-01-2018             | 11:25:57         | HC40000633         | 0040000633        | 0040002840  | 1234567890123 | สุรี จักกรุงไทย | 1234567890123 | ผู้ประกอกทั่วไป           | 5,500.00 | 2054               | Void             | 000003566     | EDC                             | Success                                       |
|         | 18-01-2018             | 10:55:44         | HC40000633         | 0040000633        | 0040002840  | 3210002555521 | มานัส สุขสมาย   | 1120003445002 | เปิดค่าซึ่งสีญี่ป่วยมหรืง | 2,700.00 | 2011               | Payment          | 000003105     | CB-IBANK                        | Success                                       |
|         | 18-01-2018             | 09:27:06         | HC40000633         | 0040000633        | 0040002840  | 1234567890123 | สุขี จักกรุงไทย | 1234567890123 | ผู้ปวยนอกทั่วไป           | 5,500.00 | 2003               | Payment          | 000003064     | EDC                             | Success                                       |
|         | 18-01-2018             | 09:03:16         | HC40000623         | 0040000633        | 0040002840  | 1100222550001 | สุขาดี สิงห์ทอง | 3120000399945 | เป็กค่าท่อกเลือดด้วย      | 4,600.00 | 1844               | Refund           | 000002877     | CB-TEANK                        | Success                                       |
| & Cone  | itions   Privacy       | Contact Us       |                    |                   |             |               |                 |               |                           |          |                    |                  |               | CALLORS                         | //700                                         |
|         |                        |                  |                    |                   |             |               |                 |               |                           |          |                    |                  |               |                                 |                                               |

 ประเภทรายการที่แสดงบน Search result ของหน้าจอ Healthcare online สามารถมี Transaction Type เป็นดังนี้

"Payment" คือรายการที่เป็นรายการใช้สิทธิ โดยใช้สิทธิผ่านช่องทางเครื่อง EDC หรือ KCorp

"Void" คือรายการที่เป็นรายการยกเลิกการใช้สิทธิ ซึ่งเป็นการยกเลิกรายการภายใน วันเดียวกันกับวันที่ทำรายการ "Payment" (กรณีเป็นรายการจาก Channel EDC Transaction Date และ Post Date เป็นต้องเป็นวันเดียวกัน กรณีเป็นรายการจากการ Manual Key in ผ่านchannel KCorp Post Date ต้องเป็นวันที่ปัจจุบัน) โดยสามารถยกเลิกการใช้สิทธิผ่านช่องทางเครื่อง EDC หรือ KCorp ได้

"Reverse Void" คือรายการที่เป็นรายการ ยกเลิกรายการ "Void" ซึ่งเป็นการยกเลิก รายการภายในวันเดียวกันกับวันที่ทำรายการ "Void" (Transaction Date และ Post Date เป็นวันเดียวกัน) โดยสามารถทำรายการ "Reversal Void" ได้ผ่านช่องทาง KCorp

"Refund" คือรายการที่เป็นรายการยกเลิกการใช้สิทธิ ซึ่งเป็นการยกเลิกรายการหลัง จากวันที่ทำรายการ "Payment" (กรณีเป็นรายการจาก Channel EDC Transaction Date และ Post Date ต้องต่างวันกัน กรณีเป็นรายการจากการ Manual Key in ผ่านchannel KCorp Post Date ต้องไม่เป็นวันที่ ปัจจุบัน) โดยสามารถยกเลิกการใช้สิทธิผ่านช่องทาง KCorp

"Reverse Refund" คือรายการที่เป็นรายการ ยกเลิกรายการ "Refund" ซึ่งเป็นการ ยกเลิกรายการ ภายในวันเดียวกันกับวันที่ทำรายการ "Refund" (Post Date เป็นวันเดียวกัน) โดยสามารถทำ รายการ "Reversal Refund" ได้ผ่านช่องทาง KCorp

• กด ปุ่ม Print จะแสดงข้อมูล search result ในรูปแบบ PDF file

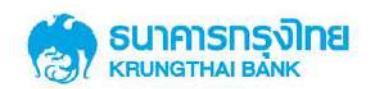

|                    | HP Laterlet P2011/4 | 20.  |         |                       |                          | Please spe | city searching i | riberla:      |                   |               |                                        |          |                       |                     |                  |          |                |
|--------------------|---------------------|------|---------|-----------------------|--------------------------|------------|------------------|---------------|-------------------|---------------|----------------------------------------|----------|-----------------------|---------------------|------------------|----------|----------------|
| usites             | - and the second    | 3011 |         |                       |                          |            | Data             | 18-01-2018    |                   |               |                                        |          |                       |                     |                  |          |                |
| ē daus             |                     |      |         |                       |                          |            | Time F           | a a           | 0                 | To            | 2 9                                    |          |                       |                     |                  |          |                |
| 1 111 1.5. 8.      | ц. <u>д</u>         |      |         |                       |                          | Company    | vy Cade          | HC40000633    |                   | Perchant ID   | 0040200633                             |          |                       |                     |                  |          |                |
|                    |                     |      |         |                       |                          | Terr       | tinei 10         | 5             |                   | Paid Type     | Anna                                   |          |                       |                     |                  |          |                |
| schriftegen.       |                     | •    |         |                       |                          |            | Status           | Sikcess       |                   | Personal ID   | 4                                      |          |                       |                     |                  |          |                |
| 3                  |                     |      |         |                       | Transact                 | to Type    |                  |               |                   |               |                                        |          |                       |                     |                  |          |                |
| 1                  |                     |      | No Di   | action Trans<br>Le Tr | action Compan<br>na Coda | y Perchant | Tormenal 20      | PED           | mane              | Reference FID | Ped Type                               | Amount   | Transaction<br>Ref 10 | Transaction<br>Type | Approval<br>Code | Channel  | Status<br>Code |
| 144 C              |                     | 7    | 1 18-20 | 81-<br>18 11:25:5     | 7 9040000433             | 0040000633 | 0040002840       | 1234567890123 | of treation       | 1234567890123 | lei chrosuecify                        | 5,503.00 | 2054                  | Void                | 000003556        | EDC      | Succes         |
| rausconst. (0:1+Se | B+1                 | E) . | 2 18-1  | 12-<br>10:55:4        | 4 4040096600             | 040006333  | 0940602840       | 2210002555521 | 1768 89427U       | 1120103445002 | เม้าส่ารีเส็ญปีมะ<br>เมเรื่อ           | 2,700,00 | 2013                  | Payment             | 000003105        | CE-BAVIX | Succes         |
|                    |                     |      | 3 18-1  | 11-<br>8 10:27:0      | 6 HC4000633              | 014000(633 | 0040012540       | 1234567890123 | of francision     | 1234567890123 | bl'chnswac@g                           | 5,598.00 | 2003                  | Payment             | 00083964         | EDC      | Success        |
|                    |                     |      | 4 18-0  | 1<br>09:03:1          | 6 HC4000633              | 0040000633 | 0040002840       | 1100222559001 | हरा के हैं अनेपदा | 3120100399945 | เป็นจำเข้อระไม่ส<br>พัวธรรรม<br>เพิ่มม | 4,690,00 | 1844                  | Refund              | 000002877        | CE-BANK  | Succes         |

• กด ปุ่ม Export CSV จะแสดงข้อมูล search result และข้อมูลอื่นเพิ่มเติม ได้แก่ Merchant Name, Reference1 PID, Parent PID, Parent Name และ User ID ในรูปแบบ CSV file

|    | Transaction  | Transaction | Company   |             |                 | Terminal |               |                 |               |                                   |          | Transaction |                    |             |            |               |            |             |         |
|----|--------------|-------------|-----------|-------------|-----------------|----------|---------------|-----------------|---------------|-----------------------------------|----------|-------------|--------------------|-------------|------------|---------------|------------|-------------|---------|
| No | Date         | Time        | Code      | Merchant ID | Merchant Name   | ID       | PID           | Pname           | Reference PID | Paid Type                         | Amount   | Ref ID      | Parent Personal ID | Parent Name | Trans Type | Approval Code | Channel    | Status Code | User Ic |
|    | 18/01/2018   | 11:25:57    | HC4000633 | 40000633    | โรงพยาบาลอู่ทอง | 40002840 | 1234567890123 | สุธี รักกรุงไทย | 1234567890123 | ผู้ป่วยนอกทั่วไป                  | 5,500.00 | 262780      |                    |             | Void       | 2054          | 1 EDC      | Success     |         |
|    | 2 18/01/2018 | 10:55:44    | HC4000633 | 40000633    | โรงพยาบาลอู่ทอง | 40002840 | 3210002555521 | มานัส สุขสบาย   | 1120003445002 | เบิกค่ารังสีผู้ป่วยมะเร็ง         | 2,700.00 | 262781      |                    |             | Payment    | 2011          | L CB-Ibank | Success     |         |
|    | 3 18/01/2018 | 09:27:06    | HC4000633 | 40000633    | โรงพยาบาลอู่ทอง | 40002840 | 1234567890123 | สุธี รักกรุงไทย | 1234567890123 | ผู้ป่วยนอกทั่วไป                  | 5,500.00 | 262780      |                    |             | Payment    | 2003          | B EDC      | Success     |         |
|    | 1 18/01/2018 | 09:03:16    | HC4000633 | 40000633    | โรงพยาบาลอู่ทอง | 40002840 | 1100222550001 | สุขาติ สิงห์ทอง | 3120000399945 | เบิกค่าฟอกเลือดด้วยเครื่องไดเทียม | 4,600.00 | 262779      |                    |             | Refund     | 1844          | CB-Ibank   | Success     |         |

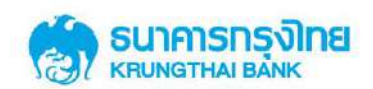

#### 2.4.2 การใช้งานหน้าจอ Healthcare Adjustment

หน้าจอ Healthcare Adjustment คือหน้าจอสำหรับปรับปรุงรายการ โดยระบบงาน Kcorp จะ สามารถปรับปรุงรายการที่เกิดจากช่องทาง EDC และ KCorp ได้ โดยจะแสดงเฉพาะรายการที่มี Post date ในช่วงวันที่เรียกดูเท่านั้น

|        |                                                                       |                                                                                 |                                                                                         |                                                                                                    |                                                                                                    |                                                                                                    |                                                    |                                                                                       |                                                                   |                                                                                                    |                                                                                                    |                                                                                |                                                                                         |                                                                                              | THE O.S                                                                             |                                                   |   |
|--------|-----------------------------------------------------------------------|---------------------------------------------------------------------------------|-----------------------------------------------------------------------------------------|----------------------------------------------------------------------------------------------------|----------------------------------------------------------------------------------------------------|----------------------------------------------------------------------------------------------------|----------------------------------------------------|---------------------------------------------------------------------------------------|-------------------------------------------------------------------|----------------------------------------------------------------------------------------------------|----------------------------------------------------------------------------------------------------|--------------------------------------------------------------------------------|-----------------------------------------------------------------------------------------|----------------------------------------------------------------------------------------------|-------------------------------------------------------------------------------------|---------------------------------------------------|---|
| in Car | persta Orifina : Mor                                                  | dical Welfare                                                                   | > Manual Adjustment                                                                     |                                                                                                    |                                                                                                    |                                                                                                    |                                                    |                                                                                       |                                                                   |                                                                                                    |                                                                                                    |                                                                                |                                                                                         |                                                                                              |                                                                                     |                                                   |   |
|        |                                                                       |                                                                                 | Pinaco spe                                                                              | ofy wardning criter                                                                                                    | ta:                                                                                                    |                                                                                                    |                                                    |                                                                                       |                                                                   |                                                                                                    |                                                                                                    |                                                                                |                                                                                         |                                                                                              |                                                                                     |                                                   |   |
|        |                                                                       |                                                                                 |                                                                                         | Post Date                                                                                                    | From Date                                                                                                    | 17-01-2014                                                                                                    | =                                                  |                                                                                       | To Date                                                           | 17-01-2010                                                                                                | a '                                                                                                    |                                                                                |                                                                                         |                                                                                              |                                                                                     |                                                   |   |
|        |                                                                       |                                                                                 |                                                                                         | Company Code                                                                                                    | HC-87130085                                                                                                    |                                                                                                    | í a                                                | Morchant No.                                                                          | 0040558665                                                        |                                                                                                    |                                                                                                    |                                                                                |                                                                                         |                                                                                              |                                                                                     |                                                   |   |
|        |                                                                       |                                                                                 |                                                                                         | 12.111.000                                                                                                    |                                                                                                    |                                                                                                    |                                                    |                                                                                       |                                                                   |                                                                                                    |                                                                                                    |                                                                                |                                                                                         |                                                                                              |                                                                                     |                                                   |   |
|        |                                                                       |                                                                                 |                                                                                         | Torminal 1D                                                                                                    |                                                                                                    |                                                                                                    |                                                    |                                                                                       |                                                                   |                                                                                                    |                                                                                                    |                                                                                |                                                                                         |                                                                                              |                                                                                     |                                                   |   |
|        |                                                                       |                                                                                 |                                                                                         | Personal ID                                                                                                    | 1120600093970                                                                                                    | 0                                                                                                    |                                                    |                                                                                       |                                                                   |                                                                                                    |                                                                                                    |                                                                                |                                                                                         |                                                                                              |                                                                                     |                                                   |   |
|        |                                                                       |                                                                                 |                                                                                         |                                                                                                    |                                                                                                    |                                                                                                    |                                                    |                                                                                       |                                                                   |                                                                                                    |                                                                                                    |                                                                                |                                                                                         |                                                                                              |                                                                                     |                                                   |   |
|        |                                                                       |                                                                                 |                                                                                         | Approval Cade                                                                                                    |                                                                                                    |                                                                                                    |                                                    |                                                                                       |                                                                   |                                                                                                    |                                                                                                    |                                                                                |                                                                                         |                                                                                              |                                                                                     |                                                   |   |
|        |                                                                       |                                                                                 |                                                                                         | Approval Cade                                                                                                    |                                                                                                    |                                                                                                    |                                                    |                                                                                       |                                                                   |                                                                                                    |                                                                                                    |                                                                                |                                                                                         |                                                                                              |                                                                                     |                                                   |   |
|        |                                                                       |                                                                                 |                                                                                         | Approval Code<br>Paid Type                                                                                                  | Npes                                                                                                    |                                                                                                    |                                                    |                                                                                       |                                                                   |                                                                                                    |                                                                                                    |                                                                                |                                                                                         |                                                                                              |                                                                                     |                                                   |   |
|        |                                                                       |                                                                                 | Tra                                                                                     | Approval Code<br>Paid Type<br>neaction Ref 1D                                                                               | ทัพษะ                                                                                                    |                                                                                                    | ,                                                  |                                                                                       |                                                                   |                                                                                                    |                                                                                                    |                                                                                | Search                                                                                  |                                                                                              |                                                                                     |                                                   |   |
|        |                                                                       |                                                                                 | Tra                                                                                     | Approval Code<br>Paid Type<br>essection Ref 1D                                                                              | ฟมษะร                                                                                                    |                                                                                                    |                                                    |                                                                                       |                                                                   |                                                                                                    |                                                                                                    |                                                                                | Scard                                                                                   | 1                                                                                            | Filter                                                                              |                                                   |   |
| -1     | Category Bard 193                                                     | Post Date -                                                                     | Transaction Bale                                                                        | Approach Cadle<br>Paid Type<br>maaction Ref 3D                                                                              | vipus<br>Oreguny Co                                                                                                    | sa M                                                                                                    | rchard (D)                                         | Terinimal (D                                                                          | Personal 10.                                                      | PID Katter                                                                                                | Reference PID                                                                                                    | Part True                                                                      | Scard<br>Agentive Code                                                                  | Tziensactkiu Typei                                                                           | Fiter                                                                               | chand                                             |   |
|        | ransaction Ref 10<br>202002                                           | Food Costor<br>17-01-291 B                                                      | Tra<br>Transition faile<br>(M1260)                                                      | Approach Cade<br>Haid Type<br>maction Ref 10<br>Construction Cal<br>11:56:23                                                | viputes<br>Commung Coo<br>HC49110005                                                                                                   | 50))P                                                                                                    | -<br>                                              | 16700004 (10)<br>0040 110005                                                          | Personal ID.                                                      | FID ILone<br>11 optice by                                                                                 | Reference PID                                                                                                    | Paul Toke<br>(photombha)                                                       | Scard<br>Approve Code<br>00000 391                                                      | Tzannastkim Tyjer<br>Peyntest                                                                | Filter<br>Recoile<br>1.079-25                                                       | chand<br>coc                                      | 1 |
|        | ratesaction Ref III<br>2.62362<br>2.93518                             | Post Date:<br>12-01-2018<br>17-01-2018                                          | Transit thin Bile<br>(1941-2018<br>(241-2018                                            | Approad Calo<br>Paid Type<br>maction Ref 10<br>CommonClose 20<br>11:56:23<br>20(20):41                                      | Измыз<br>Селонич (со<br>НСРО/1005<br>НСРО/1005                                                                                         | sa P<br>1) (                                                                                                    | *<br>************************************          | Terminual ID<br>0940110005<br>0040110005                                              | Personal 10.                                                      | FID Hame<br>11 replice her<br>11 replice her                                                              | Reference PID<br>22222222222222<br>2222222222222222                                                                                                    | Paul fuice<br>gheserability<br>gheserability                                   | Scand<br>Approve Code<br>00001911<br>000001810                                          | Teaesaction Type<br>Feyntest<br>Paynest                                                      | Fiber<br>Recount<br>L039-26<br>L039-28                                              | channel<br>coc<br>EDC                             | 1 |
|        | ransaction keil ta<br>262502<br>29628<br>20528                        | 8000 Dittor<br>12-01-2918<br>12-01-2918<br>12-01-2918                           | Transist them Babe<br>1741-503<br>1741-503<br>1741-503                                  | Approach Cable<br>Paid Type<br>maaction Ref 3D<br>Vicenski Close Fait<br>31:56:23<br>30:11:41<br>25:23:03                   | Master        Designing Cod        HC49110005        HC49110005        HC49110005                                                      | 50 P<br>15 0<br>15 0                                                                                                    |                                                    | Personal ID<br>094010005<br>094010005<br>094010005                                    | Personal ID.<br>11111111111<br>111111111111111111111111           | FID Home<br>11 cptice by<br>11 cptice by<br>11 cptice by                                                  | Reference PID<br>22222222222222<br>2222222222222222<br>222222                                                                                              | Past twice<br>ghesershist<br>ghesershist<br>ghesershist                        | Approvant Confer<br>0000013911<br>0000013610<br>000001360                               | Transaction Tojar<br>Pojntest<br>Pojntest<br>Pojntest                                        | Filter<br>Lors.26<br>Lors.28<br>Lors.23<br>Lors.23                                  | Ohanniek<br>203<br>203<br>203<br>203              |   |
|        | ransaa tabis Badi 10)<br>2.62562<br>2.98278<br>2.98228<br>3.93562     | Post Cather<br>12-01-2018<br>12-01-2018<br>12-01-2018<br>12-01-2018             | Trais 1 has baile<br>1541 - 503<br>1541 - 503<br>1543 - 503<br>1543 - 503<br>1543 - 503 | Approach Cable<br>Paid Type<br>maction Ref 3D<br>Translations ref<br>11 (56:25<br>20)(21:42<br>25:22:05<br>26:20:05         | Maxim        Company Cod        HC49110005        HC49110005        HC49110005        HC49110005                                       | бо м<br>10 (<br>15 (<br>15 (<br>15 (<br>15 (                                                                                                    | ensband 10.<br>040110805<br>040110805<br>040110805 | 147807044 (10<br>094010005<br>094010005<br>094010005<br>094010005<br>094010005        | Personal ID.<br>11111111111<br>11111111111<br>11111111111<br>1111 | FID Flatter<br>11 optive by<br>11 optive by<br>11 optive by<br>11 optive by                               | Reference PID        222222222222        2222222222222        2222222222222        2222222222222        2222222222222        2222222222222                 | Paul Indes<br>Statumentus<br>Otauenetus<br>Statumentus<br>Statumentus          | Approace Code<br>00001911<br>00001910<br>00001910<br>00001900                           | Trainaction Type<br>Psyntet<br>Psyntet<br>Psyntet<br>Psyntet<br>Psyntet                      | Filter<br>L093-25<br>L093-25<br>L092-23<br>L092-23<br>L093-23                       | channel<br>203<br>203<br>203<br>203<br>203        |   |
|        | ransartikos Bad Tzy<br>262362<br>298278<br>208228<br>199632<br>177438 | Post Date<br>12-01-2018<br>12-01-2018<br>12-01-2018<br>12-01-2018<br>12-01-2018 | 76485411340.04474<br>15461-5038<br>15461-5038<br>15461-5038<br>15461-5038               | Approad Cable<br>Paid Type<br>maction Ref 1D<br>Translation ref<br>11/36/23<br>10/39/41<br>29/23/05<br>20/20/05<br>20/30/06 | Marcia        Octmonic Cod        HC49110025        HC49110025        HC49110025        HC49110025        HC49110025        HC49110025 | se) pr<br>() ()<br>() ()<br>() ()<br>() ()<br>() ()<br>() ()<br>() ()<br>() ()<br>() ()<br>() ()<br>() ()<br>() ()<br>() ()<br>() ()<br>()<br>()<br>()<br>()<br>()<br>()<br>()<br>()<br>()<br>()<br>()<br>()<br>( |                                                    | 167007046110005<br>0046110005<br>0046110005<br>0046110005<br>0046110005<br>0046110005 | Personal 10.                                                      | FILD Informa-<br>regime has<br>a regime has<br>regime has<br>a regime has<br>a regime has<br>a regime has | Reference PID        222222222222        2222222222222        222222222222        222222222222        222222222222        222222222222        222222222222 | ent foie<br>ghatershiu<br>ghatershiu<br>ghatershiu<br>chatershiu<br>chatershiu | Scand<br>Approace Code<br>000001911<br>000001910<br>000001910<br>000001905<br>000001905 | Trainnaict fun Trype<br>Poyneitt<br>Poyneitt<br>Poyneitt<br>Poyneitt<br>Poyneitt<br>Poyneitt | Filter<br>L033.25<br>L035.23<br>L035.23<br>L035.23<br>L035.23<br>L035.23<br>L035.23 | Chained<br>coc<br>coc<br>coc<br>coc<br>coc<br>coc |   |

หน้าจอ Healthcare Adjustment ประกอบด้วย Search criteria, ปุ่ม Search

• Search criteria จะสามารถ search ด้วย Post date ตามช่วงวันที่ที่ต้องการได้สูงสุดครั้งละ 7

วัน และสามารถเรียกดูข้อมูลย้อนหลังได้สูงสุด 90 วัน โดยระบบจะแสดงก่า default ของ Company Code, Merchant No. มาให้ ทั้งนี้สามารถเลือก ช่วงวันที, Merchant No., Terminal ID, Personal ID, Approval Code, Paid Type และ Transaction Reference Id เพื่อก้นหารายการที่ต้องการได้

- ปุ่ม Search
- Search result จะสามารถแสดงรายการถ่าสุดของชุดข้อมูลที่เกิดขึ้นในระบบ ทั้งที่มาจาก

ช่องทาง EDC และ KCorp ดัง field ต่อไปนี้ "Transaction Reference ID, Post Date, Transaction Date, Transaction Time, Company Code, Merchant No., Terminal ID, Personal ID, PID Name, Approval Code, Transaction Type, Amount และ Channel

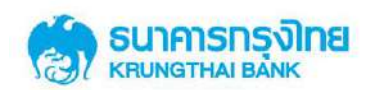

#### 2.4.2.1 ขั้นตอนการปรับปรุงรายการ

• Search รายการที่ต้องการปรับปรุง โดยระบบจะแสดงเฉพาะรายการถ่าสุดของรายการใช้ สิทธินั้นๆ ดังนี้

กรณีรายการนั้นๆมีเพียงการทำรายการ Payment และ ไม่พบการ ยกเลิก/ ปรับปรุง รายการ ระบบจะแสดงรายการ Payment เท่านั้น

กรณีรายการนั้นๆมีการทำรายการ Payment และ พบการยกเลิก/ ปรับปรุงรายการ เป็น Void/ Refund ระบบจะแสดงเฉพาะรายการ Void/ Refund เท่านั้น

> กรณีรายการนั้นๆมีการทำรายการ Payment และพบการการยกเลิก/ ปรับปรุง รายการเป็น Void/ Refund และเคย Reverse Void/ Reverse Refund ระบบจะแสดงเฉพาะรายการ Reverse Void/ Reverse Refund เท่านั้น

ดังนั้นถ้า Search ด้วย Approval Code ของรายการที่ไม่ใช่รายการล่าสุด จะไม่สามารถ ก้นหารายการนั้นพบได้ในหน้าจอ Manual Adjustment เนื่องจาก ระบบยินยอมให้ปรับปรุงรายการจาก Transaction Type รายการล่าสุดเท่านั้น

 เมื่อคลิกปุ่มคินสอในรายการที่ต้องการปรับปรุง จะปรากฏหน้าจอ pop up ซึ่งแสดงข้อมูล รายละเอียดของแต่ละรายการ ดัง field ดังต่อไปนี้ Reference ID, Post Date, Post Time, Transaction Date, Transaction Time, Company Code, Company Name, Merchant No., Merchant Name, Terminal ID, Paid Type, Personal ID, Personal Name, Reference PID, Parent PID, Parent Name, Approval Code, Amount, Transaction Type, Channel, User ID, Adjustment

 ประเภทรายการหลังปรับปรุงจะแสดงใน field 'Adjustment' และเงื่อนไขการปรับปรุง รายการในระบบจะเป็นดังนี้

การยกเลิกรายการ Payment

• กรณีที่เป็นรายการที่เกิดจาก Channel "EDC" และ Transaction Date เป็น วันที่เดียวกันกับ Post Date, field 'Adjustment' จะแสดงเป็นคำว่า "Void"

• กรณีที่เป็นรายการที่เกิดจาก Channel "EDC" และ Transaction Date ต่างวัน กับ Post Date, field 'Adjustment' จะแสดงเป็นคำว่า "Refund"

• กรณีที่เป็นรายการที่เกิดจาก Channel "KCorp" และ Post Date เป็น วันที่วันเดียวกันกับวันที่ปัจจุบัน field 'Adjustment' จะแสดงเป็นคำว่า "Void"

• กรณีที่เป็นรายการที่เกิดจาก Channel "KCorp" และ Post Date ต่างวัน

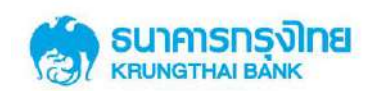

กับวันที่ปัจจุบัน field 'Adjustment' จะแสดงเป็นคำว่า "Refund"

- การยกเลิกรายการ Void
- กรณีที่เป็นรายการที่เกิดจาก Channel "EDC" และ Transaction Date เป็น วันที่ในอดีต จะไม่สามารถปรับปรุงรายการนี้ได้ ต้องทำรายการ Payment เข้ามาใหม่
- กรณีที่เป็นรายการที่เกิดจาก Channel "EDC" และ Transaction Date เป็น วันที่ปัจจุบัน, field 'Adjustment' จะแสดงเป็นคำว่า "Reverse Void"
- กรณีที่เป็นรายการที่เกิดจาก Channel "KCorp" และ Post Date เป็น วันที่ในอดีต จะไม่สามารถปรับปรุงรายการนี้ได้ ต้องทำรายการ Payment เข้ามาใหม่านหน้าจอ Healthcare Key in
  - กรณีที่เป็นรายการที่เกิดจาก Channel "KCorp" และ Post Date เป็น

วันที่ปัจจุบัน, field 'Adjustment' จะแสดงเป็นคำว่า "Reverse Void"

- การยกเลิกรายการ Refund
  - กรณีที่เป็นรายการที่มี Post Date เป็นวันที่ในอดีต จะไม่สามารถปรับปรุง

รายการนี้ได้ ต้องทำรายการ Payment เข้ามาใหม่านหน้าจอ Healthcare Key in

• กรณีที่เป็นรายการที่มี Post Date เป็นวันที่ปัจจุบัน, field 'Adjustment' จะ

แสดงเป็นคำว่า "Reverse Refund"

| (1)<br>(1)<br>(1)<br>(1)<br>(1)<br>(1)<br>(1)<br>(1)<br>(1)<br>(1) | Mangane                     | Crowing                                               |                   |              |                  |                     |         | HI, single15 (blogic 0ser)<br>dr.dox (confacto 12 sta<br>faces from The<br>The of |            |
|--------------------------------------------------------------------|-----------------------------|-------------------------------------------------------|-------------------|--------------|------------------|---------------------|---------|-----------------------------------------------------------------------------------|------------|
| 211.04                                                             | pprint College Heil         | ical Welfare > Nexas Adjustment<br>Plane averity wate |                   | м            | ANUAL ADJUSTM    | ENT                 | ×       |                                                                                   |            |
|                                                                    |                             |                                                       | ransaction Ref ID | 262382       |                  |                     |         |                                                                                   |            |
|                                                                    |                             | · Compa                                               | Post Date         | 17-01-2018   | Post time        | 15:18:33            |         |                                                                                   |            |
|                                                                    |                             | Ten                                                   | Transaction Date  | 17-01-2018   | Transaction Time | 15:18:16            |         |                                                                                   |            |
|                                                                    |                             | Per                                                   | Company COde      | HC40110005   | Company Name     | รระหยามาสราชวิธี    |         |                                                                                   |            |
|                                                                    |                             | Appende                                               | Merchant ID.      | 00401100005  | Merchard Name    | โรงหมานาสรายวิธีสอง |         |                                                                                   |            |
|                                                                    |                             |                                                       | Tenninal ID.      | 0040110005   | Paid Type        | สูปและหวังใน        |         |                                                                                   |            |
|                                                                    |                             |                                                       | Personal ID.      | 111111111111 | Name             | กระไทย ไฟล์         | Starth  |                                                                                   |            |
|                                                                    |                             |                                                       | Annual Cole       | 2000021021   | Amount           | 1.009.25            |         | Pitter.                                                                           |            |
| 1648                                                               | Protitule                   | 100milition Data                                      | Approva code      | (00001231)   | Summer,          | ANOTE P             |         | Amount                                                                            | thamd      |
| e.                                                                 | 12-43-3010                  | 17-41-28-18                                           | Transaction Type  | Payment      |                  |                     |         | 1,00131                                                                           | (2000)     |
| 1                                                                  | 37-03-0918                  | 37-03-0000                                            | Channel           |              | 1000 10          | time '              |         | 1,658.21                                                                          | ((1940))   |
| 1                                                                  | 107-01-0930                 | ati da 300.0                                          | 1,Nather          | EDC          | 1/367 10         | Circ.               |         | 1.000.21                                                                          | ((110)))   |
| 1                                                                  | 17-01-0018                  | 15-01-0010                                            | Adjustment        | Refund       |                  |                     |         | 1,009,23                                                                          | (          |
| 1                                                                  | 17-01-0010                  | 16-01-10-08                                           |                   |              |                  |                     |         | 1,905.00                                                                          | CERTISANK  |
| 1                                                                  | 0405-3844                   | 47-03-3018                                            |                   |              |                  |                     | Approve | 181.13                                                                            | CIEGLANK   |
| Service Robbie                                                     | aldana ( 1). Manaka ( 7). B | anada<br>Anada                                        |                   |              |                  |                     |         | en er                                                                             | E<br>Commu |

กดปุ่ม Approve

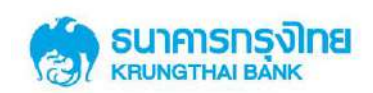

| Please specify new |                |                     |                    | м             | IANUAL ADJUSTM   | ENT                                                                                                    | ×        |          | 2         |
|--------------------|----------------|---------------------|--------------------|---------------|------------------|----------------------------------------------------------------------------------------------------|----------|----------|-----------|
|                    |                |                     | Reference 10       | 252362        | 1                |                                                                                                    |          |          |           |
|                    |                | Compa               | Transaction Ref ID | 17-01-2018    | Post Time        | 13:18:32                                                                                                    |          |          |           |
|                    |                | - And               | Transaction Date   | 17-01-2018    | Transaction Time | 15:16:10                                                                                                    |          |          |           |
|                    |                | Par                 | Company Code       | HC40110005    | Company Name     | 11 อาการเป็น                                                                                                    |          |          |           |
|                    |                | Aggerin             | Merchant ID.       | 0040110005    | Nerchant Name    | ระสพยานางการวิธีออิต                                                                                                    |          |          |           |
|                    |                |                     | Terminal ID.       | 0040110005    | Paid Type        | ประการกระบุร                                                                                                    |          |          |           |
|                    |                |                     | Personal ID.       | 1111111111111 | Namo             | กรุงไทย ใหล่                                                                                                    | Search ( |          |           |
|                    |                |                     | Assessoi Codo      | 000001/815    | Annual           | 1.009.20                                                                                                    |          | - Merry  |           |
| Git                | Post Date      | Elizabet Skiel Date | reprotot come.     |               | . recount        | and the second second s |          | Revenue  | Clusted   |
| ti.                | (47) (11-79) M | AT-10-9210          | Transaction Type   | Peyment       |                  |                                                                                                    |          | 1.009.25 | TMC       |
| t).                | -37-01-3908    | 41-02-2028          | rhand              | THE           | Dicos IIV        | EDC                                                                                                    |          | 1,020-29 | 1965      |
| 0                  | 17-01-2018     | <b>共和国</b> (2011年)  | Charlotter         | 100           | Chief 10         | 10%                                                                                                    |          | 1.004.22 | THE .     |
| 1                  | 32.01-3808     | 37-01-1010          | Adjustment         | EDC           |                  |                                                                                                    |          | 1,095.22 | 196       |
| e -                | 10-01-3018     | 10-02-2018          |                    |               |                  |                                                                                                    |          | 1.000.00 | 28-35-404 |
| 1.                 | 13/01-2018     | 10-03-0010          |                    |               |                  | Contin                                                                                                    | n Cancel |          | CIE-IDAHC |

• กดปุ่ม Confirm

เมื่อกดปุ่ม Confirm ระบบจะแสดง Approval Code ของรายการใหม่หลังปรับปรุงเป็นตัวเลข 9 หลัก

| (1)<br>(1)<br>(1)<br>(1)<br>(1)<br>(1)<br>(1)<br>(1)<br>(1)<br>(1) | vosnsvina          | Carlowinia                                                                                                    |                    |               |                  |                                                                                                    |        | itt, single⊒t (sin<br>Vanasa na                                                                                                    | gte (Voer)<br>Gaven dat<br>Orean Theo<br>Ten of all |             |
|--------------------------------------------------------------------|--------------------|----------------------------------------------------------------------------------------------------|--------------------|---------------|------------------|----------------------------------------------------------------------------------------------------|--------|----------------------------------------------------------------------------------------------------|-----------------------------------------------------|-------------|
| 211.0                                                              | rparme College Met | lical Welfate > Manual Adjustment                                                                                                    |                    |               | MANUAL ADJUSTM   | IENT                                                                                                    |        |                                                                                                    |                                                     |             |
|                                                                    |                    | 2                                                                                                    | Transaction Ref ID | 202342        |                  |                                                                                                    |        |                                                                                                    |                                                     |             |
|                                                                    |                    | Empi                                                                                                    | Post; Date         | 17-01-2018    | Post Time        | 15:18:32                                                                                                    |        |                                                                                                    |                                                     |             |
|                                                                    |                    | Ten                                                                                                    | Transaction Date   | 17-01-2018    | Transaction Time | 35:18:16                                                                                                    |        |                                                                                                    |                                                     |             |
|                                                                    |                    |                                                                                                    | Company Code       | HC40110005    | Company Name     | รรณสาราชได้                                                                                                    |        |                                                                                                    |                                                     |             |
|                                                                    |                    | A05900                                                                                                    | Merchaet ID.       | 8040110805    | Merchant Name    | ระดงอายางการฟิสิปะ                                                                                                    |        |                                                                                                    |                                                     |             |
|                                                                    |                    |                                                                                                    | Terminal ID.       | 0040110905    | Paid Type        | นให้ครอดเหร็าวัน                                                                                                    |        |                                                                                                    |                                                     |             |
|                                                                    |                    |                                                                                                    | Personal 1D.       | 1111111111111 | Name             | กระโทน ไดล์                                                                                                    |        | and the second second se |                                                     |             |
|                                                                    |                    |                                                                                                    | 200 00 2002        | -             | -                | for an and the second second s |        |                                                                                                    | New .                                               |             |
| 141                                                                | Problem            | transition Date                                                                                                    | Approval Code      | 000001915     | Amount           | 1/009-20                                                                                                    |        | A                                                                                                    | mmit                                                | diamid      |
| 1.                                                                 | 177-03-2010        | 12-03-0210                                                                                                    | Transaction Type   | Payment       |                  |                                                                                                    |        |                                                                                                    | ,079.35                                             | HIS.        |
| 15                                                                 | 17-01-0418         | 12-00-0008                                                                                                    | Channel            | IDC.          | 10000 100        | The -                                                                                                    |        |                                                                                                    | 905.B                                               | THE .       |
| ×                                                                  | 127-01-0018        | 17/02/2018                                                                                                    | L.namer.           |               | Approval Code    | 104                                                                                                    |        |                                                                                                    | ,000.23                                             | ties.       |
| 1.                                                                 | 17-01-2016         | 15-15-2513                                                                                                    | Adjustment         | Rafued        | After Adjustment | 000002166                                                                                                    |        |                                                                                                    | (008.22                                             | 396         |
| 1                                                                  | 17-01-1015         | 16-01-2010                                                                                                    |                    |               |                  |                                                                                                    |        | 1                                                                                                    | ,900.00                                             | CIR (SAID)C |
| 1                                                                  | 05-05-2014         | and the second second sec |                    |               |                  |                                                                                                    | Finish |                                                                                                    |                                                     | CE-DONC     |
| Secondaria                                                         | inting ( book) ( a | Carlos I m.                                                                                                    |                    |               |                  |                                                                                                    |        |                                                                                                    | che anna                                            |             |

• กดปุ่ม Finish

เมื่อกดปุ่ม Finish จะเสร็จสิ้นกระบวนการปรับปรุงรายการ ระบบจะมีรายการใหม่เพิ่มมาอีก 1 รายการคือรายการที่ทำการปรับปรุงผ่านระบบงาน KCorp สามารถเรียกดูรายการนี้ได้บนหน้าจอ Healthcare Online

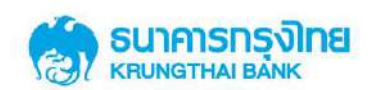

#### 2.4.3 การใช้งานหน้าจอ Healthcare Key in

หน้าจอ Healthcare Key in คือหน้าจอสำหรับการทำรายการใช้สิทธิ (Payment) รายการใหม่เข้า ระบบ โดยจะเป็น BCP Plan ในกรณีที่เครื่อง EDC ไม่สามารถใช้งานได้ ประกอบด้วย field ดังต่อไปนี้ Transaction Date, Transaction Time, Company Code (Default value), Merchant ID, Terminal ID, Personal ID, Paid Type, Age, Parent Personal ID, First Name, Last Name, Amount

## 2.4.3.1 ขั้นตอนการทำรายการใช้สิทธิผ่านหน้าจอ Healthcare Key in

- กรณีผู้ใช้สิทธิมีอายุมากกว่า 7 ปี
  - กรอกข้อมูลรายการใช้สิทธิ ลงใน filed ดังนี้ Transaction Date (สามารถเลือกเป็นวัน

ในอดีตได้), Company Code, Merchant ID, Terminal ID, Personal ID, Paid Type, Age (อายุ 7 ปีขึ้นไป) และ Amount

| aromana ana 🛛 🖍 arowing                                                          |                 |                     |      |                            | HL, single99 (Single User) 👥 Leas                                            |
|----------------------------------------------------------------------------------|-----------------|---------------------|------|----------------------------|------------------------------------------------------------------------------|
|                                                                                  |                 |                     |      |                            | Comport Tories: 19 Joint 2010 14 disc<br>Tories cut - 14 minutes: 22 minutes |
| KTR Corporate Control Medical Welfare Manual Koyin                               |                 |                     |      |                            |                                                                              |
| 74                                                                               | rausaction Date | 19-83-2028          |      | Transaction Time 11 * 00 * |                                                                              |
| 68                                                                               | Company Code    | HC40110005          |      |                            |                                                                              |
|                                                                                  | Hurchard ID     | 0048110005          |      |                            |                                                                              |
|                                                                                  | Terminal 10     | 0940110305          |      |                            |                                                                              |
|                                                                                  | Personal ID     | 00074888888888      |      |                            |                                                                              |
|                                                                                  | Paid Type       | สุริชาสระบบการไฟ    |      |                            |                                                                              |
|                                                                                  | Ape             | 214 7 <b>56</b> /00 | ,    |                            |                                                                              |
| Part                                                                             | ent Personal ID |                     |      |                            |                                                                              |
| Parer                                                                            | nt First Name   |                     |      | Parent Last Name           |                                                                              |
|                                                                                  | Amount          |                     | 4200 |                            |                                                                              |
|                                                                                  |                 |                     |      |                            | Submit                                                                       |
|                                                                                  |                 |                     |      |                            |                                                                              |
| nandeelline ( maay ) tietastuk                                                   |                 |                     |      |                            | cie imm                                                                      |
| www.diet.0034 in 256 mmer reachings. Milli B in Figher, Fest int 22 or figher, 1 |                 |                     |      | and ML, Al Repts Insurrel  |                                                                              |

กดปุ่ม Submit

ระบบจะแสดงข้อมูลชื่อ-สกุล ผู้ใช้สิทธิใน field "Customer Name" ข้อมูลเลขบัตร ประจำตัวประชาชนที่ใช้อ้างอิงสิทธิใน field "Reference PID" และข้อมูลผู้นำเข้ารายการใช้สิทธิผ่าน KCorp ใน field "Username"

กดปุ่ม Confirm

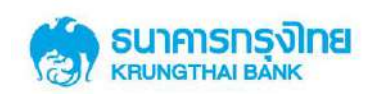

| 🌍 សាភានពន្ធស៊ាម<br>               | GROWING                                                            |                                                         |                         |                      | HL, single.H<br>anica | (Single Uzer)                   |
|-----------------------------------|--------------------------------------------------------------------|---------------------------------------------------------|-------------------------|----------------------|-----------------------|---------------------------------|
|                                   |                                                                    |                                                         |                         |                      |                       | Tenenar : 14 minutes 55 minutes |
| KTO Corporata Ontona : Med        | ical Welfare >• Manual Keyin                                       |                                                         |                         |                      |                       | •                               |
|                                   | Reference 1D                                                       | TE-4+01377525860129340531                               | Transaction fine        | 11 00                |                       |                                 |
|                                   | Transaction Date                                                   | 29-01-2019                                              |                         |                      |                       |                                 |
|                                   | Company Code                                                       | HC40110005                                              | Company Name            | Steens record        |                       |                                 |
|                                   | Marchart ID                                                        | 0040110005                                              | Herchant Name           | tankbrever averation |                       |                                 |
|                                   | Terminul ID                                                        | 0040100085                                              |                         |                      |                       |                                 |
|                                   | Penonal ID                                                         | 00000068199900                                          | PID Name                | สร้างสี่งาน พยายาด   |                       |                                 |
|                                   | Ago                                                                | ana 7 1600                                              | Paid Type               | สู่มาและสารใช        |                       |                                 |
|                                   | Parent Personal 10                                                 |                                                         | Reference PID           | 12345553630123       |                       |                                 |
|                                   | Parent First Haras                                                 |                                                         | Parent Last Name        |                      |                       |                                 |
|                                   | Amount                                                             | 4,108.00                                                |                         |                      |                       |                                 |
|                                   | User ID                                                            | 50x01E99@17HH01597E                                     |                         |                      |                       |                                 |
|                                   |                                                                    |                                                         |                         |                      | Lonitrm Carcol        |                                 |
|                                   |                                                                    |                                                         |                         |                      |                       |                                 |
| Tron & Codfins 1, Press 1, 5      | NetGer 2 Ma                                                        |                                                         |                         |                      |                       | OLONIN                          |
| But wood at 1024 a 258 across out | autors while the higher, Frence 22 or higher, Georgie Dreems 28 or | higher, Salan 5 er Higher, Geografit © XILL houng The I | are PL, Al Agin America |                      |                       | www.ibcoli 02/111/1111          |

- ระบบจะแสดงข้อมูล "Approval Code" 9 หลักสำหรับรายการนี้
- > กดปุ่ม Finish

เมื่อกดปุ่ม Finish จะเสร็จสิ้นการทำรายการใช้สิทธิผ่านหน้าจอ KCorp ระบบจะมีรายการใหม่ เพิ่มมาอีก 1 รายการ คือรายการ Payment สามารถเรียกดูรายการนี้ได้บนหน้าจอ Healthcare Online

|                                                    |                          |                   |                                                                                                    | His single99 (Single User) 🕥 brand                                                                     |
|----------------------------------------------------|--------------------------|-------------------|----------------------------------------------------------------------------------------------------|----------------------------------------------------------------------------------------------------|
|                                                    |                          |                   |                                                                                                    | Garrent: Timer, site Jane 2014 1-1-080479<br>Timer, out of 14 minutes 14 minutes 14 minutes 14 minutes |
| RTR Corporate Onton Medical Welford > Manual Keyin |                          |                   |                                                                                                    | •                                                                                                    |
| Reference 10                                       | T1H-R1577620180110140551 | Approval Code     | 000002250                                                                                                    |                                                                                                    |
| Transaction Date                                   | 18-01-0018               | Transaction Time  | 11 00                                                                                                    |                                                                                                    |
| Company Code                                       | HC40110093               | Company Name      | Service and Service and Servic |                                                                                                    |
| Norshard 1D                                        | 0040130003               | Herchard Name     | Service record of False                                                                                                    |                                                                                                    |
| Torminal 10                                        | 0040110005               |                   |                                                                                                    |                                                                                                    |
| Psesonal 10                                        | 0005666010000            | PID Name          | stales sence                                                                                                    |                                                                                                    |
| Age                                                | อานุ 75ชิงไป             | Paid Type:        | นูประหงการในไ                                                                                                    |                                                                                                    |
| Patent Personal ID                                 |                          | Reference PID     | 1234567899123                                                                                                    |                                                                                                    |
| Parent First Rarae                                 |                          | Parent Last Nario |                                                                                                    |                                                                                                    |
| Amount                                             | 4,200.00                 |                   |                                                                                                    |                                                                                                    |
| User ID                                            | SENGLE99#TE-84015776     |                   |                                                                                                    |                                                                                                    |
|                                                    |                          |                   |                                                                                                    | mish                                                                                                   |
|                                                    |                          |                   |                                                                                                    |                                                                                                    |
| Tarres & Conditions () Pressor () Constants        |                          |                   |                                                                                                    |                                                                                                    |
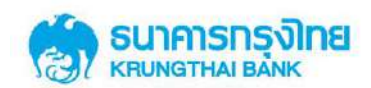

กรณีผู้ใช้สิทธิมีอายุต่ำกว่า 7 ปี

 กรอกข้อมูลรายการใช้สิทธิ ลงใน filed ดังนี้ Transaction Date (สามารถเลือกเป็นวัน ในอดีตได้), Transaction Time, Company Code, Merchant ID, Terminal ID, Personal ID, Paid Type, Age (อายุต่ำกว่า 7 ปี), Parent Personal ID, First Name (ผู้ปกครอง), Last Name(ผู้ปกครอง), Amount

> กดปุ่ม Submit

| ระเทศารกรุงิทย               | CROWING                      |                   |                 |        |                             |        |        |   | HL strigter | 9 (Singin Oser)<br>unuunik+05 413 | Ω           | traos |
|------------------------------|------------------------------|-------------------|-----------------|--------|-----------------------------|--------|--------|---|-------------|-----------------------------------|-------------|-------|
|                              |                              |                   |                 |        |                             |        |        |   |             | Carrent Times<br>Times our 1      | 20 Jan 1991 |       |
| ern Grynsleiteiten Mer       | dical Welfare > Manual Koyin |                   |                 |        |                             |        |        |   |             |                                   |             | •     |
|                              |                              | Transaction Date  | 19-01-2018      | ш.     | Transaction Time            | u *    | (II) · |   |             |                                   |             |       |
|                              |                              | Company Code      | H040110005      |        |                             |        |        |   |             |                                   |             |       |
|                              |                              | Herchant ID       | 0048510005      | •      |                             |        |        |   |             |                                   |             |       |
|                              |                              | Terminal ID       | 0040110005      |        |                             |        |        |   |             |                                   |             |       |
|                              |                              | Personal 10       | EEEEEEE:0000    |        |                             |        |        |   |             |                                   |             |       |
|                              |                              | Paid Type         | ຢູ່ປາກກະລະຫ້າງປ | •      |                             |        |        |   |             |                                   |             |       |
|                              |                              | Aac               | andmin 7.5      |        |                             |        |        |   |             |                                   |             |       |
|                              | Pi                           | aront Personal 10 | 1100123456888   |        |                             |        |        |   |             |                                   |             |       |
|                              |                              | First Name        | Lett 1          | 1.     | Last Name                   | anyana |        | * |             |                                   |             |       |
|                              |                              | Amount            |                 | 1000 * |                             |        |        |   |             |                                   |             |       |
|                              | P                            | arent             |                 |        | Parent                      |        |        |   | Sant        |                                   |             |       |
|                              |                              |                   |                 |        |                             |        |        |   |             |                                   |             |       |
| energy ( mar )               | Kordan IN                    |                   |                 |        |                             |        |        |   |             | CAU (FRAM                         | in and      |       |
| www.at 1024 s /68 assets inv |                              |                   |                 |        | ark INL, AL Hotel Reserved. |        |        |   |             |                                   |             |       |

ระบบจะแสดงข้อมูลชื่อ-สกุล ผู้ใช้สิทธิใน field "Customer Name" ข้อมูลเลขบัตร ประจำตัวประชาชนที่ใช้อ้างอิงสิทธิใน field "Reference PID" และข้อมูลผู้นำเข้ารายการใช้สิทธิผ่าน KCorp ใน field "Username"

> กดปุ่ม Confirm

| Sumanadine<br>Homenation   | Corowinia                    |                                                       |                             |                    | HI; single<br>ab | 99 (Single User)<br>Introcodia (05-613 | 2 Cours                |
|----------------------------|------------------------------|-------------------------------------------------------|-----------------------------|--------------------|------------------|----------------------------------------|------------------------|
|                            |                              |                                                       |                             |                    |                  | Trend - H                              | sanding. In the second |
| RTR Corporation Delines Me | dical Welfare > Manual Kayin |                                                       |                             |                    |                  |                                        |                        |
|                            | Relevence TD                 | 1144-01577620180114115928                             |                             |                    |                  |                                        |                        |
|                            | Transaction Date             | (9-0)-3038                                            | Transaction Time            | 11 00              |                  |                                        |                        |
|                            | Company Code                 | HC40110005                                            | Company Name                | Server renerry M   |                  |                                        |                        |
|                            | Hercharit ID                 | 0040110005                                            | Marchart Name               | Nama ranam 1956abc |                  |                                        |                        |
|                            | Terminal ID                  | 0040110305                                            |                             |                    |                  |                                        |                        |
|                            | Personal 10                  | \$\$\$\$88885£(000)                                   | PID Name                    | สารสังกร พราชาต    |                  |                                        |                        |
|                            | Age                          | angebrain 7 🗈                                         | Paid Type                   | สุริวอนอาสาป       |                  |                                        |                        |
|                            | Parent Personal 1D           | 1180002312344                                         | Reference PID               | 1234567898123      |                  |                                        |                        |
|                            | Parent First Name            | (es)                                                  | Parent Last Name            | ashiriy            |                  |                                        |                        |
|                            | Amount                       | 2506/0                                                |                             |                    |                  |                                        |                        |
|                            | User ID                      | \$3N9.8900110-011776                                  |                             |                    |                  |                                        |                        |
|                            |                              |                                                       |                             |                    | Confirm Carnel   |                                        |                        |
|                            |                              |                                                       |                             |                    |                  |                                        |                        |
| -konter I Ant I            | Other Dis                    |                                                       |                             |                    |                  |                                        |                        |
| wowed at 1924 a 758 second |                              | nghar, Saturi 5 or higher, copyright & 2013 Knowg Tha | Bank MD, Al Hights Hotoryol |                    |                  |                                        |                        |

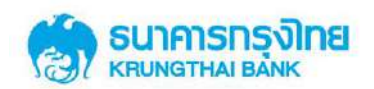

- ระบบจะแสดงข้อมูล "Approval Code" 9 หลักสำหรับรายการนี้
- กดปุ่ม Finish

เมื่อกดปุ่ม Finish จะเสร็จสิ้นการทำรายการใช้สิทธิผ่านหน้าจอ KCorp ระบบจะมีรายการใหม่ เพิ่มมาอีก 1 รายการ คือรายการ Payment สามารถเรียกดูรายการนี้ได้บนหน้าจอ Healthcare Online

|                                           |                            |                  |                      | HC, strigter() (Singler Oser)                                              |
|-------------------------------------------|----------------------------|------------------|----------------------|----------------------------------------------------------------------------|
|                                           |                            |                  |                      | Current: These city June 2014 14400<br>These days (1.14 millional 440 app) |
| rgesterione Medical Welfates Manual Keyin |                            |                  |                      |                                                                            |
| Reference ID                              | T1+6+015776201800101355538 | Approval Code    | 00000005             |                                                                            |
| Transaction Date:                         | 19-81-2018                 | Transaction Time | 11 00                |                                                                            |
| Company Code                              | 14540110003                | Company Name     | Second and St.       |                                                                            |
| Merchant ID                               | 0040110005                 | Marchant Nama    | Scenaria restriction |                                                                            |
| Terminal 10                               | 0040510005                 |                  |                      |                                                                            |
| Personal 10                               | 898966668 100000           | PID Name         | adaliens europa      |                                                                            |
| Age                                       | angelenin 71               | Paid Type        | ditereorffili        |                                                                            |
| Paront Personal 10                        | 110002512344               | Reference (PII)  | 1214567681121        |                                                                            |
| Parent First Name                         | iash                       | Parent Last Name | Ruf TN               |                                                                            |
| Amous                                     | 2,500.00                   |                  |                      |                                                                            |
| Username                                  | SINGLEON (\$15-40) (\$7/%  |                  |                      |                                                                            |
|                                           |                            |                  |                      | Finds                                                                      |
| User ID                                   |                            |                  |                      |                                                                            |
| adian 1 Alase 1 Generali                  |                            |                  |                      |                                                                            |

ทั้งนี้ถ้า Personal ID ที่กรอกลงบนหน้าจอเป็น PID ที่ไม่มิสิทธิ/ ไม่พบสิทธิในการรักษาพยาบาล

ระบบจะแสดง error "Personal ID is not found. Please checking your Personal ID" ดังแสดงในรูปด้านล่าง

| 💮 ธนาการกรุงไทย            | OROWING                | Personal           | 10 in not found. Please checking your Personal | 10. (40026)                | Bi, Szewaruraginas (Single Oser) 🔮 🗱                                                                         |
|----------------------------|------------------------|--------------------|------------------------------------------------|----------------------------|----------------------------------------------------------------------------------------------------|
| 381                        |                        |                    |                                                |                            | Character Times 18 Sec 2018 DALERA 1<br>Times (18 - 14 Sec 2018 DALERA 1<br>Times (18 - 14 Sec 2018 DALERA 1 |
| 818 Germania Gallow Me     | edical Welfare > Submt |                    |                                                |                            | •                                                                                                    |
|                            |                        | Transaction Date   | 18-00-2018                                     | Transaction Time 11 + 00 + |                                                                                                    |
|                            |                        | Company Code       | 969000303 *                                    |                            |                                                                                                    |
|                            |                        | Monthant ID        | *                                              |                            |                                                                                                    |
|                            |                        | Torminal ID        | 0900000311                                     |                            |                                                                                                    |
|                            |                        | Personal 10        | 1100222355412                                  |                            |                                                                                                    |
|                            |                        | Paid Type          | งประเทศสาร                                     |                            |                                                                                                    |
|                            |                        | Ap+                | 1117 hbas +                                    |                            |                                                                                                    |
|                            |                        | Parent Personal ID |                                                |                            |                                                                                                    |
|                            |                        | Parent First Name  |                                                | Parwet Last Name           |                                                                                                    |
|                            |                        | Amount             | 5000                                           |                            |                                                                                                    |
|                            |                        |                    |                                                |                            | Submit                                                                                                    |
|                            |                        |                    |                                                |                            |                                                                                                    |
| inness territory 1 (mary 1 | insertio               |                    |                                                |                            | PAGENER ALLOWING                                                                                             |
|                            |                        |                    |                                                |                            |                                                                                                    |

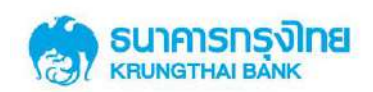

# 2.4.3.2 รูปแบบใบคำขอใช้สิทธิเบิกจ่ายตรงค่ารักษาพยาบาลข้าราชการ

ใบคำขอใช้สิทธิเบิกจ่ายตรงค่ารักษาพยาบาลข้าราชการ สามารถใช้ในการเก็บข้อมูลผู้ใช้สิทธิ เพื่อนำเข้าข้อมูลการใช้สิทธิในภายหลังได้ ในกรณีที่ไม่สามารถเข้าใช้งานหน้าจอ Healthcare key in หรือ เครื่อง EDC ได้ อ้างอิง ภากผนวก ก

|                                                                          | ไบคำขอไข้สิทธิเบิกจ่ายตรงค่ารักษาพยาบาลข้าราชการ                                 |
|--------------------------------------------------------------------------|----------------------------------------------------------------------------------|
|                                                                          | วันที่ขอใช้สิทธิ//                                                               |
|                                                                          | เวลาที่ขอใช้สิทธิน.                                                              |
| เรียน โรงพยาบาล/ สถานพยาบาล                                              |                                                                                  |
| เรื่อง ขอใช้สิทธิเบิกจ่ายตรงค่ารักษาพยาบาลข้า                            | เราชการ                                                                          |
| ข้าพเจ้า ชื่อ-สกุล (ผู้ใช้สิทธิเบิกจ่ายตร                                | เค่ารักษาพยาบาลข้าราชการ)                                                        |
| หมายเลขบัตรประจำตัวประชาชนหรือ เลขสิทธิ                                  | ที่กรมบัญชีกลางกำหนด คือ                                                         |
| อายุ ปี ซึ่งเป็นผู้ใช้สิทธิเบิกจ่ายตรงค่ารัก<br>เป็นจำนวนเงินรวมทั้งสิ้น | ษาพยาบาลข้าราชการ แผนก 🗖 ผู้ป่วยนอกทั่วไป 🗖 หน่วยไตเทียม 🗖 หน่วยรังสีมะเร็ง<br>) |
| เบอร์โทรศัพท์ที่ติดต่อได้                                                | กรณีผู้ใช้สิทธิอายุต่ำกว่า 7 ปี กรุณากรอกข้อมูล ชื่อ-สกุล ผู้ปกครอง คือ          |
| นาย/ นาง/ นางสาว                                                         | และ เลขบัตรประชาชนผู้ปกครอง คือ                                                  |
| ลงชื่อ                                                                   | ลงชื่อ                                                                           |
| (                                                                        | ) ()                                                                             |
| เจ้าหน้าที่โรงพยาบาล                                                     | ชื่อ-สกุล ผู้ใช้สิทธิเบิกจ่ายตรงค่ารักษาพยาบาดข้าราชการ                          |

หมายเหตุ: ผู้ไข้สิทธิบัตรดวัดดีการรักษาพยาบาดข้าราชการ ต้องผ่านการตรวจสอบสิทธิการใช้งาน และยืนยันสิทธิการใช้งานด้วยบัตรประชาชนตัวจริง/ ลำเนาสูติบัตรทุกครั้งที่ใช้สิทธิ และกรุณาตรวจสอบความถูกต้องตรงกันของบัตรประชาชน/ ลำเนาสูติบัตร และผู้ใช้สิทธิทุกครั้ง

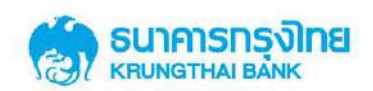

### 2.4.4 การใช้งานหน้าจอ Healthcare Download

หน้าจอ Healthcare Download คือหน้าจอสำหรับการเรียกดูรายงานของสถานพยาบาล (Merchant report) ทั้ง 5 รายงานดังนี้

- Health Care Transaction Daily Detail Report
- Health Care Transaction Daily Summary Report
- Health Care Manual Keyin Transaction Daily Detail Report
- Health Care Manual Adjustment Transaction Daily Detail Report
- Health Care Transaction Monthly Summary Report
- TXT001 : ข้อมูลการใช้สิทธิ

โดยจะแสดงอยู่ในรูปแบบ Archive file ซึ่งเมื่อ download file ออกมาจากระบบจะต้องดำเนินการ Extract file เพื่อให้ได้รายงานที่พร้อมใช้งานทั้ง 5 รายงาน

หน้าจอ Healthcare Download ประกอบด้วย Field ในการเรียกดูรายงานดังต่อไปนี้ Date (Post Date) default value เป็นวันปัจจุบัน, From Date (Post Date), To Date (Post Date), Company Code (Default Value), Service Name (Healthcare Download Report)

| 🛞 ธบุการกรุงัทย<br>เสมชาวมผม            | GROWING                              |              |   |              |                              |      | 101, 350900 TU miju | uri (Single User)<br>Science nature (national<br>Correct Theorem 1013 000 0003227<br>Theorem 2: 34 missione 24 avecado |
|-----------------------------------------|--------------------------------------|--------------|---|--------------|------------------------------|------|---------------------|----------------------------------------------------------------------------------------------------|
| 870 Cargonnin Oslino - Met              | ficial Welfare > Healthcare Download |              |   |              |                              |      |                     |                                                                                                    |
|                                         | Please specify searching criteri     | al           |   |              |                              |      |                     |                                                                                                    |
|                                         | Post Date                            | Loaded Dulte | • |              |                              |      |                     |                                                                                                    |
|                                         | From Date                            | 18-01-2018   |   | To Date      | 18-01-2018                   | al l |                     |                                                                                                    |
|                                         | Company Code                         | HC40000833   | • | Service Name | Healthcare Doverticad Report |      |                     |                                                                                                    |
|                                         |                                      |              |   |              |                              |      | Search              |                                                                                                    |
|                                         |                                      |              |   |              |                              |      |                     |                                                                                                    |
|                                         |                                      |              |   |              |                              |      |                     |                                                                                                    |
|                                         |                                      |              |   |              |                              |      |                     |                                                                                                    |
|                                         |                                      |              |   |              |                              |      |                     |                                                                                                    |
| Termin Conditions   Private   1         |                                      |              |   |              |                              |      |                     |                                                                                                    |
| Best viscost at \$224 x 758 screet (re- |                                      |              |   |              |                              |      |                     |                                                                                                    |

## 2.4.4.1 ขั้นตอนการทำรายการเรียกดูรายงานผ่านหน้าจอ Healthcare Download

• กรอกข้อมูลวันที่ที่ต้องการเรียกดูรายงาน ใน field From Date (Post Date) และ To Date

(Post Date) โดยสามารถเรียกดูข้อมูลย้อนหลังได้สูงสุด 90 วัน

- ระบบ Default ข้อมูล Company Code
- เถือก Service Name เป็น Healthcare Download Report

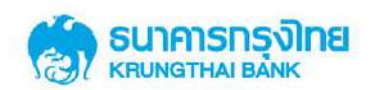

• กดปุ่ม Search

เมื่อกดปุ่ม Search ระบบจะแสดงข้อมูลรายงานของสถานพยาบาล (Merchant report) ออกมาเป็น ราย record แยกตามวันที่ในการออกรายงาน

• กดปุ่ม Download

เมื่อกดปุ่ม Download ระบบจะดำเนินการ download รายงานซึ่งอยู่ในรูปแบบ Archive file ให้ ดำเนินการ Extract file เพื่อให้ได้รายงานในรูปแบบ PDF file

| <b>(3)</b> 5 | นาศารกรุงโทย<br>เพราหมายของ | GROW                         | VING            |                            |              |                                         |                    | Hi, single (Single User)<br>สามักมาหาเหนือ +95 413 | 0          | Logout                   |
|--------------|-----------------------------|------------------------------|-----------------|----------------------------|--------------|-----------------------------------------|--------------------|----------------------------------------------------|------------|--------------------------|
|              |                             |                              |                 |                            |              |                                         |                    | Current Time<br>Time out:                          | 14 minutes | 0115:11-42<br>52 seconds |
| RTR          | Corporate Online :          | Medical Welfare > Healt      | hcare Download  |                            |              |                                         |                    |                                                    |            | •                        |
|              | Governme                    | Please specify searching cri | iteria:         |                            |              |                                         |                    |                                                    |            |                          |
|              |                             | Post Date                    | Londed Date     | •                          |              |                                         |                    |                                                    |            |                          |
|              |                             | From Date                    | 21-01-2018      | -                          | To Date      | 21-01-2018                              |                    |                                                    |            |                          |
|              |                             | Company Code                 | HC40110005      |                            | Service Name | Healthcare Download Report              | ĸ                  |                                                    |            |                          |
|              |                             |                              |                 |                            |              |                                         |                    | Search                                             |            |                          |
| (Terrent)    | and .                       |                              |                 |                            |              |                                         |                    | Filter:                                            |            |                          |
|              | Dete                        | Company Code                 | Company Name    | Service Name               | i.           |                                         | Repo               | rt Type                                            |            | l i                      |
| 0.           | 21/02/2018                  | HCG11472                     | โรงพยาบาลทดสอบ1 | Healthcare Download Report | Out          | put Text File (TXT001)                  |                    |                                                    |            |                          |
| 62           | 21/02/2018                  | HCG11472                     | โรงพยาบาลทดสอบ1 | mealthcare Download Report | HC           | 0001: Health Care Transaction Daily Det | ni Report          |                                                    |            |                          |
| .0           | 21/02/2018                  | 110311472                    | โรงหยาบาคทลสอบ1 | Healthcare Download Report | HC           | 0002: Health Care Transaction Daily Sun | unary Report       |                                                    |            |                          |
| 8            | 21/02/2018                  | HCG11472                     | โรงพยาบาลทดสอบ1 | Healthcare Download Report | на           | 0003: Health Care Manual Keyin Transac  | tion Daily Detail  | Report.                                            |            |                          |
| 63           | 21/02/2018                  | HCG11472                     | โรงพยาบาลหลสอบ1 | Healthcare Download Report | HEL          | 0004: Neolth Care Manual Adjustment Ti  | ransaction Daily I | Jetail Report                                      |            |                          |
|              |                             |                              |                 |                            |              |                                         |                    | 70                                                 | nenin a    | Rola                     |

# กรณีที่วันที่เรียกดูไม่มีรายงานในระบบ Search result จะแสดงข้อความ "ไม่พบข้อมูล" ดังรูป

|                                                                  | ING                              |                            |                               |                                  |      | Hi, single (Single User) Control at Single (Single User) Control at Single Control Time: K0 Feb 2010 15:19:07 |
|------------------------------------------------------------------|----------------------------------|----------------------------|-------------------------------|----------------------------------|------|----------------------------------------------------------------------------------------------------|
| KTD Corporate Online : Medical Welfare > Health                  | scare Download                   |                            |                               |                                  |      | -Time out : 14 mendes 56 seconds                                                                              |
| Hospital Government                                              |                                  |                            |                               |                                  |      |                                                                                                    |
| Please specify searching crit                                    | terlai                           |                            |                               |                                  |      |                                                                                                    |
| Post Date                                                        | Losded Date                      | ( <b>•</b>                 |                               |                                  |      |                                                                                                    |
| From Date                                                        | 08-02-2018                       |                            | To Date                       | 08-02-2018                       |      |                                                                                                    |
| Company Code                                                     | HC40110005                       | *                          | Service Name                  | Healthcare Download Report       |      |                                                                                                    |
|                                                                  |                                  |                            |                               |                                  |      | Search                                                                                                    |
| Description                                                      |                                  |                            |                               |                                  |      | Filter:                                                                                                    |
| Post Date Com                                                    | pany Code                        | Cu                         | mpany Name                    | Service                          | Name | Report Type:                                                                                                  |
|                                                                  |                                  |                            | ามพระกระอมูล                  |                                  |      |                                                                                                    |
|                                                                  |                                  |                            |                               |                                  |      | สองกลัง ซึ่งไป                                                                                                |
|                                                                  |                                  |                            |                               |                                  |      |                                                                                                    |
|                                                                  |                                  |                            |                               |                                  |      |                                                                                                    |
| Terms & Conditions   Providy   Contact Us                        |                                  |                            |                               |                                  |      | CALL CEINES                                                                                                   |
| Best viewed at 1024 x 268 screen resolution. MEE 8 or hother, Fi | erfor 72 or higher, Goode Chrome | 26 or hather, Shim 5 or ha | her, Cownelst 2 2013 Krunn Th | to Book PCL All Richts Reserved. |      | www.sp.com 02-111-1111                                                                                        |

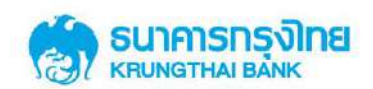

### 2.4.4.2 รูปแบบรายงานสำหรับสถานพยาบาล

รายงานการใช้สิทธิสำหรับสถานพยาบาลจะอยู่ในรูปแบบ PDF file จำนวน 5 รายงาน และ 1 text File โดยมีรูปแบบรายงานดังนี้

• HCD001: Health Care Transaction Daily Detail Report เป็นรายงาน ณ สิ้นวัน ซึ่งแสดงทุก รายการใช้สิทธิภายในวันจากทุกช่องทางทั้ง EDC และ KCorp ที่มีผลต่อการกระทบยอดการใช้สิทธิ

| ReportNan  | ve: Hea     | ith Care Tra<br>HCG11472 | nsaction Daily      | Detail Rep          | ort               | c             |                 | E: โรงพยา | บาลภาษาไทย   | เหส2  |        | PRINT TIME     | 13:57     | 39         |                       |
|------------|-------------|--------------------------|---------------------|---------------------|-------------------|---------------|-----------------|-----------|--------------|-------|--------|----------------|-----------|------------|-----------------------|
| MERCHANT   | NO:         | 0040110005               | MER                 | CHANT N             | AME: 150W         | ยาบาลภาษาให   | แทส2            |           |              |       |        |                |           |            |                       |
| TERMINAL I | D Post Date | Post Time                | Transaction<br>Date | Transaction<br>Time | Personal ID       | REF PID       | PID CUS         | PAID TYPE | TRAN AMT.    | BATCH | TRACE  | Trans Ref ID   | TXNS CODE | APPR. CODE | USER ID               |
| 0040110005 | 15/02/2018  | 15:15:39                 | 15/02/2016          | 16:15:21            | 111111111111111   | 4444444444444 | 14              | ทั่วไป    | 1,100.00     | 39    | 000014 | 252981         | PAYMENT   | 000012783  | EDC                   |
| 0040110005 | 15/02/2018  | 16:19:53                 | 15/02/2018          | 16:16:49            | 11111111111111    | 444444444444  | 14              | ทั่วไป    | 1,200.00     | 39    | 000015 | 262982         | PAYMENT   | 000012784  | EDC                   |
| 040110005  | 15/02/2018  | 15:20:08                 | 15/02/2018          | 16:18:05            | 11111111111111    | 4444444444444 | 14              | พัวไป     | 2,000.00     | 39    | 000016 | 262983         | PAYMENT   | 000012785  | EDC                   |
| 0040110005 | 15/02/2018  | 15:20:22                 | 15/02/2018          | 16:19:02            | 1111111111111     | 444444444444  | 14              | หัวไป     | 3,000.00     | 39    | 000017 | 252984         | PAYMENT   | 000012786  | EDC                   |
| 0040110005 | 15/02/2018  | 17:48:27                 | 15/02/2018          | 17:47:19            | 2222222222222222  | 444444444444  | 4 1111111111111 | ทั่วไป    | 1,500.00     | 40    | 000021 | 262989         | PAYMENT   | 000012793  | EDC                   |
| 0040110005 | 15/02/2018  | 18:19:49                 | 09/02/2018          | 10:37:11            | 11111111111111    | 444444444444  | 14              | พั่วไป    | -1,000.00    | 35    | 000006 | 20180215012475 | REFUND    | 000012801  | 520137                |
| 0040110005 | 15/02/2018  | 10:34:29                 | 15/02/2018          | 00:00:00            | 1111111111111     | 444444444444  | 14              | ทั่วไป    | 10,000.00    |       |        | 20180215012488 | PAYMENT   | 000012802  | SINGLE1@HEDC0<br>2697 |
| 0040110005 | 15/02/2018  | 18:46:37                 | 15/02/2018          | 00:00:00            | 22222222222222222 | 444444444444  | 4 :11111111111  | 1 ทั่วไป  | 560,000.00   |       |        | 20180215012509 | PAYMENT   | 000012807  | SINGLE1@HEDCO<br>2697 |
| 0040110005 | 15/02/2018  | 18:49:03                 | 09/02/2018          | 00:00:00            | 11111111111111    | 4444444444444 | 14              | พั่วไป    | 440,000.00   |       |        | 20180215012519 | PAYMENT   | 000012808  | SINGLE1@HEDC0<br>2697 |
|            |             |                          |                     |                     | Total             |               |                 |           | 1,017,800.00 | COUNT | 9      |                |           |            |                       |
|            |             |                          | MERCHA              | NT-NO :004          | 0110005           | Grand Total   |                 |           | 1,017,800.00 | COUNT | 9      |                |           |            |                       |
|            |             |                          | COMPANY             | CODE :HO            | 511472            | Grand Total   |                 |           | 1.017.800.00 | COUNT | 9      |                |           |            | ,                     |

• HCD002: Health Care Transaction Daly Summary Report เป็นรายงานสรุป ณ สิ้นวันซึ่ง แสดงยอดรวมการใช้สิทธิภายในวันจากทุกช่องทางทั้ง EDC และ KCorp ที่มีผลต่อการกระทบยอดการใช้ สิทธิ

|                    |                      |             | 13/02/2010     |            | KRUNG      | THAI BANK P | UBLIC COMPANY | LIMITED  |           | PRINT DAT | E:    | 16/02/2018   | PAGE : |
|--------------------|----------------------|-------------|----------------|------------|------------|-------------|---------------|----------|-----------|-----------|-------|--------------|--------|
| Reportivanie : Hea | alth Care Transactio | n Daily Sur | nmary Report   |            |            |             |               |          |           | PRINT TIM | E:    | 13:58:39     |        |
| COMPANY CODE :     | HCG11472             |             |                |            | COMPAN     | Y NAME :    | โรงพยาบาลภาษ  | าไทยเทส2 |           |           |       |              |        |
| MERCHANT NO:       | 0040110005           | MERCH/      | ANT NAME :     | โรงพยาบาละ | ภาษาไทยเทส | 12          |               |          |           |           |       |              |        |
| FERMINAL ID        | COUNT                | ทั่วไป      | TRXN AMT.      | COUNT      | หน่วยได    | TRXN AMT.   | COUNT         | รังสี    | TRXN AMT. | COUNT     | TOTAL | TRXN AMT.    |        |
| 0040110005         | 9                    |             | 1,017,800.00   |            |            |             |               |          |           | 9         |       | 1,017,800.00 |        |
| Grand Total        | 9                    |             | 1,017,800.00   |            |            |             |               |          |           | 9         |       | 1,017,800.00 |        |
|                    |                      | M           | ERCHANT-NO :00 | 40110005   |            |             |               |          |           | 9         |       | 1,017,800.00 |        |
|                    |                      | CO          | MPANY CODE :HC | G11472     |            |             |               |          |           | 9         |       | 1,017,800.00 |        |

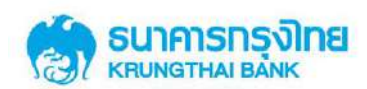

• HCD003: Health Care Manual Keyin Transaction Daily Detail Report เป็นรายงาน ณ สิ้น วัน ซึ่งแสดงรายการใช้สิทธิภายในวันที่เกิดจากช่องทาง KCorp เมนู Healthcare Key in ที่มีผลต่อการ กระทบยอดการใช้สิทธิ

| Report Cod | le: HC        | D003                  | Date :              | 15/02       | 2/2018                   | ĸ                                       | RUNG THAT BA  | ANK PUBLIC | COMPANY LIN  | DITTED |       | PRINT DATE     | : 16/02/  | 2018       | PAGE: 1               |
|------------|---------------|-----------------------|---------------------|-------------|--------------------------|-----------------------------------------|---------------|------------|--------------|--------|-------|----------------|-----------|------------|-----------------------|
| ReportNan  | He : He<br>Re | alth Care Mar<br>port | nual Keyin Tra      | ansaction D | aily Detail              |                                         |               |            |              |        |       | PRINT TIME     | : 13:59:  | 36         |                       |
| DOMPANY    | CODE :        | HCG11472              |                     |             |                          | 0                                       | OMPANY NAM    | E: โรงพย   | มาบาลภาษาไห  | ยเหล2  |       |                |           |            |                       |
| MERCHANT   | NO:           | 0040110005            | MER                 | CHANTN      | AME : S                  | งพยาปาลภาษา                             | ไทยเทส2       |            |              |        |       |                |           |            |                       |
| TERMINAL I | D Post Date   | Post Time             | Transaction<br>Date | Transactio  | <sup>R</sup> Personal ID | REF PID                                 | PID CUS       | PAID TYPE  | TRAN AMT.    | BATCH  | TRACE | Trans Ref ID   | TXNS CODE | APPR. CODE | USER ID               |
| 0040110005 | 15/02/201     | 8 18:34:29            | 15/02/2018          | 00:00:00    | 1111111111111            | 444444444444444444444444444444444444444 | 1             | ทั่วไป     | 10,000.00    |        |       | 20180215012488 | PAYMENT   | 000012802  | SINGLE1@HEDC0<br>2697 |
| 0040110005 | 15/02/201     | 5 18:46:37            | 15/02/2018          | 00:00:00    | 222222222222222          | 444444444444444444444444444444444444444 | 1111111111111 | ทั่วไป     | 560,000.00   |        |       | 20180215012509 | PAYMENT   | 000012807  | SINGLE1@HEDCO<br>2697 |
| 0040110005 | 15/02/201     | 0 10:49:00            | 09/02/2015          | 00:00:00    | 11111111111111           | 444444444444444444444444444444444444444 | 1             | พั่วไป     | 440,000.00   |        |       | 20100215012519 | PAYMENT   | 000012008  | SINGLE1@HEDC0<br>2697 |
|            |               |                       |                     |             | Total                    |                                         |               |            | 1,010,000.00 | COUNT  | з     |                |           |            |                       |
|            |               |                       | MERCHA              | NT-NO :00-  | +0110005                 | Grand Total                             |               |            | 1,010,000.30 | COUNT  | 3     |                |           |            |                       |
|            |               |                       | COMPANY             | CODE :HC    | 611472                   | Grand Total                             |               |            | 1.010.000.00 | COUNT  | 3     |                |           |            |                       |

• HCD004: Health Care Manual Adjustment Transaction Daily Detail Report เป็นรายงาน ณ สิ้นวัน ซึ่งแสดงรายการยกเลิกการใช้สิทธิ ด้วย KCorp เมนู Healthcare Adjustment ที่มีผลต่อการกระทบ ยอดการใช้สิทธิ

|                  |                           | COMPANY               | CODE :HO   | G11472          | Grand Total    | ı -           |             | -1,000.00                | COUNT | 1      |                |           |            |         |
|------------------|---------------------------|-----------------------|------------|-----------------|----------------|---------------|-------------|--------------------------|-------|--------|----------------|-----------|------------|---------|
|                  |                           | MERCHAI               | NT-NO :004 | 101 10005       | Grand Tota     | I             |             | 00.000 <mark>,1</mark> - | COUNT | 1      |                |           |            |         |
|                  |                           |                       |            | Total           |                |               |             | -1,000.00                | COUNT | 1      |                |           |            |         |
| 040110005 15/02/ | 2018 18:19:49             | 09/02/2018            | 10:37:11   | mmm             | L 444444444444 | 14            | ทั่วไป      | -1,000.00                | 35    | 000006 | 20180215012475 | REFUND    | 000012801  | 520137  |
| ERMINAL ID Post  | ate Post Time             | Transaction 1<br>Date | Time       | Personal ID     | REF PID        | PIDCUS        | PAID TYPE   | TRAN ANT.                | BATCH | TRACE  | Trans Ref ID   | TXNS CODE | APPR. CODE | USER ID |
| ERCHANT NO :     | 0040110005                | MER                   | CHANT N    | AME: โรง        | พยาบาลภาษาไ    | โทยเทส2       |             |                          |       |        |                |           |            |         |
| OMPANY CODE :    | HCG11472                  |                       |            |                 |                | COMPANY NAME  | E: โรงพยาม  | มาลภาษาไทยเ              | หส2   |        |                |           |            |         |
| teportName :     | Health Care Man<br>Report | nual Adjustme         | nt Transac | tion Daily Deta | 6              |               |             |                          |       |        | PRINT TIME     | : 14:00:  | 31         |         |
| tepon code :     | HCD004                    | Date :                | 15/02      | /2018           |                | KKUNG THAT BA | NK PUBLIC C | UMPANY LIN               | ATTED |        | PRINT DATE     | 10/02/    | 2015       | PAGE :  |

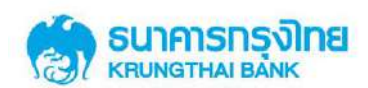

• HCM005: Health Care Transaction Monthly Summary Report เป็นรายงานสรุป ณ สิ้นเดือน ซึ่งแสดงยอดรวมการใช้สิทธิภายในวันจากทุกช่องทางทั้ง EDC และ KCorp ที่มีผลต่อการกระทบยอดการ ใช้สิทธิ

| Report Code : H | HCM005                 |                   | Nov                | -17 K     | RUNG THAI BANN | PUBLIC COMPANY LIMITED |       | PRINT DATE : | DD/ MM /2017 | PAGE : | 1 |
|-----------------|------------------------|-------------------|--------------------|-----------|----------------|------------------------|-------|--------------|--------------|--------|---|
| Report Name : I | Health Care Transactio | n Monthly Summary | Report             |           |                |                        |       | PRINT TIME : | 11:45 PM     |        |   |
| COMPANY CODE    | : 101140               |                   |                    | COMPA     | NY NAME :      | ้โรงพบาบาลภาษาไทยเทสว  | ,     |              |              |        |   |
| MERCHANT NO     | 00000000007898         | MERCHANT NAME     | ศิ<br>โรงพยาบาลภาษ | าไทยเทส2  |                |                        | -     |              |              |        |   |
|                 | ทั่วไ                  | ป                 | หน่วยได            |           |                | รังส์                  | Τα    | tal          |              |        |   |
| TERMINAL ID     | COUNT                  | TRXN AMT.         | COUNT              | TRXN AMT. | COUNT          | TRXN AMT.              | Count | Amount       |              |        |   |
| 00000255        | 5                      | 1,500.00          | 3                  | 900.00    | 3              | 900.00                 | 11    | 3,300.00     |              |        |   |
| 00000256        | 2                      | 600.00            | 6                  | 1,800.00  |                |                        | 8     | 2,400.00     |              |        |   |
| Grand Total     | 7                      | 2100.00           | 9                  | 2,700.00  | 3              | 900.00                 | 19    | 5,700.00     |              |        |   |
|                 |                        | Merchant NO. :    | 00000000007898     |           |                |                        | 19    | 5,700.00     |              |        |   |
|                 |                        | COMPANY CODE      | : 101140           |           |                |                        | 19    | 5,700.00     |              |        |   |
|                 |                        |                   |                    |           |                |                        |       |              |              |        |   |

• TXT001 : ข้อมูลการใช้สิทธิในรูปแบบ text file ซึ่งแสดงทุกรายการใช้สิทธิภายในวันจากทุก

# ช่องทางทั้ง EDC และ KCorp ที่มีผลต่อการกระทบขอดการใช้สิทธิ

| HCP00200_HEDC038903_TXT001_20180219 - Notepad                        |                              |            |
|----------------------------------------------------------------------|------------------------------|------------|
| File Edit Format View Help                                           |                              |            |
| 00200   HCP00200   โรงพยาบาลภาษาไทยเทส2 สาขาเทส2 0040000002 โ        | รงพยาบาลภาษาไทยเทส2 สาขาเ    | ทส2 H      |
| 0040000005 16/02/2018 17:15:20 19/02/201                             | 8 11:05:50 1111              | .111111111 |
| นายทดสอบ1 ดนเอง421 1111111111111    1 1 05/12/1980 14/2/2017 -2300.0 | 0                            |            |
| 3 000009 Refund 000012952 20180219013177                             | SINGLE1@HEDC03               | 890300200  |
| HCP00200   โรงพยาบาลภาษาไทยเทส2 สาขาเทส2 0040000002 โรงพยาบาลภา      | ษาไทยเทส2 สาขาเทส2  <b>H</b> |            |
| 0040000005   16/02/2018   00:00:00   19/02/201                       | 8 11:14:05 1111              | .111111111 |
| นายทดสอบ1 ตนเอง421 1111111111111    1 1 05/12/1980 14/2/2017 -       |                              |            |
| 5500.00   Refund 000012955 2018021901319                             | 8 SINGLE1@HEDC0              | 38903      |
|                                                                      |                              |            |
|                                                                      |                              |            |
|                                                                      |                              |            |
|                                                                      |                              |            |

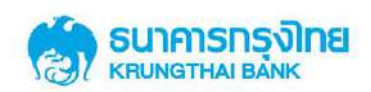

# 2.5 การกระทบยอดการใช้สิทธิ

การตรวจสอบรายงานสิ้นวัน ซึ่งรายงานจะแสดงรายการใช้สิทธิภายในวันหลังจากกระทบยอด การใช้สิทธิ จากทุกช่องทางทั้ง EDC และ KCorp เรียบร้อยแล้ว โดยสามารถตรวจสอบได้ดังนี้

### 2.5.1 หลักการกระทบยอดรายการใช้สิทธิ

หลักการกระทบยอครายการใช้สิทธิ ณ สิ้นวัน เป็นคังนี้

รายการ Void จะหักล้างกับรายการ Payment และจะไม่แสดงทั้งสองรายการนี้ใน รายงานสิ้นวัน เนื่องจากหลังหักล้างรายการกันแล้วจะไม่กระทบยอดการใช้สิทธิ (มีค่าเป็น 0 – ศูนย์)

รายการ Reverse void จะหักล้างกับรายการ Void และจะไม่แสดงทั้งสองรายการนี้ ในรายงานสิ้นวัน เนื่องจากหลังหักล้างรายการกันแล้วจะไม่กระทบยอดการใช้สิทธิ (มีค่าเป็น 0)

รายการ Reverse Refund จะหักล้างกับรายการ Refund และจะไม่แสดงทั้งสองรายการนี้ ในรายงานสิ้นวัน เนื่องจากหลังหักล้างรายการกันแล้วจะไม่กระทบยอดการใช้สิทธิ (มีค่าเป็น 0)

รายการ Payment ที่ไม่มีกู่หักล้างจะแสดงในรายงานสิ้นวัน เนื่องจากกระทบยอดการใช้

สิทธิ

รายการ Refund ที่ไม่มีคู่หักล้างจะแสดงในรายงานสิ้นวัน เนื่องจากกระทบขอดการใช้

สิทธิ

สามารถแสดงตัวอย่าง การกระทบสิทธิได้ดังตัวอย่างด้านล่าง

### 2.5.2 ตัวอย่างการกระทบยอดรายการใช้สิทธิ

### <u>ตัวอย่างที่ 1</u>

สถานพยาบาลแห่งหนึ่งเข้าติดตั้งเครื่อง EDC 1 เครื่อง และทำรายการใช้สิทธิ/ ปรับปรุงรายการใช้ สิทธิ ระหว่างวัน ณ วันที่ 4 มีนาคม 2561 ดังนี้

- รายการที่ 1 รายการใช้สิทธิ (Payment) ผ่านเครื่อง EDC 1000 บาท
- รายการที่ 2 ยกเลิกรายการใช้สิทธิรายการแรก ผ่านเครื่อง EDC (Void) 1000 บาท
- รายการที่ 3 ปรับปรุงรายการ โดยยกเลิกรายการ Void (ยกเลิกรายการที่ 2) ผ่านระบบงาน

KCorp (Reverse Void) 1000 บาท

- รายการที่ 4 รายการใช้สิทธิ (Payment) ผ่านเครื่อง EDC 2000 บาท
- รายการที่ 5 ยกเลิกรายการใช้สิทธิรายการที่ 4 ผ่านเครื่อง EDC (Void) 2000 บาท
- รายการที่ 6 รายการใช้สิทธิ (Payment) ผ่านเครื่อง EDC 3000 บาท
- รายการที่ 7 ยกเลิกรายการใช้สิทธิรายการที่ 6 ผ่านระบบงาน KCorp (Void) 3000 บาท

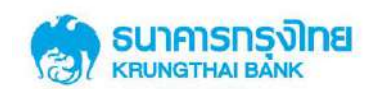

รายการที่ 8 รายการใช้สิทธิ (Payment) ผ่านเครื่อง EDC 4000 บาท

รายการที่ 9 รายการใช้สิทธิ (Payment) ผ่านระบบงาน KCorp 5000 บาท

หน้าจอ Healthcare Online แสดงทุกรายการที่เข้าสู่ระบบในวันปัจจุบัน (Post date - วันที่ 4 มีนาคม 2561) ทั้งรายการที่เกิดจากการทำรายการใหม่ และการปรับปรุงรายการ ซึ่งเป็นรายการที่สามารถ เกิดได้จากเครื่อง EDC และระบบงาน KCorp ดังนี้

| Transaction<br>Ref ID | Post Date               | Terminal ID | PID           | Approval Code | Transaction Type | Amount | Channel  | หมายเลข |
|-----------------------|-------------------------|-------------|---------------|---------------|------------------|--------|----------|---------|
| 123456                | 2018 – 03 -04 9:00 u.   | 4000001     | 000000001111  | 111111111     | Payment          | 1000   | EDC      | 1       |
| 123456                | 2018 - 03 - 04 10:00 u. | 4000001     | 000000001111  | 222222222     | Void             | 1000   | EDC      | 2       |
| 123456                | 2018 – 03 – 04 11:00 u. | 4000001     | 0000000001111 | 111111111     | Reverse Void     | 1000   | CB-IBank | 3       |
| 234567                | 2018 - 03 - 04 12:00 u. | 4000001     | 000000002222  | 44444444      | Payment          | 2000   | EDC      | 4       |
| 234567                | 2018 – 03 – 04 13:00 u. | 4000001     | 000000002222  | 555555555     | Void             | 2000   | EDC      | 5       |
| 345678                | 2018 – 03 – 04 14:00 u. | 4000001     | 000000003333  | 666666666     | Payment          | 3000   | EDC      | 6       |
| 345678                | 2018 – 03 – 04 15:00 u. | 4000001     | 000000003333  | 77777777      | Void             | 3000   | CB-IBank | 7       |
| 456789                | 2018 – 03 – 04 16:00 u. | 4000001     | 000000004444  | 888888888     | Payment          | 4000   | EDC      | 8       |
| 20180301111111        | 2018 – 03 – 04 17:00 u. | 4000001     | 000000005555  | 999999999     | Payment          | 5000   | CB-IBank | 9       |

ณ สิ้นวันที่ 4 มีนาคม 2561 ระบบงานธนาคารจะกระทบยอครายการคังนี้

- รายการที่ 3 (Reverse Void) หักล้างกับรายการที่ 2 (Void) จึงไม่แสดงในรายงานสิ้นวัน
- รายการที่ 5 (Void) หักล้างกับรายการที่ 4 (Payment) จึงไม่แสดงในรายงานสิ้นวัน
- รายการที่ 7 (Void) หักล้างกับรายการที่ 6 (Payment) จึงไม่แสดงในรายงานสิ้นวัน
- รายการที่ 1, 8 และ 9 (Payment) ที่ไม่มีกู่หักล้างจะแสดงในรายงานสิ้นวัน

รายการ ณ สิ้นวันที่แสดงในรายงาน คือรายการใช้สิทธิภายในวันจากทุกช่องทางทั้ง EDC และ KCorp ที่มีผลต่อการกระทบยอดการใช้สิทธิ ณ วันที่ 4 มีนาคม 2561 (4/03/2018) เป็นดังนี้ คือแสดง รายการที่ 1, 8 และ 9 และมียอดรวมเป็น 10,000 บาท

| Report Code                              | e: HCDO                                         | )01                             | Date :                                            | 04/03/2018                                                 | KR                                                | UNG THAI BA               | NK PUBLIC CO               | MPANY LIN            | ITED     |        | PRINT DATE :                      | 05/03/2                         | 2018                                  | PAGE: 1                  |
|------------------------------------------|-------------------------------------------------|---------------------------------|---------------------------------------------------|------------------------------------------------------------|---------------------------------------------------|---------------------------|----------------------------|----------------------|----------|--------|-----------------------------------|---------------------------------|---------------------------------------|--------------------------|
| COMPANY C                                | e: Healt                                        | n Care Trar<br>xxxxxxx          | Isaction Daily De                                 | tail Report                                                | co                                                | MPANY NAME                | : xxxxx                    | xx                   |          |        | PRINT TIME :                      | ~~~~                            | ~~~                                   |                          |
| MERCHANT                                 | NO: -                                           | Post Time                       | MERCH<br>Transaction Tra<br>Date                  | ANT NAME : -<br>nsaction<br>Time                           | REF <mark>P</mark> ID F                           | PID CUS                   | PAID TYPE                  | TRAN AMT.            | BATCH    | TRACE  | Trans Re <mark>f</mark> ID        | TXNS CODE                       | APPR. CODE                            | USER ID                  |
| 40000001 2<br>40000001 20<br>40000001 20 | 2018 - 03 -04<br>018 - 03 - 04<br>018 - 03 - 04 | 9:00 u.<br>16:00 u.<br>17:00 u. | 2018 - 03 -04<br>2018 - 03 - 04<br>2018 - 03 - 04 | 9:00 u. 00000000<br>16:00 u. 00000000<br>17:00 u. 00000000 | 01111 1111111<br>04444 22222222<br>05555 33333333 | 11111<br>222222<br>333333 | ทั่วไป<br>ทั่วไป<br>ทั่วไป | 1000<br>4000<br>5000 | 01<br>01 | 000015 | 123456<br>456789<br>2018030111111 | Payment<br>Payment<br>1 Payment | 111111111<br>8888888888<br>9999999999 | EDC<br>EDC<br>Single1@xx |
|                                          |                                                 |                                 | MERCHANT                                          | -NO :-                                                     | Grand Total                                       |                           |                            | 10000 .00            | COUNT    | 3      |                                   |                                 |                                       |                          |
|                                          |                                                 |                                 | COMPANY C                                         | ODE: XXXXXXX                                               | Grand Total                                       |                           |                            | 10000 .00            | COUNT    | 3      |                                   |                                 |                                       |                          |

ทั้งนี้ Sales Slip ที่ได้จากการพิมพ์จากเครื่อง EDC (เครื่อง Terminal ID 0040000001) ณ วันที่ 4 มีนาคม 2561 จะแสดงเฉพาะรายการใช้สิทธิ (Payment) และรายการยกเลิกการใช้สิทธิภายในวัน (Void)

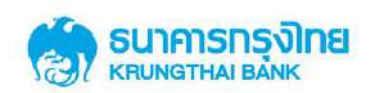

ที่เกิดจากการทำรายการผ่านเครื่อง EDC เท่านั้น (รายการที่มาจาก Channel EDC เท่านั้น) Sales Slip ที่ได้ จากการพิมพ์จากเครื่อง EDC จะ ไม่สามารถแสดงรายการใช้สิทธิ (Payment)/ รายการยกเลิกการใช้สิทธิ ภายในวัน (Void)/ รายการยกเลิกการใช้สิทธิข้ามวัน (Refund)/ รายการ Reverse Void และ รายการ Reverse Refund ที่เกิดจากการทำรายการ/ ปรับปรุงรายการผ่านระบบงาน KTB Corporate Online ได้

จากตัวอย่างข้างต้น Sales Slip ที่ได้จากการพิมพ์จากเครื่อง EDC (เครื่อง Terminal ID 0040000001) จะสามารถแสดงรายการ เป็นดังนี้ (แสดงเฉพาะรายการ ที่เกิดจากการทำรายการผ่านเครื่อง EDC เท่านั้น)

- รายการที่ 1 รายการใช้สิทธิ (Payment) ผ่านเครื่อง EDC 1000 บาท
- รายการที่ 2 ยกเลิกรายการใช้สิทธิรายการแรก ผ่านเครื่อง EDC (Void) 1000 บาท
- รายการที่ 4 รายการใช้สิทธิ (Payment) ผ่านเครื่อง EDC 2000 บาท
- รายการที่ 5 ยกเลิกรายการใช้สิทธิรายการที่ 4 ผ่านเครื่อง EDC (Void) 2000 บาท
- รายการที่ 6 รายการใช้สิทธิ (Payment) ผ่านเครื่อง EDC 3000 บาท
- รายการที่ 8 รายการใช้สิทธิ (Payment) ผ่านเครื่อง EDC 4000 บาท

ยอครวมที่แสดงใน Sale Slip settlement (รายงานสรุปยอดการใช้สิทธิ ผ่านเครื่อง EDC) คือ 7000 บาท

จะเห็นได้ว่า การกระทบยอดการใช้สิทธิ จะต้องกระทบทุกรายการ ทั้งรายการใช้สิทธิ และ รายการปรับปรุงสิทธิ ที่เกิดจากช่องทาง EDC และระบบงาน KCorp จึงจะสามารถตรวจสอบยอดการใช้ สิทธิ ณ สิ้นวันได้อย่างถูกต้อง

# <u>ตัวอย่างที่ 2</u>

สถานพยาบาลแห่งเดิมกับตัวอย่างที่ 1 ทำการปรับปรุงรายการใช้สิทธิ ระหว่างวัน ณ วันที่ 5 มีนากม 2561 ดังนี้

รายการที่ 10 ปรับปรุงรายการข้ามวัน โดยยกเลิกรายการใช้สิทธิ (ยกเลิกรายการที่ 8) ผ่านระบบงาน KCorp (Refund) 4000 บาท

รายการที่ 11 ปรับปรุงรายการข้ามวัน โดยยกเลิกรายการใช้สิทธิ (ยกเลิกรายการที่ 9) ผ่านระบบงาน KCorp (Refund) 5000 บาท

รายการที่ 12 ปรับปรุงรายการ โดยยกเลิกรายการ Refund (ยกเลิกรายการที่ 11) ผ่าน ระบบงาน KCorp (Reverse Refund) 5000 บาท

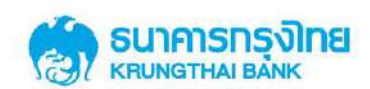

# หน้าจอ Healthcare Online แสดงทุกรายการที่เข้าสู่ระบบในวันปัจจุบัน (Post date - วันที่ 5 มีนาคม 2561) ทั้งรายการที่เกิดจากการทำรายการใหม่ และการปรับปรุงรายการ ซึ่งเป็นรายการที่สามารถ เกิดได้จากเครื่อง EDC และระบบงาน KCorp ดังนี้

| Transaction<br>Ref ID | Post Date               | Terminal ID | PID          | Approval Code | Transaction Type | Amount | Channel  | หมายเลข |
|-----------------------|-------------------------|-------------|--------------|---------------|------------------|--------|----------|---------|
| 456789                | 2018 – 03 – 05 08:00 u. | 4000001     | 000000004444 | 123456789     | Refund           | 4000   | CB-Ibank | 10      |
| 2018030111111         | 2018 – 03 – 05 09:00 u. | 4000001     | 000000005555 | 234567890     | Refund           | 5000   | CB-IBank | 11      |
| 2018030111111         | 2018 – 03 – 04 10:00 u. | 4000001     | 000000005555 | 999999999     | Reverse Refund   | 5000   | CB-Ibank | 12      |

ณ สิ้นวันที่ 5 มีนาคม 2561 ระบบงานธนาคารจะกระทบยอครายการคังนี้

รายการที่ 12 (Reverse Refund) หักล้างกับรายการที่ 11 (Refund) จึงไม่แสดงในรายงาน

สิ้นวัน

รายการที่ 10 (Refund) ที่ไม่มีกู่หักล้างจะแสดงในรายงานสิ้นวัน

รายการ ณ สิ้นวันที่แสดงในรายงาน คือรายการใช้สิทธิภายในวันจากทุกช่องทางทั้ง EDC และ KCorp ที่มีผลต่อการกระทบยอดการใช้สิทธิ ณ วันที่ 5 มีนาคม 2561 (5/03/2018) เป็นดังนี้ คือแสดง รายการที่ 10 เท่านั้น และมียอดรวมเป็น -4000 บาท (ติดลบสี่พันบาท)

| Report Code :                          | HCD001            | Date :                | 05/03/2018                     |                                | KRUNG THAI | BANK PUBLIC         |                          | MITED         |                     | PRINT DA               | TE: 06/03           | /2018                   | PAGE: 1               |
|----------------------------------------|-------------------|-----------------------|--------------------------------|--------------------------------|------------|---------------------|--------------------------|---------------|---------------------|------------------------|---------------------|-------------------------|-----------------------|
| ReportName :                           | Health Care Trans | action Daily De       | etail Report                   |                                |            |                     |                          |               |                     | PRINT TIN              | IE: XXXX            | xxx                     |                       |
| COMPANY CODE                           | : xxxxxxx         |                       |                                |                                | COMPANY NA | ME: XXX             | xxxx                     |               |                     |                        |                     |                         |                       |
| MERCHANT NO :                          | -                 | MERCH                 | IANT NAME :                    | 2                              |            |                     |                          |               |                     |                        |                     |                         |                       |
| TERMINAL ID Post<br>40000001 2018 - 03 | Date Post Time    | Date<br>3-04 16:00 u. | ne Personal ID<br>000000004444 | REF PID<br>*222222222222222222 | PID CUS    | PAID TYPE<br>ทั่วไป | <b>TRAN AMT</b><br>-4000 | . BATCH<br>01 | <b>TRACE</b> 000016 | Trans Ref ID<br>456789 | TXNS CODE<br>Refund | APPR. CODE<br>123456789 | USER ID<br>Single1@xx |
|                                        |                   |                       | Total                          |                                |            |                     | -4000 .00                | COUNT         | 1                   |                        |                     |                         |                       |
|                                        |                   | MERCHANT-             | NO :-                          | Grand Total                    |            |                     | -4000 .00                | COUNT         | 1                   |                        |                     |                         |                       |
|                                        |                   | COMPANY CO            | DE: XXXXXXX                    | Grand Total                    |            |                     | -4000 .00                | COUNT         | 1                   |                        |                     |                         |                       |

ทั้งนี้ หน้าจอ Settlement (สรุปยอดการใช้สิทธิ ผ่านเครื่อง EDC) ของเครื่อง EDC (เครื่อง Terminal ID 0040000001) ณ วันที่ 5 มีนาคม 2561 จะแสดงหน้าจอ "ไม่พบรายการ" เนื่องจากเครื่อง EDC จะแสดงเฉพาะรายการใช้สิทธิ (Payment) และรายการยกเลิกการใช้สิทธิภายในวัน (Void) ที่เกิดจาก การทำรายการผ่านเครื่อง EDC เท่านั้น (ณ วันที่ 5 มีนาคม 2561 ไม่มีการทำรายการผ่านเครื่อง EDC)

จะเห็นได้ว่า การกระทบขอดการใช้สิทธิ จะต้องกระทบทุกรายการทั้งรายการใช้สิทธิ และรายการ ปรับปรุงสิทธิ ที่เกิดจากช่องทาง EDC และ KCorp จึงจะสามารถตรวจสอบขอดการใช้สิทธิ ณ สิ้นวันได้ อย่างถูกต้อง

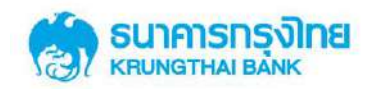

ภาคผนวก

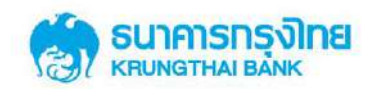

### ภาคผนวก ก.

# Use Case ในการปรับปรุงสิทธิ

การปรับปรุงสิทธิสามารถทำรายการได้ผ่านช่องทาง EDC และ KTB Corporate Online ดัง Scenario ต่อไปนี้

| Scenario                                          | Solution                                                   |
|---------------------------------------------------|------------------------------------------------------------|
| 1. เจ้าหน้าที่ทำรายการใช้สิทธิที่เครื่อง EDC โดย  | 1. ทำรายการ Void ผ่านเครื่อง EDC หรือ ทำ                   |
| พบว่ากดยอดเงินผิดพลาด จึงต้องการยกเลิกรายการ      | รายการ Void ผ่านระบบงาน KCorp บนหน้าจอ                     |
| Payment                                           | "Healthcare Adjustment"                                    |
| 2. ผู้ใช้สิทธิ พบว่าหลังจากรูคใช้สิทธิ (Payment)  | 1. ทำรายการ Void รายการใช้สิทธิรายการแรก                   |
| ที่เครื่อง EDC เรียบร้อยแล้ว พบว่าไม่สามารถ       | ผ่านเกรื่อง EDC                                            |
| รับประทานยาบางตัวได้ จึงต้องทำรายการรูดใช้สิทธิ   | 2. ทำรายการ Payment รายการใหม่ผ่านเครื่อง                  |
| ใหม่ตามยอคเงินที่เปลี่ยนแปลงไป                    | EDC                                                        |
| 3. ผู้ใช้สิทธิ พบว่าหลังจากรูคใช้สิทธิ (Payment)  | 1. ทำรายการ Void รายการใช้สิทธิรายการแรก                   |
| ที่เครื่อง EDC เรียบร้อยแล้ว พบว่ายาบางตัวไม่มีใน | ผ่านเกรื่อง EDC                                            |
| คลังยาของสถานพยาบาล จึงต้องทำรายการรูคใช้         | 2. ทำรายการ Payment รายการใหม่ผ่านเครื่อง                  |
| สิทธิใหม่ตามยอคเงินจริงของรายการยาที่ได้รับ       | EDC                                                        |
| 4. ผู้ใช้สิทธิ พบว่าหลังจากรูดใช้สิทธิ (Payment)  | 1. ทำรายการ Void รายการใช้สิทธิรายการแรก                   |
| ที่เครื่อง EDC เรียบร้อยแล้ว พบว่าไม่สามารถทานยา  | ผ่านเกรื่อง EDC                                            |
| บางตัวได้ (แพ้ยา) จึงต้องทำรายการเปลี่ยนแปลง      | 2. ทำรายการ Payment รายการใหม่ผ่านเครื่อง                  |
| แก้ไขยา และรูคใช้สิทธิใหม่ตามยอคเงินจริง          | EDC                                                        |
| 5. ข้าราชการผู้มีสิทธิเข้าใจผิดว่า พาครอบครัวมา   | 1. ทำรายการ Void รายการใช้สิทธิรายการแรก                   |
| สถานพยาบาลแล้วใช้บัตรประชาชนของตนเองรูดใช้        | ผ่านเครื่อง EDC                                            |
| สิทธิแทนครอบครัวได้ (ผู้ป่วยคือครอบครัว           | <ol> <li>ทำรายการ Payment รายการใหม่ผ่านเครื่อง</li> </ol> |
| ข้าราชการ) จึงเกิดการรูดใช้สิทธิบัตรผิดใบ         | EDC                                                        |

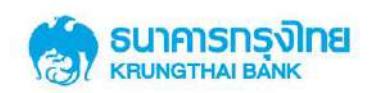

| Scenario                                            | Solution                                         |
|-----------------------------------------------------|--------------------------------------------------|
| 6. เจ้าหน้าที่รับชำระเงินที่เครื่อง EDC ทำรายการ    | 1. ทำรายการ "Void" รายการที่มีเลข Trace No.      |
| ยกเลิกรายการใช้สิทธิ (Void) ที่เครื่อง EDC สำเร็จ   | ที่ถูกต้องผ่านเครื่อง EDC (Void รายการที่ถูกต้อง |
| เมื่อตรวจสอบ Sales Slip พบว่างณะทำรายการ Void       | อีกครั้ง)                                        |
| กดหมายเลข Trace No. ในใบ Sales Slip ผิด ส่งผล       | 2. ปรับปรุงรายการที่ "Void" ผิดพลาด ให้เป็น      |
| ให้ Void ผิดรายการ                                  | รายการ "Reverse Void" ผ่านระบบงาน KCorp          |
|                                                     | บนหน้าจอ "Healthcare Adjustment"                 |
| 7. เจ้าหน้าที่รับชำระเงินที่เครื่อง EDC ทำรายการ    | 1. ทำรายการ "Void" ด้วย Sales Slip ที่ถูกต้อง    |
| ยกเลิกรายการใช้สิทธิ (Void) ที่เครื่อง EDC สำเร็จ   | ผ่านเครื่อง EDC (Void รายการที่ถูกต้องอีกครั้ง)  |
| เมื่อตรวจสอบ Sales Slip จึงพบว่า Sales Slip ที่นำมา | 2. ปรับปรุงรายการที่ "Void" ผิดพลาด ให้เป็น      |
| ทำรายการ Void มีเลข 4 ตัวท้ายเหมือนกัน แต่ชื่อเป็น  | รายการ "Reverse Void" ผ่านระบบงาน KCorp          |
| ของผู้ป่วยคนอื่น จึงพบว่า Void ผิดรายการ            | บนหน้ำจอ "Healthcare Adjustment"                 |
| 8. เจ้าหน้าที่รับชำระเงินที่เครื่อง EDC ทำรายการ    | 1. ทำรายการ "ทคสอบโฮสท์" บนเครื่อง EDC           |
| ใช้สิทธิ (Payment)/ ยกเลิกรายการใช้สิทธิ (Void)     | แล้วพบว่า "Log on OK!!" คือเครื่องสามารถ         |
| แล้วพบว่าเครื่อง EDC แสดงข้อความ ประมวลผล           | กลับมาใช้งานได้                                  |
| เกินระยะเวลา/ การสื่อสารขัดข้อง ณ ชั่วขณะหนึ่ง      | 2. กดปุ่ม Re-Print บนเครื่อง EDC เพื่อ           |
| แล้วจึงกลับมาใช้งานได้ และพบว่าเครื่อง EDC ไม่      | ตรวจสอบ Sales Slip                               |
| Print Sales Slip                                    | 2.1 ถ้ำ Sales Slip ที่ Reprint เป็นของรายการ     |
|                                                     | ปัจจุบันที่เพิ่งทำรายการก่อน/ ขณะเครื่องขัดข้อง  |
|                                                     | คือรายการสำเร็จ                                  |
|                                                     | 2.2 ถ้ำ Sales Slip ที่ Reprint เป็นของรายการก่อน |
|                                                     | หน้ารายการปัจจุบันที่เพิ่งทำรายการก่อน/ ขณะ      |
|                                                     | เครื่องขัดข้อง ถือว่ารายการไม่สำเร็จ ให้ทำ       |
|                                                     | รายการที่ต้องการผ่านเครื่อง EDC อีกครั้งหนึ่ง    |
|                                                     | 3. สามารถตรวจสอบสถานะของการทำรายการ              |
|                                                     | ได้ผ่านระบบงาน KCorp บนหน้าจอ                    |
|                                                     | "Healthcare Online"                              |
|                                                     |                                                  |

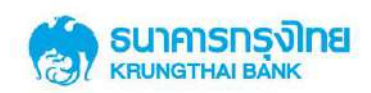

| Scenario                                     | Solution                                       |
|----------------------------------------------|------------------------------------------------|
| 9. เมื่อพบว่าเครื่อง EDC ไม่สามารถใช้งานได้  | 1. ยกเลิกรายการที่ Manual Key in ผิดพลาดโดย    |
| และสถานพยาบาลเลือกใช้ BCP ในการ Manual Key   | ทำรายการ "Void" ผ่านระบบงาน KCorp บน           |
| in ผ่าน KCorp หลังกรอกข้อมูลการทำรายการใช้   | หน้าจอ "Healthcare Adjustment"                 |
| สิทธิ (Payment) ผ่านหน้าจอ Healthcare Key in | 2. กรอกข้อมูลการทำรายการใช้สิทธิ (Payment)     |
| สำเร็จ พบว่าจำนวนเงินที่กรอกไม่ถูกต้อง       | ที่ถูกต้องผ่านระบบงาน KCorp บนหน้าจอ           |
|                                              | "Healthcare Key in"                            |
|                                              |                                                |
| 10. เจ้าหน้าที่ทำรายการ "Void" ผ่านระบบ      | 1. ปรับปรุงรายการที่ "Void" ผิดพลาด ให้เป็น    |
| KCorp ผิดรายการ และตรวจพบทันที่หลังจากทำ     | รายการ "Reverse Void" ผ่านระบบงาน KCorp        |
| รายการสำเร็จ                                 | บนหน้ำจอ "Healthcare Adjustment" (ปรับปรุง     |
|                                              | รายการภายในวันเดียวกับวันที่ทำรายการ Void)     |
|                                              | 2. ยกเลิกรายการ Payment ที่ต้องการผ่าน         |
|                                              | ระบบงาน KCorp บนหน้าจอ "Healthcare             |
|                                              | Adjustment" (Void/ Refund)                     |
|                                              |                                                |
| 11. เจ้าหน้าที่ทำรายการ "Refund" ผ่านระบบ    | 1. ปรับปรุงรายการที่ "Refund" ผิดพลาด ให้เป็น  |
| KCorp ผิดรายการ และตรวจพบทันทีหลังจากทำ      | รายการ "Reverse Refund" ผ่านระบบงาน            |
| รายการสำเร็จ                                 | KCorp บนหน้าจอ "Healthcare Adjustment"         |
|                                              | (ปรับปรุงรายการภายในวันเดียวกับวันที่ทำ        |
|                                              | รายการ Refund)                                 |
|                                              | 2. "Refund" รายการ Payment ที่ต้องการผ่าน      |
|                                              | ระบบงาน KCorp บนหน้าจอ "Healthcare             |
|                                              | Adjustment"                                    |
|                                              |                                                |
| 12. เจ้าหน้าที่ทำรายการ "Void" ผิดรายการ และ | 1. รายการที่ถูก Void ผิดไป ให้ทำรายการใช้สิทธิ |
| ตรวจพบหลังจากวันที่ทำรายการสำเร็จ            | (Payment) เข้าระบบงาน KCorp บนหน้าจอ           |
|                                              | "Healthcare Key in"                            |

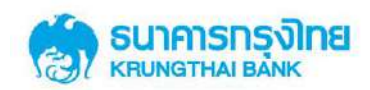

| Scenario                                      | Solution                                     |
|-----------------------------------------------|----------------------------------------------|
|                                               | 2. ปรับปรุงรายการที่ต้องการยกเลิกการใช้ ผ่าน |
|                                               | ระบบงาน KCorp บนหน้าจอ "Healthcare           |
|                                               | Adjustment" ให้เรียกรายการ Payment ขึ้นมา    |
|                                               | ปรับปรุงรายการให้เป็นรายการ "Refund"         |
| 13. เจ้าหน้าที่ทำรายการ "Refund" ผิดรายการ    | 1. รายการที่ถูก Refund ผิดไป ให้ทำรายการใช้  |
| และตรวจพบหลังจากวันที่ทำรายการสำเร็จ          | สิทธิ์ (Payment) เข้าระบบงาน KCorp บน        |
|                                               | หน้าจอ "Healthcare Key in"                   |
|                                               | 2. ปรับปรุงรายการที่ต้องการยกเลิกการใช้ ผ่าน |
|                                               | ระบบงาน KCorp บนหน้าจอ "Healthcare           |
|                                               | Adjustment" ให้เรียกรายการ Payment ขึ้นมา    |
|                                               | ปรับปรุงรายการให้เป็นรายการ "Refund"         |
| 14. เจ้าหน้าที่ทำรายการ "Reverse Void" ผ่าน   | 1. ปรับปรุงรายการนี้ผ่านระบบงาน KCorp บน     |
| ระบบ KCorp ผิดรายการ และตรวจพบทันที           | หน้าจอ "Healthcare Adjustment" ให้เรียก      |
| หลังจากทำรายการสำเร็จ                         | รายการ Payment ขึ้นมาปรับปรุงรายการให้เป็น   |
|                                               | รายการ "Void"                                |
|                                               |                                              |
| 15. เจ้าหน้าที่ทำรายการ "Reverse Refund" ผ่าน | 1. ปรับปรุงรายการนี้ผ่านระบบงาน KCorp บน     |
| ระบบ KCorp ผิดรายการ และตรวจพบทันที่หลังจาก   | หน้าจอ "Healthcare Adjustment" ให้เรียก      |
| ทำรายการสำเร็จ                                | รายการ Payment ขึ้นมาปรับปรุงรายการให้เป็น   |
|                                               | รายการ "Refund"                              |

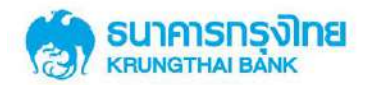

### ภาคผนวก ข.

# รูปแบบใบคำขอใช้สิทธิเบิกจ่ายตรงค่ารักษาพยาบาลข้าราชการ

|                                                                                              | ใบคำขอใช้สิทธิเบิกจ่ายตรงค่ารักษาพยาบาลข้าราชการ<br>                     |
|----------------------------------------------------------------------------------------------|--------------------------------------------------------------------------|
|                                                                                              | วันที่ขอใช้สิทธิ///                                                      |
|                                                                                              | เวลาที่ขอใช้สิทธิน.                                                      |
| เรียน สถานพยาบาล/ สถานพยาบาล                                                                 |                                                                          |
| เรื่อง ขอใช้สิทธิเบิกจ่ายตรงค่ารักษาพยาบาลข้าราชการ                                          |                                                                          |
| ข้าพเจ้า ชื่อ-สกุล (ผู้ใช้สิทธิเบิกจ่ายตรงค่ารักษาพยาบาลข้าราชก                              | ገን)                                                                      |
| หมายเลขบัตรประจำตัวประชาชน หรือ เลขสิทธิที่กรมบัญชีกลางกำหนด คื                              | ღ                                                                        |
| อายุ ปี ซึ่งเป็นผู้ใช้สิทธิเบิกจ่ายตรงค่ารักษาพยาบาลข้าราชการ แผ                             | นก 🗖 ผู้ป่วยนอกทั่วไป 🗖 หน่วยไตเทียม 🗖 หน่วยรังสีมะเร็ง                  |
| เป็นจำนวนเงินรวมทั้งสิ้นบาท (                                                                | ()                                                                       |
| เบอร์โทรศัพท์ที่ติดต่อได้กรณีผู้                                                             | เใช้สิทธิอายุต่ำกว่า 7 ปี กรุณากรอกข้อมูล ชื่อ-สกุล ผู้ปกครอง คือ        |
| นาย/ นาง/ นางสาว และ เลขบั                                                                   | โตรประชาชนผู้ปกครอง คือ                                                  |
| ลงชื่อ                                                                                       | ลงชื่อ                                                                   |
| ()                                                                                           | ()                                                                       |
| เจ้าหน้าที่สถานพยาบาล                                                                        | ชื่อ-สกุล ผู้ใช้สิทธิเบิกจ่ายตรงค่ารักษาพยาบาลข้าราชการ                  |
| <b>หมายเหตุ</b> : ผู้ใช้สิทธิบัตรสวัสดิการรักษาพยาบาลข้าราชการ ต้องผ่านการตรวจสอบสิทธิการใช้ | งาน และยืนยันสิทธิการใช้งานด้วยบัตรประชาชนตัวจริง/ สำเนาสูติบัตรทุกครั้ง |

ที่ใช้สิทธิ และกรุณาตรวจสอบความถูกต้องตรงกันของบัตรประชาชน/ สำเนาสูติบัตร และผู้ใช้สิทธิทุกครั้ง

# ภาคผนวก 4 คู่มือการใช้งานของส่วนราชการ

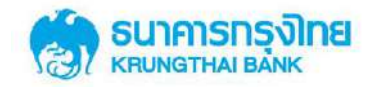

# โครงการ

# เบิกจ่ายตรงประเภทผู้ป่วยนอก โดยใช้บัตรประจำตัวประชาชน

คู่มือการใช้งาน

# สำหรับหน่วยงานต้นสังกัด

Version 1.0

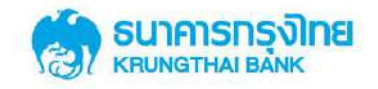

| Version | Date Modified  | Revised Contents | Remarks |
|---------|----------------|------------------|---------|
| 1.0     | 20 มีนาคม 2561 | Draft Version    |         |

| KTB Authorized Signature | KTB Authorized Signature |
|--------------------------|--------------------------|
|                          |                          |
|                          |                          |
|                          |                          |
| ()                       | ()                       |
|                          |                          |
| ตำแหน่ง                  | ตำแหน่ง                  |
| ฝ่าย                     | ฝ่าย                     |
| วันที่/                  | วันที่/                  |

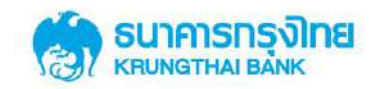

# สารบัญ

| 1. | การเข้าสู่ระบบ KTB Corporate Online | 4 |
|----|-------------------------------------|---|
| 2. | การใช้งานเมนู Healthcare Download   | 6 |

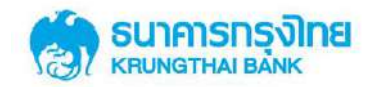

# การเข้าใช้งาน

# บริการบัตรสวัสดิการรักษาพยาบาลข้าราชการ

# 1. การเข้าสู่ระบบ KTB Corporate Online

1.1. ผู้ใช้บริการสามารถเข้าใช้งานผ่าน URL <u>https://www.bizgrowing.ktb.co.th/corporate</u>

หรือเข้าผ่านทาง<u>https://www.ktb.co.th</u> → คลิกเลือก บริการออนไลน์ → คลิกเลือก Krungthai Corporate Online

🗲 คลิกเลือก KTB Corporate Online For Biz Growing Customer ลูกค้า Biz Growing เข้าสู่ระบบ

- 1.2. กรอก Company ID ที่ได้รับแจ้งจากธนาคาร
- 1.3. กรอก User ID ที่ได้รับแจ้งจากธนาคาร

🍅 ธนาคารกรงไทย

1.4. กรอก Password ที่ได้รับแจ้งจากธนาคาร

| Please Sign In                                                                                                    | Welcome to<br>KTB Corporate Online<br>of this your first trave to KTB Corporate Online. Flease <u>click Herre</u>                                                                                   |  |  |  |  |  |
|----------------------------------------------------------------------------------------------------|----------------------------------------------------------------------------------------------------|--|--|--|--|--|
| Company ID CMIS035684<br>User ID single1<br>Password ········<br>2FAPassword ©<br>Login                                                                                                    | ຮຸຮກົຈมีເອ!           ກຸຮຸນໃກຍເພຮ້ອມເພຍ           "ຈັດໃห้"           ແມ້กรกรุงใทยเพร้อมเພย์วันนี้           เพิ่มกวามสะดวกและคดดับกุมให้กับธุรกิง           ເພື່อให้ธุรกิจอองกุณสุ้มก่ามีเอได้กมได้ |  |  |  |  |  |
|                                                                                                    | ชยายเวลาจนถึง - 29 ธันวาคม 2560 (รับสิทธิพิศษได้นานถึง 31 ธ.ศ. 2560)<br>เป็นขณะระการเรา                                                                                                    |  |  |  |  |  |
| Terms & Conditions   Phracy   Contact Us<br>Bed viewed at 1024 x 788 screen resolution. MSTE 8 or Nigher, PrinFex 22 or higher, Google Chrome 28 or higher, Safari 5 or higher. Copyright & 2013 Wrung Thai<br>Bank PCL, and Intgaliss Reserved. | For any further questions, please feel free to contact us at: $\zeta_{\rm c}$ Cash Management Call Center Tel. 02-206-7799 (6:00 a.m. – 5:00 p.m.)                                                  |  |  |  |  |  |

# Please Sign In

|             |            | ระบุ Company ID ตามที่หน่วยงานต้นสังกัดได้รับจากธนาคาร |
|-------------|------------|--------------------------------------------------------|
| Company ID  | GMIS035664 |                                                        |
| User ID     | single1    | ระบุ User ID เช่น "single1"                            |
| Password    | ······     | ระบุ password ที่ได้รับแจ้งจากธนาคาร                   |
| 2FAPassword | 9          |                                                        |
|             | Login      |                                                        |

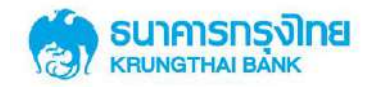

 จากนั้นกดปุ่ม Login ระบบจะบังคับให้เปลี่ยน Password สำหรับการ Login เพื่อเข้าใช้ระบบในครั้งต่อไป ซึ่ง ระบุรหัส Password ใหม่ นันต้องประกอบด้วยตัวอักษรภาษาอังกฤษและตัวเลขเท่านั้น โดยความยาว 8 ตัวอักษรขึ้นไป (ห้ามมีอักขระพิเศษ ตัวอย่างเช่น @#\$%! เป็นต้น)

# Change Password

| Current Password | <br>ระบุ password เดิมที่ได้รับแจ้งจากธนาคาร       |  |
|------------------|----------------------------------------------------|--|
| New Password     | <br>→ ระบุรหัส Password ใหม่ ด้วยตัวอักษรและตัวเลข |  |
| Confirm Password | <br>อักขระพิเศษ)                                   |  |

\* Password must be alphanumeric, no spaces and not allowed for all numbers with 8-20 characters length

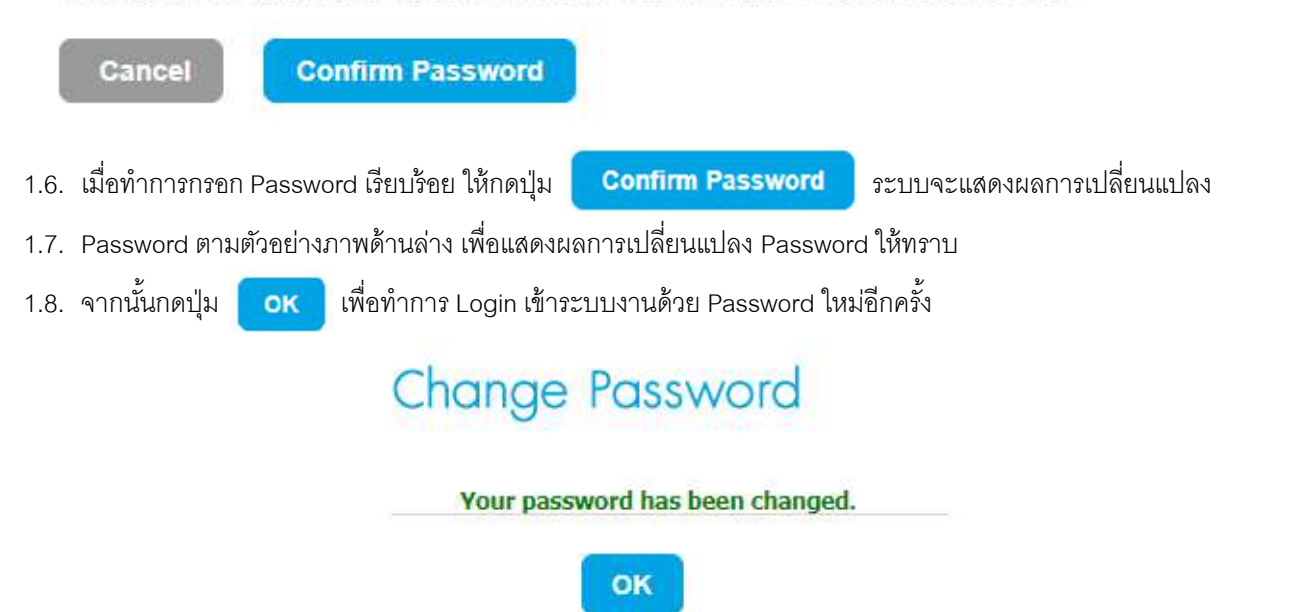

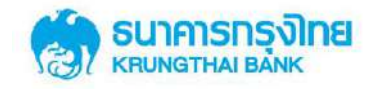

# 2. การใช้งานเมนู Healthcare Download

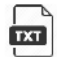

้สำหรับหน่วยงานต้นสังกัด เรียกดูรายงานการใช้สิทธิ์ของข้าราชการภายใต้หน่วยงานตนเอง ผ่าน KTB Corporate

Online โดยเป็นรายงาน<u>รายเดือน</u> ในรูปแบบ Text File (TXT007: สรุปการใช้สิทธิรายบุคคลตามหน่วยงาน)

| 🧐 ธมาการกรุงไทย<br>เสมหรางและสะ<br>🏢                                          | Corowiña                                                                                                    | Ni, uru Singlet (Single Uver) 👔 Coost.<br>Nutararurun vahild tai koop<br>Campt Time 18 de 2018 (12022)<br>Teorit 1 (High de 34 aunsti |
|-------------------------------------------------------------------------------|----------------------------------------------------------------------------------------------------|----------------------------------------------------------------------------------------------------|
|                                                                               | ยินดีต้อนรับ<br>ศู่ KTB Merchant EDC<br>กรวจศอบ เรียกดูรายการและดาวน์โหลดรายงาน<br>โรงพยาบาลที่รับบัตร<br>ในไทรงกาลบัตรศวีศณีการธิกษาพยาบาล                                                                                                    |                                                                                                    |
| Tame & Conditions (). Privacy (). C<br>Best strength at 1924 & 768 screen res | van t (s).<br>Na 1918 - Karl Karl (s) of helper, Stradjer Standard Star (s) of helper, School (s) of helper, Stradjer (s) Stal Nature (Star News) (S) of helper, Stradjer (S) of helper, Star (s) of helper, Star (s) of helper, Star | CALCEP (RE) (22-111-1111<br>www.idexco.ft                                                                                             |

2.1. เมื่อ Login เข้าระบบ ให้กดปุ่ม 🏢

จะพบเมนู "Healthcare" จากนั้นให้เลือก HEALTHCARE DOWNLOAD

| ~ |                  | GROWING | Hi, นาย Single1 (Single User)<br>หน่วยงาหราชการทั่วไป ไม่มี kcorp | 0 | Logout |
|---|------------------|---------|-------------------------------------------------------------------|---|--------|
|   | Healthcare       |         |                                                                   |   | ×      |
|   | 🖵 HEALTHCARE DOV | VNLOAD  |                                                                   |   |        |

2.2. ระบุเงื่อนไขการค้นหารายงานการใช้สิทธิ์ของข้าราชการภายใต้หน่วยงานต้นสังกัด

| รนาคารกรุงไทย<br>หรมพฐาหม ยังพห | GROWING                            |                                  | HI, Sing   | ile User (Sing | le User) 👰 🛯                                               |
|---------------------------------|------------------------------------|----------------------------------|------------|----------------|------------------------------------------------------------|
| ]                               |                                    |                                  |            |                | Current Time: 19 Mar 2018 14<br>Time out : 14 minutes 32 s |
| (TB Corporate Online : Medica   | Welfare > Healthcare Download      |                                  |            |                |                                                            |
| Government                      | เลี้ย                              | ก                                |            |                |                                                            |
|                                 | <u>-</u> D                         | ata Date                         |            |                |                                                            |
| Please specify searching        | criteria:                          |                                  |            |                |                                                            |
| Date                            | Data Date                          |                                  |            |                |                                                            |
| From Date                       | 01-02-2018                         | To Date                          | 01-02-2018 |                | กดปุ่ม Searc                                               |
| Service Name                    | Healthcare Government Officer      | Cost Center                      | 0100200000 |                |                                                            |
|                                 |                                    |                                  |            |                | Search                                                     |
|                                 | เลอกวนทร<br><sub>สีของ</sub> ร้องพ | เองรายงานทตองก<br>รูปรัญญาตามสูง | กร         |                |                                                            |
|                                 | เรยกดุขอนหร                        | เงเดสูงสุดนาน 3 เดยน             |            |                |                                                            |

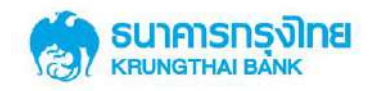

2.3. Date วันที่ทำรายการ

•

From Date กดที่ภาพ

- เพื่อกำหนดวันที่ต้องการเริ่มต้นการค้นหา
- To Date กดที่ภาพ 🔳 เพื่อกำหนดวันที่ต้องการสิ้นสุดการค้นหา
- เนื่องจากรายงานที่หน่วยงานต้นสังกัดจะได้รับ เป็นรายงาน<u>รายเดือน</u> ให้ระบุวันที่ From Date = วันที่ 1 ของเดือนที่ต้องการ และ To Date = วันที่ 1 ของเดือนที่ต้องการ

| From Date    | 01- | 02-20 | 18   |      |      |    |    | *** | To Date      | 01- | 02-20 | 18   |        |      |    |    |                                               |
|--------------|-----|-------|------|------|------|----|----|-----|--------------|-----|-------|------|--------|------|----|----|-----------------------------------------------|
|              | ~   | -     | Febr | uarv | 2018 |    | >  |     | Cost Center  | <   | 3     | Febr | uary 2 | 2018 | E. | >  |                                               |
| Service Name | Su  | Мо    | Tu   | We   | Th   | Fr | Sa | ۲   | Lust clinici | Su  | Мо    | Tu   | We     | Th   | Fr | Sa | <u>, , , , , , , , , , , , , , , , , , , </u> |
|              | 28  | 29    | 30   | 31   | 1    | 2  | 3  |     |              | 28  | 29    | 30   | 31     | 1    | 2  | 3  |                                               |
|              | 4   | 5     | 6    | 7    | 8    | 9  | 10 |     |              | 4   | 5     | 6    | 7      | 8    | 9  | 10 |                                               |
|              | 11  | 12    | 13   | 14   | 15   | 16 | 17 |     |              | 11  | 12    | 13   | 14     | 15   | 16 | 17 |                                               |
|              | 18  | 19    | 20   | 21   | 22   | 23 | 24 |     |              | 18  | 19    | 20   | 21     | 22   | 23 | 24 |                                               |
|              | 25  | 26    | 27   | 28   | 1    | 2  | 3  |     |              | 25  | 26    | 27   | 28     | 1    | 2  | 3  |                                               |
|              | 4   | 5     | 6    | 7    | 8    | 9  | 10 |     |              | 4   | 5     | 6    | 7      | 8    | 9  | 10 |                                               |

- 2.4. ระบบเลือก Service Name เป็น "Healthcare Government Officer" ให้อัตโนมัติ
- 2.5. เลือก Cost Center คือ "รหัสหน่วยเบิกจ่าย" ที่ต้องการเรียกดู
- 2.6. กดปุ่ม Search เพื่อค้นหา ระบบจะทำการดึงรายงานตามเงื่อนไขการค้นหา และแสดงผลด้านล่างของ หน้าจอ
  - กรณีหน่วยงานต้นสังกัดทั่วไป ทุกเดือนจะได้รับ 1 ไฟล์
  - 1. แสดงข้อมูลสรุปจำนวนครั้งการใช้สิทธิ์ของข้าราชการภายใต้ Cost Center ตนเอง
  - โดยมีชื่อไฟล์ตามรูปแบบ DepartmentCode\_KcorpID\_TXT007\_yyyymmdd.txt

### กรณีหน่วยงานต้นสังกัด (กรมแม่) – ทุกเดือนจะได้รับ 2 ไฟล์

1. แสดงข้อมูลสรุปจำนวนครั้งการใช้สิทธิ์ของข้าราชการภายใต้ Cost Center ตนเอง

โดยมีชื่อไฟล์ตามรูปแบบ DepartmentCode\_KcorpID\_TXT007\_yyyymmdd.txt

2. แสดงข้อมูลสรุปจำนวนครั้งการใช้สิทธิ์ของข้าราชการภายใต้ Cost Center ตนเอง + กรมลูกภายใต้สังกัด

โดยมีชื่อไฟล์ตามรูปแบบ ตามรูปแบบ DepartmentCode\_KcorpID\_TXT007\_TOT\_yyyymmdd.txt

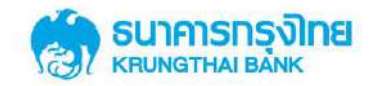

| KTB Corporate Online : Medica | al Welfare > Healthcar | e Download     |                 |            |                          | •         |
|-------------------------------|------------------------|----------------|-----------------|------------|--------------------------|-----------|
| Government                    |                        |                |                 |            |                          |           |
| Please specify searching o    | criteria:              |                |                 |            |                          |           |
| Date                          | Data Date              |                |                 |            |                          |           |
| กดปุ่ม Download               | 01-02-2018             |                | To Date         | 01-02-2018 | =                        |           |
| _                             | Healthcare Government  | Officer 🔻      | Cost Center     | 0100200000 | *                        |           |
|                               |                        |                |                 |            |                          | Search    |
| 🔤 เลือกวันที่เ                | ต้องการ                |                |                 |            | Filter:                  |           |
|                               | .ter                   |                | Service Name    |            | Re                       | port Type |
| 01/02/2018                    | 0100200000             | Healthcare Gov | ernment Officer |            | Output Text file (TXT00) | מ         |
| 01/02/2018                    | 0100200000             | Healthcare Gov | ernment Officer | 0          | Output Text file (TXT00) | n         |

- 2.7. จากนั้นเลือกรายงานที่ต้องการ Download และกดปุ่ม Download
- 2.8. จะได้รับ Text File Download ลงเครื่อง computer

### ตัวอย่าง Text File (TXT 007 : สรุปการใช้สิทธิรายบุคคลตามหน่วยงาน)

### 0100200000\_0100200000\_TXT007\_20180201.txt

#### 😑 0100200000\_0100200000\_TXT007\_20180201.btt 🗵

\_\_\_\_1|กรมประชาสัมพันธ์|กรมประชาสัมพันธ์|กรุงเทพมหานกร|1102000034184|ธีรุตม์ ภู่ดำ|ข้าราชการ|ตนเอง|โรงพยาบาลน้ำหนาว|1|100.00

2 2|กรมประชาสัมพันธ์|กรมประชาสัมพันธ์|กรุงเทพมหานกร|1102000034184|ธีรุตม์ ภู่ดำ|ข้าราชการ|ตนเอง|โรงพยาบาลราชวิถี|1|999.00

3 3|กรมประชาสัมพันธ์|กรมประชาสัมพันธ์|กรุงเทพมหานกร|3550700282076|ทดสอบ เสียชีวิต|ข้าราชการ|ตนเอง|โรงพยาบาลน้ำหนาว|2|5120.00

- 4 4 1กรมประชาสัมพันธุ์กรมประชาสัมพันธุ์ในกรพนม 3579900069536 (เด็กหญิงวิจิตรา อุกแม่มาลี|บุคคลในกรอบกรัวของ ขรก+อจ.ประจำ|บุตรุโรงพยาบาลราชวิถี|5|678511.12
- 5 5|่กรมประชาสัมพันธ์|่กรมประชาสัมพันธ์|นครพนม|3579900069536|เด็กหญิ้งวิจิตรา อู๋กแม่มาลี|บุคคลในครอบครัวของ ขรก+ลจ.ประจำ|บุตร|โรงพยาบาลรามาธิบดี|2|0.00
- 6 6|กรมประชาสัมพันธ์|กรมประชาสัมพันธ์|กรุงเทพมหานคร|B1111111111111|Barry Kukimiya|บุคคลในครอบครัวของ ขรก+ลจ.ประจำ|คู่สมรส|โรงพยาบาลรามาธิบดี|1|1500.00

## ตัวอย่าง Text File (TXT 007\_TOT : สรุปการใช้สิทธิรายบุคคลตามหน่วยงาน) ที่เฉพาะกรมแม่จะได้รับ 📄 0100200000\_0100200000\_TXT007\_TOT\_20180201.txt

| 01 | 100200 | 0000_0100250000_17010211#E                                                                                                    |
|----|--------|----------------------------------------------------------------------------------------------------|
|    | 1      | 1 กรมประชาสัมพันธุ์ กรมประชาสัมพันธุ์ กรุงเทพมหานคร 1102000034184 ธีรุณม์ ภู่คำ ช้าราชการ ตนเอง โรงพยาบาลน้ำหนาว 1 100.00                                             |
|    | 2      | 2 กรมประชาสัมพันธ์ กรมประชาสัมพันธ์ กรุงเทพมหานลร 1102000034184 ธีรุสม์ ภู่ลำ ข้าราชการ ตนเอง โรงพยาบาลราชวิถี 1 999.00                                               |
|    | 3      | 3 กรมประชาสัมพันธุ์ กรมประชาสัมพันธุ์ กรงเทพมหานคร 3550700282076 ทดสอบ เสียชีวิต ข้าราชการ ตนเอง โรงพยาบาลน้ำหนาว 2 5120.00                                           |
|    | 4      | 4[กรมประชาสัมพันธ์[กรมประชาสัมพันธ์]นควพนม 3579900069536]เด็กหญิงวิจิตรา ลูกแม่มาลี[บุคลลในครอบครัรของ ขรก+ลจ.ประจำ]บุตรุ โรงพยาบาลราชวิลี[5]678511.12                |
|    | 5      | 5[กรมประชาสัมพันธุ์[กรมประชาสัมพันธุ์[นครพนม]3579900069536]เด็กหญิงวิจัตรา อุกแม่มาลี[บุคคลในครอบครัวของ ขรก+ลง.ประจำ[บุตร]โรงพยาบาลรามาธิบดี[2]0.00                  |
|    | 6      | 6 กรมประชาสัมพันธุ์กรมประชาสัมพันธุ์กรงเทพมหานคร[B11111111111]   Barry Kukimiya   บคคลในกรอบครัวของ ขรก+ลงประชาคู่สมรสุโรงพยาบาลรามาธิบคี 1 1500.00                   |
|    | 7      | 7 กามประชาสัมพันธ์(สำนักประชาสัมพันธ์เขต 3 เขียงใหม)กางเทพมหานคร/1330400167099)จุฑารัตน์ มากลี[บุคคลในครอบครัรของ ขรก+ลง ประจำ)บตร/โรงพยาบาลราชวิลี[3]11249.00        |
|    | 8      | 8 ครมประชาสัมพันธ์ สำนักประชาสัมพันธ์เขค 3 เขียงใหม่กรุงเทพมหานคร 1330400167099 จุฑารัตน์ มากดี บุคลงในครอบครัวของ ชรก+ลง.ประจำ บุคร โรงพยาบาลรามาธิบดี 1 1500.00     |
|    | 9      | 9 กรมประชาสัมพันธุ์ สำนักประชาสัมพันธ์เขต 3 เขียงใหม กรงเทพมหานคร 1330400167099 จุฑารัตน์ มากลี บุคลลในครอบครัวของ ขรก+ลง ประจำ บตร โรงพยายาลอ่ทอง 6 47200.00         |
| 1  | 0      | 10  กรมประชาสัมพันธ์ไล่านักประชาสัมพันธ์เขต 3 เชียงใหม่ กรงเทพมหานคร 3120300009384 ปวิณกา เชียวสด บกคลในกรอบครัวของ ขรก+ลงประจำ บคร โรงพยาบาลอ่ทอง 5 28102.00         |
| 1  | 1      | 11 กามประชาสัมพันธ์[สำนักประชาสัมพันธ์เขล 3 เขียงใหม่)กรุงเทพมหานกร[B8888888888888] tomoki hirose  บุคคลในกรอบกร้วของ ขรก+ลงประจำ คุณภรสโรงพยาบาลน้ำหนาว[1]           |
| 1  | 2      | 12  กรมประชาสัมพันธ์ไส่หนักประชาสัมพันธ์เขล 3 เขียงใหม่)กรงเทพมหานคร B88888888888888888   tomoki hirose   บุคคลในครอบครัวของ ขรก+ลง.ประจำได้สมรส[โรงพยาบาคราชวิดี 1 3 |
| 1  | 3      | 13)กามประชาสัมพันธ์ได้หนักประชาสัมพันธ์เขต 3 เขียงใหม่)กระเทพมหานกร/B888888888888888888   tomoki hirose   บุคลลในกรอบกร้วของ ขวก+ลงประจำได้สมรสไรงพยาบาลรามาลิบดี 1   |
| 1  | 4      | 14 กรมประชาสัมพันธ์ไล่านักประชาสัมพันธ์เขล 3 เขียงใหม่ไกรงเทพมหานคร(B8888888888888888) tomoki hirose   บุคคลในครอบครัวของ ขรก+ลงประจำได้สมรส(โรงพยาบาลศิริราช(15)     |
| 1  | 5      | 15 กามประชาสัมพันส์สำนักประชาสัมพันส์เขต 3 เชียงใหม่)กระเทพมหานกร/B8868888888888888888   tomoki hirose   บุคคลในกรอบกรัวของ บรก+ลง ประจำได้สมรสไโรงพยาบาลอ่ทอง/7/64   |
| 1  | 6      | 16ไกรมประชาสัมพันธ์ไล่านักงานประชาสัมพันธ์จังหวัดพระนกรสรีอยอยปกระเทพมหานกรไว้150100078731โอรรถพล กรยาสกลไข้รรชกราปแแลงโรงพยาบาลน้ำหนาง116ไว้1230.00                  |
| 1  | 4      | 17โกรมประทะมีแข้นที่สำนักงานประทะลัมพันธุ์สัตรวัดพระนกรสรีตขอยปอรม พยุมหานกรไ3150100078731โกรรถพล_กวยเอกต่างกรรณม อุปโรงพยาบอล⇒ไทยง[20]98100.00                       |